# eComm iQ Reporting and Analytics User Guide

January 2021

Document Version: 4.18

eComm iQ Reporting and Analytics User Guide Document Version: 4.18

All information whether text or graphics, contained in this manual is confidential and proprietary information of FIS and is provided to you solely for the purpose of assisting you in using a FIS product. All such information is protected by copyright laws and international treaties. No part of this manual may be reproduced or transmitted in any form or by any means, electronic, mechanical or otherwise for any purpose without the express written permission of FIS. The possession, viewing, or use of the information contained in this manual does not transfer any intellectual property rights or grant a license to use this information or any software application referred to herein for any purpose other than that for which it was provided. Information in this manual is presented "as is" and neither FIS or any other party assumes responsibility for typographical errors, technical errors, or other inaccuracies contained in this document. This manual is subject to change without notice and does not represent a commitment on the part FIS or any other party. FIS does not warrant that the information contained herein is accurate or complete.

Worldpay, the logo and any associated brand names are trademarks or registered trademarks of FIS and/or its affiliates in the US, UK or other countries. All other trademarks are the property of their respective owners and all parties herein have consented to their trademarks appearing in this manual. Any use by you of the trademarks included herein must have express written permission of the respective owner.

Copyright © 2003-2021, FIS and/or its affiliates. ALL RIGHTS RESERVED.

# CONTENTS \_\_\_\_\_

### **About This Guide**

| Intended Audience         | Xi    |
|---------------------------|-------|
| Revision History          | xii   |
| Document Structure        | xvi   |
| Documentation Set         | xvii  |
| Typographical Conventions | xviii |
| Contact Information       | xviii |

# **Chapter 1 Getting Started**

| iQ Structure                                      | 2 |
|---------------------------------------------------|---|
| Navigating and Using iQ                           | 1 |
| Client System Requirements                        | 1 |
| Browsers Supported                                | 1 |
| Internet Explorer Compatibility View Settings     | 1 |
| Screen Resolution                                 | 5 |
| Enabling JavaScript                               | 5 |
| User Accounts                                     | 5 |
| Logging In For the First Time                     | 3 |
| Logging In and Logging Out                        | 3 |
| Automatic Log Out                                 | 9 |
| If You Forget Your Password                       | 9 |
| Editing Your User Profile10                       | ) |
| Deleting Unused User Accounts 12                  | 2 |
| User Accounts for Multiple Organizations12        | 2 |
| iQ Controls12                                     | 2 |
| Notification Banner14                             | 1 |
| Using the Chat Service15                          | 5 |
| Opening a Report16                                | 3 |
| Navigating iQ Reports and Tools17                 | 7 |
| Report Controls19                                 | 9 |
| Customizing Your Report View2                     | 1 |
| Navigating the Analytics Dashboards23             | 3 |
| Common Analytics Dashboard Features 24            | 1 |
| Pazien Interactive Analytics and Reconciliation27 | 7 |
| Creating a PDF Report                             | 3 |
| Exporting a Report                                | 3 |
| Exporting Transaction-Level Data                  | 9 |
| Notes on Microsoft Excel                          | ) |

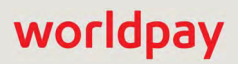

| Downloading Transaction Receipts 3 | 30 |
|------------------------------------|----|
|------------------------------------|----|

# Chapter 2 Using the iQ Home Page

| iQ Home Page Overview             | 34 |
|-----------------------------------|----|
| Scheduled Reports                 | 35 |
| Retrieving Reports                | 35 |
| Re-Running a Report               | 39 |
| Managing Report Subscriptions     | 40 |
| Permissions for Scheduled Reports | 41 |
| User Administration               | 43 |
| Generating a Temporary Password   | 43 |
| Deleting an Inactive iQ User      | 44 |

# **Chapter 3 Using the Financial Reports**

| Activity Report by Payment Method                               | 86  |
|-----------------------------------------------------------------|-----|
| Activity Report by Presenter                                    | 87  |
| Activity Report by Purchase Currency                            | 87  |
| Exporting Net Settled Sales by Transaction Data                 | 90  |
| Fee Report                                                      | 95  |
| Worldpay Fees by Category                                       | 96  |
| Worldpay Fees by Payment Method                                 | 97  |
| Worldpay Fees by Presenter                                      | 98  |
| Passthrough Fees by Category                                    | 100 |
| Passthrough Fees by Payment Method                              | 101 |
| Passthrough Fees by Presenter                                   | 102 |
| Reserve Report                                                  | 105 |
| Trending Dashboard                                              | 108 |
| Authorizations by Method of Payment                             | 109 |
| Transaction Volumes                                             | 110 |
| Authorization Decline % by Method of Payment                    | 111 |
| Net Settled Sales                                               | 112 |
| Direct Debit Verifications Report                               | 114 |
| Direct Debit Verifications Report by Reporting Group            | 116 |
| Direct Debit Verifications Report by Activity Date              | 116 |
| Direct Debit Verifications Report by Reason                     | 117 |
| Direct Debit Verifications Report by Presenter                  | 118 |
| Direct Debit Pending Redeposits Report                          | 120 |
| PayFac Reconciliation Dashboard                                 | 122 |
| PayFac Reconciliation Dashboard Features                        | 122 |
| Reconciliation Report                                           | 125 |
| PayFac Funded Report                                            | 129 |
| Managed Payout Report                                           | 131 |
| Activity Date View - Transaction Summary by Purchase Currency   | 132 |
| Activity Date View - Approved Transactions by Purchase Currency | 133 |
| Activity Date View - Activity Summary by Activity Date          | 135 |
| Activity Date View - Activity Summary by Payment Method         | 135 |
| Activity Date View - Activity Summary by Presenter              | 136 |
| Settlement Date View - Settlement by Funds Transfer             | 139 |
| Settlement Date View - Settlement Summary by Settlement Date    | 140 |
| Settlement Date View - Settlement Summary by Payment Method     | 141 |
| Settlement Date View - Settlement Summary by Presenter          | 142 |
| Settlement Date View - Settlement Summary by Purchase Currency  | 143 |
| Exporting PayFac Sub-Merchant Funding Reports                   | 146 |
| Account Summary Report                                          | 150 |
| Exporting Transaction-Level Instruction Data                    | 154 |
| Prime Savings Report                                            | 157 |

### **Chapter 4 Using the Chargebacks Reports and Tools**

| Inbox and Case History Tab Views                       |     |
|--------------------------------------------------------|-----|
| Customizing Your Inbox View                            | 165 |
| Performing Bulk Actions on Multiple Chargebacks        | 165 |
| Chargeback Administration                              |     |
| Rules-Based Chargeback Assignment                      | 170 |
| Re-Ordering Custom Assignment Rules                    | 174 |
| Balanced Distribution of Chargeback Assignments        | 174 |
| Chargeback Search                                      | 176 |
| Chargeback Search Results                              | 178 |
| Chargeback Search Result Flags                         | 178 |
| Customizing Your Search Results View                   | 179 |
| Exporting Chargeback Search Results                    | 182 |
| Chargeback Case Detail Screen                          | 185 |
| Other Ways to Access the Chargeback Case Detail Screen | 185 |
| Case Detail Summary Data                               | 187 |
| Case Detail VCR Issuer Dispute Questionnaire Data      | 189 |
| Case Detail Additional Data                            | 191 |
| Case Detail Activity Stream                            | 192 |
| Case Detail Associated Cases                           | 193 |
| Case Detail Attached Documents                         | 194 |
| Case Detail Payment History                            | 195 |
| Case Detail Payment Tracking Data                      | 196 |
| Case Detail Response Data                              | 197 |
| Case Detail Associated Transaction Stream              | 198 |
| Case Detail Purchase History                           | 202 |
| Compliance Report                                      | 203 |
| Compliance Report - Visa and MasterCard                | 204 |
| Compliance Report - Discover                           | 206 |
| Returned Payments Report                               | 208 |
| Returned Payments - Chargebacks                        | 210 |
| Notes on Visa Amounts Shown                            | 210 |
| Returned Payments - Direct Debit Returns               | 212 |
| Returned Payments - Rejects                            | 213 |
| Returned Payments - PINIess Debit Adjustments          |     |
| Chargeback Performance Report                          |     |
| Notes on Visa Amounts Shown                            |     |
| Chargeback Performance Report - By Type                |     |
| Exporting Chargeback Performance Data                  | 220 |
| Chargeback Summary Report                              | 221 |
| Chargeback Summary Report - Monitoring                 | 223 |
| Chargeback Summary Report - By Reason                  | 226 |

| Returns Summary Report       230         Returns Received Report       232         Managing Chargebacks       234         Determining Whether to Dispute a Chargeback       234 |
|----------------------------------------------------------------------------------------------------|
| Returns Received Report.       232         Managing Chargebacks       234         Determining Whether to Dispute a Chargeback       234                                         |
| Managing Chargebacks                                                                                                    |
| Determining Whether to Dispute a Chargeback                                                                                                    |
|                                                                                                    |
| Performing a Chargeback Activity                                                                                                    |
| Working with Support Documents                                                                                                    |
| Attaching Support Documents to Your Case                                                                                                    |
| Viewing an Attached Support Document 238                                                                                                    |
| Replacing an Attached Support Document                                                                                                    |
| Deleting an Attached Support Document239                                                                                                    |
| Responding to a Case                                                                                                    |
| Responding to a Visa Case                                                                                                    |
| Using iQ to Complete Questionnaires                                                                                                    |
| Responding to an Allocation Dispute (File Pre-Arbitration)                                                                                                    |
| Filing for Arbitration                                                                                                    |
| Responding to a Collaboration Dispute243                                                                                                    |
| Responding to a Visa Retrieval Request                                                                                                    |
| Taking Timely Action to Work Your Cases                                                                                                    |
| Failure to Reply by Due Date                                                                                                    |
| Movement of Expired Cases                                                                                                    |
| Fraud Notification248                                                                                                    |
| Understanding the Historical Win Percentage249                                                                                                    |
| Discover Ticket Retrieval Timely Response Incentive                                                                                                    |

# **Chapter 5 Using the Operations Reports and Tools**

| Transaction Search                                  | 252 |
|-----------------------------------------------------|-----|
| Transaction Search Results                          | 253 |
| Tips for Effective Transaction Searches             | 257 |
| Instruction Search                                  | 258 |
| Instruction Search Results                          | 259 |
| Transaction Summary Report                          |     |
| Transaction Summary by Purchase Currency            |     |
| Approved Transactions by Purchase Currency          |     |
| Declined Transactions                               |     |
| Exporting Declined Transaction Data                 |     |
| Session Activity Report                             |     |
| Batch Detail Report                                 | 272 |
| Batch Detail Report - Payment Detail                | 275 |
| Batch Detail Report - Account Updater (AU) Detail   |     |
| Batch Detail Report - Token Detail                  | 277 |
| Batch Detail Report - Recurring Transactions Detail |     |
| Batch Detail Report - Fraud Detail                  |     |

| Batch Detail Report - Query Transaction Detail                  | 279 |
|-----------------------------------------------------------------|-----|
| Exporting Session Data by Transaction                           | 280 |
| Bank Identification Number (BIN) Lookup                         | 285 |
| Transaction Detail Screen                                       | 288 |
| Opening a Transaction Detail Screen                             | 291 |
| Common Features                                                 | 291 |
| Dynamic Payout Transaction Detail Screens                       | 292 |
| Transaction Detail Data Panels                                  | 292 |
| Transaction Detail - Summary Data                               | 293 |
| Transaction Detail - Visa Data                                  | 296 |
| Transaction Detail - Bill Me Later Data                         | 296 |
| Transaction Detail - Customer Insight                           | 298 |
| Transaction Detail - Point of Sale Data                         | 299 |
| Transaction Detail - Direct Debit Returns                       | 300 |
| Transaction Detail - Tracking Data                              | 301 |
| Transaction Detail - Response Data                              | 302 |
| Transaction Detail - Bill To and Ship to Data                   | 303 |
| Transaction Detail - Recurring Data                             | 304 |
| Transaction Detail - Order Data                                 | 305 |
| Transaction Detail - Line Item Data                             | 306 |
| Transaction Detail - Recycling Data                             | 308 |
| Transaction Detail - Account Updater                            | 309 |
| Transaction Detail - Fraud Check Summary                        | 310 |
| Transaction Detail - Advanced Fraud Check Summary               | 311 |
| Transaction Detail - Associated Transaction Stream              | 312 |
| Transaction Detail - Purchase History                           | 315 |
| Token Request Detail Screen                                     | 316 |
| Recurring Subscription Detail Screens                           | 319 |
| Create Recurring Subscription                                   | 319 |
| Update Recurring Subscription                                   | 321 |
| Cancel Recurring Subscription                                   | 324 |
| Fraud Check Detail Screen                                       | 325 |
| Instruction Detail Screens                                      | 327 |
| Instruction Detail - Summary Data                               | 328 |
| Instruction Detail - Tracking Data                              | 329 |
| Instruction Detail - Return/Change Data                         | 330 |
| Funding Instruction Void Detail Screen                          | 330 |
| Funding Instruction Void Detail - Summary Data                  | 331 |
| Funding Instruction Void Detail - Tracking Data                 | 332 |
| Funding Instruction Void Detail - Response Data                 | 333 |
| Funding Instruction Void Detail - Associated Transaction Stream | 334 |
| OmniToken Translator Detail Screen                              | 335 |
| Performing Transactions from the Transaction Detail Screen      | 338 |
|                                                                 |     |

| Reversing a Transaction (or Canceling Recycling) | 340 |
|--------------------------------------------------|-----|
| Capturing an Authorization (Deposit)             |     |
| Breaking an Account Updater Link                 | 343 |
| Authorization Report                             |     |
| Authorization Report by Reporting Group          |     |
| Authorization Report by Activity Date            |     |
| Authorization Report by Payment Method           | 350 |
| Authorization Report by Reason                   | 351 |
| Authorization Report - All Currencies            | 352 |
| Authorization Report by Presenter                | 353 |
| Virtual Terminal                                 | 355 |
| Presenter Credentials                            |     |
|                                                  |     |

### **Chapter 6 Using the Approvals Reports**

| Repaired Auths Report                          |     |
|------------------------------------------------|-----|
| Repaired Auth Report by Reporting Group        | 370 |
| Repaired Auth Report by Activity Date          | 371 |
| Repaired Auth Report - All Currencies          | 372 |
| Repaired Auth Report by Payment Method         |     |
| Exporting the Extended Response Codes Report   | 373 |
| Exporting Transaction-Level Repaired Auths     |     |
| Account Updater Fee Report                     | 376 |
| Account Updater Match Value Report             | 378 |
| Recovery Snapshot Report                       |     |
| Snapshot Summary                               | 382 |
| Snapshot Details                               | 383 |
| Exporting Transaction-Level Recovered Orders   |     |
| Recovery Cohort Report                         | 386 |
| Recovery Engine Summary                        |     |
| Cumulative Approved Orders                     | 388 |
| Recurring Plans                                | 391 |
| Subscription Detail                            | 393 |
| Subscription Detail - Summary                  | 395 |
| Subscription Detail - Bill To Data             | 396 |
| Subscription Detail - Discounts / Add-Ons Data | 397 |
| Subscription Detail - History Data             | 398 |
| Cancelling a Subscription                      | 398 |
| AuthMax Report                                 | 400 |
| Split and Join Columns                         | 401 |

## **Chapter 7 Using the Fraud Reports**

| Fraud Dashboards Overview | 406   |
|---------------------------|-------|
| Snapshot Dashboard        | . 407 |

| Exporting Transaction-Level Fraud Reports   | 409 |
|---------------------------------------------|-----|
| Fraud-Detected Authorizations Export Report | 409 |
| Fraud Alert Count Export Report             | 410 |
| Post-Deposit Impact Dashboard               | 413 |
| Chargebacks - Visa/MasterCard               | 414 |
| Fraud Alerts - Visa/MasterCard              | 415 |
| A-B Impact Dashboard                        | 417 |

### **Chapter 8 Using the Insights Report**

| Insights Dashboard                 |  |
|------------------------------------|--|
| Insights Dashboard Features        |  |
| Insights - Affluence               |  |
| Insights - Prepaid                 |  |
| Insights - Corporate Customer      |  |
| Insights - Country of Issuing Bank |  |

### Appendix A Frequently Asked Questions

# Appendix B Return Reason and Change Codes

| ACH Return Reason Codes                   | 436 |
|-------------------------------------------|-----|
| ACH Notice of Change (NOC) Codes          | 439 |
| Canadian Direct Debit Return Codes        | 440 |
| Visa Claims Resolution (VCR) Reason Codes | 442 |
| PINIess Debit Adjustment Codes            | 443 |

### Appendix C Monthly Billing and Fees in Financial Reports

### Glossary

Index

# **About This Guide**

This manual describes the structure, navigation, and uses of the eCommerce iQ Reporting and Analytics System. The following sections are included in this preface:

- Revision History
- Document Structure
- Documentation Set
- Typographical Conventions
- Contact Information

# **Intended Audience**

This manual is intended for the following professionals who are responsible for a merchant's payment processing activities including:

- Customer Service Representatives
- Finance/Accounting Personnel
- Chargebacks Personnel
- IT or Technical Support Personnel
- System Operations Personnel
- Merchant Presenters
- Merchant Fulfillers
- Payment Facilitators

# **Revision History**

This document has been revised as follows (newest revision first):

| Doc.<br>Version | Description                                                                                                    | Location                   |
|-----------------|----------------------------------------------------------------------------------------------------|----------------------------|
| 4.18            | Added information on Access to the Pazien Analytics and Reconciliation platform.                                                                                                    | Chapter 1                  |
|                 | Added information on two new SSR Reports, <b>PINIess Debit</b><br><b>Summary</b> Report and <b>PINIess Debit Detail Summary</b> Report.                                                               | Chapter 2                  |
| 4.17            | Added a note for NSS by Transaction exports reports related to the treatment of commas submitted with certain text fields                                                                             | Chapter 3                  |
|                 | Added information on the Product Type field in the Transaction Detail screen                                                                                                    | Chapter 5                  |
| 4.16            | Updated information about the SSR <b>Fraud Alert Report</b> , which was moved from the <i>Shared Reports</i> to the <i>My Reports</i> tab.                                                            | Chapter 2                  |
|                 | Updated information on the PayFac TIN Validation SSR Report: it is<br>not specific to Dynamic or Managed Payout (available to all regular<br>payout merchants).                                       | Chapter 2                  |
| 4.15            | Added information on a new Visa chargeback cycle, <i>Rapid Dispute Resolution Case</i> , to the Chargeback Search, Chargeback Case Detail Screen, and the Returned Payments Report.                   | Chapter 3 and<br>Chapter 4 |
|                 | Added information on new chargeback activity buttons -<br><i>Pre-arbitration Response</i> and <i>Arbitration Response</i> that appear on<br>the Dispute Inbox and Chargeback Case Detail screen       | Chapter 5                  |
|                 | Added information on a new field, Merchant Category Code, added to the Transaction Detail Screen summary panel.                                                                                       | Chapter 5                  |
| 4.14            | Added information on new behavior when changing your password:<br>iQ closes the current session, and directs you to initiate a new login<br>session.                                                  | Chapter 1                  |
|                 | Added information on a new Dynamic Payout SSR: the Dynamic Payout Balance Summary Report.                                                                                                    | Chapter 2                  |
|                 | Added information on the Account Suffix field in the Session Export by Transaction Data report.                                                                                                    | Chapter 5                  |
| 4.13            | Added information on visibility of the Direct Debit Pending Redeposit<br>report: it is available but cannot be used (date picker disabled) if you<br>do not use Direct Debits as a method of payment. | Chapter 3                  |
|                 | Updated allowable date range in Fraud Snapshot report for the Fraud Alert Count Export report.                                                                                                    | Chapter 7                  |

 TABLE 1
 Document Revision History

| Doc.<br>Version | Description                                                                                                    | Location   |
|-----------------|----------------------------------------------------------------------------------------------------|------------|
| 4.12            | Updated list of Session types in Session Activity Report. Also<br>updated screen shot for the Tracking Data panel of the Transaction<br>Detail Screen.                                        | Chapter 5  |
|                 | Updated Account Summary report with new transfer type (Amex Passthrough).                                                                                                    | Chapter 3  |
| 4.11            | Added information on additional transaction data now included in the Associated Transaction panel of Chargeback Detail screen.                                                                | Chapter 4  |
|                 | Updated the Virtual Terminal section to highlight Token usage.                                                                                                    | Chapter 5  |
| 4.10            | Added a new SSR report to the Dynamic Payout-specific report list:<br>Dynamic Payout Current Account Balance Report                                                                           | Chapter 2  |
|                 | Added a note on viewing a non-Adobe Flash version of the Insights Dashboard.                                                                                                    | Chapter 8  |
| 4.9             | Updated information on new document size requirements for<br>American Express chargebacks.                                                                                                    | Chapter 4  |
| 4.8             | Added information on a replacement field in the Account Summary<br>Report (was PayFac Operating Account, Cash In, Cash Out; now<br>Projected and Available FBO Settlement Account Balance).   | Chapter 3  |
| 4.7             | Added information on a new chargeback cycle (Arbitration Case<br>Filing) and new chargeback activity listings (unsuccessful<br>pre-arbitration, and unsuccessful arbitration) for Mastercard. | Chapter 4  |
|                 | Added additional information for clarity related to data availability of transaction-level and summary data, including exporting of CSV reports, as well as date range maximums, etc.         | All        |
|                 | Removed the SEPA Direct Debit Chargeback Reason Codes listing from Appendix B.                                                                                                    | Appendix B |
| 4.6             | Added information on American Express amounts shown in the Account Balance report.                                                                                                    | Chapter 3  |
|                 | Added information on the how the settlement date appears in the Instruction Detail screen for Fast Access Funding Transactions.                                                               | Chapter 5  |
| 4.5             | Added information on submitting and canceling an Arbitration Request for a Visa Dispute.                                                                                                    | Chapter 4  |
|                 | Added information on Access Worldpay (AWP) tokens as they appear in the Account Updater Request and Response Transaction Detail screens.                                                      | Chapter 5  |

### TABLE 1 Document Revision History (Continued)

| Doc.<br>Version | Description                                                                                                    | Location                   |
|-----------------|----------------------------------------------------------------------------------------------------|----------------------------|
| 4.4             | Removed all information on Recycling Reports. This function is now included with the Recovery reports.                                                                                                    | Chapter 6                  |
|                 | Added information on Amazon Pay tokens to Transaction Search, various Transaction Detail screens, and various transaction-level export reports.                                                                                                    | Chapter 3 and<br>Chapter 5 |
|                 | Added information on the chargeback amounts displayed in the Chargeback Performance report for Visa returns.                                                                                                    | Chapter 4                  |
|                 | Updated many screenshots with the Worldpay-rebranded look of the eComm iQ product.                                                                                                    | All                        |
| 4.3             | Added information on the chargeback amounts displayed in the Returned Payments report for Visa returns.                                                                                                    | Chapter 4                  |
|                 | Updated various labels, field names, etc. from eCheck to Direct Debit or Direct Debit ACH, due to a product name change.                                                                                                    | All                        |
| 4.2             | Updated various Vantiv-labeled field names, etc. to Worldpay, due<br>to Vantiv-Worldpay merger. For example, <i>Vantiv Transfer Id</i> is<br>changed to <i>Worldpay Transfer ID</i> , <i>Vantiv Fees</i> to <i>Worldpay Fees</i> ,<br><i>Vantiv Payment Id</i> to <i>Worldpay Payment Id</i> , etc. | All                        |
|                 | Updated the Fraud Snapshot report due to changes in Fraud Product name to FraudSight.                                                                                                    | Chapter 7                  |
|                 | Updated many screenshots with the Worldpay-rebranded look of the eComm iQ product.                                                                                                    | All                        |
| 4.1             | Added information on new SSR report for AuthMax Transaction Report.                                                                                                    | Chapter 2                  |
| 4.0             | Re-branded entire document format due to the Vantiv-Worldpay merger; replaced many instances of the 'Vantiv' with 'Worldpay.'                                                                                                    | All                        |
|                 | Replaced some instances of 'PayFac' to 'Payment Facilitator' due to change in product name usage.                                                                                                    |                            |
|                 | Added information on the increased time frame allowed to reset a password once iQ sends a password reset e-mail (increased from 15 minutes to 24 hours).                                                                                                    | Chapter 1                  |
|                 | Clarified allowable characters for the Custom Billing Descriptor field in Virtual Terminal.                                                                                                    | Chapter 5                  |
| 3.5             | Updated the section on resetting passwords due to a change in the behavior of the way e-mails are sent.                                                                                                    | Chapter 1                  |
|                 | Added information on the new Respond to Retrieval Request button for Visa chargeback cases.                                                                                                    | Chapter 4                  |
|                 | Replaced some instances of 'Vantiv' with 'Worldpay' due to the Vantiv-Worldpay merger.                                                                                                    | All                        |

### TABLE 1 Document Revision History (Continued)

| Doc.<br>Version                                                                             | Description                                                                                                    | Location                     |
|---------------------------------------------------------------------------------------------|----------------------------------------------------------------------------------------------------|------------------------------|
| 3.4                                                                                         | Updated various SSR report names for Payment Facilitators.                                                                                                    | Chapter 2                    |
|                                                                                             | Added information and updated the screenshot for the User<br>Administration page to include the email address.                                                                                                    | Chapter 2                    |
|                                                                                             | Updated various sections related to Visa Claims Resolution (VCR) to include information on iQ messages displayed when the VROL system is not available.                                                                                                    | Chapter 4                    |
| 3.3                                                                                         | Removed the section on the FlexMatch tool from the Insights chapter, due to product end-of-life.                                                                                                    | Chapter 8                    |
| 3.2 Updated the User Administration page with new functions generating temporary passwords. |                                                                                                    | Chapter 2                    |
|                                                                                             | Added information to the Customer Insights panel of the transaction detail screen for the Account Range Id field.                                                                                                    | Chapter 5                    |
| 3.1                                                                                         | Added information on new SSR report (PayFac Sub-merchant Fee Rollup).                                                                                                    | Chapter 2                    |
|                                                                                             | Added information on new fields ( <i>Current Visa Case Status</i> and <i>Recall Reason</i> ) added to the VCR Issuer Dispute Questionnaire panel in the Chargeback Case Detail screen. Also updated screenshots for Visa questionnaires.                                                                                                | Chapter 4                    |
|                                                                                             | Added information related to Omnitoken Translator, including new Transaction Detail Screen, and changes to the Batch Detail screen.                                                                                                    | Chapter 5                    |
|                                                                                             | Updated the Fraud Check Summary and Advanced Fraud Check<br>Summary panel in the transaction detail screen with field name<br>change ( <i>ThreatMetrix ID</i> to <i>Web Session ID</i> ) and other changes.                                                                                                    | Chapter 5                    |
| 3.0                                                                                         | Added information on the new AuthMax report (added to the Approvals section).                                                                                                    | Chapter 6                    |
|                                                                                             | Added information on the new Visa chargeback model, Visa Claims<br>Resolution (VCR) to the Chargebacks chapter including a new panel<br>in the Chargeback Case Detail screen, new chargeback activity<br>buttons and processes (questionnaires), new chargeback queues,<br>cycles, etc. Also, added new VCR Reason Codes to Appendix B. | Chapter 4 and<br>Appendix B. |
|                                                                                             | Added information on the new Prime Savings report to the Financial chapter.                                                                                                    | Chapter 3                    |

### TABLE 1 Document Revision History (Continued)

## **Document Structure**

This manual contains the following chapters and appendices, arranged in a manner that parallels the structure of iQ. Each iQ suite of reports and tools is described in individuals chapters (Chapters 2 through 9) in the order that they appear in iQ. Within each chapter, sections and reports are also arranged as they appear in iQ.

### Chapter 1, "Getting Started"

This chapter provides an overview of iQ, including structure, navigation, first-time log-in, logging in and out, re-setting forgotten passwords, editing your User Profile, system requirements, controls, etc.

### Chapter 2, "Using the iQ Home Page"

This chapter describes functions and reports available from the Home Page, including Scheduled Reports, Managing Scheduled Reports, and User Administration.

### Chapter 3, "Using the Financial Reports"

This chapter discusses the reports most commonly used for financial reconciliation, including the Activity, Settlement, Reconciliation, PayFac Reconciliation, and Direct Debit report, as well as the Prime Savings Report.

### Chapter 4, "Using the Chargebacks Reports and Tools"

This chapter describes the tools and reports related to Chargebacks and Direct Debit returns, including Dispute Inbox, Chargeback Administration, as well as information on managing chargebacks (including the Visa Claims Resolution Process).

### Chapter 5, "Using the Operations Reports and Tools"

This chapter contains reports and tools necessary for daily operations, including the Session Activity report, Transaction Search, Transaction Summary, as well as information on the BIN Lookup tool, Virtual Terminal, and Presenter Credentials.

### Chapter 6, "Using the Approvals Reports"

This chapter describes the reports and dashboards related to approvals, including Account Updater, Recovery Engine, and Recurring Subscriptions, and AuthMax.

#### Chapter 7, "Using the Fraud Reports"

This chapter describes information on Fraud Dashboards, including Fraud Snapshot, Post-Deposit Impact, and A-B Impact.

#### Chapter 8, "Using the Insights Report"

This chapter describes the Insights Report.

#### Appendix A, "Frequently Asked Questions"

This appendix contains answers to frequently asked questions about iQ.

#### Appendix B, "Return Reason and Change Codes"

This appendix provides definitions for ACH Return Reason, Notice of Change (NOC) Codes, Canadian Direct Debit Reason Codes, Visa Claims Resolution Codes, and PINIess Debit Adjustment Codes.

### Appendix C, "Monthly Billing and Fees in Financial Reports"

This appendix provides information on understanding data as it appears in Financial reports when using the monthly billing model.

# **Documentation Set**

The Worldpay eCommerce documentation set also includes the items listed below. Please refer to the appropriate guide for information on other Worldpay product offerings.

- Worldpay eComm cnpAPI Reference Guide
- Worldpay eComm Chargeback API Reference Guide
- Worldpay eComm Chargeback Process Guide
- Worldpay eComm PayPal Integration Guide
- Worldpay eComm PayFac API Reference Guide
- Worldpay eComm PayFac Portal User Guide
- Worldpay eProtect Integration Guide
- Worldpay eComm cnpAPI Differences Guide
- Worldpay eComm Scheduled Secure Reports Reference Guide
- Worldpay eComm Chargeback XML and Support Documentation API Reference Guide (Legacy)

# **Typographical Conventions**

Table 2 describes the conventions used in this guide.

| Convention      | Meaning                                                                                                    |
|-----------------|----------------------------------------------------------------------------------------------------|
|                 | Vertical ellipsis points in an example mean that information not directly related to the example has been omitted.                                            |
|                 | Horizontal ellipsis points in statements or commands mean that parts of<br>the statement or command not directly related to the example have been<br>omitted. |
| []              | Brackets enclose optional clauses from which you can choose one or more option.                                                                               |
| bold text       | Bold text indicates emphasis.                                                                                                    |
| Italicized text | Italic type in text indicates a term defined in the text, the glossary, or in both locations.                                                                 |
| blue text       | Blue text indicates a hyperlink.                                                                                                    |

**TABLE 2**Typographical Conventions

# **Contact Information**

This section provides contact information for organizations within Worldpay

**Technical Support** - For technical issues such as file transmission errors, email Technical Support. A Technical Support Representative will contact you within 15 minutes to resolve the problem. For critical production issues, use the number listed below.

Technical Support Contact Information

| Phone           | For critical production issues only: 1-888-829-1907 |
|-----------------|-----------------------------------------------------|
| E-mail          | eCommerceSupport@worldpay.com                       |
| Hours Available | 24/7 (seven days a week, 24 hours a day)            |

**Relationship Management/Customer Service** - For non-technical issues, including questions concerning iQ Reporting and Analytics, help with passwords, modifying merchant details, and changes to user account permissions, contact the Relationship Management/Customer Service Department. If you are a Payment Facilitator, refer to the second table.

Relationship Management/Customer Service Contact Information - Merchants

| Telephone       | 1-844-843-6111 (Option 3)                 |
|-----------------|-------------------------------------------|
| E-mail          | ecc@worldpay.com                          |
| Hours Available | Monday – Friday, 8:00 A.M.– 6:30 P.M. EST |

Relationship Management/Customer Service Contact Information - Payment Facilitators

| Telephone       | 1-844-843-6111 (Option 5)                 |
|-----------------|-------------------------------------------|
| E-mail          | PayFacEcommerce@worldpay.com              |
| Hours Available | Monday – Friday, 8:00 A.M.– 5:00 P.M. EST |

**Chargebacks** - For business-related issues and questions regarding financial transactions and documentation associated with chargeback cases, contact the Chargebacks Department.

Chargebacks Department Contact Information

| Telephone       | 1-844-843-6111 (option 4)                 |
|-----------------|-------------------------------------------|
| E-mail          | chargebacks@worldpay.com                  |
| Hours Available | Monday – Friday, 8:00 A.M.– 5:00 P.M. EST |

**Technical Publications** - For questions or comments about this document, please address your feedback to the Technical Publications Department. All comments are welcome.

Technical Publications Contact Information

| E-mail | TechPubs@worldpay.com |
|--------|-----------------------|
|--------|-----------------------|

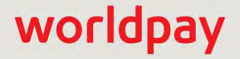

About This Guide

# 1

# **Getting Started**

The eCommerce iQ Merchant Reporting and Analytics system is a simple to use, web-based interface that allows you to access a wide variety of financial data and reports for transactions processed through eCommerce. iQ is designed to optimize the presentation of your data.

This chapter contains the following sections:

- iQ Structure
- Navigating and Using iQ
  - Client System Requirements
  - User Accounts
  - Logging In and Logging Out
  - If You Forget Your Password
  - Editing Your User Profile
  - iQ Controls
  - Notification Banner
  - Using the Chat Service
  - Opening a Report
  - Navigating iQ Reports and Tools
  - Report Controls
  - Navigating the Analytics Dashboards
  - Pazien Interactive Analytics and Reconciliation
  - Creating a PDF Report
  - Exporting a Report
  - Downloading Transaction Receipts

# 1.1 iQ Structure

iQ Merchant Reporting and Analytics uses a frame structure for all screens. The *Top Navigation Bar* and the *iQ Bar* on the left side of the screen remain, while all reports, tools, and screens are changeable within the frame. The Top Navigation Bar provides information and links to tools such as notifications, chat, etc. The icons on the iQ Bar are used as quick navigation to all reports and tools. Figure 1-1 shows the iQ structure with a report displayed. Each suite of reports and tools is identified by an icon and color scheme, as listed in Table 1-1.

| Image: Concentration of the settlement of the settlement of the settlem | 100 | Net Settlen         | nent                 | Net Settled Sales                | Settled Deposits.           | Settled Refunds | Reserve Activity |
|----------------------------------------------------------------------------------------------------|-----|---------------------|----------------------|----------------------------------|-----------------------------|-----------------|------------------|
| Image: Settlement Settlement Date +       06/14/2010 -       09/19/2012       UI Testing Merchant +       Image: Test Merchant +       Image: Test                                                                                                    |     | Reconciliation Sett | lement UI Testing Me | rchant (06/14/2010 - 09/19/2012) |                             |                 | A                |
| I Test Merchant * Wednesday. November 5, 2014 II III III IIII IIIIIIIIIIIIIIIIIIII                                                                                                    | 3   | Reconciliation      | On Settlement Da     | Fees Reserve Trend               | ding Direct Debit + Prime + | nt - 📑 - View   | Contact Support  |
|                                                                                                    | iQ  | 🟦 Test Merchant *   | Wednesday, Nover     | nber 5, 2014                     | _                           |                 | User Profile     |

### FIGURE 1-1 iQ Reporting and Analytics Structure

| TABLE 1-1 | iQ Navigation     | Icons  | and Re | ports |
|-----------|-------------------|--------|--------|-------|
|           | i s i vu vigution | 100110 |        | porto |

| lcon | Suite of Reports and/or Tools                                                                                                    |
|------|----------------------------------------------------------------------------------------------------|
| iQ   | iQ Home<br>Scheduled Reports, Manage Scheduled Reports, User Administration<br>For more information, see Chapter 2, "Using the iQ Home Page".                                                                                                    |
|      | <b>Financial</b><br>Reconciliation, PayFac Reconciliation (Account Summary, PayFac Reconciliation, PayFac<br>Funded, Sub-Merchant Funded), Settlement, Activity, Fees, Reserve, Trending, Direct<br>Debit (Verifications, Pending Redeposits), Prime Savings<br>For more information, see Chapter 3, "Using the Financial Reports". |

| lcon | Suite of Reports and/or Tools                                                                                                    |
|------|----------------------------------------------------------------------------------------------------|
| 3    | Chargebacks<br>Dispute Inbox (My Inbox, Administration) Chargeback Search, Chargeback Reporting<br>(Compliance, Returned Payments, Performance, Summary), Direct Debit (NACHA<br>Unauthorized Returns, Returns Summary, Returns Received)              |
|      | For more information, see Chapter 4, "Using the Chargebacks Reports and Tools".                                                                                                    |
|      | <b>Operations</b><br>Transaction Search, Transaction Summary, Declined Transactions, Sessions, Virtual<br>Terminal, BIN Lookup, Authorization, Presenter Credentials<br>For more information, see Chapter 5, "Using the Operations Reports and Tools". |
|      | Approvals<br>AU Repairs, AU Matches, AU Fees, Recovery Snapshot, Recovery Cohort, Recurring<br>Plans, AuthMax<br>For more information, see Chapter 6, "Using the Approvals Reports".                                                                   |
|      | <b>Fraud</b><br>Snapshot, Post-Deposit Impact, A-B Impact<br>For more information, see Chapter 7, "Using the Fraud Reports".                                                                                                    |
|      | Insights<br>Insights Dashboard<br>For more information, see Chapter 8, "Using the Insights Report".                                                                                                    |
| •    | PazienInteractive analytics and reconciliationFor more information, see Pazien Interactive Analytics and Reconciliation on page 27.                                                                                                    |

### TABLE 1-1 iQ Navigation Icons and Reports (Continued)

# **1.2** Navigating and Using iQ

This section provides information on navigating iQ Reporting and Analytics and using the iQ reports and tools. Topics include:

- Client System Requirements
- User Accounts
- Logging In and Logging Out
- If You Forget Your Password
- Editing Your User Profile
- iQ Controls
- Notification Banner

- Using the Chat Service
- Opening a Report
- Navigating iQ Reports and Tools
- Report Controls
- Navigating the Analytics Dashboards
- Creating a PDF Report
- Exporting a Report

# **1.2.1** Client System Requirements

The client-side requirements to access iQ Reporting and Analytics, including public access, are outlined in this section. You can access iQ from any PC or tablet, and from any public or private location.

### **1.2.1.1** Browsers Supported

You must use one of the following supported web browsers with JavaScript enabled. See Enabling JavaScript for more information. For the best user experience, use Google Chrome or Mozilla Firefox.

- Google Chrome 22 and later (recommended)
- Mozilla Firefox 27 and later
- Microsoft Internet Explorer 11 and later, Internet Explorer Mobile 11 and later, Edge 12 and later (See Internet Explorer Compatibility View Settings for additional settings information.)
- Safari 7 and later, Safari Mobile 6 and later
- Opera 14 and later

While other browsers may appear to function properly, Worldpay recommends that you upgrade your client system to one of the listed browsers to eliminate the chance of unexpected behavior. If you use an unsupported browser, an error message is displayed containing links for downloading a supported browser.

### **1.2.1.2** Internet Explorer Compatibility View Settings

When using Internet Explorer 8.x and 9.x, follow these instructions to ensure the correct display settings:

1. From the Tools menu, select Compatibility View Settings.

- 2. Un-check 'Display all websites in Compatibility View.'
- 3. Click Close.

### **1.2.1.3** Screen Resolution

We recommend that you set your screen resolution to 1280 x 1024 pixels for optimal viewing.

### 1.2.1.4 Enabling JavaScript

iQ Reporting and Analytics requires that JavaScript be enabled for your browser. Depending on your browser type and version, active scripting may be disabled by default. Follow the instructions below to enable JavaScript in your browser.

To enable JavaScript in Internet Explorer:

- 1. From the **Tools** menu, select **Internet Options**.
- 2. Click the Security tab, and select the Internet zone icon.
- 3. Click the **Custom Level** button. The Security Settings Internet Zone dialog box appears.
- 4. In the **Scripting** section, verify that **Active Scripting** is enabled.
- 5. Click OK.

To enable JavaScript in Mozilla Firefox:

- 1. From the **Tools** menu, select **Options**.
- 2. Click the **Content** icon and verify that **Enable JavaScript** is checked.
- 3. Click OK.

To enable JavaScript in Google Chrome:

- 1. From the Settings page, click Show advanced settings.
- 2. In the **Privacy** section, click **Content settings**.
- 3. In the JavaScript section, verify that Allow all sites to run JavaScript (recommended) is selected.

### **1.2.2** User Accounts

In order to log into iQ, you need a user account. If you do not have a user account, see the Worldpay business contact within your company responsible for obtaining user accounts. If your company does not have or use a main business contact, please contact the Relationship Manager assigned to your organization.

To obtain user accounts:

- 1. Complete the *iQ VT User Profile Form*, an Excel spreadsheet in the **Merchant Request Forms** section of Merchant Care (Vantiv.com). While completing this form, note the following:
  - Each person using iQ must have their own user account. Users must not share user accounts.
  - We cannot create generic user accounts, such as "APDept," "test," or "MyAccount."

- You must provide detailed contact information for each user account (e.g., name, job title, telephone, time zone, and e-mail address). These fields can be used to verify identity for security purposes.
- Note the permissions required (for example, the ability to search transactions, ability to view credit card numbers, and ability to modify chargeback data). For more details, contact Customer Service.
- 2. E-mail the completed form to our Customer Service team at ecc@vantiv.com.

Within 24 hours, a Customer Service Representative will e-mail the user account name(s) to the main contact person and relay the associated temporary passwords separately--via telephone--to maintain the security of your user accounts.

**NOTE:** If you have questions or need assistance with the *iQ VT User Profile Form*, contact our Customer Service team.

### **1.2.2.1** Logging In For the First Time

When you log into iQ for the first time, iQ prompts you to reset you password and set up three security questions.

To complete the first-time login process:

1. After receiving your username and temporary password from Merchant Services, launch your Web browser and navigate to the following URL:

#### https://reports.iq.vantivcnp.com/ui/login

The login screen displays as shown in Figure 1-2.

#### FIGURE 1-2 iQ Login Screen

| Usemame  |       |  |
|----------|-------|--|
| Password |       |  |
|          | Login |  |

- 2. Enter your username and temporary password. iQ displays the **Reset Password** screen. When choosing a password, you must adhere to the following rules:
  - Must be at least eight (8) characters long.
  - Must have at least one uppercase and one lowercase letter.
  - Must have at least one numeric or punctuation symbol.
  - Must be different from your last six passwords.

3. Enter a new password and click **Submit**. iQ redirects you to the Security Questions screen (as shown in Figure 1-3).

| FIGURE 1-3 | Security | Questions | Screen |
|------------|----------|-----------|--------|
|------------|----------|-----------|--------|

| : security regulations | s require that security question and answers must be setup for all users. |  |
|------------------------|---------------------------------------------------------------------------|--|
| Question 1:            | What was the name of your first pet?                                      |  |
| Answer 1:              | Your Answer                                                               |  |
| Question 2:            | What is the first name of your high school prom date?                     |  |
| Answer 2:              | Your Answer                                                               |  |
| Question 3:            | What is the last name of your family physician?                           |  |
| Answer 3:              | Your Answer                                                               |  |

- 4. Select security questions and enter answers to each. When choosing your security answers, keep the following in mind:
  - Answers must be at least three characters and no longer than 256 characters.
  - Answers are not case-sensitive and can include punctuation and symbols.
  - Select answers that are easy for you to remember and difficult for others to guess.
- 5. Click **Submit** to proceed.

iQ sends a verification e-mail containing a temporary link. Note that the link is only valid for 24 hours.

6. Click the link in the e-mail (or paste the address into a browser). Your browser redirects you to the iQ Home Page, as shown in Figure 1-4.

### FIGURE 1-4 iQ Home Page

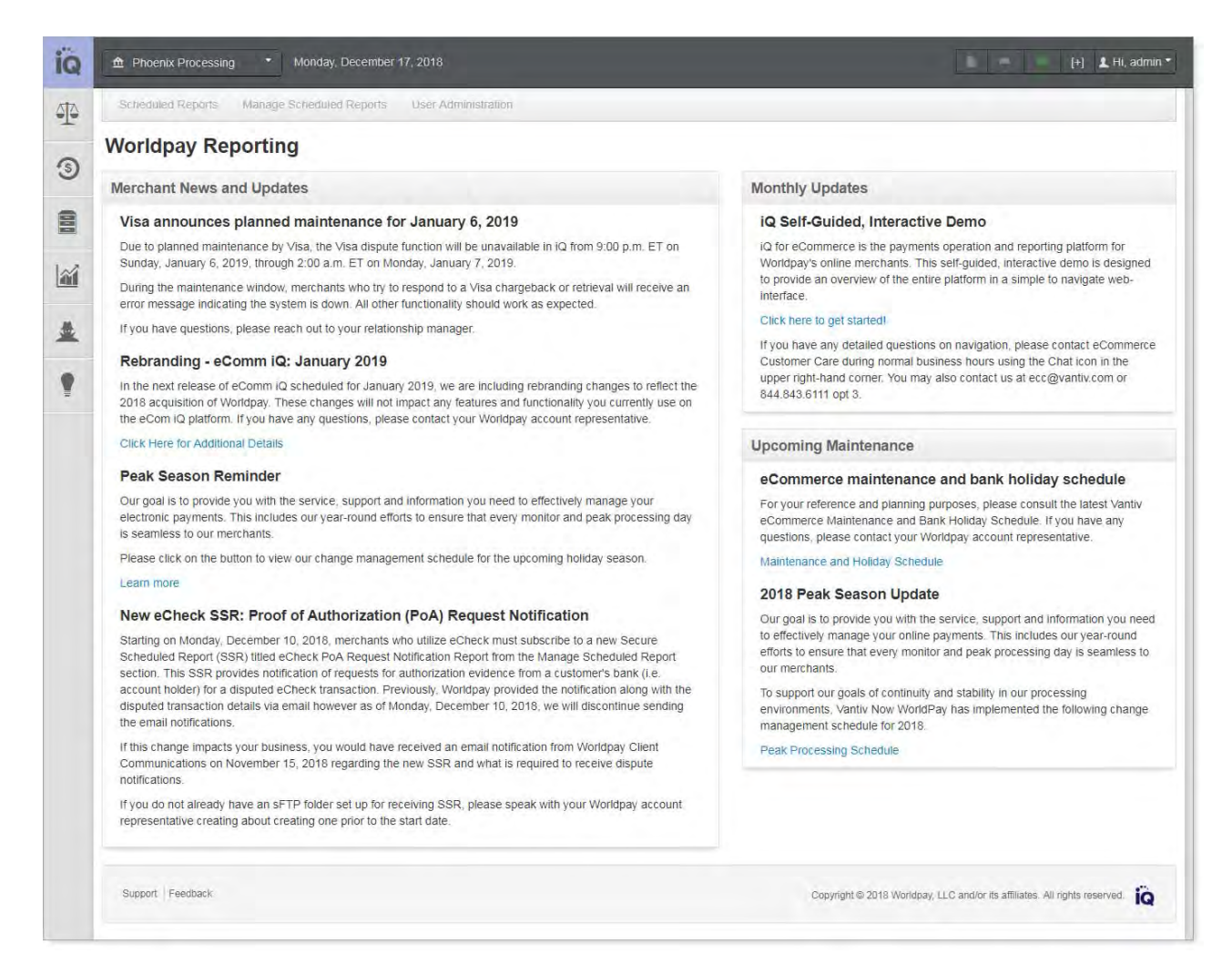

## **1.2.3** Logging In and Logging Out

You log into iQ Reporting and Analytics as described below. If this is your first time logging in, see Logging In For the First Time on page 6.

1. Launch your Web browser and navigate to the following URL:

#### https://reports.iq.vantivcnp.com/ui/login

The login screen displays as shown in Figure 1-5.

### FIGURE 1-5 Login Screen

| Lissmann |       | _ |
|----------|-------|---|
| Password |       |   |
|          | Login |   |

2. Enter your **Username** and **Password**, and click **Login**.

Upon a successful login, the system opens to the iQ Reporting and Analytics Home page as shown in Figure 1-4.

If You Forget Your Password, or you have made three (3) unsuccessful login attempts, click the **Forgot Password** link, as shown if **Figure 1-7**, and follow the on-screen instructions.

 To log out from anywhere within iQ, click the User Drop-down button in the top navigation bar and click the Logout button, as shown in Figure 1-6. If you wish to log back into iQ, click the here link on the Logout screen.

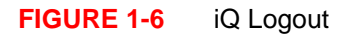

| iQ  |                | Tuesda     | ay, May 28, 2 |       |            |             |                         | Ū.       |     |   | [+]          | 🕽 👤 Hi, test 🔭 |
|-----|----------------|------------|---------------|-------|------------|-------------|-------------------------|----------|-----|---|--------------|----------------|
| 10- | Reconciliation | Settlement | Activity      | Fees  | Reserve    | Auth Trends | eCheck -                |          |     |   | Char<br>Cont | act Support    |
| 3   | Reconcilia     | tion       | Settlement Da | ite • | 06/14/2010 | 09/19/201   | 2 UI Testing Merchant • | <br>View | vin | m |              |                |

### 1.2.3.1 Automatic Log Out

After 15 minutes of idle time, iQ automatically logs you out of the system. While you are logged in, click anywhere to restart the 15-minute timer. If you are within two minutes of automatic log-out, a yellow warning banner appears at the top of the page alerting you that your session is about to expire. Click within the yellow banner to remain logged in.

### **1.2.3.2** If You Forget Your Password

If you forget your iQ password, or you have made three (3) unsuccessful login attempts, follow these steps to reset your password and regain access.

1. Click the **Forgot Password** link on the log-in screen, as shown in **Figure 1-7.** iQ sends an e-mail to your registered account containing a temporary link. Note that the link is only valid for 24 hours.

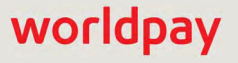

### FIGURE 1-7 Forgot Password Link

| Usemame  |       |            |
|----------|-------|------------|
| Password |       |            |
|          | Login | For        |
|          | Login | For<br>Pas |

- 2. Click the link in the e-mail. Your browser redirects you to the **Reset Password** screen.
- 3. Follow the on-screen instructions. You will be asked to answer one of your security questions and shown in Figure 1-8.

### FIGURE 1-8 Forgot Password Security Question

| Forgot Passwo              | rd                                                     |        |
|----------------------------|--------------------------------------------------------|--------|
| Security Question: In what | city did you honeymoon? (Enter full name of city only) |        |
| Your Answer                |                                                        | Submit |
| Show My Answer             |                                                        |        |

**NOTE:** If you forget the answers to all of your security questions, contact Customer Service (see Contact Information on page xviii).

- 4. Enter the answer to your security question and click **Submit**. (By default, the answers to your security questions are masked. Click **Show My Answer** if you wish to un-mask your answer.)
- 5. Enter a new password and click **Submit**.

iQ confirms your successful password change, closes the current session, and directs you to the login screen to initiate a new session.

### **1.2.4** Editing Your User Profile

Use the User Profile screen to edit your security questions or your e-mail, set your time zone, or change your password. We require a password change every sixty (60) days. You receive a prompt from iQ when a password change is required.

To edit your User Profile:

1. Click the **User Drop-down in the** upper right of the top navigation bar and click the **User Profile** link. The User Profile screen displays as shown in Figure 1-9.

| 1 | ▲ Phoenix Processing Week | Inesday, November 2, 2016                               | (+) <b>1</b>                                                | Hi, tes |
|---|---------------------------|---------------------------------------------------------|-------------------------------------------------------------|---------|
|   | Scheduled Reports M       | anage Scheduled Reports User Administration             | User Profile<br>Contact sup                                 | pport   |
|   | User Profile              |                                                         | 19-10                                                       | ogout   |
|   | Time Zone:                | US/Eastern •                                            |                                                             |         |
|   | Your Email:               | someone@little.com                                      | Save Profile                                                |         |
|   |                           |                                                         |                                                             |         |
|   | Security Questi           | ons                                                     |                                                             |         |
|   | Question 1:               | What is the name of your best childhood friend?         | *                                                           |         |
|   | Answer 1:                 | Your Answer                                             |                                                             |         |
|   | Question 2:               | What is the first name of your high school prom date?   |                                                             |         |
|   | Answer 2:                 | Your Answer                                             |                                                             |         |
|   | Question 3:               | In what city did you honeymoon? (Enter full name of cit | only) •                                                     |         |
|   | Answer 3:                 | Your Answer                                             | Save Changes                                                |         |
|   | Change Passwo             | ord                                                     |                                                             |         |
|   | Current Password:         | Passwords • At least i                                  | Rules:<br>) characters                                      |         |
|   | New Password:             | At least     At least     At least     At least         | ne capital letter<br>ine lowercase letter<br>une numeric or |         |
|   | Confirm Password:         | Must not     of the las                                 | t 6 passwords Change Password                               |         |
|   |                           |                                                         |                                                             |         |

#### FIGURE 1-9 User Profile Screen

- 2. In the User Profile screen, edit the following sections as needed:
  - **Time Zone** and **Email** set or edit your local time zone (displayed on various reports and screens) and edit your email, as necessary. Note that this does not affect the Transaction Processing Time shown as GMT on the Transaction Detail screens, chargeback Case Detail screens, and others.
  - Security Questions (including e-mail) when choosing your security answers, keep the following in mind:
    - Answers must be at least three characters and no longer than 256 characters.
    - Answers are not case-sensitive and can include punctuation and symbols.
    - Select answers that are easy for you to remember and difficult for others to guess.
  - Change Password when choosing a password, you must adhere to the following rules:
    - Must be at least eight (8) characters long.
    - Must have at least one uppercase and one lower case letter.
    - Must have at least one numeric or punctuation symbol.
    - Must be different from your last six passwords.

3. Click the **Save Changes** and/or the **Save Password** buttons to save your updates. iQ displays a green banner at the top of the page to confirm your changes.

### **1.2.5** Deleting Unused User Accounts

With the appropriate permissions, a designated user (Merchant Admin.) in your organization can delete inactive iQ users without contacting your Relationship Manager. See User Administration on page 43 for more information.

# **1.2.6** User Accounts for Multiple Organizations

If you have access to more than one organization's data (for example, if you are a fulfiller or a presenter), rather than using separate log-ins for each merchant, you can work with your Relationship Manager to create a single login account that allows you to choose from a list of merchants to mimic during a session. You will see data for that merchant or organization only, and have the ability to change organizations within a session.

For each merchant or organization you mimic, you can view different types of data depending upon the permissions and permission groups that are assigned. Work with your Relationship Manager to customize these options.

Once the new set of credentials is established, you choose which merchant or organization you would like to mimic by selecting the organization from a selector list in iQ. The Multi-Organization Mimic selector is located in the top navigation bar, as shown in Figure 1-10.

FIGURE 1-10 iQ Showing the Multi-Organization Mimic Selector

| iq |                                              |                                   |                                  |                                 | 루 [+] 🚯 上 Hi, admin *       |
|----|----------------------------------------------|-----------------------------------|----------------------------------|---------------------------------|-----------------------------|
| P  | Reconciliation Settlement Activity           | Fées Reserve Trending I           | Direct Debit + Prime +           |                                 |                             |
| 3  | Reconciliation Settlement Date               | - UI Testing Merchant             | • 12/19/2018                     | - 12/19/2018 • View             | Def                         |
| -  | Reconciliation Settlement Theta Corp (12/19/ | 2018 - 12/19/2018)                |                                  |                                 | e 🔁                         |
|    | Net Settlement:                              | Net Settled Sales:<br>\$44,022.73 | Settled Deposits:<br>\$48,709.38 | Settled Refunds:<br>-\$4,686.65 | Reserve Activity:<br>\$0.00 |
|    | 454                                          | Returned Payments:                | Total Fees                       | Worldpay Fees:                  | Passthrough Fees            |

# 1.2.7 iQ Controls

Table 1-2 provides information on the location and use of the iQ controls found on the Top Navigation Bar and the iQ Bar.

### TABLE 1-2iQ Controls

| Control/Link                         | Location                           | Definition/Function                                                                                                    |
|--------------------------------------|------------------------------------|----------------------------------------------------------------------------------------------------|
| iQ Button                            | Top left                           | Returns you to the iQ Home Page.                                                                                                    |
| Multi-Organization<br>Mimic Selector | Top navigation bar                 | With the appropriate permissions, allows<br>you to 'Mimic' (view) data for multiple<br>organizations.<br>See Logging In and Logging Out on<br>page 8 for more information.                                                                                               |
| Scheduled Reports                    | Top Navigation bar -<br>right side | Launches the Scheduled Reports page.<br>See Scheduled Reports - My Reports<br>Tab on page 36 for more information.                                                                                                    |
| Notifications                        | Top navigation bar -<br>right side | Toggles the notification banner, seen<br>when iQ-related notifications are<br>displayed.<br>See Notification Banner on page 14.                                                                                                    |
| Chat                                 | Top navigation bar                 | Provides a mechanism to contact a<br>Customer Service Representative via<br>live chat service. Chat is online when the<br>icon is green (red indicates offline,<br>yellow when busy).<br>See Using the Chat Service on page 15<br>for more information.                  |
| Feedback [+]                         | Top navigation bar                 | Provides a mechanism to submit<br>feedback on iQ reports, screens, tools,<br>and features (maximum of 10<br>submissions per user per day). The<br>Feedback link may also appear on the<br>lower right corner of the page when new<br>reports and tools are introduced. N |
| Help                                 | Top navigation bar                 | Provides online Help (a PDF file) for certain reports and screens.                                                                                                    |

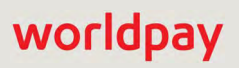

### **TABLE 1-2**iQ Controls (Continued)

| Control/Link                      | Location                            | Definition/Function                                                                                                    |
|-----------------------------------|-------------------------------------|----------------------------------------------------------------------------------------------------|
| User Drop-down                    | Top navigation bar -<br>right side  | Identifies the user e-mail address, and performs the following functions:                                                                                                    |
| [+]                               |                                     | User Profile - provides a screen and<br>instructions on changing your password,<br>updating your security questions,<br>updating your e-mail address, and<br>changing your time zone. |
|                                   |                                     | <b>Contact Support</b> - provides information on how to contact us.                                                                                                    |
|                                   |                                     | <b>Logout</b> - logs you out of the current session.                                                                                                    |
| Functional Menu                   | Left side of page,                  | Provides fast navigation to individual                                                                                                    |
| Operations.<br>Transaction Search | functional icon from<br>the iQ bar. | tools.                                                                                                    |
| Sessions                          |                                     |                                                                                                    |
| BIN Lookup                        |                                     |                                                                                                    |
| Virtual Terminal                  |                                     |                                                                                                    |
| Presenter Credentials             |                                     |                                                                                                    |
|                                   |                                     |                                                                                                    |

# **1.2.8** Notification Banner

A notification banner at the top the iQ screen (as shown in Figure 1-11) notifies you of Worldpay important (yellow) or critical (red) events that may effect report visibility or behavior; for example, a pending or active kit install. The banner displays a brief summary of the activity or issue, and supplies the contact information for Merchant Services if you have any questions.

You have the option of hiding or showing the notification banner by clicking the notifications icon ( ) in the top navigation bar. The notification banner icon changes color (to yellow or red) if a notification is in place.

#### FIGURE 1-11 iQ with Notification Banner

| iQ   |                                                                                  | uary 24, 2019                            |                                      |                                       | 🗭 [+] 🤨 🛓 Hi, asläten*            |
|------|----------------------------------------------------------------------------------|------------------------------------------|--------------------------------------|---------------------------------------|-----------------------------------|
| P    | Merchant Notification:<br>We are currently experiencing an issue which may       | result in a delay in Activity and Settle | ment report visibility. We expect th | at this issue will be resolved resolu | tion by approximately 4:00 PM EDT |
| 5    | Reconciliation Settlement Activity Fees. Reserve Trending Direct Debit - Prime - |                                          |                                      |                                       |                                   |
| (000 | Settlement Phoenix Org                                                           | • 10/14/20                               | 015 - 10/14/2015 • Vie               | w                                     |                                   |
| ń    | Settlement Phoenix Org (10/14/2015 - 10/14/2015)                                 |                                          |                                      |                                       | R                                 |
|      | Net Settlement                                                                   | Net Settled Sales:<br>\$697,543.83       | Settled Deposits.<br>\$728,261.89    | Settled Refunds<br>-\$30,718.06       | Reserve Activity<br>\$0.00        |
| 2    | 22 /19                                                                           | Chargebacks                              | Total Fees                           | Worldpay Fees                         | Passthrough Fees                  |

# **1.2.9** Using the Chat Service

A Live Chat service is available when you have questions about iQ Reporting and Analytics (for example, how to use a report, how to tie certain reports together, questions on iQ notices or status, etc.). When the Live Chat icon is green, a Customer Service representative is available to help answer your questions. A yellow icon indicates that the Customer Service Rep. is busy; red indicates that the chat service is offline.

FIGURE 1-12 Live Chat Service Available

|    |                                                  |                                    |                                  | Click here to chat.              |                            |  |
|----|--------------------------------------------------|------------------------------------|----------------------------------|----------------------------------|----------------------------|--|
| İQ | n Phoenix Processing Thursday, Janua             | ny 31, 2019                        |                                  |                                  | 🗭 [+] 🚯 上 Hi, admin 🖜      |  |
| Ŧ  | Reconciliation Settlement Activity Fee           | es Reserve Trending Dir            | ect Debit + Prime +              |                                  |                            |  |
| 3  | Reconciliation Settlement Date -                 | Phoenix Org                        | • 10/14/2015                     | - 10/14/2015 • View              |                            |  |
|    | Settlement Phoenix Org (10/14/2015 - 10/14/2015) |                                    |                                  |                                  |                            |  |
|    | Net Settlement.                                  | Net Settled Sales:<br>\$161,205.46 | Settled Deposits<br>\$183,298.10 | Settled Refunds:<br>-\$22,092.64 | Reserve Activity<br>\$0.00 |  |
|    | 4.626                                            | Chargebacks                        | Total Fees                       | Worldpay Fees:                   | Passthrough Fees           |  |

To use the Live Chat service:

1. When you have a question for a Customer Service Representative, check that the green Live Chat indicator ( ) is displayed in the iQ top navigation bar (as shown in Figure 1-12), and click the Live Chat icon.

A new window is launched requesting information, as shown in Figure 1-13.

### FIGURE 1-13 Live Chat Window

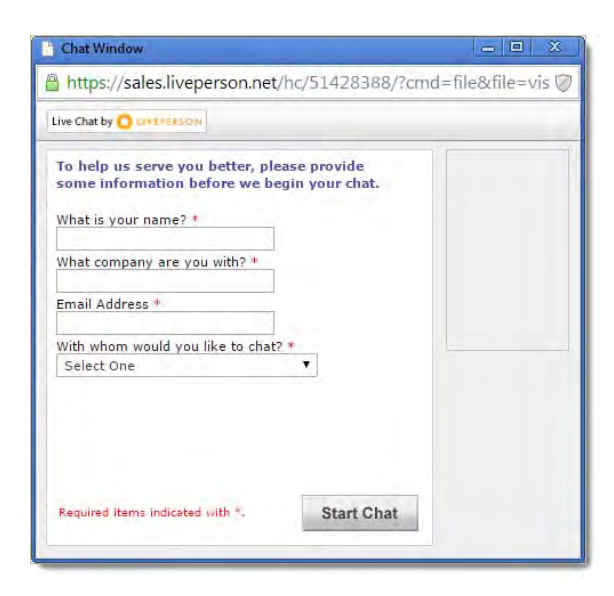

2. Complete the required fields and click **Start Chat**. Use the controls near the top of the Live Chat window to **Print**, **Forward** to an e-mail address, or **Close** the Chat window.

## **1.2.10** Opening a Report

After you log in, you access all reports and tools from the iQ Bar. Click an icon to open the functional menu for the desired suite of reports, as shown in Figure 1-14, and select an available report or tool from the menu that appears. If the report name is grayed out, you do not have the necessary permission level to view the report. Once you are in a report or tool, you can also access reports via the links across the individual navigation bars (directly under the top navigation bar).
#### FIGURE 1-14 iQ Navigation Options

|           |     |                                           |                        | Funct                        | ional Navig  | gation Bar                  |            |                            |                    |                |
|-----------|-----|-------------------------------------------|------------------------|------------------------------|--------------|-----------------------------|------------|----------------------------|--------------------|----------------|
|           | iQ  | 🏦 PhoeniXML Test Mercha 📍                 | Thursda                | y, January 31, 2019          | /            |                             |            |                            | i = 🗭 [+] 0        | 1 Hi, admin 🔻  |
| iQ Bar    | 40  | Reconciliation Settlement                 | Activity               | Fees Reserve                 | Trending Din | ect Debit + Prime           | ÷          |                            |                    |                |
|           | 5   | Activity PhoeniXML T                      | est Mercha             | int • 📑 •                    | 12/01/2018   | - 12/08/2018 -              | View       |                            |                    |                |
|           | -   | Operations                                | nt (12/01/             | 2018 - 12/08/2018)           |              |                             |            |                            |                    | <b>1</b>       |
|           | 000 | Transaction Search<br>Transaction Summary |                        | Net Settled Sales:<br>\$0.00 |              | Settled Deposits:<br>\$0.00 |            | Settled Refunds:<br>\$0.00 | Reserve<br>\$0.    | Activity<br>00 |
| unctional |     | Sessions                                  | -                      | Returned Payments            |              | Total Fees:                 |            | Worldpay Fees:             | Passthrou          | gh Fees.       |
| Menu -    | *   | BIN Lookup<br>Authorization               |                        | \$0.00                       |              | -\$15.89                    |            | \$0.00                     | -\$15              | .89            |
|           |     | Virtual Terminal<br>Presenter Credentials | ty Date By Payment Met |                              | By Presenter | By Purchase Curre           | ency       |                            |                    |                |
|           | *   | PayFac Portal                             |                        |                              |              |                             |            |                            |                    |                |
|           |     | Activity Date -                           | Settlen                | nent Date Net Settle         | ed Sales R   | eturned Payments            | Total Fees | Reserve Activity           | 3rd Party Payments | Net Settlement |
|           |     | 12/01/2018                                | 12                     | 2/04/2018                    | \$0.00       | \$0.00                      | -\$0.53    | \$0.00                     | \$0.00             | -\$0.53        |
|           |     | 12/02/2018                                | 12                     | //04/2018                    | \$0.00       | \$0.00                      | -\$1.38    | \$0.00                     | \$0.00             | -\$1.38        |
|           |     | 12/03/2018                                | 12                     | 2/05/2018                    | \$0.00       | \$0.00                      | -\$0.41    | \$0.00                     | \$9.00             | -\$0.41        |

# 1.2.11 Navigating iQ Reports and Tools

When you select a report from a menu (for example, Activity, Authorization, or Settlement), iQ opens a report window similar to the one shown in Figure 1-15. The selected report opens and displays data for the latest date available, and with the default granular report tab selected.

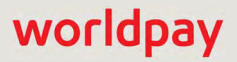

| ŀ | Activity Phoe        | eniXML Test Merchant 🝷  | • 01/01/2017                       | - 04/24/2017         | • View             |                             |                      |                         |
|---|----------------------|-------------------------|------------------------------------|----------------------|--------------------|-----------------------------|----------------------|-------------------------|
|   |                      | 1                       | 2                                  | 3                    |                    |                             |                      |                         |
|   | Activity PhoeniXML T | fest Merchant (01/01/20 | 17 - 04/24/2017)                   |                      |                    |                             |                      | 3                       |
|   | Net Sett             | ,705.48                 | Net Settled Sales.<br>\$462,765.63 | Settled D<br>\$487,1 | 0eposits<br>187.28 | Settled Refur<br>-\$24,421. | ds: Resi<br>65       | erve Activity<br>\$0.00 |
|   | 3,05<br>Settled Tra  | 9 🗃                     | Returned Payments:<br>-\$21.95     | Total<br>-\$9,0      | Fees<br>38.20      | Worldpay Fe<br>-\$659.8     | res: Passi<br>7 -\$8 | hrough Fees<br>8,378.33 |
|   |                      |                         |                                    |                      |                    |                             |                      |                         |
|   | By Reporting Group   | By Activity Date By     | Payment Method by Pres             | enter by Puro        | mase Currency      |                             |                      |                         |
|   | Activity Date 👻      | Settlement Date         | Net Settled Sales Re               | = ayments            | Total Fees         | Reserve Activity            | 3rd Party Payments   | Net Settlemer           |
|   | • 04/01/2013         |                         | \$161,222.65                       | 21.95                | -\$3,115,40        | \$0.00                      | \$0.00               | \$158,085.30            |
|   | 04/01/2013           | 04/02/2013              | \$147,238.95                       | -\$21.95             | -\$2,819.63        | \$0.00                      | \$0.00               | \$144,397.37            |
|   | 04/01/2013           | 04/03/2013              | \$13,983.70                        | \$0.00               | -\$295.77          | \$0.00                      | \$0.00               | \$13,687.93             |
|   | • 04/02/2013         |                         | \$77,650.17                        | \$0.00               | -\$1,7 7           | \$0.00                      | \$0.00               | \$75,942.29             |
|   | <b>O</b> 04/03/2013  |                         | \$70,730.43                        | \$0.00               | -\$1,3             | \$0.00                      | \$0.00               | \$69,419.40             |
|   | 04/0 6               | 04/04/2013              | \$62,025.79                        | \$0.00               | -\$1,123.74        | \$0.00                      | \$0.00               | \$60,902.05             |
|   | 04/0.                | 04/05/2013              | \$8,704.64                         | \$0.00               | -\$187.29          | \$0.00                      | \$0.00               | \$8,517.35              |
|   | • 04/04/2013         |                         | \$69,574.47                        | \$0.00               | -\$1,322,83        | \$0.00                      | \$0.00               | \$68,251.64             |
|   | 04/05/2013           | 04/08/2013              | \$67,363.96                        | \$0.00               | -\$1,225.12        | \$0.00                      | \$0.00               | \$66,138.84             |
|   | 04/06/2013           | 04/09/2013              | \$9,467.69                         | \$0.00               | -\$204.17          | \$0.00                      | \$0.00               | \$9,263.52              |
|   | 04/07/2013           | 04/09/2013              | \$6,756.26                         | \$0.00               | -\$151.77          | \$0.00                      | \$0.00               | \$6,604.49              |
| l | USD Totals:          |                         | \$462,765.63                       | -\$21.95             | -\$9,038.20        | \$0.00                      | \$0.00               | \$453,705.48            |

#### FIGURE 1-15 Report Layout

The numbered items in the figure above correspond to the definitions below:

- Date Range Selector used to select the date range of the data requested/displayed. You can enter a start date that begins on the first date your organization began using iQ reporting. When choosing a date range for exporting transaction-level reports (as described in Exporting a Report), and for the Dispute Inbox, data is available for the previous 24 months only.
- 2. **Organization/Reporting Group Selector** used to set the Organizational/Group focus of the data requested/displayed.
- 3. **Currency Selector** appears only for organizations/groups that settle in more than one currency and is used to select the currency displayed.
- 4. **Summary data panel** displays summary data for the selected date range, reporting group, and currency.
- 5. **Detailed data panel** displays granular data for the selected date range, reporting group, and currency, and other presentation methods for the data.
- 6. **Data w/drill-down** expands or collapses the data tree (click the "+" or "-" signs) to show or hide child objects and associated data breakdown.
- 7. Hyperlinked text provides hyperlinks to more detailed information on the amount indicated.

# 1.2.12 Report Controls

Table 1-3 provides information on the location and use of controls within most reports.

| Control/Link                   | Location                                                                          | Definition                                                                                                    |
|--------------------------------|-----------------------------------------------------------------------------------|----------------------------------------------------------------------------------------------------|
| Functional Navigation Bar      | Below top navigation<br>bar - changes based<br>upon selected suite of<br>reports. | Provides an alternate method of navigation to reports and tools within a suite of reports.                                                                                                    |
| Date Range Selector<br>(below) | Top half of reports                                                               | Allows you to enter or select a date range from the calendar                                                                                                    |
|                                |                                                                                   | For many reports, you can enter a start date<br>that begins on the first date your organization<br>began using iQ reporting, however reports<br>and tools differ in their data availability and<br>maximum search range. |
|                                |                                                                                   | When choosing a date range for exporting transaction-level reports (as described in <b>Exporting a Report</b> ), and for the <b>Dispute Inbox</b> , data is available for the previous 24 months only.                   |

| TABLE 1-3 | iQ Report Contro | ls |
|-----------|------------------|----|
|-----------|------------------|----|

| PhoeniXML Test Merchant | • | - | 3  | 12/1 | 6/20 | 018  | -     | -  | <b>q</b> 1/1 | 8/20 | 019 |      |      | Vie  | BW |    |    |    |     |       |     |    |   |
|-------------------------|---|---|----|------|------|------|-------|----|--------------|------|-----|------|------|------|----|----|----|----|-----|-------|-----|----|---|
|                         |   |   |    | D    | ecer | nber | , 201 | 18 |              |      |     | Janu | ary, | 2019 | Э  |    |    | F  | ebr | uary, | 201 | 9  | • |
| fact Mercenne 1         |   |   | s  | М    | т    | W    | т     | F  | s            | s    | М   | т    | w    | т    | F  | s  | s  | М  | т   | W     | т   | F  | s |
|                         |   |   |    |      |      |      |       |    | 1            |      |     | 1    | 2    | 3    | 4  | 5  |    |    |     |       |     | 1  | 2 |
|                         |   |   | 2  | 3    | 4    | 5    | 6     | 7  | 8            | 6    | 7   | 8    | 9    | 10   | 11 | 12 | 3  | 4  | 5   | 6     | 7   | 8  | 9 |
|                         |   |   | 9  | 10   | 11   | 12   | 13    | 14 | 15           | 13   | 14  | 15   | 16   | 17   | 18 | 19 | 10 | 11 | 12  |       |     | 19 |   |
|                         |   |   | 16 | 17   | 18   | 19   | 20    | 21 | 22           | 20   | 21  | 22   | 23   | 24   | 25 | 26 |    | 18 |     |       |     |    |   |
|                         |   |   | 23 | 24   | 25   | 26   | 27    | 28 | 29           | 27   | 28  | 29   | 30   | 31   |    |    |    |    |     |       |     |    |   |
|                         |   |   | 30 | 31   |      |      |       |    |              |      |     |      |      |      |    |    |    |    |     |       |     |    |   |

### **TABLE 1-3**iQ Report Controls (Continued)

| Control/Link                                                                                                    | Location                                                               | Definition                                                                                                    |
|----------------------------------------------------------------------------------------------------|------------------------------------------------------------------------|----------------------------------------------------------------------------------------------------|
| Reporting Group Selector Phoenix Org  Phoenix Org Phoenix Org Phoenix Org Phoenix Org Phoenix Org Phoenix Org Phoenix Org                                                                             | To the right of the Date<br>Range selector                             | Allows you to select the Reporting Group for<br>the report. This selection changes the focus<br>of the report summary panel and the top level<br>of the hierarchy shown in the By Reporting<br>Group tab of the granular data frame.                                                           |
| *merchant1500<br>106700<br>1111111<br>247Sports-33-N-x<br>247Sports-33-AddCard                                                                                                    |                                                                        | If your organization comprises numerous<br>reporting groups, type a few letters in the field<br>to quickly search for the desired reporting<br>group (type-ahead).                                                                                                    |
| ADDW<br>All Orders                                                                                                    |                                                                        | After selecting a group, click the <b>View</b> button to refresh the screen.                                                                                                    |
| aliscriptsspotawards                                                                                                    |                                                                        | <b>Note:</b> Lengthy Reporting Group names are truncated.                                                                                                    |
|                                                                                                    |                                                                        | <b>Note:</b> If you do not see the desired Report<br>Group when using the Reporting Group<br>selector, and you have more than 100 report<br>groups in your organization, your merchant<br>identifier (MID) number may appear as a<br>single selection for all report groups over the<br>limit. |
| Currency Selector                                                                                                    | To the right of the<br>Reporting Group                                 | Allows you to select the currency units for certain fields in the report.                                                                                                    |
| •       02/12/2019         •       US Dollars         •       Australian Dollars         •       Canadian Dollars         •       Euro         •       UK Pound Sterling         •       Japanese Yen | Selector or the Date<br>Range Selector<br>(depending on the<br>report) | The Currency selector appears only if your organization handles multiple Settlement currencies.                                                                                                    |
| View Button                                                                                                    | To the right of the<br>Currency Selector                               | Allows you to change/refresh the displayed data based upon new settings for the date range, Reporting Group, and/or Currency.                                                                                                    |
|                                                                                                    |                                                                        | <b>Note</b> : The view button and certain other<br>controls change color based on the color<br>scheme associated with the suite of reports.<br>For example, Financial reports have a green<br>color scheme, whereas Recovery reports<br>follow a blue color scheme.                            |
| Export CSV Data                                                                                                    | Within various reports,<br>or at upper right of<br>summary data panel. | Allows you to export the current report data to<br>a csv (comma separated values) format file.<br>See Exporting Transaction-Level Data on<br>page 29 for more information.                                                                                                    |

| Control/Link                 | Location                                               | Definition                                                                                                    |
|------------------------------|--------------------------------------------------------|----------------------------------------------------------------------------------------------------|
| Export Excel Data            | Upper right of summary data panel, or within a report. | Allows you to export the current report data to<br>Microsoft Excel or save in csv (comma<br>separated values) format.                                                       |
|                              |                                                        | See Exporting a Report on page 28 for more information.                                                                                                    |
| Export PDF                   | Upper right of summary data panel                      | Allows you to create a PDF of the report you are viewing, which you can save to your local system.                                                                          |
|                              |                                                        | See Creating a PDF Report on page 28 for more information.                                                                                                    |
| Settings<br>(Customize View) | Upper right of report detail or results table          | Allows you to add, remove, and re-order<br>columns in certain reports (Dispute Inbox,<br>Session Activity, Transaction Search results,<br>Chargeback Search results, etc.). |
|                              |                                                        | See Customizing Your Report View below.                                                                                                    |

 TABLE 1-3
 iQ Report Controls (Continued)

## 1.2.12.1 Customizing Your Report View

In certain reports and search results screens (including the Dispute Inbox, Session Activity, Transaction Search and Chargeback Search), you can customize the view of the data table.

To add, remove, or re-order columns in a report or in search results:

1. Click the Settings icon ( .) above the table in the applicable report. Figure 1-16 shows the location of the settings icon when viewing Chargeback Search results.

The **Customize View** dialog box appears (**Figure 1-17**). The currently **Displayed Columns** appear on the right side of the dialog box in the order in which they appear, and the **Available Columns** appear on the left side. Note that the example dialog box shown is for the Dispute Inbox. Columns will vary, depending on what report or search results you are viewing

| iQ | <b>≜</b> F | Phoenix Processing    | <ul> <li>Wednesday,</li> </ul> | March 6, 2019   |          |                   |                         |              |                |                     |                                     | ] <b>0 1</b> H   | i, admin *     |
|----|------------|-----------------------|--------------------------------|-----------------|----------|-------------------|-------------------------|--------------|----------------|---------------------|-------------------------------------|------------------|----------------|
| 50 | Dis        | pute Inbox - Cha      | rgeback Search C               | hargeback Repor | ting •   | Direct Det        | oit <del> -</del>       |              |                |                     |                                     |                  |                |
| 0  | Cha        | rgeback Se            | arch                           |                 |          |                   |                         |              |                |                     |                                     |                  |                |
| 9  | vs         | earch Criteria        |                                |                 |          |                   |                         |              |                |                     |                                     |                  | 800            |
| 8  | Case       | ID:                   |                                | Acquirer Re     | ference  | Number:           | Account                 | / Token #:   |                |                     | Merchant.                           |                  |                |
|    |            |                       |                                |                 |          |                   |                         |              |                |                     | All                                 | *                |                |
|    | World      | pay's case ID         |                                | Acquirer Re     | ference  | Number            | Does not                | support last | 4 only         |                     | Merchant associated w/ this t       | ransaction       |                |
|    | Queu       | e.                    |                                | Cycle:          |          |                   | Method C                | f Payment:   |                |                     | Assigned to User:                   |                  |                |
| *  | All        |                       |                                | All             |          |                   | * Ali                   |              |                |                     | All                                 |                  |                |
|    | The c      | hargebacks' current d | lueue                          | The charge      | backs' ( | urrent cycle      | Payment                 | Type Used    |                |                     | Analyst assigned to the case        |                  |                |
|    | Items      | per page:             |                                | Date Range      | E        |                   |                         |              |                |                     |                                     | Sea              | arch           |
| =  | 200        |                       |                                | 12/07/2         | 2018     | - 03/06/20        | 019 -                   |              |                |                     |                                     | -                |                |
|    | Items      | per result page       |                                |                 |          |                   |                         |              |                |                     |                                     |                  |                |
|    | Sea        | rch Results           | from 12/07/                    | '2018 to 0      | 3/06     | <b>/2019</b> (1   | Displaying 140 of 140)  |              |                |                     |                                     | a a              | 1 ×            |
|    |            | Case ID               | Merchant                       | Assigned To     | MoP      | Account<br>Suffix | ARN                     | Amount       | Reason<br>Code | Queue               | Cycle                               | Reply By<br>Date | Hist.<br>Win % |
|    | ⊠*         | 29824493096044        | Phoenix Billing<br>Merchant    | unassigned      | VI       | 8611              | 24906418313260054600540 | \$11.92      | 10.4           | Merchant<br>Assumed | Issuer Declined Pre-<br>Arbitration | 12/19/2018       | N/A            |
|    | ₫*         | 29824746098045        | Phoenix Billing<br>Merchant    | unassigned      | PP       | udef              |                         | \$19.99      | 8502           | Network<br>Assumed  | First Chargeback                    | 12/19/2018       | N/A            |
|    | ×          | 29833471396045        | Phoenix Billing<br>Merchant    | unassigned      | VI       | 4796              | 24906419010050330503301 | \$86.03      | 10.4           | Merchant<br>Assumed | Issuer Declined Pre-<br>Arbitration | 02/14/2019       | N/A            |
|    | 0          | 29833725297742        | Phoenix Billing<br>Merchant    | unassigned      | AX       | udef              |                         | \$34.86      | OP1            | Vantiv Error        | First Chargeback                    | 02/15/2019       | N/A            |

#### FIGURE 1-16 Settings Icon (for Chargeback Search Results)

FIGURE 1-17 Customize View Dialog Box (for Dispute Inbox)

|                                                      |        | Restore Default           |
|------------------------------------------------------|--------|---------------------------|
| Available Columns                                    |        | Displayed Columns & Order |
| ARN                                                  | - Ê    | Case Id                   |
| Date Issued                                          |        | Merchant                  |
| Date Received                                        |        | Assigned To               |
| Orig Txn Post Day                                    |        | Account Suffix            |
| Customer ID                                          | -      | MoP                       |
| Drag & drop columns to select which will be prese    | ent in | Amount                    |
| your Inbox, as well as the order that they will appe | ear.   | Reason Code               |
|                                                      |        | Queue                     |
|                                                      |        | Cycle                     |
|                                                      |        | Reply By Date             |

2. Drag and drop the desired column(s) from the list of **Available Columns** to the list of **Displayed Columns** to add columns, or vice versa to remove columns.

- 3. Drag and drop to re-order the **Displayed Columns** as necessary.
- 4. Click **Restore Defaults** to return to the default table set up if necessary.
- 5. Click Save Changes.

## **1.2.13** Navigating the Analytics Dashboards

The Analytics Dashboards provide data visualizations of transactional and financial information, as well as key performance indicators across multiple areas of your organization. Each Dashboard presents this data as single or multiple charts on a single screen. For example, the Authorization Trends Dashboard conveys authorization-related data including volume rates, decline rates, and settlement-to-authorization ratios. Analytics Dashboards are similar to the example shown in Figure 1-18.

The following Analytics Dashboards are available:

- From the Financial suite of reports Trending Dashboard on page 108.
- From the Fraud suite of reports and tools Snapshot Dashboard on page 407, Post-Deposit Impact Dashboard on page 413, A-B Impact Dashboard on page 417.
- From the Insights suite of reports and tools Insights Dashboard on page 422.

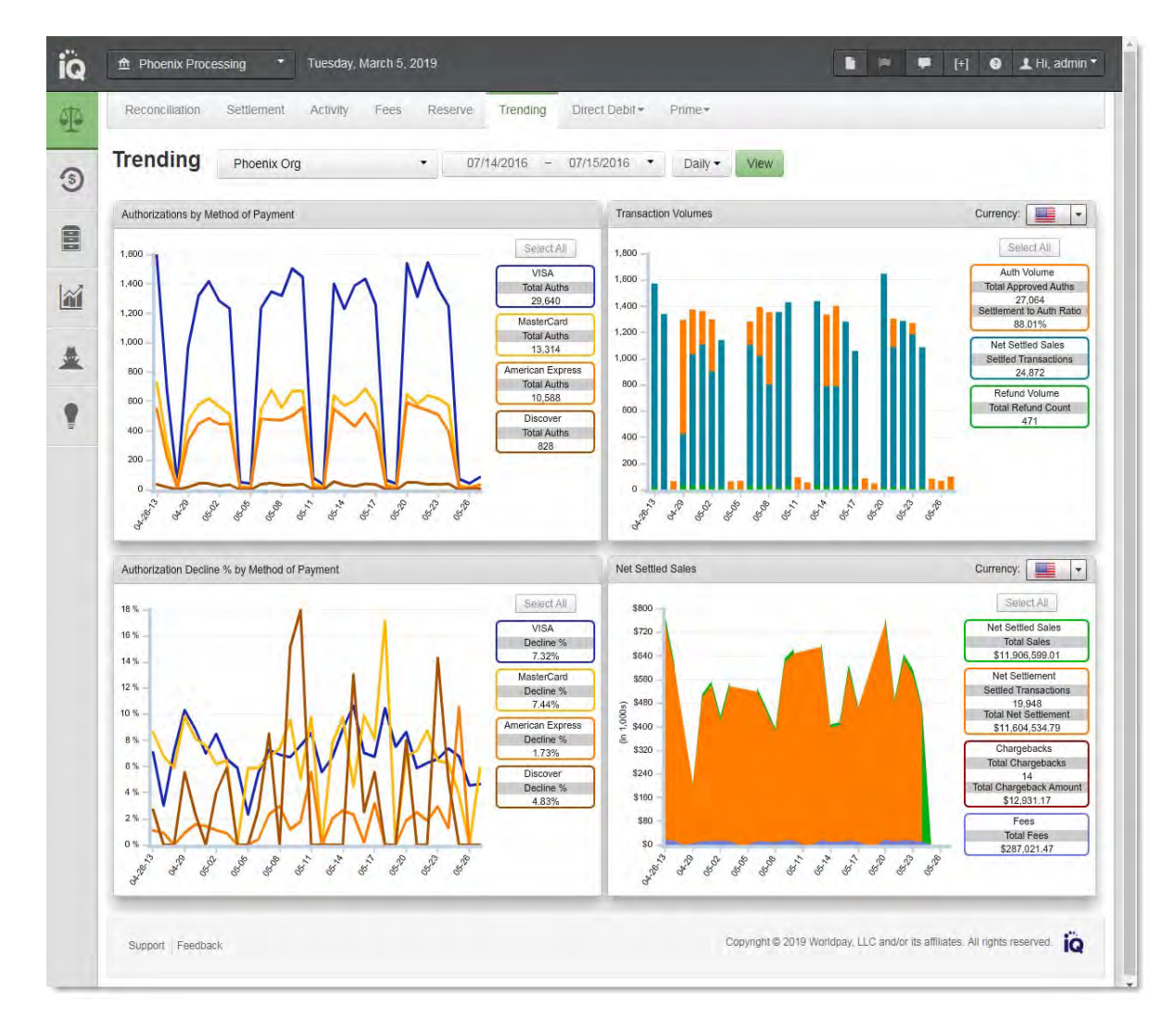

#### FIGURE 1-18 Authorization Trends Dashboard

## **1.2.13.1** Common Analytics Dashboard Features

Common features of the Analytics Dashboards and individual charts include:

- **Granularity/Rollup Selector** the Rollup Selector, located to the right of the date selectors, allows you to specify how visual data is displayed in each of the charts-daily, weekly, monthly, or yearly. The level options available are appropriate for the date range you specify. For example, when you specify a thirty day range, only the daily and weekly rollup options are available; when you specify a six month range, only the weekly and monthly options are available.
- Interactive Legends many charts contains an interactive legend where you can select some or all of the legend elements to change the data displayed in the corresponding chart. When you click a legend element, the chart displays data for selected element only, and de-selects the other elements, removing the data from the chart. When you select additional elements, the data is added to the chart.

Click the **Select All** button to include all available data for the specified time period. (Initially, all legend items are selected, and therefore presented in the chart.) The legend labels and colors correspond to the data elements in the chart. Figure 1-19 shows an example chart with two legend elements selected.

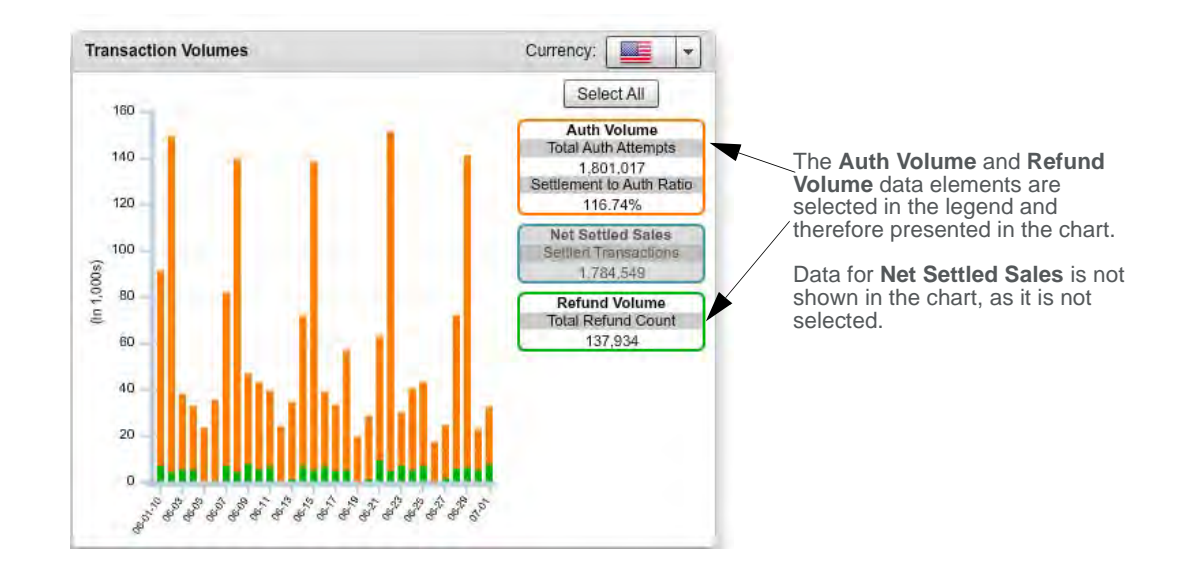

#### FIGURE 1-19 Analytics Chart Showing Some Legend Elements Selected

- Automatic Axis Scale Adjustment when you change the chart visibility information by changing either the date range, rollup selection, or legend selection(s), the x- and y-axis scales automatically adjust to display the chart data in the best possible manner.
- **Data Tips** when you position your pointer over a particular data point in any chart, the chart displays a Data Tip window showing enhanced data, as shown in Figure 1-20.

When several data points overlap on a chart, multiple Data Tips are displayed simultaneously when you position your pointer over the overlapping data point. An example of this feature is shown in Figure 1-21.

#### FIGURE 1-20 Analytics Chart Showing Single Data Tip

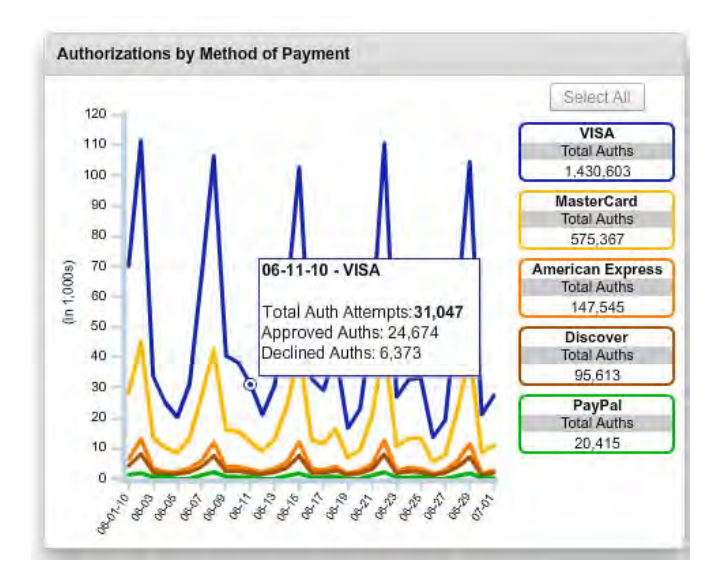

#### FIGURE 1-21 Analytics Chart Showing Multiple Data Tips

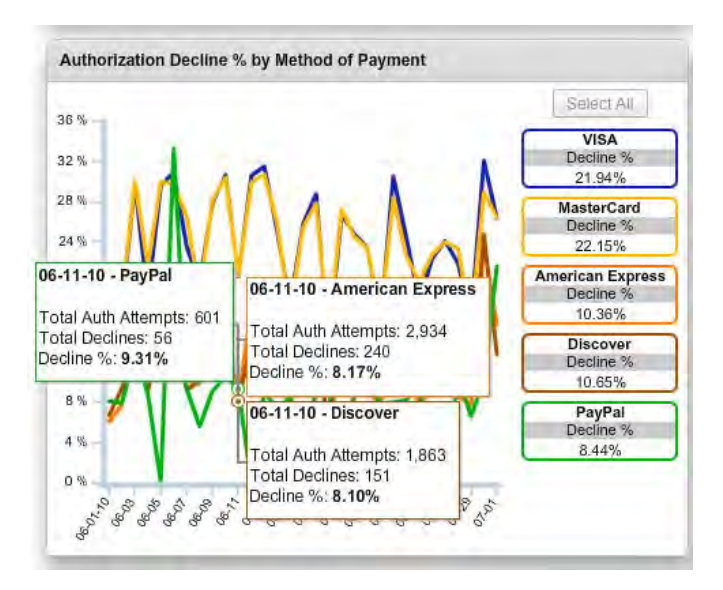

## **1.2.14** Pazien Interactive Analytics and Reconciliation

Pazien is Worldpay's interactive analytics and reconciliation platform that brings together all of your Worldpay data. With the appropriate permissions, you can access your data through the Pazien platform by issuing bank, country, MID, and more. You can also set alerts, export multiple days of transactions, and reconcile batches.

**To access Pazien**, click on the Pazien icon ( ) in the left navigation bar of the iQ homepage (as shown in Figure 1-22). The Pazien Dashboard opens in a separate browser window, with automatic sign-on using existing iQ permissions.

To access Pazien support materials, including a user guide, how-to videos, etc. click on the **Support** link in the lower left navigation of Pazien. Contact your Relationship Manager or Corporate Support Manager for more information on Pazien.

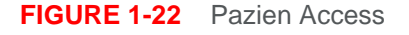

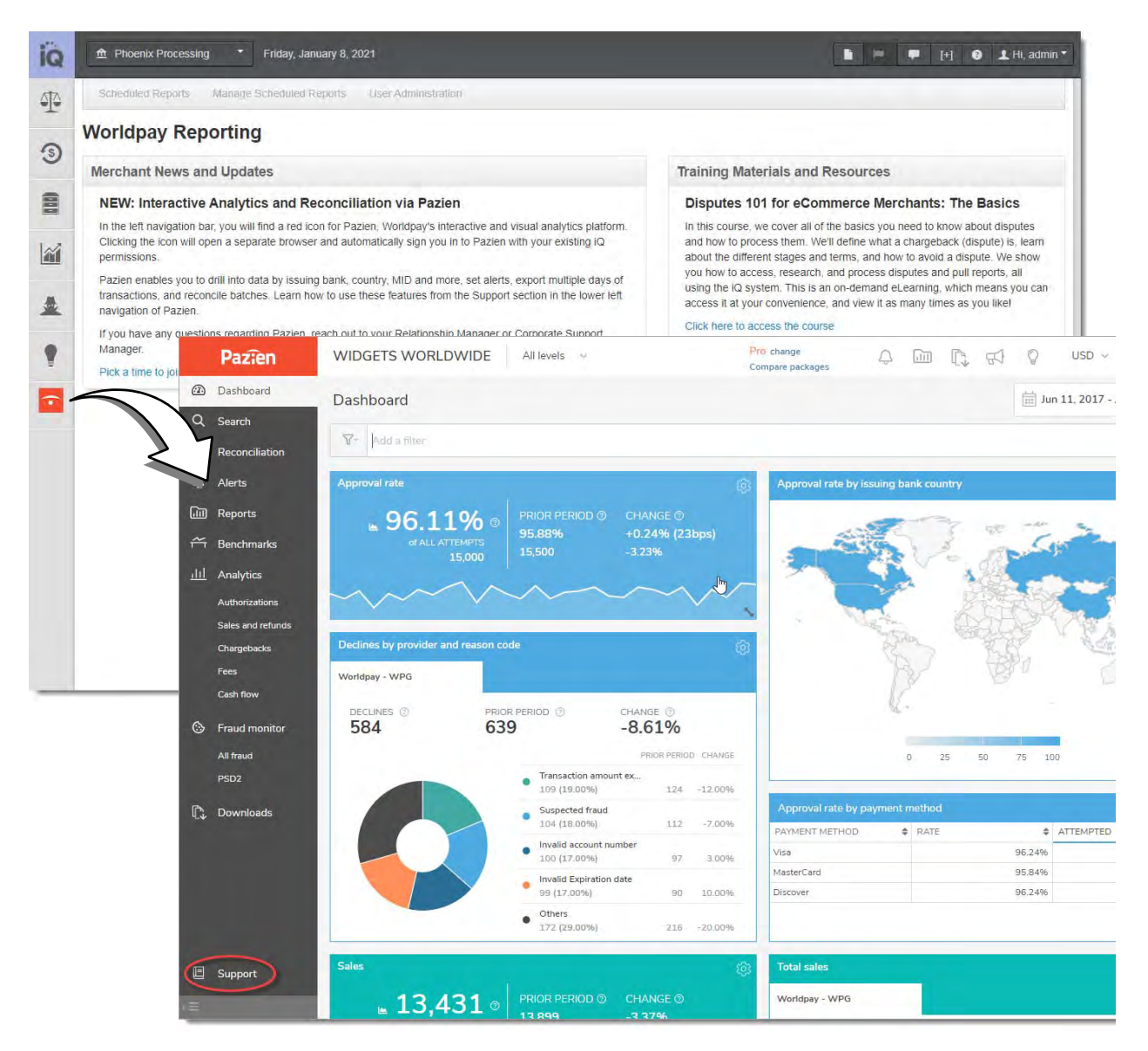

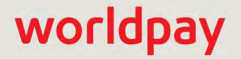

# **1.2.15** Creating a PDF Report

iQ provides the ability to create a PDF of the report you are viewing, which you can save to your local system.

To create a PDF Report:

- 1. Open the desired report, as described in **Opening a Report** on page 16.
- 2. Click the PDF icon ( 📩 ) at the top of the report. A dialog box prompts you to either open or save the PDF file.
- 3. Choose an option as follows:
  - Save to Disk saves the file to your computer.
  - Open the File opens the report as a PDF, as shown in Figure 1-23.
  - Cancel

#### FIGURE 1-23 Sample PDF Report

|                                    |                         |                       |                     |                    |                      |          |                   |              |               |                       | Sett                | ement Curr            | ency: USD         |
|------------------------------------|-------------------------|-----------------------|---------------------|--------------------|----------------------|----------|-------------------|--------------|---------------|-----------------------|---------------------|-----------------------|-------------------|
| Net Settlement:                    | -16.95                  | Net Settled Sales:    |                     | 0.00 \$            | Settled Depos        | its:     | 2.0               | 0 Settled Re | funds:        | -2.00                 | Settled             |                       | 2                 |
| Returned Payments:                 | 0.00                    | Total Fees:           |                     | -16.95             | /antiv Fees:         |          | 0.0               | 0 Passthrou  | gh Fees:      | -16.95                | Reserve Activit     | y:                    | 0.00              |
| By Reporting Group                 |                         |                       |                     |                    |                      |          |                   |              |               |                       |                     |                       |                   |
| Reporting Group                    | Net Settle<br>Sale      | d Settled<br>Deposits | Settle              | d Retu<br>is Paym  | rned CBI<br>ents     | K/Rtns F | Rejected          | Total Fees   | Vantiv Fees   | Passthrough<br>Fees   | Reserve             | 3rd Party<br>Payments | Net<br>Settlement |
| 000173                             | 0.0                     | 0.00                  | 0.0                 | 0                  | 0.00                 | 0.00     | 0.00              | -16.58       | 0.00          | -16.58                | 0.00                | 0.00                  | -16.58            |
| Gaming Test Merchant1<br>Rollup ** | 0.0                     | 2.00                  | -2.0                | 0                  | 0.00                 | 0.00     | 0.00              | -0.37        | 0.00          | -0.37                 | 0.00                | 0.00                  | -0.37             |
| Totals:                            | 0.0                     | 2.00                  | -2.0                | 0                  | 0.00                 | 0.00     | 0.00              | -16.95       | 0.00          | -16.95                | 0.00                | 0.00                  | -16.95            |
| By Settlement Date                 |                         |                       |                     |                    |                      |          |                   |              |               |                       |                     |                       |                   |
| Settlement Date                    | Activity Date           | Net Settled<br>Sales  | Settled<br>Deposits | Settled<br>Refunds | Returned<br>Payments | CBK/Rtns | Rejecte<br>Paymen | d Total Fe   | es Vantiv Fee | s Passthrough<br>Fees | Reserve<br>Activity | 3rd Party<br>Payments | Net<br>Settlement |
| 11/01/2014                         |                         | 0.00                  | 0.00                | 0.00               | 0.00                 | 0.00     | 0.0               | 0 0          | 0.0 0.0       | 0.00                  | 0.00                | 0.00                  | 0.00              |
| 11/02/2014                         |                         | 0.00                  | 0.00                | 0.00               | 0.00                 | 0.00     | 0.0               | 0 0          | 0.0           | 0.00                  | 0.00                | 0.00                  | 0.00              |
| 11/03/2014                         | 10/30/2014              | 0.00                  | 0.00                | 0.00               | 0.00                 | 0.00     | 0.0               | 0 -0         | .33 0.00      | -0.33                 | 0.00                | 0.00                  | -0.33             |
| 11/04/2014                         | 10/31/2014              | 2.00                  | 2.00                | 0.00               | 0.00                 | 0.00     | 0.0               | 0 -0         | .91 0.00      | 0 -0.91               | 0.00                | 0.00                  | 1.09              |
| 11/04/2014                         | 11/02/2014              | 0.00                  | 0.00                | 0.00               | 0.00                 | 0.00     | 0.0               | 0 -1         | .81 0.00      | 0 -1.81               | 0.00                | 0.00                  | -1.81             |
| 11/05/2014                         | 11/03/2014              | -2.00                 | 0.00                | -2.00              | 0.00                 | 0.00     | 0.0               | 0 -2         | .77 0.00      | -2.77                 | 0.00                | 0.00                  | -4.77             |
| 11/06/2014                         | 11/04/2014              | 0.00                  | 0.00                | 0.00               | 0.00                 | 0.00     | 0.0               | 0 -1         | .46 0.00      | 0 -1.46               | 0.00                | 0.00                  | -1.46             |
| 11/07/2014                         | 11/05/2014              | 0.00                  | 0.00                | 0.00               | 0.00                 | 0.00     | 0.0               | 0 -9         | .67 0.00      | -9.67                 | 0.00                | 0.00                  | -9.67             |
| 11/08/2014                         |                         | 0.00                  | 0.00                | 0.00               | 0.00                 | 0.00     | 0.0               | 0 0          | 0.0           | 0.00                  | 0.00                | 0.00                  | 0.00              |
| Totals:                            |                         | 0.00                  | 2.00                | -2.00              | 0.00                 | 0.00     | 0.0               | 0 -16        | .95 0.00      | -16.95                | 0.00                | 0.00                  | -16.95            |
| By Payment Method                  |                         |                       |                     |                    |                      |          |                   |              |               |                       |                     |                       |                   |
| Method Of Payment                  | Settled<br>Transactions | Net Settled<br>Sales  | Settled<br>Deposits | Settled<br>Refunds | Returned<br>Payments | CBK/Rtns | Rejecte<br>Paymen | d Total Fe   | es Vantiv Fee | s Passthrough<br>Fees | Reserve<br>Activity | 3rd Party<br>Payments | Net<br>Settlement |
| MasterCard                         | 0                       | 0.00                  | 0.00                | 0.00               | 0.00                 | 0.00     | 0.0               | 0 -0         | 04 0.00       | 0 -0.04               | 0.00                | 0.00                  | -0.04             |
| VISA                               | 2                       | 0.00                  | 2.00                | -2.00              | 0.00                 | 0.00     | 0.0               | 0 -16        | .91 0.00      | -16.91                | 0.00                | 0.00                  | -16.91            |
| Totals:                            | 2                       | 0.00                  | 2.00                | -2.00              | 0.00                 | 0.00     | 0.0               | 0 -16        | .95 0.00      | -16.95                | 0.00                | 0.00                  | -16.95            |
| By Presenter                       |                         |                       |                     |                    |                      |          |                   |              |               |                       |                     |                       |                   |
| Presenter                          | Settled<br>Transactions | Net Settled<br>Sales  | Settled<br>Deposits | Settled<br>Refunds | Returned<br>Payments | CBK/Rtns | Rejecte<br>Paymen | d Total Fe   | es Vantiv Fee | s Passthrough<br>Fees | Reserve<br>Activity | 3rd Party<br>Payments | Net<br>Settlement |
| PHXMLTEST                          | 2                       | 0.00                  | 2.00                | -2.00              | 0.00                 | 0.00     | 0.0               | 0 -0         | .37 0.00      | -0.37                 | 0.00                | 0.00                  | -0.37             |
| cybrsrc                            | 0                       | 0.00                  | 0.00                | 0.00               | 0.00                 | 0.00     | 0.0               | 0 -16        | 58 0.00       | -16.58                | 0.00                | 0.00                  | -16.58            |
| Totals:                            | 2                       | 0.00                  | 2.00                | -2.00              | 0.00                 | 0.00     | 0.0               | 0 -16        | .95 0.00      | -16.95                | 0.00                | 0.00                  | -16.95            |
| All Currencies                     |                         |                       |                     |                    |                      |          |                   |              |               |                       |                     |                       |                   |

# **1.2.16** Exporting a Report

iQ provides the ability to export most reports to Microsoft Excel (as a CSV file) for further analysis.

To export a report:

- 1. Open the desired report, as described in Opening a Report on page 16.
- 2. Click the Excel icon ( a) at the top of the report. A dialog box prompts you to specify whether you want to save the data or open the file in Microsoft Excel.
- 3. Choose an option as follows:
  - Save to Disk saves the file to your computer.
  - Open the File opens the report in an Excel spreadsheet (Figure 1-24).
  - Cancel

#### FIGURE 1-24 Report Opened in Microsoft Excel

| Pas' | a Cut<br>a Copy +<br>e ♂ Format Painte<br>Clipboard | Arial * B Z U *  Font                   | $\begin{array}{c c} 10 & \bullet & \mathbf{A}^* & \mathbf{A}^* \\ \hline & & & \mathbf{A}^* & \mathbf{A}^* \\ \hline & & & \mathbf{A}^* \\ \hline & & & & \mathbf{A}^* \end{array} \equiv \blacksquare$ | E ■ I III Alignment                       | ap Text Number<br>rge & Center * \$ * 9 | →<br>→<br>→<br>→<br>→<br>→<br>→<br>→<br>→<br>→ | onal Format Ce<br>ing + as Table + Style<br>Styles |
|------|-----------------------------------------------------|-----------------------------------------|----------------------------------------------------------------------------------------------------|-------------------------------------------|-----------------------------------------|------------------------------------------------|----------------------------------------------------|
| -    | A3                                                  | ▼ (J_x 68                               | 535.4                                                                                                    | D                                         | F                                       | F                                              | G                                                  |
| 1    | Settlement Report -<br>Net Settlement               | Context: PhoeniXML<br>Net Settled Sales | Test Merchant - From:<br>Settled Deposits                                                                                                    | 04/09/2012 To: 04/09/2<br>Settled Refunds | 012 for USD<br>Settled Transactions     | Chargebacks                                    | Total Fees                                         |
| 3    | 68,535.40                                           | 70,554.61                               | 70,833.60                                                                                                    | -278.99                                   | 25                                      | 53 -219.60                                     | -1,799.5                                           |
| 5    |                                                     |                                         |                                                                                                    |                                           |                                         |                                                |                                                    |

As shown in Figure 1-24, the exported data includes the contents of the summary panel and each of the tabs from the granular frame of the report. The Settlement Report tab corresponds to the summary panel data and the By Reporting Group, By Settlement Date, By Payment Method, and By Purchase Currency spreadsheet tabs correspond to the granular tabs of the same name.

#### **1.2.16.1** Exporting Transaction-Level Data

Additionally, you can export daily transaction-level data from various reports to CSV-format or Microsoft Excel files. In most cases, the transaction-level data in these reports is available for the previous 24 months only. See the following sections for additional information:

- From the Activity, Settlement, and Reconciliation Report Exporting Net Settled Sales by Transaction Data on page 90.
- From the Reconciliation Dashboards Exporting Fee Data on page 65, Exporting Returned Payments Data on page 67, Exporting Reserve Activity Data on page 72.
- From the PayFac Reconciliation Dashboard Exporting PayFac Sub-Merchant Funding Reports on page 146.
- From the Account Summary Report Exporting Transaction-Level Instruction Data on page 154.
- From the Chargeback Search Page or the Dispute Inbox Exporting Chargeback Search Results on page 182.
- From the Chargeback Performance Report Exporting Chargeback Performance Data on page 220.
- From the Declined Transaction Report Exporting Declined Transaction Data on page 266.
- From the Session Activity report Exporting Session Data by Transaction on page 280.
- From the Repaired Authorizations Report Exporting Transaction-Level Repaired Auths on page 374.

- From the Recovery Engine Snapshot Report- Exporting Transaction-Level Recovered Orders on page 384.
- From the Fraud Snapshot Dashboard Exporting Transaction-Level Fraud Reports on page 409.

#### 1.2.16.2 Notes on Microsoft Excel

Due to certain limitations, data in some cells may not appear as expected when the exported CSV file is viewed in Microsoft Excel:

• **15-Digit Limitation** - you may notice that the values in certain columns are preceded by a single quote character (') when opened as a Microsoft Excel file. Excel has a limitation whereby a column that contains a number greater than 15 digits in length is truncated. When the column is viewed as a number, Excel replaces the trailing digits with zeros, resulting in an invalid value.

To address this, we have preceded each impacted column with a single quote in the exported report. This ensures that Excel interprets the information as text and displays the values accordingly. To remove all of the single quotations, simply apply the following formula to each affected columns:

"=MID(B1, 2, LEN(B1))

• Leading Zeros Removed - you may also notice that the Account Suffix column includes a one, two, or three-digit value. This occurs when the account suffix contains leading zeros. For example, if the suffix is '0021,' the value is displayed as '21.' Excel treats the suffix as a numeric value and removes the leading zeros.

## **1.2.17** Downloading Transaction Receipts

iQ provides the ability to download a PDF receipt from the Deposit or Refund Transaction Detail screen. You can open or save the PDF file, and then print, as needed.

To download a PDF transaction receipt:

- 1. Navigate to the Deposit or Refund Detail screen, as described in Transaction Detail Screen on page 288, or via the Virtual Terminal as described on page 355.
- 2. Click the **Download Receipt** hyperlink in the Summary Panel as shown in Figure 1-25. Depending on your browser, a dialog box prompts you to either open or save the file.

| FIGURE 1-25 | Download Receipt Link on Deposit Detail Screen |  |
|-------------|------------------------------------------------|--|
|             |                                                |  |

| T | Transaction Search Transaction Summary Sessions BIN Lookup Authorization Virtual Terminal |                               |                                         |  |  |  |
|---|-------------------------------------------------------------------------------------------|-------------------------------|-----------------------------------------|--|--|--|
| 0 | Deposit Detail - World                                                                    | oay Payment ID 81707164697198 | 7285                                    |  |  |  |
| 9 | ✓ Summary                                                                                 |                               | Show all Customer Dat                   |  |  |  |
|   | Transaction Type<br>Cond. Deposit                                                         | Amount:                       | Settlement Amount:<br>Not Yet Available |  |  |  |
|   | Post Day:<br>06/11/2015                                                                   | Method Of Payment:<br>VISA    | Exp Date:<br>hidden                     |  |  |  |
| • | Settlement Date:<br>N/A                                                                   | Merchant<br>DEX Test Merchant | Account Number:<br>3000000000000-1109   |  |  |  |
|   | Product Type:<br>N/A                                                                      | Customer ID:<br>N/A           | Token Number:<br>N/A                    |  |  |  |
|   | BIN:                                                                                      | Token Inactivated:            |                                         |  |  |  |

- 3. Choose one of the options presented in your browser, either:
  - **Open** opens the receipt as a PDF, as shown in Figure 1-26.
  - Save saves the PDF file.
  - Cancel

FIGURE 1-26 Transaction Receipt

| Payment Detail Receipt                                     |            |
|------------------------------------------------------------|------------|
| UI Report Testing Merchant: 82827446198681680 (2016-09-02) |            |
| Worldpay Payment ID = 82827446198681680                    |            |
| Merchant Order Number : 101220_VIS06L2                     |            |
| Billing Descriptor : UI Testing Merch/HELP                 |            |
| Customer Id : 123456790                                    |            |
| Transaction Type : Cond. Deposit                           |            |
| Purchase Currency : USD                                    |            |
| Purchase Amount : \$60.01                                  |            |
| Purchase Date : 2016-09-02                                 |            |
| Account Number Last Four : 0009                            |            |
|                                                            |            |
|                                                            |            |
|                                                            |            |
|                                                            |            |
|                                                            |            |
|                                                            | and wanted |

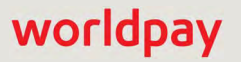

Getting Started

# Using the iQ Home Page

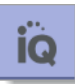

This chapter describes the tools, reports, and functionalities of the iQ Home Page. You can access the following from the Home Page:

- Scheduled Reports
- Managing Report Subscriptions
- User Administration

# 2.1 iQ Home Page Overview

The iQ Home Page (Figure 2-1) is the default starting page displayed after a successful login. The main area of the Home page includes the following:

- Merchant Services Updates information on future plans for iQ, as well as other Merchant Services updates.
- (Monthly) Updates provides a list of new features and functionality added to iQ.
- Coming Soon contains a list of new features and functionality planned for future deployment.

The iQ Home Page also provides access to Scheduled Reports (both managing and viewing) where you can retrieve reports generated via the Scheduled Secure Reports (SSR) service.

#### FIGURE 2-1 iQ Home Page

| iQ       | Phoenix Processing      Monday, December 17, 2018                                                                                                    | [+] 🗶 Hi, admin •                                                                                                    |  |  |
|----------|----------------------------------------------------------------------------------------------------|----------------------------------------------------------------------------------------------------|--|--|
| T        | Scheduled Reports Manage Scheduled Reports User Administration                                                                                                    |                                                                                                    |  |  |
| 0        | Worldpay Reporting                                                                                                    |                                                                                                    |  |  |
| 9        | Merchant News and Updates                                                                                                    | Monthly Updates                                                                                                    |  |  |
| 8        | Visa announces planned maintenance for January 6, 2019                                                                                                    | iQ Self-Guided, Interactive Demo                                                                                                    |  |  |
| .7       | Due to planned maintenance by Visa, the Visa dispute function will be unavailable in iQ from 9:00 p.m. ET on<br>Sunday, January 6, 2019, through 2:00 a.m. ET on Monday, January 7, 2019.                                                                                                    | iQ for eCommerce is the payments operation and reporting platform for<br>Worldpay's online merchants. This self-guided, interactive demo is designed                                                                                                |  |  |
| <u> </u> | During the maintenance window, merchants who try to respond to a Visa chargeback or retrieval will receive an<br>error messare indication the system is down. All other functionality should work as expected                                                                                                    | to provide an overview of the entire platform in a simple to navigate web-<br>interface.                                                                                                    |  |  |
| *        | If you have questions, please reach out to your relationship manager.                                                                                                    | Click here to get started!                                                                                                    |  |  |
|          | Rebranding - eComm iQ: January 2019                                                                                                    | If you have any detailed questions on navigation, please contact eCommerce<br>Customer Care during normal business hours using the Chat icon in the<br>upper right-hand corner. You may also contact us at ecc@vantiv.com or<br>844.843.6111 opt 3. |  |  |
| •        | In the next release of eComm iQ scheduled for January 2019, we are including rebranding changes to reflect the<br>2018 acquisition of Worldpay. These changes will not impact any features and functionality you currently use on<br>the eCom IQ platform. If you have any questions, please contact your Worldpay account representative. |                                                                                                    |  |  |
|          | Click Here for Additional Details                                                                                                    | Upcoming Maintenance                                                                                                    |  |  |
|          | Peak Season Reminder                                                                                                    | eCommerce maintenance and bank holiday schedule                                                                                                    |  |  |
|          | Our goal is to provide you with the service, support and information you need to effectively manage your<br>electronic payments. This includes our year-round efforts to ensure that every monitor and peak processing day<br>is seamless to our merchants.                                                                                | For your reference and planning purposes, please consult the latest Vantiv<br>eCommerce Maintenance and Bank Holiday Schedule. If you have any<br>questions, please contact your Worldoav account representative.                                   |  |  |
|          | Please click on the button to view our change management schedule for the upcoming holiday season.                                                                                                    | Maintenance and Holiday Schedule                                                                                                    |  |  |
|          | Learn more                                                                                                    | 2018 Peak Season Update<br>Our goal is to provide you with the service, support and information you need<br>to effectively magaze your online narments. This includes our year round                                                                |  |  |
|          | New eCheck SSR: Proof of Authorization (PoA) Request Notification                                                                                                    |                                                                                                    |  |  |
|          | Starting on Monday, Detember 10, 2018, merchants who utilize echeck must subscribe to a new Secure<br>Scheduled Report (SSR) titled echeck PoA Request Notification Report from the Manage Scheduled Report<br>Section 2016 SSR provides politication of requests for authorization evidence from a sustemate bank (Le                     | efforts to ensure that every monitor and peak processing day is seamless to<br>our merchants.                                                                                                    |  |  |
|          | account holder) for a disputed eCheck transaction. Previously, Worldpay provided the notification along with the<br>disputed transaction details via email however as of Monday, December 10, 2018, we will discontinue sending<br>the email notifications.                                                                                | To support our goals of continuity and stability in our processing<br>environments. Vantiv Now WorldPay has implemented the following change<br>management schedule for 2018.                                                                       |  |  |
|          | If this change impacts your business, you would have received an email notification from Worldpay Client<br>Communications on November 15, 2018 regarding the new SSR and what is required to receive dispute<br>notifications.                                                                                                    | Peak Processing Schedule                                                                                                    |  |  |
|          | If you do not already have an sFTP folder set up for receiving SSR, please speak with your Worldpay account<br>representative creating about creating one prior to the start date.                                                                                                    |                                                                                                    |  |  |
|          | Support Feedback                                                                                                    | Copyright © 2018 Worldpay, LLC and/or its attiliates. All rights reserved.                                                                                                    |  |  |

# 2.2 Scheduled Reports

The Scheduled Secure Reports (SSR) service is an automated service designed to create one or more predefined reports and make them available in your merchant FTP account for retrieval. To use the SSR service, users are required to have *SSR* permission to view and manage reports. You subscribe to reports based on your iQ report permissions. (See Permissions for Scheduled Reports on page 41 for more information.)

From the **My Reports** tab of the Scheduled Reports page (Figure 2-2), you can view or download reports to which you have subscribed and that appear on the **Manage Scheduled Reports** page. The **Shared Reports** tab (Figure 2-3) includes SSR reports that your organization is subscribed to as part of our Value-Added Services. These reports do not appear on the Manage Scheduled Reports page.

## 2.2.1 Retrieving Reports

There are two methods for retrieving scheduled reports. With the appropriate permissions, you can access your FTP directory using the credentials supplied by your Implementation Consultant, or you can view a list of available reports from Scheduled Reports on the iQ Home Page, as shown in Figure 2-2. Selecting an available report allows you to download the report from your FTP account via iQ.

To export a report from Scheduled Reports:

- 1. From the iQ Home page, click **Scheduled Reports** from the Home Page Navigation Bar, or click the Scheduled Reports icon (
- 2. Select one of the following views:
  - My Reports displays the reports to which you have subscribed.
  - **Shared Reports** displays the reports that your organization is subscribed to as part of our Value-Added Services. These reports do not appear on the Manage Scheduled Reports page.

iQ displays a list of recent reports requested via the SSR service, and currently in your sFTP account.

**NOTE:** Once created, most reports are available in your sFTP account for seven (7) days. NoC (Notice of Change) reports are only available for one (1) day. All reports can be re-run for up to thirty (30) after the initial request, as described in **Re-Running a Report** on page 39.

- Click the CSV Export icon ( ) next to the desired report. Depending on your browser, the File Download dialog box may appear.
- 4. Choose an option as follows:
  - Open opens the report in your default spreadsheet application (e.g., Microsoft Excel).
  - Save saves the CSV file to your computer.
  - Cancel

For complete information on Scheduled Secure Reports, including file structure and syntax of the available reports, see the *Worldpay eComm Scheduled Secure Reports Reference Guide*.

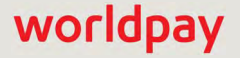

| Scheduled Reports Manage Scheduled Reports Report Requests User Administration |                                                                                               |            |               |                |                  |             |   |
|--------------------------------------------------------------------------------|-----------------------------------------------------------------------------------------------|------------|---------------|----------------|------------------|-------------|---|
| Scheduled Reports                                                              |                                                                                               |            |               |                |                  |             |   |
| Once created, reports are available for down                                   | oad for 30 days. After 30 days reports                                                        | are remove | ed and are no | longer availab | le for download. |             |   |
| My Reports Shared Reports                                                      |                                                                                               |            |               |                |                  |             |   |
| Report Name                                                                    | Report Options                                                                                | Size (KB)  | Frequency     | Report Date    | Delivered Date - | FTP Account |   |
| $oldsymbol{\Theta}$ Net Settled Sales by Transaction (Activity)                | Report Group: Testing Merchant<br>Settlement Currency: NA<br>Display Conveyed Transactions: Y | 68739      | Daily         | 2014-06-25     | 2014-08-06       | UIRpt       | 3 |
| • Fee Report (Activity)                                                        | Report Group: Testing Merchant<br>Settlement Currency: NA                                     | 1058       | Daily         | 2014-06-25     | 2014-08-06       | UIRpt       |   |
| $oldsymbol{\Theta}$ Net Settled Sales by Transaction (Activity)                | Report Group: Testing Merchant<br>Settlement Currency: NA<br>Display Conveyed Transactions: Y | 71325      | Daily         | 2014-07-25     | 2014-07-28       | UIRpt       |   |
| Chargeback Status Report                                                       |                                                                                               | 126        | Daily         | 2014-07-27     | 2014-07-28       | UIRpt       | 0 |
| Chargeback Status Report                                                       |                                                                                               | 107        | Daily         | 2014-07-26     | 2014-07-27       | UIRpt       | 0 |
| O Net Settled Sales by Transaction (Activity)                                  | Report Group: Testing Merchant<br>Settlement Currency: NA<br>Display Conveyed Transactions: Y | 66787      | Daily         | 2014-07-24     | 2014-07-26       | UIRpt       | 5 |
| Chargeback Status Report                                                       |                                                                                               | 180        | Daily         | 2014-07-25     | 2014-07-26       | UIRpt       |   |
| $\boldsymbol{\Theta}$ Net Settled Sales by Transaction (Activity)              | Report Group: Testing Merchant<br>Settlement Currency: NA<br>Display Conveyed Transactions: Y | 74571      | Daily         | 2014-07-23     | 2014-07-25       | UIRpt       | 8 |
| Chargeback Status Report                                                       |                                                                                               | 156        | Daily         | 2014-07-24     | 2014-07-25       | UIRpt       |   |
| • Net Settled Sales by Transaction (Activity)                                  | Report Group: Testing Merchant                                                                | 69500      | Daily         | 2014-07-22     | 2014-07-24       | UIRpt       | - |
| O Net Settled Sales by Transaction (Activity)                                  | Report Group: Testing Merchant<br>Settlement Currency: NA<br>Display Conveyed Transactions: Y | 69194      | Daily         | 2014-07-17     | 2014-07-19       | UIRpt       | 5 |
| Chargeback Status Report                                                       |                                                                                               | 176        | Daily         | 2014-07-18     | 2014-07-19       | UIRpt       |   |
| • Net Settled Sales by Transaction (Activity)                                  | Report Group: Testing Merchant<br>Settlement Currency: NA<br>Display Conveyed Transactions: Y | 76086      | Daily         | 2014-07-16     | 2014-07-18       | UIRpt       | 0 |
| Chargeback Status Report                                                       |                                                                                               | 145        | Daily         | 2014-07-17     | 2014-07-18       | UIRpt       | 5 |

### FIGURE 2-2 Scheduled Reports - My Reports Tab

| iQ |                            | February 27, | 2019      |             |                  |             |      | • 🗭 [+] | 1 Hi, aslater |
|----|----------------------------|--------------|-----------|-------------|------------------|-------------|------|---------|---------------|
| P  | My Reports Shared Reports  |              |           |             |                  |             |      |         |               |
| 3  | Report Name Report Options | Size (KB)    | Frequency | Report Date | Delivered Date - | FTP Account |      |         |               |
| -  | Customer Insights Report   | 47142        | Daily     | 2014-07-27  | 2014-07-28       | UIRpt       | -    |         |               |
|    | Customer Insights Report   | 48590        | Daily     | 2014-07-26  | 2014-07-27       | UIRpt       | 1993 |         |               |
| 12 | Customer Insights Report   | 46761        | Daily     | 2014-07-25  | 2014-07-26       | UIRpt       |      |         |               |
|    | Customer Insights Report   | 49229        | Daily     | 2014-07-24  | 2014-07-25       | UIRpt       | -    |         |               |
| *  | Customer Insights Report   | 48677        | Daily     | 2014-07-23  | 2014-07-24       | UIRpt       | 1    |         |               |
|    | Customer Insights Report   | 48479        | Daily     | 2014-07-22  | 2014-07-23       | UIRpt       | -    |         |               |
| •  | Customer Insights Report   | 49767        | Daily     | 2014-07-21  | 2014-07-22       | UIRpt       | *    |         |               |
|    | Customer Insights Report   | 48985        | Daily     | 2014-07-20  | 2014-07-21       | UIRpt       | -    |         |               |
|    | Customer Insights Report   | 48977        | Daily     | 2014-07-19  | 2014-07-20       | UIRpt       |      |         |               |
|    | Customer Insights Report   | 48646        | Daily     | 2014-07-18  | 2014-07-19       | UIRpt       | -    |         |               |
|    | Customer Insights Report   | 51473        | Daily     | 2014-07-16  | 2014-07-18       | UIRpt       | 200  |         |               |

#### FIGURE 2-3 Scheduled Reports - Shared Reports Tab

 Table 2-1 describes the fields in the both tabs of the Scheduled Reports page.

#### TABLE 2-1 Field Descriptions - Scheduled Reports Page

| Column      | Description                                                                                                    |
|-------------|----------------------------------------------------------------------------------------------------|
| Report Name | The name of the requested report. The following reports are available on the <b>My Reports</b> tab when you subscribe to them: |
|             | <ul> <li>Net Settled Sales by Transaction Report (Settlement or Activity)</li> </ul>                                           |
|             | Session Report                                                                                                    |
|             | Transaction Summary Report                                                                                                    |
|             | Activity Report                                                                                                    |
|             | Settlement Report                                                                                                    |
|             | Chargeback Financial Report (Settlement or Activity)                                                                           |
|             | Fee Report (Settlement or Activity)                                                                                            |
|             | Chargeback Status Report                                                                                                    |
|             | eCheck NOC Update Report                                                                                                    |
|             | eCheck Prenote NOC Return Report                                                                                               |
|             | Chargeback Win/Loss Report                                                                                                    |
|             | Fraud Alert Report                                                                                                    |

| Column                     | Description                                                                                                    |
|----------------------------|----------------------------------------------------------------------------------------------------|
| Report Name<br>(continued) | The following reports are available on the <b>Shared Reports</b> tab, when requested by your organization, as part of our Value-Added Services. Access to these reports are configured when you subscribe to the associated services: |
|                            | Effective Merchant Discount Rate Report (Canada only)                                                                                                    |
|                            | Issuer Insights Report                                                                                                    |
|                            | Automatic Account Updater Repaired Auths Report                                                                                                    |
|                            | Transaction Detail Flex Match Report                                                                                                    |
|                            | Account Range Report                                                                                                    |
|                            | Declined Plan Requests Report                                                                                                    |
|                            | Declined Subscription Requests Report                                                                                                    |
|                            | PINIess Debit Savings Report                                                                                                    |
|                            | PINIess Debit Summary Report                                                                                                    |
|                            | PINIess Debit Detail Report                                                                                                    |
|                            | AuthMax Transaction Report                                                                                                    |
|                            | The following reports for <b>Payment Facilitators</b> are also available on the <b>My Reports</b> tab (if you subscribe to them), and the <b>Shared Reports</b> tab (if your organization subscribes to them).                        |
|                            | Visa Fixed Acquirer Network Fee Report                                                                                                    |
|                            | Mastercard Per Location Fee Report                                                                                                    |
|                            | PayFac Sub-merchant Fee Roll-up Report                                                                                                    |
|                            | TIN Validation Report                                                                                                    |
|                            | Managed Payout Specific:                                                                                                    |
|                            | Sub-merchant Financial Summary Report                                                                                                    |
|                            | PayFac Fee Report                                                                                                    |
|                            | Sub-merchant Funds Transfer NOC Report                                                                                                    |
|                            | Failed Sub-merchant Fund Transfer Report                                                                                                    |
|                            | PayFac Tax ID Mismatch Report                                                                                                    |
|                            | Dynamic Payout Specific:                                                                                                    |
|                            | PayFac Balance Summary Report                                                                                                    |
|                            | PayFac Funding Instruction Confirmation Report                                                                                                    |
|                            | PayFac Tax ID Mismatch Report                                                                                                    |
|                            | PayFac Account Balance Report                                                                                                    |
|                            | NOC Report by ACH Return Date                                                                                                    |
|                            | Funding Reject Report by ACH Return Date                                                                                                    |
|                            | Dynamic Payout Current Account Balance Report                                                                                                    |
|                            | Dynamic Payout FBO Settlement Balance Report                                                                                                    |

 TABLE 2-1
 Field Descriptions - Scheduled Reports Page (Continued)

| Column         | Description                                                                                                    |
|----------------|----------------------------------------------------------------------------------------------------|
| Report Options | The options chosen when you requested the report, for example Reporting Group, Currency, Display Conveyed Transactions, etc.                                                                                                    |
| Size           | The report file size, in KB.                                                                                                    |
| Frequency      | The frequency of the report, either daily or monthly. You can schedule certain SSR reports (Net Settled Sales by Transaction, Settlement, Activity, Fee, and Chargeback Financial) to run once per month, for all of the previous month.                 |
| Report Date    | The requested report date, either activity (post) date or settlement date.                                                                                                    |
| Delivered Date | The date the report was delivered to your FTP Account. Once created, most reports are removed seven (7) days after being generated and delivered to your FTP account. The eCheck NOC Reports and the PayFac eCheck NOC Report are removed after one day. |
| FTP Account    | The FTP account name where the reports were delivered.                                                                                                    |

 TABLE 2-1
 Field Descriptions - Scheduled Reports Page (Continued)

## 2.2.2 Re-Running a Report

The Scheduled Reports page lists report entries for the last 30 days of generated reports. The report files are removed from your FTP account after the initial seven-day period, however you can re-run a report for up to thirty (30) days after the initial request. If you re-run a report, the new report file once again has a seven-day lifespan (one day for eCheck NOC reports).

To Re-Run a Scheduled Report:

- 1. Navigate to the **Scheduled Reports** page as described on on page 35.
- 2. Select one of the following views:
  - My Reports displays the reports to which you have subscribed.
  - **Shared Reports** displays the reports that your organization is subscribed to as part of our Value-Added Services. These reports do not appear on the Manage Scheduled Reports page.

iQ displays a list of recent reports requested via the SSR service, and currently in your FTP account.

- 3. Click the CSV re-run icon () next to the desired report. The icon temporarily changes to as the report is running. Depending on your browser, the File Download dialog box may appear.
- 4. Choose an option as follows:
  - Open opens the report in your default spreadsheet application (e.g., Microsoft Excel).
  - Save saves the CSV file to your computer.
  - Cancel

# 2.2.3 Managing Report Subscriptions

With the appropriate permissions, you can manage the reports to which you subscribe via the **Manage Scheduled Reports** page, as shown in **Figure 2-4**. The reports available for subscription are dependent on your user permissions. Some permissions make more than one report available. For example, the Financial Reports permission allows you to subscribe to and manage the Net Settled Sales Report, the Chargeback Financial Reports, Activity Report, Settlement Report, and Fee Reports. See Permissions for Scheduled Reports on page 41 for more information.

Using this interface, you can select which reports you want to receive, as well as the frequency the system generates the reports (not available for all reports). When you subscribe or un-subscribe to a report, you only impact the reports listed on your **My Reports** tab and not reports that other users or your organization subscribes to. If you are the *only* person subscribed to a report, un-subscribing stops that report from being generated and delivered to your FTP account.

**NOTE:** You cannot manage reports that appear on the Shared Reports tab. Access to these reports are configured when you subscribe to an associated Value-Added Service.

To manage the reports you receive:

- 1. From the iQ Home page, click **Manage Scheduled Reports** from the Home Page Navigation Bar. The Manage Scheduled Report page displays as shown in Figure 2-4.
- 2. Check the **Subscribe** check boxes for the reports to which you wish to subscribe, or un-check the boxes for those reports you no longer wish to receive.
- 3. If applicable, for each report, select the **Frequency** you wish you receive the selected reports. In most cases, either daily or monthly.
- 4. Click the **Save Subscription** button to save your settings.

**NOTE:** If you are the only user receiving a particular report and you un-subscribe from it, or your username/account is deleted, the system no longer generates the report.

|           | Scheduled Reports                             |                                                                                                    |           |             |          |
|-----------|-----------------------------------------------|----------------------------------------------------------------------------------------------------|-----------|-------------|----------|
| Subscribe | Title                                         | Description                                                                                                    | Frequency | FTP Account | File Typ |
|           | Activity Report                               | Includes summarized financial data for transactions (deposits<br>and refunds) based upon activity post day and broken down by<br>reporting group and payment type.                                                   | Daily     | test - test | CS       |
|           | Chargeback Financial Report (Activity)        | Includes detailed information about financial impacting<br>chargeback activities for a given activity post day.                                                                                                    | Daily     | test - test | CS       |
| 2         | Chargeback Financial Report (Settlement)      | Includes detailed information about financial impacting chargeback activities for a given settlement funds transfer day.                                                                                             | Daily•    | test - test | CS       |
|           | Chargeback Status Report                      | Includes detailed information about chargeback activities for a given activity post day.                                                                                                    | Daily•    | test - test | CS       |
|           | Fee Report (Activity)                         | A summary report of all fees with a post day matching the<br>specified report date.                                                                                                    | Daily     | test - test | CS       |
|           | Fee Report (Settlement)                       | A summary report of all fees with a funds transfer day matching<br>the specified report date.                                                                                                    | Daily     | test - test | CS       |
| I         | Net Settled Sales by Transaction (Activity)   | Includes all settled and conveyed transactions (deposits and<br>refunds), including echeck transactions based upon activity<br>post day.                                                                             | Daily     | test - test | CS       |
|           | Net Settled Sales by Transaction (Settlement) | Includes all settled and conveyed transactions (deposits and<br>refunds), including echeck transactions based upon settlement<br>funds transfer day.                                                                 | Daily     | test - test | CS       |
|           | Session Report                                | Includes all transactions for a particular activity post day and<br>allows reconciliation against submitted transactions.                                                                                            | Daily     | test - test | CS       |
|           | Settlement Report                             | Includes summarized financial data for settled transactions<br>(deposits and refunds) based upon settlement funds transfer<br>day and broken down by reporting group and payment type.                               | Daily•    | test - test | CS       |
|           | Transaction Summary                           | includes summarized deposits and refunds (both settled and<br>conveyed) submitted by the merchant and broken down by<br>purchase currency, reporting groups, and payment type for a<br>particular activity post day. | Daily•    | test - test | CS       |

#### FIGURE 2-4 Manage Scheduled Reports Page

## **2.2.3.1** Permissions for Scheduled Reports

Table 2-2 describes the iQ permissions necessary to view and manage scheduled reports. Note that all users need the general *SSR* permission to view any of the iQ Scheduled Reports pages.

| TABLE 2-2 | Scheduled | Reports | Permissions    |
|-----------|-----------|---------|----------------|
|           | Concatica | ropono  | 1 011110010110 |

| You need this iQ permission | To view and/or manage these SSR reports |
|-----------------------------|-----------------------------------------|
| SSR                         | Any                                     |

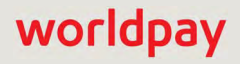

| You need this iQ permission                                                                  | To view and/or manage these SSR reports                                                                                                    |
|----------------------------------------------------------------------------------------------|----------------------------------------------------------------------------------------------------|
| Financial Reports                                                                            | <ul> <li>Net Settled Sales by Transaction (Activity and Settlement)</li> <li>Chargeback Financial (Activity and Settlement)</li> <li>Activity Report</li> <li>Settlement Report</li> <li>Fee Reports (Activity and Settlement)</li> <li>Effective Discount Merchant Rate</li> </ul> |
| Session Report                                                                               | Session Report                                                                                                    |
| Transaction Summary                                                                          | Transaction Summary Report                                                                                                    |
| View Chargeback, Chargeback<br>Summary, Chargeback Administrator,<br>Update Chargeback (All) | Chargeback Status Report                                                                                                    |
| View Card Data                                                                               | eCheck NOC Update Report                                                                                                    |

### TABLE 2-2 Scheduled Reports Permissions (Continued)

# 2.3 User Administration

With the appropriate permissions, a designated administrative user in your organization can perform certain functions from the iQ User Administration screen (Figure 2-5), including generating temporary passwords and deleting inactive iQ users.

Information listed on the User Administrative screen includes user name, full name, email address, last login, and temporary password (after it is generated) for each of the iQ users in your organization. The screen also includes the following action buttons for each user:

- generate temporary password for iQ user.
- copy user name and password to clipboard.
- 💼 delete iQ user.

Continue to the sections that follow for additional information on these functions.

|              | Manage our     | concerteports ober P |                                    |                    |   |    |          |  |
|--------------|----------------|----------------------|------------------------------------|--------------------|---|----|----------|--|
| User Adm     | inistration    |                      |                                    |                    |   |    |          |  |
| Manage Users |                |                      |                                    |                    |   |    |          |  |
| Usemame 🔺    | Full Name      | Email Address        | Last Login                         | Temporary Password |   |    |          |  |
| 10Tid        | 10Tid          | noreply-10Tid@tw.com | Mon Aug 13<br>11:28:21 EDT<br>2018 |                    |   |    | 4        |  |
| cadams       | Cheryl Adams   | cadams@tw.com        |                                    | cjRaV2y2sGdbscF6   | C | ¢  | 圃        |  |
| jparker      | John Parker    | jparker@tw.com       |                                    |                    | C | đ  | 1        |  |
| jstephens    | Joe Stephens   | jstephens@tw.com     |                                    |                    | C | ¢  | <b>D</b> |  |
| Ichambers    | Linda Chambers | lc@tw.com            |                                    |                    | C | C  |          |  |
|              | Tom Williams   | tw@tw.com            |                                    |                    | 0 | P+ | T        |  |

#### FIGURE 2-5 User Administration Screen

# **2.3.1** Generating a Temporary Password

The instructions in this section assume that you have recently registered iQ users in your organization through eCommerce Merchant Services and their accounts are active, or you have recently re-activated an inactive account.

To generate a temporary password for new iQ users:

1. From the iQ Home page, click **User Administration** from the Home Page Navigation Bar. The User Administration page displays as shown in Figure 2-5.

All iQ users in your organization are listed, sorted by **Last Login**. Click any of the columns (Username, Full Name, Email, and Last Login) to re-sort the table.

- 2. Click the **Generate Password** icon ( **C**). A confirmation dialog box appears.
- 3. Click either **Cancel** or **Generate Password**. iQ displays the password string in the Temporary Password column.

**NOTE:** iQ displays/saves the temporary password only while the current browser window is open; it is not retained after log-out. If you refresh the browser window, you must click the Generate Password icon again to create a new password.

4. Click the **Copy to Clipboard** icon () and paste the results in an e-mail or instant message. The copied information includes the user name and password in the following format:

User name: jparker Password: z^Wg7yv-9TeXBKvS

5. Repeat Step 2 through Step 4 as necessary for each applicable user account.

## 2.3.2 Deleting an Inactive iQ User

To delete an inactive user from iQ:

- From the iQ Home page, click User Administration from the Home Page Navigation Bar. The User Administration page displays as shown in Figure 2-5. All iQ users in your organization are listed, sorted by Last Login. Click any of the columns (Username, Full Name, Email, and Last Login) to re-sort the table.
- Click the **Delete** icon () for the inactive user you wish to delete. A confirmation dialog box appears.

**NOTE:** You cannot delete users identified as a Merchant User Admin., as denoted by the Administrator icon (), or users who have open chargebacks assigned to them. A warning dialog box appears when you attempt to delete users of this type.

- Click Cancel or Delete User. A banner confirming the deletion of the user appears at the top of the page.
- 4. Repeat Step 2 and Step 3 as necessary for each applicable user account.

# 3

# **Using the Financial Reports**

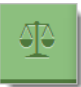

This chapter describes the reports and functionalities of the iQ Financial suite of reports. You can access the following reports and screens from the Financial menu:

- Reconciliation Dashboard
- PayFac Reconciliation Dashboard
  - Account Summary Report
- Settlement Report
- Activity Report
- Fee Report
- Reserve Report
- Trending Dashboard
- Direct Debit Verifications Report
- Direct Debit Pending Redeposits Report
- Prime Savings Report

You can also perform the following functions using the Financial suite of reports:

- Exporting Fee Data
- Exporting Returned Payments Data
- Exporting Reserve Activity Data
- Exporting Net Settled Sales by Transaction Data
- Exporting PayFac Sub-Merchant Funding Reports
- Exporting Transaction-Level Instruction Data

# 3.1 Financial Reports Overview

The Financial suite of reports, accessed by clicking the Financial icon from the iQ bar, includes reports that are most used for financial reconciliation, including the Reconciliation report, Activity and Settlement reports, Fee, and Reserve reports. Also included are the Trending Analytics dashboard and Direct Debit Reports (Verifications and Pending Redeposits).

Access is based upon your account permissions. Contact Customer Service for more information. When changing from one report type to another (for example, Activity Report to Settlement Report), iQ displays the new report using the same Organization, Date Range, and Currency settings as were selected in the original report.

The sections in this chapter describe each of the available reports and functions.

# 3.1.1 Notes on Reporting Group Limits

Most of the Financial reports (and many other reports in iQ) include a Reporting Group selector, which changes the focus of the report summary panel and the top level of the hierarchy shown in the **By Reporting Group** tab of the granular data frame (if applicable). The selections available in the Reporting Group selector represent the value(s) of the reportGroup attribute submitted with cnpAPI transactions. In some cases, iQ may not show all of your report groups.

If you do not see the desired report group when using the Reporting Group selector, and you have more than 100 report groups in your organization, your merchant identifier (MID) number may appear as a single selection for all report groups over the limit.

# **3.2** Reconciliation Dashboard

The Reconciliation Dashboard (Figure 3-1) provides a single source tool for accessing all the necessary data when performing financial reconciliation, eliminating the need to access multiple reports. The pertinent information from the **Activity Report**, **Settlement Report**, and **Transaction Summary Report**, along with other relevant data, is assembled on the same screen for easy access.

If you are a Payment Facilitator, see the PayFac Reconciliation Dashboard on page 122.

You can view the Reconciliation Dashboard by Activity (post) date or by Settlement (funds transfer) date. Summary data is presented in the top frame (the same as seen in the Activity and Settlement Reports), and other detailed data is presented in various frames below.

**NOTE:** If you are a Payment Facilitator enabled for sub-merchant funding, the Net Settlement field in the summary panel displays the 'Net Amount Delivered to Operating Account.'

# 3.2.1 Reconciliation Dashboard Features

The Reconciliation Dashboard includes a number of features consistent with other reports and some features unique to this report:

- How do I use this data? you can view information on how to use the data in the Reconciliation
  Dashboard by clicking How do I use this data? above each data panel. Along with a brief description of
  the report, fields most used when performing your reconciliation activities are highlighted.
- Expand or Hide Data Panels you can expand or hide data panels using the expand ( ) and hide
   ( ) icons. All panels are expanded by default.
- **Split and Join Columns** in certain data panels, a Split icon ( ) appears above some columns. Click the icon to split the amounts in the columns as follows:
  - Net Settled Sales splits the amounts into two columns: Settled Deposits and Settled Refunds.
  - Returned Payments splits the amounts into two columns: Chargebacks/Returns and Rejected Payments.
  - Total Fees splits the amounts into two columns: Worldpay Fees and Passthrough Fees.

To re-join the expanded columns, click the Join icon (IM).

- CSV and Excel Report Exporting some columns/fields may contain a CSV export icon (
   ) or a Microsoft Excel export icon (
   ). Click the icon to export data on Net Settled Sales by Transaction, Fees, Returned Payments, and Reserve Activity.
- **Detail Report Links** items shown as hyperlinks in the certain panels provide links to reports with more detailed information. Click an amount hyperlink to view the following:
  - Returned Payments Report provides a detailed listing of all chargebacks, Direct Debit (eCheck) ACH returns, rejected payments, and PINIess Debit adjustments associated with the selected transactions.
  - Fee Report provides a detailed breakdown of Worldpay and Passthrough (Interchange) fees associated with the selected transactions.
  - Reserve Report shows a chronological list of the activities associated with the selected transactions that influence your organization's reserve account.

If your organization is using a Monthly Billing model, see Appendix C, "Monthly Billing and Fees in Financial Reports" for information on how to interpret fee and settlement data in the Reconciliation Dashboard.

| Reco       | nciliatio        | n Activity Date •  | 07/21/2013         | - 07/2                | 1/2013    | <ul> <li>PhoeniXML</li> </ul> | Test Merc          | hant •                                                                         | Vie      | 2W              |                     |                                                                                                    |
|------------|------------------|--------------------|--------------------|-----------------------|-----------|-------------------------------|--------------------|--------------------------------------------------------------------------------|----------|-----------------|---------------------|----------------------------------------------------------------------------------------------------|
| Reconci    | liation Activity | PhoeniXML Test M   | erchant (07/21/201 | 3 - 07/21/201         | 3)        |                               |                    |                                                                                |          |                 |                     | E                                                                                                    |
|            | Net Se           | ttlement:          | Ne                 | t Settled Sa          | ies:      | Settle                        | d Deposit          | 5                                                                              | Settied  | r Refunds.      | Reser               | ve activity                                                                                                    |
|            | <b>\$154</b>     | ,966.07            | \$1                | 58,718.               | 56        | \$16                          | 9,351.7            | 3                                                                              | -\$10    | ,633.17         | \$                  | 0.00                                                                                                    |
|            | 3,<br>Settled Th | 443<br>ransactions | Retu               | uned Paym<br>-\$61.88 | ents:     | ть<br>-\$3                    | al Fees<br>,690.61 | Wondpay Fees         Plassthraugh Fées           -\$375.78         -\$3,314.83 |          |                 | ough Fees<br>314.83 |                                                                                                    |
| ❤ Tran     | saction Su       | mmary by Purcl     | nase Currenc       | y                     |           |                               |                    |                                                                                |          |                 | O How               | / do I use this (                                                                                                    |
|            |                  |                    |                    |                       |           |                               |                    |                                                                                | Detunio  |                 | Alet Collin         | O Expa                                                                                                    |
| Purchase   | Currency         |                    | Transactio         | п Туре                | Count     | Bal62                         | Amount             | Count                                                                          | Retunds  | Amount          | Count               | id sales Ar                                                                                                    |
| O 🎫 US     | D                |                    |                    |                       | 3,272     | \$18                          | 5,203.43           | 285                                                                            |          | -\$10,708.96    | 3,557               | \$174,45                                                                                                    |
|            |                  |                    | Sub                | omitted               | 3,284     | \$18                          | 37,238.43          | 285                                                                            |          | -\$10,708.96    | 3,569               | \$176,5                                                                                                    |
|            |                  |                    | De                 | eclined               | 12        | -5                            | 2,035.00           | 0                                                                              |          | \$0.00          | 12                  | -\$2,0                                                                                                    |
| O 📷 AUI    | 0                |                    |                    |                       | 32        | 3                             | 2,844.13           | 6                                                                              |          | -\$316.92       | 38                  | \$2,55                                                                                                    |
| O HI CAI   | D                |                    |                    |                       | 111       | 3                             | 6,262.56           | 6                                                                              |          | -\$373.75       | 117                 | \$5,88                                                                                                    |
| O 🖬 EUI    | 2                |                    |                    |                       | 11        |                               | €487.50            | 4                                                                              |          | -€191.58        | 15                  | €29                                                                                                    |
| O 🏭 GB     | P                |                    |                    | _                     | 35        | 1                             | 1,262.07           | 22                                                                             |          | -£613.06        | 57                  | £64                                                                                                    |
| ❤ App      | roved Tran       | sactions by Pur    | chase Curren       | cy                    |           |                               |                    |                                                                                |          |                 | O How               | / do   use this (                                                                                                    |
|            |                  |                    |                    |                       |           |                               | Bales              |                                                                                |          | Reninds         | Net                 | C Expansion Expansion Contract Contract |
| Purchase   | Currency         | Funding Meth       | od                 | Method O              | f Payment | Count                         | Sales              | Amount                                                                         | Count    | Amou            | nt Count            | An                                                                                                    |
| O 🕮 USI    | D                |                    |                    |                       |           | 3,272                         |                    | \$185,203.43                                                                   | 285      | -\$10,708.5     | 96 3,557            | \$174,49                                                                                                    |
|            |                  | O Settled          |                    |                       |           | 2,983                         |                    | \$158,331.97                                                                   | 233      | -\$8,820.0      | 02 3,216            | \$149,5                                                                                                    |
|            |                  | O Conveyed         |                    |                       |           | 289                           |                    | \$26,871.46                                                                    | 52       | -\$1,888.9      | 94 341              | \$24,91                                                                                                    |
| O 🖬 AUI    | D                |                    |                    |                       |           | 32                            |                    | \$2,844.13                                                                     | 6        | -\$316.9        | 92 38               | \$2,5                                                                                                    |
| O HI CAI   | D                |                    |                    |                       |           | 111                           |                    | \$6,262.56                                                                     | 6        | -\$373.3        | 75 117              | \$5,81                                                                                                    |
| O 📰 EUI    | R                |                    |                    |                       |           | - 11                          |                    | €487.50                                                                        | 4        | ÷€191.          | 58 15               | €2                                                                                                    |
| O 🏭 GB     | P                |                    |                    |                       |           | 35                            |                    | £1,262.07                                                                      | 22       | -£613.(         | 06 57               | £6-                                                                                                    |
| ❤ Excl     | hange Sum        | mary by Purcha     | ise Currency       |                       |           |                               |                    |                                                                                |          |                 | O How               | / do I use this (                                                                                                    |
| Durchase   | Currency         | Activity Date      |                    | lethod Of P           | avment    | Tyn T                         | ine                | Durchase                                                                       | Amount   | Evchanc         | e Date              | C Expa                                                                                                    |
| 0 == 1191  | D                | , journal marc     | 14                 | Land of Fr            | -Yane In  | that t                        | 199                | \$140                                                                          | 9.511 95 | - whored hig    |                     | \$149.5                                                                                                    |
|            | 5                |                    |                    |                       |           |                               |                    | \$1                                                                            | 2,527.21 |                 |                     | \$2.7                                                                                                    |
| O HI CA    | D                |                    |                    |                       |           |                               |                    | ¢.                                                                             | 5,888.81 |                 |                     | \$5.5                                                                                                    |
|            | 2                |                    |                    |                       |           |                               |                    |                                                                                | €295.92  |                 |                     | \$95                                                                                                    |
| O BB GB    | P                |                    |                    |                       |           |                               |                    |                                                                                | £649.01  |                 |                     | \$96                                                                                                    |
| USD 1      | otals:           |                    |                    |                       |           |                               |                    |                                                                                |          |                 |                     | \$158,71                                                                                                    |
| ✓ Acti     | vity Summ        | ary                |                    |                       |           |                               |                    |                                                                                |          |                 | O How               | / do I use this c                                                                                                    |
| By Activi  | ty Date By       | Payment Method     | By Presenter       |                       |           |                               |                    |                                                                                |          |                 |                     |                                                                                                    |
|            |                  |                    |                    |                       |           |                               |                    |                                                                                |          |                 |                     |                                                                                                    |
| Activity D | ate 👻 e          | Settlement Date    | Net Settled Sales  | Cour                  | ιt        | Returned Payme                | nts                | Total Fees                                                                     | Reser    | ve Activity 3rd | d Party Payments    | Net Settle                                                                                                    |
| • 07/21/20 | 013              |                    | \$158,718.56       | 3,443 🖤               | 1         | -\$61.88                      |                    | \$3,690.61 🎬                                                                   |          | \$0.00 🏨        | \$0.00              | \$154,96                                                                                                    |
| 07/21/2    | 013              | 07/22/2013         | \$0,00             | 0                     |           | -\$61.8                       | 8                  | -\$18,60                                                                       |          | \$0,00          | \$0.00              | -\$6                                                                                                    |
| 07/21/2    | 013              | 07/23/2013         | \$158,718.56       | 3,443                 |           | \$0.0                         | 1                  | -\$3,672.01                                                                    |          | \$0.00          | \$0.00              | \$155,04                                                                                                    |
| 🖷 USD 1    | otals:           |                    | \$158,718.56       | 3,443                 |           | -\$61.88                      | 80                 | \$3,690,61                                                                     |          | \$0.00          | \$0.00              | \$154,9                                                                                                    |

#### FIGURE 3-1 Reconciliation Dashboard - Activity Date View

To access the Reconciliation Dashboard:

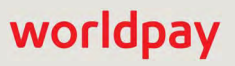

- From the iQ Bar, click the Financial icon and select Reconciliation from the list of available reports, or from the Financial Navigation bar. The Reconciliation Dashboard displays as shown in Figure 3-1.
- 2. Select the desired view, either by **Settlement Date** or **Activity Date**.
- 3. Specify the desired **Date Range**, **Reporting Group**, **and Currency**, **then** click **View** to refresh the page. See **Notes on Reporting Group Limits** on page 46 for information on the report groups shown in the Reporting Group drop-down selector.

Each Reconciliation Dashboard view (Activity Date or Settlement Date) comprises a summary panel and the following sections:

- Activity Date View Transaction Summary by Purchase Currency on page 50.
- Activity Date View Approved Transactions by Purchase Currency on page 51.
- Activity Date View Exchange Summary by Purchase Currency on page 53.
- Activity Date View Activity Summary by Activity Date on page 54.
- Activity Date View Activity Summary by Payment Method on page 54.
- Activity Date View Activity Summary by Presenter on page 55.
- Settlement Date View Settlement by Funds Transfer on page 58.
- Settlement Date View Settlement Summary by Settlement Date on page 59.
- Settlement Date View Settlement Summary by Payment Method on page 60.
- Settlement Date View Settlement Summary by Presenter on page 61.
- Settlement Date View Settlement Summary by Purchase Currency on page 62

The sections to follow describe each of these panels.

# **3.2.2** Activity Date View - Transaction Summary by Purchase Currency

iQ displays the Transaction Summary by Purchase Currency panel (Figure 3-2) when viewing the Reconciliation Dashboard by Activity Date. This data panel contains information from the Transaction Summary Report and is used to compare the submitted sales counts and amounts for each purchase currency to your own records. Note that the declined counts and amounts are not counted towards the total deposit. Refund counts are added to the total deposited count, while their amounts are subtracted from the total deposited amount.

 Table 3-1 describes each of the fields in the Transaction Summary by Purchase Currency data panel.

| Net Settlement.                 | Net Settled Sales<br>\$708,621.73 |               | Settled Deposits<br>\$770,033.96 |         | Settled Refunds.<br>-\$61,412.23 | Peserve Activity:<br>\$0.00      |                      |  |
|---------------------------------|-----------------------------------|---------------|----------------------------------|---------|----------------------------------|----------------------------------|----------------------|--|
| 16,669<br>Settled Transactions  | Returned Pay<br>-\$384.           | rments:<br>58 | Total Fees<br>-\$21,150.09       |         | Wondpay Fees<br>-\$2,066.95      | Passthrough Fees<br>-\$19,083.14 |                      |  |
| ✓ Transaction Summary by Purcha | ase Currency                      |               |                                  |         |                                  | O Ho                             | w do i use this data |  |
| Purchase Currency               | Transaction Type                  | Count St      | ales                             | Count R | efunds<br>Amount                 | Net Sett<br>Count                | led Sales Amour      |  |
| o 🔤 USD                         |                                   | 13506         | \$703,210.84                     | 1427    | -\$62,648.29                     | 14933                            | \$640,562.5          |  |
|                                 | Submitted                         | 14720         | \$735,970.09                     | 1431    | -\$63,458.11                     | 16151                            | \$672,511.9          |  |
|                                 | Declined                          | 1214          | -\$32,759.25                     | 4       | \$809.82                         | 1218                             | -\$31,949.4          |  |
| O 🗃 AUD                         |                                   | 469           | \$25,391.68                      | 35      | -\$1,567.25                      | 504                              | \$23,824.4           |  |
| O HI CAD                        |                                   | 314           | \$18,199.79                      | 35      | -\$1,812.11                      | 349                              | \$16,387.6           |  |
| O EUR                           |                                   | 322           | €14,542.11                       | 21      | -€761.08                         | 343                              | €13,781.0            |  |
| and any second                  |                                   | 1000          | 255 004 90                       | 100     | £0 070 0E                        | 2006                             | EE2 11E 0            |  |

#### FIGURE 3-2 Activity Date View - Transaction Summary by Purchase Currency

#### TABLE 3-1 Transaction Summary by Purchase Currency Field Descriptions

| Field                | Description                                                                                                    |
|----------------------|----------------------------------------------------------------------------------------------------|
| Purchase<br>Currency | The currency used for the purchase, designated by a flag icon and a three-letter abbreviation of the country.                                                                                                    |
| Transaction Type     | The transaction type - either submitted or declined (one row for each type).                                                                                                    |
| Sales                | Count and total amount of sales processed.                                                                                                    |
| Refunds              | Count and total amount of refunds processed.                                                                                                    |
| Net Settled Sales    | The total count and total amount of settled funds (settled sales minus settled refunds) before the deduction of any fees, reserves, or chargebacks. Approved transactions (submitted less declined) are shown in the top row, in bold. |

# **3.2.3** Activity Date View - Approved Transactions by Purchase Currency

iQ displays the Approved Transactions by Purchase Currency panel (Figure 3-3) when viewing the Reconciliation Dashboard by Activity Date. This data panel takes the total deposited counts and amounts from the Activity Date View - Approved Transactions by Purchase Currency panel and splits them into Settled and Conveyed totals for each purchase currency. You can expand these Funding Methods to reveal totals for the individual methods of payment.

Table 3-2 describes each of the fields in the Approved Transactions by Purchase Currency data panel.

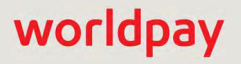

| <ul> <li>Approved Trans</li> </ul> | actions by Purchase | Currency          |       |                |       |              | O HOW C | io i use this data: |
|------------------------------------|---------------------|-------------------|-------|----------------|-------|--------------|---------|---------------------|
|                                    |                     |                   |       | Sales          | R     | Munds        | Total ( | Deposited           |
| Purchase Currency                  | Funding Method      | Method Of Payment | Count | Amount         | Count | Amount       | Count   | Amoun               |
| 🗢 🚟 USD                            |                     |                   | 18287 | \$1,014,926.84 | 996   | -\$70,452.82 | 19283   | \$944,474.0         |
|                                    | O Settled           |                   | 16370 | \$864,312.11   | 870   | -\$59,166.24 | 17240   | \$805,145.8         |
|                                    |                     | VISA              | 11029 | \$577,982.22   | 539   | -\$38,643.95 | 11568   | \$539,338.2         |
|                                    |                     | MasterCard        | 4643  | \$251,710.13   | 268   | -\$17,918.52 | 4911    | \$233,791.6         |
|                                    |                     | Discover          | 698   | \$34,619.76    | 63    | -\$2,603,77  | 761     | \$32,015.9          |
|                                    | O Conveyed          |                   | 1917  | \$150,614.73   | 126   | -\$11,286.58 | 2043    | \$139,328.1         |
|                                    |                     | American Express  | 1917  | \$150,614.73   | 126   | -\$11,286.58 | 2043    | \$139,328.1         |
| O 🖬 AUD                            |                     |                   | 477   | \$30,428.65    | 25    | -\$1,440.38  | 502     | \$28,988.2          |
| O HI CAD                           |                     |                   | 389   | \$26,483.99    | 30    | -\$1,435.74  | 419     | \$25,048.2          |
| O 🖬 EUR                            |                     |                   | 224   | €12,706.00     | 13    | -€518.95     | 237     | €12,187.0           |
| G 🔀 GBP                            |                     |                   | 1107  | £33,494.57     | 99    | -£3,147.77   | 1206    | £30,346.8           |
|                                    | O Settled           |                   | 1107  | £33,494.57     | 99    | -£3,147.77   | 1206    | £30,346.8           |
|                                    |                     | VISA              | 775   | £23,816.46     | 67    | -£1,894,58   | 842     | £21,921.6           |
|                                    |                     | MasterGard        | 332   | £9.678.11      | 32    | -61 253 19   | 364     | £8.404.9            |

#### FIGURE 3-3 Activity Date View - Approved Transactions by Purchase Currency

#### **TABLE 3-2** Approved Transactions By Purchase Currency Field Descriptions

| Field                | Description                                                                                                    |
|----------------------|----------------------------------------------------------------------------------------------------|
| Purchase<br>Currency | The currency used for this group of purchases, designated by a flag icon and a three-letter abbreviation of the country.                                                                                                    |
| Funding Method       | The funding method for this transaction or group of transactions, either Settled or Conveyed.                                                                                                    |
|                      | <b>Settled</b> transaction types are Visa, MasterCard, American Express (some), Discover (some), PayPal, Bill Me Later, or Direct Debit.                                                                                               |
|                      | <b>Conveyed</b> transaction types are American Express (some), Discover (some), Diners Club, Japanese Credit Bureau (JCB), or Direct Debit.                                                                                            |
|                      | <b>Note:</b> American Express and Discover transactions may appear in either the Settled or Conveyed section, depending on your American Express and Discover transaction processing agreements with Worldpay.                         |
| Method of<br>Payment | The method of payment for this transaction or group of transactions (Visa, MasterCard, American Express, Discover, PayPal, Bill Me Later, Direct Debit, etc.).                                                                         |
| Sales                | Count and total amount of sales processed.                                                                                                    |
| Refunds              | Count and total amount of refunds processed.                                                                                                    |
| Net Settled Sales    | The total count and total amount of settled funds (settled sales minus settled refunds) before the deduction of any fees, reserves, or chargebacks. Approved transactions (submitted less declined) are shown in the top row, in bold. |
## **3.2.4** Activity Date View - Exchange Summary by Purchase Currency

iQ displays the Exchange Summary by Purchase Currency panel (Figure 3-4) when viewing the Reconciliation Dashboard **by Activity Date**. This data panel details the foreign exchange impact on the settled totals from the Activity Date View - Approved Transactions by Purchase Currency panel for each non-USD purchase currency, and is only visible if your organization purchases and settles transactions in different currencies. The data panel may also include purchases made in USD with an exchange rate of 1.000000.

Note the purchase amount and settlement amount for each Activity Day within a purchase currency, or expand an Activity Date to view the details by Method of Payment.

Table 3-3 describes each of the fields in the Exchange Summary by Purchase Currency data panel.

| · Exchange sum    | nary by Fulchase cu | nency             |          |                 |               | and a second second sec |
|-------------------|---------------------|-------------------|----------|-----------------|---------------|----------------------------------------------------------------------------------------------------|
| Purchase Currency | Activity Date       | Method Of Payment | Тхп Туре | Purchase Amount | Exchange Rate | Net Settled Sales                                                                                                    |
| O 📕 USD           |                     |                   |          | \$805,145.87    |               | \$805,145.87                                                                                                    |
| O 🗃 AUD           |                     |                   |          | \$28,988.27     |               | \$30,021.85                                                                                                    |
| O HI CAD          |                     |                   |          | \$25,048.25     |               | \$24,932,90                                                                                                    |
|                   | <b>O</b> 01/15/2013 |                   |          | \$5,017.22      |               | \$5,010.84                                                                                                    |
|                   |                     | VISA              | Deposit  | \$2,994.26      | 0.9989960     | \$2,991.26                                                                                                    |
|                   |                     | VISA              | Refund   | -\$211.00       | 1.0021390     | -\$211.45                                                                                                    |
|                   |                     | MasterCard        | Deposit  | \$2,370.46      | 0.9986810     | \$2,367.35                                                                                                    |
|                   |                     | MasterCard        | Refund   | -\$136.50       | 0.9986810     | -\$136.32                                                                                                    |
|                   | 0 01/16/2013        |                   |          | \$4,320.20      |               | \$4,308.66                                                                                                    |
|                   | 0 01/17/2013        |                   |          | \$8,411.52      |               | \$8,387.00                                                                                                    |
|                   | O D1/18/2013        |                   |          | \$7,299.31      |               | \$7,226.38                                                                                                    |
| O 🖬 EUR           |                     |                   |          | €12,187.05      |               | \$15,950.43                                                                                                    |
| 🛛 🚟 GBP           |                     |                   |          | £30,846.80      |               | \$47,729.29                                                                                                    |
| USD Totals:       |                     |                   |          |                 |               | \$923,780,34                                                                                                    |

#### FIGURE 3-4 Activity Date View - Exchange Summary by Purchase Currency

| TABLE 3-3 | Exchange Summary | hv | Purchase  | Currency | Field  | Descrip | tions |
|-----------|------------------|----|-----------|----------|--------|---------|-------|
| IADLE J-J | Exchange Summary | Dу | i urchase | Currency | i ieiu | Descrip | 10113 |

| Field             | Description                                                                                                    |
|-------------------|----------------------------------------------------------------------------------------------------|
| Purchase Currency | The currency used for the purchase, designated by a flag icon and a three-letter abbreviation of the country.                      |
| Activity Date     | The date that Worldpay processed the transaction, based on your organization's cutoff time (specified in your merchant agreement). |
| Method of Payment | The method of payment for this transaction or group of transactions (Visa, MasterCard, etc.).                                      |
| Txn Type          | The type of transactions (Deposit, Refund, etc.) for this group of transactions.                                                   |
| Purchase Amount   | The total dollar amount for this group of transactions (in the foreign currency).                                                  |

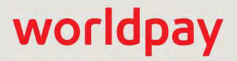

| Field             | Description                                                                                |
|-------------------|--------------------------------------------------------------------------------------------|
| Exchange Rate     | The exchange rate (foreign currency to US dollars) applied for this group of transactions. |
| Net Settled Sales | The settlement amount in US dollars for this transaction or group of transactions.         |

**TABLE 3-3** Exchange Summary by Purchase Currency Field Descriptions

## **3.2.5** Activity Date View - Activity Summary by Activity Date

iQ displays the Activity Summary by Activity Date tab (Figure 3-5) when viewing the Reconciliation Dashboard **by Activity Date**. This data panel contains information from the existing Activity Report and uses the total Net Settled Sales from the Activity Date View - Exchange Summary by Purchase Currency panel and displays the resulting Net Settlement by detailing the impact of Returned Payments, Total Fees, Reserve Activity, and Third Party Payments for each specified Activity Date.

 Table 3-4 describes each of the fields in the Activity Summary by Activity Date and the Activity

 Summary by Payment Method data panels.

| <ul> <li>Activity Sur</li> </ul> | nmary             |                   |         |                   |               |                  | O How d            | o I use this data? |
|----------------------------------|-------------------|-------------------|---------|-------------------|---------------|------------------|--------------------|--------------------|
| By Activity Date                 | By Payment Method | By Presenter      |         |                   |               |                  |                    |                    |
| Activity Date 👻                  | Settlement Date   | Net Settled Sales | Count   | Returned Payments | Total Fees    | Reserve Activity | 3rd Party Payments | Net Settlement     |
| • 01/15/2013                     |                   | \$194,580.11      | 4,501 👹 | -\$192.14 🕮       | -\$4,815.51 🕮 | \$0.00           | \$0.00             | \$189,572.46       |
| 01/15/2013                       | 01/16/2013        | \$194,500.75      | 4,494   | -\$192,14         | -\$4,812.87   | \$0.00           | \$0.00             | \$189,495.74       |
| 01/15/2013                       | 01/17/2013        | \$79.36           | 7       | \$0.00            | -\$2.64       | \$0.00           | \$0.00             | \$76.72            |
| • 01/16/2013                     |                   | \$219,787.00      | 5,043 👹 | -\$596.71         | -\$5,229.58   | \$0.00           | \$0.00             | \$213,960.71       |
| 01/16/2013                       | 01/17/2013        | \$219,494.47      | 5,034   | -\$596.71         | -\$5,224.32   | \$0.00           | \$0.00             | \$213,673.44       |
| 01/16/2013                       | 01/18/2013        | \$292.53          | 9       | \$0.00            | -\$5.26       | \$0.00           | \$0.00             | \$287.27           |
| <b>O</b> 01/17/2013              |                   | \$276,662.39      | 5,503 🕮 | -\$1.73           | -\$6,269.53   | \$0.00           | \$0.00             | \$270,391.13       |
| 01/17/2013                       | 01/18/2013        | \$276,057.31      | 5,490   | -\$1.73           | -\$6,257.34   | \$0.00           | \$0.00             | \$269,798.24       |
| 01/17/2013                       | 01/22/2013        | \$605.08          | 13      | \$0.00            | -\$12.19      | \$0.00           | \$0.00             | \$592.89           |
| 01/18/2013                       | 01/22/2013        | \$232,750.84      | 4,557 📸 | -\$917.44         | -\$5,342.94 管 | \$0.00           | \$0.00             | \$226,490.46       |
| USD Totals:                      |                   | \$923,780,34      | 19,604  | -\$1,708.02       | -\$21.657.56  | \$0.00           | \$0.00             | \$900,414.76       |

FIGURE 3-5 Activity Date View - Activity Summary by Activity Date

## **3.2.6** Activity Date View - Activity Summary by Payment Method

iQ displays the Activity Summary by Payment Method tab (Figure 3-6) when viewing the Reconciliation Dashboard by Activity Date. This data panel contains information from the existing Activity Report and uses the total Net Settled Sales from the Activity Date View - Exchange Summary by Purchase Currency panel and displays the resulting Net Settlement for each Payment Method by detailing the impact of

Returned Payments, Total Fees, Reserve Activity, and Third Party Payments for each specified Activity Date.

 Table 3-4 describes each of the fields in the Activity Summary by Activity Date and the Activity

 Summary by Payment Method data panels.

| ✓ Activity Sum     | imary             |                 |                   |        |                   |              |                  | O How d              | o I use this data? |
|--------------------|-------------------|-----------------|-------------------|--------|-------------------|--------------|------------------|----------------------|--------------------|
| By Activity Date   | By Payment Method | By Presenter    |                   |        |                   |              |                  |                      |                    |
| Method Of Payment  | Activity Date     | Settlement Date | Net Settled Sales | Count  | Returned Payments | Total Fees   | Reserve Activity | Third Party Payments | Net Settlemen      |
| O VISA             |                   |                 | \$482,357.62      | 11,385 | -\$125.68         | -\$14.824.87 | \$0.00           | \$0.00               | \$467,407.07       |
|                    | • 01/01/2013      |                 | \$10,051.78       | 376    | -\$56.11          | -\$436.18    | \$0.00           | \$0.00               | \$9,559.49         |
|                    |                   | 01/02/2013      | \$0.00            | 0      | -\$56.11          | -\$18.71     | \$0.00           | \$0.00               | -\$74.82           |
|                    |                   | 01/03/2013      | \$10,051.78       | 376    | \$0.00            | -\$417.47    | \$0.00           | \$0.00               | \$9,634.31         |
|                    | 0 01/02/2013      |                 | \$149,793.33      | 2,852  | \$290.59          | -\$3,237.24  | \$0.00           | \$0.00               | \$146,846.68       |
|                    | 0 01/03/2013      |                 | \$140,658.00      | 3,368  | -\$196.51         | -\$6,772.65  | \$0.00           | \$0.00               | \$133,688.84       |
|                    | 01/04/2013        | 01/07/2013      | \$108,211.25      | 2,967  | -\$163.65         | -\$2,616.23  | \$0.00           | \$0.00               | \$105,431.3        |
|                    | 01/05/2013        | 01/08/2013      | \$73,643.26       | 1,822  | \$0.00            | -\$1,762.57  | \$0.00           | \$0.00               | \$71,880.6         |
| MasterCard         |                   |                 | \$201,728.51      | 4,673  | -\$258.90         | -\$5,408.34  | \$0.00           | \$0.00               | \$196,061.2        |
| • American Express | 5                 |                 | \$0.00            | 0      | \$0.00            | -\$143.21    | \$0.00           | \$0.00               | -\$143.2           |
| O Discover         |                   |                 | \$24,535.60       | 611    | \$0.00            | -\$694.57    | \$0.00           | \$0.00               | \$23,841.0         |
| • Not Applicable   |                   |                 | \$0.00            | 0      | \$0.00            | -\$79.10     | \$0.00           | \$0.00               | -\$79.1            |
| USD Totals:        |                   |                 | \$708,621,73      | 16,669 | -\$384.58         | -\$21,150.09 | \$0.00           | \$0.00               | \$687,087.0        |

FIGURE 3-6 Activity Date View - Activity Summary by Payment Method

## 3.2.7 Activity Date View - Activity Summary by Presenter

iQ displays the Activity Summary by Presenter tab (Figure 3-7) when viewing the Reconciliation Dashboard **by Activity Date**. This data panel contains information from the Activity Report and uses the total Net Settled Sales from the Activity Date View - Exchange Summary by Purchase Currency panel and displays the resulting Net Settlement for each Presenter by detailing the impact of Returned Payments, Total Fees, Reserve Activity, and Third Party Payments for each specified Activity Date.

Table 3-4 describes each of the fields in the Activity Summary by Activity Date, by Payment Method, and by Presenter data panels.

| ✓ Activity Sur    | nmary         |                 |                   |       |                   |             |                  | O How di             | o I use this data? |
|-------------------|---------------|-----------------|-------------------|-------|-------------------|-------------|------------------|----------------------|--------------------|
| By Activity Date  | By Payment Me | ethod By Prese  | nter              |       |                   |             |                  |                      |                    |
| O Expand All      |               |                 |                   |       |                   |             |                  |                      |                    |
| Presenter         | Activity Date | Settlement Date | Net Settled Sales | Count | Returned Payments | Total Fees  | Reserve Activity | Third Party Payments | Net Settlemen      |
| GlobalPOS         |               |                 | \$2,489.72        | 25    | \$0.00            | -\$44.58    | \$0.00           | \$0.00               | \$2,445.14         |
|                   | 07/19/2013    | 07/22/2013      | \$905.50          | 14    | \$0.00            | -\$20.13    | \$0.00           | \$0.00               | \$885.37           |
|                   | 07/20/2013    | 07/23/2013      | \$1,584.22        | 11    | \$0.00            | -\$24.41    | \$0.00           | \$0.00               | \$1,559.81         |
|                   | 07/21/2013    | 07/23/2013      | \$0.00            | 0     | \$0.00            | -\$0.04     | \$0.00           | \$0.00               | -\$0.04            |
| Not Applicable    |               |                 | \$0.00            | 0     | \$0.00            | -\$2.50     | \$0.00           | \$0.00               | -\$2.50            |
| •CyberSource      |               |                 | \$47,210.37       | 304   | -\$643.74         | -\$977.18   | \$0.00           | \$0.00               | \$45,589.45        |
| OPhoeniXML Test N | verchant      |                 | \$14,517.59       | 153   | \$0.00            | -\$346.33   | \$0.00           | \$0.00               | \$14,171.2         |
| 📕 USD Totals:     |               |                 | \$64,217.68       | 482   | -\$643.74         | -\$1,370.59 | \$0.00           | \$0.00               | \$62,203.3         |

#### FIGURE 3-7 Activity Date View - Activity Summary by Presenter

| TABLE 3-4 | Activity | Summary | Field | Descriptions |
|-----------|----------|---------|-------|--------------|
|           |          |         |       |              |

| Field                | Description                                                                                                    |
|----------------------|----------------------------------------------------------------------------------------------------|
| Method of<br>Payment | The method of payment (MasterCard, Visa, Discover, PayPal, etc.) for these transactions. This field appears when viewing the data <b>By Payment Method</b> .                                                                                                    |
| Presenter            | The presenter who submitted the transaction. This field appears when viewing the data <b>By Presenter</b> .                                                                                                    |
|                      | <i>Note</i> : If your organization self-presents, this field displays your organization name.                                                                                                    |
| Activity Date        | The date or range of dates that Worldpay processed the transactions, based on your organization's cutoff time (specified in your merchant agreement). Each settlement date may have multiple associated activity dates.                                                    |
| Settlement Date      | The date that Worldpay sent the settled funds (less fees and/or reserve/chargebacks) to your organization's bank. If the funds transfer has been held or delayed, the column displays <i>Transfer Pending</i> . This field appears when viewing the data By Activity Date. |
|                      | <i>Note</i> : The transit time depends on the method of fund transfer (for example, via wire transfer or Automated Clearing House - ACH). Your merchant contract specifies the transit type.                                                                               |
| Net Settled Sales    | The total settled funds (Settled Deposits minus Settled Refunds) before the deduction of any fees, reserves, or chargebacks.                                                                                                    |
|                      | This column can be split to show a breakdown of Settled Deposits and Settled Refunds, using the Split icon ( ) located above the column. Click the Join icon ( ) to re-combine the columns as Net Settled Sales.                                                           |

| Field                | Description                                                                                                    |
|----------------------|----------------------------------------------------------------------------------------------------|
| Count                | The total number of settled transactions for this Activity Date.                                                                                                    |
|                      | In the By Activity Date tab, this field may contain a CSV export icon ( ). Click<br>the icon to export data on all Net Settled Sales by transaction to a CSV file (e.g.,<br>Microsoft Excel). See Exporting Net Settled Sales by Transaction Data on page<br>90 for more information.             |
| Returned<br>Payments | The amount of funds associated with chargebacks, Direct Debit (eCheck) returns, rejected payments, and PINIess Debit adjustments, including:                                                                                                    |
|                      | Debits for receipt of a first chargeback.                                                                                                    |
|                      | Debits for an arbitration chargeback.                                                                                                    |
|                      | Debits for a Direct Debit return.                                                                                                    |
|                      | <ul> <li>Debits or credits for payments rejected by the card networks.</li> </ul>                                                                                                    |
|                      | <ul> <li>Debits or credits for PINIess Debit adjustments.</li> </ul>                                                                                                    |
|                      | Credits for the return receipt of a representment.                                                                                                    |
|                      | This column can be split to show a breakdown of <b>Chargebacks/Returns</b> and <b>Rejected Payments</b> using the Split icon ( ) located above the column. Click the Join icon ( ) to re-combine the columns to Returned Payments.                                                                |
|                      | To view a report with more details about the returned payments amounts in this field, click the desired returned payments amount link. For more information, see the <b>Returned Payments Report</b> on page 208.                                                                                 |
|                      | In the By Activity Date tab, this field may contain a CSV export icon ( ). Click<br>the icon to export data on all chargeback activities for this settlement or activity<br>date, to a CSV file (e.g., Microsoft Excel). See Exporting Returned Payments<br>Data on page 67 for more information. |
| Total Fees           | The amount of funds associated with transaction processing charges (Worldpay Fees) plus other fees, e.g., interchange (Passthrough Fees).                                                                                                    |
|                      | This column can be split to show a breakdown of <b>Worldpay Fees</b> and <b>Passthrough Fees</b> using the Split icon ( ) located above the column. Click the Join icon ( ) to re-combine the columns to Total Fees.                                                                              |
|                      | To view a report with more details about the fees in this field, click the desired fee amount link. For more information, see the Fee Report on page 95.                                                                                                    |
|                      | In the By Activity Date tab, this field may contain a CSV export icon ( ). Click the icon to export data on all fees for this settlement or activity date to a CSV file (e.g., Microsoft Excel). See Exporting Fee Data on page 65 for more information.                                          |

**TABLE 3-4** Activity Summary Field Descriptions (Continued)

| TABLE 3-4 | Activity | Summary | Field Descrip | otions ( | (Continued) | 1 |
|-----------|----------|---------|---------------|----------|-------------|---|
|-----------|----------|---------|---------------|----------|-------------|---|

| Field                 | Description                                                                                                    |
|-----------------------|----------------------------------------------------------------------------------------------------|
| Reserve Activity      | The changes made to the reserve fund based upon gross sales. If you sell in multiple currencies, this only reflects the Reserve Activity for the selected currency.                                                                                                    |
|                       | To view a report with more details about the reserve amounts in this field, click the desired Reserve Activity amount link. For more information, see the <b>Reserve Report</b> on page 105.                                                                                      |
|                       | In the By Activity Date tab, this field may contain an Excel export icon ( ).<br>Click the icon to export data on all reserve activity for this settlement or activity<br>date to a Microsoft Excel file. See Exporting Reserve Activity Data on page 72<br>for more information. |
| 3rd Party<br>Payments | The fees paid to a third party by Worldpay on the behalf of your organization.                                                                                                    |
| Net Settlement        | The net amount transferred to your organization's bank account.                                                                                                    |

## **3.2.8** Settlement Date View - Settlement by Funds Transfer

iQ displays the Settlement by Funds Transfer panel (Figure 3-8) when viewing the Reconciliation Dashboard by Settlement Date. This panel details the individual fund transfers initiated by Worldpay for the specified date range, for each account, by Transfer Date. It also includes the transfer amount for the selected reporting group.

Table 3-5 describes each of the fields in the Settlement by Funds Transfers data panel.

FIGURE 3-8 Settlement Date View - Settlement by Funds Transfer

| Routing Number     | Account Number | Account Description      | Transfer Date | Worldpay Transfer Id | Transfer Amount<br>Selected Reporting Group | Full Transfer Amou |
|--------------------|----------------|--------------------------|---------------|----------------------|---------------------------------------------|--------------------|
| <b>0</b> 011495495 | XXXXXX-2567    | TEST101 Merchant Account | Tunsier Date  | renapaj risnato la   | -\$7.96                                     | -\$7.5             |
|                    |                |                          | 01/03/2013    | 29499379979041       | -\$0.12                                     | -\$0.              |
|                    |                |                          | 01/07/2013    | 29499380378241       | -\$0.02                                     | -\$0.              |
|                    |                |                          | 01/08/2013    | 29499380578840       | -\$1,13                                     | -\$1.              |
|                    |                |                          | 01/09/2013    | 29499380778044       | -\$0.04                                     | -\$0.              |
|                    |                |                          | 01/10/2013    | 29499380979741       | -\$2.34                                     | -\$2.              |
|                    |                |                          | 01/11/2013    | 29499381178343       | -\$3.31                                     | -\$3.              |
|                    |                |                          | 01/14/2013    | 29499381378042       | -\$1.00                                     | -\$1.              |
| USD Totals:        |                |                          |               |                      | -\$7.96                                     | -\$7:              |

| Field                                            | Description                                                                                                    |
|--------------------------------------------------|----------------------------------------------------------------------------------------------------|
| Routing Number                                   | The Automated Clearing House (ACH) routing number or wire transfer<br>routing number for your organization's bank that received the settled funds. If<br>the transfer is a Foreign Exchange transfer, the column displays, "FX<br>Transfer." |
| Account Number                                   | The account number of the bank account where the settled funds were transferred. Only the last four digits, or XXXX when the account number is four digits or less, is displayed.                                                            |
| Account Description                              | The description of the bank account where the settled funds were transferred.<br>(This description was created by Worldpay Implementation during your<br>on-boarding process.)                                                               |
| Transfer Date                                    | The date that we initiated the transfer of settled funds to your organization's account.                                                                                                    |
| Worldpay Transfer Id                             | A unique identifier assigned to the funds transfer.                                                                                                    |
| Transfer Amount -<br>Selected Reporting<br>Group | The settlement amount transferred to this account for the selected reporting group.                                                                                                    |
| Transfer Amount - Full<br>Transfer Amount        | The total settlement amount transferred to this account.                                                                                                    |

**TABLE 3-5** Settlement by Funds Transfer Field Descriptions

## 3.2.9 Settlement Date View - Settlement Summary by Settlement Date

iQ displays the Settlement Summary by Settlement Date tab (Figure 3-9) when viewing the Reconciliation Dashboard by Settlement Date. This tab contains information from the Settlement Report and shows the Net Settlement for each Settlement Day, broken out by Activity Day, and details the impact of Returned Payments, Total Fees, Reserve Activity, and Third Party Payments for each specified Settlement date.

Table 3-6 describes each of the fields in the Settlement Summary tabs.

| Settlement Sun    | nmary             |                   |                    |                  |                |                  | O How c            | lo i use this data? |
|-------------------|-------------------|-------------------|--------------------|------------------|----------------|------------------|--------------------|---------------------|
| y Settlement Date | By Payment Method | By Presenter      | By Purchase Currer | ncy              |                |                  |                    |                     |
| ettlement Date 👻  | Activity Date     | Net Settled Sales | Count Re           | eturned Payments | Total Fees     | Reserve Activity | 3rd Party Payments | Net Settlemen       |
| 14/2013           |                   | \$0.00            | 0                  | \$0.00 🖷         | \$0.00         | \$0.00           | \$0.00             | \$0.00              |
| 07/15/2013        |                   | \$64,304.81       | 471 🔤              | -\$30.95 🖷       | -\$1,347.41 🕮  | \$0.00           | \$0.00             | \$62,926.45         |
| 07/15/2013        | 07/11/2013        | \$7,257.99        | 65                 | \$0.00           | -\$135.85      | \$0.00           | \$0.00             | \$7,122.14          |
| 07/15/2013        | 07/12/2013        | \$57,046.82       | 406                | -\$30.95         | -\$1,211.56    | \$0.00           | \$0.00             | \$55,804.3          |
| 17/16/2013        |                   | \$136,260.38      | 1,044 🖷            | \$0.00 🕎         | -\$2,579.80 🕮  | \$0.00           | \$0.00             | \$133,680.58        |
| 07/17/2013        |                   | \$72,038.43       | 561 🥗              | \$0.00 🖤         | -\$1,365.86 🦉  | \$0.00           | \$0.00             | \$70,672.57         |
| 07/17/2013        | 07/15/2013        | \$8,086.13        | 79                 | \$0.00           | -\$179.46      | \$0.00           | \$0.00             | \$7,906.67          |
| 07/17/2013        | 07/16/2013        | \$63,952.30       | 482                | \$0.00           | -\$1,186.40    | \$0.00           | \$0.00             | \$62,765.90         |
| 17/18/2013        |                   | \$64,433.60       | 523 🦷              | \$0.00 🖷         | -\$1,352.17 🖷  | \$0.00           | \$0.00             | \$63,081.43         |
| 07/19/2013        |                   | \$56,802.39       | 492 🥮              | \$1,857,82       | -\$1.131.72 ** | \$0.00           | \$0.00             | \$57.528.49         |
| 07/19/2013        | 07/17/2013        | \$5,779.14        | 80                 | \$0.00           | -\$137.03      | \$0.00           | \$0.00             | \$5,642.1           |
| 07/19/2013        | 07/18/2013        | \$51,023.25       | 412                | \$1,857.82       | -\$994.69      | \$0.00           | \$0.00             | \$51,886.38         |
| 20/2013           |                   | \$0.00            | 0 🦷                | \$0.00 🖷         | \$0.00         | \$0.00           | \$0.00             | \$0.00              |
| USD Totals:       |                   | \$393,839.61      | 3,091              | \$1,826.87       | -\$7.776.96    | \$0.00           | \$0.00             | \$387,889.52        |

#### FIGURE 3-9 Settlement Date View - Settlement Summary by Settlement Date

### **3.2.10** Settlement Date View - Settlement Summary by Payment Method

iQ displays the Settlement Summary by Payment Method tab (Figure 3-10) when viewing the Reconciliation Dashboard by Settlement Date. This tab contains information from the Settlement Report and shows the Net Settlement for each Method of Payment, broken out by Settlement Day, detailing the impact of Returned Payments, Total Fees, Reserve Activity, and Third Party Payments for each specified Settlement Date.

 Table 3-6 describes each of the fields in the Settlement Summary tabs.

| ✓ Settlement Su               | immary              |               |                   |            |                   |             |                  | O How do             | I use this data? |
|-------------------------------|---------------------|---------------|-------------------|------------|-------------------|-------------|------------------|----------------------|------------------|
| By Settlement Date            | By Payment Metho    | d By Presen   | ter By Purchase   | e Currency |                   |             |                  |                      |                  |
| Expand All  Method Of Payment | Settlement Date     | Activity Date | Net Settled Sales | Count      | Returned Payments | Total Fees  | Deserve Artivity | Third Party Payments | Net Settlemer    |
|                               | Dottionin Duto      | richnig balo  | \$235.377.76      | 1.825      | \$0.00            | -\$4,165.53 | \$0.00           | \$0.00               | \$231,212.23     |
|                               | <b>0</b> 07/15/2013 |               | \$33,327.34       | 250        | \$0.00            | -\$625.00   | \$0.00           | \$0.00               | \$32,702.34      |
|                               | 07/15/2013          | 07/11/2013    | \$2,306.25        | 12         | \$0.00            | -\$24.75    | \$0.00           | \$0.00               | \$2,281.50       |
|                               | 07/15/2013          | 07/12/2013    | \$31,021.09       | 238        | \$0.00            | -\$600.25   | \$0.00           | \$0.00               | \$30,420.8       |
|                               | <b>O</b> 07/16/2013 |               | \$84,080.68       | 648        | \$0.00            | -\$1,375.63 | \$0.00           | \$0.00               | \$82,705.0       |
|                               | <b>O</b> 07/17/2013 |               | \$44,348.49       | 335        | \$0.00            | -\$769.18   | \$0.00           | \$0.00               | \$43,579.3       |
|                               | <b>O</b> 07/18/2013 |               | \$39,748.90       | 313        | \$0.00            | -\$779.43   | \$0.00           | \$0.00               | \$38,969.4       |
|                               | <b>O</b> 07/19/2013 |               | \$33,872.35       | 279        | \$0.00            | -\$616.29   | \$0.00           | \$0.00               | \$33,256.0       |
| MasterCard                    |                     |               | \$104,683.82      | 764        | \$1,857.82        | -\$2,237.48 | \$0.00           | \$0.00               | \$104,304.1      |
| • American Express            |                     |               | \$0.00            | 0          | \$0.00            | -\$51.59    | \$0.00           | \$0.00               | -\$51.5          |
| O Discover                    |                     |               | \$14,226.76       | 106        | -\$30.95          | -\$405.99   | \$0.00           | \$0.00               | \$13,789.8       |
| O PayPal                      |                     |               | \$39,551.27       | 396        | \$0.00            | -\$903.87   | \$0.00           | \$0.00               | \$38,647.4       |
| Not Applicable                |                     |               | \$0.00            | 0          | \$0.00            | -\$12.50    | \$0.00           | \$0.00               | -\$12.5          |
| 🖷 USD Totals:                 |                     |               | \$393,839.61      | 3,091      | \$1,826.87        | -\$7.776.96 | \$0.00           | \$0.00               | \$387,889.5      |

#### FIGURE 3-10 Settlement Date View - Settlement Summary by Payment Method

### 3.2.11 Settlement Date View - Settlement Summary by Presenter

iQ displays the Settlement Summary by Presenter tab (Figure 3-11) when viewing the Reconciliation Dashboard by Settlement Date. This tab contains information from the Settlement Report and shows the Net Settlement for each Presenter broken out by Settlement Day, detailing the impact of Returned Payments, Total Fees, Reserve Activity, and Third Party Payments.

Table 3-6 describes each of the fields in the Settlement Summary tabs.

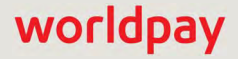

| ✓ Settlement S     | ummary              |               |                   |              |                   |             |                  | O How di             | o I use this data? |
|--------------------|---------------------|---------------|-------------------|--------------|-------------------|-------------|------------------|----------------------|--------------------|
| By Settlement Date | By Payment Me       | thod By Pres  | senter By Purcha  | ase Currency |                   |             |                  |                      |                    |
| Presenter          | Settlement Date     | Activity Date | Net Settled Sales | Count        | Returned Payments | Total Fees  | Reserve Activity | Third Party Payments | Net Settlement     |
| GlobalPOS          |                     |               | \$5,521.10        | 58           | \$0.00            | -\$116.18   | \$0.00           | \$0.00               | \$5,404.92         |
|                    | <b>©</b> 07/18/2013 |               | \$779.88          | 11           | \$0.00            | -\$19.81    | \$0.00           | \$0.00               | \$760.07           |
| GlobalPOS          | 07/18/2013          | 07/16/2013    | \$779.88          | 11           | \$0.00            | -\$19.77    | \$0.00           | \$0.00               | \$760,11           |
| GlobalPOS          | 07/18/2013          | 07/17/2013    | \$0.00            | 0            | \$0.00            | -\$0.04     | \$0.00           | \$0.00               | -\$0.04            |
|                    | <b>O</b> 07/19/2013 |               | \$1,089.12        | 8            | \$0.00            | -\$26.25    | \$0.00           | \$0.00               | \$1,062.87         |
|                    | <b>0</b> 07/22/2013 |               | \$2,067.88        | 28           | \$0.00            | -\$45.63    | \$0.00           | \$0.00               | \$2,022.25         |
|                    | <b>O</b> 07/23/2013 |               | \$1,584.22        | 11           | \$0.00            | -\$24.49    | \$0.00           | \$0.00               | \$1,559.73         |
| Not Applicable     |                     |               | \$0.00            | 0            | \$0.00            | -\$10.00    | \$0.00           | \$0.00               | -\$10.00           |
| OCyberSource       |                     |               | \$266,704.22      | 1,920        | \$1,214.08        | -\$5,254.06 | \$0.00           | \$0.00               | \$262,664.24       |
| OPhoeniXML Test Me | rchant              |               | \$31,342.79       | 380          | \$0.00            | -\$755.83   | \$0.00           | \$0.00               | \$30,586.96        |
| 🔳 USD Totals:      |                     |               | \$303,568.11      | 2,358        | \$1,214.08        | -\$6,136.07 | \$0.00           | \$0.00               | \$298,646,12       |

#### FIGURE 3-11 Settlement Date View - Settlement Summary by Presenter

# **3.2.12** Settlement Date View - Settlement Summary by Purchase Currency

iQ displays the Settlement Summary by Purchase Currency data panel (Figure 3-12) when viewing the Reconciliation Dashboard by Settlement Date. This tab contains information from the Settlement Report and shows the Net Settlement for each Purchase Currency broken out by Settlement Day, detailing the impact of Returned Payments, Total Fees, Reserve Activity, and Third Party Payments.

Table 3-6 describes each of the fields in the Settlement Summary tabs.

FIGURE 3-12 Settlement Date View - Settlement Summary by Purchase Currency

| ✓ Settlement St    | immary            |                |        |                |                  |              |                  | O How (            | to I use this data? |
|--------------------|-------------------|----------------|--------|----------------|------------------|--------------|------------------|--------------------|---------------------|
| By Settlement Date | By Payment Method | By Presenter   | By Pun | chase Currency |                  |              |                  |                    |                     |
| Purchase Currency  | Purchase Amount   | Net Settled Sa | ales ( | Count Re       | eturned Payments | Total Fees   | Reserve Activity | 3rd Party Payments | Net Settlement      |
| MUD                | \$34,957.90       | \$31,559       | 9.77   | 581            | \$0.00           | -\$1,045.13  | \$0.00           | \$0.00             | \$30,514.64         |
|                    | \$40,557.61       | \$38,398       | 8.07   | 662            | \$0.00           | -\$1,193.25  | \$0.00           | \$0.00             | \$37,204.82         |
| # GBP              | £28,391.97        | \$42,494       | 1.55   | 1,140          | -\$331.82        | -\$1,409.15  | \$0.00           | \$0.00             | \$40,753.58         |
| USD                | \$928,609.38      | \$928,609      | 9,38 1 | 8,945          | -\$808.39        | -\$20,735.61 | \$0.00           | \$0.00             | \$907,065.38        |
| EUR                | €7,166.15         | \$9,253        | 3.36   | 188            | -\$38.68         | -\$307.90    | \$0.00           | \$0.00             | \$8,906.78          |
| usp Totals:        |                   | \$1,050,315    | 5.13 2 | 1,516          | -\$1,178.89      | -\$24,691.04 | \$0.00           | \$0.00             | \$1,024,445.20      |

| Field                | Description                                                                                                    |
|----------------------|----------------------------------------------------------------------------------------------------|
| Settlement Date      | The date that Worldpay sent the settled funds (less fees and/or reserve/chargebacks) to your organization's bank.                                                                                                    |
|                      | <i>Note</i> : The transit time depends on the method of fund transfer (for example, via wire transfer or Automated Clearing House - ACH). Your merchant contract specifies the transit type.                                                                                              |
| Method of<br>Payment | The method of payment for this transaction or group of transactions (Visa, MasterCard, American Express, Discover, PayPal, Bill Me Later, Direct Debit, etc.). This field appears when viewing the data <b>By Payment Method</b> .                                                        |
| Presenter            | The presenter who submitted the transaction. This field appears when viewing the data <b>By Presenter</b> .                                                                                                    |
|                      | <i>Note</i> : If your organization self-presents, this field displays your organization name.                                                                                                    |
| Purchase Currency    | The currency used for the purchase, designated by a flag icon and a three-letter abbreviation of the country. This field appears when viewing the data <b>By Purchase Currency</b> .                                                                                                    |
| Purchase Amount      | The original purchase amount of the transaction. This field appears when viewing the data <b>By Purchase Currency</b> .                                                                                                    |
| Activity Date        | The date or range of dates that Worldpay processed the transaction(s), based on your organization's cutoff time (specified in your merchant agreement). Each settlement date may have multiple associated activity dates.                                                                 |
| Net Settled Sales    | The total settled funds (Settled Deposits minus Settled Refunds) before the deduction of any fees, reserves, or chargebacks.                                                                                                    |
|                      | This column can be split to show a breakdown of Settled Deposits and Settled Refunds, using the Split icon ( ) located above the column. Click the Join icon ( ) to re-combine the columns as Net Settled Sales.                                                                          |
| Count                | The total number of settled transactions for this Settlement or Activity Date.                                                                                                    |
|                      | In the By Settlement Date panel, this field may contain a CSV export icon ( ).<br>Click the icon to export data on all Net Settled Sales by transaction to a CSV file<br>(e.g., Microsoft Excel). See Exporting Net Settled Sales by Transaction Data on<br>page 90 for more information. |

 TABLE 3-6
 Settlement Summary Field Descriptions

| Field                | Description                                                                                                    |
|----------------------|----------------------------------------------------------------------------------------------------|
| Returned<br>Payments | The amount of funds associated with chargebacks, Direct Debit (eCheck) returns, rejected payments, and PINIess Debit adjustments, including:                                                                                                    |
|                      | Debits for receipt of a first chargeback.                                                                                                    |
|                      | Debits for an arbitration chargeback.                                                                                                    |
|                      | Debits for a Direct Debit return.                                                                                                    |
|                      | <ul> <li>Debits or credits for payments rejected by the card networks.</li> </ul>                                                                                                    |
|                      | <ul> <li>Debits or credits for PINIess Debit adjustments.</li> </ul>                                                                                                    |
|                      | Credits for the return receipt of a representment.                                                                                                    |
|                      | This column can be split to show a breakdown of <b>Chargebacks/Returns</b> and <b>Rejected Payments</b> using the Split icon ( ) located above the column. Click the Join icon ( ) to re-combine the columns to Returned Payments.                                                                    |
|                      | To view a report with more details about the returned payments amounts in this field, click the desired returned payments amount link. For more information, see the <b>Returned Payments Report</b> on page 208.                                                                                     |
|                      | In the By Settlement Date panel, this field may contain a CSV export icon ( ).<br>Click the icon to export data on all chargeback activities for this settlement or<br>activity date, to a CSV file (e.g., Microsoft Excel). See Exporting Returned<br>Payments Data on page 67 for more information. |
| Total Fees           | The amount of funds associated with transaction processing charges (Worldpay Fees) plus other fees, e.g., interchange (Passthrough Fees).                                                                                                    |
|                      | This column can be split to show a breakdown of <b>Worldpay Fees</b> and <b>Passthrough Fees</b> using the Split icon ( ) located above the column. Click the Join icon ( ) to re-combine the columns to Total Fees.                                                                                  |
|                      | To view a report with more details about the fees in this field, click the desired fee amount link. For more information, see the Fee Report on page 95.                                                                                                    |
|                      | In the By Settlement Date panel, this field may contain a CSV export icon ( ).Click the icon to export data on all fees for this settlement or activity date to a CSV file (e.g., Microsoft Excel). See Exporting Fee Data on page 65 for more information.                                           |
| Reserve Activity     | The changes made to the reserve fund based upon gross sales. If you sell in multiple currencies, this only reflects the Reserve Activity for the selected currency.                                                                                                    |
|                      | To view a report with more details about the Reserve Activity in this field, click the desired Reserve Activity amount link. For more information, see the Reserve Report on page 105.                                                                                                    |
|                      | In the By Settlement Date panel, this field may contain an Excel export icon ( ). Click the icon to export data on all reserve activity for this settlement or activity date to a Microsoft Excel file. See Exporting Reserve Activity Data on page 72 for more information.                          |

| TABLE 3-6 | Settlement Summar | v Field Descriptions  | (Continued) |
|-----------|-------------------|-----------------------|-------------|
|           | Octionioni Oummu  | y i loid Descriptions | (Continucu) |

| Field                     | Description                                                                                                    |
|---------------------------|----------------------------------------------------------------------------------------------------|
| 3rd Party<br>Payments     | The fees paid to a third party by Worldpay on behalf of your organization.                                                                                                    |
|                           | <b>Note:</b> If you are a Payment Facilitator enabled for sub-merchant funding, this field is replaced by 'FBO Settlement Account.'                                                                             |
| FBO Settlement<br>Account | The balance of the (For Benefit Of) Settlement account. The FBO Settlement account holds settlement funds for Visa, MasterCard, Discover, American Express, Direct Debit, and Funding Instruction transactions. |
|                           | <i>Note</i> : If you are a Payment Facilitator enabled for sub-merchant funding, this field is seen in place of 'Third Party Payments.'                                                                         |
| Net Settlement            | The net amount transferred to your organization's bank account.                                                                                                    |

**TABLE 3-6** Settlement Summary Field Descriptions (Continued)

## 3.2.13 Exporting Fee Data

You can export data on transaction fees (Worldpay and Passthrough) from the Reconciliation Dashboard. The data is listed by transaction or group of transactions and exported to a comma separated value (csv)-format file. Transaction-level data is available for export for the previous 24 months only. If the option to export is available, a CSV export icon ( ) appears as active (not grayed-out) next to values in the Total Fees column of the following data panels:

- Activity Date View Activity Summary by Activity Date
- Settlement Date View Settlement Summary by Settlement Date

Note that you can export the same type of data from the Fee Report main page by clicking the CSV Export icon at the top the report.

To export Fee data from the Reconciliation Dashboard:

- 1. From the iQ Bar, click the **Financial** icon and select **Reconciliation Dashboard from the list of available reports**, or from the Financial Navigation bar.
- 2. Select the desired view, either by Settlement Date or Activity Date.
- 3. Specify the desired Date, Reporting Group, and Currency and click View to refresh the page.
- 4. Click the CSV export icon (\*) next to a Fee value in the Total Fees column. If the CSV export icon is grayed-out, adjust your date range for a start date no earlier than 24 months prior to today.

Depending on your browser, the File Download dialog box appears.

- 5. Choose an option as follows:
  - Open opens the report in your default spreadsheet application (e.g., Microsoft Excel).
  - Save saves the CSV file to your computer.
  - Cancel

The data listed in Table 3-7 are included in the file.

See Notes on Microsoft Excel on page 30 for information on the presentation of certain data fields in exported files.

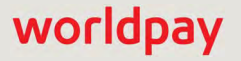

| Field                | Description                                                                                                    |
|----------------------|----------------------------------------------------------------------------------------------------|
| Reporting Group      | The Reporting Group to which the transaction applies.                                                                                                    |
| Reporting Group Type | <ul> <li>The type of Reporting Group:</li> <li>Transactional - if this reporting group is submitted with the transaction.</li> <li>Rollup - if this is an aggregated Reporting Group.</li> </ul>       |
| Payment Type         | The method of payment for this transaction or group of transactions (Visa, MasterCard, American Express, Discover, PayPal, Bill Me Later, Direct Debit).                                               |
| Settlement Currency  | The currency used for the settlement, designated by a three-character abbreviation of the country.                                                                                                    |
| Fee Category Type    | The type of fee, Worldpay or passthrough (Interchange).                                                                                                    |
| Fee Category         | The fee category for this fee or group of fees. Worldpay Fees are designated by one of the following product categories:                                                                               |
|                      | <ul> <li>Payments Acceptance (includes Authorizations, Deposits/Refunds,<br/>Funds Transfers, Chargebacks/ Returns, Other Fees)</li> </ul>                                                             |
|                      | Revenue Solutions (Recovery, Account Updating, Recycling)                                                                                                    |
|                      | <ul> <li>Risk Solutions (Fraud Prevention, Fraud Chargeback Prevention<br/>Service-FCPS, Vault, eProtect)</li> </ul>                                                                                   |
|                      | Customer Insight                                                                                                    |
|                      | <ul> <li>Dynamic Payout (seen only by Payment Facilitators enabled for<br/>sub-merchant funding.)</li> </ul>                                                                                           |
|                      | Passthrough fee categories are as follows:                                                                                                    |
|                      | Assessments                                                                                                    |
|                      | Authorizations                                                                                                    |
|                      | Chargebacks/Returns                                                                                                    |
|                      | Credit Interchange                                                                                                    |
|                      | Debit Interchange                                                                                                    |
|                      | Pre-paid Interchange                                                                                                    |
|                      | Refund Interchange                                                                                                    |
|                      | Other Fees                                                                                                    |
| Fee Sub-Category     | The secondary fee category for Worldpay Fees, for example,<br>Authorizations, Chargebacks/Returns, etc. See more sub-categories<br>under the primary Fee Category description for Worldpay Fees above. |
| Description          | The description of the fee assessed.                                                                                                    |
| Txn Count            | The number of transactions associated with this fee.                                                                                                    |
| Fee Per Txn          | The total flat rate portion of the fee assessed for this type of transaction or group of transactions.                                                                                                 |

| TABLE 3-7 | Fee Data  | Export | File I  | Field | Descriptions |
|-----------|-----------|--------|---------|-------|--------------|
|           | 1 00 Duiu | Export | 1 110 1 | 1010  | Docomptionio |

| Field         | Description                                                                                       |
|---------------|---------------------------------------------------------------------------------------------------|
| Txn Amount    | The total amount of the transaction(s) that the percentage portion of the fee was levied against. |
| Txn % Fee     | The percentage rate portion of the fee assessed for this type of transaction, if included.        |
| Total Fees    | The total fee amount charged for this transaction or group of transactions.                       |
| Presenter     | The presenter who submitted the transaction.                                                      |
|               | <i>Note</i> : If your organization self-presents, this field displays your organization name.     |
| Merchant Name | The name of the parent organization (or Reporting Group) to which the transaction applies.        |
| Merchant ID   | The value of the merchantId element/attribute submitted in the cnpAPI transaction.                |

**TABLE 3-7** Fee Data Export File Field Descriptions (Continued)

## 3.2.14 Exporting Returned Payments Data

You can export data on Returned Payments from the Reconciliation Dashboard. The data is listed by transaction or group of transactions and exported to a comma separated value (csv) format file. Transaction-level data is available for export for the previous 24 months only. If the option to export is available, a CSV export icon ( ) appears as active (not grayed-out) next to the values in the Returned Payments column of the following data panels:

- Activity Date View Activity Summary by Activity Date
- Settlement Date View Settlement Summary by Settlement Date

To export Chargeback, Direct Debit (eCheck) Return and PINIess Debit Adjustment data from the Reconciliation Dashboard:

- 1. From the iQ Bar, click the **Financial** icon and select **Reconciliation Dashboard from the list of available reports**, or from the Financial Navigation bar.
- 2. Select the desired view, either by **Settlement Date** or **Activity Date**.
- 3. Specify the desired **Date**, **Reporting Group**, and **Currency** and click **View** to refresh the page.
- 4. Click the CSV export icon ( ) next to a value in the Returned Payments column. If the CSV export icon is grayed-out, adjust your date range for a start date no earlier than 24 months prior to today.

Depending upon your browser, the File Download dialog box appears.

- 5. Choose an option as follows:
  - Open opens the report in your default spreadsheet application (e.g., Microsoft Excel).
  - Save saves the CSV file to your computer.
  - Cancel

The data listed in Table 3-8 are included in the file.

See Notes on Microsoft Excel on page 30 for information on the presentation of certain data fields in exported files.

| Field                    | Description                                                                                                    |
|--------------------------|----------------------------------------------------------------------------------------------------|
| Case ID                  | The unique ID number automatically assigned to each chargeback or retrieval request, the return ID for a Direct Debit return, or the Adjustment ID for a PINIess Debit Adjustment.                                    |
| Worldpay Payment ID      | The automatically-assigned unique identifier for this transaction.                                                                                                    |
| Merchant Order<br>Number | The merchant-designated identifier for this transaction.                                                                                                    |
| Account Suffix           | The account number suffix that the customer used for this transaction.<br>Regardless of account permissions, only the last four digits are visible for<br>credit cards, and the last three digits for a Direct Debit. |
| BIN                      | The bank identification number, which is the first six digits of the credit card<br>number used for the transaction. This uniquely identifies the institution that<br>issued the credit card to the card holder.      |
| Payment Type             | The method of payment (Visa, MasterCard, etc.) for this transaction, or PINIess Debit Adjustment.                                                                                                    |
| Reason Code              | The code indicating why this chargeback, Direct Debit return, or PINIess Debit adjustment was initiated.                                                                                                    |
| Reason Description       | The description corresponding to the Reason Code.                                                                                                    |
| Date Issued              | The day the issuing bank processed the chargeback, Direct Debit return, or PINIess Debit Adjustment.                                                                                                    |
| Date Received            | The day that Worldpay received the chargeback, Direct Debit return, or PINIess Debit Adjustment from the network or bank.                                                                                             |
| Reply by Date            | The day by which merchants must respond to the case.                                                                                                    |
|                          | <i>Note:</i> This field is empty for Direct Debit returns and PINIess Debit Adjustments.                                                                                                    |
| Chargeback Currency      | The currency used for the chargeback.                                                                                                    |
| Chargeback Amt           | The disputed dollar amount of the chargeback, Direct Debit return, or PINIess Debit Adjustment.                                                                                                    |
| Auth Date                | The date of the original Authorization.                                                                                                    |
|                          | <i>Note</i> : This field is empty for Direct Debit returns and PINIess Debit Adjustments.                                                                                                    |
| Auth Currency            | The currency used for the Authorization amount.                                                                                                    |
| Auth Amt                 | The total dollar amount of the original authorization.                                                                                                    |
|                          | <i>Note</i> : This field is empty for Direct Debit returns and PINIess Debit Adjustments.                                                                                                    |

 TABLE 3-8
 Returned Payments Report Export Field Descriptions

| Field                              | Description                                                                   |
|------------------------------------|-------------------------------------------------------------------------------|
| Transaction Date                   | The date of the original transaction.                                         |
| Transaction Purchase<br>Currency   | The currency used for the transaction purchase.                               |
| Transaction Purchase<br>Amount     | The amount of the original purchase.                                          |
| Transaction Settlement<br>Currency | The currency used for the transaction settlement.                             |
| Transaction Settlement<br>Amount   | The total amount of the purchase in the settlement currency.                  |
| Activity Date                      | The date that Worldpay processed the transaction.                             |
| Settlement Date                    | The date that Worldpay sent the settled funds to your organization's account. |

### **TABLE 3-8** Returned Payments Report Export Field Descriptions (Continued)

| Field    | Description                                                                                              |
|----------|----------------------------------------------------------------------------------------------------|
| Activity | The activity performed on the chargeback, or the return type (if not a chargeback). Possible values are: |
|          | Add Note                                                                                                 |
|          | Assign To Vantiv                                                                                         |
|          | Assign To Merchant                                                                                       |
|          | Assign To Merchant Automated                                                                             |
|          | Assign to User                                                                                           |
|          | Attach Document                                                                                          |
|          | Auto Represent                                                                                           |
|          | File Pre-arbitration                                                                                     |
|          | Merchant Accepts Liability                                                                               |
|          | Merchant Accepts Liability - PayPal                                                                      |
|          | Merchant Represent                                                                                       |
|          | Merchant Requests Arbitration                                                                            |
|          | Merchant Respond                                                                                         |
|          | Merchant Respond - Sent Credit                                                                           |
|          | Move To Vantiv Error Queue                                                                               |
|          | Network Accepted                                                                                         |
|          | Network Decision                                                                                         |
|          | Receive Network Transaction                                                                              |
|          | Request Declined                                                                                         |
|          | Send Representment                                                                                       |
|          | Send Retrieval Request Response                                                                          |
|          | Successful PayPal Case                                                                                   |
|          | ACH Direct Debit Return                                                                                  |
|          | PINIess Debit Adjustment                                                                                 |
| Cycle    | The current cycle of the chargeback. Possible values are:                                                |
|          | ARBITRATION_CHARGEBACK                                                                                   |
|          | CHARGEBACK_REVERSAL                                                                                      |
|          | FIRST_CHARGEBACK                                                                                         |
|          | ISSUER_ARB_CHARGEBACK                                                                                    |
|          | PRE_ARB_CHARGEBACK                                                                                       |
|          | REPRESENTMENT                                                                                            |
|          | RETRIEVAL_REQUEST                                                                                        |
|          | <i>Note:</i> This field is empty for Direct Debit returns and PINIess Debit Adjustments.                 |

**TABLE 3-8** Returned Payments Report Export Field Descriptions (Continued)

| Field                        | Description                                                                                                    |
|------------------------------|----------------------------------------------------------------------------------------------------|
| Campaign                     | The merchant-specified identifier used to track transactions associated with specific marketing campaigns.                                                                                                    |
| Merchant Name                | The name of the parent organization (or division) that submitted the transaction.                                                                                                    |
| Affiliate                    | The merchant-specified identifier used to track transactions associated with your affiliate organizations.                                                                                                    |
| Merchant Grouping ID         | The merchant-specified identifier for grouping transactions by an additional transaction level ID outside of Affiliate or Campaign.                                                                                 |
| Reporting Group              | The Reporting Group to which the transaction belongs.                                                                                                    |
| Txn Type                     | The type of transaction (for example, Deposit or Refund).                                                                                                    |
| Batch ID                     | The unique number automatically assigned by Worldpay for the batch associated with the transaction.                                                                                                    |
| Session ID                   | The unique number automatically assigned by Worldpay for the session associated with the transaction.                                                                                                    |
| ARN                          | The Acquirer Reference Number (ARN) that uniquely identifies this transaction with the networks.                                                                                                    |
| Customer ID                  | The unique identifier of the purchaser associated with the transaction.                                                                                                    |
| Merchant Transaction<br>ID   | The identifier specified by the merchant for this transaction. This value corresponds to the id attribute (id="value") of the transaction and is used with Online transactions for Duplicate Transaction Detection. |
| Billing Descriptor           | The text shown on the customer bill. This is either the default (hard-coded billing descriptor), or the value designated in the transaction (soft billing descriptor).                                              |
| Assigned To                  | The name of the user to which the chargeback is assigned.                                                                                                    |
| Assigned To User Type        | The type of user. Possible values are: <ul> <li>VANTIV</li> <li>MERCHANT</li> <li>PRESENTER</li> <li>MULTI_ORG</li> </ul>                                                                                           |
| Issuing Bank Country<br>Code | The three-character country code indicating the location of the issuing bank.                                                                                                    |
| Issuing Bank                 | The name of the bank issuing the card.                                                                                                    |
| Merchant ID                  | The value of the merchantId element/attribute submitted in the cnpAPI transaction.                                                                                                    |
| Presenter                    | The short name of the presenter.                                                                                                    |

**TABLE 3-8** Returned Payments Report Export Field Descriptions (Continued)

## 3.2.15 Exporting Reserve Activity Data

You can export data on Reserve Activity from the Reconciliation Dashboard. The data is listed by date and exported to a Microsoft Excel file. If the option to export is available, a Microsoft Excel file icon (
appears next to the values in the Reserve Activity column of the following data panels:

- Activity Date View Activity Summary by Activity Date
- Settlement Date View Settlement Summary by Settlement Date

To export Reserve Activity data from the Reconciliation Dashboard:

- 1. From the iQ Bar, click the **Financial** icon and select **Reconciliation Dashboard from the list of available reports**, or from the Financial Navigation bar.
- 2. Select the desired view, either by **Settlement Date** or **Activity Date**.
- 3. Specify the desired **Date**, **Reporting Group**, and **Currency** and click **View** to refresh the page.
- 4. Click the Microsoft Excel file icon (a) next to a value in the Reserve Activity column. Depending on your browser, the File Download dialog box appears.
- 5. Choose an option as follows:
  - **Open** opens the report in Microsoft Excel file.
  - Save saves the file to your computer.
  - Cancel

The data listed in Table 3-9 are included in the file.

See Notes on Microsoft Excel on page 30 for information on the presentation of certain data fields in exported files.

| Field                           | Description                                                                                                    |
|---------------------------------|----------------------------------------------------------------------------------------------------|
| Transfer Date                   | The date of the transfer of funds to/from your organization's reserve account as determined by adjustments made for the sales and refund activity.                                                           |
| Activity Date                   | The date that the financial transaction took place. The financial transaction can be either a sale or a refund.                                                                                              |
| Sales                           | The amount of money your organization charged customers by means of sale transactions.                                                                                                    |
| Refunds                         | The amount of money your organization returned to customers by means of refund transactions. This column displays only if the reserve funding method on the billing profile has been configured for refunds. |
| Target Reserve<br>Percent       | The percentage of reserve period sales and refunds kept in your organization's reserve account, which is configured as specified in your merchant agreement.                                                 |
| Target Reserve Period<br>Length | The number of days of sales and refunds that affect the reserve account, as specified in your merchant agreement.                                                                                            |
| Start Reserve Period            | The earliest date in the reserve period date range.                                                                                                    |
| End Reserve Period              | The latest date in the reserve period date range.                                                                                                    |

#### TABLE 3-9 Reserve Activity Export Report Field Descriptions

#### © 2021 FIS and/or its affiliates. All rights reserved.

| Field                               | Description                                                                                                    |
|-------------------------------------|----------------------------------------------------------------------------------------------------|
| Reserve Period Sales                | The amount of money your organization charged customers during the specified reserve period.                                                                                                    |
| Reserve Period<br>Refunds           | The amount of money your organization returned to customers during the specified reserve period, if applicable. This column displays only if your account is configured for refunds.                                                                                                    |
| Target Reserve<br>Balance           | The target amount for your organization's reserve account, which is calculated based on the sales and refund activity occurring during the specified reserve period.                                                                                                    |
| Starting Reserve<br>Balance         | The amount of money present in your organization's reserve account before the reserve adjustment takes place for the specified activity date.                                                                                                    |
| Miscellaneous<br>Reserve Adjustment | The amount manually credited to or debited from your organization's reserve account by our Finance Department.                                                                                                    |
| Auto Reserve<br>Adjustment          | The amount of money automatically adjusted by the system to the Starting<br>Reserve Balance to bring your organization's reserve account balance to the<br>Target Reserve Balance. This amount is calculated based on data in the<br>following fields: Sales, Refunds, Starting Reserve Balance, Target Reserve<br>%, and Target Reserve Balance. |
| Total Reserve<br>Adjustment         | Total of the Miscellaneous Reserve Adjustment and Auto Reserve Adjustment columns.                                                                                                    |
| Ending Reserve<br>Balance           | The amount of money present in your organization's reserve account after the reserve adjustment takes place.                                                                                                    |

 TABLE 3-9
 Reserve Activity Export Report Field Descriptions (Continued)

## 3.3 Settlement Report

The Settlement Report presents a summary of fund transfer data for your organization based upon the date of transfer, as well as granular data with several presentation options. This report includes the amount of money transferred, as well as the Net Settled Sales, the fees levied, reserve activity, chargeback activity, and any third-party payment activity. By default, upon opening the report, iQ displays data for the latest date for which data is available. iQ presents the summary data in the top frame and granular data in the bottom frame. Initially, the bottom frame defaults to the By Settlement Date data presentation method.

**NOTE:** The Settlement Report is similar to the Activity Report, but shows financial details based on the funds transfer rather than the date of the original activity (see Activity Report on page 83).

If your organization is using a Monthly Billing model, see Appendix C, "Monthly Billing and Fees in Financial Reports" for information on how to interpret fee and settlement data in the Settlement Report.

To access the Settlement Report:

- From the iQ Bar, click the Financial icon and select Settlement Report from the list of available reports, or from the Financial Navigation bar. The Settlement Report screen displays as shown in Figure 3-13.
- Specify the desired Date Range, Reporting Group, and Currency, then click View to refresh the page. See Notes on Reporting Group Limits on page 46 for additional information on the report groups shown in the Reporting Group drop-down selector.
- 3. Click the desired tab to change the presentation method of the granular data. Your options are:
  - Settlement Report by Reporting Group on page 76.
  - Settlement Report by Settlement Date on page 77 (default view).
  - Settlement Report by Payment Method on page 78
  - Settlement Report by Presenter on page 79.
  - Settlement Report by Purchase Currency on page 79.
- Items shown as hyperlinks in the Settlement Report provide links to reports with more detailed information. From the Settlement Report screen, click an amount hyperlink in the Returned Payments, Total Fees, or Reserve Activity column to view the following:
  - Returned Payments Report provides a view of all Chargebacks, Direct Debit (eCheck) returns, rejected payments, and PINIess Debit Adjustments associated with the active organization/reporting group.
  - Fee Report provides a detailed breakdown of Worldpay and Passthrough (Interchange) fees associated with the selected transactions.
  - Reserve Report shows a chronological list of the activities (sales, refunds, or both) associated with the selected transactions that influence your organization's reserve account.

| Constanting of  |                 |                                    |                         |                  |                        |                               |                            |                            |                      |
|-----------------|-----------------|------------------------------------|-------------------------|------------------|------------------------|-------------------------------|----------------------------|----------------------------|----------------------|
| Settlemer       | It              | PhoeniXML Test Mercha              | nt • 📕•                 | 01/01/2019       | 9 - 01/05/             | 2019 • Vie                    | ew                         |                            |                      |
| Settlement Pho  | eniXMI          | Test Merchant (12/01/20)           | 18 - 02/19/2019)        |                  |                        |                               |                            |                            |                      |
| Net Settlement. |                 | Net Settled Sales:<br>\$132,130.46 |                         | Settled<br>\$138 | d Deposits<br>1,235.58 | Settled Refund<br>-\$6,105.12 | s Reserv<br>2 \$           | Reserve Activity<br>\$0.00 |                      |
| Sel             | 1,27<br>tled Tr | 9 🖷<br>ansactions                  | Returned Payn<br>\$0.00 | nents:           | Tot.<br>-\$3,          | al Fees.<br>102.17            | Worldpay Fees<br>-\$486.84 | Passtir<br>-\$2,           | ough Fees:<br>615.33 |
| By Reporting Gr | oup             | By Settlement Date                 | By Payment Method       | By Presenter     | By Purcha              | ase Currency                  |                            |                            |                      |
| Settlement Date |                 | Activity Date                      | Net Settled Sales       | Returned         | d Payments             | Total Fees                    | Reserve Activity           | 3rd Party Payments         | Net Settleme         |
| 01/01/2019      |                 |                                    | \$0.00                  |                  | \$0.00                 | \$0.00                        | \$0.00                     | \$0.00                     | \$0.0                |
| • 01/02/2019    |                 |                                    | \$52,094.19             |                  | \$0.00                 | -\$1,144.75                   | \$0.00                     | \$0.00                     | \$50,949.4           |
| 01/02/2019      |                 | 12/29/2018                         | \$5,991.07              |                  | \$0.00                 | -\$146.98                     | \$0.00                     | \$0.00                     | \$5,844.0            |
| 01/02/2019      |                 | 12/30/2018                         | \$0.00                  |                  | \$0.00                 | -\$28.11                      | \$0.00                     | \$0.00                     | -\$28.               |
| 01/02/2019      |                 | 12/31/2018                         | \$46,103.12             |                  | \$0.00                 | -\$967.16                     | \$0.00                     | \$0.00                     | \$45,135.9           |
| 01/02/2019      |                 | 01/02/2019                         | \$0.00                  |                  | \$0.00                 | -\$2.50                       | \$0.00                     | \$0.00                     | -\$2.5               |
| • 01/03/2019    |                 |                                    | \$43,217.16             |                  | \$0.00                 | -\$1,167.89                   | \$0.00                     | \$0.00                     | \$42,049.2           |
| • 01/04/2019    |                 |                                    | \$36,819.11             |                  | \$0.00                 | -\$789.53                     | \$0.00                     | \$0.00                     | \$36,029.5           |
| 01/05/2019      |                 |                                    | \$0.00                  |                  | \$0.00                 | \$0.00                        | \$0.00                     | \$0.00                     | \$0.0                |
| USD Totals:     |                 |                                    | \$132,130.46            |                  | \$0.00                 | -\$3,102.17                   | \$0.00                     | \$0.00                     | \$129,028.2          |

#### FIGURE 3-13 Settlement Report

## **3.3.1** Split and Join Columns

In the granular data tabs, a Split icon ( ) appears above certain columns. Click the icon to split the amounts in the columns as follows:

- Net Settled Sales splits the amounts into two columns: Settled Deposits and Settled Refunds.
- Returned Payments splits the amounts into two columns: Chargebacks/Returns and Rejected Payments.
- Total Fees splits the amounts into two columns: Worldpay Fees and Passthrough Fees.

To re-join the expanded columns, click the Join icon (M). Figure 3-14 shows an expanded Net Settled Sales column.

| Settlement PhoeniXIV | IL Test Merchant (07/01/ | 2013 - 07/01/2013)           |                 |                              |             |                             |                                 | a 7            |  |
|----------------------|--------------------------|------------------------------|-----------------|------------------------------|-------------|-----------------------------|---------------------------------|----------------|--|
| Net Settlement.      |                          | Net Settled Sa<br>\$77,906.8 | es:<br>31       | Settled Deposits \$86,145.74 | Se<br>-     | ttled Refunds<br>\$8,238.93 | Reserve Activity<br>\$0.00      |                |  |
| 528<br>Settled Tra   | nsactions (              | Returned Payr<br>-\$1,262.4  | nents:<br>1     | Total Fees:<br>-\$1,698.82   | V           | Vondpay Fees<br>-\$150.13   | Passthrough Fees<br>-\$1,548.69 |                |  |
| By Reporting Group   | By Settlement Date       | By Payment Method            | By Presenter    | By Purchase Curren           | су          |                             |                                 |                |  |
| Method Of Payment +  | Settled Transactions     | Settled Deposits             | Settled Refunds | Returned Payments            | Total Fees  | Reserve Activity            | 3rd Party Payments              | Net Settlement |  |
| American Express     | 0                        | \$0.00                       | \$0.00          | \$0.00                       | -\$8.93     | \$0.00                      | \$0.00                          | -\$8.93        |  |
| Discover             | 30                       | \$5,377.60                   | -\$699.22       | -\$368.60                    | -\$151.16   | \$0.00                      | \$0.00                          | \$4,158.62     |  |
| MasterCard           | 100                      | \$17,943.75                  | -\$3,275.35     | \$0.00                       | -\$343.75   | \$0.00                      | \$0.00                          | \$14,324.65    |  |
| Not Applicable       | 0                        | \$0.00                       | \$0.00          | \$0.00                       | -\$2.50     | \$0.00                      | \$0.00                          | -\$2.50        |  |
| PayPal               | 121                      | \$15,842.62                  | -\$1,015.03     | -\$893.81                    | -\$335.35   | \$0.00                      | \$0.00                          | \$13,598.43    |  |
| VISA                 | 277                      | \$46,981.77                  | -\$3,249.33     | \$0.00                       | -\$857.13   | \$0.00                      | \$0.00                          | \$42,875.31    |  |
| 📕 USD Totals:        | 528                      | \$86,145.74                  | -\$8,238,93     | -\$1,262,41                  | -\$1,698,82 | \$0.00                      | \$0.00                          | \$74,945.58    |  |

#### FIGURE 3-14 Settlement Report with Split Net Settled Sales Columns

See Table 3-10 for a description of all the fields in the Summary panel and granular data tabs of the Settlement Report. Online Help is available for the Settlement report by clicking the help icon in the top navigation bar.

### 3.3.2 Settlement Report by Reporting Group

When you select **By Reporting Group** as the presentation method for the granular data, iQ displays any child groups of the currently selected parent organization along with a breakdown of the data as it applies to those groups. If those children have associated groups (other children), click the plus sign next to the group name to drill down to the child entities. When you do this, the parent shows the totals for the sub-groups in bold, and the children show the child specific data.

You can drill down a maximum of four levels in the granular data section of the report, five on the overall report, counting the parent shown in the summary section. If you wish to display data for lower sub-groups, you can change focus by selecting a different Reporting Group using the Reporting Group Selector, then expand the sub-group in the granular data section.

| By Reporting Group | By Settlement Date | By Payment Method | By Presenter | By Purcha | se Currency |                  |                    |                |
|--------------------|--------------------|-------------------|--------------|-----------|-------------|------------------|--------------------|----------------|
| Reporting Group 🔺  |                    | Net Settled Sales | Returned Pay | yments    | Total Fees  | Reserve Activity | 3rd Party Payments | Net Settlement |
| 000173             |                    | \$0.00            |              | \$0.00    | -\$406.12   | \$0.00           | \$0.00             | -\$406.13      |
| 905                |                    | \$0.00            |              | \$0.00    | -\$53.50    | \$0.00           | \$0.00             | -\$53.50       |
| FifthThird         |                    | \$5.08            |              | \$0.00    | -\$2.45     | \$0.00           | -\$1.60            | \$1.03         |
| PhoeniXML Merchant |                    | \$10.00           |              | \$0,00    | -\$37.25    | \$0.00           | -\$0.80            | -\$28.05       |
| PhoeniXML Merchant |                    | \$0.00            |              | \$0.00    | -\$2.42     | \$0.00           | -\$0.80            | -\$3.2         |
| O PhoeniXML Rollup | , in               | \$0.00            |              | \$0.00    | -\$1,925.79 | \$0.00           | -\$0.80            | -\$1.926.55    |
| 000101             |                    | \$0.00            |              | \$0.00    | -\$13.85    | \$0.00           | \$0.00             | -\$13.85       |
| 100                |                    | \$0.00            |              | \$0.00    | -\$1.24     | \$0.00           | \$0.00             | -\$1.24        |
| 101                |                    | \$0.00            |              | \$0.00    | -\$0.10     | \$0.00           | -\$0.80            | -\$0.90        |
| 1111111            |                    | \$0.00            |              | \$0.00    | -\$1,910.60 | \$0.00           | \$0.00             | -\$1,910.60    |
| 👅 USD Totals:      |                    | \$15.08           |              | \$0.00    | -\$2,427.53 | \$0.00           | -\$4.00            | -\$2,416.45    |

#### FIGURE 3-15 Settlement Report by Reporting Group showing Child Groups

See Table 3-10 for a description of all the fields in the summary panel and the granular data tabs of the Settlement Report.

### **3.3.3** Settlement Report by Settlement Date

When you select **By Settlement Date** (default view) as the presentation method for the granular data, iQ displays the same data sorted by date, and includes a Settlement Date and an Activity Date column. Each settlement date may have multiple associated activity dates, as shown in Figure 3-15.

Depending upon the date range you specify, iQ presents the data either by day, rolled up by months or partial months, or rolled up by years or partial years. Partial years are expandable to full or partial months, and then further expandable to individual days.

| Settlement PhoeniXI | ML Test Merchant (01/01 | /2013-01/10/2013)                  |                             |                     |                                 |                    |                             |  |
|---------------------|-------------------------|------------------------------------|-----------------------------|---------------------|---------------------------------|--------------------|-----------------------------|--|
| Net Settlement:     |                         | Net Settled Sales:<br>\$482,918.00 | settled 0<br>\$509,2        | Deposits.<br>224.14 | Settled Refunds<br>-\$26,306.14 | Résen<br>\$        | Reserve Activity.<br>\$0.00 |  |
| 3,6<br>Settled      | 597 🗐<br>Transactions   | Returned Payments<br>\$0.00        | Total<br>-\$9,3             | Fees<br>10.97       | Worldpay Fees<br>-\$591.82      | Passthr<br>-\$8,   | ough Fees:<br>719.15        |  |
| By Reporting Group  | By Settlement Date      | By Payment Method By Pre           | senter By Purchase          | Currency            |                                 |                    |                             |  |
| Settlement Date 👻   | Activity Date           | Net Settled Sales                  | Returned Payments Total Fee |                     | Reserve Activity                | 3rd Party Payments | Net Settlement              |  |
| 01/01/2013          |                         | \$0.00                             | \$0.00                      | \$0.00              | \$0.00                          | \$0.00             | \$0.00                      |  |
| 0 01/02/2013        |                         | \$88,735.84                        | \$0.00                      | -\$1,634.44         | \$0,00                          | \$0.00             | \$87,101.40                 |  |
| • 01/03/2013        |                         | \$62,006.01                        | \$0.00                      | -\$971.09           | \$0.00                          | \$0.00             | \$61,034.92                 |  |
| <b>O</b> 01/04/2013 |                         | \$51,168.13                        | \$0.00                      | -\$1,256.81         | \$0.00                          | \$0.00             | \$49,911.32                 |  |
| 01/04/2013          | 01/02/2013              | \$5,554.28                         | \$0.00                      | -\$136.84           | \$0.00                          | \$0.00             | \$5,417.44                  |  |
| 01/04/2013          | 01/03/2013              | \$45,613.85                        | \$0.00                      | -\$1,119,97         | \$0.00                          | \$0.00             | \$44,493.88                 |  |
| 01/05/2013          |                         | \$0.00                             | \$0.00                      | \$0.00              | \$0.00                          | \$0.00             | \$0.00                      |  |
| 01/06/2013          |                         | \$0.00                             | \$0.00                      | \$0.00              | \$0.00                          | \$0.00             | \$0.00                      |  |
| 01/07/2013          |                         | \$45,458.96                        | \$0.00                      | -\$911.47           | \$0.00                          | \$0.00             | \$44,547.49                 |  |
| 01/07/2013          | 01/03/2013              | \$5,950.97                         | \$0.00                      | -\$131.09           | \$0.00                          | \$0.00             | \$5,819.88                  |  |
| 01/07/2013          | 01/04/2013              | \$39,507.99                        | \$0.00                      | -\$780.38           | \$0.00                          | \$0.00             | \$38,727.61                 |  |
| 0 01/08/2013        |                         | \$115,116.55                       | \$0.00                      | -\$2,216.90         | \$0.00                          | \$0.00             | \$112,899.65                |  |
| 0 01/09/2013        |                         | \$64,275.63                        | \$0.00                      | -\$1,254.63         | \$0.00                          | \$0.00             | \$63,021.00                 |  |
| O 01/10/2013        |                         | \$56,156.88                        | \$0.00                      | -\$1,065,63         | \$0.00                          | \$0.00             | \$55,091.25                 |  |
| USD Totals:         |                         | \$482,918.00                       | \$0.00                      | -\$9,310.97         | \$0.00                          | \$0.00             | \$473,607.03                |  |

#### FIGURE 3-16 Settlement Report by Settlement Date

## **3.3.4** Settlement Report by Payment Method

When you select By Payment Method as the presentation method for the granular data, iQ displays the data sorted by method of payment, as shown in Figure 3-17. Each section presents settled transactions, net settled sales, returned payments, fees, etc. for each payment type.

See Table 3-10 for a description of all the fields in the summary panel and the granular data tabs of the Settlement Report.

| By Reporting Group  | By Settlement Date | By Paym | ent Method  | By Presente | er By Purchase Curre | тсу         |                  |                    |               |
|---------------------|--------------------|---------|-------------|-------------|----------------------|-------------|------------------|--------------------|---------------|
| Method Of Payment 🔺 | Settled Trans      | actions | Net Settled | I Sales     | Returned Payments    | Total Fees  | Reserve Activity | 3rd Party Payments | Net Settlemen |
| American Express    |                    | 0       | 5           | \$0.00      | \$0.00               | -\$68.97    | \$0.00           | \$0.00             | -\$68.9       |
| Discover            |                    | 151     | \$24,24     | 46.53       | \$0.00               | -\$671.17   | \$0.00           | \$0.00             | \$23,575.3    |
| MasterCard          |                    | 872     | \$128,4     | 39.64       | \$0.00               | -\$2,485.69 | \$0.00           | \$0.00             | \$126,003.9   |
| Not Applicable      |                    | 0       | \$          | \$0.00      | \$0.00               | \$202.49    | \$0.00           | \$0.00             | \$202.4       |
| PayPal              |                    | 544     | \$55,7      | 94,47       | \$0.00               | -\$1,275.17 | \$0.00           | \$0.00             | \$54,519.3    |
| VISA                |                    | 2,130   | \$274,3     | 37.36       | \$0.00               | -\$5,012.46 | \$0.00           | \$0.00             | \$269,374.9   |
| USD Totals:         |                    | 3.697   | \$482.9     | 18.00       | \$0.00               | -\$9,310,97 | \$0,00           | \$0.00             | \$473,607.0   |

#### FIGURE 3-17 Settlement Report by Payment Method

## 3.3.5 Settlement Report by Presenter

When you select By Presenter as the presentation method for the granular data, iQ displays the data sorted by Presenter, as shown in Figure 3-18. Each section presents settled transactions, net settled sales, returned payments, fees, etc. for each presenter.

See Table 3-10 for a description of all the fields in the summary panel and the granular data tabs of the Settlement Report.

| FIGURE 3-18 Settlement Report by Prese | enter |
|----------------------------------------|-------|
|----------------------------------------|-------|

| By Reporting Group B    | y Settlement Date By | Payment Method | By Presenter | By Purchase Cur   | тепсу       |                  |                    |                |
|-------------------------|----------------------|----------------|--------------|-------------------|-------------|------------------|--------------------|----------------|
| Presenter 🔺             | Settled Transactio   | ns Net Settled | i Sales F    | Returned Payments | Total Fees  | Reserve Activity | 3rd Party Payments | Net Settlement |
| GlobalPOS               |                      | 8 \$1,0        | 189.12       | \$0.00            | -\$26.25    | \$0.00           | \$0.00             | \$1,062.87     |
| CyberSource             | 4                    | 04 \$50,0      | 80.46        | \$1,857.82        | -\$962.57   | \$0.00           | \$0.00             | \$50,975.71    |
| PhoeniXML Test Merchant |                      | 80 \$5,6       | 32.81        | \$0.00            | -\$140.40   | \$0.00           | \$0.00             | \$5,492.41     |
| Not Applicable          |                      | 0              | \$0.00       | \$0.00            | -\$2.50     | \$0.00           | \$0.00             | -\$2.50        |
| USD Totals:             | 4                    | 92 \$56.8      | 02.39        | \$1,857.82        | -\$1,131.72 | \$0.00           | \$0.00             | \$57.528.49    |

### **3.3.6** Settlement Report by Purchase Currency

The By Purchase Currency tab (Figure 3-19) provides a granular view of settlement amounts based upon the currencies used in the transaction. This tab appears only when the parent organization (the group displayed in the Summary frame) processes and/or settles in multiple currencies. Initially, iQ sorts the data based upon the Net Settlement Amount.

See Table 3-10 for a description of all the fields in the summary panel and the granular data tabs of the Settlement Report.

| FIGURE 3-19 | Settlement | Report by | Purchase | Currency |
|-------------|------------|-----------|----------|----------|
|-------------|------------|-----------|----------|----------|

| By Reporting Group | By Settlement Date | By Payment Method   | By Presenter      | By Purchase Currency |              |                  |                    |                |
|--------------------|--------------------|---------------------|-------------------|----------------------|--------------|------------------|--------------------|----------------|
| Purchase Currency  | Purchase Amount    | Settlement Currency | Net Settled Sales | Returned Payments    | Total Fees   | Reserve Activity | 3rd Party Payments | Net Settlement |
| usd                | \$1,644,844.09     | 📕 USD               | \$1,644,844.09    | -\$1,129.66          | -\$41,382.13 | \$0.00           | \$0.00             | \$1,602,332.3  |
| GBP                | £102,227.15        | 📕 USD               | \$161,776.06      | -\$365.50            | -\$5,020.37  | \$0.00           | \$0.00             | \$156,390.1    |
| AUD                | \$71,811.73        | 📕 USD               | \$73,786.24       | -\$67.38             | -\$2,239.15  | \$0.00           | \$0.00             | \$71,479.7     |
| H CAD              | \$48,636.86        | 📕 USD               | \$48,275.68       | \$0.00               | -\$1,481.57  | \$0.00           | \$0.00             | \$46,794.1     |
| EUR                | €26,760.24         | SD USD              | \$34,395.90       | \$0.00               | -\$1,049.50  | \$0.00           | \$0.00             | \$33,346.4     |

 Table 3-10 describes all of the fields in the Summary panel and all of the data presentation tabs of the Settlement Report.

| Field             | Description                                                                                                    |
|-------------------|----------------------------------------------------------------------------------------------------|
| Activity Date     | The date that Worldpay processed the transaction, based on your organization's cutoff time (specified in your merchant agreement). Each settlement date may have multiple associated activity dates. This field appears when viewing the data <b>By Settlement Date</b> .                                                                                                    |
| Method of Payment | The method of payment (MasterCard, Visa, Discover, PayPal, etc.) for these transactions. This field appears when viewing data <b>By Payment Method</b> .                                                                                                    |
| Net Settled Sales | The total settled funds (Settled Deposits minus Settled Refunds) before the deduction of any fees, reserves, or chargebacks.                                                                                                    |
|                   | In the granular data tabs, this column can be split to show a breakdown of <b>Settled Deposits</b> and <b>Settled Refunds</b> , using the Split icon ( ) located above the column. Click the Join icon ( ) to re-combine the columns as Net Settled Sales.                                                                                                    |
| Net Settlement    | The net amount transferred to your organization's bank account.                                                                                                    |
| Passthrough Fees  | The amount of funds associated with charges assessed by parties other<br>than Worldpay, e.g., Interchange fees. This field appears on the <b>Summary</b><br>panel, and in the granular data tabs when the Total Fees column is split (see<br><b>Split and Join Columns</b> for more information). If you sell in multiple<br>currencies, this only reflects the Passthrough Fees for the selected<br>currency. |
|                   | To view a report with more details about the fees in this field, click the desired fee amount link (not available when viewing data <b>By Purchase Currency</b> ). For more information, see the Fee Report on page 95.                                                                                                    |
| Presenter         | The presenter who submitted the transaction. This field appears when viewing the data <b>By Presenter</b> .                                                                                                    |
|                   | <i>Note</i> : If your organization self-presents, this field displays your organization name.                                                                                                    |

**TABLE 3-10** Settlement Report Field Descriptions (in alphabetical order)

| <b>TABLE 3-10</b> | Settlement Report | Field Descriptions | (in alphabetical | order) (Continued) |
|-------------------|-------------------|--------------------|------------------|--------------------|
|-------------------|-------------------|--------------------|------------------|--------------------|

| Field             | Description                                                                                                    |
|-------------------|----------------------------------------------------------------------------------------------------|
| Purchase Amount   | The amount of the purchase in the designated currency. This field appears when viewing the data <b>By Purchase Currency</b> .                                                                                                    |
| Purchase Currency | The currency used for the purchase, designated by a flag icon and a three-letter abbreviation of the country. This field appears when viewing the data <b>By Purchase Currency</b> .                                                                                                |
| Reporting Group   | The Reporting Group to which the data applies. If a hierarchy of groups exist, you can expand the information to show sub-groups by clicking the plus sign next to the group name. This field appears when viewing the data <b>By Reporting Group</b> .                             |
| Reserve Activity  | The changes made to the reserve fund based upon gross sales. If you sell in multiple currencies, this only reflects the Reserve Activity for the selected currency.                                                                                                    |
|                   | To view a report with more details about the Reserve Activity in this field, click the desired Reserve Activity amount link (not available when viewing data <b>By Purchase Currency</b> ). For more information, see the <b>Reserve Report</b> on page 105.                        |
| Returned Payments | The amount of funds associated with chargebacks, Direct Debit (eCheck) returns, rejected payments, and PINIess Debit adjustments, including:                                                                                                    |
|                   | Debits for receipt of a first chargeback.                                                                                                    |
|                   | Debits for an arbitration chargeback.                                                                                                    |
|                   | Debits for a Direct Debit return.                                                                                                    |
|                   | <ul> <li>Debits or credits for payments rejected by the card networks.</li> </ul>                                                                                                    |
|                   | <ul> <li>Debits or credits for PINIess Debit adjustments.</li> </ul>                                                                                                    |
|                   | Credits for the return receipt of a representment.                                                                                                    |
|                   | In the granular data tabs, this column can be split to show a breakdown of <b>Chargebacks/Returns</b> and <b>Rejected Payments</b> using the Split icon (                                                                                                    |
|                   | To view a report with more details about the returned payments amounts in this field, click the desired returned payments amount link. (not available when viewing data <b>By Purchase Currency</b> ). For more information, see <b>Returned Payments Report</b> on page 208.       |
| Settled Deposits  | The total amount of settled deposits before the deduction of any fees, reserves, or chargebacks. This field appears on the <b>Summary</b> panel, and in the granular data tabs when the Net Settled Sales column is split (see <b>Split</b> and Join Columns for more information). |
| Settled Refunds   | The total amount of settled refunds before the deduction of any fees. This field appears on the <b>Summary</b> panel, and in the granular data tabs when the Net Settled Sales column is split (see <b>Split and Join Columns</b> for more information).                            |

| Field                | Description                                                                                                    |
|----------------------|----------------------------------------------------------------------------------------------------|
| Settled Transactions | The number of transactions that were settled in the specified time period.<br>This field appears in the <b>Summary Panel</b> , <b>By Presenter</b> and <b>By Payment</b><br><b>Method</b> panels only.                                                                                                    |
|                      | In the <b>Summary</b> panel, this field may include a CSV Export icon ( ). Click<br>the icon to export data on all Net Settled Sales by transaction to a CSV file<br>(e.g., Microsoft Excel). See Exporting Net Settled Sales by Transaction Data<br>on page 90 for more information.                                                               |
| Settlement Currency  | The currency used for the settlement, designated by a flag icon and a three-letter abbreviation of the country. This column appears when viewing data <b>By Reporting Group</b> and <b>By Purchase Currency</b> .                                                                                                    |
| Settlement Date      | The date that Worldpay sent the settled funds (less fees and/or reserve/chargebacks) to your organization's bank. If the funds transfer has been held or delayed, the column displays <i>Transfer Pending</i> . This field appears when viewing the data <b>By Settlement Date</b> .                                                                |
|                      | <b>Note</b> : The transit time depends on the method of fund transfer (for example, via wire transfer or Automated Clearing House - ACH). Your merchant contract specifies the transit type.                                                                                                    |
| Total Fees           | The amount of funds associated with transaction processing charges (Worldpay Fees) plus other fees, e.g., interchange (Passthrough Fees).                                                                                                    |
|                      | In the granular data tabs, this column can be split to show a breakdown of <b>Worldpay Fees</b> and <b>Passthrough Fees</b> using the Split icon ( ) located above the column. Click the Join icon ( ) to re-combine the columns to Total Fees.                                                                                                    |
|                      | To view a report with more details about the fees in this field, click the desired fee amount link (not available when viewing data <b>By Purchase Currency</b> ). For more information, see the <b>Fee Report</b> on page 95.                                                                                                    |
| Third Party Payments | The fees paid to a third party by Worldpay on behalf of your organization.                                                                                                    |
| Worldpay Fees        | The amount of funds associated with transaction processing charges. If you sell in multiple currencies, this only reflects the Worldpay Fees for the selected currency. This field appears on the <b>Summary</b> panel, and in the granular data tabs when the Total Fees column is split (see <b>Split and Join Columns</b> for more information). |
|                      | To view a report with more details about the fees in this field, click the desired fee amount link (not available when viewing data <b>By Purchase Currency</b> ). For more information, see the <b>Fee Report</b> on page 95.                                                                                                    |

**TABLE 3-10** Settlement Report Field Descriptions (in alphabetical order) (Continued)

## 3.4 Activity Report

The Activity Report presents a summary of fund transfer data for your organization based upon the date of the original activity, as well as granular data with several presentation options. This report includes the Net Settlement amount, as well as the Net Settled Sales, the fees levied, reserve activity, and chargeback activity. By default, upon opening the report, iQ displays data for the latest date for which data is available. iQ presents the summary data in the top frame and granular data in the bottom frame. Initially, the bottom frame defaults to the By Activity Date data presentation method.

**NOTE:** The Activity Report is similar to the Settlement Report, but shows financial details based on the original activity date rather than the date of the fund transfer (see Settlement Report on page 74).

If your organization is using a Monthly Billing model, see Appendix C, "Monthly Billing and Fees in Financial Reports" for information on how to interpret fee and settlement data in the Activity Report.

To access the Activity Report:

- 1. From the iQ Bar, click the **Financial** icon and select **Activity Report from the list of available reports**, or from the Financial Navigation bar. The Activity Report displays as shown in Figure 3-20.
- 2. Specify the desired **Date Range**, **Reporting Group**, **and Currency** (if applicable), **then** click the **View** button to refresh the page. See **Notes on Reporting Group Limits** on page 46 for information on the report groups shown in the Reporting Group drop-down selector.
- 3. Click the desired tab to change the presentation method of the granular data. Your options are:
  - Activity Report By Reporting Group on page 85.
  - Activity Report by Activity Date on page 86 (default view).
  - Activity Report by Payment Method on page 86.
  - Activity Report by Presenter on page 87.
  - Activity Report by Purchase Currency on page 87.
- Items shown as hyperlinks in the Activity Report provide links to reports with more detailed information. From the Activity Report, click an amount hyperlink in the Returned Payments, Total Fees, or Reserve Activity column to view the following:
  - Returned Payments Report provides a view of all Chargebacks, Direct Debit (eCheck) returns, rejected payments, and PINIess Debit Adjustments associated with the active organization/reporting group.
  - Fee Report provides a detailed breakdown of Worldpay and Passthrough (Interchange) fees associated with the selected transactions.
  - Reserve Report shows a chronological list of the activities (sales, refunds, or both) associated with the selected transactions that influence your organization's reserve account.

|   | 🟦 PhoeniXML Test Mer            | chant * Monday,       | April 24, 2017               |                                                                             |                      |                    |                             | i 🗢 🤜 [+]                        | 🤁 🧘 Hi, asiate                   |  |
|---|---------------------------------|-----------------------|------------------------------|-----------------------------------------------------------------------------|----------------------|--------------------|-----------------------------|----------------------------------|----------------------------------|--|
| < | Reconciliation Set              | tlement Activity      | Fees Reserve                 | Trending D                                                                  | rect Debit +         | Prime *            |                             |                                  |                                  |  |
|   | Activity Phoe                   | eniXML Test Merchan   | t • 📑 • 01/0                 | 1/2017 — 0                                                                  | 4/24/2017            | • View             |                             |                                  |                                  |  |
|   | Activity PhoeniXML 1            | est Merchant (01/0    | 1/2017 - 04/24/2017)         |                                                                             |                      |                    |                             |                                  | 3                                |  |
|   | Net Sett                        | 1ement:<br>,705.48    | Net Settled Sa<br>\$462,765. | les.<br>63                                                                  | Settled D<br>\$487,1 | Deposits<br>187.28 | Settled Refür<br>-\$24,421. | nds: Res<br>65                   | erve Activity<br>\$0.00          |  |
|   | 3,059 📹<br>Settled Transactions |                       | Returned Pay<br>-\$21.95     | Returned Payments         Total Fees           -\$21.95         -\$9,038.20 |                      |                    | Worldpay Fees:<br>-\$659.87 |                                  | Passthrough Fees.<br>-\$8,378.33 |  |
|   | By Reporting Group              | By Activity Date      | By Payment Method            | By Presenter                                                                | By Pure              | chase Currency     |                             |                                  |                                  |  |
|   | Activity Date 👻                 | Settlement D          | ate Net Settled Sales        | Returned F                                                                  | ayments              | Total Fees         | Reserve Activity            | 3rd Party Payments               | Net Settlemer                    |  |
|   | O 04/01/2013                    |                       | \$161,222.65                 | -                                                                           | \$21.95              | -\$3,115,40        | \$0.00                      | \$0.00                           | \$158,085.30                     |  |
|   | 04/01/2013                      | 04/01/2013 04/02/2013 |                              | -                                                                           | \$21.95              | -\$2,819.63        | \$0.00                      | \$0.00                           | \$144,397.37                     |  |
|   | 04/01/2013                      | 04/03/2013            | \$13,983.70                  | \$                                                                          | 0.00                 | -\$295.77          | \$0.00                      | \$0.00                           | \$13,687.93                      |  |
|   | • 04/02/2013                    |                       | \$77,650.17                  | 3                                                                           | 0.00                 | -\$1,707.88        | \$0.00                      | \$0.00                           | \$75,942.29                      |  |
|   | • 04/03/2013                    |                       | \$70,730.43                  | 1                                                                           | 0.00                 | -\$1,311.03        | \$0.00                      | \$0.00                           | \$69,419.40                      |  |
|   | 04/03/2013                      | 04/04/2013            | \$62,025.79                  | 9                                                                           | 0.00                 | -\$1,123.74        | \$0.00                      | \$0.00                           | \$60,902.05                      |  |
|   | 04/03/2013                      | 04/05/2013            | \$8,704.64                   | 3                                                                           | 0.00                 | -\$187.29          | \$0.00                      | \$0.00                           | \$8,517.35                       |  |
|   | • 04/04/2013                    |                       | \$69,574.47                  | 3                                                                           | 0.00                 | -\$1,322.83        | \$0.00                      | \$0.00                           | \$68,251.64                      |  |
|   | 04/05/2013                      | 04/08/2013            | \$67,363.96                  | 4                                                                           | 0.00                 | -\$1,225.12        | \$0.00                      | \$0.00                           | \$66,138.84                      |  |
|   | 04/06/2013                      | 04/09/2013            | \$9,467.69                   | 3                                                                           | 0.00                 | -\$204.17          | \$0.00                      | \$0.00                           | \$9,263.52                       |  |
|   | 04/07/2013                      | 04/09/2013            | \$6,756.26                   | \$                                                                          | 0.00                 | -\$151.77          | \$0.00                      | \$0.00                           | \$6,604.49                       |  |
|   | 📕 USD Totals:                   |                       | \$462,765.63                 |                                                                             | \$21.95              | -\$9,038.20        | \$0.00                      | \$0.00                           | \$453,705.48                     |  |
|   | Sunnort Feedberb                |                       |                              |                                                                             |                      | -Cor               | wright @ 2019 Workings      | 11 C and/or its affiliates All r | inhts reserved                   |  |

#### FIGURE 3-20 Activity Report

## 3.4.1 Split and Join Columns

In the granular data tabs, a Split icon ( ) appears above certain columns. Click the icon to split the amounts in the columns as follows:

- Net Settled Sales splits the amounts into two columns: Settled Deposits and Settled Refunds.
- Returned Payments splits the amounts into two columns: Chargebacks/Returns and Rejected Payments.
- Total Fees splits the amounts into two columns: Worldpay Fees and Passthrough Fees.

To re-join the expanded columns, click the Join icon (**FR**). Figure 3-21 shows an expanded Total Fees column.

| By Reporting Group  | By Activity Date | By P  | ayment Method     | By Presenter By Pur | chase Currency |                  |                  |                    |               |
|---------------------|------------------|-------|-------------------|---------------------|----------------|------------------|------------------|--------------------|---------------|
| Method Of Payment 🔺 | Settled Transac  | tions | Net Settled Sales | Returned Payments   | Worldpay Fees  | Passthrough Fees | Reserve Activity | 3rd Party Payments | Net Settlemen |
| American Express    |                  | O     | \$0.00            | \$0.00              | -\$95.83       | \$0.00           | \$0.00           | \$0.00             | -\$95.83      |
| Discover            |                  | 205   | \$32,655.49       | \$0.00              | -\$28.25       | -\$872.21        | \$0.00           | \$0.00             | \$31,755.03   |
| MasterCard          | 1                | ,270  | \$176,502.23      | \$0.00              | -\$250.55      | -\$3,269.53      | \$0.00           | \$0.00             | \$172,982.15  |
| Not Applicable      |                  | 0     | \$0.00            | \$0.00              | \$194.99       | \$0.00           | \$0.00           | \$0.00             | \$194.99      |
| PayPal              |                  | 791   | \$79,360.10       | \$0.00              | -\$156.45      | -\$1,657.91      | \$0.00           | \$0.00             | \$77,545.74   |
| VISA                | 2                | 973   | \$374,716.37      | \$0.00              | -\$588.95      | -\$6,083.59      | \$0.00           | \$0.00             | \$368,043.83  |
| USD Totals:         | 5                | .239  | \$663,234,19      | \$0.00              | -\$925.04      | -\$11,883,24     | \$0.00           | \$0.00             | \$650.425.91  |

#### FIGURE 3-21 Activity Report with Split Total Fees Column

See Table 3-11 for a description of all the fields in the Summary panel and granular data tabs of the Activity Report. Online Help is available for the Activity report by clicking the Help icon in the top navigation bar.

## **3.4.2** Activity Report By Reporting Group

When you select **By Reporting Group** as the presentation method for the granular data, iQ displays any child groups of the currently selected parent organization along with a breakdown of the data as it applies to those groups. If those children have associated groups (other children), click the plus sign next to the group name to drill down to the child entities. When you do this, the parent shows the totals for the sub-groups in bold and the children show the child specific data.

You can drill down a maximum of four levels in the granular data section of the report, five on the overall report, counting the parent shown in the summary section. If you wish to display data for lower sub-groups, you can change focus by selecting a different Reporting Group using the Reporting Group Selector, then expand the sub-group in the granular data section.

| By Reporting Group  | By Activity Date | By Payment Method | By Presenter | By Purchase Cu | rrency      |                  |                    |               |
|---------------------|------------------|-------------------|--------------|----------------|-------------|------------------|--------------------|---------------|
| Reporting Group 🔺   |                  | Net Settled Sales | Retu         | umed Payments  | Total Fees  | Reserve Activity | 3rd Party Payments | Net Settlemen |
| 000173              |                  | \$0.00            |              | \$0.00         | -\$406.12   | \$0.00           | \$0.00             | -\$406.1      |
| 905                 |                  | \$0.00            |              | \$0.00         | -\$53.50    | \$0.00           | \$0.00             | -\$53.5       |
| FifthThird          |                  | \$5.08            |              | \$0.00         | -\$2.45     | \$0.00           | -\$1.60            | \$1.0         |
| PhoenIXML Merchant  |                  | \$10.00           |              | \$0,00         | -\$37.25    | \$0.00           | -\$0.80            | -\$28.0       |
| PhoenIXML Merchant  |                  | \$0.00            |              | \$0.00         | -\$2.42     | \$0.00           | -\$0.80            | -\$3.2        |
| PhoeniXML Rollup ** |                  | \$0.00            |              | \$0.00         | -\$1,925,79 | \$0.00           | -\$0.80            | -\$1,926.5    |
| 000101              |                  | \$0.00            |              | \$0.00         | -\$13.85    | \$0.00           | \$0.00             | -\$13.8       |
| 100                 |                  | \$0.00            |              | \$0.00         | -\$1.24     | \$0.00           | \$0.00             | -\$1.2        |
| 101                 |                  | \$0.00            |              | \$0.00         | -\$0.10     | \$0.00           | -\$0.80            | -\$0.9        |
| 1111111             |                  | \$0.00            |              | \$0.00         | -\$1,910.60 | \$0.00           | \$0.00             | -\$1,910.6    |
| USD Totals:         |                  | \$15.08           |              | \$0.00         | -\$2,427.53 | \$0.00           | -\$4.00            | -\$2,416.4    |

#### FIGURE 3-22 Activity Report By Reporting Group showing Child Groups

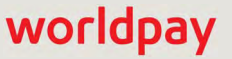

See Table 3-11 for a description of all the fields in Summary panel and the granular data tabs of the Activity Report.

## 3.4.3 Activity Report by Activity Date

When you select **By Activity Date** (the default view) as the presentation method for the granular data, iQ displays the same data sorted by date, and includes a Settlement Date column. Each activity date may have multiple associated settlement dates, as shown in Figure 3-23.

Depending upon the date range you specify, iQ presents the data either by day, rolled up by months or partial months, or rolled up by years or partial years. Partial years are expandable to full or partial months, and then further expandable to individual days.

| By Reporting Group     | By Activity Date | By Payment Method | By Presenter | By Purchase Currency |             |                  |                    |               |
|------------------------|------------------|-------------------|--------------|----------------------|-------------|------------------|--------------------|---------------|
| Activity Date 👻        | Settlen          | nent Date Net Se  | ettled Sales | Returned Payments    | Total Fees  | Reserve Activity | 3rd Party Payments | Net Settlemer |
| O March 1-31, 2011     |                  |                   | \$1.15       | \$0.00               | -\$6,335.07 | \$0.00           | \$0.00             | -\$6,333.92   |
| O April 1-30, 2011     |                  |                   | \$1.00       | \$0.00               | -\$11.45    | \$0.00           | \$0.00             | -\$10.45      |
| <b>O</b> May 1-6, 2011 |                  |                   | \$0.00       | \$0.00               | -\$0.61     | \$0.00           | \$0.00             | -\$0.61       |
| 05/01/2011             |                  |                   | \$0.00       | \$0.00               | \$0.00      | \$0.00           | \$0.00             | \$0.00        |
| 05/02/2011             | 05               | 5/04/2011         | \$0.00       | \$0.00               | -\$0,08     | \$0.00           | \$0.00             | -\$0.08       |
| 05/03/2011             |                  |                   | \$0.00       | \$0.00               | \$0.00      | \$0.00           | \$0.00             | \$0.00        |
| 05/04/2011             |                  |                   | \$0.00       | \$0.00               | \$0.00      | \$0.00           | \$0.00             | \$0.00        |
| <b>O</b> 05/05/2011    |                  |                   | \$0.00       | \$0.00               | -\$0.47     | \$0.00           | \$0.00             | -\$0.47       |
| 05/05/2011             | 05               | 5/09/2011         | \$0.00       | \$0.00               | -\$0.36     | \$0.00           | \$0.00             | -\$0.36       |
| 05/05/2011             | 05               | 5/18/2011         | \$0.00       | \$0.00               | -\$0.11     | \$0.00           | \$0.00             | -\$0.11       |
| 05/06/2011             | 05               | 5/10/2011         | \$0.00       | \$0.00               | -\$0.06     | \$0.00           | \$0.00             | -\$0.06       |
| USD Totals:            |                  |                   | \$2.15       | \$0.00               | -\$6,347.13 | \$0.00           | \$0.00             | -\$6,344.98   |

#### FIGURE 3-23 Activity Report by Activity Date

### **3.4.4** Activity Report by Payment Method

When you select By Payment Method as the presentation method for the granular data, iQ displays the data sorted by method of payment, as shown in Figure 3-24. Each section presents settled transactions, net settled sales, returned payments, fees, etc. for each payment type.

See Table 3-11 for a description of all the fields in the Summary panel and the granular data tabs of the Activity Report.

#### FIGURE 3-24 Activity Report by Payment Method

|                     |                      |                   | -                 | 100                |                  |                    |               |
|---------------------|----------------------|-------------------|-------------------|--------------------|------------------|--------------------|---------------|
| Method Of Payment - | Settled Transactions | Net Settled Sales | Returned Payments | Total Fees         | Reserve Activity | 3rd Party Payments | Net Settlemen |
| American Express    | 0                    | \$0.00            | \$0.00            | -\$87.39           | \$0.00           | \$0.00             | -\$87.39      |
| Discover            | 186                  | \$29,540.44       | \$0.00            | -\$816.61          | \$0.00           | \$0.00             | \$28,723.83   |
| MasterCard          | 1,151                | \$162,590.28      | \$0.00            | -\$3,211.51        | \$0.00           | \$0.00             | \$159,378.77  |
| Not Applicable      | 0                    | \$0.00            | \$0.00            | \$197.49           | \$0.00           | \$0.00             | \$197.49      |
| PayPal              | 746                  |                   | \$0.00            | <u>-\$1,716,22</u> | \$0.00           | \$0.00             | \$73,374.98   |
| VISA                | 2,739                | \$347,688.19      | \$0.00            | -\$6,313.21        | \$0.00           | \$0.00             | \$341,374.98  |
| USD Totals:         | 4,822                | \$614.910.11      | \$0.00            | -\$11.947.45       | \$0.00           | \$0.00             | \$602,962.66  |

## 3.4.5 Activity Report by Presenter

When you select By Presenter as the presentation method for the granular data, iQ displays the data sorted by presenter, as shown in Figure 3-24. Each section presents settled transactions, net settled sales, returned payments, fees, etc. for each presenter.

See Table 3-11 for a description of all the fields in the Summary panel and the granular data tabs of the Activity Report.

| By Reporting Group      | y Activity Date By Payment Method |            | By Presenter | By Purchase Currenc |                   |             |                  |                    |                |
|-------------------------|-----------------------------------|------------|--------------|---------------------|-------------------|-------------|------------------|--------------------|----------------|
| Presenter 🔺             | Settled Tr                        | ansactions | Net Set      | E<br>tied Sales     | Returned Payments | Total Fees  | Reserve Activity | 3rd Party Payments | Net Settlement |
| GlobalPOS               |                                   | 8          | 4            | \$1,089.12          | \$0.00            | -\$26.25    | \$0.00           | \$0.00             | \$1,062.87     |
| CyberSource             |                                   | 404        | \$           | 50,080.46           | \$1,857.82        | -\$962.57   | \$0.00           | \$0.00             | \$50,975.71    |
| PhoeniXML Test Merchant | nant 80                           |            | \$5,632.81   |                     | \$0.00            | -\$140.40   | \$0.00           | \$0.00             | \$5,492.41     |
| Not Applicable          |                                   | 0          |              | \$0.00              | \$0.00            | -\$2.50     | \$0.00           | \$0.00             | -\$2.50        |
| USD Totals:             |                                   | 492        | \$           | 56,802.39           | \$1,857.82        | -\$1,131.72 | \$0.00           | \$0.00             | \$57,528.49    |

FIGURE 3-25 Activity Report by Presenter

## **3.4.6** Activity Report by Purchase Currency

The By Purchase Currency tab (Figure 3-26) provides a granular view of settlement amounts based upon the currencies used in the transaction. This tab appears only when the parent organization (the group displayed in the Summary frame) processes and/or settles in multiple currencies. Initially, iQ sorts the data based upon the Net Settlement Amount.

See Table 3-11 for a description of all the fields in the Summary panel and the granular data tabs of the Activity Report.

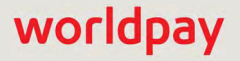

#### FIGURE 3-26 Activity Report - By Purchase Currency

| By Reporting Group | By Activity Date | By Payment Method   | By Presenter By PL | Irchase Currency  |              |                  |                    |                |
|--------------------|------------------|---------------------|--------------------|-------------------|--------------|------------------|--------------------|----------------|
| Purchase Currency  | Purchase Amount  | Settlement Currency | Net Settled Sales  | Returned Payments | Total Fees   | Reserve Activity | 3rd Party Payments | Net Settlement |
| USD .              | \$2,057,633.65   | 📕 USD               | \$2,057,633.65     | -\$2,445.59       | -\$50,326.91 | \$0.00           | \$0.00             | \$2,004,861.1  |
| GBP                | £119,064.08      | 🛎 USD               | \$188,300.48       | -\$365.50         | -\$5,820.96  | \$0.00           | \$0.00             | \$182,114.0    |
| AUD                | \$95,104.07      | III USD             | \$98,159.20        | -\$124.04         | -\$2,986.97  | \$0.00           | \$0.00             | \$95,048.1     |
| LI CAD             | \$58,225.92      | 📕 USD               | \$58,030.92        | \$0.00            | -\$1,767.03  | \$0.00           | \$0.00             | \$56,263.8     |
| EUR                | €32,106.20       | 📰 USD               | \$41,341.52        | \$0.00            | -\$1,261.79  | \$0.00           | \$0.00             | \$40,079.7     |

Table 3-11 describes all the fields in the Summary panel and the granular data tabs of the Activity Report.

| Field             | Description                                                                                                    |
|-------------------|----------------------------------------------------------------------------------------------------|
| Activity Date     | The date that Worldpay processed the transaction, based on your organization's cutoff time. The cutoff time is specified in your merchant agreement. This field appears when viewing the data <b>By Activity Date</b> .                                                                                                    |
| Method of Payment | The method of payment (MasterCard, Visa, Discover, PayPal, etc.) for these transactions. This field appears when viewing data <b>By Payment Method</b> .                                                                                                    |
| Net Settled Sales | The total settled funds (Settled Deposits minus Settled Refunds) before the deduction of any fees, reserves, or chargebacks.                                                                                                    |
|                   | In the granular data tabs, this column can be split to show a breakdown of Settled Deposits and Settled Refunds, using the Split icon ( ) located above the column. Click the Join icon ( ) to re-combine the columns as Net Settled Sales.                                                                                                    |
| Net Settlement    | The net amount transferred to your organization's bank account.                                                                                                    |
| Passthrough Fees  | The amount of funds associated with charges assessed by parties other than<br>Worldpay (for example, interchange fees). This field appears on the<br><b>Summary</b> panel, and in the granular data tabs when the Total Fees column<br>is split (see <b>Split and Join Columns</b> on page 84 for more information). If you<br>sell in multiple currencies, this only reflects the Passthrough Fees for the<br>selected currency. |
|                   | To view a report with more details about the fees in this field, click the desired fee amount link (not available when viewing data <b>By Purchase Currency</b> ). For more information, see the Fee Report on page 95.                                                                                                    |
| Presenter         | The presenter who submitted the transaction. This field appears when viewing the data <b>By Presenter</b> .                                                                                                    |
|                   | <i>Note</i> : If your organization self-presents, this field displays your organization name.                                                                                                    |
| Purchase Amount   | The amount of the purchase in the designated currency. This field appears when viewing the data <b>By Purchase Currency</b> .                                                                                                    |

**TABLE 3-11** Activity Report Field Descriptions (in alphabetical order)
| Field             | Description                                                                                                    |
|-------------------|----------------------------------------------------------------------------------------------------|
| Purchase Currency | The currency used for the purchase, designated by a flag icon and a three-letter abbreviation of the country. This field appears when viewing the data <b>By Purchase Currency</b> .                                                                                                    |
| Reporting Group   | The Reporting Group to which the data applies. If a hierarchy of groups exist, you can expand the information to show sub-groups by clicking the plus sign next to the group name. This field appears when viewing the data <b>By Reporting Group</b> .                                        |
| Reserve Activity  | The changes made to the reserve fund based upon gross sales. If you sell in multiple currencies, this only reflects the Reserve Activity for the selected currency.                                                                                                    |
|                   | To view a report with more details about the Reserve Activity in this field, click the desired Reserve Activity amount link (not available when viewing data <b>By Purchase Currency</b> ). For more information, see the <b>Reserve Report</b> on page 105.                                   |
| Returned Payments | The amount of funds associated with chargebacks, Direct Debit (eCheck) returns, rejected payments, and PINIess Debit adjustments, including:                                                                                                    |
|                   | Debits for receipt of a first chargeback.                                                                                                    |
|                   | Debits for an arbitration chargeback.                                                                                                    |
|                   | Debits for a Direct Debit return.                                                                                                    |
|                   | <ul> <li>Debits or credits for payments rejected by the card networks.</li> </ul>                                                                                                    |
|                   | Debits or credits for PINIess Debit adjustments.                                                                                                    |
|                   | Credits for the return receipt of a representment.                                                                                                    |
|                   | In the granular data tabs, this column can be split to show a breakdown of <b>Chargebacks/Returns</b> and <b>Rejected Payments</b> using the Split icon ( ) located above the column. Click the Join icon ( ) to re-combine the columns to Returned Payments.                                  |
|                   | To view a report with more details about the returned payments amounts in this field, click the desired returned payments amount link. (not available when viewing data <b>By Purchase Currency</b> ). For more information, see <b>Returned Payments Report</b> on page 208.                  |
| Settled Deposits  | The total amount of settled deposits before the deduction of any fees, reserves, or chargebacks. This field appears on the <b>Summary</b> panel, and in the granular data tabs when the Net Settled Sales column is split (see <b>Split</b> and Join Columns on page 84 for more information). |
| Settled Refunds   | The total amount of settled refunds before the deduction of any fees. This field appears on the <b>Summary</b> panel, and in the granular data tabs when the Net Settled Sales column is split (see <b>Split and Join Columns</b> on page 84 for more information).                            |

**TABLE 3-11** Activity Report Field Descriptions (in alphabetical order) (Continued)

| Field                | Description                                                                                                    |
|----------------------|----------------------------------------------------------------------------------------------------|
| Settled Transactions | The number of transactions that were settled in the specified time period.<br>This field appears in the <b>Summary Panel</b> , <b>By Presenter</b> , and <b>By Payment</b><br><b>Method</b> panels only.                                                                                                    |
|                      | In the <b>Summary</b> panel, this field may include a CSV Export icon ( ). Click<br>the icon to export data on all Net Settled Sales by transaction to a CSV file<br>(e.g., Microsoft Excel). See Exporting Net Settled Sales by Transaction Data<br>on page 90 for more information.                                                                          |
| Settlement Currency  | The currency used for the settlement, designated by a flag icon and a three-letter abbreviation of the country. This column appears when viewing data <b>By Reporting Group</b> and <b>By Purchase Currency</b> .                                                                                                    |
| Settlement Date      | The date that Worldpay sent the settled funds (less fees and/or reserve/chargebacks) to your organization's bank. If the funds transfer has been held or delayed, the column displays <i>Transfer Pending</i> . This field appears when viewing the data <b>By Activity Date</b> .                                                                             |
|                      | <i>Note</i> : The transit time depends on the method of fund transfer (for example, via wire transfer or Automated Clearing House - ACH). Your merchant contract specifies the transit type.                                                                                                    |
| Total Fees           | The amount of funds associated with transaction processing charges (Worldpay Fees) plus other fees, e.g., interchange (Passthrough Fees).                                                                                                    |
|                      | In the granular data tabs, this column can be split to show a breakdown of <b>Worldpay Fees</b> and <b>Passthrough Fees</b> using the Split icon ( ) located above the column. Click the Join icon ( ) to re-combine the columns to Total Fees.                                                                                                    |
|                      | To view a report with more details about the fees in this field, click the desired fee amount link (not available when viewing data <b>By Purchase Currency</b> ). For more information, see the <b>Fee Report</b> on page 95.                                                                                                    |
| Third Party Payments | The fees paid to a third party by Worldpay on behalf of your organization.                                                                                                    |
| Worldpay Fees        | The amount of funds associated with transaction processing charges. If you sell in multiple currencies, this only reflects the Worldpay Fees for the selected currency. This field appears on the <b>Summary</b> panel, and in the granular data tabs when the Total Fees column is split (see <b>Split and Join Columns</b> on page 84 for more information). |
|                      | To view a report with more details about the fees in this field, click the desired fee amount link (not available when viewing data <b>By Purchase Currency</b> ). For more information, see the <b>Fee Report</b> on page 95.                                                                                                    |

**TABLE 3-11** Activity Report Field Descriptions (in alphabetical order) (Continued)

## 3.4.7 Exporting Net Settled Sales by Transaction Data

You can export data on net settled sales (deposits minus refunds) including conveyed transactions from either the Activity or Settlement Report. The data is listed by transaction and exported to a comma separated value (csv) format file. If the option to export is available, the CSV Export icon ( ) is available and active (not grayed-out) in the Settled Transactions field, as shown in Figure 3-27. Transaction-level data is available for export for the previous 24 months only.

| F | Reconciliation Settlement Activity        | Fees Reserve Trending              | eCheck-                           |                                 |                                 |
|---|-------------------------------------------|------------------------------------|-----------------------------------|---------------------------------|---------------------------------|
| 5 | Activity PhoeniXML Test Merchant          | • 01/01/2017 -                     | 04/24/2017 • New                  |                                 |                                 |
|   | Activity PhoeniXML Test Merchant (01/01/2 | 017 - 04/24/2017)                  |                                   |                                 | R.                              |
| 1 | Net Settlement:                           | Net Settled Sales:<br>\$161,222.65 | Settled Deposits:<br>\$163,927.66 | Settled Refunds.<br>-\$2,705.01 | Reserve Activity<br>\$0.00      |
| Ł | 951 📹                                     | Returned Payments:<br>-\$21,95     | Total Fees:<br>-\$3,115.40        | Worldpay Fees<br>-\$201.35      | Passthrough Fees<br>-\$2,914.05 |

#### FIGURE 3-27 Settled Transactions Field with CSV Export icon

CSV Export Icon for Net Settled Sales

To export Net Settled Sales by transaction data from the Activity or Settlement Report:

- 1. From the iQ Bar, click the **Financial** icon and select **Activity Report or Settlement Report from the list of available reports**, or from the Financial Navigation bar.
- 2. Specify the desired Date (one day maximum), Reporting Group, and Currency and click View.
- 3. Click the CSV Export icon ( ) next to the transaction count in the Settled Transactions field. If the CSV export icon is grayed-out, adjust your date range for a start date no earlier than 24 months prior to today.

Depending on your browser, a dialog box appears containing the number of records that will be exported for the date specified, as shown in Figure 3-28.

#### FIGURE 3-28 Net Settled Sales Export Dialog Box

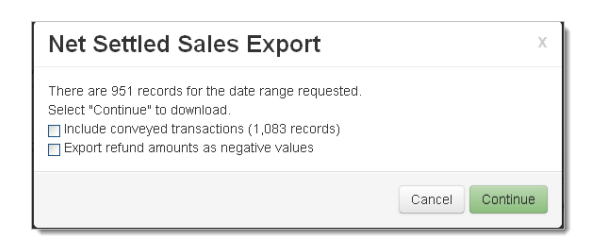

**NOTE:** Before proceeding, note the number of records to be exported. A report with a large number of records may take an extended time to download to your system.

- 4. Select the check boxes that apply ('Include conveyed transactions,' 'Export refund amounts as negative values') and click **Continue**.
- 5. After clicking Continue, the File Download dialog box appears. Choose an option as follows:
  - Open opens the report in your default spreadsheet application (e.g., Microsoft Excel).
  - Save saves the CSV file to your computer.

## worldpay

#### Cancel

The data listed in Table 3-12 are included in the file.

See Notes on Microsoft Excel on page 30 for information on the presentation of certain data fields in exported files.

**NOTE:** For the *Issuing Bank Name*, *Address Line 1, Address Line 2*, and *AVS Response Message* fields, if you submit text containing a comma, the comma is replaced by a space when generating this export report.

| Field                         | Description                                                                                                    |
|-------------------------------|----------------------------------------------------------------------------------------------------|
| Reporting Group               | The Reporting Group to which the transaction applies.                                                                                                    |
| Merchant                      | The name of the parent organization (or division) to which the transaction applies.                                                                                                    |
| Activity Date                 | The original date of the transaction.                                                                                                    |
| Settlement Date               | The date that Worldpay sent the settled funds to your organization's bank.                                                                                                    |
| Worldpay Payment ID           | The automatically-assigned unique identifier for this transaction.                                                                                                    |
| Parent Worldpay<br>Payment ID | The Payment ID for the parent transaction. If the transaction was an reversal, capture, or credit, for example, this is the Worldpay Payment ID for the original transaction.                                       |
| Merchant Order<br>Number      | The merchant-designated identifier for this transaction.                                                                                                    |
| Txn Type                      | The type of transaction (for example, Deposit or Refund).                                                                                                    |
| Purchase Currency             | The currency used for the purchase, designated by a three-letter abbreviation of the country.                                                                                                    |
| Purchase Amt                  | The total dollar amount of the purchase for this transaction.                                                                                                    |
| Settlement Currency           | The currency used for the settlement, designated by a three-character abbreviation of the country.                                                                                                    |
| Settlement Amt                | The settlement amount for this transaction.                                                                                                    |
| Payment Type                  | The method of payment (Visa, MasterCard, etc.) for this transaction.                                                                                                    |
| Account Suffix                | The account number suffix that the customer used for this transaction.<br>Regardless of account permissions, only the last four digits are visible for<br>credit cards, and the last three digits for Direct Debit. |
| BIN                           | The bank identification number, which is the first six digits of the credit card number used for the transaction. This uniquely identifies the institution that issued the credit card to the card holder.          |
| Response Reason<br>Message    | The transaction response returned by Worldpay for this transaction. If the transaction was declined, this message provides a reason.                                                                                |

**TABLE 3-12** Net Settled Sales by Transaction Report Field Descriptions

| Field                                      | Description                                                                                                    |
|--------------------------------------------|----------------------------------------------------------------------------------------------------|
| Batch ID                                   | An unique number automatically assigned by Worldpay for the batch associated with the transaction.                                                                                                    |
| Session ID                                 | A unique number automatically assigned by Worldpay for the session associated with the transaction.                                                                                                    |
| ARN                                        | The Acquirer Reference Number (ARN) that uniquely identifies this transaction with the networks.                                                                                                    |
| Interchange Rate                           | The Interchange Qualification rate for this transaction, designated by the Networks. This determines the interchange rate, and subsequently the interchange fees, assessed to each transaction.                     |
| Customer ID                                | The unique identifier of the purchaser associated with the transaction.                                                                                                    |
| Merchant Transaction<br>ID                 | The identifier specified by the merchant for this transaction. This value corresponds to the id attribute (id="value") of the transaction and is used with Online transactions for Duplicate Transaction Detection. |
| Affiliate                                  | The merchant-specified identifier used to track transactions associated with your affiliate organizations.                                                                                                    |
| Campaign                                   | The merchant-specified identifier used to track transactions associated with specific marketing campaigns or promotions.                                                                                            |
| Merchant Grouping ID                       | The merchant-specified identifier for grouping transactions by an additional transaction level ID outside of Affiliate or Campaign.                                                                                 |
| Token Number                               | The reference number (token) issued by Worldpay to replace the submitted credit card number or Direct Debit account number. For Amazon Pay transactions, this field displays the Amazon Pay Token number.           |
| Transaction<br>Processing<br>Timestamp GMT | The date and time (GMT) the transaction was processed by Worldpay.                                                                                                    |
| Approximate<br>Interchange Fee<br>Amount   | The approximate interchange fee amount assessed for the transaction by parties other than Worldpay (passthrough fees). If the transaction is a refund, a negative value is displayed.                               |
| Interchange Flat Rate                      | The flat rate portion of the interchange fee assessed for this transaction.                                                                                                    |
| Interchange Percent<br>Rate                | The percentage rate portion of the interchange fee assessed for this transaction.                                                                                                    |
| Funding Method                             | The funding method for the transaction, either Conveyed (as with some American Express and Discover transactions), or settled.                                                                                      |
| Issuing Bank Name                          | The name of the bank associated with the BIN for this transaction.                                                                                                    |
| Billing Descriptor                         | The custom billing descriptor text that will display on the customer's bill.                                                                                                    |
| Merchant ID                                | The value of the merchantId element/attribute submitted in the cnpAPI transaction.                                                                                                    |

 TABLE 3-12
 Net Settled Sales by Transaction Report Field Descriptions (Continued)

| Field                              | Description                                                                                                    |
|------------------------------------|----------------------------------------------------------------------------------------------------|
| Presenter                          | The presenter who submitted the transaction. If your organization self-presents, this field displays your organization name.                                                                   |
| Worldpay cpnAPI<br>Reporting Group | The value of the Reporting Group attribute submitted with the cnpAPI transaction.                                                                                                    |
| Customer Reference                 | A reference string used by your customer for the purchase (for example, a Purchase Order Number).                                                                                              |
| Secondary Amt                      | The portion of the purchase amount that is directed to a third party.                                                                                                    |
| Secondary Settlement<br>Amt        | The portion of the settlement amount that is directed to a third party.                                                                                                    |
| Requested Auth<br>Amount           | The requested amount from the Authorization.                                                                                                    |
| Original Auth Code                 | The original authorization approval code.                                                                                                    |
| Customer Name                      | The name of the cardholder as submitted in the Bill To information.                                                                                                    |
| Address Line 1                     | The first line of the street address of the cardholder as submitted in the Bill To information.                                                                                                |
| Address Line 2                     | The second line of the street address of the cardholder as submitted in the Bill To information.                                                                                               |
| City                               | The city of the cardholder as submitted in the Bill To information.                                                                                                    |
| State                              | The state of the cardholder as submitted in the Bill To information.                                                                                                    |
| Postal Code                        | The postal code of the cardholder as submitted in the Bill To information.                                                                                                    |
| Fraud Checksum<br>Response Code    | The card validation response code. For a full list of codes, please refer to Appendix A of the <i>Worldpay cnpAPI Reference Guide</i> .                                                        |
| Fraud Checksum<br>Response Message | A text explanation of the Fraud Checksum response code.                                                                                                    |
| AVS Response Code                  | The response code representing the result of the Address Verification check.<br>For a full list of codes, please refer to Appendix A of the <i>Worldpay cnpAPI</i><br><i>Reference Guide</i> . |
| AVS Response<br>Message            | A text explanation of the AVS response code.                                                                                                    |
| Token Response<br>Code             | A 3-digit code indicating the results of a transaction involving the conversion or attempted conversion of an account number to a token.                                                       |
| Token Response<br>Message          | A text explanation of the token response code.                                                                                                    |
| PINIess Debit<br>Network           | The network through which this PINIess Debit adjustment was processed (NYCE, Pulse, Star, etc.).                                                                                               |

 TABLE 3-12
 Net Settled Sales by Transaction Report Field Descriptions (Continued)

## 3.5 Fee Report

The Fee Report provides a quick summary of total Worldpay and Passthrough (Interchange) fees associated with transactions, as well as a detailed breakdown of each fee type. The summary panel provides a snapshot of the total fees for the selected time frame and reporting group (Worldpay Fees + Passthrough Fees = Total Fees).

From the same report window, you can select whether to view transaction fees based on Activity dates or Settlement dates, and within each report, you can view each type of fee by Category, by Payment Method, or by Presenter.

If your organization is using a Monthly Billing model, see Appendix C, "Monthly Billing and Fees in Financial Reports" for information on how to interpret fee and settlement data in the Fee Report.

To access the Fee Report:

- From the iQ Bar, click the Financial icon and select Reconciliation Dashboard from the list of available reports, or from the Financial Navigation bar. The Fee Report displays as shown in Figure 3-29.
- 2. Select the desired view, either by **Settlement Date** or **Activity Date**.
- 3. Specify the desired **Date Range**, **Reporting Group**, and **Currency**, then click **View** to refresh the page.

See Notes on Reporting Group Limits on page 46 for information on the report groups shown in the Reporting Group drop-down selector.

- 4. Each Fee Report view (Activity or Settlement) comprises a summary panel and two sections, Worldpay Fees and Passthrough Fees. Click the desired tab within each section to change the presentation method of the granular data. Your options are:
  - Worldpay Fees by Category
  - Worldpay Fees by Payment Method
  - Worldpay Fees by Presenter
  - Passthrough Fees by Category
  - · Passthrough Fees by Payment Method
  - Passthrough Fees by Presenter

The Fee Report is also accessible from the Activity Report, Settlement Report, and the Reconciliation Dashboard when you click a Fee amount hyperlink in the report.

**NOTE:** iQ does not display the Passthrough Fees section of the Fee Report if your organization uses a discount pricing model. These fees are captured in the Worldpay Fees section.

If your transactions are acquired by People's Trust Canadian International, two additional fields appear in the Summary Panel: Visa Effective Merchant Discount Rate and MasterCard Effective Merchant Discount Rate. The percentage calculation in based on the following formula:

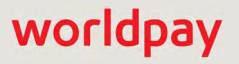

You can export data on all fees for a single settlement or activity date to a CSV file (e.g., Microsoft Excel), by clicking on the CSV Export icon ( ) at the top of the Fee Report. Transaction-level data is available for the previous 24 months only. See Exporting Fee Data on page 65 for more information.

| n Phoenix Proc   | essing • Wedn           | iesday, February 27, 201 |                |                    |                    |                   | [+] 🤮 🕹 Hi, admi |
|------------------|-------------------------|--------------------------|----------------|--------------------|--------------------|-------------------|------------------|
| Reconciliation   | Settlement Activi       | ity Fees Resen           | ve Trending eC | Sheck <del>*</del> |                    |                   |                  |
| Fees Sett        | lement Date + Pho       | penix Org                | •              | 02/27/2019 — 0     | 2/27/2019 • View   |                   |                  |
| Continuent Free  | - Discourt Mail Taxa Ma | wheel more and           |                |                    |                    |                   | (20)             |
| settementree     | Tota                    | Fees:                    | (12019)        | alania             | av Epor            | Easerbrough Fee   |                  |
|                  | <b>—</b> -\$9,          | ,085.40                  |                | -\$67              | 0.08               | -\$8,415.32       |                  |
|                  |                         |                          |                |                    |                    |                   |                  |
| Vorldpay I       | ees                     |                          |                |                    |                    |                   |                  |
| By Category      | By Payment Method       | By Presenter             |                |                    |                    |                   |                  |
| OExpand All      |                         |                          |                |                    |                    |                   |                  |
| MOP              | Cate                    | gory Description         | Txn Count      | Fee per Txn        | Transaction Amount | Transaction % Fee | Total Fees       |
| O VISA           |                         |                          | 3,377          |                    |                    |                   | -\$351.30        |
| O MasterCard     |                         |                          | 1,425          |                    |                    |                   | -\$143.15        |
| • American Expr  | BSS                     |                          | 732            |                    |                    |                   | -\$52.12         |
| O Discover       |                         |                          | 289            |                    |                    |                   | -\$20.41         |
| O PayPal         |                         |                          | 910            |                    |                    |                   | -\$90.60         |
| O Not Applicable |                         |                          | 5              |                    |                    |                   | -\$12.50         |
| 📕 USD Totals:    |                         |                          | 6,738          |                    |                    |                   | -\$670.08        |
| ✓ Passthrou      | gh Fees                 |                          |                |                    |                    |                   |                  |
| By Category      | By Payment Method       | By Presenter             |                |                    |                    |                   |                  |
| OExpand All      |                         |                          |                |                    |                    |                   |                  |
| MOP              | Category                | Description              | Txn Count      | Fee per Txn        | Transaction Amount | Transaction % Fee | Total Fees       |
| O VISA           |                         |                          | 5,028          |                    |                    |                   | -\$4,358.87      |
| • MasterCard     |                         |                          | 2,861          |                    |                    |                   | -\$2,275.62      |
| O Discover       |                         |                          | 432            |                    |                    |                   | -\$610.34        |
| O PayPal         |                         |                          | 451            |                    |                    |                   | -\$1,170.49      |
|                  |                         |                          | 8,772          |                    |                    |                   | -\$8,415.32      |

### 3.5.1 Worldpay Fees by Category

When you select **By Category** (the default view) as the presentation method for the Worldpay Fees granular data, iQ displays each of the fee categories associated with the transactions for the selected time period and Reporting Group, as shown in Figure 3-30.

Click the plus sign next to a category to expand the category by transaction type (for example, authorizations, chargebacks/returns, etc.), then further by method of payment, and finally by the

description of each fee. To expand or collapse all levels of granular data, click the plus/minus sign next to **Expand All**. Note that data is only seen in some columns when they are expanded.

See Table 3-13 for descriptions of all the fields in the granular data tabs of the Worldpay Fees section.

| ✓ Worldpay I           | Fees                        |                     |                                              |              |                |                       |                      |              |
|------------------------|-----------------------------|---------------------|----------------------------------------------|--------------|----------------|-----------------------|----------------------|--------------|
| By Category            | By Payment Method By Preser | nter                |                                              |              |                |                       |                      |              |
| Expand All             |                             |                     |                                              |              |                |                       |                      |              |
| Category               |                             | MOP                 | Description                                  | Txn<br>Count | Fee per<br>Txn | Transaction<br>Amount | Transaction %<br>Fee | Tota<br>Fees |
| Payments<br>Acceptance |                             |                     |                                              | 962          |                |                       |                      | -\$119.05    |
|                        | • Authorizations            |                     |                                              | 440          |                |                       |                      | -\$22.00     |
|                        | Chargebacks/Returns         |                     |                                              | 2            |                |                       |                      | -\$20.00     |
|                        | Deposit/Refunds             |                     |                                              | 519          |                |                       |                      | -\$74.5      |
|                        |                             | O VISA              |                                              | 249          |                |                       |                      | -\$37.35     |
|                        |                             |                     | Vantiv Visa Deposit-Settled                  | 226          | -0.1500        | \$33,236.25           | 0.0000%              | -\$33.90     |
|                        |                             |                     | Vantiv Visa Refund-Settled                   | 23           | -0.1500        | \$2,591.45            | 0.0000%              | -\$3.4       |
|                        |                             | MasterCard          |                                              | 99           |                |                       |                      | -\$14.8      |
|                        |                             |                     | Vantiv MasterCard Deposit-Settled            | 90           | -0.1500        | \$12,939.63           | 0.0000%              | -\$13.50     |
|                        |                             |                     | Vantiv MasterCard Refund-Settled             | 9            | -0.1500        | \$1,246.50            | 0.0000%              | -\$1.3       |
|                        |                             | American<br>Express |                                              | 40           |                |                       |                      | -\$3.6       |
|                        |                             |                     | Vantiv American Express Deposit-<br>Conveyed | 37           | -0.0900        | \$0.00                | 0.0000%              | -\$3.3       |
|                        |                             |                     | Vantiv American Express Refund-<br>Conveyed  | 3            | -0.0900        | \$0.00                | 0.0000%              | -\$0.2       |
|                        |                             | Oiscover            |                                              | 15           |                |                       |                      | -\$1.3       |
|                        |                             |                     | Vantiv Discover Card Deposit-Settled         | 14           | -0.0900        | \$3,698.89            | 0.0000%              | -\$1.2       |
|                        |                             |                     | Vantiv Discover Card Refund-Settled          | 1            | -0.0900        | \$18.95               | 0.0000%              | -\$0.09      |
|                        |                             | O PayPal            |                                              | 116          |                |                       |                      | -\$17.40     |
|                        | • Funds Transfers           |                     |                                              | 1            |                |                       |                      | -\$2.50      |
| USD Totals:            |                             |                     |                                              | 962          |                |                       |                      | -\$119.05    |

FIGURE 3-30 Worldpay Fees by Category

## **3.5.2** Worldpay Fees by Payment Method

When you select **By Payment Method** as the presentation method for the Worldpay Fees granular data, iQ displays each method of payment type associated with the transactions for the selected time period and Reporting Group, as shown in Figure 3-31.

Click the plus sign next to a method of payment to expand by category type (for example Payments Acceptance, Revenue Solutions, etc.), then further by transaction type (authorizations, chargebacks/returns, etc.), and finally by the description of each fee. To expand all levels of granular data, click the plus sign next to **Expand All**. Note that data is only seen in some columns when they are expanded.

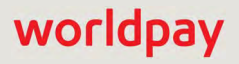

See Table 3-13 for descriptions of all the columns and fields in the detailed data tabs of the Worldpay Fees section.

| ✓ Worldpay            | / Fees                 |                  |                                         |              |                |                       |                      |               |
|-----------------------|------------------------|------------------|-----------------------------------------|--------------|----------------|-----------------------|----------------------|---------------|
| By Category           | By Payment Method      | By Presenter     |                                         |              |                |                       |                      |               |
| O Expand All          |                        |                  |                                         |              |                |                       |                      |               |
| MOP                   | Category               |                  | Description                             | Txn<br>Count | Fee per<br>Txn | Transaction<br>Amount | Transaction %<br>Fee | Total<br>Fees |
| • VISA                |                        |                  |                                         | 484          |                |                       |                      | -\$59.05      |
|                       | Payments<br>Acceptance |                  |                                         | 484          |                |                       |                      | -\$59.05      |
|                       |                        | Authorizations   |                                         | 234          |                |                       |                      | -\$11.70      |
|                       |                        |                  | Vantiv Visa Authorization               | 230          | -0.0500        | \$33,816.98           | 0.0000%              | -\$11.50      |
|                       |                        |                  | Vantiv Visa Authorization -<br>Declined | 4            | -0.0500        | \$843.19              | 0.0000%              | -\$0.20       |
|                       |                        | Chargebacks/R    | eturns                                  | 1            |                |                       |                      | -\$10.00      |
|                       |                        | O Deposit/Refund | s                                       | 249          |                |                       |                      | -\$37.35      |
| O MasterCard          |                        |                  |                                         | 193          |                |                       |                      | -\$29.50      |
| • American<br>Express |                        |                  |                                         | 78           |                |                       |                      | -\$5.50       |
| O Discover            |                        |                  |                                         | 33           |                |                       |                      | -\$2.25       |
| O PayPal              |                        |                  |                                         | 173          |                |                       |                      | -\$20.25      |
| O Not Applicabl       | le                     |                  |                                         | 1            |                |                       |                      | -\$2.50       |
| USD Totals            | ÷                      |                  |                                         | 962          |                |                       |                      | -\$119.05     |

FIGURE 3-31 Worldpay Fees by Payment Method

#### 3.5.3 Worldpay Fees by Presenter

When you select **By Presenter** as the presentation method for the Worldpay Fees granular data, iQ displays each Presenter associated with the transactions for the selected time period and Reporting Group.

Click the plus sign next to a presenter to expand by category type (for example Payments Acceptance, Revenue Solutions, etc.), then further by transaction type (authorizations, chargebacks/returns, etc.), and finally by the description of each fee. To expand all levels of granular data, click the plus sign next to **Expand All**. Note that data is only seen in some columns when they are expanded.

See Table 3-13 for descriptions of all the columns and fields in the detailed data tabs of the Worldpay Fees section.

#### FIGURE 3-32 Worldpay Fees by Presenter

| ✓ worldpa      | y rees            |                  |                                              |              |                |                       |                      |               |
|----------------|-------------------|------------------|----------------------------------------------|--------------|----------------|-----------------------|----------------------|---------------|
| By Category    | By Payment Method | By Presenter     |                                              |              |                |                       |                      |               |
| Expand All     |                   |                  |                                              |              |                |                       |                      |               |
| Presenter      | Category          |                  | Description                                  | Txn<br>Count | Fee per<br>Txn | Transaction<br>Amount | Transaction %<br>Fee | Total<br>Fees |
| GlobalPOS      |                   |                  |                                              | 93           |                |                       |                      | -\$8.47       |
|                | Payments Accepta  | nce              |                                              | 93           |                |                       |                      | -\$8.47       |
|                |                   | • Authorizations |                                              | 53           |                |                       |                      | -\$2.65       |
|                |                   | Deposit/Refunds  |                                              | 40           |                |                       |                      | -\$5.82       |
|                |                   |                  | Vantiv American Express Deposit-<br>Conveyed | 2            | -0.0900        | \$0.00                | 0.0000%              | -\$0.18       |
|                |                   |                  | Vantiv Discover Card Deposit-Settled         | 1            | -0.0900        | \$1,793.02            | 0.0000%              | -\$0.09       |
|                |                   |                  | Vantiv MasterCard Deposit-Settled            | 10           | -0.1500        | \$844.65              | 0.0000%              | -\$1.50       |
|                |                   |                  | Vantiv Visa Deposit-Settled                  | 27           | -0.1500        | \$2,407.51            | 0.0000%              | -\$4.05       |
| O Not Applicat | ble               |                  |                                              | 1            |                |                       |                      | -\$2.50       |
| USD Totals     |                   |                  |                                              | 962          |                |                       |                      | -\$119.05     |

#### TABLE 3-13 Fee Report - Worldpay Fees Field Descriptions

| Column      | Description                                                                                                    |
|-------------|----------------------------------------------------------------------------------------------------|
| Category    | The product category, followed by the transaction category for this Worldpay Fee or group of fees:                                                    |
|             | Payments Acceptance - includes Authorizations, Deposits/Refunds, Funds<br>Transfers, Chargebacks/ Returns, Other Fees                                 |
|             | <ul> <li>PayFac (Payment Facilitators only) - Dynamic Payout, Sub-Merchant<br/>Mgmt, KYC Fee Premium +</li> </ul>                                     |
|             | Revenue Solutions - Recovery Engine, Account Updater, Recycling                                                                                       |
|             | Risk Solutions - Fraud Prevention, Fraud Chargeback Prevention Service (FCPS), Vault, eProtect                                                        |
|             | Customer Insight                                                                                                    |
|             | <i>Note</i> : The category options depend on your merchant type and whether your organization is enabled for any Worldpay Value Added Services (VAS). |
| MOP         | The method of payment for this fee or group of fees (Visa, MasterCard, American Express, Discover, PayPal, Bill Me Later, Direct Debit).              |
| Presenter   | The presenter who submitted the transaction. This field appears when viewing the data By Presenter.                                                   |
|             | <i>Note</i> : If your organization self-presents, this field displays your organization name.                                                         |
| Description | The description of the fee assessed by Worldpay.                                                                                                    |
| TXN Count   | The number of transactions associated with this fee, fee category, or method of payment for the selected time period and reporting group.             |

| Column             | Description                                                                                                    |
|--------------------|----------------------------------------------------------------------------------------------------|
| Fee per Txn        | The total flat rate portion of the Worldpay Fee assessed for this type of transaction or group of transactions (if included) for the selected time period and reporting group. |
| Transaction Amount | The total amount of the transaction(s) that the percentage portion of the Worldpay Fee was levied against for the selected time period and reporting group.                    |
| Transaction % Fee  | The percentage rate portion of the Worldpay Fee assessed for this type of transaction, if included.                                                                            |
| Total Fees         | The total fee amount charged by Worldpay for this transaction or group of transactions for the selected time period and reporting group.                                       |

TABLE 3-13 Fee Report - Worldpay Fees Field Descriptions (Continued)

## **3.5.4** Passthrough Fees by Category

When you select **By Category** (the default view) as the presentation method for the Passthrough Fees granular data, iQ displays each of the fee categories associated with the transactions for the selected time frame and Reporting Group, as shown in Figure 3-33.

**NOTE:** iQ does not display the Passthrough Fees section of the Fee Report if your organization uses a discount pricing model. These fees are captured in the Worldpay Fees section.

Click the plus sign next to a category to expand the category by method of payment (Visa, MasterCard, etc.), then further by the description of each fee. To expand all levels of granular data, click the plus sign next to **Expand All**. Note that data is only seen in some columns when they are expanded.

See Table 3-14 for descriptions of all the fields in the granular data tabs of the Passthrough Fees section.

#### FIGURE 3-33 Passthrough Fees by Category

| <ul> <li>Passthrough Fe</li> </ul> | es            |                                                           |           |             |                    |                   |             |
|------------------------------------|---------------|-----------------------------------------------------------|-----------|-------------|--------------------|-------------------|-------------|
| By Category By Pay                 | ment Method E | ay Presentei                                              |           |             |                    |                   |             |
| O Expand All                       |               |                                                           |           |             |                    |                   |             |
| Category                           | MOP           | Description                                               | Txn Count | Fee per Txn | Transaction Amount | Transaction % Fee | Total Fees  |
| O Assessments                      |               |                                                           | 2,029     |             |                    |                   | -\$671.55   |
|                                    | O VISA        |                                                           | 1,049     |             |                    |                   | -\$563.81   |
|                                    | MasterCard    |                                                           | 835       |             |                    |                   | -\$93.43    |
|                                    |               | MasterCard Network Access and Brand Usage - Authorization | 399       | -\$0.0185   | \$73,718.00        | 0.0000%           | -\$7.40     |
|                                    |               | MasterCard Network Access and Brand Usage - Refund        | 25        | -\$0.0185   | \$2,871.86         | 0.0000%           | -\$0,47     |
|                                    |               | MasterCard Acquirer Program Support Fee                   | 8         | \$0.0000    | \$1,053.63         | -0.5500%          | -\$5.80     |
|                                    |               | MasterCard Cross Border Assessment                        | 7         | \$0,0000    | \$982,83           | -0.4000%          | -\$8.94     |
|                                    |               | MasterCard High Ticket Assessment                         | 2         | \$0.0000    | \$4,022.99         | -0.1300%          | -\$5.23     |
|                                    |               | MasterCard Assessment                                     | 394       | \$0.0000    | \$64,175.37        | -0.1100%          | -\$70.59    |
|                                    | O Discover    |                                                           | 145       |             |                    |                   | -\$14.31    |
|                                    |               | Discover Data Usage Charge                                | 68        | -\$0,0185   | \$12,257.42        | 0.0000%           | -\$1.26     |
|                                    |               | Discover Data Usage Charge - Refund                       | 9         | -\$0.0185   | \$657.55           | 0.0000%           | -\$0.17     |
|                                    |               | Discover Assessment                                       | 68        | \$0.0000    | \$12,257.42        | -0.1050%          | -\$12.88    |
| • Authorizations                   |               |                                                           | 1,466     |             |                    |                   | -\$21.93    |
| O Credit Interchange               |               |                                                           | 1,046     |             |                    |                   | -\$3,378.51 |
| O Debit Interchange                |               |                                                           | 664       |             |                    |                   | -\$659.99   |
| O Pre-paid Interchange             |               |                                                           | 23        |             |                    |                   | -\$72.98    |
| 9 Refund Interchange               |               |                                                           | 112       |             |                    |                   | \$224.06    |
| USD Totals:                        |               |                                                           | 5,340     |             |                    |                   | -\$4.580.90 |

## **3.5.5** Passthrough Fees by Payment Method

When you select **By Payment Method** as the presentation method for the Passthrough Fees granular data, iQ displays each method of payment type associated with the transactions for the selected time frame and Reporting Group, as shown in Figure 3-34.

Click the plus sign next to a payment method to expand by category type (for example Assessments, Authorizations, etc.), then further by the description of each fee. To expand all levels of granular data, click the plus sign next to **Expand All**. Note that data is only seen in some columns when they are expanded.

See Table 3-14 for descriptions of all the fields in the granular data tabs of the Passthrough Fees section.

#### FIGURE 3-34 Passthrough Fees by Payment Method

| ✓ Passthrou  | igh Fees             |                                                      |           |             |                    |                   |             |
|--------------|----------------------|------------------------------------------------------|-----------|-------------|--------------------|-------------------|-------------|
| By Category  | By Payment Method    | By Presenter                                         |           |             |                    |                   |             |
| O Expand All |                      |                                                      |           |             |                    |                   |             |
| MOP          | Category             | Description                                          | Txn Count | Fee per Txn | Transaction Amount | Transaction % Fee | Total Fees  |
| O VISA       |                      |                                                      | 3,141     |             |                    |                   | -\$2,530.40 |
| MasterCard   |                      |                                                      | 1,681     |             |                    |                   | -\$1,124.99 |
| O Discover   |                      |                                                      | 222       |             |                    |                   | -\$313.26   |
|              | O Assessments        |                                                      | 145       |             |                    |                   | -\$14.31    |
|              |                      | Discover Data Usage Charge                           | 68        | -\$0.0185   | \$12,257.42        | 0.0000%           | -\$1.26     |
|              |                      | Discover Data Usage Charge - Refund                  | 9         | -\$0.0185   | \$657.55           | 0.0000%           | -\$0.17     |
|              |                      | Discover Assessment                                  | 68        | \$0.0000    | \$12,257.42        | -0.1050%          | -\$12.88    |
|              | O Credit Interchange |                                                      | 68        |             |                    |                   | -\$312.96   |
|              | Refund Interchange   |                                                      | 9         |             |                    |                   | \$14.00     |
|              |                      | DI Consumer Adjustment Voucher Program 1 Premium - F | Refund 1  | \$0.0000    | \$6.00             | 2.0700%           | \$0.12      |
|              |                      | DI Consumer Adjustment Voucher Program 1 Rewards - F | Refund 6  | \$0,0000    | \$436,65           | 2.0700%           | \$9.04      |
|              |                      | DI Commercial Adjustment Voucher Program 1 - Refund  | 2         | \$0.0000    | \$214.90           | 2.2500%           | \$4,84      |
| O PayPal     |                      |                                                      | 296       |             |                    |                   | -\$612.25   |
| USD Totals:  |                      |                                                      | 5,340     |             |                    |                   | -\$4,580.90 |

## **3.5.6** Passthrough Fees by Presenter

When you select **By Presenter** as the presentation method for the Passthrough Fees granular data, iQ displays each method of payment type associated with the transactions for the selected time frame and Reporting Group.

Click the plus sign next to a Presenter to expand by category type (for example Assessments, Authorizations, etc.), then further by the description of each fee. To expand all levels of granular data, click the plus sign next to **Expand All**. Note that data is only seen in some columns when they are expanded.

See Table 3-14 for descriptions of all the fields in the granular data tabs of the Passthrough Fees section.

|  | FIGURE 3-35 | Passthrough | Fees by | Presenter |
|--|-------------|-------------|---------|-----------|
|--|-------------|-------------|---------|-----------|

| ✓ Passthrou            | lgh Fees             |                                                           |           |             |                    |                   |            |
|------------------------|----------------------|-----------------------------------------------------------|-----------|-------------|--------------------|-------------------|------------|
| By Category            | By Payment Method    | By Presenter                                              |           |             |                    |                   |            |
| OExpand All            |                      |                                                           |           |             |                    |                   |            |
| Presenter              | Category             | Description                                               | Txn Count | Fee per Txn | Transaction Amount | Transaction % Fee | Total Fee  |
| © GlobalPOS            |                      |                                                           | 637       |             |                    |                   | -\$210.12  |
|                        | O Assessments        |                                                           | 266       |             |                    |                   | -\$18.82   |
|                        |                      | Visa Transaction Integrity - Deposit                      | 51        | -\$0.1000   | \$3,096.95         | 0.0000%           | -\$5.10    |
|                        |                      | MasterCard Network Access and Brand Usage - Authorization | 59        | -\$0.0195   | \$3,962.06         | 0.0000%           | -\$1.17    |
|                        |                      | MasterCard Network Access and Brand Usage - Refund        | 2         | -\$0.0195   | \$229.72           | 0.0000%           | -\$0.04    |
|                        |                      | Discover Data Usage Charge                                | 4         | -\$0.0185   | \$336.39           | 0.0000%           | -\$0.08    |
|                        |                      | MasterCard Assessment                                     | 51        | \$0.0000    | \$3,176.03         | -0.1100%          | -\$3.49    |
|                        |                      | Visa Assessment                                           | 95        | \$0.0000    | \$7,798.73         | -0.1100%          | -\$8.59    |
|                        |                      | Discover Assessment                                       | 4         | \$0.0000    | \$336.39           | -0.1050%          | -\$0.35    |
|                        | • Authorizations     |                                                           | 217       |             |                    |                   | -\$4.29    |
|                        | • Credit Interchange |                                                           | 82        |             |                    |                   | -\$169.56  |
|                        |                      | 67                                                        |           |             |                    | -\$32.25          |            |
| • Pre-paid Interchange |                      |                                                           |           |             |                    |                   | -\$0.92    |
| O Refund Interchange   |                      |                                                           |           |             |                    |                   | \$15.72    |
| OPhoeniXML Tes         | st Merchant          |                                                           | 2,852     |             |                    |                   | -\$1,583.9 |
| USD Totals:            |                      |                                                           | 3,489     |             |                    |                   | -\$1.794.0 |

| Column      | Description                                                                                                    |
|-------------|----------------------------------------------------------------------------------------------------|
| Category    | The fee category for this Passthrough fee or group of fees:                                                                              |
|             | Assessments                                                                                                    |
|             | Authorizations                                                                                                    |
|             | Chargebacks/Returns                                                                                                    |
|             | Credit Interchange                                                                                                    |
|             | Debit Interchange                                                                                                    |
|             | Pre-paid Interchange                                                                                                    |
|             | Refund Interchange                                                                                                    |
|             | Other Fees                                                                                                    |
| MOP         | The method of payment for this fee or group of fees (Visa, MasterCard, American Express, Discover, PayPal, Bill Me Later, Direct Debit). |
| Presenter   | The presenter who submitted the transaction. This field appears when viewing the data By Presenter.                                      |
|             | <i>Note</i> : If your organization self-presents, this field displays your organization name.                                            |
| Description | The description of the interchange fee assessed by the network associations.                                                             |

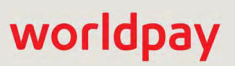

| Column             | Description                                                                                                    |
|--------------------|----------------------------------------------------------------------------------------------------|
| TXN Count          | The number of transactions associated with this fee, fee category, or method of payment for the selected time period and reporting group.                                         |
| Fee per Txn        | The total flat rate portion of the Interchange fee assessed for this type of transaction or group of transactions (if included) for the selected time period and reporting group. |
| Transaction Amount | The total amount of the transaction(s) that the percentage portion of the Interchange fee was levied against for the selected time period and reporting group.                    |
| Transaction % Fee  | The percentage rate portion of the Interchange fee assessed for this type of transaction, if included.                                                                            |
| Total Fees         | The total fee amount charged for this transaction or group of transactions for the selected time period and reporting group.                                                      |

**TABLE 3-14** Fee Report - Passthrough Fees Field Descriptions (Continued)

## **3.6** Reserve Report

The Reserve Report report shows a chronological list of the activities (sales, refunds, or both) or fund transfers (settlements) that influence your organization's reserve account. This report is your main view into your organization's escrow account.

You can view the Reserve Report by Activity (post) date or by Settlement (funds transfer) date. Summary data is presented in the top frame, and more detailed data is presented in the lower frame.

To access the Reserve Report:

- From the iQ Bar, click the Financial icon and select Reserve Report from the list of available reports, or from the Financial Navigation bar. The Reserve Report screen displays as shown in Figure 3-36.
- 2. Select the desired view, either by Activity Date (default) or Settlement Date.
- 3. Select the desired **Date Range**, **Reporting Group**, and **Currency** and click **View** to refresh the page.

See Table 3-15 for a description of each of the fields in the Reserve Report.

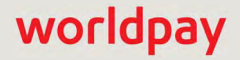

| Reserv    | Activity                   | / Date •      | PhoeniXI/IL T    | est Mercha             | nt                   | -      | • 02/0     | 1/2019 -                  | 02/15/2019 •       | View              |                            |               |        |             |                             |             |
|-----------|----------------------------|---------------|------------------|------------------------|----------------------|--------|------------|---------------------------|--------------------|-------------------|----------------------------|---------------|--------|-------------|-----------------------------|-------------|
| Reserve F | hoeniXML Te                | st Merchant ( | 02/01/2019 - 02/ | 5/2019)                |                      |        |            |                           |                    |                   |                            |               |        |             |                             |             |
|           | Total Activity<br>-\$2,200 | 0.17          | য                | arang Rese<br>-\$242,1 | orve Baran<br>071.58 | ce.    | Ē          | noing Reserv<br>-\$244,27 | e Baiance<br>71.75 | 10                | tisc: Reserve Ac<br>\$0.00 | jusamerics.   |        | AULO RO     | aserve Adjust<br>\$2,200.17 | menta.<br>7 |
| Reporting | Settlement                 | Activity      | Salac            | Definitio              | Target               | Period | Start Date | End Date                  | Derind Salec       | Reservi<br>Period | Target                     | Starting      | Mise   | Adjusimen   | ls                          | Ending      |
| o default | Report                     | 0000          | Calca            | recturius              | 70                   | Lenger | Start Date | End bate                  | T CHOU Marcs       | icolarias         | Datarico                   | Datance       | \$0.00 | -\$2 200.17 | -\$2,200.17                 | Denantee    |
|           | 05/01/2013                 | 04/26/2013    | \$15,037,61      | \$0.00                 | 10.00%               | 180    | 10/29/2012 | 04/26/2013                | \$2,425,610.04     | \$88,804.16       | -\$242.561.00              | -\$242.071.58 | \$0.00 | -\$489.44   | -\$489.44                   | -\$242.5    |
|           | 05/02/2013                 | 04/27/2013    | \$13,691.56      | \$0.00                 | 10.00%               | 180    | 10/30/2012 | 04/27/2013                | \$2,426,185.92     | \$88,520.92       | -\$242,618.59              | -\$242,561.02 | \$0.00 | -\$57.60    | -\$57.60                    | -\$242,6    |
|           | 05/02/2013                 | 04/28/2013    | \$10,444.34      | \$0.00                 | 10.00%               | 180    | 10/31/2012 | 04/28/2013                | \$2,425,731.25     | \$88,497.98       | -\$242,573.13              | -\$242,618.62 | \$0.00 | \$45.46     | \$45.46                     | -\$242,5    |
|           | 05/02/2013                 | 04/29/2013    | \$15,679.41      | \$0.00                 | 10.00%               | 180    | 11/01/2012 | 04/29/2013                | \$2,428,323.20     | \$88,155.56       | -\$242,832.32              | -\$242,573.16 | \$0.00 | -\$259.16   | -\$259.16                   | -\$242,8    |
|           | 05/03/2013                 | 04/30/2013    | \$15,376.09      | \$0.00                 | 10.00%               | 180    | 11/02/2012 | 04/30/2013                | \$2,426,856.06     | \$87,958.35       | -\$242,685.61              | -\$242,832.32 | \$0.00 | \$146.72    | \$146.72                    | -\$242,6    |
|           | 05/06/2013                 | 05/01/2013    | \$15,604.87      | \$0.00                 | 10.00%               | 180    | 11/03/2012 | 05/01/2013                | \$2,429,457.57     | \$87,691.68       | -\$242,945.76              | -\$242,685.60 | \$0.00 | -\$260.19   | -\$260.19                   | -\$242,9    |
|           | 05/07/2013                 | 05/02/2013    | \$15,348.39      | \$0.00                 | 10.00%               | 180    | 11/04/2012 | 05/02/2013                | \$2,433,482.24     | \$88,225.67       | -\$243,348.22              | -\$242,945.79 | \$0.00 | -\$402.45   | -\$402.45                   | -\$243,3    |
|           | 05/08/2013                 | 05/03/2013    | \$12,196.02      | \$0.00                 | 10.00%               | 180    | 11/05/2012 | 05/03/2013                | \$2,434,494.96     | \$88,054.14       | -\$243,449.50              | -\$243,348.24 | \$0.00 | -\$101.24   | -\$101.24                   | -\$243,4    |
|           | 05/09/2013                 | 05/04/2013    | \$13,441.08      | \$0.00                 | 10.00%               | 180    | 11/06/2012 | 05/04/2013                | \$2,435,041.71     | \$88,225.73       | -\$243,504.17              | -\$243,449,48 | \$0.00 | -\$54.72    | -\$54.72                    | -\$243,5    |
|           | 05/09/2013                 | 05/05/2013    | \$10,784.31      | \$0.00                 | 10.00%               | 180    | 11/07/2012 | 05/05/2013                | \$2,433,759.25     | \$87,654.28       | -\$243,375.93              | -\$243,504.20 | \$0.00 | \$128.27    | \$128.27                    | -\$243,3    |
|           | 05/09/2013                 | 05/06/2013    | \$14,480.67      | \$0.00                 | 10.00%               | 180    | 11/08/2012 | 05/06/2013                | \$2,435,465.04     | \$87,118.14       | -\$243,546.50              | -\$243,375.93 | \$0.00 | -\$170.62   | -\$170.62                   | -\$243,6    |
|           | 05/10/2013                 | 05/07/2013    | \$15,364.88      | \$0.00                 | 10.00%               | 180    | 11/09/2012 | 05/07/2013                | \$2,436,406.60     | \$87,389.42       | -\$243,640.66              | -\$243,546.55 | \$0.00 | -\$94.09    | -\$94.09                    | -\$243,6    |
|           | 05/13/2013                 | 05/08/2013    | \$14,143.21      | \$0.00                 | 10.00%               | 180    | 11/10/2012 | 05/08/2013                | \$2,438,793.47     | \$87,719.20       | -\$243,879.35              | -\$243,640.64 | \$0.00 | -\$238.67   | -\$238.67                   | -\$243,8    |
|           | 05/14/2013                 | 05/09/2013    | \$13,338.04      | \$0.00                 | 10.00%               | 180    | 11/11/2012 | 05/09/2013                | \$2,440,683.76     | \$87,925.48       | -\$244,068.38              | -\$243,879.31 | \$0.00 | -\$189.06   | -\$189.06                   | -\$244,0    |
|           | 05/15/2013                 | 05/10/2013    | \$12,137.76      | \$0.00                 | 10.00%               | 180    | 11/12/2012 | 05/10/2013                | \$2,442,717.23     | \$88,239.55       | -\$244,271.72              | -\$244,068.37 | \$0.00 | -\$203.38   | -\$203.38                   | -\$244,2    |
| USD To    | tals:                      |               |                  |                        |                      |        |            |                           |                    |                   |                            |               | \$0.00 | -\$2,200.17 | -\$2,200.17                 |             |

#### FIGURE 3-36 Reserve Report - Settlement Date View

| TABLE 3-15 | Reserve  | Activity | Report | Field  | Descriptions |
|------------|----------|----------|--------|--------|--------------|
|            | 11030100 | AGUVILY  | report | i iciu | Descriptions |

| Column          | Description                                                                                                    |
|-----------------|----------------------------------------------------------------------------------------------------|
| Reporting Group | The Reporting Group to which the data applies. If a hierarchy of groups exist, click the plus sign to expand the information to show sub-groups.                                                                     |
| Activity Date   | The date that Worldpay processed the transaction (sale or refund) based on your organization's cutoff time (specified in your merchant agreement). Each settlement date may have multiple associated activity dates. |
| Settlement Date | The date that Worldpay sent the settled funds (less fees and/or reserve/chargebacks) to your organization's bank. Each settlement date may have multiple associated activity dates.                                  |
| Sales           | The amount of money your organization charged to customers by means of sale transactions.                                                                                                    |

| Column           | Description                                                                                                    |
|------------------|----------------------------------------------------------------------------------------------------|
| Reserve          |                                                                                                    |
| Refunds          | The total amount returned to your customers by means of refund transactions, if applicable. This column displays only if the reserve funding method on the billing profile is configured for refunds.                                                                                                    |
| Target %         | The percentage of reserve period sales and refunds that is kept in your organization's reserve account. This is configured as specified in your merchant agreement.                                                                                                    |
| Period Length    | The number of days of sales and refunds that affect the reserve account. This is configured as specified in your merchant agreement.                                                                                                    |
| Start Date       | The earliest date in the reserve period date range.                                                                                                    |
| End Date         | The latest date in the reserve period date range.                                                                                                    |
| Period Sales     | The total sales amount processed during the specified reserve period.                                                                                                    |
| Period Refunds   | The total amount returned to your customers by means of refund transactions during the specified reserve period.                                                                                                    |
| Target Balance   | The target amount to be kept in your organization's reserve account, which is calculated based on the sales and refund activity that occurred during the specified reserve period.                                                                                                    |
| Starting Balance | The total amount in your organization's reserve account before reserve adjustments were applied.                                                                                                    |
| Adjustments      | <b>Misc</b> the amount manually credited to or debited by Worldpay from your organization's reserve account.                                                                                                    |
|                  | <b>Auto</b> - the amount automatically added by the Worldpay system to the<br>Starting Reserve Balance to bring your organization's reserve account<br>balance to the Target Reserve Balance. This amount is calculated based on<br>data in the following Reserve fields: Sales, Refunds, Starting Balance, Target<br>%, and Target Balance. |
|                  | <b>Total</b> - the total of the Miscellaneous Reserve adjustments and Auto Reserve adjustments.                                                                                                    |
| Ending Balance   | The amount remaining in your organization's reserve account after the reserve adjustments were applied.                                                                                                    |

**TABLE 3-15** Reserve Activity Report Field Descriptions (Continued)

## 3.7 Trending Dashboard

The Trending Analytics Dashboard conveys authorization-related data including volume rates, decline rates, and settlement-to-authorization ratios. The Trending Dashboard displays four charts on a single page that convey authorization-related data for a specified date range and reporting group. A sample Trending Dashboard is shown in Figure 3-37.

For more general information on Analytics Dashboards, see Navigating the Analytics Dashboards on page 23.

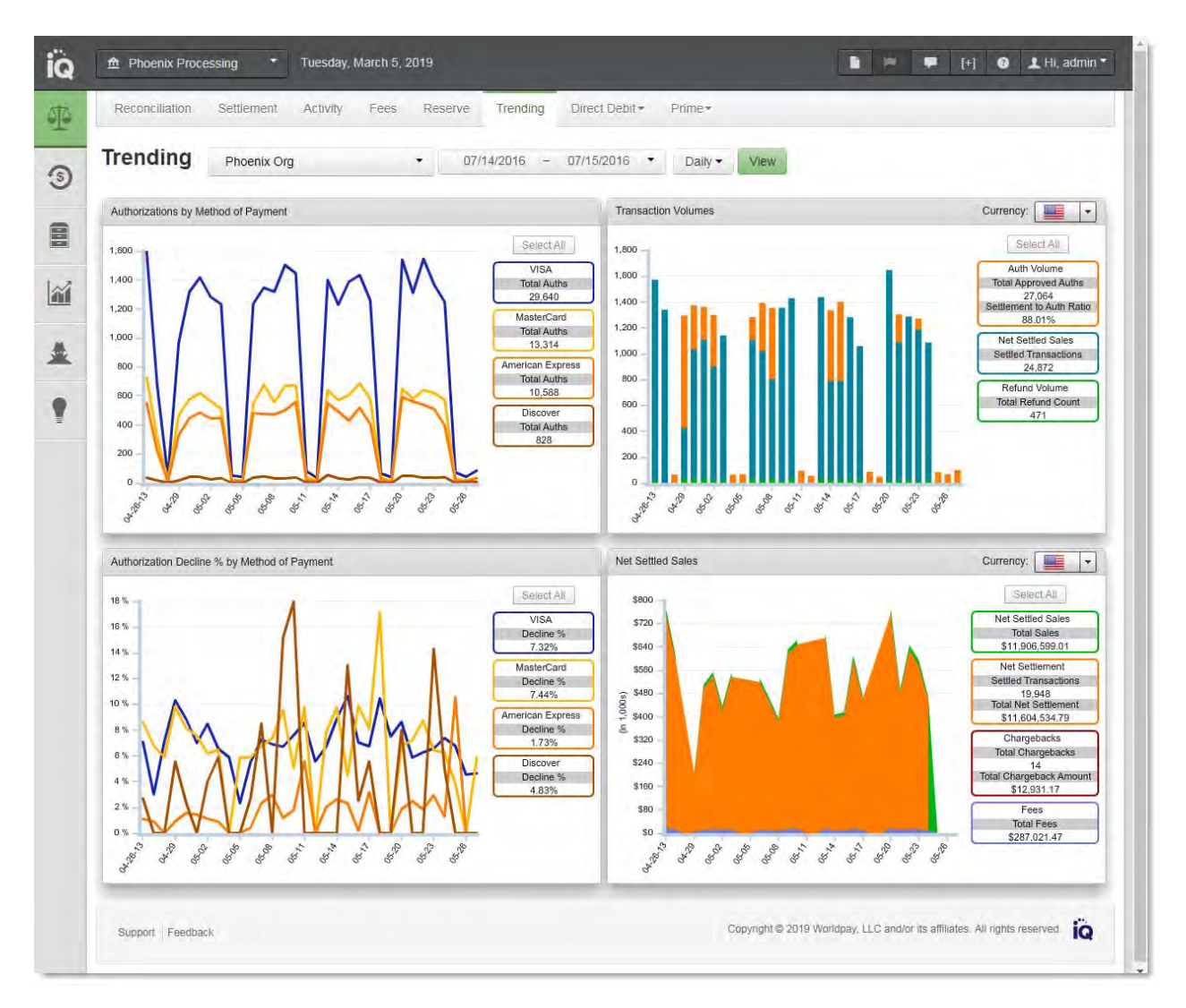

FIGURE 3-37 Trending Analytics Dashboard

To access the Trending Dashboard:

- 1. From the iQ Bar, click the **Financial** icon and select **Trending from the list of available reports**, or from the Financial Navigation bar. The Trending Dashboard displays as shown in Figure 3-37.
- 2. Specify the desired Date Range (the default date range is 30 days).

- Select a Granularity Level (Daily, Weekly, Monthly, or Yearly) that is appropriate for your date range. For example, you cannot select a yearly rollup if the date range specified is two weeks. The default rollup is Daily. Click View to refresh the display.
- 4. To change the focus of the report to a different Reporting Group, select the desired group and click **View** to refresh the display.

The Trending Dashboard displays the following charts:

- · Authorizations by Method of Payment
- Transaction Volumes
- Authorization Decline % by Method of Payment
- Net Settled Sales

In some charts, the elements displayed in the legend depend on the data available for a given time period. For example, in the Authorizations by Method of Payment Type chart, only those payment types (Visa, MasterCard, American Express, PayPal, etc.) where authorizations are present are displayed as part of the legend and the chart.

The sections that follow describe each of the charts displayed in the Trending Dashboard.

### 3.7.1 Authorizations by Method of Payment

The Authorization by Method of Payment is a line chart showing authorization trend lines for each method of payment, as shown in **Figure 3-38**.

Table 3-16 describes the data elements included in the interactive legend and the mouse-over Data Tips.

FIGURE 3-38 Trending Dashboard - Authorizations by Method of Payment

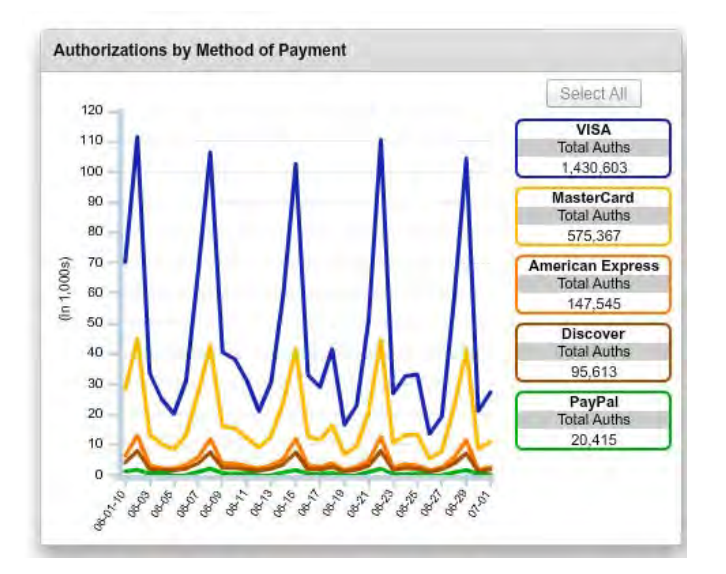

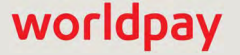

| Element             | Description                                                                                                    |
|---------------------|----------------------------------------------------------------------------------------------------|
| Legend Elements     |                                                                                                    |
| Total Auths         | Total Number of Authorization for Each Payment Type (Visa, MasterCard, Discover, etc), for the entire date range selected. |
| Data Tips           |                                                                                                    |
| Total Auth Attempts | The total number of authorization attempts for this method of payment and date.                                            |
| Approved Auths      | The total number of approved authorizations for this method of payment and date.                                           |
| Declined Auths      | The total number of declined authorizations for this method of payment and date.                                           |

TABLE 3-16 Authorizations by Method of Payment Chart - Legend and Data Tip Elements

### 3.7.2 Transaction Volumes

The Transaction Volumes chart is a stacked column chart used to track the volume of authorizations against settled transactions. This chart also tracks refunds independently. If you perform transactions in different currencies, select the desired currency from the **Currency** list. A sample Transaction Volumes chart is shown in Figure 3-39.

Table 3-17 describes the data elements included in the interactive legend and the mouse-over Data Tips.

FIGURE 3-39 Trending Dashboard - Transaction Volumes Chart

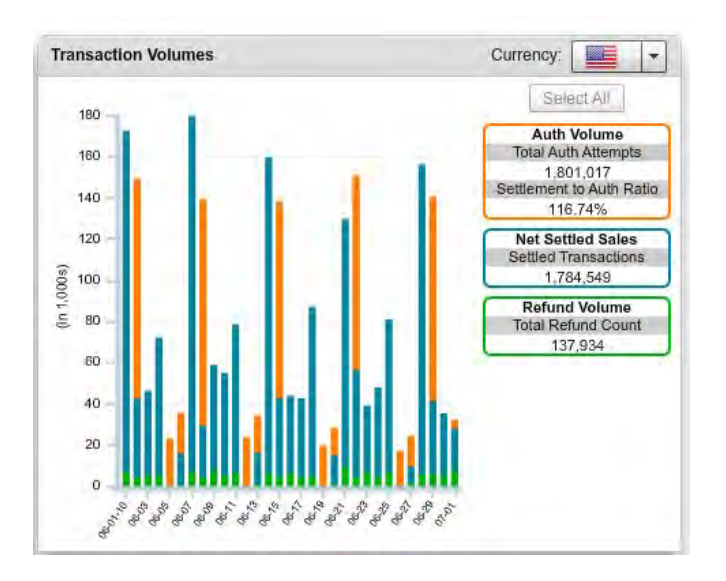

| Element           | Description                                                                                                    |
|-------------------|----------------------------------------------------------------------------------------------------|
| Legend Elements   |                                                                                                    |
| Auth Volume       | The total authorization attempts for the entire date ranged selected<br>and the authorization to settlement ratio (percent).                                                     |
| Net Settled Sales | The total number of net settled sales (settled transactions) for the date range selected.                                                                                        |
| Refund Volume     | The total number of refunds for the date range selected.                                                                                                    |
| Data Tips         |                                                                                                    |
| Auth Volumes      | The total number of authorization attempts, and the authorization-<br>to-settlement ratio (percentage) for this date.                                                            |
| Net Settled Sales | The total number of settled transactions, the total settled amount, the total authorization attempts, and the authorization-to-settlement ratio (percentage) for this date.      |
| Refund Volume     | The total number of refund transactions, the total refund amount,<br>the total number of settled transactions, and the<br>settlement-to-refund ratio (percentage) for this date. |

| <b>TABLE 3-17</b> | Transaction | Volumes    | Chart - | Leaend | and D | ata Tip | Elements  |
|-------------------|-------------|------------|---------|--------|-------|---------|-----------|
|                   | rianoaotion | v 01011100 | Onland  | Logona |       | ala inp | LIGHTOTIC |

## **3.7.3** Authorization Decline % by Method of Payment

The Authorization Decline Percentage by Method of Payment chart is a line chart with a line for each method of payment, as shown in Figure 3-40.

Table 3-18 describes the data elements included in the interactive legend and the mouse-over Data Tips.

FIGURE 3-40 Trending Dashboard - Authorization Decline % by Method of Payment

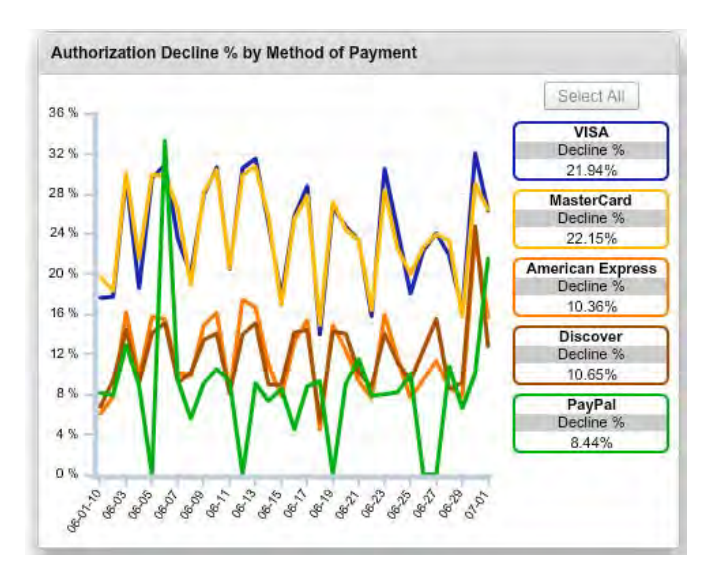

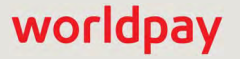

| Element             | Description                                                                                                    |
|---------------------|----------------------------------------------------------------------------------------------------|
| Legend Elements     |                                                                                                    |
| Decline %           | The total decline percentage for each payment type (Visa, MasterCard, Discover, etc), for the entire date range selected. |
| Data Tips           |                                                                                                    |
| Total Auth Attempts | The total number of authorization attempts for this method of payment and date.                                           |
| Total Declines      | The total number of declined authorizations for this method of payment and date.                                          |
| Decline %           | The total decline percentage for this method of payment and date.                                                         |

**TABLE 3-18** Authorization Decline Percentage Chart - Legend and Data Tip Elements

## 3.7.4 Net Settled Sales

The Net Settled Sales chart is a stacked area chart used to track settled transactions against chargebacks and fees. If you perform transactions in different currencies, select the desired currency from the **Currency** list. A sample Net Settled Sales chart is shown in Figure 3-41.

Table 3-19 describes the data elements included in the interactive legend and the mouse-over Data Tips.

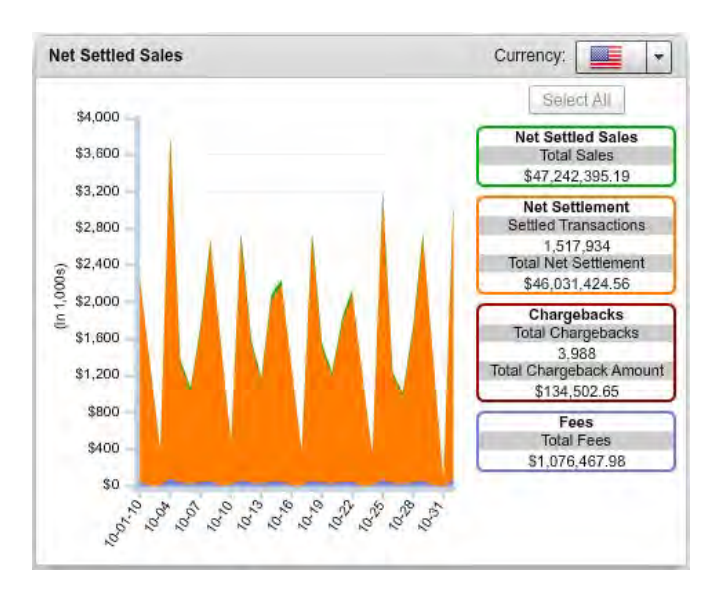

FIGURE 3-41 Trending Dashboard - Net Settled Sales

TABLE 3-19 Net Settled Sales Chart - Legend and Data Tip Elements

| Element         | Description |
|-----------------|-------------|
| Legend Elements |             |

| Element           | Description                                                                                                    |
|-------------------|----------------------------------------------------------------------------------------------------|
| Net Settled Sales | The total number of net settled sales (settled transactions) for the date range selected.                                                                                                    |
| Net Settlement    | The net amount transferred to your organization's bank account for<br>the date range selected. If you sell in multiple currencies, this only<br>reflects the Net Settlement for the selected currency. |
| Chargebacks       | The total number of chargebacks for the date range selected.                                                                                                    |
| Fees              | The total number of fees for the date range selected.                                                                                                    |
| Data Tips         |                                                                                                    |
| Net Settled Sales | The total number of settled transactions and the total sales amount for this date.                                                                                                    |
| Net Settlement    | The total number of settled transactions and the total net settlement amount for this date.                                                                                                    |
| Chargebacks       | The total number and amount of chargebacks for this date.                                                                                                    |
| Fees              | The total fees for this date.                                                                                                    |

#### TABLE 3-19 Net Settled Sales Chart - Legend and Data Tip Elements

## 3.8 Direct Debit Verifications Report

The ACH network has no authorization mechanism where funds are confirmed and held prior to capturing a sale. With Direct Debit Verification, Worldpay queries a national, third-party database to determine if an account is closed, and screens for any negative history of bounced checks or fraud. This verification provides real time approval or rejection so that you can request another form of payment prior to completing the order.

The Direct Debit Verifications report provides Direct Debit Verifications summary data for your organization, as well as granular data with several presentation options. By default, upon opening the report, iQ displays data for the latest date for which data is a available. iQ presents the summary data in the top frame and granular data in the bottom frame. Initially, the bottom frame defaults to the By Reporting Group data presentation method.

To access the Direct Debit Verifications report:

- 1. From the iQ Bar, click the **Financial** icon and select **Direct Debit Reports then Verifications from the list of available reports,** or from the Financial Navigation bar. The Direct Debit Verifications report displays as shown in Figure 3-42.
- 2. Specify the desired **Date Range and Reporting Group, then** click the **View** button to refresh the page.

See Notes on Reporting Group Limits on page 46 for information on the report groups shown in the Reporting Group drop-down selector.

- 3. To change the presentation method of the granular data, click the appropriate tab. Your options are:
  - Direct Debit Verifications Report by Reporting Group on page 116.
  - Direct Debit Verifications Report by Activity Date on page 116 (default view).
  - Direct Debit Verifications Report by Reason on page 117.
  - Direct Debit Verifications Report by Presenter on page 118.

See Table 3-20 for a description of each of the fields in the Summary panel of the Direct Debit Verifications report. Subsequent sections provide information on the presentation of information in the granular sections of the report.

| K | Reconciliation Settle | ement Activity   | Fees Rese                   | rve Trending           | Direct Debit - Prime   |                 |                        |                 |
|---|-----------------------|------------------|-----------------------------|------------------------|------------------------|-----------------|------------------------|-----------------|
|   | Verifications         | Phoenix Org      |                             | • 02/03/2              | 019 - 02/09/2019 ·     | View            |                        |                 |
|   | Verifications PhoeniX | ML Test Merchant | (02/03/2019 - 02/09         | (2019)                 |                        |                 |                        |                 |
|   | Approval<br>91.6      | Percent:<br>2%   |                             | Decline Perci<br>8.38% | enti                   | Attempts<br>394 | Approvals:<br>361      | Declines.<br>33 |
|   | By Reporting Group    | By Activity Date | By Reason<br>Total Attempts | By Presenter           | Declined Verifications | Declined %      | Approved Verifications | Approve         |
|   | 02/03/2019            |                  | 60                          |                        | 5                      | 8.33%           | 55                     | 91.6            |
|   | 02/04/2019            |                  | 76                          |                        | 10                     | 13.16%          | 66                     | 86.8            |
|   | 02/05/2019            |                  | 87                          |                        | 7                      | 8.05%           | 80                     | 91.9            |
|   | 02/06/2019            |                  | 63                          |                        | 5                      | 7.94%           | 58                     | 92.0            |
|   | 02/07/2019            |                  | 69                          |                        | 5                      | 7.25%           | 64                     | 92.7            |
|   | 02/08/2019            |                  | 39                          |                        | 1                      | 2.56%           | 38                     | 97.4            |
|   | 02/09/2019            |                  | 0                           |                        | 0                      | 0.00%           | 0                      | 0.00            |
|   |                       |                  | 294                         |                        | 33                     | 8.38%           | 361                    | 91.6            |

#### FIGURE 3-42 Direct Debit Verifications Report

| <b>TABLE 3-20</b> | Verifications Report Summary Panel Field Descriptions |
|-------------------|-------------------------------------------------------|
|-------------------|-------------------------------------------------------|

| Field            | Description                                                                                                    |
|------------------|----------------------------------------------------------------------------------------------------|
| Approval Percent | The percent of total Verification attempts that were approved for the designated Reporting Group and time period, rounded to the nearest hundredth of a percent. |
| Decline Percent  | The percent of total Verification attempts that were declined for the designated Reporting Group and time period, rounded to the nearest hundredth of a percent. |
| Attempts         | The total number of Verification attempts that were approved for the designated Reporting Group and time period.                                                 |
| Approvals        | The total number of approved Verifications for the designated Reporting Group and time period.                                                                   |
| Declines         | The total number of declined Verifications for the designated Reporting Group and time period.                                                                   |

## **3.8.1** Direct Debit Verifications Report by Reporting Group

When you select **By Reporting Group** as the presentation method for the granular data, iQ displays any child groups of the currently selected parent organization along with a breakdown of the data as it applies to those groups, as shown in Figure 3-43. If those children have associated groups (other children), click the plus sign next to the group name to drill down to the child entities. When you do this, the parent shows the totals for the sub-groups in bold and the children show the child-specific data.

See Table 3-21 for a description of each of the fields in the Direct Debit Verifications By Reporting Group Granular section.

**FIGURE 3-43** Verifications By Reporting Group showing Child Groups

| By Reporting Group | By Activity Date | By Reason | By Presenter |                        |            |                        |            |
|--------------------|------------------|-----------|--------------|------------------------|------------|------------------------|------------|
| Reporting Group 🔺  |                  | Tot       | al Attempts  | Declined Verifications | Declined % | Approved Verifications | Approved % |
| Direct Rollup**    |                  |           | 296          | 14                     | 4.73%      | 282                    | 95.27%     |
| Group Rollup**     |                  |           | 5            | 0                      | 0.00%      | 5                      | 100.00%    |
| CRollup**          |                  |           | 51           | 25                     | 49.02%     | 26                     | 50.98%     |
| F Rollup**         |                  |           | 2            | 1                      | 50.00%     | 1                      | 50.00%     |
| Totals:            |                  |           | 354          | 40                     | 11.30%     | 314                    | 88.70%     |

| Field          | Description                                                                                                    |
|----------------|----------------------------------------------------------------------------------------------------|
| Total Attempts | The total number of Direct Debit Verification attempts that were approved for the designated Reporting Group and time period.                                          |
| Declined Auths | The total number of declined Verifications for the designated Reporting Group and time period.                                                                         |
| Declined %     | The percent of total Verification attempts that were declined for the designated Reporting Group and time period, rounded to the nearest hundredth of a percent.       |
| Approved Auths | The total number of approved Verifications for the designated Reporting Group and time period.                                                                         |
| Approved %     | The percent of total Verification attempts that were approved for<br>the designated Reporting Group and time period, rounded to the<br>nearest hundredth of a percent. |

| TABLE 3-21 | Direct Debit | Verifications b  | v Reporting | Group Field | Descriptions |
|------------|--------------|------------------|-------------|-------------|--------------|
|            |              | v onnioutionio k | y roporting |             | Dooonptiono  |

## **3.8.2** Direct Debit Verifications Report by Activity Date

When you select **By Activity Date** as the presentation method for the granular data, iQ displays the same data sorted by date. Depending upon the date range you specify, iQ presents the data either by day,

rolled up by months or partial months, or rolled up by years or partial years. Partial years are expandable to full or partial months, and then further expandable to individual days.

**NOTE:** The fields displayed in the By Activity Date granular data are identical to the By Reporting Group granular data. See Table 3-21 for a description of the fields.

FIGURE 3-44 Direct Debit Verifications Report by Activity Date

| By Reporting Group | By Activity Date | By Reason      | By Presenter |                        |            |                        |            |
|--------------------|------------------|----------------|--------------|------------------------|------------|------------------------|------------|
| Activity Date 👻    |                  | Total Attempts |              | Declined Verifications | Declined % | Approved Verifications | Approved % |
| 01/10/2013         |                  | 73             |              | 9                      | 12.33%     | 64                     | 87.675     |
| 01/11/2013         |                  | 55             |              | 7                      | 12.73%     | 48                     | 87.27      |
| 01/12/2013         |                  | 32             |              | 5                      | 15.63%     | 27                     | 84.38      |
| 01/13/2013         |                  | 5              |              | 2                      | 40.00%     | 3                      | 60.00      |
| 01/14/2013         |                  | 108            |              | 15                     | 13.89%     | 93                     | 86.11      |
| 01/15/2013         |                  | 81             |              | 2                      | 2.47%      | 79                     | 97.53      |
| otals:             |                  | 354            |              | 40                     | 11.30%     | 314                    | 88.70      |

#### **3.8.3** Direct Debit Verifications Report by Reason

When you select **By Reason** as the presentation method for the granular data, iQ displays the data sorted by the reason code associated with the decline (Figure 3-45).

See Table 3-22 for a description of each of the fields in the By Reason Granular Section.

FIGURE 3-45 Direct Debit Verifications Report by Reason

| ~~~~~~~~~~~~~~~~~~~~~~~~~~~~~~~~~~~~~~~ | ~_~~~~                |             |              |               | ~~~~~~~~~~~~~~~~~~~~~~~~~~~~~~~~~~~~~~ | ~~~~~~~~~~~~~~~~~~~~~~~~~~~~~~~~~~~~~~~ |
|-----------------------------------------|-----------------------|-------------|--------------|---------------|----------------------------------------|-----------------------------------------|
| By Reporting Group                      | By Activity Date      | By Reason   | By Presenter |               |                                        |                                         |
| Response                                |                       |             |              | Response Code | <u>%</u>                               | <u>Verifications</u> 🗸                  |
| Approved                                |                       |             |              |               | 88.70%                                 | 314                                     |
| Approved                                |                       |             |              | 000           | 88.70%                                 | 314                                     |
| O Hard Decline                          |                       |             |              |               | 9.60%                                  | 34                                      |
| Phone number rec                        | quired for eCheck Ver | rifications |              | 959           | 8.19%                                  | 29                                      |
| Invalid Bank Routi                      | ng Number             |             |              | 900           | 1.41%                                  | 5                                       |
| O Soft Decline                          |                       |             |              |               | 1.69%                                  | 6                                       |
| Internal System Er                      | ror - Call Litle      |             |              | 370           | 1.41%                                  | 5                                       |
| Decline - Negative                      | Information on File   |             |              | 950           | 0.28%                                  | 1                                       |

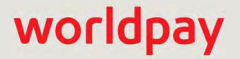

| Field         | Description                                                                                                    |
|---------------|----------------------------------------------------------------------------------------------------|
| Response      | The category of decline or approval. The possible categories are:                                                                                     |
|               | Approved - authorization approved                                                                                                    |
|               | <ul> <li>Soft Decline - a decline of a verification due to an Direct Debit<br/>status that may change.</li> </ul>                                     |
|               | <ul> <li>Hard Decline - a decline of verification due to an Direct Debit<br/>status that will not change.</li> </ul>                                  |
| Response Code | The code representing the reason for the decline of the verification.                                                                                 |
| %             | The percent of total Verification attempts that were approved or declined for the designated category, rounded to the nearest hundredth of a percent. |
| Verifications | The total number of transactions that fall within the designated category.                                                                            |

| TABLE 3-22 Vehications by Reason Granular Section Field Description |
|---------------------------------------------------------------------|
|---------------------------------------------------------------------|

## **3.8.4** Direct Debit Verifications Report by Presenter

When you select **By Presenter** as the presentation method for the granular data, iQ displays the data for each Presenter as shown in Figure 3-46. Each section presents information for Batch and Online authorizations separated into approved and declined reasons.

See Table 3-23 for a description of each of the fields in the By Presenter Granular Section.

| By Reporting Group By Activity Date By Reason By Presenter |             |         |              |          |       |           |
|------------------------------------------------------------|-------------|---------|--------------|----------|-------|-----------|
| Presenter                                                  | Batch Count | Batch % | Online Count | Online % | Total | Total % - |
| 9 PhoeniXML Test Merchant                                  | o           | 0.00%   | 354          | 100.00%  | 354   | 100.009   |
| Approved                                                   | Q           | 0.00%   | 314          | 88.70%   | 314   | 88.709    |
| Phone number required for eCheck Verifications             | ŭ           | 0.00%   | 29           | 8.19%    | 29    | 8.199     |
| Internal System Error - Call Litte                         | D           | 0.00%   | 5            | 1.41%    | 5     | 1.419     |
| Invalid Bank Routing Number                                | Û           | 0.00%   | 5            | 1.41%    | 5     | 1.419     |
| Decline - Negative Information on File                     | 0           | 0.00%   | 1            | 0.28%    | 1     | 0.289     |

| Field        | Description                                                                                                    |
|--------------|----------------------------------------------------------------------------------------------------|
| Batch Count  | The count of Verification transactions processed as a batch which were either approved or declined for the given reason.   |
| Batch %      | The percent of Verification transactions processed as a batch which were either approved or declined for the given reason. |
| Online Count | The count of Verification transactions processed online which were either approved or declined for the given reason.       |
| Online %     | The percent of Verifications processed online which were either approved or declined for the given reason.                 |
| Total        | The total number of Verifications which were either approved or declined for the given reason.                             |
| Total %      | The total percent of Verifications which were either approved or declined for the given reason.                            |

| TABLE 3-23 Verifications by Presenter Granular Section Field Description | ions |
|--------------------------------------------------------------------------|------|
|--------------------------------------------------------------------------|------|

## **3.9** Direct Debit Pending Redeposits Report

The Direct Debit Pending Redeposits report provides visibility into Direct Debit deposits that are queued up for redelivery. Along with their original transaction date, the report provides the date they were returned, the date they are scheduled for redeposit, and their status–scheduled or canceled. This report includes redeposits scheduled when using either the Automatic Redeposit or the Merchant-Initiated Redeposit feature.

All amounts are displayed without currency as Direct Debit (eCheck) transactions are all US Dollars at this time. This report is usable only if you use Direct Debit as a method of payment. Transaction-level data is available for the previous 24 months only.

**NOTE:** Once a redeposit has been batched for processing, it is no longer visible in this report; it is visible in the Batch Contents Report.

To access the Direct Debit Pending Redeposits report:

- From the iQ Bar, click the Financial icon and select Direct Debit Reports then Pending Redeposits from the list of available reports, or from the Financial Navigation bar. The Direct Debit Pending Redeposit report displays as shown in Figure 3-47.
- 2. Specify the desired **Date Range and Reporting Group, then** click the **View** button to refresh the page.

See Notes on Reporting Group Limits on page 46 for information on the report groups shown in the Reporting Group drop-down selector.

3. Click a hyperlink in the **Original Transaction ID** column to display the Transaction Detail Screen for that transaction.

See Table 3-24 for a description of each of the fields in the Direct Debit Pending Redeposits report.

|                                              | rch 5, 2019 Environment: devel                                                                                                    |                                                                                                    | 📔 🗭 🗭 [+] 💄 Hi, admin *                                                                                                    |
|----------------------------------------------|----------------------------------------------------------------------------------------------------|----------------------------------------------------------------------------------------------------|----------------------------------------------------------------------------------------------------|
| Reconciliation Settlement Activity           | Fees Reserve Trending Direct Debit •                                                                                                    | Prime *                                                                                                    |                                                                                                    |
| Pending Redeposits                           | 07/15/2016 - 07/15/2016 • View                                                                                                    |                                                                                                    |                                                                                                    |
| Pending Redeposits (07/15/2016 - 07/15/2016) |                                                                                                    |                                                                                                    | (I)                                                                                                    |
| Scheduled Count:                             | Scheduled Amount                                                                                                    | Canceled Count                                                                                                    | Canceled Amount:                                                                                                    |
| N/A                                          | N/A                                                                                                    | N/A                                                                                                    | N/A                                                                                                    |
| Pending Redeposits                           |                                                                                                    |                                                                                                    |                                                                                                    |
| Original Transaction ID Merchant C           | rder ID Merchant Name Account Suffix                                                                                                    | Amount Original Date Return Date                                                                                                    | Scheduled Date Redeposit Cycle Status                                                                                                    |
| Support Feedback                             | No data for                                                                                                    | current context.<br>Copyright © 20                                                                                                    | 119 Worldpay, LLC and/or its affiliates. All rights reserved.                                                                                                    |
|                                              | Reconclisation     Settlement     Activity     Pending Redeposits       Pending Redeposits     (97/15/2018 - 07/15/2018)       Scheduled Count:     N/A       Pending Redeposits     (97/15/2018 - 07/15/2018)       Scheduled Count:     N/A       Pending Redeposits     (97/15/2018 - 07/15/2018)       Original Transaction ID     Merchant C       Support     Feedback | Reconclilation     Settlement     Activity     Fees     Reserve     Trending     Direct Debit       Pending Redeposits     Image: 07/15/2016 - 07/15/2016 - 07/15/200 - 07/15/200 - 07/15/200 | Reconclilation       Settlement       Activity       Fees       Reserve       Trending       Direct Debit -       Prime -         Pending       Redeposits       Image: 07/15/2016 -       07/15/2016 -       07/15/2016 -       View         Pending       Redeposits (07/15/2016 -       07/15/2016 -       07/15/2016 -       View       Canceled Count:       N/A         Scheduled Count:       N/A       N/A       Canceled Count:       N/A         Pending       Redeposits       M/A       Account Suffix       Amount       Original Date       Return Date         Pending Redeposits       Merchant Order ID       Merchant Name       Account Suffix       Amount       Original Date       Return Date         Support       Feedback       Copyright @ 20       Copyright @ 20       Copyright @ 20 |

#### FIGURE 3-47 Direct Debit Pending Redeposit Report

# worldpay

| Field/Column               | Description                                                                                                    |
|----------------------------|----------------------------------------------------------------------------------------------------|
| Summary Data               |                                                                                                    |
| Scheduled Redeposits       | The total number of scheduled Direct Debit redeposits for this reporting group, in the specified time period.                    |
| Scheduled Redeposit Amount | The total dollar amount of the scheduled Direct Debit redeposits for this reporting group, in the specified time period.         |
| Canceled Redeposits        | The total number of canceled Direct Debit redeposits for this reporting group, in the specified time period.                     |
| Canceled Redeposit Amount  | The total dollar amount of canceled Direct Debit redeposits for this reporting group, in the specified time period.              |
| Detailed Data              |                                                                                                    |
| Original Transaction ID    | The original Direct Debit transaction ID. Click the transaction ID to display the Transaction Detail Screen for the transaction. |
| Merchant Order ID          | The merchant-specified order ID for this Direct Debit transaction.                                                               |
| Account Suffix             | The last four (4) digits of the customer's bank account number for this Direct Debit.                                            |
| Amount                     | The dollar amount of the Direct Debit transaction.                                                                               |
| Original Date              | The original date of the Direct Debit transaction.                                                                               |
| Return Date                | The date the Direct Debit was returned.                                                                                          |
| Scheduled Date             | The date the Direct Debit is scheduled for redeposit.                                                                            |
| Redeposit Cycle            | The redeposit cycle for this Direct Debit - first or second redeposit.                                                           |
| Status                     | The current status of the Direct Debit redeposit:                                                                                |
|                            | <ul> <li>Scheduled - the pending redeposit has not yet been processed.</li> </ul>                                                |
|                            | • <b>Canceled</b> - the pending redeposit has not yet been processed, but has been canceled via an eCheck (Direct Debit) Void.   |

#### TABLE 3-24 Direct Debit Pending Redeposits Report Field Descriptions

## 3.10 PayFac Reconciliation Dashboard

The PayFac Reconciliation Dashboard (Figure 3-49) provides a single source tool for Payment Facilitators using the Managed Payout funding model for accessing the necessary data when performing financial reconciliation. This dashboard eliminates the need to access multiple reports: the pertinent information from the **Activity Report**, **Settlement Report**, and **Transaction Summary Report**, along with other relevant data, is assembled on the same screen for easy access.

The PayFac Reconciliation Dashboard includes three report views (as shown in Figure 3-48):

- Reconciliation Report: a cumulative view of reconciliations to both the Payment Facilitator and sub-merchants.
- PayFac Funded Report: reconciliations to the Payment Facilitator when sub-merchant funding is not utilized (standard funding).
- Managed Payout Report: reconciliations to the Payment Facilitator and sub-merchants when Managed Payout sub-merchant funding is utilized.

| Q     | Phoenix Processing     Tuesday, March 5           | 2019                            |                                    | <b>b</b> *                      | 🛡 [+] 🥹 土 Hi, admin '             |
|-------|---------------------------------------------------|---------------------------------|------------------------------------|---------------------------------|-----------------------------------|
| P     | Reconciliation PayFac Reconciliation Fee:         | Reserve Trending Direct De      | ebit + Prime +                     |                                 |                                   |
| 3     | Reconcilia PayFac Reconciliation<br>PayFac Funded | 04/20/2016 - 04/20/2016 -       | Payfac Sub-Merchant Funding Org ▼  | View View                       |                                   |
| (NNN) | Reconciliation PhoeniXML Test Merchant            | 04/20/2016 - 04/20/2016)        |                                    |                                 |                                   |
| 1     | Net Settlement                                    | PayFac Fees<br>\$0.00           | Settled Deposits<br>\$3,769,851.42 | Settled Refunds<br>-\$48,931.35 | Returned Payments:<br>-\$2,325.64 |
| k     | 182,901<br>Settled Transactions                   | Third Party Payments:<br>\$0.00 | Reserve Activity:<br>\$0.00        | Vanluy Fees.<br>-\$3,612.11     | Passthrough Fees                  |
| 1     |                                                   | Gross Submerch                  | ant Settlement                     | Sub-Merchant                    | Funding Failures.                 |

FIGURE 3-48 PayFac Reconciliation Report Views Menu

Select a report view here.

You can view each of these PayFac Reconciliation reports views by Activity (post) date or by Settlement (funds transfer) date. In all views, Summary data is presented in the top frames, and other detailed data is presented in various frames below.

The Account Summary Report, also accessible from the PayFac Reconciliation menu, includes account balances and detailed information on the instructions and activities for each account type. The Account Summary report is available to Payment Facilitators who use the Dynamic Payout sub-merchant funding only.

If your organization is using a Monthly Billing model, see Appendix C, "Monthly Billing and Fees in Financial Reports" for information on how to interpret fee and settlement data in the PayFac Reconciliation Dashboard.

## **3.10.1** PayFac Reconciliation Dashboard Features

The PayFac Reconciliation Dashboard (Figure 3-49) includes a number of features consistent with other reports and some features unique to this report:

- How do I use this data? you can view information on how to use the data in each of the Reconciliation Dashboard panels by clicking How do I use this data? above each data panel. Along with a brief description of the report, fields most used when performing your reconciliation activities are highlighted.
- Expand or Hide Data Panels you can expand or hide data panels using the expand ( > ) and hide
   ( > ) icons. All panels are expanded by default.
- Split and Join Columns in certain data panels, a Split icon ( ) appears above some columns. Click the icon to split the amounts in the columns as follows:
  - Net Settled Sales splits the amounts into two columns: Settled Deposits and Settled Refunds.
  - **Sub-Merchant Settlement** splits the amounts into three columns: PayFac Fees, Gross-Sub-Merchant Settlement, and Sub-Merchant Funding Failures.
  - Returned Payments splits the amounts into two columns: Chargebacks/Returns and Rejected Payments.
  - Total Fees splits the amounts into two columns: Worldpay Fees and Passthrough Fees.
  - To re-join the expanded columns, click the Join icon (M).
- CSV and Excel Report Exporting some columns/fields may contain a CSV export icon ( ) or a Microsoft Excel export icon (). Click the icon to export data on Net Settled Sales by Transaction, Fees, Returned Payments, and Reserve Activity. You can also export sub-merchant funding reports from the Settlement by Funds Transfer panel.
- **Detail Report Links** items shown as hyperlinks in the certain panels provide links to reports with more detailed information. Click an amount hyperlink to view the following:
  - Returned Payments Report provides a detailed listing of all chargebacks, Direct Debit ACH returns, rejected payments, and PINIess Debit adjustments associated with the selected transactions.
  - Fee Report provides a detailed breakdown of Worldpay and Passthrough (Interchange) fees associated with the selected transactions.
  - **Reserve Report** shows a chronological list of the activities associated with the selected transactions that influence your organization's reserve account.

| PayFac Reconciliatio                                                                                                    | n Fees Rese                                                                                                    | rve Trending                                                               | Direct Debit * Prime *                                                                                                    | _                                                     | _                                                      |                                                                                         | ₩ <b>₩</b> [+] Ø                                                                                                    |                                                                                                    |
|----------------------------------------------------------------------------------------------------|----------------------------------------------------------------------------------------------------|----------------------------------------------------------------------------|----------------------------------------------------------------------------------------------------|-------------------------------------------------------|--------------------------------------------------------|-----------------------------------------------------------------------------------------|----------------------------------------------------------------------------------------------------|----------------------------------------------------------------------------------------------------|
| Reconciliatio                                                                                                    | Settlement Da                                                                                                    | te • 04/20/2016                                                            | 5 − 04/20/2016 <b>*</b>                                                                                                    | PayFac USA Test Org                                   | •                                                      | • View                                                                                  |                                                                                                    |                                                                                                    |
| Reconciliation Pa                                                                                                    | ayFac USA Test C                                                                                                    | <b>rg</b> (04/20/2016 - 04/3                                               | 20/2016)                                                                                                    |                                                       |                                                        |                                                                                         |                                                                                                    |                                                                                                    |
| Net Set                                                                                                    | tlement.<br>368.73                                                                                                    | PayF<br>\$17,                                                              | ac Fees.<br>143.94                                                                                                    | Settled Deposits:<br>\$652,320.56                     | Settle<br>-\$                                          | d Refunds.<br>70.00                                                                     | Returned Pa<br>-\$1,33                                                                                                    | iyments.<br>5.00                                                                                                    |
| 4,5<br>Settled Tri                                                                                                    | 394<br>ansactions                                                                                                    | Third Par                                                                  | ty Payments:<br>D.00                                                                                                    | Reserve Activity<br>\$0.00                            | var<br>-\$1                                            | tiv Fees:<br>829.17                                                                     | Passthroug<br>-\$5,14                                                                                                    | h Fees<br>9.90                                                                                                    |
|                                                                                                    |                                                                                                    |                                                                            | Gross Sub-Merchant S<br>-\$651,865.                                                                                                    | ettlement:<br>56                                      |                                                        | Sub-Mercha                                                                              | ant Funding Failures:<br>3,153.86                                                                                             |                                                                                                    |
| PayFac - Non Sub-Me                                                                                                    | erchant Funded M                                                                                                    | anaged Payout to the                                                       | PayFac Managed Pa<br>ds Chargebacks                                                                                                    | yout to the Sub-Merchant<br>Reserve Activity Vantiv F | Fees Passthro                                          | ugh Fees Th                                                                             | nird Party Payments                                                                                                    | Net Settlen                                                                                                    |
|                                                                                                    | 0 \$0.0                                                                                                    | 0 \$0.0                                                                    | 00 \$0.00                                                                                                    | \$0.00 -\$69                                          | 1.03                                                   | -\$0.02                                                                                 | \$0.00                                                                                                    | -\$691                                                                                                    |
| Settlement by     Expand All     Routing Number                                                                                                    | 0 \$0.0                                                                                                    | 0 \$0.0                                                                    | 00 \$0.00                                                                                                    | \$0.00 -\$69<br>Transfer Date Vantin                  | 1.03<br>v Transfer Id                                  | -\$0.02<br>Selected Report                                                              | S0.00<br>How do I<br>Transfer Amount<br>ting Group Full                                                                       | -\$691<br>use this data'<br>Transfer Amo                                                                                   |
| Settlement by     Expand All     Routing Number     9999999999                                                                                                    | 0 SO C                                                                                                    | 0 \$0.0                                                                    | 00 \$0.00<br>Account Description<br>Account                                                                                                    | \$0.00 -\$69<br>Transfer Date Vantin                  | 1.03<br>v Transfer Id                                  | -\$0.02<br>Selected Report                                                              | \$0.00<br>How do I<br>Transfer Amount<br>ting Group Full<br>112,368.73                                                        | -\$691<br>use this data?<br>Transfer Amo<br>\$12,368                                                                       |
| Settlement by Expand All Routing Number S9999999999 USD Totals:                                                                                                    | 0 SO.0<br>Funds Transfers<br>Account Number<br>XXXXXX-9999                                                              | 0 \$0.0                                                                    | 00 \$0.00<br>Account Description<br>Account                                                                                                    | \$0.00 -\$69<br>Transfer Date Vantik                  | 1.03<br>v Transfer Id                                  | -\$0.02<br>Selected Report<br>\$                                                        | \$0.00<br>Transfer Amount<br>ting Group Full<br>112,368.73<br>112,368.73                                                      | -\$691<br>use this data<br>Transfer Amo<br>\$12,368<br><b>\$12,368</b>                                                     |
| <ul> <li>✓ Settlement by</li> <li>○ Expand All</li> <li>Routing Number</li> <li>○ 9999999999</li> <li>■ USD Totals:</li> <li>✓ Settlement Sut</li> </ul>                                                                         | 0 SO.0<br>Funds Transfers<br>Account Number<br>XXXXX-9990<br>mmary                                                      | 0 SO.(                                                                     | 00 \$0.00<br>Account Description<br>Account                                                                                                    | \$0.00 -\$69<br>Transfer Date Vantiv                  | 1.03<br>v Transfer Id                                  | -\$0.02<br>Selected Report<br>\$<br>\$                                                  | S0.00<br>How do I<br>Transfer Amount<br>ting Group Full<br>12,368.73<br>12,368.73<br>How do                                   | -\$691<br>use this data?<br>Transfer Amo<br>\$12,368<br>\$12,368                                                           |
| Settlement by Expand All Routing Number 9999999999 USD Totals: Settlement Sur By Settlement Date                                                                                                    | 0 SO.0<br>Funds Transfers<br>Account Number<br>XXXXXX-9999<br>mmary<br>By Payment Method                                | 0 \$0.0                                                                    | 00 \$0.00<br>Account Description<br>Account                                                                                                    | \$0.00 -\$69<br>Transfer Date Vantiv                  | 1.03<br>v Transfer Id                                  | -\$0.02<br>Selected Report<br>\$<br>\$                                                  | S0.00<br>How do I<br>Transfer Amount<br>Ing Group Full<br>I12,368.73<br>I12,368.73<br>C How do                                | -\$691<br>use this data"<br>Transfer Amo<br>\$12,368<br>\$12,368<br>\$12,368                                               |
| Settlement Date Settlement Date                                                                                                    | 0 SO.0 Funds Transfers Account Number XXXXXX-9999 mmary By Payment Method Activity Date Net Se                          | 0 \$0.0                                                                    | 20 S0.00 Account Description Account By Purchase Currency at Sub-Merchant Settler                                                                                            | \$0.00 -\$69<br>Transfer Date Vantiv                  | 1.03<br>v Transfer Id<br>Total Fees                    | -\$0.02<br>Selected Report<br>\$<br>\$<br>\$<br>\$<br>Reserve Activity                  | S0.00<br>How do I<br>Transfer Amount<br>Ing Group Full<br>112,368.73<br>112,368.73<br>20 How do<br>3rd Party Payments         | -5691<br>use this data"<br>Transfer Amc<br>\$12,368<br>\$12,368<br>\$12,368<br>\$12,368<br>\$12,368                        |
| <ul> <li>✓ Settlement by</li> <li>○ Expand All</li> <li>Routing Number</li> <li>○ 9999999999</li> <li>■ USD Totals:</li> <li>✓ Settlement Sun<br/>By Settlement Date</li> <li>Settlement Date →</li> <li>○ 04/20/2016</li> </ul> | 0 SO.0<br>Funds Transfers<br>Account Number<br>XXXXX-9990<br>mmary<br>By Payment Method<br>Activity Date Net Set<br>S6  | 0 \$0.0                                                                    | 00 \$0.00<br>Account Description<br>Account<br>By Purchase Currency<br>11 Sub-Merchant Settler<br>13 - \$631.66                                                              | \$0.00 -\$69<br>Transfer Date Vantiv                  | 1.03<br>Transfer Id<br>Total Fees<br>-56.979.07        | -50.02<br>Selected Report<br>S<br>S<br>S<br>Reserve Activity<br>S0.00 @j                | S0.00<br>How do I<br>Transfer Amount<br>Ing Group Full<br>112,368.73<br>How do<br>Strip Payments<br>S0.00                     | -5691<br>use this data<br>Transfer Amo<br>\$12,368<br>\$12,368<br>\$12,368<br>\$12,368<br>\$12,368<br>\$12,368<br>\$12,368 |
| Settlement by Expand All Routing Number 9999999999 USD Totals: Settlement Date Settlement Date Settlement Date USD Totals: USD Totals: USD Totals:                                                                               | 0 SO.0<br>Funds Transfers<br>Account Number<br>XXXXXX-9995<br>mmary<br>By Payment Method<br>Activity Date Net Set<br>S6 | 0 \$0.0<br>Merchant<br>By Presenter<br>tited Sales Cour<br>52,250.56 4,594 | 00 \$0.00<br>Account Description<br>Account<br>By Purchase Currency<br>11 Sub-Merchant Settler<br>1 Sub-Merchant Settler<br>1 Sub-Merchant Settler<br>1 Sub-Merchant Settler | \$0.00 -\$69<br>Transfer Date Vantiv                  | 1.03<br>• Transfer Id<br>• Total Fees<br>- 56,979.07 * | -\$0.02<br>Selected Report<br>S<br>S<br>S<br>Reserve Activity<br>\$0.00 @j<br>\$0.00 @j | S0.00<br>Transfer Amount<br>Ing Group Full<br>112,368.73<br>112,368.73<br>112,368.73<br>112,368.73<br>S1200<br>S1000<br>S0.00 | -569<br>use this data<br>Transfer Amc<br>\$12,366<br>\$12,366<br>0 I use this da<br>Net Settlem<br>\$12,368<br>\$12,368    |

#### FIGURE 3-49 PayFac Reconciliation Dashboard (Reconciliation View) - Settlement Date

To access the PayFac Reconciliation Dashboard:

- 1. From the iQ Bar, click the **Financial** icon and select **PayFac Reconciliation from the list of available reports**, or from the Financial Navigation bar.
- Select a reconciliation report view, either PayFac Reconciliation (cumulative), PayFac Funded, or Managed Payout. The selected PayFac Reconciliation report view displays as shown in Figure 3-48.
- 3. Select the desired date view, either by Settlement Date or Activity Date.
- Specify the desired Date Range, Reporting Group, and Currency, then click View to refresh the page. See Notes on Reporting Group Limits on page 46 for information on the report groups shown in the Reporting Group drop-down selector.
Each of the Reconciliation report views comprises a summary panel(s) and each of the following sections:

- Activity Date View Transaction Summary by Purchase Currency on page 132.
- Activity Date View Approved Transactions by Purchase Currency on page 133.
- Activity Date View Activity Summary by Activity Date on page 135.
- Activity Date View Activity Summary by Payment Method on page 135.
- Activity Date View Activity Summary by Presenter on page 136.
- Settlement Date View Settlement by Funds Transfer on page 139.
- Settlement Date View Settlement Summary by Settlement Date on page 140.
- Settlement Date View Settlement Summary by Payment Method on page 141.
- Settlement Date View Settlement Summary by Presenter on page 142.
- Settlement Date View Settlement Summary by Purchase Currency on page 143

The sections that follow describe the Reconciliation report views (Reconciliation Report, PayFac Funded Report, and Managed Payout Report). The sections starting on page 132 describe each of the detail data panels listed above.

### **3.10.2** Reconciliation Report

The Reconciliation report view of the PayFac Reconciliation Dashboard provides an overall summary for the Payment Facilitator in the top summary panel, and summaries in the form of tabs for each of the three funding models in the **Reconciliation Summary** panel (as shown in Figure 3-50):

- **PayFac Non Sub-Merchant Funded** details the net settlement amount you received for sub-merchants in your portfolio **not** using Managed Payout.
- **Managed Payout to the PayFac** details the net settlement amount you received for sub-merchants in your portfolio using Managed Payout.
- **Managed Payout to the Sub-Merchant** details the net settlement amount sub-merchants received for sub-merchants in your portfolio using Managed Payout.

worldpay

| PayFac Reconciliation -                            | Fees Reserv      | ve Trending Dire         | ct Debit • Prime                | -                       |                 |                              |                                          |                  |
|----------------------------------------------------|------------------|--------------------------|---------------------------------|-------------------------|-----------------|------------------------------|------------------------------------------|------------------|
| Reconciliation                                     | Settlement Date  | • 04/20/2016 -           | • 04/20/2016 •                  | PayFac USA Te           | est Org         | • 📑 • View                   |                                          |                  |
| Reconciliation PayFa                               | c USA Test Or    | g (04/20/2016 - 04/20/20 | 216)                            |                         |                 |                              |                                          |                  |
| Net Settleme                                       | nt.<br>8.73      | PayFac F<br>\$17,143     | ees.<br>3.94                    | Settled Dep<br>\$652,32 | oosits:<br>0.56 | Settled Refunds:<br>-\$70.00 | Returned P<br>-\$1,33                    | ayments.<br>5.00 |
| 4,594<br>Settled Transac                           | tions            | Third Party Pa           | iyments:<br>D                   | Reserve Ac \$0.00       | : tivity:<br>D  | Vantiv Fees:<br>-\$1,829.17  | Passthrou<br>-\$5,14                     | gh Fees<br>19.90 |
|                                                    |                  | G                        | ross Sub-Merchant<br>-\$651,865 | Settlement:<br>.56      |                 | Sub-N                        | ferchant Funding Failures:<br>\$3,153.86 |                  |
| ✓ Reconciliation Summary ♦ How do I use this data? |                  |                          |                                 |                         |                 |                              |                                          |                  |
| PayFac - Non Sub-Mercha                            | nt Funded Mar    | naged Payout to the Pay  | Fac Managed P                   | ayout to the Sub-Me     | erchant         |                              |                                          |                  |
| Settled Transactions                               | Settled Deposits | Settled Refunds          | Chargebacks                     | Reserve Activity        | Vantiv Fees     | Passthrough Fees             | Third Party Payments                     | Net Settleme     |
| 0                                                  | \$0.00           | \$0.00                   | \$0.00                          | \$0.00                  | -\$691.03       | -\$0.02                      | \$0.00                                   | -\$691.0         |

### FIGURE 3-50 PayFac Reconciliation (Roll-Up) Summary Panels

Table 3-25 describes the fields in the overall PayFac Reconciliation summary panel. Table 3-26 describes the fields in each of the tabs of the Reconciliation Summary panel. The sections starting on page 132 describe each of the detail data panels in each view (settlement or activity).

| Field                | Description                                                                                              |  |  |
|----------------------|----------------------------------------------------------------------------------------------------|--|--|
| Tield                | Description                                                                                              |  |  |
| Net Settlement       | The net amount transferred to your organization's bank account.                                          |  |  |
| Settled Transactions | The number of transactions that were settled in the specified time period.                               |  |  |
| PayFac Fees          | The total amount of fees payable to the Payment Facilitator from the sub-merchant.                       |  |  |
| Settled Deposits     | The total amount of settled deposits before the deduction of any fees, reserves, or chargebacks.         |  |  |
| Settled Refunds      | The total amount of settled refunds before the deduction of any fees.                                    |  |  |
| Returned Payments    | The amount of funds associated with chargebacks, Direct Debit returns, and rejected payments, including: |  |  |
|                      | Debits for receipt of a first chargeback.                                                                |  |  |
|                      | Debits for an arbitration chargeback.                                                                    |  |  |
|                      | Debits for a Direct Debit return.                                                                        |  |  |
|                      | <ul> <li>Debits or credits for payments rejected by the card networks.</li> </ul>                        |  |  |
|                      | <ul> <li>Credits for the return receipt of a representment.</li> </ul>                                   |  |  |

**TABLE 3-25** PayFac Reconciliation Summary Panel

| Field                            | Description                                                                                                    |
|----------------------------------|----------------------------------------------------------------------------------------------------|
| Third Party Payments             | The fees paid to a third party by Worldpay on behalf of your organization.                                                                                                    |
| Reserve Activity                 | The changes made to the reserve fund based upon gross sales. If you sell in multiple currencies, this only reflects the Reserve Activity for the selected currency.                                                                  |
| Worldpay Fees                    | The amount of funds associated with transaction processing charges. If you sell in multiple currencies, this only reflects the Worldpay Fees for the selected currency.                                                              |
| Passthrough Fees                 | The amount of funds associated with charges assessed by parties other<br>than Worldpay (for example, interchange fees). If you sell in multiple<br>currencies, this only reflects the Passthrough Fees for the selected<br>currency. |
| Gross Sub-Merchant<br>Settlement | The gross funds settling directly to the sub-merchants before the deduction of PayFac fees and sub-merchant funding failures.                                                                                                    |
| Sub-Merchant Funding<br>Failures | The total amount of direct sub-merchant fund transfers that Worldpay received returns against.                                                                                                    |

 TABLE 3-25
 PayFac Reconciliation Summary Panel (Continued)

Table 3-26 describes the fields in each of the tabs in the Reconciliation Summary Panel:

- PayFac Non Sub-Merchant Funded
- Managed Payout to the PayFac
- Managed Payout to the Sub-Merchant.

| TABLE 3-26 Reconciliation Summary Fields - All Ta | bs |
|---------------------------------------------------|----|
|---------------------------------------------------|----|

| Field                                                                                                    | Description                                                                                      |  |  |  |
|----------------------------------------------------------------------------------------------------|--------------------------------------------------------------------------------------------------|--|--|--|
| <b>PayFac - Non-Sub-Merchant Funded:</b> this tab breaks down the net settlement you received for Sub-Merchants in your portfolio not using Managed Payout. |                                                                                                  |  |  |  |
| Settled Transactions                                                                                                    | The number of transactions that were settled in the specified time period.                       |  |  |  |
| Settled Deposits                                                                                                    | The total amount of settled deposits before the deduction of any fees, reserves, or chargebacks. |  |  |  |
| Settled Refunds                                                                                                    | The total amount of settled refunds before the deduction of any fees.                            |  |  |  |

| Field                                                    | Description                                                                                                    |  |
|----------------------------------------------------------|----------------------------------------------------------------------------------------------------|--|
| Chargebacks                                              | The amount of funds associated with chargebacks, Direct Debit returns, and rejected payments, including:                                                                                                    |  |
|                                                          | Debits for receipt of a first chargeback.                                                                                                    |  |
|                                                          | Debits for an arbitration chargeback.                                                                                                    |  |
|                                                          | Debits for a Direct Debit return.                                                                                                    |  |
|                                                          | <ul> <li>Debits or credits for payments rejected by the card networks.</li> </ul>                                                                                                    |  |
|                                                          | Credits for the return receipt of a representment.                                                                                                    |  |
| Reserve Activity                                         | The changes made to the reserve fund based upon gross sales. If you sell in multiple currencies, this only reflects the Reserve Activity for the selected currency.                                                                  |  |
| Worldpay Fees                                            | The amount of funds associated with transaction processing charges. If you sell in multiple currencies, this only reflects the Worldpay Fees for the selected currency.                                                              |  |
| Passthrough Fees                                         | The amount of funds associated with charges assessed by parties other<br>than Worldpay (for example, interchange fees). If you sell in multiple<br>currencies, this only reflects the Passthrough Fees for the selected<br>currency. |  |
| Third Party Payments                                     | The fees paid to a third party by Worldpay on behalf of your organization.                                                                                                    |  |
| Net Settlement                                           | The net amount transferred to your organization's bank account.                                                                                                    |  |
| Managed Payout to the Pa<br>sub-merchants in your portfo | <b>yFac:</b> this tab breaks down the net settlement you received for<br>blio using Managed Payout.                                                                                                    |  |
| Settled Transactions                                     | The number of transactions that were settled in the specified time period.                                                                                                    |  |
| PayFac Fees                                              | The total amount of fees payable to the Payment Facilitator from the sub-merchant.                                                                                                    |  |
| Sub-Merchant Funding<br>Failures                         | The total amount of direct sub-merchant fund transfers that Worldpay received returns against.                                                                                                    |  |
| Worldpay Fees                                            | The amount of funds associated with transaction processing charges. If you sell in multiple currencies, this only reflects the Worldpay Fees for the selected currency.                                                              |  |
| Passthrough Fees                                         | The amount of funds associated with charges assessed by parties other<br>than Worldpay (for example, interchange fees). If you sell in multiple<br>currencies, this only reflects the Passthrough Fees for the selected<br>currency. |  |
| Reserve Activity                                         | The changes made to the reserve fund based upon gross sales. If you sell in multiple currencies, this only reflects the Reserve Activity for the                                                                                     |  |

| TABLE 3-26 | Reconciliation | Summary | Fields - | All Tabs |
|------------|----------------|---------|----------|----------|
|------------|----------------|---------|----------|----------|

The fees paid to a third party by Worldpay on behalf of your organization.

The total amount of settled refunds before the deduction of any fees.

selected currency.

Third Party Payments

Settled Refunds

| Field                                                   | Description                                                                                              |
|---------------------------------------------------------|----------------------------------------------------------------------------------------------------|
| Chargebacks                                             | The amount of funds associated with chargebacks, Direct Debit returns, and rejected payments, including: |
|                                                         | <ul> <li>Debits for receipt of a first chargeback.</li> </ul>                                            |
|                                                         | <ul> <li>Debits for an arbitration chargeback.</li> </ul>                                                |
|                                                         | Debits for an Direct Debit return.                                                                       |
|                                                         | <ul> <li>Debits or credits for payments rejected by the card networks.</li> </ul>                        |
|                                                         | <ul> <li>Credits for the return receipt of a representment.</li> </ul>                                   |
| Net Settlement                                          | The net amount transferred to your organization's bank account.                                          |
| Managed Payout to the Su<br>your portfolio using Manage | <b>b-Merchant Tab:</b> this tab breaks down the payout to sub-merchants in d Payout.                     |
| Settled Transactions                                    | The number of transactions that were settled in the specified time period.                               |
| Settled Deposits                                        | The total amount of settled deposits before the deduction of any fees, reserves, or chargebacks.         |
| Settled Refunds                                         | The total amount of settled refunds before the deduction of any fees.                                    |
| Chargebacks                                             | The amount of funds associated with chargebacks, Direct Debit returns, and rejected payments, including: |
|                                                         | <ul> <li>Debits for receipt of a first chargeback.</li> </ul>                                            |
|                                                         | <ul> <li>Debits for an arbitration chargeback.</li> </ul>                                                |
|                                                         | Debits for a Direct Debit return.                                                                        |
|                                                         | <ul> <li>Debits or credits for payments rejected by the card networks.</li> </ul>                        |
|                                                         | Credits for the return receipt of a representment.                                                       |
| PayFac Fees                                             | The total amount of fees payable to the Payment Facilitator from the sub-merchant.                       |
| Settlement to                                           | The net settlement to sub-merchants (gross settlement minus PayFac                                       |

| TABLE 3-26 Reconciliation Summary Fields - All Tab | <b>ABLE 3-26</b> | Reconciliation | Summary | Fields - | All | Tab |
|----------------------------------------------------|------------------|----------------|---------|----------|-----|-----|
|----------------------------------------------------|------------------|----------------|---------|----------|-----|-----|

### 3.10.3 PayFac Funded Report

Sub-Merchant

The PayFac Funded report view of the PayFac Reconciliation Dashboard provides summary and detailed data for the standard funding model. The report details the reconciliation to the Payment Facilitator for non-sub-merchant funded transactions.

fees and sub-merchant funding failures).

An overall summary is provided at the top of the report, as shown in Figure 3-51, with detail panels below.

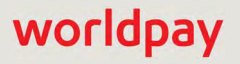

### FIGURE 3-51 PayFac Funded Report View - Summary Panel

| iQ  | Phoenix Processing      Tuesday,  | March 5, 2019                                                                                                    |                              |                              | 🗯 🗭 [+] 😝 上 Hi, admin *     |
|-----|-----------------------------------|----------------------------------------------------------------------------------------------------|------------------------------|------------------------------|-----------------------------|
| P   | PayFac Reconciliation - Fees Rese | erve Trending Direct Debit •                                                                                                    | Prime +                      |                              |                             |
| 3   | PayFac Funded Settlement I        | Date ▼ 04/20/2016 - 04/20/2                                                                                                    | 016 • PayFac USA Test Org    | View                         |                             |
| 000 | Reconciliation to PayFac - Non Su | b-Merchant Funding                                                                                                    |                              |                              |                             |
|     | Net Settlement:                   | Settled Deposits:<br>\$0.00                                                                                                    | Settled Refunds:<br>\$0.00   | Returned Payments:<br>\$0.00 | Reserve Activity:<br>\$0.00 |
| *   | 0<br>Settled Transactions         | Vantiv Fees.<br>-\$691.03                                                                                                    | Passthrough Fees:<br>-\$0.02 | Third Party<br>\$0.          | Payments:<br>00             |
|     | at a prove free free              | And a state of the second state of the second | -                            | Annual R. martel             | President president         |

 Table 3-27 describes the fields in the PayFac Funded Summary panel. The sections starting on page 132 describe each of the detail data panels.

| Field                | Description                                                                                                    |
|----------------------|----------------------------------------------------------------------------------------------------|
| Net Settlement       | The net amount transferred to your PayFac operating account.                                                                                                    |
| Settled Transactions | The number of transactions that were settled in the specified time period.                                                                                                    |
| Settled Deposits     | The total amount of settled deposits before the deduction of any fees, reserves, or chargebacks.                                                                                                    |
| Settled Refunds      | The total amount of settled refunds before the deduction of any fees.                                                                                                    |
| Returned Payments    | The amount of funds associated with chargebacks, Direct Debit returns, and rejected payments, including:                                                                                                    |
|                      | Debits for receipt of a first chargeback.                                                                                                    |
|                      | Debits for an arbitration chargeback.                                                                                                    |
|                      | Debits for an Direct Debit return.                                                                                                    |
|                      | <ul> <li>Debits or credits for payments rejected by the card networks.</li> </ul>                                                                                                    |
|                      | Credits for the return receipt of a representment.                                                                                                    |
| Reserve Activity     | The changes made to the Worldpay reserve fund based upon gross<br>sales. If you sell in multiple currencies, this only reflects the Reserve<br>Activity for the selected currency.                                                   |
| Worldpay Fees        | The amount of funds associated with transaction processing charges. If you sell in multiple currencies, this only reflects the Worldpay Fees for the selected currency.                                                              |
| Passthrough Fees     | The amount of funds associated with charges assessed by parties other<br>than Worldpay (for example, interchange fees). If you sell in multiple<br>currencies, this only reflects the Passthrough Fees for the selected<br>currency. |
| Third Party Payments | The total amount being distributed to your PayFac settlement account.                                                                                                    |

 TABLE 3-27
 PayFac Funded Summary Panel Field Descriptions

### 3.10.4 Managed Payout Report

The Managed Payout report view of the PayFac Reconciliation Dashboard provides summary and detailed data when you use the Managed Payout funding model. The report details the reconciliation to the Payment Facilitators and sub-merchants for Managed Payout transactions. Two summary panels provide reconciliation data for each entity (reconciliation to the Payment Facilitator and reconciliation to the sub-merchants), as shown in Figure 3-52, with detail panels below.

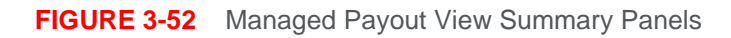

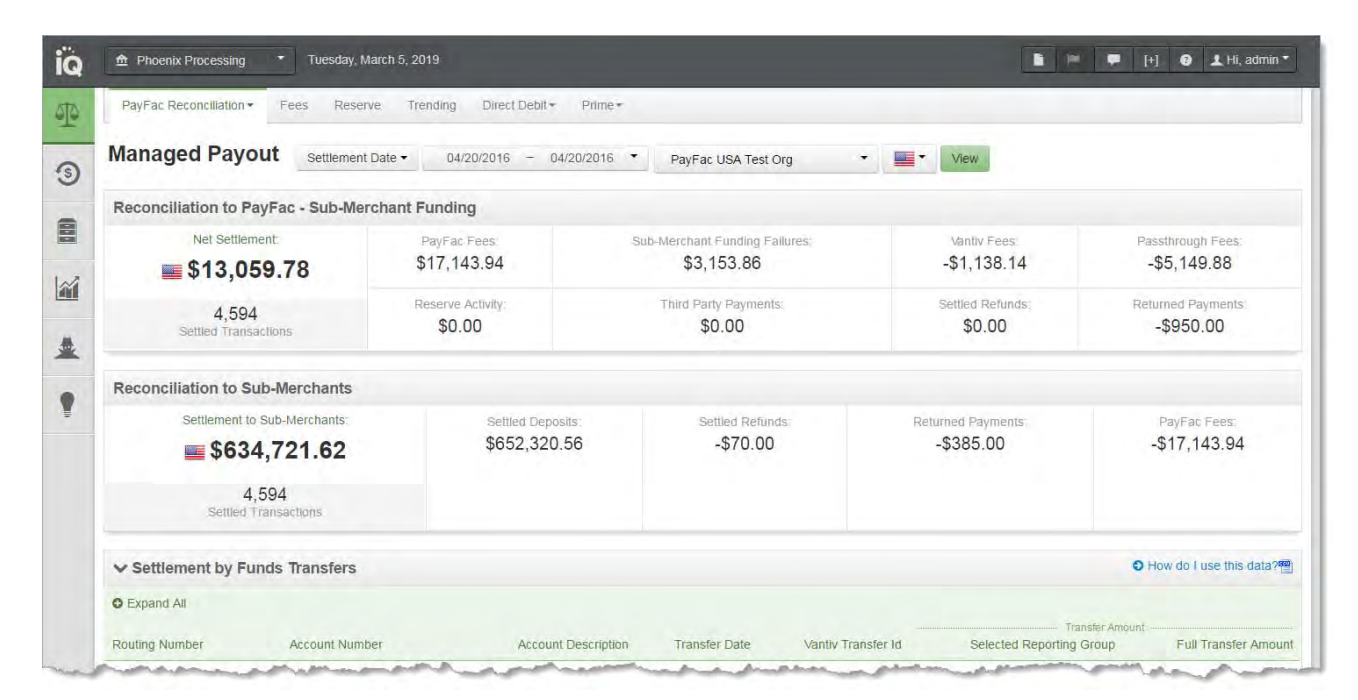

 Table 3-28 describes the fields in the Managed Payout summary panels. The sections starting on page 132 describe each of the detail data panels.

| Field                            | Description                                                                                                 |
|----------------------------------|----------------------------------------------------------------------------------------------------|
| Net Settlement                   | The net amount transferred to your organization's bank account.                                             |
| Settlement to<br>Sub-Merchants   | The net settlement to sub-merchants (gross settlement minus PayFac fees and sub-merchant funding failures). |
| Settled Transactions             | The number of transactions that were settled in the specified time period.                                  |
| PayFac Fees                      | Total fees payable to the Payment Facilitator from the sub-merchant.                                        |
| Sub-Merchant Funding<br>Failures | The total amount of direct sub-merchant fund transfers that Worldpay received returns against.              |
| Settled Deposits                 | The total amount of settled deposits before the deduction of any fees, reserves, or chargebacks.            |

TABLE 3-28 Managed Payout Summary Panels Field Descriptions - All

| Field                | Description                                                                                                    |
|----------------------|----------------------------------------------------------------------------------------------------|
| Settled Refunds      | The total amount of settled refunds before the deduction of any fees.                                                                                                    |
| Returned Payments    | The amount of funds associated with chargebacks, Direct Debit returns, and rejected payments, including:                                                                                                    |
|                      | Debits for receipt of a first chargeback.                                                                                                    |
|                      | <ul> <li>Debits for an arbitration chargeback.</li> </ul>                                                                                                    |
|                      | Debits for an Direct Debit return.                                                                                                    |
|                      | <ul> <li>Debits or credits for payments rejected by the card networks.</li> </ul>                                                                                                    |
|                      | <ul> <li>Credits for the return receipt of a representment.</li> </ul>                                                                                                    |
| Reserve Activity     | The changes made to the reserve fund based upon gross sales. If you sell in multiple currencies, this only reflects the Reserve Activity for the selected currency.                                                                                                    |
| Worldpay Fees        | The amount of funds associated with transaction processing charges. If you sell in multiple currencies, this only reflects the Worldpay Fees for the selected currency.                                                                                                    |
| Passthrough Fees     | The amount of funds associated with charges assessed by parties other<br>than Worldpay (for example, interchange fees). This field appears in the<br>granular data tabs when the Total Fees column is split (see Split and<br>Join Columns on page 84 for more information). If you sell in multiple<br>currencies, this only reflects the Passthrough Fees for the selected<br>currency. |
| Third Party Payments | The fees paid to a third party by Worldpay on behalf of your organization.                                                                                                    |

| <b>TABLE 3-28</b> | Managed Payout | Summary | Panels | Field Descri | ptions - All | (Continued) |
|-------------------|----------------|---------|--------|--------------|--------------|-------------|
|                   |                |         |        |              |              | ( /         |

### **3.10.5** Activity Date View - Transaction Summary by Purchase Currency

iQ displays the Transaction Summary by Purchase Currency panel (Figure 3-53) when you work with any view of the PayFac Reconciliation report **by Activity Date**. This data panel contains information from the **Transaction Summary Report** and is used to compare the submitted sales counts and amounts for each purchase currency to your own records. Note that the declined counts and amounts are not counted towards the total deposit. Refund counts are added to the total deposited count, while their amounts are subtracted from the total deposited amount.

Table 3-29 describes each of the fields in the Transaction Summary by Purchase Currency data panel.

|                   |                  |       | - Sales      |       | Refunds      | Net Set | tled Sales   |
|-------------------|------------------|-------|--------------|-------|--------------|---------|--------------|
| Purchase Currency | Transaction Type | Count | Amount       | Count | Amount       | Count   | Amount       |
| o 🖭 usd           |                  | 13506 | \$703,210.84 | 1427  | -\$62,648.29 | 14933   | \$640,562.55 |
|                   | Submitted        | 14720 | \$735,970.09 | 1431  | -\$63,458.11 | 16151   | \$672,511.98 |
|                   | Declined         | 1214  | -\$32,759.25 | 4     | \$809.82     | 1218    | -\$31,949.43 |
| o 🎟 aud           |                  | 469   | \$25,391.68  | 35    | -\$1,567.25  | 504     | \$23,824.43  |
| O HI CAD          |                  | 314   | \$18,199.79  | -35   | -\$1,812.11  | 349     | \$16,387.68  |
| O EUR             |                  | 322   | €14,542.11   | 21    | -€761.08     | 343     | €13,781.03   |
| O 🍀 GBP           |                  | 1882  | £55,994.82   | 123   | -£2,878.85   | 2005    | £53,115.97   |

#### FIGURE 3-53 Activity Date View - Transaction Summary by Purchase Currency

#### **TABLE 3-29** Transaction Summary by Purchase Currency Field Descriptions

| Field                | Description                                                                                                    |
|----------------------|----------------------------------------------------------------------------------------------------|
| Purchase<br>Currency | The currency used for the purchase, designated by a flag icon and a three-letter abbreviation of the country.                                                                                                    |
| Transaction Type     | The transaction type - either submitted or declined (one row for each type).                                                                                                    |
| Sales                | Count and total amount of sales processed.                                                                                                    |
| Refunds              | Count and total amount of refunds processed.                                                                                                    |
| Net Settled Sales    | The total count and total amount of settled funds (settled sales minus settled refunds) before the deduction of any fees, reserves, or chargebacks. Approved transactions (submitted less declined) are shown in the top row, in bold. |

# **3.10.6** Activity Date View - Approved Transactions by Purchase Currency

iQ displays the Approved Transactions by Purchase Currency panel (Figure 3-54) when you work with any view of the PayFac Reconciliation report **by Activity Date**. This data panel takes the total deposited counts and amounts from the Activity Date View - Transaction Summary by Purchase Currency panel and splits them into **Settled** and **Conveyed** totals for each purchase currency. You can expand these Funding Methods to reveal totals for the individual methods of payment.

Table 3-30 describes each of the fields in the Approved Transactions by Purchase Currency data panel.

| <ul> <li>Approved Trans</li> </ul> | actions by Purchase | Currency          |       |                |       |              | O How o | lo I use this data |
|------------------------------------|---------------------|-------------------|-------|----------------|-------|--------------|---------|--------------------|
|                                    |                     |                   |       | Sales          | Re    | afunds       | Total I | Deposited          |
| Purchase Currency                  | Funding Method      | Method Of Payment | Count | Amount         | Caunt | Amount       | Count   | Amoun              |
| 🗢 🗮 USD                            |                     |                   | 18287 | \$1,014,926.84 | 996   | -\$70,452.82 | 19283   | \$944,474.03       |
|                                    | © Settled           |                   | 16370 | \$864,312.11   | 870   | -\$59,166.24 | 17240   | \$805,145.8        |
|                                    |                     | VISA              | 11029 | \$577,982.22   | 539   | -\$38,643.95 | 11568   | \$539,338.2        |
|                                    |                     | MasterCard        | 4643  | \$251,710.13   | 268   | -\$17,918.52 | 4911    | \$233,791.6        |
|                                    |                     | Discover          | 698   | \$34,619.76    | 63    | -\$2,603,77  | 761     | \$32,015.9         |
|                                    | O Conveyed          |                   | 1917  | \$150,614.73   | 126   | -\$11,286.58 | 2043    | \$139,328.1        |
|                                    |                     | American Express  | 1917  | \$150,614.73   | 126   | -\$11,286.58 | 2043    | \$139,328.1        |
| O 🖬 AUD                            |                     |                   | 477   | \$30,428.65    | 25    | -\$1,440.38  | 502     | \$28,988.2         |
| O HI CAD                           |                     |                   | :389  | \$26,483.99    | 30    | -\$1,435.74  | 419     | \$25,048.2         |
| G 🖬 EUR                            |                     |                   | 224   | €12,706.00     | 13    | -€518.95     | 237     | €12,187.0          |
| 🗢 🔀 GBP                            |                     |                   | 1107  | £33,494.57     | 99    | -£3,147.77   | 1206    | £30,346.8          |
|                                    | O Settled           |                   | 1107  | £33,494.57     | 99    | -£3,147.77   | 1206    | £30,346.8          |
|                                    |                     | VISA              | 775   | £23,816.46     | 67    | -£1,894,58   | 842     | £21,921.6          |
|                                    |                     | MasterGard        | :332  | £9.678.11      | 32    | -£1 253 19   | 364     | €8 424 9           |

### FIGURE 3-54 Activity Date View - Approved Transactions by Purchase Currency

### **TABLE 3-30** Approved Transactions By Purchase Currency Field Descriptions

| Field                | Description                                                                                                    |
|----------------------|----------------------------------------------------------------------------------------------------|
| Purchase<br>Currency | The currency used for this group of purchases, designated by a flag icon and a three-letter abbreviation of the country.                                                                                                    |
| Funding Method       | The funding method for this transaction or group of transactions, either Settled or Conveyed.                                                                                                    |
|                      | <b>Settled</b> transaction types are Visa, MasterCard, American Express (some), Discover (some), PayPal, Bill Me Later, or Direct Debit.                                                                                               |
|                      | <b>Conveyed</b> transaction types are American Express (some), Discover (some), Diners Club, Japanese Credit Bureau (JCB), or Direct Debit.                                                                                            |
|                      | <b>Note:</b> American Express and Discover transactions may appear in either the Settled or Conveyed section, depending on your American Express and Discover transaction processing agreements with Worldpay.                         |
| Method of<br>Payment | The method of payment for this transaction or group of transactions (Visa, MasterCard, American Express, Discover, PayPal, Bill Me Later, Direct Debit).                                                                               |
| Sales                | Count and total amount of sales processed.                                                                                                    |
| Refunds              | Count and total amount of refunds processed.                                                                                                    |
| Net Settled Sales    | The total count and total amount of settled funds (settled sales minus settled refunds) before the deduction of any fees, reserves, or chargebacks. Approved transactions (submitted less declined) are shown in the top row, in bold. |

### 3.10.7 Activity Date View - Activity Summary by Activity Date

iQ displays the Activity Summary by Activity Date tab (Figure 3-55) when you work with any view of the PayFac Reconciliation report by Activity Date. This panel uses the total Net Settled Sales from the Activity Date View - Exchange Summary by Purchase Currency panel and displays the resulting Net Settlement by detailing the impact of sub-merchant settlement, chargebacks/returns, fees, reserve activity, and third party payments for each Activity Date.

 Table 3-31 describes each of the fields in the Activity Summary by Activity Date, by Payment Method, and by Presenter data panels.

| ✓ Activity St    | ummary          |                   |           |                         |                   |                 |                  | • How d            | o I use this data? |
|------------------|-----------------|-------------------|-----------|-------------------------|-------------------|-----------------|------------------|--------------------|--------------------|
| By Activity Date | By Payment Me   | ethod By Presei   | nter      |                         |                   |                 |                  |                    |                    |
| Activity Date 👻  | Settlement Date | Net Settled Sales | Count     | Sub-Merchant Settlement | Returned Payments | Total Fees      | Reserve Activity | 3rd Party Payments | Net Settlemen      |
| 0 01/19/2014     |                 | \$1,546,752.25    | 53,907 🖷  | \$0.00                  | -\$5,277.18       | -\$28,359.87 🖷  | \$0.00           | \$0.00             | \$1,513,115.2      |
| 01/20/2014       |                 | \$3,965,910.39    | 138,605 🥗 | \$0.00                  | \$1,040.01        | -\$74,900.27    | \$0.00           | \$0.00             | \$3,892,050.13     |
| 01/20/2014       | 01/21/2014      | \$0.00            | 0         | \$0.00                  | \$1,040.01        | -\$378.73       | \$0.00           | \$0.00             | \$661.2            |
| 01/20/2014       | 01/22/2014      | \$3,965,910.39    | 138,605   | \$0.00                  | \$0.00            | -\$74,521.54    | \$0.00           | \$0.00             | \$3,891,388.8      |
| 01/21/2014       | 01/22/2014      | \$2,168,969,29    | 61,251 🌄  | \$0.00                  | -\$253.52 🔤       | -\$38,075.15 🖷  | \$0.00           | \$0.00             | \$2,130,640.63     |
| 01/22/2014       | 01/23/2014      | \$2,201,083.83    | 66,825 🕶  | \$0.00                  | -\$2,764.97       | -\$40,126.37 🖷  | \$0.00           | \$0.00             | \$2,158,192.4      |
| 01/23/2014       | 01/24/2014      | \$1,726,325.33    | 58,599 🕋  | \$0.00                  | -\$4,512.77 🖷     | -\$31,754.97 🖷  | \$0.00           | \$0.00             | \$1,690,057.5      |
| 01/24/2014       | 01/27/2014      | \$2,427,042.00    | 74,123 🏧  | \$0.00                  | -\$8,776.91 🖷     | -\$46,798.59    | \$0.00           | \$0.00             | \$2,371,466.50     |
| 01/25/2014       |                 | \$2,834,176.30    | 86,990 🖷  | \$0.00                  | -\$7,591.89       | -\$49,642.66    | \$0.00           | \$0.00             | \$2,776,941.75     |
| 01/25/2014       | 01/27/2014      | \$0.00            | O         | \$0.00                  | -\$7,591.89       | -\$288,84       | \$0.00           | \$0.00             | -\$7,880.73        |
| 01/25/2014       | 01/28/2014      | \$2,834,176.30    | 86,990    | \$0.00                  | \$0.00            | -\$49,353.82    | \$0.00           | \$0.00             | \$2,784,822.4      |
| USD Totals:      |                 | \$16.870.259.39   | 540,300   | \$0.00                  | -\$28,137,23      | -\$309.657.88 4 | \$0.00           | \$0.00             | \$16,532,464.2     |

FIGURE 3-55 Activity Date View - Activity Summary by Activity Date

### 3.10.8 Activity Date View - Activity Summary by Payment Method

iQ displays the Activity Summary by Payment Method tab (Figure 3-56) when you work with any view of the PayFac Reconciliation report **by Activity Date**. This panel uses the total Net Settled Sales from the Activity Date View - Exchange Summary by Purchase Currency panel and displays the resulting Net Settlement by detailing the impact of sub-merchant settlement, chargebacks/returns, fees, reserve activity, and third party payments for each Payment Method.

 Table 3-31 describes each of the fields in the Activity Summary by Activity Date and the Activity

 Summary by Payment Method data panels.

| ✓ Activity Su                                                      | mmary               |                    |                      |         |                            |                   |               |                     | • How d                 | o I use this data' |
|--------------------------------------------------------------------|---------------------|--------------------|----------------------|---------|----------------------------|-------------------|---------------|---------------------|-------------------------|--------------------|
| By Activity Date                                                   | By Payment Met      | hod By Pre         | senter               |         |                            |                   |               |                     |                         |                    |
| <ul> <li>Expand All</li> <li>Method Of</li> <li>Payment</li> </ul> | Activity Date       | Settlement<br>Date | Net Settled<br>Sales | Count   | Sub-Merchant<br>Settlement | Returned Payments | Total Fees    | Reserve<br>Activity | Third Party<br>Payments | Net Settlemen      |
| O VISA                                                             |                     |                    | \$12,227,109.31      | 393,686 | \$0.00                     | -\$23,183.21      | -\$213,586.43 | \$0.00              | \$0.00                  | \$11,990,339.6     |
| MasterCard                                                         |                     |                    | \$4,208,093.25       | 131,924 | \$0.00                     | -\$3,971.65       | -\$87,758.21  | \$0.00              | \$0.00                  | \$4,116,363.3      |
|                                                                    | 01/19/2014          | 01/22/2014         | \$373,918.34         | 12,777  | \$0.00                     | \$0.00            | -\$7,762.86   | \$0.00              | \$0.00                  | \$366,155.4        |
|                                                                    | <b>O</b> 01/20/2014 |                    | \$966,419.18         | 33,515  | \$0.00                     | \$1,120.07        | -\$20,666.27  | \$0.00              | \$0.00                  | \$946,872.9        |
|                                                                    | 01/21/2014          | 01/22/2014         | \$539,230.75         | 14,628  | \$0.00                     | \$181.88          | -\$10,948.85  | \$0.00              | \$0.00                  | \$528,463.7        |
|                                                                    | 01/22/2014          | 01/23/2014         | \$589,164.19         | 17,337  | \$0.00                     | -\$584 16         | -\$12,121.03  | \$0.00              | \$0.00                  | \$576,459.0        |
|                                                                    | 01/23/2014          | 01/24/2014         | \$426,190.54         | 14,210  | \$0.00                     | -\$510.56         | -\$8,909.30   | \$0.00              | \$0.00                  | \$416,770.6        |
|                                                                    | 01/24/2014          | 01/27/2014         | \$641,286.01         | 18,891  | \$0.00                     | -\$2,426.59       | -\$13,932.20  | \$0.00              | \$0.00                  | \$624,927.2        |
|                                                                    | <b>0</b> 01/25/2014 |                    | \$671,884.24         | 20,566  | \$0.00                     | -\$1,752.29       | -\$13,417.70  | \$0.00              | \$0.00                  | \$656,714.2        |
| Discover                                                           |                     |                    | \$435,056.83         | 14,690  | \$0.00                     | -\$982.37         | -\$8,043.63   | \$0.00              | \$0.00                  | \$426,030.8        |
| D Not Applicable                                                   |                     |                    | \$0.00               | 0       | \$0.00                     | \$0.00            | -\$269.61     | \$0,00              | \$0.00                  | -\$269.6           |
| USD Totals:                                                        |                     |                    | \$16,870,259.39      | 540,300 | \$0.00                     | -\$28,137.23      | -\$309,657,88 | \$0.00              | \$0.00                  | \$16,532,464.2     |

### FIGURE 3-56 Activity Date View - Activity Summary by Payment Method

### 3.10.9 Activity Date View - Activity Summary by Presenter

iQ displays the Activity Summary by Presenter tab (Figure 3-57) when you work with any view of the PayFac Reconciliation report **by Activity Date**. This panel uses the total Net Settled Sales from the Activity Date View - Approved Transactions by Purchase Currency panel and displays the resulting Net Settlement by detailing the impact of sub-merchant settlement, chargebacks/returns, fees, reserve activity, and third party payments for each Presenter.

Table 3-31 describes each of the fields in the Activity Summary by Activity Date, by Payment Method, and by Presenter data panels.

| ✓ Activity S        | ummary              |                    |                      |         |                            |                   |               |         | O How d                 | o I use this data? |
|---------------------|---------------------|--------------------|----------------------|---------|----------------------------|-------------------|---------------|---------|-------------------------|--------------------|
| By Activity Date    | By Payment N        | dethod By P        | resenter             |         |                            |                   |               |         |                         |                    |
| C Expand All        |                     |                    | -                    |         |                            |                   |               |         |                         |                    |
| Presenter           | Activity Date       | Settlement<br>Date | Net Settled<br>Sales | Count   | Sub-Merchant<br>Settlement | Returned Payments | Total Fees    | Reserve | Third Party<br>Payments | Net Settlemer      |
| • Not<br>Applicable |                     |                    | \$0.00               | 0       | \$0.00                     | \$0.00            | -\$269.61     | \$0,00  | \$0.00                  | -\$269.6           |
| OPhoeniXML Te       | st                  |                    | \$16,870,259.39      | 540,300 | \$0.00                     | -\$28,137.23      | -\$309,388.27 | \$0.00  | \$0.00                  | \$16,532,733.8     |
|                     | <b>O</b> 01/19/2014 |                    | \$1,546,752.25       | 53,907  | \$0.00                     | -\$5,277.18       | -\$28,359.87  | \$0.00  | \$0.00                  | \$1,513,115.2      |
|                     | <b>©</b> 01/20/2014 |                    | \$3,965,910.39       | 138,605 | \$0.00                     | \$1,040.01        | -\$74,775.09  | \$0.00  | \$0.00                  | \$3,892,175.3      |
|                     |                     | 01/21/2014         | \$0.00               | 0       | \$0.00                     | \$1,040.01        | -\$253.55     | \$0.00  | \$0.00                  | \$786.4            |
|                     |                     | 01/22/2014         | \$3,965,910.39       | 138,605 | \$0.00                     | \$0.00            | -\$74,521.54  | \$0.00  | \$0.00                  | \$3,891,388.8      |
|                     | 01/21/2014          | 01/22/2014         | \$2,168,969.29       | 61,251  | \$0.00                     | -\$253.52         | -\$38,015.65  | \$0.00  | \$0.00                  | \$2,130,700.1      |
|                     | 01/22/2014          | 01/23/2014         | \$2,201,083.83       | 66,825  | \$0.00                     | -\$2,764.97       | -\$40,105.83  | \$0.00  | \$0.00                  | \$2,158,213.0      |
|                     | 01/23/2014          | 01/24/2014         | \$1,726,325.33       | 58,599  | \$0.00                     | -\$4,512.77       | -\$31,695,08  | \$0.00  | \$0.00                  | \$1,690,117.4      |
|                     | 01/24/2014          | 01/27/2014         | \$2,427,042.00       | 74,123  | \$0.00                     | -\$8,776.91       | -\$46,794.09  | \$0.00  | \$0.00                  | \$2,371,471.0      |
|                     | <b>O</b> 01/25/2014 |                    | \$2,834,176.30       | 86,990  | \$0.00                     | -\$7,591.89       | -\$49,642.66  | \$0.00  | \$0.00                  | \$2,776,941.7      |
| USD Totals:         |                     |                    | \$16.870.259.39      | 540,300 | \$0.00                     | -\$28,137,23      | -\$309,657,88 | \$0.00  | \$0.00                  | \$16,532,464,2     |

### FIGURE 3-57 Activity Date View - Activity Summary by Presenter

### TABLE 3-31 Activity Summary Field Descriptions

| Field                | Description                                                                                                    |
|----------------------|----------------------------------------------------------------------------------------------------|
| Method of<br>Payment | The method of payment (MasterCard, Visa, Discover, PayPal, etc.) for these transactions. This field appears when viewing the data <b>By Payment Method</b> .                                                                                                    |
| Presenter            | The presenter who submitted the transaction. This field appears when viewing the data <b>By Presenter</b> .                                                                                                    |
|                      | <i>Note</i> : If your organization self-presents, this field displays your organization name.                                                                                                    |
| Activity Date        | The date or range of dates that Worldpay processed the transaction(s), based on your organization's cutoff time (specified in your merchant agreement). Each settlement date may have multiple associated activity dates.                                                  |
| Settlement Date      | The date that Worldpay sent the settled funds (less fees and/or reserve/chargebacks) to your organization's bank. If the funds transfer has been held or delayed, the column displays <i>Transfer Pending</i> . This field appears when viewing the data By Activity Date. |
|                      | <i>Note</i> : The transit time depends on the method of fund transfer (for example, via wire transfer or Automated Clearing House - ACH). Your merchant contract specifies the transit type.                                                                               |
| Net Settled Sales    | The total settled funds (Settled Deposits minus Settled Refunds) before the deduction of any fees, reserves, or chargebacks.                                                                                                    |
|                      | This column can be split to show a breakdown of <b>Settled Deposits</b> and <b>Settled Refunds</b> , using the Split icon ( ) located above the column. Click the Join icon ( ) to re-combine the columns as Net Settled Sales.                                            |

| Field                      | Description                                                                                                    |
|----------------------------|----------------------------------------------------------------------------------------------------|
| Count                      | The total number of settled transactions for this Activity Date.                                                                                                    |
|                            | In the By Activity Date tab, this field may contain a CSV export icon ( ). Click the icon to export data on all Net Settled Sales by transaction to a CSV file (e.g., Microsoft Excel). See Exporting Net Settled Sales by Transaction Data on page 90 for more information.             |
| Sub-Merchant<br>Settlement | The net settlement to sub-merchants (gross settlement minus PayFac fees and sub-merchant funding failures).                                                                                                    |
|                            | This column can be split to show a breakdown of <b>PayFac Fees</b> ,<br><b>Gross-Sub-Merchant Settlement</b> , and <b>Sub-Merchant Failures</b> using the Split<br>icon ( ) located above the column. Click the Join icon ( ) to re-combine the<br>columns as Sub-Merchant Settlement.   |
| Returned<br>Payments       | The amount of funds associated with chargebacks, Direct Debit returns, and rejected payments, including:                                                                                                    |
|                            | Debits for receipt of a first chargeback.                                                                                                    |
|                            | Debits for an arbitration chargeback.                                                                                                    |
|                            | Debits for an Direct Debit return.                                                                                                    |
|                            | <ul> <li>Debits or credits for payments rejected by the card networks.</li> </ul>                                                                                                    |
|                            | Credits for the return receipt of a representment.                                                                                                    |
|                            | This column can be split to show a breakdown of <b>Chargebacks/Returns</b> and <b>Rejected Payments</b> using the Split icon ( ) located above the column. Click the Join icon ( ) to re-combine the columns to Returned Payments.                                                       |
|                            | To view a report with more details about the returned payments amounts in this field, click the desired returned payments amount link. For more information, see the Returned Payments Report on page 208.                                                                               |
|                            | In the By Activity Date tab, this field may contain a CSV export icon ( ). Click the icon to export data on all chargeback activities for this settlement or activity date, to a CSV file (e.g., Microsoft Excel). See Exporting Returned Payments Data on page 67 for more information. |
| Total Fees                 | The amount of funds associated with transaction processing charges (Worldpay Fees) plus other fees, e.g., interchange (Passthrough Fees).                                                                                                    |
|                            | This column can be split to show a breakdown of <b>Worldpay Fees</b> and <b>Passthrough Fees</b> using the Split icon ( ) located above the column. Click the Join icon ( ) to re-combine the columns to Total Fees.                                                                     |
|                            | To view a report with more details about the fees in this field, click the desired fee amount link. For more information, see the Fee Report on page 95.                                                                                                    |
|                            | In the By Activity Date tab, this field may contain a CSV export icon ( ). Click the icon to export data on all fees for this settlement or activity date to a CSV file (e.g., Microsoft Excel). See Exporting Fee Data on page 65 for more information.                                 |

 TABLE 3-31
 Activity Summary Field Descriptions (Continued)

| Field                 | Description                                                                                                    |
|-----------------------|----------------------------------------------------------------------------------------------------|
| Reserve Activity      | The changes made to the reserve fund based upon gross sales. If you sell in multiple currencies, this only reflects the Reserve Activity for the selected currency.                                                                                                    |
|                       | To view a report with more details about the reserve amounts in this field, click the desired Reserve Activity amount link. For more information, see the <b>Reserve Report</b> on page 105.                                                                                      |
|                       | In the By Activity Date tab, this field may contain an Excel export icon ( ).<br>Click the icon to export data on all reserve activity for this settlement or activity<br>date to a Microsoft Excel file. See Exporting Reserve Activity Data on page 72<br>for more information. |
| 3rd Party<br>Payments | The fees paid to a third party by Worldpay on behalf of your organization.                                                                                                    |
| Net Settlement        | The net amount transferred to your organization's bank account.                                                                                                    |

**TABLE 3-31** Activity Summary Field Descriptions (Continued)

### 3.10.10 Settlement Date View - Settlement by Funds Transfer

iQ displays the Settlement by Funds Transfer panel (Figure 3-58) when you work with any view of the PayFac Reconciliation report **by Settlement Date**. This panel details the individual fund transfers initiated by Worldpay for the specified date range, for each account, by Transfer Date. It also includes the transfer amount for the selected reporting group.

If your organization uses our platform to fund sub-merchants, this panel may include a CSV export icon (
) at the top right. You can click the icon to export data on sub-merchant funding transfers to a CSV file (e.g., Microsoft Excel). See Exporting PayFac Sub-Merchant Funding Reports on page 146 for more information.

Table 3-32 describes each of the fields in the Settlement by Funds Transfers data panel.

FIGURE 3-58 Settlement Date View - Settlement by Funds Transfer

|                |                |                          |               |                      | Transfer Amount          |                     |
|----------------|----------------|--------------------------|---------------|----------------------|--------------------------|---------------------|
| Routing Number | Account Number | Account Description      | Transfer Date | Worldpay Transfer Id | Selected Reporting Group | Full Transfer Amoun |
| 011495495      | XXXXXX-2567    | TEST101 Merchant Account |               |                      | -\$7.96                  | -\$7.96             |
|                |                |                          | 01/03/2013    | 29499379979041       | -\$0.12                  | -\$0.12             |
|                |                |                          | 01/07/2013    | 29499380378241       | -\$0.02                  | -\$0.03             |
|                |                |                          | 01/08/2013    | 29499380578840       | -\$1,13                  | -\$1.1              |
|                |                |                          | 01/09/2013    | 29499380778044       | -\$0.04                  | -\$0.04             |
|                |                |                          | 01/10/2013    | 29499380979741       | -\$2.34                  | -\$2.34             |
|                |                |                          | 01/11/2013    | 29499381178343       | -\$3.31                  | -\$3.31             |
|                |                |                          | 01/14/2013    | 29499381378042       | -\$1.00                  | -\$1.00             |
| USD Totals:    |                |                          |               |                      | -\$7.96                  | -\$7.96             |

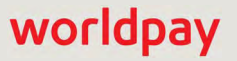

| Field                                            | Description                                                                                                    |
|--------------------------------------------------|----------------------------------------------------------------------------------------------------|
| Routing Number                                   | The Automated Clearing House (ACH) routing number or wire transfer<br>routing number for your organization's bank that received the settled funds.<br>If the transfer is a Foreign Exchange transfer, the column displays, "FX<br>Transfer." |
| Account Number                                   | The account number of the bank account where the settled funds were transferred. Only the last four digits, or XXXX when the account number is four digits or less, is displayed.                                                            |
| Account Description                              | The description of the bank account where the settled funds were transferred. (This description was created by Worldpay Implementation during your on-boarding process.)                                                                     |
| Transfer Date                                    | The date that Worldpay initiated the transfer of settled funds to your organization's account.                                                                                                    |
| Worldpay Transfer Id                             | A unique identifier assigned to the funds transfer.                                                                                                    |
| Transfer Amount -<br>Selected Reporting<br>Group | The settlement amount transferred to this account for the selected reporting group.                                                                                                    |
| Transfer Amount - Full<br>Transfer Amount        | The total settlement amount transferred to this account.                                                                                                    |

| <b>TABLE 3-32</b> | Settlement by | v Funds | Transfer | Field | Descriptions |
|-------------------|---------------|---------|----------|-------|--------------|
|                   |               | J       |          |       |              |

### **3.10.11** Settlement Date View - Settlement Summary by Settlement Date

iQ displays the Settlement Summary by Settlement Date tab (Figure 3-59) when you work with any view of the PayFac Reconciliation report by Settlement Date. This tab summarizes the impact of sub-merchant settlement, chargebacks/returns, fees, reserve activity, and third party payments on Net Settled Sales, for each settlement date.

Table 3-33 describes each of the fields in the Settlement Summary tabs.

| lo I use this data? | O How d            |                  |                 |                   |                         |            |                   | Summary       | ✓ Settlement       |
|---------------------|--------------------|------------------|-----------------|-------------------|-------------------------|------------|-------------------|---------------|--------------------|
|                     |                    |                  |                 |                   | y Purchase Currency     | resenter B | nt Method By Pr   | By Payme      | By Settlement Date |
| Net Settlemeni      | 3rd Party Payments | Reserve Activity | Total Fees      | Returned Payments | Sub-Merchant Settlement | Count      | Net Settled Sales | Activity Date | Settlement Date 👻  |
| \$0.00              | \$0.00             | \$0.00 🗃         | \$0.00 🕎        | \$0.00 🕎          | \$0.00                  | 0 🚥        | \$0.00            |               | 01/19/2014         |
| \$0.00              | \$0.00             | \$0.00           | \$0.00 🖷        | \$0.00            | \$0.00                  | 0 📟        | \$0.00            |               | 01/20/2014         |
| \$4,917,788.15      | \$0.00             | \$0.00           | -\$106,078.33 🖷 | -\$14,732.47      | \$0.00                  | 220,865 📟  | \$5,038,598,95    |               | 01/21/2014         |
| \$4,930,394.19      | \$0.00             | \$0.00           | -\$105,145.18   | -\$3,059.58       | \$0.00                  | 220,865    | \$5,038,598.95    | 01/17/2014    | 01/21/2014         |
| -\$7,752.92         | \$0.00             | \$0.00           | -\$317.20       | -\$7,435.72       | \$0.00                  | 0          | \$0.00            | 01/18/2014    | 01/21/2014         |
| -\$5,514.40         | \$0.00             | \$0.00           | -\$237.22       | -\$5,277.18       | \$0.00                  | 0          | \$0.00            | 01/19/2014    | 01/21/2014         |
| \$661.28            | \$0.00             | \$0.00           | -\$378.73       | \$1,040.01        | \$0.00                  | 0          | \$0.00            | 01/20/2014    | 01/21/2014         |
| \$10,615,217.38     | \$0.00             | \$0.00 🗃         | -\$193,935.23 🖷 | -\$253.52         | \$0.00                  | 343,099 📟  | \$10,809,406.13   |               | 01/22/2014         |
| \$2,158,192.49      | \$0.00             | \$0.00           | -\$40,126.37 🖷  | -\$2,764.97       | \$0.00                  | 66,825 🖷   | \$2,201,083.83    | 01/22/2014    | 01/23/2014         |
| \$1,690,057.59      | \$0.00             | \$0.00           | -\$31,754.97 🖷  | -\$4,512.77       | \$0.00                  | 58,599 🕎   | \$1,726,325.33    | 01/23/2014    | 01/24/2014         |
| \$0.00              | \$0.00             | \$0.00           | \$0.00          | \$0.00 🥮          | \$0.00                  | 0 600      | \$0.00            |               | 01/25/2014         |
| \$19,381,255.61     | \$0.00             | \$0.00           | -\$371,894.90   | -\$22,263.73      | \$0.00                  | 689,388    | \$19,775,414.24   |               | 🜉 USD Totals:      |

### FIGURE 3-59 Settlement Date View - Settlement Summary by Settlement Date

### 3.10.12 Settlement Date View - Settlement Summary by Payment Method

iQ displays the Settlement Summary by Payment Method tab (Figure 3-60) when you work with any view of the PayFac Reconciliation report by Settlement Date. This tab summarizes the impact of sub-merchant settlement, chargebacks/returns, fees, reserve activity, and third party payments on Net Settled Sales, for each payment method.

Table 3-33 describes each of the fields in the Settlement Summary tabs.

| ✓ Settlement S          | ummary              |            |                 |                   |              |                     |               |          | O How d     | o I use this data? |
|-------------------------|---------------------|------------|-----------------|-------------------|--------------|---------------------|---------------|----------|-------------|--------------------|
| By Settlement Date      | By Payment N        | lethod By  | Presenter By F  | ourchase Currency |              |                     |               |          |             |                    |
| Expand All<br>Method Of | Settlement          | Activity   | Net Settled     |                   | Sub-Merchant | Enderson Provention |               | Reserve  | Third Party |                    |
| Payment                 | Date                | Date       | Sales           | Count             | Settlement   | Returned Payments   | iotal Hees    | ACTIVITY | Payments    | Net Settlement     |
| O VISA                  |                     |            | \$13,411,378.33 | 622,433           | \$0.00       | -\$62,320.27        | -\$322,893,93 | \$0.00   | \$0.00      | \$13,026,164.13    |
|                         | <b>Q</b> 02/18/2014 |            | \$2,588,620.79  | 109,220           | \$0.00       | -\$32,623.36        | -\$62,984.08  | \$0.00   | \$0.00      | \$2,493,013.35     |
|                         |                     | 02/14/2014 | \$2,588,620.79  | 109,220           | \$0.00       | -\$9,977.10         | -\$61,915.12  | \$0.00   | \$0.00      | \$2,516,728.57     |
|                         |                     | 02/15/2014 | \$0.00          | 0                 | \$0.00       | -\$13,354.74        | -\$453.15     | \$0.00   | \$0.00      | -\$13,807.89       |
|                         |                     | 02/16/2014 | \$0.00          | 0                 | \$0.00       | -\$8,273.10         | -\$317.30     | \$0.00   | \$0.00      | -\$8,590.40        |
|                         |                     | 02/17/2014 | \$0.00          | 0                 | \$0.00       | -\$1,018.42         | -\$298.51     | \$0.00   | \$0.00      | -\$1,316.93        |
|                         | 002/19/2014         |            | \$9,096,998.48  | 437,982           | \$0.00       | \$102.93            | -\$218,728.51 | \$0.00   | \$0.00      | \$8,878,372.90     |
|                         | 02/20/2014          | 02/19/2014 | \$1,725,759.06  | 75,231            | \$0.00       | -\$29,799.84        | -\$41,181.34  | \$0.00   | \$0.00      | \$1,654,777.88     |
| O MasterCard            |                     |            | \$4,595,462.15  | 190,637           | \$0.00       | -\$28,414,48        | -\$127,939.12 | \$0.00   | \$0.00      | \$4,439,108.55     |
| • American<br>Express   |                     |            | \$0.00          | D                 | \$0.00       | \$0.00              | -\$9,614.80   | \$0.00   | \$0.00      | -\$9,614.80        |
| O Discover              |                     |            | \$296,734.36    | 10,944            | \$0.00       | -\$901.07           | -\$9,148.91   | \$0.00   | \$0.00      | \$286,684.38       |
| O Not Applicable        |                     |            | \$0.00          | 0                 | \$0.00       | \$0.00              | -\$99.00      | \$0.00   | \$0.00      | -\$99.00           |
| USD Totals:             |                     |            | \$18,303,574.84 | 824,014           | \$0.00       | -\$91.635.82        | -\$469,695.76 | \$0.00   | \$0.00      | \$17,742,243.26    |

### FIGURE 3-60 Settlement Date View - Settlement Summary by Payment Method

### 3.10.13 Settlement Date View - Settlement Summary by Presenter

iQ displays the Settlement Summary by Presenter tab (Figure 3-61) when you work with any view of the PayFac Reconciliation report **by Settlement Date**. This tab summarizes the impact of sub-merchant settlement, chargebacks/returns, fees, reserve activity, and third party payments on Net Settled Sales, for each presenter.

Table 3-33 describes each of the fields in the Settlement Summary tabs.

| o I use this data' | O How de    |          |               |                   |              |                     |                 |            | ummary      | ✓ Settlement S      |
|--------------------|-------------|----------|---------------|-------------------|--------------|---------------------|-----------------|------------|-------------|---------------------|
|                    |             |          |               |                   |              | y Purchase Currency | By Presenter B  | t Method   | By Paymen   | By Settlement Date  |
|                    |             |          |               |                   |              |                     |                 |            |             | Expand All          |
|                    |             |          |               |                   |              |                     |                 |            |             |                     |
|                    | Third Party | Reserve  |               |                   | Sub-Merchant |                     | Net Settled     | Activity   | Settlement  |                     |
| Net Settlemer      | Payments    | Activity | Total Fees    | Returned Payments | Settlement   | Count               | Sales           | Date       | Date        | Presenter           |
| -\$99.0            | \$0.00      | \$0.00   | -\$99.00      | \$0.00            | \$0.00       | D                   | \$0.00          |            |             | 9 Not<br>Applicable |
| \$17,742,342.20    | \$0.00      | \$0.00   | -\$469,596.76 | -\$91,635,82      | \$0.00       | 824,014             | \$18,303,574.84 |            |             | PhoeniXML Test      |
| \$3,381,477,3      | \$0.00      | \$0.00   | -\$91,371.22  | -\$51.093.87      | \$0.00       | 147,405             | \$3,523,942.47  |            | 02/18/2014  |                     |
| \$3,420,389.1      | \$0.00      | \$0,00   | -\$90,081.15  | -\$13,472,17      | \$0.00       | 147,405             | \$3,523,942.47  | 02/14/2014 |             |                     |
| -\$28,288.3        | \$0.00      | \$0.00   | -\$570.53     | -\$27,717.81      | \$0.00       | 0                   | \$0.00          | 02/15/2014 |             |                     |
| -\$8,886.6         | \$0.00      | \$0.00   | -\$345.17     | -\$8,541.49       | \$0.00       | 0                   | \$0.00          | 02/16/2014 |             |                     |
| -\$1,736.7         | \$0.00      | \$0.00   | -\$374.37     | -\$1,362.40       | \$0.00       | 0                   | \$0.00          | 02/17/2014 |             |                     |
| \$12,028,253.8     | \$0.00      | \$0.00   | -\$315,962.05 | -\$3,348.61       | \$0.00       | 574,286             | \$12,347,564.55 |            | 002/19/2014 |                     |
| \$2,332,610.9      | \$0.00      | \$0.00   | -\$62,263.49  | -\$37,193.34      | \$0.00       | 102,323             | \$2,432,067.82  | 02/19/2014 | 02/20/2014  |                     |
| \$17,742,243.2     | \$0.00      | \$0.00   | -\$469,695.76 | -\$91,635,82      | \$0.00       | 824,014             | \$18,303,574.84 |            |             | USD Totals:         |

#### FIGURE 3-61 Settlement Date View - Settlement Summary by Presenter

# **3.10.14** Settlement Date View - Settlement Summary by Purchase Currency

iQ displays the Settlement Summary by Purchase Currency data panel (Figure 3-62) when you work with any view of the PayFac Reconciliation report **by Settlement Dat**e. This tab summarizes the impact of sub-merchant settlement, chargebacks/returns, fees, reserve activity, and third party payments on Net Settled Sales, for each purchase currency.

Table 3-33 describes each of the fields in the Settlement Summary tabs.

FIGURE 3-62 Settlement Date View - Settlement Summary by Purchase Currency

| v Settlement S     | ummary          |                   |         |                 |          |                   |               |                  | OHOWE              | to ruse mis data? |
|--------------------|-----------------|-------------------|---------|-----------------|----------|-------------------|---------------|------------------|--------------------|-------------------|
| By Settlement Date | By Payment Meth | od By Presente    | r By Pu | rchase Currency |          |                   |               |                  |                    |                   |
| Purchase Currency  | Purchase Amount | Net Settled Sales | Count   | Sub-Merchant Se | ttlement | Returned Payments | Total Fees    | Reserve Activity | 3rd Party Payments | Net Settlement    |
| Multiple           | 0.00            | \$0.00            | 0       |                 | \$0.00   | \$0.00            | -\$99.00      | \$0.00           | \$0.00             | -\$99.00          |
|                    | \$0.00          | \$0.00            | 0       |                 | \$0.00   | \$0.00            | -\$6.08       | \$0.00           | \$0.00             | -\$6.08           |
| 🚓 GBP              | £1,313.63       | \$2,156.21        | 83      |                 | \$0.00   | -\$10.04          | -\$66.92      | \$0.00           | \$0.00             | \$2,079.25        |
| USD                | \$18,297,802.09 | \$18,297,802.09   | 823,818 |                 | \$0.00   | -\$91,625.78      | -\$469,403.23 | \$0.00           | \$0.00             | \$17,736,773.08   |
| EUR                | €2,682.38       | \$3,616.54        | 113     |                 | \$0.00   | \$0.00            | -\$120.53     | \$0.00           | \$0.00             | \$3,496.01        |
| 📕 USD Totals:      |                 | \$18,303,574.84   | \$0.00  | 1               | 824,014  | -\$91,635.82      | -\$469,695.76 | \$0.00           | \$0.00             | \$17,742,243.26   |

| Field                      | Description                                                                                                    |
|----------------------------|----------------------------------------------------------------------------------------------------|
| Settlement Date            | The date that Worldpay sent the settled funds (less fees and/or reserve/chargebacks) to your organization's bank.                                                                                                    |
|                            | <i>Note</i> : The transit time depends on the method of fund transfer (for example, via wire transfer or Automated Clearing House - ACH). Your merchant contract specifies the transit type.                                                                                            |
| Method of<br>Payment       | The method of payment for this transaction or group of transactions (Visa, MasterCard, American Express, Discover, PayPal, Bill Me Later, Direct Debit). This field appears when viewing the data <b>By Payment Method</b> .                                                            |
| Presenter                  | The presenter who submitted the transaction. This field appears when viewing the data <b>By Presenter</b> .                                                                                                    |
|                            | <i>Note</i> : If your organization self-presents, this field displays your organization name.                                                                                                    |
| Purchase<br>Currency       | The currency used for the purchase, designated by a flag icon and a three-letter abbreviation of the country. This field appears when viewing the data <b>By Purchase Currency</b> .                                                                                                    |
| Purchase Amount            | The original purchase amount of the transaction. This field appears when viewing the data <b>By Purchase Currency</b> .                                                                                                    |
| Activity Date              | The date or range of dates that Worldpay processed the transaction(s), based on your organization's cutoff time (specified in your merchant agreement). Each settlement date may have multiple associated activity dates.                                                               |
| Net Settled Sales          | The total settled funds (Settled Deposits minus Settled Refunds) before the deduction of any fees, reserves, or chargebacks.                                                                                                    |
|                            | This column can be split to show a breakdown of <b>Settled Deposits</b> and <b>Settled Refunds</b> , using the Split icon ( ) located above the column. Click the Join icon ( ) to re-combine the columns as Net Settled Sales.                                                         |
| Count                      | The total number of settled transactions for this Settlement or Activity Date.                                                                                                    |
|                            | In the By Settlement Date tab, this field may contain a CSV export icon ( ).<br>Click the icon to export data on all Net Settled Sales by transaction to a CSV file<br>(e.g., Microsoft Excel). See Exporting Net Settled Sales by Transaction Data on<br>page 90 for more information. |
| Sub-Merchant<br>Settlement | The net settlement to sub-merchants (gross settlement minus PayFac fees and sub-merchant funding failures).                                                                                                    |
|                            | This column can be split to show a breakdown of <b>PayFac Fees</b> ,<br><b>Gross-Sub-Merchant Settlement</b> , and <b>Sub-Merchant Failures</b> using the Split<br>icon ( ) located above the column. Click the Join icon ( ) to re-combine the<br>columns as Sub-Merchant Settlement.  |

**TABLE 3-33** Settlement Summary Field Descriptions

| Field                 | Description                                                                                                    |
|-----------------------|----------------------------------------------------------------------------------------------------|
| Returned<br>Payments  | The amount of funds associated with chargebacks, Direct Debit ACH returns. and rejected payments, including:                                                                                                    |
|                       | Debits for receipt of a first chargeback.                                                                                                    |
|                       | Debits for an arbitration chargeback.                                                                                                    |
|                       | Debits for an Direct Debit return.                                                                                                    |
|                       | <ul> <li>Debits or credits for payments rejected by the card networks.</li> </ul>                                                                                                    |
|                       | Credits for the return receipt of a representment.                                                                                                    |
|                       | This column can be split to show a breakdown of <b>Chargebacks/Returns</b> and <b>Rejected Payments</b> using the Split icon ( ) located above the column. Click the Join icon ( ) to re-combine the columns to Returned Payments.                                                                |
|                       | To view a report with more details about the returned payments amounts in this field, click the desired returned payments amount link. For more information, see the <b>Returned Payments Report</b> on page 208.                                                                                 |
|                       | In the By Activity Date tab, this field may contain a CSV export icon ( ). Click<br>the icon to export data on all chargeback activities for this settlement or activity<br>date, to a CSV file (e.g., Microsoft Excel). See Exporting Returned Payments<br>Data on page 67 for more information. |
| Total Fees            | The amount of funds associated with transaction processing charges (Worldpay Fees) plus other fees, e.g., interchange (Passthrough Fees).                                                                                                    |
|                       | This column can be split to show a breakdown of <b>Worldpay Fees</b> and <b>Passthrough Fees</b> using the Split icon ( ) located above the column. Click the Join icon ( ) to re-combine the columns to Total Fees.                                                                              |
|                       | To view a report with more details about the fees in this field, click the desired fee amount link. For more information, see the Fee Report on page 95.                                                                                                    |
|                       | In the By Activity Date tab, this field may contain a CSV export icon ( ). Click the icon to export data on all fees for this settlement or activity date to a CSV file (e.g., Microsoft Excel). See Exporting Fee Data on page 65 for more information.                                          |
| Reserve Activity      | The changes made to the reserve fund based upon gross sales. If you sell in multiple currencies, this only reflects the Reserve Activity for the selected currency.                                                                                                    |
|                       | To view a report with more details about the reserve amounts in this field, click the desired Reserve Activity amount link. For more information, see the <b>Reserve Report</b> on page 105.                                                                                                    |
|                       | In the By Activity Date tab, this field may contain an Excel export icon (a).<br>Click the icon to export data on all reserve activity for this settlement or activity<br>date to a Microsoft Excel file. See Exporting Reserve Activity Data on page 72<br>for more information.                 |
| 3rd Party<br>Payments | The fees paid to a third party by Worldpay on behalf of your organization.                                                                                                    |
| Net Settlement        | The net amount transferred to your organization's bank account.                                                                                                    |

| TABLE 3-33 Settlement Summary Field I | <b>Descriptions</b> (Continued | ) |
|---------------------------------------|--------------------------------|---|
|---------------------------------------|--------------------------------|---|

### 3.10.15 Exporting PayFac Sub-Merchant Funding Reports

You can export data on sub-merchant funding from the PayFac Reconciliation Dashboard. Fund transfers (or failed transfers) are listed by activity date (or return date) and exported to a comma separated value (csv)-format file. If the option to export is available, the CSV Export icon ( ) is available and active (not grayed-out) at the top corner of the Settlement by Funds Transfer panel, as shown in Figure 3-63. Transaction-level data is available for export for the previous 24 months only.

The following reports are available:

- Sub-Merchant Financial Summary Report data is listed by activity date
- Failed Fund Transfer Report data is listed by return date

|                 |                   | Click here to<br>merchant fu | o export sub-<br>nding CSV reports. |                         |
|-----------------|-------------------|------------------------------|-------------------------------------|-------------------------|
| ✓ Settlement by | / Funds Transfers | 1                            | 0                                   | How do I use this data? |
| O Expand All    |                   | 1                            | -                                   |                         |
| Routing Number  | Account Number    | Account Description          | Selected Reporting Group            | Full Transfer Amount    |
| • 090272757     | XXX-1111          | PSP Merchant Account         | \$19,381,255.61                     | \$19,381,255.61         |
| USD Totals:     |                   | ŕ                            | \$19,381,255.61                     | \$19,381,255.61         |

FIGURE 3-63 Settlement by Funds Transfer Panel with CSV Export Icon

To export PayFac Funding reports from the PayFac Reconciliation Dashboard:

- 1. From the iQ Bar, click the **Financial** icon and select **PayFac Reconciliation Dashboard from the list of available reports**, or from the Financial Navigation bar.
- 2. Select the Settlement Date view.
- 3. Specify the desired **Date** (one day maximum), **Reporting Group**, and **Currency** and click **View** to refresh the page.
- 4. Click the CSV export icon ( ) on the right side of the **Settlement by Funds Transfer** panel. If the CSV export icon is not available, adjust your date range for a start date no earlier than 24 months prior to today.

Depending on your browser, a dialog box appears requesting that you choose a report, as shown in Figure 3-64.

### FIGURE 3-64 Sub-Merchant Funds Transfers Export Dialog Box

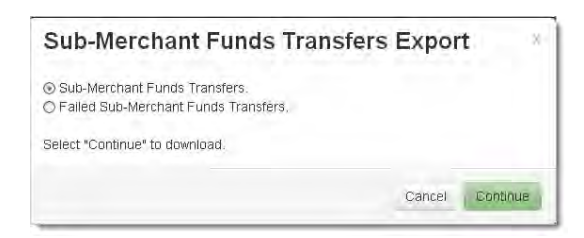

- 5. Choose one of the following reports and click **Continue**:
  - Sub-Merchant Funds Transfers
  - Failed Sub-Merchant Funds Transfers

The File Download dialog box appears.

- 6. Choose an option as follows:
  - Open opens the report in your default spreadsheet application (e.g., Microsoft Excel).
  - Save saves the CSV file to your computer.
  - Cancel

The data listed in Table 3-34 and Table 3-35 are included in the files.

See Notes on Microsoft Excel on page 30 for information on the presentation of certain data fields in exported files.

| Field                 | Description                                                                                                    |
|-----------------------|----------------------------------------------------------------------------------------------------|
| Activity Date         | The original date of the transaction.                                                                             |
| Settlement Date       | The date that Worldpay sent the settled funds to your merchant account.                                           |
| Merchant ID           | The value of the merchantId element/attribute submitted in the cnpAPI transaction.                                |
| PayFac Submerchant Id | The Payment Facilitator-supplied identifier string for the sub-merchant within the Payment Facilitator's systems. |
| Merchant Name         | The name of the organization submitting the transaction.                                                          |
| Routing Number        | The routing number associated with the sub-merchant's account.                                                    |
| Account Number        | The account number of the sub-merchant.                                                                           |
| Settlement Currency   | The currency used for the settlement, designated by a three-character abbreviation of the country.                |
| VI Deposit Count      | The number of deposits associated with Visa transactions.                                                         |
| VI Deposit Amount     | The total dollar amount of the deposits associated with Visa transactions.                                        |
| MC Deposit Count      | The number of deposits associated with MasterCard transactions.                                                   |
| MC Deposit Amount     | The total dollar amount of the deposits associated with MasterCard transactions.                                  |
| DI Deposit Count      | The number of deposits associated with Discover transactions.                                                     |
| DI Deposit Amount     | The total dollar amount of the deposits associated with Discover transactions.                                    |
| AX Deposit Count      | The number of deposits associated with American Express transactions.                                             |

### **TABLE 3-34** Sub-Merchant Funds Transfers Field Descriptions

| <b>TABLE 3-34</b> | Sub-Merchant Funds | <b>Transfers Field</b> | Descriptions | (Continued) |
|-------------------|--------------------|------------------------|--------------|-------------|
|-------------------|--------------------|------------------------|--------------|-------------|

| Field                 | Description                                                                                 |  |  |
|-----------------------|---------------------------------------------------------------------------------------------|--|--|
| AX Deposit Amount     | The total dollar amount of the deposits associated with American Express transactions.      |  |  |
| eCheck Deposit Count  | The number of deposits associated with Direct Debit (eCheck) transactions.                  |  |  |
| eCheck Deposit Amount | The total dollar amount of the deposits associated with Direct Debit (eCheck) transactions. |  |  |
| VI Refund Count       | The number of refunds associated with Visa transactions.                                    |  |  |
| VI Refund Amount      | The total dollar amount of the refunds associated with Visa transactions.                   |  |  |
| MC Refund Count       | The number of refunds associated with MasterCard transactions.                              |  |  |
| MC Refund Amount      | The total dollar amount of the refunds associated with MasterCard transactions.             |  |  |
| DI Refund Count       | The number of refunds associated with Discover transactions.                                |  |  |
| DI Refund Amount      | The total dollar amount of the refunds associated with Discover transactions.               |  |  |
| AX Refund Count       | The number of refunds associated with American Express transactions.                        |  |  |
| AX Refund Amount      | The total dollar amount of the refunds associated with American Express transactions.       |  |  |
| eCheck Refund Count   | The number of refunds associated with Direct Debit (eCheck) transactions.                   |  |  |
| eCheck Refund Amount  | The total dollar amount of the refunds associated with Direct Debit (eCheck) transactions.  |  |  |
| VI Chargeback Count   | The number of chargebacks associated with Visa transactions.                                |  |  |
| VI Chargeback Amount  | The total dollar amount of the chargebacks associated with Visa transactions.               |  |  |
| MC Chargeback Count   | The number of chargebacks associated with MasterCard transactions.                          |  |  |
| MC Chargeback Amount  | The total dollar amount of the chargebacks associated with MasterCard transactions.         |  |  |
| DI Chargeback Count   | The number of chargebacks associated with Discover transactions.                            |  |  |
| DI Chargeback Amount  | The total dollar amount of the chargebacks associated with Discover transactions.           |  |  |
| AX Chargeback Count   | The number of chargebacks associated with American Express transactions.                    |  |  |
| AX Chargeback Amount  | The total dollar amount of the chargebacks associated with American Express transactions.   |  |  |
| eCheck Returns Count  | The number of Direct Debit (eCheck) returns associated with Direct Debit transactions.      |  |  |

| Field                 | Description                                                                                                    |
|-----------------------|----------------------------------------------------------------------------------------------------|
| eCheck Returns Amount | The total dollar amount of the Direct Debit (eCheck) returns associated with Direct Debit transactions.                                                |
| Net Settled Sales     | The total dollar amount of sales less any refunds and chargebacks/returns.                                                                             |
| PayFac Fees           | The total dollar amount of PayFac fees, as determined by the sub-mechant funding profile (Managed Payout funding) assigned by the Payment Facilitator. |
| Net Settlement        | The total dollar amount of Net Settled Sales less the PayFac Fees.                                                                                     |

### **TABLE 3-34** Sub-Merchant Funds Transfers Field Descriptions (Continued)

### TABLE 3-35 Failed Sub-Merchant Funds Transfers Field Descriptions

| Field                 | Description                                                                                 |  |
|-----------------------|---------------------------------------------------------------------------------------------|--|
| Return Date           | The date the funds were received by Worldpay.                                               |  |
| Funds Transfer Date   | The date that Worldpay initiated the transfer of settled funds to the sub-merchant account. |  |
| Sub-Merchant Name     | The name of the sub-merchant to/from whom the funds transfer failed.                        |  |
| PayFac MID            | The Merchant ID of the Payment Facilitator.                                                 |  |
| Worldpay Transfer Id  | The automatically-assigned ID of the attempted transfer.                                    |  |
| Credit/Debit          | Indicator of whether the fund transfer was a Debit or Credit.                               |  |
| Routing Number        | The routing number of the sub-merchant account.                                             |  |
| Account Number        | The account number of the sub-merchant account.                                             |  |
| Funds Transfer Amount | The dollar amount of the failed transfer.                                                   |  |
| Return Reason         | The reason for the return (transfer failure).                                               |  |

### 3.11 Account Summary Report

The Account Summary report is available to Payment Facilitators who utilize the Dynamic Payout solution for funding sub-merchants. The report provides information to assist you with the reconciliation of your Dynamic Payout accounts (Settlement, Reserve, Check Payment, and American Express), as well as your PayFac Operating account. The Account Summary report includes account balances and detailed information on the instructions and activities for each account type. Figure 3-65 displays a sample Account Summary Report.

Other than the PayFac Operating Account, all the accounts listed in Account Summary report are owned, managed, and reconciled by Worldpay. You do, however, have visibility into the logical account balances for each type.

**NOTE:** The data in the Account Summary report changes frequently due to the receipt of the various transaction data files throughout the day.

You can export transaction-level instruction data to a CSV file. See Exporting Transaction-Level Instruction Data on page 154 for more information.

For more detailed information on Dynamic Payout, see the *PayFac Dynamic Payout* document and the *PayFac Dynamic Payout FAQ* document.

To open the Account Summary report:

- 1. From the iQ Bar, click the Financial icon and select PayFac Reconciliation,
- 2. Click Account Summary from the list of available reports, or from the Financial Navigation bar. The Account Summary report displays as shown in Figure 3-65.
- 3. Select the desired **Date Range** and click **View** to refresh the page.

**NOTE:** The default view is for current day only. You can view activities for previous dates and date ranges, however account balances remain unchanged and show current day only.

4. Click the desired account field in the summary panel to display detailed information on activity in the table below. Click the plus sign next a date to expose the activity types for that date (for example, Vendor funding, Sub-merchant funding, etc.). To expand or collapse all levels of granular data, click the plus/minus sign next to Expand All or Collapse All.

FIGURE 3-65 Account Summary Report

| iQ |                                | Friday, September 1 | 1, 2015               |                       |                                                                                         | 😧 上 Hi, admin *       |
|----|--------------------------------|---------------------|-----------------------|-----------------------|-----------------------------------------------------------------------------------------|-----------------------|
| P  | Reconciliation PayFac Recon    | ciliation - Fees    | Reserve Trending D    | irect Debit + Prime + |                                                                                         |                       |
| 3  | Account Summary                | 07/25/2019 -        | 07/25/2019 View       | 1                     |                                                                                         |                       |
| -  | Account Summary as of 07/2     | 25/2019             |                       |                       | O Ho                                                                                    | w do I use this data? |
|    | FBO Settlement Account         | Reserve Account     | Check Payment Account | Amex Account          | Projected and Available FBO Settlement Account Balance<br>as of 07/26/2019 02:44:03 EST |                       |
| *  | \$2,602,509.54<br>• Expand All | \$0.00              | \$0.00                | -\$2,182,185.06       | \$2,558,137.24                                                                          |                       |
| 1  | Date                           | Тур                 | e Instruction Count   | Status                | Amount                                                                                  | Available Balance     |
|    | O PENDING                      |                     | 7888                  | Pending               | -\$2,597,777.71                                                                         | \$2,602,509.54        |
|    | O 2019-07-25                   |                     | 8242                  | Cleared               | -\$191,844.75                                                                           | \$5,200,287.25        |
|    | Entering Balance:              |                     |                       |                       |                                                                                         | \$5,392,132.00        |
|    | Support Feedback               |                     |                       |                       | Copyright © 2019 Worldpay, LLC and/or its affiliates. A                                 | II rights reserved.   |

Table 3-36 describes the fields in the Account Summary report.

| <b>TABLE 3-36</b> | Account | Summary | Field | Descri | otions |
|-------------------|---------|---------|-------|--------|--------|
|                   |         |         |       |        |        |

| Field                   | Description                                                                                                    |  |  |  |
|-------------------------|----------------------------------------------------------------------------------------------------|--|--|--|
| Account Balance Summary | Panel                                                                                                    |  |  |  |
| FBO Settlement Account  | The balance of the (For Benefit Of) Settlement account. The FBO Settlement account holds settlement funds for Visa, MasterCard, Discover, American Express, Direct Debit, and Funding Instruction transactions.                                                                |  |  |  |
|                         | For a more up-to-date balance of your FBO Settlement Account, see<br>the <b>Projected and Available FBO Settlement Account Balance</b> field,<br>which includes the most recent Funding Instruction balance (the 'as-of'<br>date) added to a projected pre-funded calculation. |  |  |  |
| Reserve Account         | The balance of the (For Benefit Of) Reserve account.                                                                                                    |  |  |  |
| Check Payment Account   | The current account balance of the Check Payment account (used to issue physical checks to your sub-merchants), if applicable.                                                                                                    |  |  |  |

| Field                                                        | Description                                                                                                    |
|--------------------------------------------------------------|----------------------------------------------------------------------------------------------------|
| Amex Account                                                 | The current account balance of the American Express account, if<br>applicable. Use this to track the amount of pre-funded American<br>Express funds that are available. In general, this account balance<br>shows as a negative.                                                                                                |
|                                                              | For American Express, this amount and the Available Balance column<br>in the detail table do not match. The data is derived from different<br>sources (for example, bank, pre-funding, American Express<br>Passthrough, American Express conveyed activity, etc.).                                                              |
| Projected and Available<br>FBO Settlement Account<br>Balance | The up-to-date balance of the FBO Settlement Account, which includes<br>the most recent Funding Instruction balance (per the 'as-of' date)<br>added to a projected pre-funded calculation. The amount in this field is<br>a more up-to-date balance than what iQ displays in the <b>FBO</b><br><b>Settlement Account</b> field. |
| Detail Table                                                 |                                                                                                    |
| Date                                                         | The date of the funds transfer activity (bank settlement day).                                                                                                    |

### **TABLE 3-36** Account Summary Field Descriptions (Continued)

| Field             | Description                                                                                                    |
|-------------------|----------------------------------------------------------------------------------------------------|
| Туре              | The type of activity related to the funds transfer for the selected account:                                                                     |
|                   | PayFac funding (debit or credit)                                                                                                    |
|                   | • Reserve funding (debit or credit)                                                                                                    |
|                   | Sub-Merchant funding (debit or credit)                                                                                                    |
|                   | Vendor funding (debit or credit)                                                                                                    |
|                   | Physical check funding (debit or credit)                                                                                                    |
|                   | <ul> <li>PayFac Credit, PayFac Debit - only seen in the PayFac Operating<br/>Account.</li> </ul>                                                 |
|                   | <ul> <li>Worldpay eComm activity - transfer of funds from transactions<br/>processed on the eCommerce platform.</li> </ul>                       |
|                   | <ul> <li>Worldpay Core activity - transfer of funds from transactions<br/>processed on the Core platform.</li> </ul>                             |
|                   | • Worldpay MOP Pre-fund - transfer associated with Amex Account.                                                                                 |
|                   | <ul> <li>Bill.com physical check - Bill.com has withdrawn funds from<br/>Check Payment Account.</li> </ul>                                       |
|                   | <ul> <li>Bill.com verify - Bill.com test transaction to verify access to Check<br/>Payment account.</li> </ul>                                   |
|                   | ACH Exception - funding failure (includes returns and rejects)                                                                                   |
|                   | Amex to PayFac - transfer from Amex to Amex Account.                                                                                             |
|                   | Amex from PayFac - transfer to Amex from Amex Account.                                                                                           |
|                   | <ul> <li>Amex Passthrough - transfer from Worldpay to FBO Settlement or<br/>Amex Account.</li> </ul>                                             |
|                   | Overdraft - overdraft from the Check Payment Account.                                                                                            |
|                   | • External unauthorized - unauthorized transfer to an account.                                                                                   |
|                   | <ul> <li>Manual adjustment - an adjustment made to an account after an<br/>unauthorized transfer.</li> </ul>                                     |
| Instruction Count | The number of instructions associated with this account for the selected time frame.                                                             |
| Status            | The status of the activity:                                                                                                    |
|                   | <ul> <li>Cleared - the activity and/or funds transfer has been completed<br/>and/or has been reconciled.</li> </ul>                              |
|                   | <ul> <li>Pending - the funding instruction associated with this activity has<br/>not been reconciled and impacts the account balance.</li> </ul> |
|                   | <ul> <li>Pre-Funded - an activity which represents a 'floating' of funds from<br/>the Amex Account to the FBO Settlement Account.</li> </ul>     |
| Amount            | The amount associated with the funds transfer or activity.                                                                                       |

### **TABLE 3-36** Account Summary Field Descriptions (Continued)

| Field             | Description                                                                                                    |
|-------------------|----------------------------------------------------------------------------------------------------|
| Available Balance | The available balance after the activity for the selected date range or timespan.                                                                                                    |
|                   | <i>Note</i> : This amount does not include pending funding instruction requests (i.e., funding instructions successfully submitted to Worldpay, but not yet delivered to the ACH Network). To determine the correct available balance, including pending instructions, subtract any funding instruction requests that you have successfully submitted after the prior business day's 6:00 PM ET cut-off and before the current business day's 6:00 PM cut-off. |
|                   | For American Express transactions, this column displays a running total for a given date range of what American Express paid the PayFac and what Worldpay has pre-funded. If you examine the details of each date, you can determine the Amex-to-PayFac amounts and the Worldpay pre-funded amounts. The <b>Amount</b> column is more relevant in this case, because it provides a day-by-day breakdown.                                                       |
| Entering Balance  | The account balance at the start of the selected date range or timespan.                                                                                                    |

**TABLE 3-36** Account Summary Field Descriptions (Continued)

### **3.11.1** Exporting Transaction-Level Instruction Data

You can export transaction-level data on Dynamic Payout instructions from the Account Summary Report to a comma separated value (csv)-format file. If the option to export is available, the CSV Export icon () is available and active (not grayed-out) and appears next to a date or instruction in the **Instruction Count** column, as shown in Figure 3-66. Transaction-level data is available for export for the previous 24 months only.

Click a CSV icon to export

### FIGURE 3-66 Transaction-Level Instruction Data - CSV Export Icon

|    |                             |                     |                       |                      | transaction-level CSV report                            | is.                    |
|----|-----------------------------|---------------------|-----------------------|----------------------|---------------------------------------------------------|------------------------|
| iQ | PayFac Initiated Fundin     | Friday, September 1 | 1, 2015               |                      |                                                         | 🛛 🕹 Hi, admin 🕶        |
| P  | Reconciliation PayFac Recon | ciliation - Fees    | Reserve Trending Di   | rect Debit + Prime + |                                                         |                        |
| 3  | Account Summary             | 07/25/2019 -        | 07/25/2019 • View     |                      |                                                         |                        |
| -  | Account Summary as of 07/2  | 25/2019             |                       | /                    | O He                                                    | ow do I use this data? |
|    | FBO Settlement Account      | Reserve Account     | Check Payment Account | Amex Account         | Projected and Available FBO Settlement Account Balance  |                        |
|    | \$2,602,509.54              | \$0.00              | \$0.00                | -\$2,187,185.06      | \$2,558,137.24                                          |                        |
| *  | O Expand All                |                     |                       | /                    |                                                         |                        |
|    | Date                        | Тур                 | e Instruction Count   | Status               | Amount                                                  | Available Balance      |
| Ŧ  | O PENDING                   |                     | 7888                  | Pending              | -\$2,597,777.71                                         | \$2,602,509.54         |
|    | O 2019-07-25                |                     | 824262                | Cleared              | -\$191,844.75                                           | \$5,200,287.25         |
|    | Entering Balance:           |                     |                       |                      |                                                         | \$5,392,132.00         |
|    | Support Feedback            |                     |                       |                      | Copyright © 2019 Worldpay, LLC and/or its affiliates. A | NI rights reserved.    |

To export Funding Instruction data from the Account Summary Report:

- 1. From the iQ Bar, click the Financial icon and select PayFac Reconciliation.
- 2. Click Account Summary from the list of available reports, or from the Financial Navigation bar. The Account Summary report displays as shown in Figure 3-65.
- 3. Select the desired **Date Range** and click **View** to refresh the page.
- 4. Click the desired account field in the summary panel to display detailed account information in the table below.
- 5. Click the CSV export icon () next to a date or instruction in the **Instruction Count** column, as shown in Figure 3-66. If the CSV export icon is grayed-out, adjust your date range for a start date no earlier than 24 months prior to today.

Depending on your browser, the File Download dialog box appears.

- 6. Choose an option as follows:
  - Open opens the report in your default spreadsheet application (e.g., Microsoft Excel).
  - Save saves the CSV file to your computer.
  - Cancel

The data listed in Table 3-37 are included in the files.

See Notes on Microsoft Excel on page 30 for information on the presentation of certain data fields in exported files.

| Field           | Description                                                     |
|-----------------|-----------------------------------------------------------------|
| Sub-Merchant ID | The unique identifier assigned to the sub-merchant by Worldpay. |

| <b>TABLE 3-37</b> | Instruction | Export Field | Descriptions |
|-------------------|-------------|--------------|--------------|
|-------------------|-------------|--------------|--------------|

### worldpay

### eComm iQ Reporting and Analytics User Guide V4.18

© 2021 FIS and/or its affiliates. All rights reserved.

| Field               | Description                                                                                                    |  |
|---------------------|----------------------------------------------------------------------------------------------------|--|
| Sub-Merchant Name   | The name of the sub-merchant associated with this instruction.                                                                               |  |
| Worldpay Payment ID | The automatically-assigned unique identifier for this instruction.                                                                           |  |
| Transfer Account    | The last four digits of the bank account number designated for funds movement in the instruction.                                            |  |
| Transfer Amount     | The amount credited or debited in the instruction.                                                                                           |  |
| Status              | The status of the instruction:                                                                                                    |  |
|                     | <ul> <li>Cleared - the funds transfer has been completed and/or has been reconciled.</li> </ul>                                              |  |
|                     | <ul> <li>Pending - the funding instruction has not been reconciled and<br/>impacts the account balance.</li> </ul>                           |  |
|                     | <ul> <li>Beginning Balance - the account balance at the start of the<br/>selected date range or timespan.</li> </ul>                         |  |
|                     | <ul> <li>Pre-Funded - an activity which represents a 'floating' of funds from<br/>the Amex Account to the FBO Settlement Account.</li> </ul> |  |
| Funding Type        | The funding type for this instruction:                                                                                                    |  |
|                     | PayFac Credit/Debit                                                                                                    |  |
|                     | Physical Check Credit/Debit                                                                                                    |  |
|                     | Reserve Credit/Debit                                                                                                    |  |
|                     | Sub-merchant Credit/Debit                                                                                                    |  |
|                     | Vendor Credit/Debit                                                                                                    |  |

 TABLE 3-37
 Instruction Export Field Descriptions (Continued)

### 3.12 Prime Savings Report

If you are enabled for Worldpay eCommerce Prime PINless Debit service, the Prime Savings Report demonstrates the actual savings realized when transactions are processed using Prime Least Cost Routing (LCR), during a selected time frame.

The summary chart and details panel compare the actual fees for approved transactions processed via Prime Least Cost Routing (PINIess Fee) to the estimated fees of the same transactions if they were processed through the signature debit network (Baseline Fee). The summary bar chart shows a maximum of five date groupings for comparison.

To access the Prime Savings report:

- 1. From the iQ Bar, click the **Financial** icon and select **Prime then Savings Report from the list of available reports,** or from the Financial Navigation bar. The Prime Savings report displays as shown in Figure 3-67.
- 2. Specify the desired **Reporting Group**, **Currency**, and **Date Range**, then click the **View** button to refresh the page.

See Notes on Reporting Group Limits on page 46 for information on the report groups shown in the Reporting Group drop-down selector.

See Table 3-38 for a description of each of the fields in the Prime Savings report.

iQ 1 10 Reconciliation Activity eCheck -Prime Fees Reserve Trending STO **Prime Savings** Prime Test Org -09/01/2017 - 12/30/2017 -3 The Prime savings Report illustrates the savings realized when transactions are processed using Prime Least Cost Routing(LCR), during the selected timeframe. The summary chart and details compare the estimated fees of non-Prime transactions (Baseline Fee) to fees for approved LCR transactions (PINIess Fee Prime Savings Summary 1 Baseline Fee 800 - 3k **PINIess Fee** Cour Differential 盡 Txn Count 600 400 . 200 0 **Prime Savings Details** Txn Count Txn Amount Baseline Fee PINIess Fee Differential Date Range Sep-2017 [09/01/2017 - 09/30/2017] 1.781 \$10,808.14 \$490.28 \$367.30 \$122.98 Oct-2017 [10/01/2017 - 10/31/2017] 3.550 \$21,478,75 \$977.57 \$732.06 \$245.52 Nov-2017 [11/01/2017 - 11/30/2017] 3,540 \$21,240.00 \$974.76 \$729.24 \$245.52 Dec-2017 [12/01/2017 - 12/30/2017] 1,770 \$10,620.00 \$487.38 \$364.62 \$122.76 USD Totals: \$64,146,89 \$2,929,99 \$2,193,21 \$736.78 10.641 Support Feedback Copyright © 2019 Worldpay, LLC and/or its affiliates. All rights reserved. iQ

FIGURE 3-67 Prime Savings Report

| Field              | Description                                                                                                    |  |
|--------------------|----------------------------------------------------------------------------------------------------|--|
| Date Range         | The selected date range, grouped in monthly segments. If you select a start or end date that is mid-month, the listings shown are for a partial month. |  |
| Transaction Count  | The number of PINIess transactions during the selected time period.                                                                                    |  |
| Transaction Amount | The total dollar value of the transactions during the selected time period.                                                                            |  |
| Baseline Fee       | The estimated fees charged for these transactions when Prime Least Cost Routing (LCR) is not applied.                                                  |  |
| PINIess Fee        | The actual PINIess Fee charged for these transactions when processed through Prime Least Cost Routing.                                                 |  |
| Differential       | The total savings in fees for these transactions when using Prime Least Cost Routing (PINIess fees vs. Baseline fees).                                 |  |

# worldpay

# 4

# **Using the Chargebacks Reports and Tools**

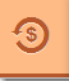

This chapter provides information on the reports and tools available from the iQ Chargebacks suite of reports as well as information on managing your chargebacks. You can access the following reports and screens from the Chargebacks menu:

- Dispute Inbox
- Chargeback Administration
- Chargeback Search and Chargeback Case Detail Screen
- Chargeback Reporting, including:
  - Compliance Report
  - Returned Payments Report
  - Chargeback Performance Report
  - Chargeback Summary Report
- Direct Debit Returns Reports, including:
  - NACHA Unauthorized Returns Report
  - Returns Summary Report
  - Returns Received Report

You can also perform these functions using the Chargebacks suite of reports and tools:

- Exporting Chargeback Search Results
- Managing Chargebacks, including:
  - Performing a Chargeback Activity
  - Working with Support Documents and Responding to a Case

### 4.1 Dispute Inbox

The Dispute Inbox (Figure 4-1) provides a table of chargeback cases assigned to you with pertinent information for each chargeback case, including Case ID, method of payment, amount, queue, cycle, etc. Each analyst has a unique queue, ensuring that analysts never work the same case and streamlining the process of determining who needs to work what. Using the inbox-like structure, the Dispute Inbox provides an efficient way to monitor and manage your chargeback cases.

Upon selecting a chargeback from the table by clicking on it, activity buttons applicable to the case appear above the table, and the case detail information (the Chargeback Case Detail screen) appears below the table. All the information you need to work your chargeback case is presented on one screen, eliminating the need to navigate between various chargeback screens.

Other features of the Dispute Inbox include:

- Filters you can filter the chargeback cases in your Inbox to only show certain cases. For example, you can choose to see MasterCard representment cases only, or you can use the View filter to see all unassigned chargebacks, or other Chargeback Analysts' Inboxes.
- Multiple Case Selection you can select multiple cases from your Inbox to perform certain bulk actions (Assign, Add Note, Represent, or Accept only). Note that some actions on Visa disputes are not available for bulk actions. See Performing Bulk Actions on Multiple Chargebacks for more information.
- **Case History Tab** you can view cases that were removed from your Inbox list that were previously acted upon (see Inbox and Case History Tab Views).
- Sortable Columns you can click any column headings to sort the cases in your Inbox.
- **Customizable Column View -** you can add, remove, or re-order table columns (see Customizing Your Inbox View on page 165).
- **Multiple Methods for Distribution of Chargeback Assignments** (for designated Chargeback Administrators), including:
  - Balanced Distribution of Chargeback Assignments a method of assigning new chargebacks automatically and evenly to analysts.
  - Rules-Based Chargeback Assignment a method of creating custom rules for case assignment.
  - Manual Assignment (default) a method of manually assigning cases from the 'Unassigned' inbox.
#### FIGURE 4-1 Dispute Inbox

| Dioputo Inho                                                |                           |                                      |                                             |                     |                       |                |          |                              |                                 |                  |               |     |
|-------------------------------------------------------------|---------------------------|--------------------------------------|---------------------------------------------|---------------------|-----------------------|----------------|----------|------------------------------|---------------------------------|------------------|---------------|-----|
| Dispute mbo                                                 | x   Chargeback Search     | h Chargeback Reporting               | <ul> <li>Direct Debit</li> </ul>            |                     |                       |                |          |                              |                                 |                  |               |     |
| Dispute                                                     | Inbox                     |                                      |                                             |                     |                       |                |          |                              |                                 |                  |               |     |
| Add Note                                                    | Assign to User Attach Do  | cocurrient Assign To Mercha          | int Unaccept                                |                     |                       |                |          |                              |                                 |                  |               |     |
| Inbox (10)                                                  | Case History              |                                      |                                             |                     |                       |                |          | View: My Inbox               | <ul> <li>Merchant:</li> </ul>   | <b>AII</b> ∓ MoP | САН≁ Сус      | :16 |
|                                                             | Case ID                   | Merchant                             | Assigned To                                 | MoP                 | Amount                | Reason<br>Code | Queue    | Cycle                        |                                 | Reply By         | Date His<br>% | it  |
| . 95                                                        | 216000041204              | UI Report Testing<br>Merchant        | Donald Duck                                 | MC                  | \$0.00                | 6341           | Merchant | Retrie                       | val Request                     | 09/29/201        | 13 N/A        | A   |
| 00                                                          | 216000041105              | UI Report Testing<br>Merchant        | Donald Duck                                 | мс                  | \$0.00                | 6341           | Merchant | Retrie                       | val Request                     | 09/29/201        | 13 N/A        | A   |
| 0 %                                                         | 216000080707              | UI Report Testing<br>Merchant        | Donald Duck                                 | MC                  | \$9.00                | 4803           | Merchant | First CI                     | hargeback                       | 10/14/201        | 13 N/4        | 4   |
| ፼ <b>0</b> ⊠ 216000260200                                   |                           | UI Report Testing<br>Merchant        | Donald Duck                                 | MC                  | \$30.23               | 4803           | Merchant | Arbitra                      | ition                           | 10/14/201        | 13 N/A        | A   |
| •                                                           | 216000081804              | UI Report Testing<br>Merchant        | Donald Duck                                 | МС                  | \$50.21               | 4803           | Merchant | First C                      | hargeback                       | 10/14/201        | 13 N/A        | A   |
| ✓ Summa                                                     | ry                        |                                      |                                             |                     |                       |                | ~        | Associated 1                 | Transactio                      | n Stream         | 1             |     |
| Reply by Date 10/14/2013 0                                  |                           | Account Number                       |                                             | Historical W<br>N/A | /in %.                |                |          | Туре                         | ID                              |                  | Date          |     |
| Date Issued:<br>01/05/2014                                  |                           | Method of Payment<br>MasterCard      | Payment<br>IsterCard                        |                     | mount                 |                | X        | Cond. Deposit                | 828239583                       | 79738810         | 01/01/2010    | כ   |
| Date Received 01/05/2014 14                                 | :<br>:45:10 EST           | Card Product<br>Unknown              |                                             |                     | k Amount              |                |          | First<br>Chargeback          | 216000081                       | 002              | 01/05/2014    | 4   |
| Orig Txn Post /<br>01/01/2010                               | Day.                      | Exp Date:<br>hidden                  |                                             |                     | Representment Amount: |                |          | Arbitration<br>Representment | 216000260200<br>nt 216000081002 | 200              | 01/05/2014    | 4   |
| Assigned To:<br>Donald Duck                                 |                           | Merchant:<br>UI Report Testing Merch |                                             |                     |                       |                | <        | 3                            |                                 |                  | 011011201     | l   |
| Reason<br>Code: 4803 - [                                    | Documentation Received wa | as invalid/incomplete                |                                             |                     |                       |                | ~        | Purchase H                   | istory Sine                     | ce 01/01/        | 2010          |     |
|                                                             |                           |                                      |                                             |                     |                       |                | Тур      | )e                           | Count                           | Amount           |               |     |
| ✓ Addition                                                  | nal Data                  |                                      |                                             |                     |                       |                | Dep      | posits                       | 0                               | \$30.23          | -             |     |
| Chargeback R<br>0000000032                                  | et#/ICN                   | Mercha                               | Merchant Ref String:<br>MasterCard_Sale_8   |                     |                       |                | Cha      | argebacks                    | 0                               | N/A              | Search.       |     |
| Case ID<br>216000260200                                     | j                         | ARN<br>043517                        | 7808456000000000                            | 8D                  |                       |                |          |                              |                                 |                  |               |     |
| Cycle:<br>Arbitration                                       |                           | Charge<br>Deposi                     | sback Type:<br>t                            |                     |                       |                |          |                              |                                 |                  |               |     |
| Queue                                                       |                           | EIN:<br>540310                       | EIN:<br>540310                              |                     |                       |                |          |                              |                                 |                  |               |     |
| Merchant<br>Bank Name                                       |                           |                                      | nt Processor<br>Card <b>Vantiv</b> Clearing | 3                   |                       |                |          |                              |                                 |                  |               |     |
| Merchant<br>Bank Name<br>Wells Fargo                        |                           |                                      | Token Inactivated:                          |                     |                       |                |          |                              |                                 |                  |               |     |
| Merchant<br>Bank Name<br>Wells Fargo<br>Token Number<br>N/A |                           | Token I<br>N/A                       | nactivated:                                 |                     |                       |                |          |                              |                                 |                  |               |     |
| Merchant<br>Bank Name<br>Wells Fargo<br>Token Number<br>N/A | Stream (3)                | Token I<br>N/A                       | nactivated:                                 |                     |                       |                |          |                              |                                 |                  |               |     |

To access the Dispute Inbox:

1. From the iQ Bar, click the **Chargebacks** icon and chose **Dispute Inbox** - **My Inbox** from the list of available reports, or from the Chargebacks Navigation bar. A list of chargeback cases assigned to you appears in the **Inbox** tab.

2. Select a chargeback by clicking on the desired row. Use SHIFT+click or CTRL+click to select multiple rows (see Performing Bulk Actions on Multiple Chargebacks on page 165 for more information).

The Dispute Inbox displays as shown in Figure 4-1. The selected row or rows is highlighted, activity buttons applicable to the case appear above the table, and the case detail information (the Chargeback Case Detail Screen) appears below the table.

- 3. Use the filters (View, Merchant, MoP, and Cycle) on the upper right side of the table to narrow your results.
- 4. Click the **Case History** tab to view cases that you have acted upon, and were therefore removed from your Inbox list. A date range selector is available in the Case History tab to narrow your results (based on the case open date). See **Inbox and Case History Tab Views** for more information.

See Table 4-1 for a description of the fields in the Inbox and Case History Tabs.

### 4.1.1 Inbox and Case History Tab Views

The Inbox and Case History views (Figure 4-2 and Figure 4-3) of the Dispute Inbox provide a listing of assigned chargeback cases (Inbox), or the last 120 days of cases that you worked on and were removed from your Inbox (Case History). The Case History tab includes a date range selector to narrow your results by Case Open date.

See Table 4-1 for descriptions of fields in both tab views.

| T |          |      |                |        |                               |                |     |         |                |          |                            |                |                |
|---|----------|------|----------------|--------|-------------------------------|----------------|-----|---------|----------------|----------|----------------------------|----------------|----------------|
| ຄ | Inbo     | х    |                |        |                               |                |     |         |                |          |                            |                |                |
| _ |          | ,    | 2              | -      |                               | 0              |     |         |                |          |                            |                |                |
|   | Add N    | lote | Assign to User | Accept | Request Arbitration           | Attach Doc     |     |         |                |          |                            |                |                |
| 1 | Inbox    | (10) | Case History   |        |                               |                |     |         |                |          | View: My Inbox • Merchant: | AII★ MoP: AII★ | Cycle: All     |
| 2 |          |      | Case ID        |        | Merchant                      | Assigned To    | MoP | Amount  | Reason<br>Code | Queue    | Cycle                      | Reply By Date  | Hist. Wir<br>% |
| 2 | <b>G</b> |      | 21600004       | 1204   | UI Report Testin<br>Merchant  | ig Donald Duck | MC  | \$0.00  | 6341           | Merchant | Retrieval Request          | 09/29/2013     | N/A            |
|   | . 9      |      | 21600004       | 1105   | UI Report Testin<br>Merchant  | g Donald Duck  | MC  | \$0.00  | 6341           | Merchant | Retrieval Request          | 09/29/2013     | N/A            |
|   | <b>•</b> | 0    | 21600008       | 30707  | UI Report Testing<br>Merchant | Donald Duck    | MC  | \$9.00  | 4803           | Merchant | First Chargeback           | 10/14/2013     | N/A            |
|   | Ø        |      | 21600026       | 80200  | UI Report Testin<br>Merchant  | ig Donald Duck | MC  | \$30.23 | 4803           | Merchant | Arbitration                | 10/14/2013     | N/A            |
|   |          |      | 21600008       | 81804  | UI Report Testin              | g Donald Duck  | МС  | \$50.21 | 4803           | Merchant | First Chargeback           | 10/14/2013     | N/A            |

FIGURE 4-2 Dispute Inbox - Inbox Tab View

| h   | abox      |                |                               |             |     |            |                |                    |                     |                  |           |
|-----|-----------|----------------|-------------------------------|-------------|-----|------------|----------------|--------------------|---------------------|------------------|-----------|
| i i | IDOX      |                |                               |             |     |            |                |                    |                     |                  | G         |
|     | Add Note  | Assign to User |                               |             |     |            |                |                    |                     |                  |           |
|     | Inbox (3) | Case History   |                               |             |     | 09/11/2013 | - 01/08        | 1/2014 • View. un: | assigned - Merchant | All - MoP: All - | Cycle: Al |
|     |           | Case ID        | Merchant                      | Assigned To | MoP | Amount     | Reason<br>Code | Queue              | Cycle               | Reply By Date    | Hist. Wi  |
| 1   |           | 216000060006   | UI Report Testing<br>Merchant | unassigned  | BL  | # \$79.99  | A2             | Merchant Assumed   | First Chargeback    | 08/19/2010       | N/A       |
| 1   |           | 216000080400   | UI Report Testing<br>Merchant | unassigned  | MC  | # \$15.00  | 4803           | Network Assumed    | Representment       | 10/14/2013       | N/A       |
| 1   |           | 216000080509   | UI Report Testing<br>Merchant | unassigned  | МС  | \$35.00    | 4803           | Network Assumed    | Representment       | 10/14/2013       | N/A       |
| 1   | 9         | 216000080806   | UI Report Testing<br>Merchant | unassigned  | MC  | 20.50      | 4803           | Merchant Assumed   | First Chargeback    | 10/14/2013       | N/A       |
| 1   |           | 216000260101   | UI Report Testing<br>Merchant | unassigned  | мс  | \$35.00    | 4803           | Merchant Assumed   | Arbitration         | 10/14/2013       | N/A       |
|     |           |                |                               |             |     |            |                |                    |                     |                  |           |

#### FIGURE 4-3 Dispute Inbox - Case History Tab View

| Field          | Description                                                                                                    |
|----------------|----------------------------------------------------------------------------------------------------|
| Case ID        | The unique ID number automatically assigned to each chargeback<br>or retrieval request. If selected, iQ displays the case detail screen<br>below the Inbox or Case History table.                                    |
| Merchant       | The name of the merchant (or division) associated with the chargeback.                                                                                                    |
| Assigned To    | The Chargeback analyst from your organization assigned to this chargeback case (can also be 'unassigned').                                                                                                    |
| Account Suffix | The last four digits of the account number associated with this chargeback.                                                                                                    |
| MoP            | The method of payment (MoP) the customer used for the transaction (MasterCard, Visa, PayPal, etc.).                                                                                                    |
| Amount         | The amount of the chargeback, along with the flag icon identifying the currency.                                                                                                    |
| Reason Code    | The code used to provide additional information to the receiving clearing member regarding the nature of a chargeback, subsequent presentment, fee collection, funds disbursement, or request for a source document. |

#### TABLE 4-1 Dispute Inbox and Case History Field Definitions

| Field         | Description                                                                                                    |
|---------------|----------------------------------------------------------------------------------------------------|
| Queue         | Description         The current state or status of the chargeback:         Merchant (default)         Vantiv         Vantiv Outgoing         Vantiv Assumed         Vantiv Error         Merchant (default)         Merchant (default)         Merchant (default)         Merchant Automated         Merchant Assumed         PayPal Hold - Represent         PayPal Hold - Assume         Network Assumed         Merchant Arbitrate         Pre-Arbitrate                                                            |
|               | <ul><li>Decision Pending</li><li>Decision Final</li></ul>                                                                                                    |
| Cycle         | <ul> <li>The phase in the chargeback life cycle:</li> <li>Arbitration</li> <li>Chargeback Reversal</li> <li>First Chargeback</li> <li>Issuer Arbitration</li> <li>Pre-Arbitration</li> <li>Representment</li> <li>Retrieval Request</li> <li>Issuer Declined Pre-Arbitration</li> <li>Issuer Accepted Pre-Arbitration</li> <li>Response to Issuer Pre-Arbitration</li> <li>Rapid Dispute Resolution Case</li> <li>Arbitration Lost</li> <li>Arbitration Split</li> <li>Arbitration Case Filing (Mastercard)</li> </ul> |
| Reply By Date | The date by which you must respond in order to dispute the chargeback.                                                                                                    |

#### TABLE 4-1 Dispute Inbox and Case History Field Definitions (Continued)

| Field                                      | Description                                                                                                    |
|--------------------------------------------|----------------------------------------------------------------------------------------------------|
| Hist. Win %<br>(Historical Win Percentage) | A percentage value, ranging from 0% to 95% indicating the probability that a representment will be "won," based on past results.                                                                              |
|                                            | Other possible values are:                                                                                                    |
|                                            | NRR - No representment rights                                                                                                    |
|                                            | • <b>REFUND</b> - Refund issued. Representment is recommended.                                                                                                    |
|                                            | <ul> <li>FRAUD WIN - a MasterCard Fraud Notification was issued<br/>before the authorization; representment is recommended.</li> </ul>                                                                        |
|                                            | <ul> <li>FRAUD LOSS - a MasterCard Fraud Notification was issued<br/>after the authorization; representment is not recommended.</li> </ul>                                                                    |
|                                            | <ul> <li>N/A - this chargeback was received before historical win<br/>percentage data was available.</li> </ul>                                                                                               |
|                                            | <b>Note:</b> An attention icon <b>A</b> appears to the left of the Case ID number when there is a Fraud Notification associated with the chargeback, or when a refund was already issued for this chargeback. |
|                                            | See Understanding the Historical Win Percentage on page 249, and Fraud Notification on page 248 for more information on this field.                                                                           |

| TABLE 4-1 | Dispute Inbox | and Case Histor | y Field Definitions | (Continued) |
|-----------|---------------|-----------------|---------------------|-------------|
|-----------|---------------|-----------------|---------------------|-------------|

## 4.1.2 Customizing Your Inbox View

You can customize the view of your Inbox table by clicking the settings icon () above the table to show, hide, or re-order table columns in the Inbox views. See Customizing Your Report View on page 21 for more information.

## 4.1.3 Performing Bulk Actions on Multiple Chargebacks

You can perform bulk actions on multiple chargeback cases, including Assign, Add Note, Represent, or Accept. See Performing a Chargeback Activity on page 234 for more information on Chargeback Activities.

**NOTE:** You can only perform *Add Note* and *Assign* bulk actions for chargebacks/ disputes filed as part of the VCR program (April 14, 2018 and later). The bulk actions *Accept* and *Represent* are not accepted for VCR disputes. Refer to the Reason Code to determine whether a dispute is part of the VCR program. (See Table B-4, "VCR Dispute Reason Codes" in Appendix B for more information.)

- 1. Use the Inbox filters in conjunction with column sorting to easily find groups of similar cases, then use the **SHIFT+click** and **CTRL+click** key combinations to select and de-select cases. For example:
  - To select multiple case in your Inbox, hold the CTRL key while clicking chargeback cases. Click every item you want to select.

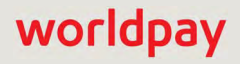

- To de-select a chargeback, click it again while still holding CTRL. If it is selected, it will be de-selected; if it is not selected, it will be selected.
- To select multiple adjacent chargebacks, click on the first chargeback and hold the SHIFT key while you click on the last chargeback in a series. This selects all of the items between the first and the last (stretches the selection across all items).

Selecting unlike case types, for example, First Chargebacks and Retrieval Requests, limits the actions you can take. For example, if you select five First Chargebacks, you can add notes, represent, assign them to another analyst, or accept liability. If the cases are of different types, accept and represent are not available.

- After selecting the desired cases, select an action button at the top of the Dispute Inbox page. A dialog box appears requesting further action, based on the activity. Figure 4-5 and Figure 4-4 show sample dialog boxes for Represent and Assign to User activities.
- 3. If representing multiple cases, follow the steps specified in the dialog box:
  - Attached Supporting Documents (documents uploaded will be attached to all selected cases)
  - **Specify Representment Amount** (selected chargebacks will be represented for the full chargeback amount)
  - Add Representment Notes, as necessary.
- 4. Click the Submit button.

| Case ID                                                                                                    | Account<br>Suffix                                                  | Merchant                                                                  | MoP                           | Amount           | Reason<br>Code | Cycle               | Count |
|----------------------------------------------------------------------------------------------------|--------------------------------------------------------------------|---------------------------------------------------------------------------|-------------------------------|------------------|----------------|---------------------|-------|
| 2741504220208                                                                                                | 2222                                                               | UI Report Testing<br>Merchant                                             | VI                            | <b>\$</b> 43.94  | 0041           | First<br>Chargeback | 0     |
| 2741504811112                                                                                                | 2222                                                               | UI Report Testing<br>Merchant                                             | VI                            | \$43.94          | 0041           | First<br>Chargeback | D     |
| 2741504746465                                                                                                | 2222                                                               | UI Report Testing<br>Merchant                                             | VI                            | <b>5</b> \$32.94 | 0085           | First<br>Chargeback | 0     |
| step 1. Allach                                                                                               | Supportin                                                          | ig Documents                                                              |                               |                  |                |                     |       |
| Documents                                                                                                    | uploaded wi                                                        | II be attached to all sele                                                | cted cases.                   |                  |                | 3                   | *     |
| Documents  Attach docur  Step 2: Specify Selected ch Amount                                                  | uploaded wi<br>nent<br>/ Represe<br>argebacks w                    | II be attached to all sele                                                | icted cases.<br>II chargeback | amount           |                |                     | 4     |
| Documents Carlot Attach docur Step 2: Specify Selected ch Amount Step 3: Add Re                              | uploaded winnent<br>/ Represe<br>argebacks w                       | II be attached to all sele<br>ntment Amount<br>//II be represented for fu | cted cases.<br>II chargeback  | amount           |                |                     |       |
| Documents<br>Attach docur<br>Step 2: Specify<br>Selected ch<br>Amount<br>Step 3: Add Re<br>Notes:            | uploaded winnent<br>/ Represe<br>argebacks w                       | II be attached to all sele<br>ntment Amount<br>All be represented for fu  | cted cases.                   | amount           |                |                     | *     |
| Documents Attach docur Attach docur Step 2: Specify Selected ch Amount Step 3: Add Re Notes: Type your notes | uploaded winnent<br>/ Represe<br>argebacks w<br>appresentm<br>here | II be attached to all sele                                                | cted cases.                   | amount           |                |                     | *     |

#### FIGURE 4-4 Bulk Action Dialog Box - Represent

# worldpay

| case ID                  | Account<br>Suffix | Merchant                      | MoP | Amount  | Reason<br>Code | Cycle               | Count |
|--------------------------|-------------------|-------------------------------|-----|---------|----------------|---------------------|-------|
| 2741504220208            | 2222              | UI Report Testing<br>Merchant | VI  | \$43.94 | 0041           | First<br>Chargeback | 0     |
| 2741504811112            | 2222              | UI Report Testing<br>Merchant | VI  | \$43.94 | 0041           | First<br>Chargeback | 0     |
| 2741504746465            | 2222              | UI Report Testing<br>Merchant | VI  | \$32.94 | 0085           | First<br>Chargeback | 0     |
| Assign To: una<br>Notes: | assigned          | •                             |     |         |                |                     |       |
| Type your notes          | here              |                               |     |         |                |                     |       |

#### FIGURE 4-5 Bulk Action Dialog Box - Assign to User

## 4.2 Chargeback Administration

With the appropriate permissions, the designated Chargeback Administrator in your organization can use the **Chargeback Administration** page (Figure 4-6) to set up Chargeback assignment rules for analysts on your team.

There are three ways to assign First Chargebacks:

• Balanced Distribution of Chargeback Assignments - a method whereby new chargebacks are automatically and evenly distributed across analysts. For example, if an analyst currently has five (5) chargebacks in their Dispute Inbox and a second analyst in your organization currently has less than five chargebacks in their Inbox, the next new chargeback to arrive is automatically assigned to analysts with the least number of chargebacks in their Inbox. Each additional new chargeback is assigned in the same manner, until all analysts have a similar number of chargebacks in their inboxes.

With this model, analysts never need to pro-actively assign cases to themselves for resolution, resulting in a more efficient process. **We recommend using this method** of assignment when your chargeback team has four or more analysts. The Chargeback Administrator on your team must enable this method.

- Rules-Based Chargeback Assignment- the Chargeback Administrator on your team can create custom rules for case assignment (for example, ensuring that all Discover chargebacks go to one analyst, while all Visa cases over \$50 go to another). These rules can further refine the assignment process to ensure that the right cases are assigned to the appropriate analysts. Use this feature in conjunction with Balanced Distribution for a fully automated case assignment solution.
- **Manual Assignment** when Manual Assignment is enabled (the default method), iQ places all new cases in the **Unassigned** Inbox. Analysts can navigate to the Unassigned Inbox, select a group of cases they want to work, and then assign them to themselves. This removes the cases from the unassigned queue, ensuring that no other analyst sees them. We do not recommend this method for chargeback teams of less than four.

You can use the Chargeback Administration page to:

- Create, edit, enable, view, and delete custom rules for case assignment.
- Change the order by which rules are applied by dragging and dropping (see Re-Ordering Custom Assignment Rules on page 174).
- View, edit, and enable the Balanced Distribution rule.

#### FIGURE 4-6 Chargeback Administration Screen

| Q | 1 Phoenix Proce | essing • Thursday, .  | January 31, 2019                         |                                          | 皆 🔎 🗭 [+] 😧 👤 Hi, admin *                           |
|---|-----------------|-----------------------|------------------------------------------|------------------------------------------|-----------------------------------------------------|
| P | Dispute Inbox * | Chargeback Search     | Chargeback Reporting   Direct Debit      |                                          |                                                     |
| 3 | Chargebac       | k Administratio       | on                                       |                                          |                                                     |
| _ | Create New Rule |                       |                                          |                                          |                                                     |
|   | Active/Inactive | Rule Name             | Description                              | Users                                    | Actions                                             |
| ~ | On Off          | BTest                 | B Test Rule                              | New Accounting Admin User, Capacity      | View Edit Deléte                                    |
|   | On Off          | Visa only test        | Test Rule - Visa only                    | testCbkReversal                          | View Edit Delete                                    |
|   | On Off          | Balanced Distribution | Balanced distribute new chargeback cases | MicroStrategy, New Accounting Admin User | View Edit Delete                                    |
| • |                 |                       |                                          |                                          | Save Changes                                        |
|   | Support Feedbar | :k                    |                                          | Copyright © 2019 Worldp                  | ay, LLC and/or its affiliates. All rights reserved. |
|   |                 |                       |                                          |                                          |                                                     |
|   |                 |                       |                                          |                                          |                                                     |

**NOTE:** Changes made on the Chargeback Administration Page apply to future chargeback cases only, and do not affect cases which have already been assigned to analysts, or deposited in the Unassigned Inbox.

## 4.2.1 Rules-Based Chargeback Assignment

The Chargeback Administrator on your team can create custom rules for case assignment based on merchant, method of payment, reason code, cycle, amount, and historic win percentage.

To create custom rules for chargeback assignment:

1. From the iQ Bar, click the **Chargebacks** icon and chose **Dispute Inbox - Chargeback Administration** from the list of available reports and tools, or from the Chargebacks Navigation bar.

The initial Chargeback Administration page appears, as shown in Figure 4-6. iQ displays a list of created rules as well as a row for the Balanced Distribution rule. If you have not created any rules yet, iQ displays the Balanced Distribution rule only.

 Click Create New Rule. iQ displays the Select and Define Attributes screen, as shown in Figure 4-7.

|   | Dispute Inbox + 0      | Chargeback Search C  | argeback Reporting + Direct Debit +                                            |                                    |
|---|------------------------|----------------------|--------------------------------------------------------------------------------|------------------------------------|
| 3 | Chargeback /           | Administration       |                                                                                |                                    |
| _ | Step 1: Select an      | nd Define Attributes |                                                                                |                                    |
|   | Rule Name              |                      | Rule Description:                                                              |                                    |
| 1 | Distribution Rule Name |                      | Distribution Rule Description                                                  |                                    |
|   | Attribute Status       | Attribute Name       | Attribute Options                                                              |                                    |
| k | On Off                 | Merchant             | Specify desired merchants for chargebacks captured by this rule.               |                                    |
| ) | On Off                 | Method of Paymer     | Specify desired methods of payment captured by this rule:                      |                                    |
|   | On Off                 | Reason Code          | Specify desired reason code for chargebacks captured by this rule.             |                                    |
|   | On Off                 | Cycle                | Specify chargebacks in specific cycles captured by this rule:                  |                                    |
|   | On Off                 | Amount               | Specify desired price ranges for chargebacks captured by this rule:            |                                    |
|   | On Off                 | Historical Win %     | Specify desired historical win % ranges for chargebacks captured by this rule: |                                    |
|   |                        |                      | Ca                                                                             | ancel Step 2: Assign Users         |
|   | Support Feedback       |                      | Copyright © 2019 Worldpay, LLC and/or its                                      | s affiliates. All rights reserved. |

#### FIGURE 4-7 Chargeback Rule Creation - Select and Define Attributes

- 3. Enter a Rule Name and Rule Description in the appropriate fields.
- 4. For each of the desired Attribute Options, click the **On** button in the **Attribute Status** column. iQ displays a field in the **Attribute Options** column with instructions to '*Choose a value...*'
- 5. Click inside the Attribute field to display a list of options as a drop-down list.

| Rule Name:             |                 | Rule Description:   |                                                                  |                                  |                               |  |  |
|------------------------|-----------------|---------------------|------------------------------------------------------------------|----------------------------------|-------------------------------|--|--|
| BTest                  |                 | B Test Rule         |                                                                  |                                  |                               |  |  |
| Distribution Rule Name |                 | Distribution Rule D | Description                                                      |                                  |                               |  |  |
| Attribute Status       | Attribute Name  | A                   | ttribute Options                                                 |                                  |                               |  |  |
| On Off Merchant        |                 | S                   | Specify desired merchants for chargebacks captured by this rule: |                                  |                               |  |  |
| On Off                 | Method of Payme | ent                 | Choose a value                                                   |                                  |                               |  |  |
| On Off                 | Reason Code     | S                   | Specify desired reason code for charge ured by this rule         |                                  |                               |  |  |
|                        |                 |                     |                                                                  | 17                               |                               |  |  |
|                        |                 | On Off              | Merchant                                                         | ify desired merchants for charge | ebacks captured by this rule: |  |  |
|                        |                 | On Off              | Method of Payment                                                |                                  |                               |  |  |
|                        |                 | On Off              | Reason Code                                                      | VISA                             | by this rule:                 |  |  |
|                        |                 | On Off              | Cycle                                                            | American Express<br>Discover     | rule;                         |  |  |
|                        |                 | On Off              | Amount                                                           | PayPal                           | by this rule:                 |  |  |
|                        |                 | On Off              | Historical Win %                                                 | BillMeLater<br>Electronic Check  | captured by this rule         |  |  |
|                        |                 |                     |                                                                  | Diners Club                      |                               |  |  |
|                        |                 |                     |                                                                  | 300                              |                               |  |  |

6. Choose one or more options from the drop-down lists. iQ displays each option that you choose in the corresponding field.

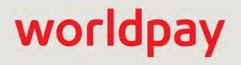

| Attribute Status | Attribute Name    | Attribute Options                                          |
|------------------|-------------------|------------------------------------------------------------|
| On Off           | Merchant          | Specify desired merchants for chargebacks captured by this |
| On Off           | Method of Payment | MasterCard × Discover ×                                    |
| On Off           | Reason Code       | Duplicate Processing ×                                     |
| On Off           | Cycle             | Issuer Arbitration ×                                       |
| On Off           | Amount            | From 50 To: 100                                            |
| On Off           | Historical Win %  | From 0 200 100                                             |

Click the 'X' next to a selected option to remove the selection. See Table 4-2 for a list of options available for each attribute.

- 7. Fill in value ranges for the Amount and Historical Win % fields, if desired.
- 8. After completing your selections for each attribute, click the **Step 2: Assign Users** button at the bottom of the screen. The Assign User screen appears containing a list of chargeback analysts in your organization.
- 9. Click the check boxes to the left of the **Username** column to select analysts that are subject to the newly created assignment rule.

| Cha      | rgeback Admin     | istration                 |            |                              | Field level neip. On Off   |
|----------|-------------------|---------------------------|------------|------------------------------|----------------------------|
| Step     | o 2: Assign Users |                           |            |                              |                            |
| $\wedge$ | Username          | Full Name                 | MID Access | Current Rule Assignment      | Last Login                 |
|          | admin             | Phoenix Administrator     | All        |                              | 06/09/2014                 |
|          | micro             | MicroStrategy             | All        |                              |                            |
|          | newAccounting     | New Accounting Admin User | All        |                              | 06/06/2014                 |
|          | testCbkReversal   | testCbkReversal           | All        |                              |                            |
|          | uiCapacityUser    | Capacity                  | All        |                              | 12/13/2013                 |
|          |                   |                           |            | Cancel Step 1 Select Attribu | te Step 3 Review & Confirm |

- 10. Click the **Step 3: Review and Confirm** button to advance to the Review and Confirm screen.
- 11. Review the information for the newly created rule and either:
  - Click the **Step 2: Assign Users** button to return to the Assign Users screen or previous screens to make changes.
  - Select 'Activate this rule when created' and/or Save Rule.
  - Click Cancel.

| Step 3: Review & 0 | Confirm                     |                |                         |                                 |
|--------------------|-----------------------------|----------------|-------------------------|---------------------------------|
| Rule Name: Test    | Rule Description: Rule Test |                |                         |                                 |
| Attribute Name     |                             | Attribute Opti | ons                     |                                 |
| Method of Payment  |                             | MasterCard, E  | Discover                |                                 |
| Cycle              |                             | Issuer Arbitra | tion                    |                                 |
| Reason Code        |                             | Duplicate Pro  | cessing                 |                                 |
| Chargeback Amount  |                             | From 50 to 10  | 00                      |                                 |
| Username           | Full Name                   | MID Access     | Current Rule Assignment | Last Login                      |
| newAccounting      | New Accounting Admin User   | All            |                         | 06/06/2014                      |
| uiCapacityUser     | Capacity                    | All            |                         | 12/13/2013                      |
|                    |                             |                |                         | Activate this rule when creater |

After saving a new rule, iQ returns you to the main Chargeback Administration screen where you can create additional rules as needed, as well as arrange the order by which rules are applied (see **Re-Ordering Custom Assignment Rules** on page 174).

Data included in the Rules table on the main screen includes whether a rule is Active or Inactive, the rule name and description, the analysts assigned to the rule, and action buttons to View, Edit, and Delete existing rules.

 Table 4-2 describes the options available for each custom rule attribute.

| Attribute Name       | Attribute Options                                                                                                    |
|----------------------|----------------------------------------------------------------------------------------------------|
| Merchant             | Any merchant reporting group in your organization.                                                                                                    |
| Method of<br>Payment | Method of Payment - Visa, MasterCard, American Express, Discover, PayPal, BillMeLater, Electronic Check, Diners Club, JCB, Gift card.                                                                                                    |
| Reason Code          | Chargeback Reason Code - Fraud, Recurring, Credit Not Processed, Does Not<br>Recognize, Merchandise/Service Not Received, Duplicate Processing, Expired<br>Card & Authorization Not Obtained/Declined, Defective/Not Described,<br>Transaction Amount Incorrect, Retrieval Request, etc.                                                                                     |
| Cycle                | Chargeback Cycle - Arbitration, Chargeback Reversal, First Chargeback, Issuer<br>Arbitration, Pre-Arbitration, Representment, Retrieval Request, Issuer Declined<br>Pre-Arbitration, Issuer Accepted Pre-Arbitration, Response to Issuer<br>Pre-Arbitration, Rapid Dispute Resolution Case, Arbitration Won, Arbitration Lost,<br>Arbitration Split, Arbitration Case Filing |
| Amount               | Amount range - 0.00 to 1,000,000                                                                                                    |
| Historical Win %     | Percentage Range - 0% to 100%                                                                                                    |

| TABLE 4-2 | Attribute Options | Available for | Custom | <b>Rules Assignment</b> |
|-----------|-------------------|---------------|--------|-------------------------|
|-----------|-------------------|---------------|--------|-------------------------|

### 4.2.1.1 Re-Ordering Custom Assignment Rules

You can re-order any assignment rule you create to further customize your chargeback assignment strategy. The order by which rules are applied to new first chargebacks is achieved by dragging and dropping rows on the Chargeback Administration page to arrange them in the desired order. The order applied follows the order each rule appears on the list--the first assignment rule on the list is applied to a new batch of unassigned chargebacks. If there are still unassigned chargebacks remaining, the second rule on the list is applied, and so forth.

If there are still unassigned chargebacks after all the custom rules are applied, the chargebacks are assigned according to the Balanced Distribution rule.

**NOTE:** The Balanced Distribution Rule cannot be re-ordered before custom rules. It is only applied after all other chargebacks are assigned using the custom rules, if they exist and the rule is activated.

To re-order custom chargeback assignment rules:

1. From the iQ Bar, click the **Chargebacks** icon and chose **Chargeback Administration** from the list of available reports and tools, or from the Chargebacks Navigation bar.

The initial Chargeback Administration page appears, as shown in Figure 4-6. iQ displays a list of created rules, as well as a row for the Balanced Distribution rule.

- 2. Select the row for the desired rule. The row is now shaded blue and the cursor turns into a four-headed arrow (().
- 3. Click and drag the entire row to the desired position. Repeat for each rule until the desired order is achieved.
- 4. Click Save Changes.

## 4.2.2 Balanced Distribution of Chargeback Assignments

Balanced Distribution of chargeback assignments is a method whereby new chargebacks are automatically and evenly distributed across analysts. For example, if an analyst currently has five (5) chargebacks in their Dispute Inbox and another analysts in your organization currently has less than five chargebacks in their Inbox, the next new chargeback to arrive is automatically assigned to analysts with the least number of chargebacks in their Inbox. Each additional new chargeback is assigned in the same manner, until each analyst has a similar number of chargebacks in their inbox.

With the appropriate permissions, the designated Chargeback Administrator in your organization selects the *Balanced Distribution* assignment method from the **Chargeback Administration** page (as shown in Figure 4-6), and then selects analysts who will be subject to the Balanced Distribution method.

To automatically distribute chargebacks evenly to analysts:

 From the iQ Bar, click the Chargebacks icon and chose Dispute Inbox - Chargeback Administration from the list of available reports and tools, or from the Chargebacks Navigation bar. The Chargeback Administration page appears (as shown in Figure 4-6).

- 2. Click the **Edit** button in the **Actions** column of the Balanced Distribution row. iQ displays the **Step 2: Assign Users** screen.
- 3. Click the check boxes for analysts that are subject to Balanced Distribution of chargebacks.
- 4. Click the **Step 3: Review and Confirm** button to advance to the Review and Confirm screen.
- 5. Review the information on the Review and Confirm screen and either:
  - Click the **Step 2: Assign Users** button to return to the Assign Users screen or previous screens to make changes.
  - Select 'Activate this rule when created' and/or Save Rule.
  - Click Cancel

iQ returns you to the main Chargeback Administration screen.

6. Click the **ON** button in the **Active/Inactive** column in the Balanced Distribution row to activate the rule (if it is not already activated), then click the **Save Changes** button.

All incoming chargebacks are now automatically and evenly assigned to the selected analysts. Analysts only see chargebacks assigned to them, but can be assigned chargebacks by other analysts. Analysts can also access other analysts' Inboxes to assign chargebacks to themselves, in the event that an analyst is out of the office, as well as assign their own chargebacks to analysts more suited to handle them.

**NOTE:** Changes made on the Chargeback Administration Page apply to future chargeback cases only, and do not affect cases which have already been assigned to analysts, or deposited in the Unassigned Inbox.

To return to the manual method of assigning chargebacks:

- From the iQ Bar, click the Chargebacks icon and chose Dispute Inbox Chargeback Administration from the list of available reports and tools, or from the Chargebacks Navigation bar. The Chargeback Administration page appears, as shown in Figure 4-6.
- 2. Click the Off button in the Active/Inactive column next to the Balanced Distribution row.
- 3. Click **Save Changes** at the bottom of the page.

You can now manually distribute unassigned chargebacks via the **Dispute Inbox**.

# 4.3 Chargeback Search

The Chargeback Search (Figure 4-8) assists you in locating chargebacks and retrieval requests associated with transactions. You can search for a single chargeback by entering the Case ID, or for a list of chargeback cases by entering other search criteria.

To search for chargebacks and retrieval requests:

- 1. From the iQ Bar, click the **Chargebacks** icon and select **Chargeback Search** from the list of available reports, or from the Chargebacks Navigation bar. The Chargeback Search screen displays as shown in Figure 4-8.
- 2. Enter search criteria using the definitions in Table 4-3:
  - To find a specific case, enter a case number in the Case ID field and click Search.
  - To find a group of cases, select a specific queue, cycle, and merchant name (optional), etc. and click **Search**. This returns a list of cases based on the data you requested. To view a specific case, click the hyperlink in the **Case ID** column.
  - To find all cases associated with a specific credit card number, enter the credit card or token number in the Account # / Token # field, and click Search. For Amazon Pay transactions, enter the Amazon Pay Token number. The screen displays a list of cases associated with that credit card number.

The Chargeback Search Result screen appears, as shown in Figure 4-9.

 Table 4-3 lists all the search options available when searching for chargebacks.

| ~ | Dispute Inbox - Chargeback Search | h Chargeback Reporting - Direct Debit - |                              |                         |                     |
|---|-----------------------------------|-----------------------------------------|------------------------------|-------------------------|---------------------|
|   | Chargeback Search                 |                                         |                              |                         |                     |
| ' | ✓ Search Criteria                 |                                         |                              |                         |                     |
|   | Case ID:                          | Acquirer Reference Number:              | Account # / Token #          | Merchant:               |                     |
| 1 |                                   |                                         |                              | All                     | *                   |
|   | Worldpay's case ID                | Acquirer Reference Number               | Does not support last 4 only | Merchant associated     | w/ this transaction |
|   | Queue:                            | Cycle:                                  | Method Of Payment:           | Assigned to User.       |                     |
|   | All                               | All                                     | All                          | All                     |                     |
|   | The chargebacks' current queue    | The chargebacks' current cycle          | Payment Type Used            | Analyst assigned to the | ie case             |
|   | Items per page:                   | Date Range:                             |                              |                         | Search              |
|   | 200                               | 12/07/2018 - 03/06/2019 -               |                              |                         |                     |
|   | Items per result page             |                                         |                              |                         |                     |
|   |                                   |                                         |                              |                         |                     |

#### FIGURE 4-8 Chargeback Search Screen

# worldpay

| Field                        | Description                                                                                                    |  |  |  |
|------------------------------|----------------------------------------------------------------------------------------------------|--|--|--|
| Case ID                      | The unique ID number automatically assigned to each chargeback or retrieval request. To find a specific case, enter the Case ID and click <b>Search</b> . |  |  |  |
| Acquirer Reference<br>Number | A search criteria specifying the ID number assigned by the acquirer to the deposit or refund transaction.                                                 |  |  |  |
| Queue                        | A search criteria specifying the current state or status of the chargeback.<br>The options are:                                                           |  |  |  |
|                              | All Queues                                                                                                    |  |  |  |
|                              | Vantiv                                                                                                    |  |  |  |
|                              | Vantiv Outgoing                                                                                                    |  |  |  |
|                              | Vantiv Assumed                                                                                                    |  |  |  |
|                              | Vantiv Error                                                                                                    |  |  |  |
|                              | Merchant (default)                                                                                                    |  |  |  |
|                              | Merchant Automated                                                                                                    |  |  |  |
|                              | Merchant Assumed                                                                                                    |  |  |  |
|                              | PayPal Hold - Represent                                                                                                    |  |  |  |
|                              | PayPal Hold - Assume                                                                                                    |  |  |  |
|                              | Network Assumed                                                                                                    |  |  |  |
|                              | Merchant Arbitrate                                                                                                    |  |  |  |
|                              | Pre-Arbitrate                                                                                                    |  |  |  |
|                              | Arbitrate                                                                                                    |  |  |  |
|                              | Decision Pending                                                                                                    |  |  |  |
|                              | Decision Final                                                                                                    |  |  |  |
| Cycle                        | A search criteria specifying the phase in the chargeback life cycle. The options are:                                                                     |  |  |  |
|                              | All Cycles (default)                                                                                                    |  |  |  |
|                              | Arbitration                                                                                                    |  |  |  |
|                              | Chargeback Reversal                                                                                                    |  |  |  |
|                              | First Chargeback                                                                                                    |  |  |  |
|                              | Issuer Arbitration                                                                                                    |  |  |  |
|                              | Pre-Arbitration                                                                                                    |  |  |  |
|                              | Representment                                                                                                    |  |  |  |
|                              | (continued)                                                                                                    |  |  |  |

| TABLE 4-3 Chargeback Search Optic | ns |
|-----------------------------------|----|
|-----------------------------------|----|

# worldpay

| Field                | Description                                                                                                    |  |  |  |
|----------------------|----------------------------------------------------------------------------------------------------|--|--|--|
| Cycle<br>(continued) | <ul> <li>Retrieval Request</li> <li>Issuer Declined Pre-Arbitration</li> <li>Issuer Accepted Pre-Arbitration</li> <li>Response to Issuer Pre-Arbitration</li> <li>Rapid Dispute Resolution Case</li> <li>Arbitration Won</li> <li>Arbitration Lost</li> <li>Arbitration Split</li> <li>Arbitration Case Filing (Mastercard)</li> </ul> |  |  |  |
| Items per Page       | The number of chargeback cases to display in the chargeback search results (the default is 200).                                                                                                    |  |  |  |
| Date Range           | The date range for your chargeback search. The default is four months prior through today's date, however you can enter a start date that begins on the first date your organization began using iQ reporting. Data is available for any four-month period.                                                                            |  |  |  |
| Account #/Token #    | A search criteria specifying the cardholder's credit card number or the<br>Token Number assigned. For Amazon Pay transactions, use the Amazon<br>Pay Token number.                                                                                                    |  |  |  |
|                      | <i>Note:</i> Enter the entire account or token number (entering the last four digits is not supported).                                                                                                    |  |  |  |
| Merchant             | A search criteria comprising a list of all of the merchants within your organization.                                                                                                    |  |  |  |
| Method of Payment    | A search criteria specifying the payment type.                                                                                                    |  |  |  |
| Assigned To User     | A search criteria specifying the name of the chargeback analyst to which chargebacks are assigned. You can also specify 'unassigned.'                                                                                                    |  |  |  |

|           | Chargeheel | Cooreh O | ntione / |           |   |
|-----------|------------|----------|----------|-----------|---|
| IABLE 4-3 | Спагдераск | Search O | ptions ( | Continuea | ) |

## 4.3.1 Chargeback Search Results

The Chargeback Search results (Figure 4-9) appear below the search fields after you have entered your search criteria. Table 4-4 provides field descriptions for the Chargeback Search results.

## 4.3.1.1 Chargeback Search Result Flags

The Chargeback Search results often contain one or more symbol in the left column indicating various conditions or status flags. These symbols are defined as follows (red symbols are associated with a chargeback due to expire):

- Section 1 and the section of the section of the secti
- \$\$\$ there has been a document removed from this chargeback case.

- A there is a Fraud Notification associated with this chargeback; see Fraud Notification on page 248.
- • this chargeback case is due to expire (it is within five days of the Reply By date); see Taking Timely Action to Work Your Cases on page 247.
- string this chargeback is new (not previously viewed by another chargeback analyst).
- **P**<sup>1</sup> or **P**<sup>2</sup> this chargeback may qualify for a monetary incentive to merchants who complete Ticket Retrieval Responses in a timely manner. See **Discover Ticket Retrieval Timely Response Incentive** for more information.

#### 4.3.1.2 Customizing Your Search Results View

You can customize the view of the Chargeback Search results table by clicking the settings icon () above the table to show, hide, or re-order certain table columns. See Customizing Your Report View on page 21 for more information.

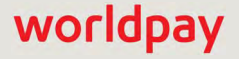

worldpay

| <b>v</b> 5    |                                                                                                    |                                                                                                    |                                                                    |                            |                                              |                                                                                                    |                                                     |                              |                                                                        |                                                                                                    |               |             |
|---------------|----------------------------------------------------------------------------------------------------|----------------------------------------------------------------------------------------------------|--------------------------------------------------------------------|----------------------------|----------------------------------------------|----------------------------------------------------------------------------------------------------|-----------------------------------------------------|------------------------------|------------------------------------------------------------------------|----------------------------------------------------------------------------------------------------|---------------|-------------|
| Case          | earch Criteria                                                                                           |                                                                                                    |                                                                    |                            |                                              |                                                                                                    |                                                     |                              |                                                                        |                                                                                                    |               |             |
| Case          | ID:                                                                                                    |                                                                                                    | Acquirer Re                                                        | ference                    | Number:                                      | Account #                                                                                                | / Token #:                                          |                              |                                                                        | Merchant.                                                                                                    |               |             |
|               |                                                                                                    |                                                                                                    |                                                                    |                            |                                              |                                                                                                    |                                                     |                              |                                                                        | All                                                                                                    | *             |             |
| World         | Ipay's case ID                                                                                           |                                                                                                    | Acquirer Re                                                        | ference                    | Number                                       | Does not                                                                                                 | support last                                        | 4 only                       |                                                                        | Merchant associated w/ this to                                                                                                    | ransaction    |             |
| Queu          | e:                                                                                                    |                                                                                                    | Cycle:                                                             |                            |                                              | Method O                                                                                                 | f Pavment:                                          |                              |                                                                        | Assigned to User:                                                                                                    |               |             |
| All           |                                                                                                    |                                                                                                    | All                                                                |                            |                                              | T All                                                                                                    |                                                     |                              |                                                                        | All                                                                                                    |               |             |
| The           | hargebacks' current of                                                                                   | ueue                                                                                                    | The charge                                                         | backs'                     | urrent cycle                                 | Payment                                                                                                  | Type Used                                           |                              |                                                                        | Analyst assigned to the case                                                                                                    |               |             |
| Items         | ner nage:                                                                                                |                                                                                                    | Date Range                                                         |                            | en en er er er er er er er er er er er er er |                                                                                                    | 100.0000                                            |                              |                                                                        |                                                                                                    |               | -           |
| 200           | per page.                                                                                                |                                                                                                    | 10/07/                                                             | 0.40                       | - 09/06/0                                    | 010 -                                                                                                    |                                                     |                              |                                                                        |                                                                                                    | Se            | arci        |
| Items         | ner tesult nare                                                                                          |                                                                                                    | 12/0/12                                                            | 2010                       | 00/00/21                                     | 015                                                                                                    |                                                     |                              |                                                                        |                                                                                                    |               |             |
|               |                                                                                                    |                                                                                                    |                                                                    |                            |                                              |                                                                                                    |                                                     |                              |                                                                        |                                                                                                    |               | _           |
|               |                                                                                                    |                                                                                                    |                                                                    |                            | Account                                      |                                                                                                    |                                                     | Desco                        |                                                                        |                                                                                                    | «<br>Reniv By |             |
|               | Case ID                                                                                                  | Merchant                                                                                                    | Assigned To                                                        | MoP                        | Suffix                                       | ARN                                                                                                    | Amount                                              | Code                         | Queue                                                                  | Cycle                                                                                                    | Date +        | 7           |
|               | 29824493096044                                                                                           | Phoenix Billing<br>Merchant                                                                                              | unassigned                                                         | VI                         | 8611                                         | 24906418313260054600540                                                                                  | \$11.92                                             | 10.4                         | Merchant<br>Assumed                                                    | Issuer Declined Pre-<br>Arbitration                                                                                                    | 12/19/2018    | N           |
| ₫*            | 29824746098045                                                                                           | Phoenix Billing<br>Merchant                                                                                              | unassigned                                                         | PP                         | udef                                         |                                                                                                    | \$19.99                                             | 8502                         | Network<br>Assumed                                                     | First Chargeback                                                                                                    | 12/19/2018    | 1           |
| $\boxtimes^*$ | 29833471396045                                                                                           | Phoenix Billing<br>Merchant                                                                                              | unassigned                                                         | VI                         | 4796                                         | 24906419010050330503301                                                                                  | \$86.03                                             | 10.4                         | Merchant<br>Assumed                                                    | Issuer Declined Pre-<br>Arbitration                                                                                                    | 02/14/2019    | ٢           |
|               | 00000705007740                                                                                           | Phoenix Billing                                                                                                    | unassigned                                                         | AX                         | udef                                         |                                                                                                    | \$34.86                                             | OP1                          | Vantiv Error                                                           | First Chargeback                                                                                                    | 02/15/2019    | 1           |
| 0             | 23833723231142                                                                                           | Werchant                                                                                                    |                                                                    |                            |                                              | 24906418278080497804977                                                                                  | \$20.95                                             | 12.5                         | Merchant<br>Assumed                                                    | Pre-Arbitration                                                                                                    | 02/18/2019    | r           |
| <b>B</b>      | 29831822696147                                                                                           | Phoenix Billing<br>Merchant                                                                                              | unassigned                                                         | VI                         | 9971                                         |                                                                                                    |                                                     |                              |                                                                        |                                                                                                    |               |             |
|               | 29831822696147<br>29836260096049                                                                         | Phoenix Billing<br>Merchant<br>Phoenix Billing<br>Merchant                                                               | unassigned                                                         | VI                         | 9971<br>9245                                 | 74906418340000290646697                                                                                  | \$49.95                                             | 10.4                         | Merchant                                                               | Issuer Declined Pre-<br>Arbitration                                                                                                    | 03/05/2019    | P           |
|               | 298352626096049<br>29836092541741                                                                        | Phoenix Billing<br>Merchant<br>Phoenix Billing<br>Merchant<br>Phoenix Billing<br>Merchant                                | unassigned<br>unassigned<br>unassigned                             | VI<br>VI<br>VI             | 9971<br>9245<br>3276                         | 74906418340000290646697<br>74906419009000210664028                                                       | \$49.95<br>\$39.19                                  | 10.4                         | Merchant<br>Merchant<br>Assumed                                        | Issuer Declined Pre-<br>Arbitration<br>Chargeback Reversal                                                                                  | 03/05/2019    | r           |
|               | 298331822696147<br>29836260096049<br>29836092541741<br>29836298647342                                    | Phoenix Billing<br>Merchant<br>Phoenix Billing<br>Merchant<br>Phoenix Billing<br>Merchant<br>Phoenix Billing<br>Merchant | unassigned<br>unassigned<br>unassigned<br>unassigned               | VI<br>VI<br>VI<br>VI       | 9971<br>9245<br>3276<br>9392                 | 74906418340000290646697<br>74906419009000210664028<br>74906419017000230667928                            | \$49.95<br>\$49.95<br>\$39.19<br>\$36.95            | 10.4<br>10.4<br>10.4         | Merchant<br>Merchant<br>Assumed<br>Merchant<br>Assumed                 | Issuer Declined Pre-<br>Arbitration<br>Chargeback Reversal<br>Chargeback Reversal                                                           | 03/05/2019    | 1<br>1<br>1 |
|               | 29833122696147<br>29836260096049<br>29836092541741<br>29836092541741<br>29836298647342<br>29837071017646 | Phoenix Billing<br>Merchant<br>Phoenix Billing<br>Merchant<br>Phoenix Billing<br>Merchant<br>Phoenix Billing<br>Merchant | unassigned<br>unassigned<br>unassigned<br>unassigned<br>unassigned | VI<br>VI<br>VI<br>VI<br>VI | 9971<br>9245<br>3276<br>9392<br>2820         | 74906418340000290646697<br>74906419009000210664028<br>74906419017000230667928<br>74906419020000240669281 | \$49.95<br>\$49.95<br>\$39.19<br>\$36.95<br>\$39.95 | 10.4<br>10.4<br>10.4<br>10.4 | Merchant<br>Merchant<br>Assumed<br>Merchant<br>Assumed<br>Vantiv Error | Issuer Declined Pre-<br>Arbitration       Chargeback Reversal       Chargeback Reversal       Chargeback Reversal       Chargeback Reversal | 03/05/2019    | ,           |

#### FIGURE 4-9 Chargeback Search with Results

**NOTE:** Chargebacks in the Search Results table that display with a red exclamation point ( **(**) ) and red text will expire within five days. Worldpay strongly recommends working these highlighted chargebacks as soon as possible. See Managing Chargebacks on page 234 for more information.

| Field          | Description                                                                                                    |
|----------------|----------------------------------------------------------------------------------------------------|
| Case ID        | The unique ID number automatically assigned to each chargeback or retrieval request. Click the desired Case ID hyperlink to open the <b>Compliance Report</b> , where you can view detailed chargeback information and take action on your cases. |
|                | If this chargeback has not been previously viewed by another chargeback analyst, an unread icon (****) appears to the left of the row for that chargeback, and the row is shaded.                                                                 |
| Merchant       | The name of the organization associated with this case.                                                                                                    |
| Assigned To    | The Chargeback analyst from your organization assigned to this chargeback case (can also be 'unassigned').                                                                                                    |
| MOP            | The method of payment (MOP) the customer used for the transaction.                                                                                                    |
| Account Suffix | The last four (4) digits of the card that the customer used for the transaction. Regardless of account permissions, only the last four digits are visible.                                                                                        |
| ARN            | The last four (4) digits of the Acquirer Reference Number (the Number that uniquely identifies this transaction with the networks).                                                                                                    |
| Amount         | The amount of the chargeback, along with the flag icon identifying the currency.                                                                                                    |
| Reason Code    | The code used to provide additional information to the receiving clearing member regarding the nature of a chargeback, subsequent presentment, fee collection, funds disbursement, or request for a source document.                              |
| Queue          | The status assigned to the chargeback.                                                                                                    |
| Cycle          | The current state of the chargeback.                                                                                                    |
| Reply By Date  | The date by which you must respond in order to dispute the chargeback.                                                                                                    |

 TABLE 4-4
 Chargeback Search Results Field Descriptions

| Field            | Description                                                                                                    |
|------------------|----------------------------------------------------------------------------------------------------|
| Historical Win % | A percentage value, ranging from 0% to 95% indicating the probability that a representment will be "won," based on past results.                                                                     |
|                  | Other possible values are:                                                                                                    |
|                  | NRR - No representment rights                                                                                                    |
|                  | REFUND - Refund issued. Representment is recommended.                                                                                                    |
|                  | • <b>FRAUD WIN</b> - a MasterCard Fraud Notification was issued before the authorization; representment is recommended.                                                                              |
|                  | • <b>FRAUD LOSS</b> - a MasterCard Fraud Notification was issued after the authorization; representment is not recommended.                                                                          |
|                  | <ul> <li>N/A - this chargeback was received before historical win percentage<br/>data was available.</li> </ul>                                                                                      |
|                  | <b>Note:</b> An attention icon appears to the left of the Case ID number when there is a Fraud Notification associated with the chargeback, or when a refund was already issued for this chargeback. |
|                  | See Understanding the Historical Win Percentage on page 249, and Fraud Notification on page 248 for further information on this field.                                                               |

**TABLE 4-4** Chargeback Search Results Field Descriptions (Continued)

## 4.3.2 Exporting Chargeback Search Results

You can export chargeback search results data to a CSV file (e.g., Microsoft Excel), by clicking on the CSV Export Icon () at the top of the Chargeback Search Page or the top of the Dispute Inbox page, as shown Figure 4-2 and Figure 4-3. If the option to export is available, the CSV Export icon is available and active (not grayed-out).

The data is listed by Case ID and includes all the data for each Chargeback case shown in the **Search Results** section. Transaction-level data is available for export for the previous 24 months only.

See Notes on Microsoft Excel on page 30 for information on the presentation of certain data fields in exported files.

FIGURE 4-10 Chargeback Search Results Export Icon

|   | Dispute Inbox • Chargeback Search | Chargeback Reporting   Direct Debit     |                              |                                     |        |
|---|-----------------------------------|-----------------------------------------|------------------------------|-------------------------------------|--------|
|   | Chargeback Search                 |                                         |                              |                                     |        |
|   | ✓ Search Criteria                 |                                         |                              |                                     | (      |
|   | Case ID:                          | Acquirer Reference Number               | Account # / Token #:         | Merchant:                           |        |
|   |                                   |                                         |                              | All                                 |        |
|   | Worldpay's case ID                | Acquirer Reference Number               | Does not support last 4 only | Merchant associated w/ this transac | tion   |
|   | Queue:                            | Cycle:                                  | Method Of Payment:           | Assigned to User:                   |        |
|   | All                               | All                                     | All                          | All                                 |        |
| ł | The chargebacks' current queue    | The chargebacks' current cycle          | Payment Type Used            | Analyst assigned to the case        |        |
|   | Items per page:                   | Date Range:                             |                              |                                     | Search |
|   | 200                               | 12/07/2018 - 03/06/2019 -               | h                            |                                     |        |
| 1 | Items per result page.            |                                         |                              |                                     |        |
|   | Search Results from 12/0          | 07/2018 to 03/06/2019 (Displaying 140 o | or 140)                      |                                     | α 1    |
|   |                                   |                                         |                              |                                     |        |

#### FIGURE 4-11 Chargeback Search Results Export in Dispute Inbox

| iQ |            | ML Test Mercha 📍         | Wednesday, F   | February 20, 2019             |                                  |     |        |                |          |                            | H 0 1          | . Hi, admin 🔻  |
|----|------------|--------------------------|----------------|-------------------------------|----------------------------------|-----|--------|----------------|----------|----------------------------|----------------|----------------|
| P  | Dispute In | box <del>v</del> Charget | oack Search C  | hargeback Reporting           | <ul> <li>Direct Debit</li> </ul> | *   |        |                |          |                            |                |                |
| 3  | Dispute    | Inbox                    |                |                               |                                  |     |        |                |          |                            |                |                |
|    | Add Note   | Assign to User           | Attach Documen | Assign To Mercha              | ant Unaccept                     |     |        |                |          |                            |                |                |
|    | Inbox (10) | Case History             |                |                               |                                  |     |        |                |          | View: My Inbox • Merchant: | AII▼ MoP: AII▼ | Cycle: All •   |
| *  |            | Case ID                  |                | Merchant                      | Assigned To                      | MoP | Amount | Reason<br>Code | Queue    | Cycle                      | Reply By Date  | Hist. Win<br>% |
| •  | □ 9⊠*      | 2160000                  | 41204          | UI Report Testing<br>Merchant | Donald Duck                      | MC  | \$0.00 | 6341           | Merchant | Retrieval Request          | 09/29/2013     | N/A            |
| -  |            | 2160000                  | 41105          | UI Report Testing             | Donald Duck                      | MC  | \$0.00 | 6341           | Merchant | Retrieval Request          | 09/29/2013     | N/A            |

To export chargeback search results data to a CSV file:

- 1. Follow the steps for completing a Chargeback Search as outlined on page 176.
- Click the CSV export icon ( ) on the upper right side of the Chargeback Search page (as shown in Figure 4-10) or the Dispute Inbox (as shown in Figure 4-11). If the CSV export icon is not available, adjust your date range for a start date no earlier than 24 months prior to today.

The File Download dialog box appears.

- 3. Choose an option as follows:
  - **Open** opens the report in your default spreadsheet application (e.g., Microsoft Excel).
  - Save saves the CSV file to your computer.

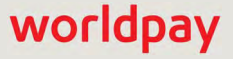

#### Cancel

The data is listed by Chargeback Case ID, and includes all the data listed in Table 4-4.

## 4.4 Chargeback Case Detail Screen

When you select a **Case ID** link to review after performing a Chargeback Search, the Chargeback Case Detail screen displays, as shown in Figure 4-12. The Chargeback Case Detail screen includes comprehensive information on the chargeback, presented in various data panels.

The Chargeback Case Detail screen also provides various interactive buttons (with appropriate permissions) to work your chargeback cases, and areas to view additional information related to the chargeback. Data panels in the Chargeback Case Detail screen include:

- **Case Detail Summary Data** contains general information on the chargeback including reply-by date, amount, method of payment, account number.
- **Case Detail VCR Issuer Dispute Questionnaire Data** (Visa only) contains summary information related to the Visa Claims Resolution (VCR) questionnaire completed by the issuing bank upon receipt of a dispute (chargeback).
- **Case Detail Additional Data** contains additional information on the chargeback including case ID, cycle, queue, BIN, etc.
- Case Detail Activity Stream displays an audit trail indicating all of the activities related to this chargeback.
- Case Detail Associated Cases displays a list of associated chargebacks, if applicable.
- **Case Detail Attached Documents** displays a list of associated support documents that you have attached. See Working with Support Documents on page 237 for more information.
- **Case Detail Payment History** displays a chronological list of all processed transactions (authorizations, deposits, and refunds) associated with this cardholder's account.
- **Case Detail Payment Tracking Data** provides additional tracking information for the transaction, including order source, billing descriptor, and Payment ID.
- **Case Detail Response Data** displays information received in the cnpAPI transaction response.
- **Case Detail Associated Transaction Stream** shows a chronological list of transactions associated with the current transaction.
- **Case Detail Purchase History** provides a snapshot of this customer's purchases including counts and amounts of Deposits, Refunds, and Chargebacks.

See Managing Chargebacks on page 234 for more information on utilizing these areas of the Chargeback Case Detail screen. For additional information on the chargeback process, see the *Worldpay eComm Chargeback Process Guide*.

## 4.4.1 Other Ways to Access the Chargeback Case Detail Screen

You can also access the Chargeback Case Detail screen using one of the following methods:

- From the Dispute Inbox, click the desired case from your list of cases. The Chargeback Case Detail appears below the Inbox table.
- From the Activity Report (accessed via the Financial menu), click an amount hyperlink in the Chargeback/Returns column to access the NACHA Unauthorized Returns Report. Click the Case ID link to navigate to the Chargeback Case Detail screen.
- From the Settlement Report (accessed via the Financial menu), click an amount hyperlink in the Chargeback/Returns column to access the NACHA Unauthorized Returns Report. Click the Case ID

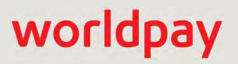

worldpay

link to navigate to the Chargeback Case Detail screen.

| FIGURE 4-12 | Chargeback | Case | Detail | Screen |
|-------------|------------|------|--------|--------|
|-------------|------------|------|--------|--------|

| iQ  | 🟦 Phoenix Processing 🔹 Thursday, Jan                                                                                                    | uary 31, 2019      |                                                                                   |               |                         |                           |           | e 📮 (+        | 1 <b>9 1</b> Hi                                                                                                    | admin =  |
|-----|----------------------------------------------------------------------------------------------------|--------------------|-----------------------------------------------------------------------------------|---------------|-------------------------|---------------------------|-----------|---------------|----------------------------------------------------------------------------------------------------|----------|
| 410 | Chargeback Search Chargeback Complian                                                                                                    | ce Chargeback      | Financial Direct Debit -                                                          |               |                         |                           |           |               | _                                                                                                    |          |
| 3   | K Chargeback Case Detail                                                                                                    | - Case ID:         | 298075286740                                                                      |               |                         |                           |           | enter case ID | G                                                                                                    | et Case  |
|     | Add Note Assign to User Attach Doc A                                                                                                    | Accept Request     | Arbitration                                                                       |               |                         |                           |           |               |                                                                                                    |          |
|     | ✓ Summary                                                                                                    |                    |                                                                                   |               | Show all Customer Data  | ✓ Associated Transmission | ansactio  | n Stream      |                                                                                                    |          |
|     | Repty by Date                                                                                                    | Account Nu         | mber                                                                              | Historical VV | 10 %                    | Туре                      | D         |               | Date                                                                                                    | Amount   |
|     | 06/27/2013                                                                                                    |                    | XXXX-0003                                                                         | N/A           |                         | Authorization             | 8256036   | 06633759829   | 02/26/2013                                                                                                    | \$54.43  |
|     | Date Issued:                                                                                                    | Method of F        | ayment.                                                                           | Payment An    | nount                   | Deposit                   | 8255156   | 89333883385   | 03/04/2013                                                                                                    | \$54.43  |
|     | 05/23/2013                                                                                                    | Ces Mas            | terCard                                                                           | \$54.43       |                         | First Chargeback          | 2975246   | 89348         | 03/10/2013                                                                                                    | -\$54.43 |
|     | Date Received                                                                                                    | Card Produ         | ct                                                                                | Chargeback    | < Amount:               | 🧔 Representment           | 2975246   | 89348         | 03/16/2013                                                                                                    | \$54.43  |
|     | 05/23/2013 09:05:45 EDT                                                                                                    | Unknown            |                                                                                   | \$54.43       |                         | Refund                    | 8170717   | 86672624926   | Date         Arnount           02/26/2013         \$54.43           03/10/2013         \$54.43           03/10/2013         \$54.43           03/10/2013         \$54.43           03/10/2013         \$54.43           03/10/2013         \$54.43           03/16/2013         \$54.43           04/22/2013         \$30.24           05/23/2013         \$54.43           13/16/2013         \$54.43           15/23/2013         \$54.43           15/23/2013         \$54.43           15/23/2013         \$54.43           15/23/2013         \$54.43           15/23/2013         \$54.43           15/23/2013         \$54.43           15/23/2013         \$54.43           15/23/2013         \$54.43           15/23/2013         \$54.43           15/23/2013         \$54.43           15/23/2013         \$54.43           15/23/2013         \$54.43           15/23/2013         \$54.43           15/23/2013         \$54.43           15/23/2013         \$54.43           15/23/2013         \$54.43           15/23/2013         \$54.43           15/23/2013         \$54.43 | -\$30.24 |
|     | Orig Txn Post Day<br>03/04/2013                                                                                                    | Exp Date<br>hidden |                                                                                   | Representn    | nent Amount.            | Arbitration               | 2980752   | 86740         | 05/23/2013                                                                                                    | -\$54.43 |
|     | Assigned To                                                                                                    | Merchant           |                                                                                   | Customer ID   |                         | ✓ Purchase His            | tory Sind | e 06/10/20    | 13                                                                                                    |          |
|     | unassigned                                                                                                    | UI Report T        | esting Merchant                                                                   | 204646368     | 484586101               | Туре                      | Count     | Amount        |                                                                                                    |          |
|     | Reason                                                                                                    |                    |                                                                                   |               |                         | Deposits                  | 0         | N/A           | Search                                                                                                    |          |
|     | Code: 4841 - Canceled Recurring Transaction                                                                                                    |                    |                                                                                   |               |                         | Refunds                   | 0         | N/A           |                                                                                                    |          |
|     |                                                                                                    |                    |                                                                                   |               |                         | Chargebacks               | 0         | N/A           | Search                                                                                                    |          |
|     | Chargeback Ref # /ICN:<br>1006200257<br>Case ID<br>298075286740                                                                                                    |                    | Merchant Ref String<br>201305646861463684845000<br>ARN<br>75309563063000528468490 | 1             |                         |                           |           |               |                                                                                                    |          |
|     | Cycle:<br>Arbitration                                                                                                    |                    | Chargeback Type<br>Deposit                                                        |               |                         |                           |           |               |                                                                                                    |          |
|     | Gueue.<br>Merchant                                                                                                    |                    | Bild)<br>511201                                                                   |               |                         |                           |           |               |                                                                                                    |          |
|     | Bank Name: Flayment Processon<br>Wells Fargo MasterCard Litle Clearing                                                                                                    |                    |                                                                                   |               |                         |                           |           |               |                                                                                                    |          |
|     | ✓ Activity Stream (2)                                                                                                    |                    |                                                                                   |               |                         |                           |           |               |                                                                                                    |          |
|     | Type User Dat                                                                                                    | e C                | lueue Notes                                                                       |               |                         |                           |           |               |                                                                                                    |          |
|     | Assign To Merchant ChargebackLoader 05/23/2013 Merchant Auto assigned - Provide proof that this is not a recurring charge but may instead be an installiment billing, or that a credit was processed |                    |                                                                                   |               |                         |                           |           |               |                                                                                                    |          |
|     | Receive Network ChargebackLoader 05/23/2013 Litte NOT REMEDIED: SEE LETTER<br>Transaction 09:05:45 EDT                                                                                               |                    |                                                                                   |               |                         |                           |           |               |                                                                                                    |          |
|     | ✓ Associated Cases (1)                                                                                                    |                    |                                                                                   |               |                         |                           |           |               |                                                                                                    |          |
|     | Case ID Cycle Q                                                                                                    | ueue               | Account                                                                           | Amount        | Open Date               |                           |           |               |                                                                                                    |          |
|     | 297524689348 Representment N                                                                                                    | etwork Assumed     | XXXXXXXXXXXX-5000                                                                 | \$54.43       | 03/10/2013 22:06:51 EDT |                           |           |               |                                                                                                    |          |
|     | 297524689348 Representment Ne                                                                                                    | twork Assumed      | XXXXXXXXXXX-5000                                                                  | \$54.43       | 03/10/2013 22:06:51 EDT |                           |           |               |                                                                                                    |          |

**IMPORTANT:** During the last five days before the due date, when a chargeback is in danger of expiring, the Case ID number and the '**Reply By**' field displays a red exclamation point ( ) next to the field. We recommend working chargebacks **immediately** when they arrive. A red clock ( ) indicates that the chargeback has expired.

## 4.4.2 Case Detail Summary Data

The Case Detail Summary Data panel contains general information on the chargeback including reply-by date, amount, method of payment, account number, etc.

Account numbers and expiration dates are masked or displayed as '*hidden*.' If you have the appropriate permissions, you can show or hide cardholder data and personal information on your screen by clicking the **Show All Customer Data/Hide All Customer Data** hyperlink in the upper right of the Summary data panel. Contact Customer Service for more information on permissions.

Figure 4-13 shows a sample Summary data panel, and Table 4-5 describes all possible fields.

| ✓ Summary                                |                                        | Show all Customer Data            |
|------------------------------------------|----------------------------------------|-----------------------------------|
| Reply by Date<br>06/27/2013              | Account Number:                        | Historica) Win %;<br>N/A          |
| Date Issued:<br>05/23/2013               | Method of Payment                      | Payment Amount:<br>🗮 \$54.43      |
| Date Received<br>05/23/2013 09:05:45 EDT | Gard Product<br>Unknown                | Chargeback Amount                 |
| Orig Txn Post Day<br>03/04/2013          | Exp Date:<br>hidden                    | Representment Amount              |
| Assigned To:<br>unassigned               | Merchant<br>UI Report Testing Merchant | Customer ID<br>204646368484586101 |
| Reason                                   |                                        |                                   |
| Code: 4841 - Canceled Recurring Trans    | action                                 |                                   |

#### FIGURE 4-13 Case Detail Summary

#### TABLE 4-5 Case Detail - Summary Data Field Descriptions

| Field          | Description                                                                                                    |
|----------------|----------------------------------------------------------------------------------------------------|
| Reply By       | The latest possible date for merchants to dispute a case.                                                                                                    |
|                | During the last five days before the due date, when a chargeback is in danger of expiring, this field displays a red exclamation point ( ()) next to the field. We recommend working chargebacks <b>immediately</b> when they arrive. A red clock ( ()) indicates that the chargeback has expired |
| Account Number | The account number that the customer used for this transaction. Only the last four digits are visible for credit cards, and the last three digits for Direct Debit, unless you have permission to view the full account number.                                                                   |
| Token Number   | The reference number (token) issued by Worldpay to replace the submitted credit card number, or Direct Debit account number. For Amazon Pay transactions, this field displays the Amazon Pay Token number.                                                                                        |

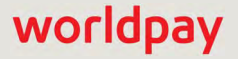

worldpay

| Field                   | Description                                                                                                    |
|-------------------------|----------------------------------------------------------------------------------------------------|
| Historical Win %        | A percentage value, ranging from 0% to 95% indicating the probability that a representment will be "won," based on past results.                                                                                                    |
|                         | Other possible values are:                                                                                                    |
|                         | No Representment Rights                                                                                                    |
|                         | Refund issued - Representment Recommended                                                                                                    |
|                         | Multiple fraud reported before authorization - Representment Recommended                                                                                                    |
|                         | Fraud reported before and after authorization                                                                                                    |
|                         | See Understanding the Historical Win Percentage on page 249 for more detailed information on this field.                                                                                                    |
| Date Issued             | The date the issuing bank submitted the chargeback.                                                                                                    |
| Method of<br>Payment    | The method of payment used for this transaction (Visa, MasterCard, PayPal, Direct Debit, etc.).                                                                                                    |
| Payment Amount          | The amount the consumer originally paid.                                                                                                    |
| Date Received           | The date that Worldpay received the chargeback from the network.                                                                                                    |
| Card Product            | Indicates if the card used is a commercial or consumer card.                                                                                                    |
| Chargeback<br>Amount    | The amount of the chargeback.                                                                                                    |
| Orig Txn Post Day       | The date the funds from the original transaction appeared as accepted, or recognized.                                                                                                    |
| Exp. Date               | The expiration date of the credit card used in the transaction. Displays as<br>"hidden" unless you have appropriate permissions. This field appears for credit card transactions only.                                                                                                    |
| Representment<br>Amount | The amount of money disputed in the representment. This amount is assigned by means of <b>Performing a Chargeback Activity</b> as described on page 234.                                                                                                    |
| Assigned To             | The Chargeback analyst from your organization assigned to this chargeback case (can also be 'unassigned').                                                                                                    |
| Merchant                | The organization responsible for working the case through the chargeback process.                                                                                                    |
| Customer ID             | The unique identifier of the purchaser associated with this transaction.                                                                                                    |
| Reason Code             | The code used to provide additional information to the receiving clearing<br>member regarding the nature of a chargeback, subsequent presentment, fee<br>collection, funds disbursement, or request for a source document. (See<br>Table B-4, "VCR Dispute Reason Codes" in Appendix B for more information on<br>Visa reason codes.) |

| TABLE 4-5 | Case Detail - Summar | / Data Field Descriptions | (Continued) |
|-----------|----------------------|---------------------------|-------------|
|-----------|----------------------|---------------------------|-------------|

## 4.4.3 Case Detail VCR Issuer Dispute Questionnaire Data

(*Visa Only*) The Case Detail VCR Issuer Dispute Questionnaire Data panel contains information on the Visa Claims Resolution (VCR) questionnaire related to the dispute (chargeback). Visa requires that the issuing bank complete the Dispute Questionnaire to identify and block disputes that do not meet the necessary criteria for the chosen dispute category. See **Responding to a Visa Case** on page 240 for more information on the VCR process.

Figure 4-14 shows a sample Case Detail VCR Issuer Dispute Questionnaire Data Panel and Table 4-6 describes all possible fields.

FIGURE 4-14 Case Detail VCR Issuer Dispute Questionnaire Data Panel

| VCR Issuer Dis                            | pute Questionnaire         |                |                                                      |  |
|-------------------------------------------|----------------------------|----------------|------------------------------------------------------|--|
| Visa Case Number.<br>1000000009           |                            | Curre<br>Frauc | ent Visa Case Status:<br>d Dispute - Accepted by Acq |  |
| View issuer's dispute qu                  | estionnaire                |                |                                                      |  |
| Issuer Notes:<br>Note: Issuer Note on Fir | st Chargeback of amount 10 | 1.11 Fraud     |                                                      |  |
| Recall Date:<br>N/A                       |                            |                | II Reason:                                           |  |
| Image Name                                | File Type                  |                | Comment                                              |  |
| 1235.TIF                                  | UNKNOWN                    |                | the Comment on 101.11 tiff                           |  |
| 1236.JPG                                  | AFFRD                      |                | the Comment on 101.11 jpeg                           |  |
| 1237.PDF VSEXT                            |                            |                | the Comment on 101.11 pdf                            |  |

| TABLE 4-6 Case Detail VCR Issuer Dispute Questionnaire Data Panel Field Descriptio | ons |
|------------------------------------------------------------------------------------|-----|
|------------------------------------------------------------------------------------|-----|

| Field                    | Description                                                                                                    |
|--------------------------|----------------------------------------------------------------------------------------------------|
| Visa Case Number         | The Visa Resolve Online (VROL) case number assigned by Visa for this dispute.                                                                                                    |
| Current Visa Case Status | The case status for this dispute, according to Visa Resolve Online (VROL), for example:                                                                                                    |
|                          | Fraud Dispute - Received / 100% Acq Liability - the first<br>Chargeback was received from Visa.                                                                                                    |
|                          | <b>Consumer Dispute - Recalled</b> - the first Chargeback was received from Visa, and recalled by the issuing bank.                                                                                                    |
|                          | <i>Fraud Dispute - Pre-Arb Delivered</i> - the File Pre-Arbitration action is recorded at Visa.                                                                                                    |
|                          | If the VROL system cannot be reached, iQ displays the following at the top of the Case Detail Screen:                                                                                                    |
|                          | Dispute case not available yet in VROL. No Visa integrated actions<br>(such as Merchant Accept, File Visa Pre-Arbitration, or Respond to<br>Dispute) may be taken at this time. Please check this case at a<br>later time. |

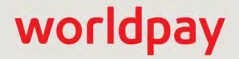

| Field                                  | Description                                                                                                    |
|----------------------------------------|----------------------------------------------------------------------------------------------------|
| View Issuer's dispute<br>questionnaire | A hyperlink to a downloadable image (Figure 4-15) of the questionnaire completed by the issuing bank. Click the link to download to view the image on your local system.                                               |
|                                        | The Issuer questionnaire includes the following information:<br>Transaction information, Issuer's dispute request Information,<br>Elaboration, Certifications, Notes and Documents, and Issuer<br>Contact Information. |
|                                        | If the VROL system cannot be reached, the hyperlink may be replaced with a message, <i>Can't view issuers' dispute questionnaire</i> .                                                                                 |
| Issuer Notes                           | Notes entered by the issuing bank related to this dispute.                                                                                                    |
| Recall Date                            | The date the issuing bank recalled this dispute, if applicable. If a date is shown, this dispute is no longer applicable.                                                                                              |
| Recall Reason                          | The reason provided by the issuing bank on the recall of this dispute.                                                                                                    |
| Image Name / File Type /<br>Comment    | Information on the supporting document(s) associated with this dispute supplied by the issuing bank. The File Type values are as follows:                                                                              |
|                                        | AFFRD - Affidavit of Fraud                                                                                                    |
|                                        | AUREC - Authorization Record                                                                                                    |
|                                        | BNKST - Bank Statement                                                                                                    |
|                                        | CACHK - Canceled Check                                                                                                    |
| Image Name / File Type /               | CALET - Cardholder Letter                                                                                                    |
| Comment                                | CRVOU - Credit Voucher                                                                                                    |
| (continued)                            | FLFLM - Fulfillment                                                                                                    |
|                                        | MELET - Merchant Letter                                                                                                    |
|                                        | PRDEL - Proof of Delivery                                                                                                    |
|                                        | SADFT - Sales Draft                                                                                                    |
|                                        | SECOP - Second Opinion                                                                                                    |
|                                        | SHREC - Shipping Receipt                                                                                                    |
|                                        | TEFOL - T and E Folio                                                                                                    |
|                                        | UCLET - Updated Cardholder Letter                                                                                                    |
|                                        | UMLET - Updated Merchant Letter                                                                                                    |
|                                        | ICERT - Issuer Certification                                                                                                    |
|                                        | TXNRT - Transaction Receipt                                                                                                    |
|                                        | OTHER - File type not covered by those listed here (designated by Visa)                                                                                                    |
|                                        | UNKNOWN - File type not provided by Visa (designated by Worldpay)                                                                                                    |

 TABLE 4-6
 Case Detail VCR Issuer Dispute Questionnaire Data Panel Field Descriptions (Continued)

| Processing Error                                                                                          | Dispute Questionnaire                                                          |                                                              |                                               | VROLO                                         | Visa Resolve Online                              |
|----------------------------------------------------------------------------------------------------|--------------------------------------------------------------------------------|--------------------------------------------------------------|-----------------------------------------------|-----------------------------------------------|--------------------------------------------------|
|                                                                                                    |                                                                                |                                                              |                                               |                                               | Member Case Number:                              |
| Transaction Infor                                                                                         | mation                                                                         |                                                              |                                               |                                               |                                                  |
| Card/Acct #:<br>Network:<br>Tran ID:<br>ARN:                                                              | 4444-4444-4444<br>VISA<br>811341920900462<br>74284557134000091920900           | Tran Type:<br>Tran Date:<br>Processing Date:<br>Tran Amount: | Sale<br>05/14/2017<br>05/15/2017<br>15.11 NZD | lssuer:<br>CH Name:<br>Acquirer:<br>Merchant: | ASB BANK<br>BANK OF NEW ZEALANE<br>MERCHANT NAME |
| Retrieval Rel#.                                                                                           | / 13409192090                                                                  | Junsaiction.                                                 | DOMESTIC-INZ                                  | Location.                                     | MERCHANT CITT, CA, NZ                            |
| Issuer's Dispute F                                                                                        | Request Information                                                            |                                                              |                                               |                                               |                                                  |
| Dispute Amount:<br>Dispute Category/C<br>Why are you chai<br>fvcffcf cf                                   | ondition:<br>nging the dispute amount?                                         | 4.11<br>10.3 F                                               | NZD<br>Fraud - Card Presen                    | t Environment                                 |                                                  |
| Elaboration<br>Fraud Report D<br>Fraud Type: 4<br>At the time of tr<br>Chip on card?<br>PIN-preferring of | Pate: 2017-05-<br>19<br>Stolen<br>ransaction was your card:<br>Yes<br>card? No | Counterfeit                                                  |                                               |                                               |                                                  |
| Certifications                                                                                            |                                                                                |                                                              |                                               |                                               |                                                  |
| Cardholde<br>Create Exce                                                                                  | r Did Not Authonze or Participate<br>otion File Listing?                       | In Iransaction                                               |                                               |                                               |                                                  |
| Notes and Docum                                                                                           | ents                                                                           |                                                              |                                               |                                               |                                                  |
| lotes:                                                                                                    |                                                                                |                                                              |                                               |                                               |                                                  |
| Documents:                                                                                                |                                                                                |                                                              |                                               |                                               |                                                  |
| Issuer Contact Inf                                                                                        | ormation                                                                       |                                                              |                                               |                                               |                                                  |
| Name:<br>Phone:                                                                                           |                                                                                | Test B                                                       | 2 Dual Automation                             |                                               |                                                  |

#### FIGURE 4-15 Sample Issuer Questionnaire

## 4.4.4 Case Detail Additional Data

The Case Detail Additional Data panel contains additional information pertinent to the chargeback including case ID, cycle, queue, BIN, etc.

Figure 4-16 shows a sample Case Detail Additional data panel, and Table 4-7 describes all possible fields.

#### FIGURE 4-16 Case Detail Additional Data

| ✓ Additional Data       |                           |
|-------------------------|---------------------------|
| Chargeback Ref # / ICN: | Merchant Ref String:      |
| 1006200257              | 2013056468614636848450001 |
| Case ID:                | ARN:                      |
| 298075286740            | 75309563063000528468490   |
| Cycle:                  | Chargeback Type:          |
| Arbitration             | Deposit                   |
| Queue:                  | BIN:                      |
| Merchant                | 511201                    |
| Bank Name:              | Payment Processor.        |
| Wells Fargo             | MasterCard Litle Clearing |

| Field                              | Description                                                                                                    |
|------------------------------------|----------------------------------------------------------------------------------------------------|
| Chargeback Ref #/ICN               | The unique identifier assigned to a case by either MasterCard or Visa.                                                                                                    |
| Merchant Reference<br>String       | The unique identifier specified by your organization. Typically, this is the order number.                                                                                                    |
| Case ID                            | A unique number that identifies the chargeback case.                                                                                                    |
| ARN (Acquirer Reference<br>Number) | The unique 23-digit identifier assigned to the transaction.                                                                                                    |
| Cycle                              | The current phase in the chargeback life cycle.                                                                                                    |
| Chargeback Type                    | Type of chargeback (typically, either a Deposit or Refund).                                                                                                    |
| Queue                              | The status assigned to a chargeback case. See Responding to a Case on page 239 for more information on queues.                                                                                                    |
| BIN                                | The Bank Identification Number (first six digits of the card number). If available, click the link to view the BIN Lookup with Results screen (see the Session Activity Report on page 269 for more information). This is available for MasterCard and Visa only. |
| Bank Name                          | The name of the issuing bank.                                                                                                    |
| Payment Processor                  | The responsible payment processor for the chargeback.                                                                                                    |

#### TABLE 4-7 Case Detail Additional Data Panel Field Descriptions

## 4.4.5 Case Detail Activity Stream

The Case Detail Activity Stream panel shows a chronological listing of the chargeback's history and notes, as well as a count of the activities. The original entry received from the bank is listed as activity type, **Receive Network Transaction**. The notes (if applicable) in this row are entered by the bank. All other rows show the progression of the case as it is worked in the system.

 Table 4-16 shows a sample Case Detail Activity Stream panel and Table 4-8 provides descriptions of each of the fields.

| FIGURE 4-17 | Case Detail | Activity Stream |
|-------------|-------------|-----------------|
|-------------|-------------|-----------------|

| ✓ Activity Strea               | m (4)                      |                            |                     |                                                                                         |
|--------------------------------|----------------------------|----------------------------|---------------------|-----------------------------------------------------------------------------------------|
| Туре                           | User                       | Date                       | Queue               | Notes                                                                                   |
| Merchant Accepts<br>Liability  | Chargeback UI<br>Simulator | 05/31/2013<br>13:08:34 EDT | Merchant<br>Assumed | notes                                                                                   |
| Assign To Merchant             | Chargeback UI<br>Simulator | 05/31/2013<br>13:08:34 EDT | Merchant            | notes                                                                                   |
| Receive Network<br>Transaction | ChargebackLoader           | 05/26/2013<br>13:08:31 EDT | Litle               |                                                                                         |
| Add Note                       | ChargebackLoader           | 05/26/2013<br>13:08:31 EDT | Litle               | Amount on the chargeback does not match the amount<br>on the associated payment <24.00> |

| TABLE 4-8 | Chargeback | Activity L | ist Field | Descriptions |
|-----------|------------|------------|-----------|--------------|
|-----------|------------|------------|-----------|--------------|

| Field | Description                                                                                                    |  |
|-------|----------------------------------------------------------------------------------------------------|--|
| Туре  | Description of the action that took place to move the chargeback through<br>to resolution (for example, Assign To Merchant, Merchant Requests<br>Arbitration, and File Pre-arbitration). Assign to User activities are also<br>displayed in this field. |  |
| User  | The username of the person or automation queue that performed the activity.                                                                                                    |  |
| Date  | The date that the chargeback activity occurred.                                                                                                    |  |
| Queue | The new location of the chargeback after this activity.                                                                                                    |  |
| Notes | This field can be either a:                                                                                                    |  |
|       | <ul> <li>Required note - When performing an activity on a chargeback case,<br/>descriptive text about the activity is entered in this field.</li> </ul>                                                                                                 |  |
|       | • <b>Optional note</b> - If you want to record any information about the case that is useful to your organization, you can enter descriptive text here as needed. Entering an optional note does not affect the status of the case.                     |  |

## 4.4.6 Case Detail Associated Cases

The Associated Cases panel provides a list of associated chargeback cases, for example:

- A case that was escalated from a Retrieval Request to a first chargeback.
- A MasterCard first chargeback has been escalated to an arbitration chargeback.
- A chargeback reversal or duplicate chargeback issued by the bank.

The new incoming case is given a new unique Case ID, and the two cases are automatically associated for ease of review. Click a Case ID hyperlink for more information on the associated chargeback.

Figure 4-18 shows a sample Case Detail Associated Cases panel and Table 4-9 describes each of the fields.

#### FIGURE 4-18 Case Detail Associated Cases

| ✓ Associated C | ases (1)      |                 |                                         |         |                         |
|----------------|---------------|-----------------|-----------------------------------------|---------|-------------------------|
| Case ID        | Cycle         | Queue           | Account                                 | Amount  | Open Date               |
| 297524689348   | Representment | Network Assumed | >>>>>>>>>>>>>>>>>>>>>>>>>>>>>>>>>>>>>>> | \$54.43 | 03/10/2013 22:06:51 EDT |

 TABLE 4-9
 Case Detail Associated Cases Field Descriptions

| Field     | Description                                                                                                    |
|-----------|----------------------------------------------------------------------------------------------------|
| Case ID   | The unique ID number automatically assigned to each chargeback or retrieval request. Click the desired Case ID hyperlink to open the Compliance Report for this chargeback case. |
| Cycle     | The current phase in the chargeback life cycle.                                                                                                    |
| Queue     | The status assigned to the chargeback case.                                                                                                    |
| Account   | The credit card number that the customer used for this transaction.                                                                                                    |
| Amount    | The amount of the chargeback.                                                                                                    |
| Open Date | The original date of this chargeback case.                                                                                                    |

## 4.4.7 Case Detail Attached Documents

The Case Detail Attached Documents panel displays a list of support documents associated with and attached to the chargeback case, and tools for attaching and deleting support documents. For more information, see Working with Support Documents on page 237.

Figure 4-19 shows a sample Attached Documents data panel, and Table 4-10 describes the fields.

FIGURE 4-19 Case Detail Attached Documents Panel

| ✓ Attached I | Documents (0) |                              |             |                                  |
|--------------|---------------|------------------------------|-------------|----------------------------------|
| Name         | Source        | File Size                    | Uploaded By | Uploaded On                      |
| Attach docum | ent           | Total Documents: 0 (Max: 50) |             | Total Size: 0.0 KB (Max 10.0 MB) |

**TABLE 4-10** Case Detail Attached Documents Field Descriptions

| Field | Description                                                                                                    |
|-------|----------------------------------------------------------------------------------------------------|
| Name  | The name of the document uploaded. iQ displays the exact file name you uploaded, even though iQ converted the file to TIFF format. For example, if you upload a file named "document.pdf," iQ converts the file to TIFF format, but the file name displayed in the Attached Documents list retains the name "document.pdf." |
|       | Click the <b>Attach Document</b> link to upload files associated with the chargeback case. See <b>Attaching Support Documents to Your Case</b> on page 237 for more information.                                                                                                    |

| Field       | Description                                               |
|-------------|-----------------------------------------------------------|
| Source      | The source of the attached document.                      |
| File Size   | The file size of the attached document.                   |
| Uploaded By | The name of the chargeback analyst who uploaded the file. |
| Uploaded On | The date the document was uploaded.                       |

**TABLE 4-10** Case Detail Attached Documents Field Descriptions (Continued)

## 4.4.8 Case Detail Payment History

The Payment History panel displays a chronological list of all transactions processed (authorizations, deposits, and refunds) that are associated with the cardholder's account, up to 24 months prior. Click a Payment ID hyperlink to view an associated transaction.

Figure 4-20 shows a sample Case Detail Payment History Panel and Table 4-11 provides descriptions all the fields.

FIGURE 4-20 Case Detail Payment History Panel

| ✓ Paym        | ent History | / (2)            |                  |          |                                          |                     |      |
|---------------|-------------|------------------|------------------|----------|------------------------------------------|---------------------|------|
| Payment<br>ID | Post Date   | Merchant Order # | Txn Type         | Amount   | AVS Response Message                     | Response<br>Message | ARN  |
| 7607          | 04/01/2010  | 120312_VIS09EUR  | Authorization    | ■ €91.01 | Exact match ( address + 5<br>digit zip ) | Approved            | 092D |
| 3307          | 04/01/2010  | 120312_VIS09EUR  | Cond.<br>Deposit | €91.01   | Exact match ( address + 5<br>digit zip ) | Approved            | 092D |

| TABLE 4-11 | Case Detail P | avment History | Field  | Descriptions |
|------------|---------------|----------------|--------|--------------|
|            | Ouse Detail I | aymont instory | i iciu | Descriptions |

| Field                   | Description                                                                                                    |
|-------------------------|----------------------------------------------------------------------------------------------------|
| Payment ID              | Click the Payment ID if you want to review the details of a specific authorization, deposit, or refund. This opens the Transaction Detail Screen.     |
| Post Date               | The date the funds appear as accepted, or recognized, based on your organization's cutoff time, as specified in your merchant agreement.              |
| Merchant Order Number   | Merchant designated identifier for this transaction.                                                                                                  |
| Txn Type                | The type of transaction (for example, refund, auth, or deposit).                                                                                      |
| Amount                  | Amount of the transaction.                                                                                                    |
| AVS Response<br>Message | Address Verification Service message. Displays the results of any validation of the Bill To address that was performed when the order was authorized. |
| Response Message        | The transaction response returned by the system. If the transaction was declined, this message will provide a reason.                                 |

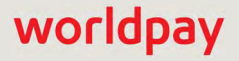

| Field | Description                                                                                |
|-------|--------------------------------------------------------------------------------------------|
| ARN   | The Acquirer Reference Number that uniquely identifies this transaction with the networks. |

#### **TABLE 4-11** Case Detail Payment History Field Descriptions (Continued)

## 4.4.9 Case Detail Payment Tracking Data

The Case Detail Payment Tracking Data panel provides additional tracking information for the chargeback, including order source, billing descriptor, and Worldpay Payment ID. This panel is identical to the Transaction Detail - Tracking Data panel.

Figure 4-21 shows a sample Tracking Data panel, and Table 4-12 describes all possible fields.

FIGURE 4-21 Case Detail - Payment Tracking Data

| <ul> <li>Payment Tracking Data</li> </ul> | 1                                 |                          |
|-------------------------------------------|-----------------------------------|--------------------------|
| Order Source                              | Billing Descriptor:               | Merchant Order Number.   |
| Ecommerce                                 | Euro VI/HELP                      | 120312_VIS09EUR          |
| Custom Phone/City                         | Gampaign                          | Merchant Transaction (D) |
| 877-7040002                               | N/A                               | N/A                      |
| Batch Type.                               | Batch (D)                         | Vantiv Payment ID:       |
| Normal                                    | 82822393400033307                 | 82822393400033307        |
| Amiliate                                  | Merchant Grouping (D <sup>.</sup> | ARN                      |
| N/A                                       | N/A                               | 043517808456000000092D   |
| Bypass Velocity Check?<br>N/A             | Action Performed By               |                          |

#### TABLE 4-12 Case Detail - Tracking Data Field Descriptions

| Field                      | Description                                                                                                    |
|----------------------------|----------------------------------------------------------------------------------------------------|
| Order Source               | The source of the sale transaction (for example, mail order, telephone, recurring, installment, Apple Pay, Android Pay, etc.).                                                                                      |
| Billing Descriptor         | The custom billing descriptor text that will display on the customer's bill.                                                                                                    |
| Merchant Order<br>Number   | The merchant-designated identifier for this transaction. This field is used for Duplicate Transaction Detection in Batch files.                                                                                     |
| Customer<br>Phone/City     | The phone number or city where your organization is located. This field is only displayed when a Custom Billing Descriptor is used.                                                                                 |
| Campaign                   | The merchant-specified identifier used to track transactions associated with specific marketing campaigns or promotions.                                                                                            |
| Merchant<br>Transaction ID | The identifier specified by the merchant for this transaction. This value corresponds to the id attribute (id="value") of the transaction and is used with Online transactions for Duplicate Transaction Detection. |
| Field                     | Description                                                                                                    |
|---------------------------|----------------------------------------------------------------------------------------------------|
| Batch Type                | The electronic source of this transaction (for example, online, normal, POS, Account Updater Response, etc.).                                                |
| Batch ID                  | The automatically-assigned identifier for the batch associated with the transaction. Click the hypertext link to navigate to the <b>Batch Detail</b> screen. |
| Worldpay Payment<br>ID    | The automatically-assigned unique identifier for this transaction.                                                                                           |
| Affiliate                 | The merchant-specified identifier used to track transactions associated with your affiliate organizations.                                                   |
| ARN                       | The Acquirer Reference Number that uniquely identifies this transaction with the networks.                                                                   |
| Merchant Grouping<br>ID   | The merchant-specified identifier for grouping transactions by an additional transaction level ID outside of Affiliate or Campaign.                          |
| Bypass Velocity<br>Check? | Whether the transaction had processing instructions to bypass velocity checking (Yes or No).                                                                 |

 TABLE 4-12
 Case Detail - Tracking Data Field Descriptions (Continued)

### 4.4.10 Case Detail Response Data

The Response Data panel displays information received in the cnpAPI transaction response. This panel is identical to the Transaction Detail Response Data panel.

Figure 4-22 shows a sample Response Data panel, and Table 4-13 describes all possible fields.

```
FIGURE 4-22 Case Detail - Response Data
```

| ✓ Payment Response Data                                 |                                      |
|---------------------------------------------------------|--------------------------------------|
| AVS Code:<br>00                                         | Response Reason Code:<br>000         |
| AVS Message:<br>Exact match ( address + 5 digit zip )   | Response Reason Message:<br>Approved |
| Card Validation Code:                                   | Approval Code:<br>008454             |
| Card Validation Message:                                | Interchange:                         |
| Not requested                                           | No pass through fee applies          |
| Transaction Processing Time:<br>04/01/2010 09:55:55 GMT |                                      |

**TABLE 4-13** Case Detail - Response Data Field Descriptions

| Field    | Description                                           |
|----------|-------------------------------------------------------|
| AVS Code | The Address Verification Service (AVS) response code. |

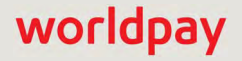

| Field                          | Description                                                                                                    |
|--------------------------------|----------------------------------------------------------------------------------------------------|
| Response Reason<br>Code        | The response code that corresponds to the Response Reason Message.                                                  |
| AVS Message                    | The Address Verification Service (AVS) response message.                                                            |
| Response Reason<br>Message     | The transaction response returned by Worldpay. If the transaction was declined, this message will provide a reason. |
| Card Validation<br>Code        | The Card Validation Number (CVV2, CVC2, CID) response code.                                                         |
| Approval Code                  | A code provided by the issuing bank on approved authorizations.                                                     |
| Card Validation<br>Message     | The Card Validation Number (CVV2, CVC2, CID) response message.                                                      |
| Interchange                    | The Interchange category for which the transaction qualified (if applicable). (Card-based transactions only.)       |
| Transaction<br>Processing Time | The date and time (GMT) the transaction was processed.                                                              |

**TABLE 4-13** Case Detail - Response Data Field Descriptions (Continued)

### 4.4.11 Case Detail Associated Transaction Stream

The Case Detail Associated Transaction Stream panel shows a chronological list of transactions associated with the current transaction. This includes transactions associated with chargebacks received on an old deposit that was deleted from our systems. This panel is identical to the Transaction Detail - Associated Transaction Stream panel.

Note the following features:

- The current transaction is highlighted in the Associated Transaction Stream panel.
- If the authorization is successful, a check mark ( **W**) appears next to the Authorization row in the Associated Transaction Stream.
- If a transaction was 'fixed' by Account Updater, a wrench icon ( ) appears next to the Authorization row in the Associated Transactions panel. The reversed Account Updater icon ( ) indicates that Account Updater links were broken for this transaction. See Breaking an Account Updater Link on page 343 for more information.
- Each associated transaction includes a hyperlink to the detail page (Transaction Detail or Chargeback Case Detail) for that transaction. There are no links available for Direct Debit returns or PINIess Debit Adjustments.

Figure 4-23 shows a sample Associated Transaction Stream data panel, and Table 4-14 describes all possible fields.

FIGURE 4-23 Case Detail - Associated Transaction Stream and Purchase History Panel

| dentials     |               |              |           |             |             |
|--------------|---------------|--------------|-----------|-------------|-------------|
|              |               |              | Field     | i level hel | p: On Of    |
|              |               |              |           |             |             |
| istomer Data | ✓ Associated  | l Transactio | n Strear  | n           |             |
|              | Туре          | ID           |           | Date        | Amoun       |
|              | Authorization | 82560407570  | 9891407   | 05/03/2     | 013 \$26.98 |
|              | Cond. Deposit | 82560407574  | 4378407   | 05/03/2     | 013 \$26.98 |
|              | Authorization | 82569207361  | 8801207   | 05/08/2     | 013 \$26.98 |
|              | Cond. Deposit | 82569207450  | 3131207   | 05/08/2     | 013 \$26.98 |
|              | Authorization | 82569209072  | 4435209   | 05/11/2     | 013 \$26.98 |
|              | Cond. Deposit | 82569209219  | 7601209   | 05/11/2     | 013 \$26.98 |
|              | Authorization | 82569209957  | 0648209   | 05/12/2     | 013 \$26.98 |
|              | Cond. Deposit | 82569210134  | 0283210   | 05/12/2     | 013 \$26.98 |
|              | Authorization | 82569211726  | 5940211   | 05/15/2     | 013 \$26.98 |
|              | Cond. Deposit | 82569211903  | 5009183   | 05/15/2     | 013 \$26.98 |
|              | ✓ Purchase    | History Sind | ce 06/10/ | 2013        |             |
|              | Туре          | Count        | Amoun     | t           |             |
|              | Deposits      | 0            | N/A       |             | Search      |
|              | Refunds       | 0            | N/A       |             |             |
|              | Chargebacks   | 0            | N/A       |             | Search      |

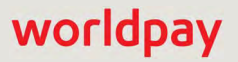

| Field | Description                                                                       |
|-------|-----------------------------------------------------------------------------------|
| Туре  | The type of transaction(s) associated with the current (highlighted) transaction: |
|       | Authorization                                                                     |
|       | Authorization Reversal                                                            |
|       | Conditional Deposit                                                               |
|       | Refund                                                                            |
|       | Rejected Payment                                                                  |
|       | • Void                                                                            |
|       | eCheck Verification                                                               |
|       | eCheck Deposit                                                                    |
|       | eCheck Refund                                                                     |
|       | eCheck Void                                                                       |
|       | eCheck Return                                                                     |
|       | PINIess Debit Adjustment                                                          |
|       | First Chargeback                                                                  |
|       | Chargeback Representment                                                          |
|       | (Pre-)Arbitration Chargeback                                                      |
|       | Retrieval Request                                                                 |
|       | Issuer Arbitration                                                                |
|       | Pre-Arbitration                                                                   |
|       | Issuer Declined Pre-Arbitration                                                   |
|       | Issuer Accepted Pre-Arbitration                                                   |
|       | Response to Issuer Pre-Arbitration                                                |
|       | Arbitration Won                                                                   |
|       | Arbitration Lost                                                                  |
|       | Arbitration Split                                                                 |
|       | Gift Card Transaction Types:                                                      |
|       | Activate Card                                                                     |
|       | Deactivate Card                                                                   |
|       | Load Value                                                                        |
|       | Unload Value                                                                      |
|       | Activate Reversal                                                                 |
|       | Deactivate Reversal                                                               |
|       | Retund Reversal                                                                   |
|       | Deposit Reversal                                                                  |

#### TABLE 4-14 Case Detail - Associated Transaction Stream Field Descriptions

| Field  | Description                                                                                                    |
|--------|----------------------------------------------------------------------------------------------------|
| ID     | The ID of the associated transaction, either:                                                                                                    |
|        | <ul> <li>Transaction ID (for Authorizations, Conditional Deposits, Refunds,<br/>Voids, Direct Debit (eCheck) Deposits, Gift Card transactions, etc.)</li> </ul>                                                                                   |
|        | <ul> <li>Case ID (for First Chargebacks, Retrieval Requests, Pre-Arbitrations,<br/>and Representments).</li> </ul>                                                                                                    |
|        | Direct Debit (eCheck) Return # (no link)                                                                                                    |
|        | <ul> <li>PINIess Debit Adjustment ID # (no link)</li> </ul>                                                                                                    |
|        | Click the hyperlink to see the Transaction Detail or Case Detail screen for<br>that transaction. There is no link for Direct Debit (eCheck) Returns or<br>PINIess Debit Adjustments as there is no detail page for these type of<br>transactions. |
| Date   | The date relating to the associated transaction. For these transaction types, the date is as follows:                                                                                                    |
|        | • Authorizations, eCheck Verifications, Gift Card transactions - the post date the authorization or verification was received.                                                                                                    |
|        | • Auth Reversal - the post date the authorization reversal was received.                                                                                                    |
|        | <ul> <li>Deposit, Refund, eCheck Deposit, eCheck Refund - the post date<br/>the authorization was received.</li> </ul>                                                                                                    |
|        | • Void - the post date the void was received.                                                                                                    |
|        | • <b>Retrieval Request</b> - the post date when the retrieval was assigned to the merchant.                                                                                                    |
|        | <ul> <li>First Chargeback, eCheck Return - the post date when the<br/>chargeback was assigned to the merchant.</li> </ul>                                                                                                    |
|        | Chargeback Representment - the post date when the representment was requested by the merchant.                                                                                                    |
|        | <ul> <li>(Pre-)Arbitration Chargeback - the post date when the chargeback<br/>was assigned to the merchant.</li> </ul>                                                                                                    |
|        | <ul> <li>PINIess Debit Adjustments - the post date the adjustment was received.</li> </ul>                                                                                                    |
| Amount | The amount relating to the transaction. In general:                                                                                                    |
|        | <ul> <li>Negative amounts are shown if the associated transaction is a Void,<br/>Refund, First Chargeback, or (Pre-)Arbitration Chargeback.</li> </ul>                                                                                            |
|        | • <b>Italicized</b> amounts are shown if the associated transaction is either not yet available or the transaction was conveyed.                                                                                                    |
|        | For these transaction types, the amount shown is as follows:                                                                                                    |
|        | <ul> <li>Authorizations, eCheck Verifications - the approved amount if the<br/>authorization or verification was successful. If the authorization or<br/>verification failed, the requested amount is shown.</li> </ul>                           |
|        | Authorization Reversals - the requested amount to be reversed upon approval is shown.                                                                                                    |

| <b>TABLE 4-14</b> | Case Detail · | - Associated | Transaction | Stream | Field | Descriptions | (Continued) |
|-------------------|---------------|--------------|-------------|--------|-------|--------------|-------------|
|-------------------|---------------|--------------|-------------|--------|-------|--------------|-------------|

worldpay

| Field                 | Description                                                                                                    |
|-----------------------|----------------------------------------------------------------------------------------------------|
| Amount<br>(continued) | • Deposits, Refunds, eCheck Deposits, and eCheck Refunds - the settled amount of the transaction. If the deposit is conveyed or not delivered (not yet available), the purchase amount is shown. |
|                       | <ul> <li>Voids - the negative purchase amount of the associated, but not yet<br/>settled, deposit or refund transaction. If the void was unsuccessful,<br/>"Unsuccessful" is shown.</li> </ul>   |
|                       | • Retrieval Requests - "N/A" is shown.                                                                                                    |
|                       | <ul> <li>First Chargebacks, Chargeback Representments and<br/>Pre-Arbitration Chargebacks - the negative amount of the inbound<br/>first chargeback.</li> </ul>                                  |
|                       | eCheck Returns - the negative amount of the eCheck return.                                                                                                    |
|                       | • <b>PINIess Debit Adjustments</b> - the amount of the adjustment (either negative or positive).                                                                                                 |

**TABLE 4-14** Case Detail - Associated Transaction Stream Field Descriptions (Continued)

## 4.4.12 Case Detail Purchase History

The Case Detail Purchase History data panel provides a snapshot of this customer's purchases including counts and amounts of Deposits, Refunds, and Chargebacks. The Purchase History table contains hyperlinks to either the Transaction Search or the Chargeback Search. The Purchase History panel also displays a **Since** date (the date of their first purchase).

Click the **Search** hyperlink to navigate to the **Transaction Search** screen, or the **Chargeback Search** where a search is automatically performed for this customer for all transactions or chargebacks since the date of their first purchase, up to 24 months prior. From there, you can select specific transactions or chargebacks to view in the Transaction Detail or Chargeback Case Detail screens.

See Figure 4-23 for a sample Purchase History data panel. Table 4-15 describes all possible fields.

| Field  | Description                                                                                                    |
|--------|----------------------------------------------------------------------------------------------------|
| Туре   | The type of purchase for this customer from the date of their first purchase, up to 24 months prior:                                          |
|        | Deposits                                                                                                    |
|        | Refunds                                                                                                    |
|        | Chargebacks                                                                                                    |
| Count  | The total count of Deposits, Refunds, or Chargebacks for this customer from the date of their first purchase, up to 24 months prior.          |
| Amount | The total settled amount of Deposits, Refunds, or Chargebacks for this customer from the date of their first purchase, up to 24 months prior. |

TABLE 4-15 Case Detail - Purchase History Field Descriptions

## 4.5 Compliance Report

Card associations (Visa, MasterCard, and Discover) require that you monitor your organization's chargebacks to ensure that the transaction- or sales-to-chargeback ratio does not exceed 1%, and that your total chargeback count does not exceed certain thresholds in a given month, in order to remain compliant.

iQ provides two reports containing chargeback compliance data:

- The **Chargeback Summary Report** (see page 221) provides a single day, at-a-glance summary of your activity for Visa, MasterCard, and Discover, as it relates to chargeback compliance. iQ displays data for the latest date for which data is available (one day), based on the Issuing Bank Day.
- The Compliance Report (Figure 4-24) contains monthly summarized chargeback data presented in the same way that each of the card associations measure this data. For example, Visa measures chargeback compliance by comparing chargebacks received in the current month to sales received in the current month, and whether you exceed the maximum threshold of 100 Visa chargebacks in the current month. The Compliance Report, therefore, presents Visa chargeback and compliance data for an entire calendar month or for the current partial month-to-date. Data is presented in a similar way for MasterCard and Discover.

To access the Compliance Report:

- From the iQ Bar, click the Chargebacks icon and chose Chargeback Reporting Compliance from the list of available reports, or from the Chargebacks Navigation bar. The Compliance Report displays as shown in Figure 4-24.
- 2. Select the desired Month (current or prior month) and Currency (based on the selected merchant).
- 3. Specify the **Compliance Threshold** using the slide tool.

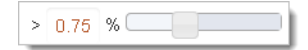

For example, if you wish to filter the view to determine which billing descriptors are near the maximum threshold of 1% (a value greater than 1% is out of compliance), move the slider to '> .90 %' to filter the compliance data in the report to include billing descriptors whose ratios are *greater than or equal to* 90%. The default value is 'greater than 0.75%' transaction- or sales-to-chargeback ratio.

 Select the transaction Type (either US, International, or both), then click View to refresh the page. International transactions are defined as those occurring with cards issued outside of the US, based on the Bank Identification Number (BIN).

The Compliance Report provides summary information (chargeback counts and amounts) for each card type and detailed information in the form of tabs for each card type below the summary panel.

- 5. Click the desired tab below the Summary panel to view more detailed information. Your options are:
  - Compliance Report Visa and MasterCard
  - Compliance Report Discover

| iQ | ▲ Phoenix Processing *                             | Monda   | y, March 11, 2019          |                    |               |                               |                                          |               |                            |                                 | <b>•</b> [+]                           | ❷ 土 Hi, admin * |  |
|----|----------------------------------------------------|---------|----------------------------|--------------------|---------------|-------------------------------|------------------------------------------|---------------|----------------------------|---------------------------------|----------------------------------------|-----------------|--|
| 1  | Dispute Inbox - Chargeback                         | Search  | Chargeback R               | eporting -         | Direct Debit- |                               |                                          |               |                            |                                 |                                        |                 |  |
| 3  | Compliance Repor                                   | t A     | ugust 2018 🔻               | • >                | 0.75 %        |                               | US+In                                    | l ▼ View      |                            |                                 |                                        |                 |  |
| -  | Compliance Report: Phoenix Pro                     | ocessin | g for August 2018 (In      | complete), US+I    | nti >0.75%    |                               |                                          |               |                            |                                 |                                        |                 |  |
|    | Total Chargebacks Amount: Visa Chargebacks Amount: |         |                            |                    |               |                               | MasterCard Chargebacks Amount:<br>\$0.00 |               |                            |                                 | Discover Chargebacks Amount:<br>\$0.00 |                 |  |
| *  | Total Chargebacks Count<br>10                      |         | Visi                       | a Chargeback<br>10 | s Count:      | MasterCard Chargebacks Count: |                                          |               | Count                      | Discover Chargebacks Count<br>0 |                                        |                 |  |
| •  | Visa MasterCard Discov                             | er      |                            |                    |               |                               |                                          |               |                            |                                 |                                        |                 |  |
|    | Billing Descriptor 0                               | Туре    | Period                     | Sales<br>Count     | Amount        | Count                         | Refunds<br>Amount                        | % of Sales \$ | Period                     | Chargebacks -                   | Amount                                 | Compliance % #  |  |
|    | ⊖ pre*                                             | Total   | 08/01/2018 -<br>08/22/2018 | 0                  | \$0.00        | 0                             | \$0.00                                   | 0.00%         | 08/01/2018 -<br>08/22/2018 | 10                              | \$1,206.77                             | 100.00%         |  |
|    |                                                    | US      |                            | 0                  | \$0.00        | 0                             | \$0.00                                   | 0.00%         |                            | 10                              | \$1,206.77                             | 100.00%         |  |
|    |                                                    | Intl    |                            | 0                  | \$0.00        | 0                             | \$0.00                                   | 0.00%         |                            | 0                               | \$0.00                                 | 0.00%           |  |
|    | Support Feedback                                   |         |                            |                    |               |                               |                                          |               | Copyright © 2019 V         | Voridpay, LLC and/              | or its affiliates. All righ            | ts reserved.    |  |

#### FIGURE 4-24 Compliance Report

### 4.5.1 Compliance Report - Visa and MasterCard

The Visa and MasterCard tabs of the Compliance Report provide detailed information for each of the card types as it applies to chargeback compliance, and includes sales, refunds, and chargeback counts and amounts, and a percentage value representing the level of chargeback compliance.

For Visa (as shown in Figure 4-24), chargeback data is rolled up by billing descriptor or prefix, then by US chargebacks, international chargebacks, and total chargebacks (depending on your selection from the US/International drop-down).

For MasterCard (as shown in Figure 4-25), data is rolled up by MasterCard ID or billing descriptor (MasterCard does not use US/International chargeback designations).

#### FIGURE 4-25 Compliance Report Detailed Tab - MasterCard

|                    |                            | Sales |            |       |          | Refunds       |                            |       | Chargebacks |                |  |
|--------------------|----------------------------|-------|------------|-------|----------|---------------|----------------------------|-------|-------------|----------------|--|
| Billing Descriptor | e Period                   | Count | Amount     | Count | Amount   | % of Sales \$ | Period                     | Count | Amount      | Compliance % # |  |
| *123               | 12/01/2013 -<br>12/31/2013 | 0     | \$0.00     | 0     | \$0.00   | 0.00%         | 01/01/2014 -<br>01/31/2014 | 1     | \$9.95      | 100.00%        |  |
| 1 3apple           | 12/01/2013 -<br>12/31/2013 | 111   | \$4,938.49 | 7     | \$260.52 | 5.28%         | 01/01/2014 -<br>01/31/2014 | 3     | \$1,314.92  | 2.70%          |  |
| 395700001251       | 12/01/2013 -<br>12/31/2013 | 14    | \$461.56   | 1     | \$54.50  | 11.81%        | 01/01/2014 -<br>01/31/2014 | 1     | \$89.33     | 7.14%          |  |

 Table 4-16 describes the fields in the Visa and MasterCard tabs of the Compliance report. Online Help is available for the Compliance Report by clicking the Help icon in the top navigation bar.

| Field                   | Description                                                                                                    |
|-------------------------|----------------------------------------------------------------------------------------------------|
| Billing Descriptor      | For Visa, the billing descriptor or prefix for this data.                                                                                                    |
|                         | For MasterCard, the MasterCard ID or billing descriptor for this data. iQ displays all of the available billing descriptor or prefixes for your organization.                                                                                                    |
| Туре                    | (Visa only) The type of transaction, either US or International, and<br>total for this billing descriptor and time period. International<br>transactions are defined as those occurring with cards issued<br>outside of the US, based on the Bank Identification Number (BIN). |
| Sales - Period          | The time span (month) over which the sales (and refunds) portion<br>of the compliance calculation is measured for this billing descriptor.<br>The period differs depending upon the payment type:                                                                              |
|                         | <ul> <li>For Visa, the time period is the selected month or partial month<br/>to date.</li> </ul>                                                                                                    |
|                         | Visa measures chargeback compliance by comparing chargebacks received in the <b>current</b> month against sales received in the <b>current</b> month.                                                                                                    |
|                         | • For MasterCard, the time period is the previous month.                                                                                                    |
|                         | MasterCard measures chargeback compliance by comparing chargebacks received in the <b>current</b> month against sales received in the <b>previous</b> month.                                                                                                    |
| Sales - Count           | The total number of sales that occurred within the specified month (or partial month to date) for this billing descriptor.                                                                                                    |
| Sales - Amount          | The total sales amount that occurred within the specified month (or partial month to date) for this billing descriptor.                                                                                                    |
| Refunds - Count         | The number of refunds issued in the specified month (or partial month to date) for this billing descriptor.                                                                                                    |
| Refunds - Amount        | The total refund amount that occurred within the specified month (or partial month to date) for this billing descriptor.                                                                                                    |
| Refunds - % of Sales \$ | The total refund amount that occurred within the specified month<br>(or partial month to date), as a percentage of the total sales<br>amount for this billing descriptor.                                                                                                    |
| Chargebacks - Period    | The selected month or partial month to date over which the chargeback portion of the compliance calculation is measured. This may differ from the <b>Sales Period</b> , depending on the payment type.                                                                         |
| Chargebacks - Count     | The number of chargebacks that occurred for this method of payment in the specified month (or partial month to date) for this billing descriptor.                                                                                                    |
| Chargebacks - Amount    | The total chargeback amount that occurred within the specified month (or partial month to date) for this billing descriptor.                                                                                                    |

#### TABLE 4-16 Compliance Report - Visa and MasterCard Field Descriptions

| Field         | Description                                                                                                    |
|---------------|----------------------------------------------------------------------------------------------------|
| Compliance %# | A percentage value representing the level of Chargeback compliance as it applies to Visa or MasterCard:                                                                                                    |
|               | <ul> <li>Visa measures chargeback compliance by comparing<br/>chargebacks received in the current month to sales received in<br/>the current month, and whether you exceed the maximum<br/>threshold of 100 Visa chargebacks in the current month.</li> </ul>             |
|               | <ul> <li>MasterCard measures chargeback compliance by comparing<br/>chargebacks received in the current month to sales received in<br/>the previous month, and whether you exceed the maximum<br/>threshold of 50 MasterCard chargebacks in the current month.</li> </ul> |

**TABLE 4-16** Compliance Report - Visa and MasterCard Field Descriptions (Continued)

## 4.5.2 Compliance Report - Discover

The Discover tab of the Compliance Report provides detailed information as it applies to chargeback compliance for Discover. Data is rolled up by Discover ID, and includes sales, refunds, first chargeback counts and amounts, as well as representment, arbitration and reversal amounts. A percentage value representing the level of chargeback compliance for Discover is also provided. Figure 4-26 shows an example of the Compliance Report with the Discover detailed tab selected.

FIGURE 4-26 Compliance Report Detail Tab - Discover

|                    |   |      |       | Sales  | ······ R | efunds | Firs  | Chargebacks |                    | ther Chargebacks    |                         |                 |
|--------------------|---|------|-------|--------|----------|--------|-------|-------------|--------------------|---------------------|-------------------------|-----------------|
| Billing Descriptor | 0 | Туре | Count | Amount | Count    | Amount | Count | Amount      | Representments     | Arbitrations        | Reversals               | Compliance % \$ |
| 601169000011701    |   | US   | 0     | \$0.00 | 0        | \$0.00 | 10    | \$3,200.00  | \$278.00           | \$0.00              | \$0.00                  | 100.00%         |
| 601169000011703    |   | US   | 0     | \$0.00 | 0        | \$0.00 | 5     | \$3,100.00  | \$0.00             | \$0.00              | \$0.00                  | 100.00%         |
|                    |   |      |       |        |          |        |       |             |                    |                     |                         |                 |
| Support Feedback   |   |      |       |        |          |        |       |             | Convright @ 2019 W | oridoay 11 C and/or | its affiliates. All rin | ts reserved     |

See Table 4-17 for a description of all the fields in the Discover tab of the Compliance Report. Online Help is available for the Compliance Report by clicking the Help icon in the top navigation bar.

| Field              | Description                                                                                                    |
|--------------------|----------------------------------------------------------------------------------------------------|
| Billing Descriptor | The Discover ID for this data. iQ displays all of the available billing descriptor prefixes for your organization.                                                                                                    |
| Туре               | The type of transaction, either US or International for this billing descriptor and month. International transactions are defined as those occurring with cards issued outside of the US, based on the Bank Identification Number (BIN). |
| Sales - Count      | The total number of sales that occurred within the specified month (or partial month to date) for this billing descriptor.                                                                                                    |

| Field                                 | Description                                                                                                    |
|---------------------------------------|----------------------------------------------------------------------------------------------------|
| Sales - Amount                        | The total sales amount that occurred within the specified month (or partial month to date) for this billing descriptor.                                                                                                    |
| Refunds - Count                       | The number of refunds issued for this method of payment in the specified month (or partial month to date) for this billing descriptor.                                                                                                    |
| Refunds - Amount                      | The total refund amount that occurred within the specified month (or partial month to date) for this billing descriptor.                                                                                                    |
| First Chargebacks - Count             | The number of first chargebacks that occurred within the specified month (or partial month to date) for this billing descriptor.                                                                                                    |
| First Chargebacks -<br>Amount         | The total amount of the first chargebacks that occurred within the specified month (or partial month to date) for this billing descriptor.                                                                                                    |
| Other Chargebacks -<br>Representments | The total amount of the chargeback representments that occurred within the specified month (or partial month to date) for this billing descriptor.                                                                                                    |
| Other Chargebacks -<br>Arbitrations   | The total amount of the arbitration chargebacks that occurred within the specified month (or partial month to date) for this billing descriptor.                                                                                                    |
| Other Chargebacks -<br>Reversals      | The total amount of the chargeback reversals that occurred within the specified month (or partial month to date) for this billing descriptor.                                                                                                    |
| Compliance % #                        | A percentage value representing the level of Chargeback compliance as it applies to Discover.                                                                                                    |
|                                       | Discover measures chargeback compliance by comparing chargebacks received in the <b>current</b> month to sales received in the <b>current</b> month, and whether you exceed the maximum threshold of 100 Discover chargebacks in the <b>current</b> month. The percentage calculation is based on the following formula: |
|                                       | First Chargeback Amount(\$)                                                                                                    |
|                                       | Sales Amt Refund Amt Chargeback Amt.+<br>Representment Amt. + Arbitration Amt. + Reversal Amt.                                                                                                    |

 TABLE 4-17
 Compliance Report - Discover Field Descriptions (Continued)

## 4.6 Returned Payments Report

The Returned Payments Report provides a view of all Chargebacks, Direct Debit (eCheck) returns, rejected payments, and PINIess Debit Adjustments associated with the active organization/reporting group. A summary panel and four tabs--one for each type of returned payment--are provided. Hyperlinks for Chargeback Case IDs or Worldpay Payment IDs (associated with each returned payment type) are also provided. Transaction-level data is available for the previous 24 months only.

The Returned Payments Report is also accessible from the Activity Report, Settlement Report, or Reconciliation Dashboard when you click an amount hyperlink from certain fields in each report.

To view the Returned Payments report:

- 1. From the iQ Bar, click the **Chargebacks** icon and choose **Chargeback Reporting Returned Payments** from the list of available reports, or from the Chargebacks Navigation bar. The Returned Payments page displays as shown in Figure 4-27.
- 2. Select the desired **Date Range**, **Reporting Group**, and **Currency** (if applicable), then click **View** to refresh the page.

See Notes on Reporting Group Limits on page 46 for information on the report groups shown in the Reporting Group drop-down selector.

- 3. Click the desired tab below the summary panel to view more detailed information. Your options are:
  - Returned Payments Chargebacks
  - Returned Payments Direct Debit Returns
  - Returned Payments Rejects
  - Returned Payments PINIess Debit Adjustments

See Table 4-18 for a description of the fields in the Summary Panel of the Returned Payments report.

You can export the data in the Returned Payments report to an MS Excel file by clicking the Excel icon (a)) at the top right of the summary panel. See Exporting a Report on page 28 for more information.

| iQ | 金 Phoenix Processing                    | g 🔹 Thursday, January 31                       | , 2019                            |                                       |                                           |                             | 🏴 [+] 😧 1 Hi, admin *                         |
|----|-----------------------------------------|------------------------------------------------|-----------------------------------|---------------------------------------|-------------------------------------------|-----------------------------|-----------------------------------------------|
| 1  | Dispute Inbox • C                       | hargeback Search Chargebac                     | k Reporting * Direct De           | ebit <del>*</del>                     |                                           |                             |                                               |
| 3  | Returned Pay                            | /ments Settlement Date                         | PhoeniXML Test Me                 | erchant •                             | 08/08/2017 - 08/08/2017                   | • View                      |                                               |
| _  | Returned Payments P                     | PhoeniXML Test Merchant (08/0                  | 8/2017 - 08/08/2017)              |                                       |                                           |                             | <b>B</b>                                      |
|    | Total Activity;                         | First Time Chargebacks Count:<br>7             | Representment Count:<br>0         | Arbitrations Count<br>28              | Direct Debit Returns Count:<br>0          | Reject Count:<br>0          | PINIess Debit Adjustments<br>Count<br>0       |
|    | -\$4,683.34<br>37<br>Total Transactions | First Time Chargebacks<br>Amount.<br>-\$625.82 | Representment<br>Amount<br>\$0.00 | Arbitrations<br>Amount<br>-\$4,192.15 | Direct Debit Returns<br>Amount:<br>\$0.00 | Reject<br>Amount:<br>\$0.00 | PINIess Debit Adjustments<br>Amount<br>\$0.00 |
| •  | Chargebacks Dire                        | ct Debit Returns Rejects                       | PINIess Debit Adjustments         |                                       |                                           |                             |                                               |
|    | Cycle                                   |                                                | Activity                          |                                       | Case Id                                   | Merchant E                  | Date Amount                                   |
|    | • Arbitration                           |                                                |                                   |                                       |                                           |                             | -\$244.51                                     |
|    |                                         |                                                | O Assign To N                     | Nerchant                              |                                           |                             | -\$244.51                                     |
|    | Chargeback Revers                       | al                                             |                                   |                                       |                                           |                             | \$134.63                                      |
|    |                                         |                                                | • Assign To N                     | Merchant                              |                                           |                             | \$134.63                                      |
|    | First Chargeback                        |                                                |                                   |                                       |                                           |                             | -\$625.82                                     |
|    |                                         |                                                | O Assign To N                     | Merchant                              |                                           |                             | -\$625.82                                     |
|    | • VISA Pre-Arbitration                  | n/Arbitration                                  |                                   |                                       |                                           |                             | -\$3,947.64                                   |
|    |                                         |                                                | • Assign To N                     | Merchant                              |                                           |                             | -\$3,947.64                                   |
|    | ISD Totals:                             |                                                |                                   |                                       |                                           |                             | -\$4,683.34                                   |
|    | Support Feedback                        |                                                |                                   |                                       | Copyright © 2019 W                        | /oridpay, LLC and/or its    | a affiliates. All rights reserved.            |

#### FIGURE 4-27 Returned Payments Report

#### TABLE 4-18 Returned Payment Summary Panel - Field Descriptions

| Field                         | Description                                                                                                    |
|-------------------------------|----------------------------------------------------------------------------------------------------|
| Total Activity                | The total (negative) value of chargebacks, ACH Direct Debit returns, and rejected payments activity for the selected time period and reporting group. |
| Total Transactions            | The total count of chargebacks, ACH Direct Debit returns, and rejected payments for the selected time period and reporting group.                     |
| First Time Chargebacks Count  | The total count of first-time chargebacks for the selected time period and reporting group.                                                           |
| First Time Chargebacks Amount | The total (negative) value of first-time chargebacks for the selected time period and reporting group.                                                |
| Representment Count           | The total count of representments for the selected time period and reporting group.                                                                   |

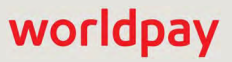

worldpay

| Field                           | Description                                                                                                    |  |  |
|---------------------------------|----------------------------------------------------------------------------------------------------|--|--|
| Representment Amount            | The total (negative) value of representments for the selected time period and reporting group.                                                        |  |  |
| Arbitrations Count              | The total count of arbitration chargebacks for the selected time period and reporting group.                                                          |  |  |
| Arbitrations Amount             | The total (negative) value of arbitration chargebacks for the selected time period and reporting group.                                               |  |  |
| Direct Debit Returns Count      | The total count of Direct Debit Returns for the selected time period and reporting group.                                                             |  |  |
| Direct Debit Returns Amount     | The total (negative) value of Direct Debit Returns for the selected time period and reporting group.                                                  |  |  |
| Reject Count                    | The total count of rejected payments for the selected time period and reporting group.                                                                |  |  |
| Reject Amount                   | The total value of rejected payments (debits or credits for payments rejected by the card networks) for the selected time period and reporting group. |  |  |
| PINIess Debit Adjustment Count  | The total count of PINIess Debit adjustments for the selected time period and reporting group.                                                        |  |  |
| PINIess Debit Adjustment Amount | The total value of PINIess Debit adjustments (debits or credits for ) for the selected time period and reporting group.                               |  |  |

| <b>TABLE 4-18</b> Returned Payment Summary Panel - Field Descriptions (Continu | ed) |
|--------------------------------------------------------------------------------|-----|
|--------------------------------------------------------------------------------|-----|

## **4.6.1** Returned Payments - Chargebacks

The Chargebacks data tab of the Returned Payments Report (Figure 4-28) provides a view of all chargebacks associated with the selected time period and reporting group. Chargebacks are sorted by chargeback cycle (first chargeback, representment, etc.), then chargeback activity (assign to merchant, merchant represent, etc.). Each cycle and/or activity can be expanded and collapsed to reveal or hide more data. Click an individual **Case ID** hyperlink to navigate to the Chargeback Case Detail screen for that chargeback.

Note that an **(R)** next to an individual chargeback in the amount column indicates that there is a refund associated with the chargeback.

#### 4.6.1.1 Notes on Visa Amounts Shown

The amounts shown for various Visa-related returns have different meanings depending on the cycle and/or activity:

• For **Visa pre-arbitrations** (both issuer- and merchant-initiated), the amount shown is *activity* associated with the case ID, not funds movement. When your organization initiates a pre-arbitration, the amount shown is the disputed amount originally associated with the case, however Worldpay may not have returned the funds indicated.

- For **Visa arbitrations**, the amount shown is the amount 'won' by your organization as a result of the arbitration process, not the amount debited to your merchant account.
- For **partial Visa pre-arbitrations** initiated by the issuing bank, the amount shown is the *remaining* amount in dispute. Worldpay debits the amount your organization has accepted.

| Cycle              | Activity             | Case Id      | Merchant                  | Date       | Amount    |
|--------------------|----------------------|--------------|---------------------------|------------|-----------|
| 🗢 First Chargeback |                      |              |                           |            | -\$160.18 |
|                    | O Assign To Merchant |              |                           |            | -\$160.18 |
|                    |                      | 298011657145 | PhoeniXML Test Merchant 2 | 05/14/2013 | -\$90.71  |
|                    |                      | 298011660941 | PhoeniXML Test Merchant 2 | 05/14/2013 | -\$28.76  |
|                    |                      | 298011662442 | PhoeniXML Test Merchant 2 | 05/14/2013 | -\$40.71  |
| USD Totals:        |                      |              |                           |            | -\$160.18 |

#### FIGURE 4-28 Returned Payments Report - Chargebacks

Figure 4-19 describes all of the fields in the Chargebacks tab of the Returned Payments Report.

| Field | Description                                               |
|-------|-----------------------------------------------------------|
| Cycle | The current cycle of the chargeback. Possible values are: |
|       | Arbitration                                               |
|       | Chargeback Reversal                                       |
|       | First Chargeback                                          |
|       | Issuer Arbitration                                        |
|       | Pre-Arbitration                                           |
|       | Representment                                             |
|       | Retrieval Request                                         |
|       | Issuer Declined Pre-Arbitration                           |
|       | Issuer Accepted Pre-Arbitration                           |
|       | Response to Issuer Pre-Arbitration                        |
|       | Rapid Dispute Resolution Case                             |
|       | Arbitration Won                                           |
|       | Arbitration Lost                                          |
|       | Arbitration Split                                         |
|       | Arbitration Case Filing                                   |

#### TABLE 4-19 Returned Payments Report - Chargebacks Field Descriptions

worldpay

| Field             | Description                                                                                                    |
|-------------------|----------------------------------------------------------------------------------------------------|
| Field<br>Activity | Description         The activity performed on the chargeback. Possible values are:         Add Note         Assign To Vantiv         Assign To Merchant         Assign To Merchant Automated         Assign to User         Attach Document         Auto Represent         File Pre-arbitration         Merchant Represent         Merchant Represent         Merchant Represent         Merchant Represent         Merchant Represent         Merchant Represent         Merchant Represent         Merchant Represent         Merchant Represent         Network Accepted         Network Accepted         Network Accepted         Network Decision         Request Declined         Send Representment         Send Representment         Send Representment         Send Retrieval Request Response         Successful PayPal Case         Unsuccessful Pre-arbitration |
|                   | Unsuccessful Arbitration                                                                                                    |
| Case Id           | The unique ID number automatically assigned to each chargeback or retrieval request. Click the Case ID hyperlink to access the Chargeback Case Detail Screen.                                                                                                    |
| Merchant          | The name of the merchant (or division) associated with the chargeback.                                                                                                    |
| Date              | The date associated with the activity performed on the chargeback.                                                                                                    |
| Amount            | The settled dollar amount of the chargeback. See Notes on Visa Amounts Shown, above.                                                                                                    |

**TABLE 4-19** Returned Payments Report - Chargebacks Field Descriptions (Continued)

### **4.6.2** Returned Payments - Direct Debit Returns

The Direct Debit Returns tab of the Returned Payments report (Figure 4-29) provides a view of all Direct Debit returns associated with the selected time period and reporting group. Direct Debit returns are listed by Worldpay Payment ID. Click an individual **Payment ID** hyperlink to navigate to the Transaction Detail screen for that Direct Debit return.

|           |                                           | ss Debit Adjustments | ns Rejects PINIe        | Direct Debit Returns | Chargebacks       |
|-----------|-------------------------------------------|----------------------|-------------------------|----------------------|-------------------|
| Amount    | Return Reason                             | Date                 | rchant                  | Merchant             | Vantiv Payment ID |
| -\$191.58 | R01 - Insufficient Funds                  | 05/14/2013           | oeniXML Test Merchant 2 | 2236 PhoeniXML       | 825604102223622   |
| -\$15.95  | R03 - No Account/Unable to Locate Account | 05/14/2013           | oeniXML Test Merchant 2 | 6897 PhoeniXML       | 326043908689786   |
| -\$91.75  | R03 - No Account/Unable to Locate Account | 05/14/2013           | oeniXML Test Merchant 2 | 2346 PhoeniXML       | 825604118234682   |
| -\$105.51 | R01 - Insufficient Funds                  | 05/14/2013           | oeniXML Test Merchant 2 | 4908 PhoeniXML       | 826043910490804   |
| \$7.27    | R03 - No Account/Unable to Locate Account | 05/14/2013           | oeniXML Test Merchant 2 | 4918 PhoeniXML       | 826043910491804   |
| -\$35.96  | R02 - Account Closed                      | 05/14/2013           | oeniXML Test Merchant 2 | 5084 PhoeniXML       | 825516142508425   |
| -\$22.97  | R04 - Invalid Account Number              | 05/14/2013           | oeniXML Test Merchant 2 | 9696 PhoeniXML       | 825604119969699   |
| -\$51.90  | R04 - Invalid Account Number              | 05/14/2013           | oeniXML Test Merchant 2 | 2509 PhoeniXML       | 825604102250922   |
| -\$38.96  | R03 - No Account/Unable to Locate Account | 05/14/2013           | oeniXML Test Merchant 2 | 7000 PhoeniXML       | 825867994700047   |
| -\$77.99  | R01 - Insufficient Funds                  | 05/14/2013           | oeniXML Test Merchant 2 | 3373 PhoeniXML       | 825692078337383   |
| -\$625.30 |                                           |                      |                         |                      | USD Totals:       |

#### FIGURE 4-29 Returned Payments - Direct Debit Returns

Table 4-20 describes all of the fields in the Direct Debit Returns tab of the Returned Payments report.

| Field                  | Description                                                                                                    |
|------------------------|----------------------------------------------------------------------------------------------------|
| Worldpay<br>Payment ID | The automatically-assigned unique identifier for this transaction, that is associated with the Direct Debit return. Click the hyperlink to access the Transaction Detail Screen for this Return. |
| Method of<br>Payment   | The method of payment for this return (Direct Debit).                                                                                                    |
| Merchant               | The name of the merchant (or division) associated with the Direct Debit return.                                                                                                    |
| Date                   | The date the Direct Debit return was processed.                                                                                                    |
| Return Reason          | The reason code and description associated with the Direct Debit return.                                                                                                    |
| Amount                 | The dollar amount of the Direct Debit return.                                                                                                    |

**TABLE 4-20** Returned Payments - Direct Debit Returns Field Descriptions

## 4.6.3 Returned Payments - Rejects

The Rejects tab of the Returned Payments report provides a view of all refunds and deposits for payments rejected by the card networks associated with the selected time period and reporting group. Rejected payments are listed by Worldpay Payment ID. Click an individual **Payment ID** hyperlink to navigate to the Transaction Detail screen for that Rejected payment.

Note that an **(R)** next to an individual rejected payment in the amount column indicates that there is a refund associated with the rejected payment.

#### FIGURE 4-30 Returned Payments - Rejects

| ebacks | Direct Debit Returns | Rejects | PINIess Debit Adjustments    |            |                                               |          |     |
|--------|----------------------|---------|------------------------------|------------|-----------------------------------------------|----------|-----|
| aymer  | it ID                |         | Merchant                     | Date       | Reject Reason                                 | Amount   |     |
| 11700  | 357154               |         | UI Report Testing Merchant 2 | 10/10/2014 | 0021 - RECURRING PAYMENT CANCELLATION SERVICE | -\$42.42 |     |
| 11700  | 357162               |         | UI Report Testing Merchant 2 | 10/10/2014 | 0021 - RECURRING PAYMENT CANCELLATION SERVICE | \$52.52  | (R) |
| Total  | 5:                   |         |                              |            |                                               | \$10.10  |     |

Table 4-21 describes all the fields in the Rejects tab of the Returned Payments report.

| Field               | Description                                                                                                    |
|---------------------|----------------------------------------------------------------------------------------------------|
| Worldpay Payment ID | The automatically-assigned unique identifier for this transaction, that is associated with the rejected payment. Click the hyperlink to access the <b>Transaction Detail Screen</b> for this rejected payment. |
| Merchant            | The name of the merchant (or division) associated with the rejected payment.                                                                                                    |
| Date                | The date the rejected payment was processed.                                                                                                    |
| Reject Reason       | The reason code and description associated with the rejected payment.                                                                                                    |
| Amount              | The dollar amount of the rejected payment.                                                                                                    |

**TABLE 4-21** Returned Payments - Rejects Field Descriptions

### 4.6.4 Returned Payments - PINIess Debit Adjustments

The PINIess Debit Adjustments tab of the Returned Payments report provides a view of all adjustments associated with the selected time period and reporting group. PINIess Debit Adjustments are listed by Worldpay Payment ID.

Click an individual **Payment ID** hyperlink to navigate to the Transaction Detail screen for that PINless Debit Adjustment.

FIGURE 4-31 Returned Payments - PINless Debit Adjustments

| Chargebacks Direct | Debit Returns Rejects | PINIess Debit Adjus | stments       |            |                                      |            |
|--------------------|-----------------------|---------------------|---------------|------------|--------------------------------------|------------|
| Vantiv Payment ID  | Adjustment ID         | Method of Payment   | Merchant      | Date       | Adjustment Reason                    | Amount     |
| 82833490753618184  | 2128729701406         | VISA                | Prime Merch 2 | 09/15/2017 | 201 - DEPOSIT NOT CORRECTED IN DEPSI | -\$33.33   |
| Contact Support    | 2128729701505         | N/A                 | Prime Merch 2 | 09/15/2017 | 201 - DEPOSIT NOT CORRECTED IN DEPSI | -\$11.11   |
| 82833490753618267  | 2128729701604         | MasterCard          | Prime Merch 2 | 09/15/2017 | 201 - DEPOSIT NOT CORRECTED IN DEPSI | \$4,000.00 |
| 82833490753618184  | 2128729701703         | VISA                | Prime Merch 2 | 09/15/2017 | 201 - DEPOSIT NOT CORRECTED IN DEPSI | -\$22.22   |
| USD Totals:        |                       |                     |               |            | \$3,933.34                           |            |

Table 4-22 describes all the fields in the PINIess Debit Adjustments tab of the Returned Payments report.

| Field               | Description                                                                                                    |
|---------------------|----------------------------------------------------------------------------------------------------|
| Worldpay Payment ID | The automatically-assigned unique identifier for the transaction associated with the PINIess Debit adjustment. Click the hyperlink to access the <b>Transaction Detail Screen</b> for the associated transaction. |
|                     | If the system displays a 'Contact Support' link, the adjustment cannot be tied to a specific transaction, but was still processed.                                                                                |
| Adjustment ID       | The unique identifier automatically assigned to this adjustment by Worldpay.                                                                                                    |
| Method of Payment   | The card type associated with this PINIess Debit adjustment (Visa or MasterCard).                                                                                                    |
| Merchant            | The name of the merchant (or division) associated with this PINIess Debit adjustment.                                                                                                    |
| Date                | The date the PINIess Debit adjustment was processed.                                                                                                    |
| Adjustment Reason   | The reason code and description for this adjustment. See <b>PINIess</b><br><b>Debit Adjustment Codes</b> on page 443 for a complete list of<br>Adjustment codes and descriptions.                                 |
| Amount              | The amount of the adjustment (credit or debit).                                                                                                    |

| TABLE 4-22 | Returned Payments - | - PINIess | Debit Adjustments |
|------------|---------------------|-----------|-------------------|
|------------|---------------------|-----------|-------------------|

## 4.7 Chargeback Performance Report

The **Chargeback Performance** Report (Figure 4-32) provides a basic win/loss summary of your organization's Chargeback Representments, Accepted Liability, and unworked chargeback cases. With the appropriate permissions, you can view data that provides a snapshot view of the financial impact of chargeback activity for a specified month and/or reporting group.

**NOTE:** Chargeback data for cases represented in the last 90 days is presented in 'good faith,' and subject to change based on network responses.

You can also export case-level chargeback performance data to a CSV file. See Exporting Chargeback Performance Data on page 220.

To access the Chargeback Performance Report:

- From the iQ Bar, click the Chargebacks icon and chose Chargeback Reporting Performance from the list of available reports, or from the Chargebacks Navigation bar. The Chargeback Performance Report displays as shown in Figure 4-32.
- 2. Specify the desired **Month, Reporting Group**, and **Currency** (if applicable), then click the **View** button to refresh the page.

See Notes on Reporting Group Limits on page 46 for information on the report groups shown in the Reporting Group drop-down selector.

3. Click the **By Type** tab below the Summary panel to view more detailed information. See **Chargeback Performance Report - By Type** for more information.

See Table 4-23 for a description of the fields in the Summary panel of the Chargeback Performance report. Subsequent sections provide information on each of the detailed data tabs.

### 4.7.1 Notes on Visa Amounts Shown

The amounts shown for various Visa-related returns have different meanings depending on the cycle and/or activity:

- For **Visa pre-arbitrations** (both issuer- and merchant-initiated), the amount shown is *activity* associated with the case ID, not funds movement. When your organization initiates a pre-arbitration, the amount shown is the disputed amount originally associated with the case, however Worldpay may not have returned the funds indicated.
- For **Visa arbitrations**, the amount shown is the amount 'won' by your organization as a result of the arbitration process, not the amount debited to your merchant account.
- For **partial Visa pre-arbitrations** initiated by the issuing bank, the amount shown is the *remaining* amount in dispute. Worldpay debits the amount your organization has accepted.

#### FIGURE 4-32 Chargeback Performance Report

| ▲ Phoenix Processing ▼          | Thursday, January 31, 2019                  |                                            |                                  |                  | 🏴 [+] 😧 上 Hi, admin                       |
|---------------------------------|---------------------------------------------|--------------------------------------------|----------------------------------|------------------|-------------------------------------------|
| Dispute Inbox - Chargeb         | ack Search Chargeback Reporting -           | Direct Debit *                             |                                  |                  |                                           |
| Chargeback Perf                 | ormance March 2014 • F                      | PhoeniXML Test Merchant -                  | View                             |                  |                                           |
| Chargeback data for cases repre | esented in the last 90 days is presented in | 'good faith' and is subject to change base | d on network responses.          |                  |                                           |
| Chargeback Performance: P       | hoeniXML Test Merchant for March 2014       |                                            |                                  |                  |                                           |
| Representments Win %:<br>66.67% | Representments Won Amount<br>\$466,51       | Representments Lost Amount.<br>\$0.00      | Representments Pend<br>-\$668.52 | ing Amount:<br>2 | Accepted Liability Amount<br>-\$17,426.84 |
| \$466.51<br>Funds Recovered     | Representments Won Count:<br>2              | Representments Loss Count:<br>0            | Representments Peno<br>1         | ding Count       | Accepted Liability Count:<br>23           |
| Ву Туре                         |                                             |                                            |                                  |                  |                                           |
| Activity Type                   | Activity Type Status                        |                                            | Count                            | Amount           |                                           |
| Accepted Liability              |                                             |                                            | 23 🎬                             | -\$17,426.84     | 88.46                                     |
| © Representments                |                                             |                                            | 3 📾                              | -\$202.01        | 11.54                                     |
|                                 | Won                                         |                                            | 2                                | \$466.51         | 66.67                                     |
|                                 | Lost                                        |                                            | 0                                | \$0.00           | 0.00                                      |
|                                 | Split                                       |                                            | 0                                | \$0.00           | 0.00                                      |
|                                 | Pend                                        | ing                                        | 1                                | -\$668.52        | 33.33                                     |
| Unworked                        |                                             |                                            | 0                                | \$0.00           | 0.00                                      |
|                                 |                                             |                                            | 26 ***                           | -\$17,628.85     | 100.00                                    |
| USD Totals:                     |                                             |                                            |                                  |                  |                                           |
| 🧱 USD Totals:                   |                                             |                                            |                                  |                  | (+) Fee                                   |

#### TABLE 4-23 Chargeback Performance - Summary Panel Field Descriptions

| Field                | Description                                                                                                    |
|----------------------|----------------------------------------------------------------------------------------------------|
| Representments Win % | The percentage of representments won for the specified month and reporting group.                                                                                     |
|                      | Representments are defined as cases in the 'Representments' and 'First Chargeback' cycles, and that are designated with the chargeback activity 'Merchant Represent.' |
| Funds Recovered      | The total funds recovered from representments (representments won amount + representments split funds recovered) for the specified month and reporting group.         |
|                      | See Notes on Visa Amounts Shown, above for additional information on Visa returns.                                                                                    |
| Representments Won   | The total amount and count of representments won for the specified month and reporting group.                                                                         |
| Representments Lost  | The total amount (a negative value) and count of representments lost for the specified month and reporting group.                                                     |

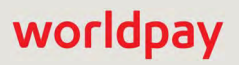

| Field                     | Description                                                                                                    |
|---------------------------|----------------------------------------------------------------------------------------------------|
| Representments<br>Pending | The total amount (a negative value) and count of representments pending for the specified month and reporting group.                                    |
| Accepted Liability        | The total amount (a negative value) and count of representments where your organization accepted liability for the specified month and reporting group. |

**TABLE 4-23** Chargeback Performance - Summary Panel Field Descriptions (Continued)

## 4.7.2 Chargeback Performance Report - By Type

The **By Type** tab (Figure 4-33) of the Chargeback Performance Report provides detailed information for each of the chargeback activity types--Accepted Liability, Representments, and Unworked. You can expand the Representments type to reveal the counts, amounts, and percentages for Won, Lost, Split, and Pending representments.

Table 4-24 describes the fields in the Chargeback Performance by Type detail panel.

#### FIGURE 4-33 Chargeback Performance Report - By Type

| Activity Type      | Status  | Count | Amount       | 36       |
|--------------------|---------|-------|--------------|----------|
| Accepted Liability |         | 23 🎬  | -\$17,426.84 | 88.46%   |
| Representments     |         | 3 (   | -\$202.01    | 11.54%   |
|                    | Won     | 2     | \$466.51     | 66.67%   |
|                    | Lost    | 0     | \$0.00       | 0.00%    |
|                    | Split   | 0     | \$0.00       | 0.00%    |
|                    | Pending | 1     | -\$668.52    | 33.33%   |
| Unworked           |         | O e   | \$0.00       | 0.00%    |
| USD Totals:        |         | 26 🦷  | -\$17,628.85 | 100.00%  |
|                    |         |       |              | [+] Feed |

| Column        | Description                                                                                                    |
|---------------|----------------------------------------------------------------------------------------------------|
| Activity Type | The activity category for data captured in this report:                                                                                                    |
|               | Accepted Liability - chargeback cases that are designated with the chargeback activity 'Merchant Accepts Liability.'                                                                                                    |
|               | <b>Representments</b> - chargeback cases in the 'Representments' and 'First<br>Chargeback' cycles, and that are designated with the chargeback activity<br>'Merchant Represent.' Cases included are those that are won, lost, split, or<br>pending. See the definitions of the <b>Status</b> column, next, for more information. |
|               | <b>Unworked</b> - first chargebacks in the 'Merchant' and 'Merchant Automated' chargeback queues.                                                                                                    |
|               | <b>Pre-Arbitrations Sent</b> - chargeback cases in the 'First Chargeback' cycle, and that are designated with the 'File Pre-Arbitration' chargeback activity. Cases included are those that are won, lost, split, or pending. See the definitions of the <b>Status</b> column, next, for more information.                       |
| Status        | The status of the representments for the selected month and reporting group:                                                                                                    |
|               | Won - representments that are successfully 'won,' resulting in recovered funds.                                                                                                    |
|               | Lost - representments that were 'lost.'                                                                                                    |
|               | <b>Split</b> - representments where the amount of the First Chargeback is different from the amount your organization recovered. The values in the corresponding amount column are split between <b>Funds Recovered</b> and <b>Conceded</b> .                                                                                    |
|               | <b>Pending</b> - representments that are in the 'Decision Pending' queue, as well as First Chargebacks in the 'Vantiv Outgoing' queue.                                                                                                    |
| Count         | The chargeback counts for each of the chargeback and representment activity and status types for the selected month and reporting group.                                                                                                    |
|               | This field may contain a CSV export icon ( ). Click the icon to export data on Chargeback Performance data on a case-level basis to a CSV file (e.g., Microsoft Excel). See Exporting Chargeback Performance Data on page 220 for more information.                                                                              |
| Amount        | The amounts corresponding to each of the chargeback and representment activity and status types for the selected month and reporting group.                                                                                                    |
| %             | The percentage values corresponding to each of the chargeback and representment activity and status types. The percentage values displayed are calculated as follows:                                                                                                    |
|               | Accepted Liability - the amount of Merchant Accepts Liability chargebacks as a percentage of all chargebacks for the selected month and reporting group.                                                                                                    |
|               | <b>Representments</b> - the amount of Representments as a percentage of all chargebacks for the selected month and reporting group.                                                                                                    |
|               | <b>Unworked</b> - the amount of unworked first chargebacks as a percentage of all chargebacks for the selected month and reporting group.                                                                                                    |

 TABLE 4-24
 Chargeback Performance Report - By Type Field Descriptions

## **4.7.3** Exporting Chargeback Performance Data

You can export case-level data to a CSV file (e.g., Microsoft Excel), by clicking on the CSV Export Icon () in the By Type table of the Chargeback Performance Report. The data is listed by Case ID (for the desired month) and includes all the data for each Chargeback case referenced in the **Chargeback Performance** report.

To export case-level data on chargeback performance data to a CSV file:

- 1. Follow the steps for navigating to the Chargeback Performance Report at outlined on page 216.
- Click the CSV export icon (
   (
   ) next to a value in the Count column of the By Type tab (as shown in Figure 4-33). The File Download dialog box appears.
- 3. Choose an option as follows:
  - Open opens the report in your default spreadsheet application (e.g., Microsoft Excel).
  - Save saves the CSV file to your computer.
  - Cancel

The data is listed by Chargeback Case ID, and includes all the fields listed in Table 4-25.

See Notes on Microsoft Excel on page 30 for information on the presentation of certain data fields in exported files.

| Field                   | Description                                                                                                    |
|-------------------------|----------------------------------------------------------------------------------------------------|
| Case ID                 | The unique ID number automatically assigned to each chargeback or retrieval request.                                                                                                    |
| Worldpay Payment ID     | The automatically-assigned unique identifier for this transaction.                                                                                                    |
| Merchant Order Number   | The merchant-designated identifier associated with this transaction.                                                                                                    |
| ARN                     | Acquirer Reference Number - the unique 23-digit identifier assigned to the transaction that uniquely identifies this transaction with the networks.                                                                |
| Merchant                | The name of the organization associated with this case.                                                                                                    |
| Merchant Transaction ID | The identifier specified by the merchant for this transaction. This value corresponds to the id attribute (id="value") of the transaction and is used with Online transactions for Duplicate Transaction Detection |
| Chargeback Issue Date   | The date the issuing bank submitted the chargeback.                                                                                                    |
| Chargeback Amount       | The amount of the chargeback.                                                                                                    |
| Representments Amount   | The amount of money disputed in the representment.                                                                                                    |
| Funds Recovered         | The amount of funds recovered as a result of this representment.                                                                                                    |
| Status                  | The chargeback status for this case, either Accepted Liability,<br>Representment Won, Representment Loss, Representment Pending,<br>Representment Split, or Unworked.                                              |

**TABLE 4-25** Chargeback Performance by Case Report Field Descriptions

## 4.8 Chargeback Summary Report

Card associations (Visa, MasterCard, and Discover) require that you monitor your organization's chargebacks to ensure that the transaction- or sales-to-chargeback ratio does not exceed 1%, and that your total chargeback count does not exceed certain thresholds in a given month, in order to remain compliant.

The **Chargeback Summary** report (Figure 4-34) provides an at-a-glance summary of your activity for Visa, MasterCard, and Discover, as it relates to chargeback compliance, as well as detailed information on counts, amounts, and percentage of sales for first chargebacks and refunds. Detailed data is also presented for retrieval requests, first chargebacks, and arbitrations by chargeback reason code on the By Reason tab. PayPal and Bill Me Later Chargeback data is also provided.

By default, upon opening the report, iQ displays data for the latest date for which data is available (one day), based on the *Issuing Bank Day*. The Issuing Bank Day is defined as the date the issuing bank submitted the chargeback (one day before we receive the chargeback). iQ presents summary data in the top frame and more detailed data in the bottom frame.

To access the Chargeback Summary Report:

- From the iQ Bar, click the Chargebacks icon and chose Chargeback Reporting Summary from the list of available reports, or from the Chargebacks Navigation bar. The Chargeback Summary Report displays as shown in Figure 4-34.
- 2. Specify the desired **Date Range**, **Reporting Group**, and **Currency** (if applicable), then click the **View** button to refresh the page.

See Notes on Reporting Group Limits on page 46 for information on the report groups shown in the Reporting Group drop-down selector.

- 3. Click the desired tab below the Summary panel to view more detailed information. Your options are:
  - Chargeback Summary Report Monitoring (default view)
  - Chargeback Summary Report By Reason

See Table 4-26 for a description of the fields in the Summary panel of the Chargeback Summary report. Subsequent sections provide information on each of the detailed data tabs.

|                               |                 |        |                   | • View                     | 01/31/2019    | 12/01/2018 -      | •      | •                           | Org               | <b>y</b> Phoenix             | nar | umn      | Chargeback S        |
|-------------------------------|-----------------|--------|-------------------|----------------------------|---------------|-------------------|--------|-----------------------------|-------------------|------------------------------|-----|----------|---------------------|
|                               |                 |        |                   |                            |               |                   |        | 901/2018 - 01/31/2019)      | Bank Day from (12 | based on Issuing             | Org | hoenix   | Chargeback Summary  |
| ks.                           | Total Chargebac |        |                   | Compliance:                | Discover 0    |                   | ce:    | asterCard Complian          | м                 |                              | e:  | mpliance | VISA Co             |
|                               | 0               |        |                   | 00%                        | 0.0           |                   |        | 0.00%                       |                   |                              |     | 0%       | 0.0                 |
| Arbitration Amount:<br>\$0.00 |                 |        |                   | ations;<br>O               | Arbitr        |                   |        | First Time Amount<br>\$0.00 |                   | First Time Chargebacks.<br>0 |     |          |                     |
|                               |                 |        |                   |                            |               |                   |        |                             |                   |                              |     | on       | Monitoring By Reas  |
| % of Sale:                    | % of Sales #    | Amount | rgebacks<br>Count | Cha                        | % of Sales \$ | Refunds<br>Amount | Count  | Amount                      | Sales             | Period                       |     | Туре     | Method of Payment   |
| 0.00                          | 0.00%           | \$0.00 | 0                 | 11/30/2018 -<br>01/30/2019 | 0.45%         | \$2,059,390.91    | 90,241 | \$455,514,037.48            | 5,324,348         | 11/30/2018 -<br>01/30/2019   | 0   | Total    | OVISA               |
| 0.00                          | 0.00%           | \$0.00 | 0                 |                            | 0.45%         | \$2,056,227.84    | 90,186 | \$454,045,738.17            | 5,314,839         |                              |     | US       |                     |
| 0.00                          | 0.00%           | \$0.00 | 0                 |                            | 0.22%         | \$3,163.07        | 55     | \$1,468,299.31              | 9,509             |                              |     | Inti     |                     |
| 0.00                          | 0.00%           | \$0.00 | 0                 | 12/01/2018 -<br>01/31/2019 | 0.78%         | \$628,921.65      | 24,980 | \$80,212,605.20             | 1,645,206         | 11/01/2018 -<br>12/31/2018   | 0   | Total    | <b>O</b> MasterCard |
| 0.00                          | 0.00%           | \$0.00 | 0                 |                            | 0.79%         | \$628,370.65      | 24,962 | \$79,903,629.58             | 1,642,716         |                              |     | US       |                     |
| 0.00                          | 0.00%           | \$0.00 | 0                 |                            | 0.18%         | \$551.00          | 18     | \$308,975.62                | 2,490             |                              |     | Intl     |                     |
| 0.00                          | 0.00%           | \$0.00 | 0                 | 12/01/2018 -<br>01/31/2019 | 0.34%         | \$574,055.44      | 24,361 | \$170,589,815.38            | 1,351,138         | 12/01/2018 -<br>01/31/2019   | 0   | Total    | OAmerican Express   |
| 0.00                          | 0.00%           | \$0.00 | 0                 |                            | 0.34%         | \$574,055.44      | 24,361 | \$170,589,815.38            | 1,351,138         |                              |     | US       |                     |
| 0.00                          | 0.00%           | \$0.00 | 0                 |                            | 0.00%         | \$0.00            | 0      | \$0.00                      | 0                 |                              |     | Intl     |                     |
| 0.00                          | 0.00%           | \$0.00 | 0                 | 12/01/2018 -<br>01/31/2019 | 1.37%         | \$81,745.45       | 4,713  | \$5,979,319.62              | 206,047           | 12/01/2018 -<br>01/31/2019   | 0   | Total    | ODiscover           |
| 0.00                          | 0.00%           | \$0.00 | 0                 |                            | 1.37%         | \$81,745.45       | 4,713  | \$5,979,319.62              | 206,047           |                              |     | US       |                     |
| 0.00                          | 0.00%           | \$0.00 | Ō                 |                            | 0.00%         | \$0.00            | 0      | \$0.00                      | 0                 |                              |     | Intl     |                     |
| 0.00                          | 0.00%           | \$0.00 | 0                 | 12/01/2018 -<br>01/31/2019 | 0.00%         | \$0.00            | 0      | \$0.00                      | 0                 | 12/01/2018 -<br>01/31/2019   | 0   | Total    | ●PayPal             |
| 0.00                          | 0.00%           | \$0.00 | 0                 |                            | 0.00%         | \$0.00            | 0      | \$0.00                      | 0                 |                              |     | US       |                     |
| 0.00                          | 0.00%           | \$0.00 | 0                 |                            | 0.00%         | \$0.00            | 0      | \$0.00                      | 0                 |                              |     | Intl     |                     |
| 0.00                          | 0.00%           | \$0.00 | 0                 | 12/01/2018 -<br>01/31/2019 | 0.00%         | \$0.00            | 0      | \$0.00                      | 0                 | 12/01/2018 -<br>01/31/2019   | 0   | Total    | BillMeLater         |
| 0.00                          | 0.00%           | \$0.00 | 0                 |                            | 0.00%         | \$0.00            | D      | \$0.00                      | Q                 |                              |     | US       |                     |
| 0.00                          | 0.00%           | \$0.00 | 0                 |                            | 0.00%         | \$0.00            | 0      | \$0.00                      | 0                 |                              |     | Inti     |                     |

### FIGURE 4-34 Chargeback Summary Report

| Field                  | Description                                                                                                    |
|------------------------|----------------------------------------------------------------------------------------------------|
| Visa Compliance        | A percentage value representing the level of Chargeback compliance as it applies to Visa.                                                                                                    |
|                        | Visa measures chargeback compliance by comparing chargebacks received in the <b>current</b> month to sales received in the <b>current</b> month, and whether you exceed the maximum threshold of 100 Visa chargebacks in the <b>current</b> month.                                                                                   |
| MasterCard Compliance  | A percentage value representing the level of Chargeback compliance as it applies to MasterCard.                                                                                                    |
|                        | MasterCard measures chargeback compliance by comparing chargebacks received in the <b>current</b> month to sales received in the <b>previous</b> month, and whether you exceed the maximum threshold of 50 MasterCard chargebacks in the <b>current</b> month.                                                                       |
| Discover Compliance    | A percentage value representing the level of Chargeback compliance as it applies to Discover.                                                                                                    |
|                        | Discover measures chargeback compliance by comparing<br>chargebacks received in the <b>current</b> month to sales received in the<br><b>current</b> month, and whether you exceed the maximum threshold of<br>100 Discover chargebacks in the <b>current</b> month. The percentage<br>calculation is based on the following formula: |
|                        | Total Chargeback Amount                                                                                                    |
|                        | Sales Amt Refund Amt Chargeback Amt.                                                                                                    |
| Total Chargebacks      | The number of chargebacks that occurred within the specified date range.                                                                                                    |
| First Time Chargebacks | The number of first time chargebacks that occurred within the specified date range.                                                                                                    |
| First Time Amount      | The total amount of the first time chargebacks that occurred within the specified date range.                                                                                                    |
| Arbitrations           | The number of arbitration chargebacks that occurred within the specified date range.                                                                                                    |
| Arbitration Amount     | The total amount of the arbitration chargebacks that occurred within the specified date range.                                                                                                    |

#### TABLE 4-26 Chargeback Summary Report - Summary Panel Field Descriptions

### 4.8.1 Chargeback Summary Report - Monitoring

The Monitoring data tab of the Chargeback Summary report (Figure 4-35) provides further detail to assist your organization in monitoring compliance with each of the card associations. The report provides data on sales, refund, and chargeback counts and amounts, as well as refund- and chargebacks-to-sales percentages. The report displays the information by method of payment (Visa, MasterCard, Discover, PayPal, and Bill Me Later).

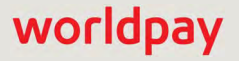

Each of the payment types can be expanded to show the data rolled up by **US** and **International**. International transactions are defined as those occurring with cards issued outside of the US, based on the Bank Identification Number (BIN).

| VISA Compliance:<br>0.04%   |       |   |                            | MasterCard Compliance:<br>0,00% |                |       |                 | Discover Compliance<br>1.05% |                            |             |                              | Total Chargebacks            |               |  |
|-----------------------------|-------|---|----------------------------|---------------------------------|----------------|-------|-----------------|------------------------------|----------------------------|-------------|------------------------------|------------------------------|---------------|--|
| First Time Ghargebacks<br>3 |       |   |                            | First Time Amaunt<br>\$109.45   |                |       | Aminations<br>0 |                              |                            |             | Arbitration Arnoun<br>\$0.00 |                              |               |  |
| Monitoring By Re            | ason  |   |                            |                                 |                |       |                 |                              |                            |             |                              |                              |               |  |
| lethod of Payment           | Туре  |   | Period                     | Count                           | Amount         | Count | Amount          | s<br>% of Sales \$           | Period                     | Count       | Amount                       | % of Sales #                 | % of Sales \$ |  |
| VISA                        | Total | 0 | 05/26/2013 -<br>05/26/2013 | 2,542                           | \$80,437.95    | 27    | \$844.70        | 1.05%                        | 05/26/2013 -<br>05/26/2013 | 1           | \$37.00                      | 0.04%                        | 0.05%         |  |
|                             | US    |   |                            | 2,542                           | \$80,437.95    | 27    | \$844.70        | 1.05%                        |                            | 1           | \$37.00                      | 0.04%                        | 0.05%         |  |
|                             | Inti  |   |                            | 0                               | \$0.00         | 0     | \$0.00          | 0.00%                        |                            | 0           | \$0.00                       | 0.00%                        | 0.00%         |  |
| MasterCard                  | Total | 9 | 04/01/2013 -<br>04/30/2013 | 38,037                          | \$1,250,891.06 | 1.287 | \$53,063,20     | 4.24%                        | 05/27/2013 -<br>05/27/2013 | 1           | \$35.00                      | 0.00%                        | 0.00%         |  |
|                             | US    |   |                            | 37,936                          | \$1,247,640.09 | 1,283 | \$52,955.88     | 4.24%                        |                            | 1           | \$35.00                      | 0.00%                        | 0.00%         |  |
|                             | Inti  |   |                            | 101                             | \$3,250.97     | 4     | \$107.32        | 3.30%                        |                            | 0           | \$0.00                       | 0.00%                        | 0.00%         |  |
| Discover                    | Total | 0 | 05/27/2013 -<br>05/27/2013 | 115                             | \$3,598.16     | 0     | \$0.00          | 0.00%                        | 05/27/2013 -<br>05/27/2013 | 1           | \$37.45                      | 0.88%                        | 1.05%         |  |
|                             | US    |   |                            | 115                             | \$3,598.16     | 0     | \$0.00          | 0.00%                        |                            | 1           | \$37.45                      | 0.88%                        | 1.05%         |  |
|                             | Intl  |   |                            | 0                               | \$0.00         | σ     | \$0.00          | 0.00%                        |                            | 0           | \$0.00                       | 0.00%                        | 0.00%         |  |
| PayPal                      | Total | 0 | 05/27/2013 -<br>05/27/2013 | 0                               | \$0.00         | 0     | \$0.00          | 0.00%                        | 05/27/2013 -<br>05/27/2013 | 0           | \$0.00                       | 0.00%                        | 0.00%         |  |
|                             | US    |   |                            | 0                               | \$0.00         | Ũ     | \$0.00          | 0.00%                        |                            | 0           | \$0.00                       | 0.00%                        | 0.00%         |  |
|                             | intl  |   |                            | 0                               | \$0,00         | 0     | \$0.00          | 0.00%                        |                            | Ű           | \$0.00                       | 0.00%                        | 0.00%         |  |
| BillMeLater                 | Total | 0 | 05/27/2013 -<br>05/27/2013 | 0                               | \$0.00         | 0     | \$0.00          | 0.00%                        | 05/27/2013 -<br>05/27/2013 | 0           | \$0.00                       | 0.00%                        | 0.00%         |  |
|                             | US    |   |                            | 0                               | \$0.00         | 0     | \$0.00          | 0.00%                        |                            | 0           | \$0.00                       | 0.00%                        | 0.00%         |  |
|                             | Inti  |   |                            | 0                               | \$0.00         | 0     | \$0.00          | 0.00%                        |                            | 0           | \$0.00                       | 0.00%                        | 0.00%         |  |
| Support Feedback            |       |   |                            |                                 |                |       |                 |                              | Copyright                  | @ 2019 Worl | dpay, LLC and                | /or its affiliates. All rigi | hts reserved  |  |

#### FIGURE 4-35 Chargeback Summary Report - Monitoring

See Table 4-27 for a description of all the fields in the Monitoring tab of the Chargeback Summary report. Online Help is available for the Chargeback Summary report by clicking the Help icon in the top navigation bar.

| Field             | Description                                                                                                    |
|-------------------|----------------------------------------------------------------------------------------------------|
| Method of Payment | The method of payment (MasterCard, Visa, Discover, PayPal, etc.) for these transactions.                                                                                                    |
| Туре              | The type of transaction, either US or International. International transactions are defined as those occurring with cards issued outside of the US, based on the Bank Identification Number (BIN). |

#### **TABLE 4-27** Chargeback Summary - Monitoring Field Descriptions

| Field                   | Description                                                                                                    |
|-------------------------|----------------------------------------------------------------------------------------------------|
| Refunds - Count         | The number of refunds issued for this method of payment in the specified date range.                                                                                                    |
| Refunds - Amount        | The total refund amount that occurred within the specified date range.                                                                                                    |
| Refunds - % of Sales \$ | The total refund amount that occurred within the specified date range, as a percentage of the total sales amount.                                                                                                    |
| Sales - Period          | The time span over which the sales (and refunds) portion of the compliance calculation is measured. This period differs depending upon the payment type:                                                                                                    |
|                         | • For <b>visa</b> , the time period starts and ends one day prior to the date or dates you specified.                                                                                                    |
|                         | Visa measures chargeback compliance by comparing chargebacks received in the <b>current</b> month against sales received in the <b>current</b> month.                                                                                                    |
|                         | • For <b>MasterCard</b> , the time period starts and ends one month prior to the date or dates you selected.                                                                                                    |
|                         | MasterCard measures chargeback compliance by comparing chargebacks received in the <b>current</b> month against sales received in the <b>previous</b> month.                                                                                                    |
|                         | • For <b>Discover</b> , <b>PayPal</b> , and <b>PayPal Credit</b> , the time period is the same as the date or dates you selected.                                                                                                    |
|                         | Discover measures chargeback compliance by comparing chargebacks received in the <b>current</b> month against sales received in the <b>current</b> month. The percentage calculation is based on the following formula: chargeback amount / (sales amount - refund amount - chargeback amount).           |
| Sales - Count           | The total number of sales that occurred within the specified date range.                                                                                                    |
| Sales - Amount          | The total sales amount that occurred within the specified date range.                                                                                                    |
| Chargebacks - Period    | The date range that you specified. This may differ from the <b>Sales Period</b> , depending on the payment type. See the definition above for <b>Sales - Period</b> .                                                                                                    |
| Chargebacks - Count     | The number of chargebacks that occurred for this method of payment in the specified date range.                                                                                                    |
| Chargebacks - Amount    | The total chargeback amount that occurred within the specified date range.                                                                                                    |
| % of Sales #            | The number of chargebacks that occurred within the specified date range<br>as a percentage of the total number of sales. Visa and MasterCard use this<br>percentage to measure chargeback compliance.                                                                                                    |
| % of Sales \$           | The total amount of chargebacks that occurred within the specified date range as a percentage of the total amount of sales (for MasterCard and Visa). For Discover, the percentage calculation is based on the following formula: chargeback amount / (sales amount - refund amount - chargeback amount). |

| <b>TABLE 4-27</b> | Chargeback S | Summary - | Monitoring I | Field Descrij | otions ( | Continued) |
|-------------------|--------------|-----------|--------------|---------------|----------|------------|
|                   | 0            |           | 0            |               |          |            |

## 4.8.2 Chargeback Summary Report - By Reason

The By Reason data tab of the Chargeback Summary report provides data on counts, amounts, and percentages for retrieval requests, first time chargebacks, and arbitration chargebacks, based on the chargeback reason code of the request or chargeback. The report sorts the information by method of payment.

| FIGURE 4-36 | Chargeback Su | ummary Report | - By Reason |
|-------------|---------------|---------------|-------------|
|-------------|---------------|---------------|-------------|

| Method of Payment   | Reason | Description                                       | Count | Retrieval Reg<br>Amount | uesta<br>% | Count | Inst Time IChan<br>Amount | yebačks<br>% | Count | Amount | 8       |
|---------------------|--------|---------------------------------------------------|-------|-------------------------|------------|-------|---------------------------|--------------|-------|--------|---------|
| OVISA               |        |                                                   | 0     | \$0.00                  | 0.00%      | 1     | \$37.00                   | 33.33%       | 0     | \$0.00 | 0.00%   |
|                     | 0030   | Services Not Provided or Merchandise Not Received | O     | \$0,00                  | 0.00%      | 1     | \$37.00                   | 100.00%      | 0     | \$0.00 | 0.00%   |
| <b>D</b> MasterCard |        |                                                   | o     | \$0.00                  | 0.00%      | ù.    | \$35.00                   | 33.33%       | 0     | \$0.00 | 0.00%   |
|                     | 4841   | Canceled Recurring Transaction                    | 0     | \$0.00                  | 0.00%      | 1     | \$35.00                   | 100.00%      | 0     | \$0.00 | 0.00%   |
| Discover            |        |                                                   | 0     | \$0.00                  | 0.00%      | a     | \$37.45                   | 33.33%       | 0     | \$0.00 | 0.00%   |
|                     | 4752   | Does Not Recognize                                | 0     | \$0.00                  | 0.00%      | 1     | \$37.45                   | 100.00%      | 0     | \$0.00 | 0.00%   |
| PayPal              |        |                                                   | O     | \$0.00                  | 0.00%      | 0     | \$0.00                    | 0.00%        | 0     | \$0.00 | 0.00%   |
| BillMeLater         |        |                                                   | 0     | \$0.00                  | 0.00%      | 0     | \$0.00                    | 0.00%        | 0     | \$0.00 | 0.00%   |
| USD Totals:         |        |                                                   | 0     | \$0.00                  | 100.00%    | 3     | \$109.45                  | 100.00%      | 0     | \$0.00 | 100.00% |

See Table 4-28 for a description of the fields in the By Reason tab of the Chargeback Summary report.

| Field             | Description                                                                                                    |
|-------------------|----------------------------------------------------------------------------------------------------|
| Method of Payment | The method of payment for these retrieval requests, first time chargebacks, or arbitration chargebacks (MasterCard, Visa, Discover, PayPal, etc.).                              |
| Reason            | The code associated with the reason for the retrieval requests, first time chargebacks, or arbitration chargeback.                                                              |
| Description       | A brief text explanation of the Reason Code.                                                                                                    |
| Count             | The number of retrieval requests, first time chargebacks, or arbitration chargebacks associated with this reason code, that occurred within the specified date range.           |
| Amount            | The total amount of retrieval requests, first time chargebacks, or arbitration chargebacks associated with this reason code, that occurred within the specified date range.     |
| %                 | The percentage of retrieval requests, first time chargebacks, or<br>arbitration chargebacks associated with this reason code, that<br>occurred within the specified date range. |

 TABLE 4-28
 Chargeback Summary Report by Reason Field Descriptions

Using the Chargebacks Reports and Tools

## 4.9 NACHA Unauthorized Returns Report

If you are using Direct Debit as a payment method, the National Automated Clearing House Association (NACHA) rules require that you monitor unauthorized Direct Debit returns to ensure that the *unauthorized returns rate* does not exceed 0.5 percent. The return rate is calculated by dividing the number of debit entries returned as unauthorized (return reasons R05, R07, R10, and R29) by the total number of debit entries originated for the preceding 60 days.

If you exceed the unauthorized returns rate threshold of 0.5%, you are required to supply, upon request, documentation in defense of unauthorized Direct Debit returns and reduce unauthorized returns within 60 days after receipt of the written request for information. Additionally, you must maintain a rate below 0.5% for an additional 180 days.

The NACHA Unauthorized Returns Report provides the necessary information to assist you in monitoring unauthorized Direct Debit returns. Transaction-level data is available for the previous 24 months only.

To access the NACHA Unauthorized Returns report:

- 1. From the iQ Bar, click the **Chargebacks** icon and choose **Direct Debit NACHA Unauthorized Returns** from the list of available reports, or from the Chargebacks Navigation bar. The NACHA Unauthorized Returns Report displays as shown in Figure 4-37.
- 2. Specify the desired **Date Range**. The start date is automatically populated with a date 60 days prior to the current date.
- 3. Select a Reporting Group and click View to refresh the page.

See Notes on Reporting Group Limits on page 46 for information on the report groups shown in the Reporting Group drop-down selector.

See Table 4-29 for a description of each of the fields in the NACHA Unauthorized Returns report.

|                                          | <ul> <li>Chargeback Searc</li> </ul>                       | Chargeback Reporting*                                           |                                                   |                                                 |                                          |                      |                      |  |
|------------------------------------------|------------------------------------------------------------|-----------------------------------------------------------------|---------------------------------------------------|-------------------------------------------------|------------------------------------------|----------------------|----------------------|--|
| NACHA                                    | Phoenix Org                                                | • • •                                                           | 01/10/2019 - 03/11/20                             | 19 • View                                       |                                          |                      |                      |  |
| Per NACHA rules<br>for the preceding     | the unauthorized rate is ca<br>60 days. To comply with the | lculated by dividing the numbe<br>rules, unauthorized returns m | r of debit entries returned<br>ust be below 0.5%. | as unauthorized (R05                            | 5, R07, R10, R29) by 1                   | he total number of ( | debit entries origii |  |
| NACHA Unaut                              | orized Returns PhoeniXI                                    | IL Test Merchant (06/10/2016 -                                  | 08/09/2016)                                       |                                                 |                                          |                      | 3                    |  |
| NACHA Unauthorized Return Rate:<br>0.05% |                                                            |                                                                 | Total Unauthorized Return<br>4                    | ns Count                                        | Total Sales Transactions Count.<br>8,638 |                      |                      |  |
| Unal                                     | 0.03%<br>thorized Returns as % of S                        | ales                                                            | Total Unauthorized Return<br>\$262.60             | Total Sales Transactions Amount<br>\$795,910.66 |                                          |                      |                      |  |
| By Reporting G                           | roup                                                       |                                                                 |                                                   |                                                 |                                          |                      |                      |  |
| Reporting Group                          | 1.                                                         | NACHA Unauth Rate                                               | Unauth % of Sales                                 | Unauth Count                                    | Unauth Amount                            | Sales Count          | Sales Amount         |  |
| O Direct Rollup                          | *                                                          | 0.08%                                                           | 0.06%                                             | 2                                               | \$167.19                                 | 2,514                | \$261,526.70         |  |
| Group Rollup                             |                                                            | 0.68%                                                           | 0.26%                                             | 2                                               | \$95.41                                  | 294                  | \$36,568.98          |  |
| O CRollup**                              |                                                            | 0.00%                                                           | 0.00% 0                                           |                                                 | \$0.00                                   | 5,610                | \$490,844.53         |  |
|                                          |                                                            | 0.00%                                                           | 0.00%                                             | 0                                               | \$0.00 220                               |                      | \$6,970.45           |  |
| F Rollup**                               |                                                            |                                                                 | 0.03%                                             | 4                                               | \$262.60                                 | 8.638                | \$795,910.66         |  |

FIGURE 4-37 NACHA Unauthorized Returns Report

#### TABLE 4-29 NACHA Unauthorized Returns Field Descriptions

| Field/Column                         | Description                                                                                                    |
|--------------------------------------|----------------------------------------------------------------------------------------------------|
| NACHA Unauthorized Returns<br>Rate   | The unauthorized Direct Debit returns rate percentage. The returns rate is calculated by dividing the number of debit entries returned as unauthorized (return reasons R05, R07, R10, and R29) by the total number of debit entries for the preceding 60 days. Per NACHA rules, this percentage cannot exceed 0.5%. |
| Unauthorized Returns as % of Sales   | The percentage of unauthorized Direct Debit returns in the preceding 60 days (or in the time span specified), as a part of total sales.                                                                                                    |
| Total Unauthorized Returns<br>Count  | The total number of unauthorized returns in the preceding 60 days (or in the time span specified).                                                                                                    |
| Total Unauthorized Returns<br>Amount | The total dollar amount of unauthorized Direct Debit returns in the preceding 60 days (or in the time span specified).                                                                                                    |
| Total Sales Transactions Count       | The total number of Direct Debit sales transactions in the preceding 60 days (or in the time span specified).                                                                                                    |
| Total Sales Transactions<br>Amount   | The total dollar amount of Direct Debit sales transactions in the preceding 60 days (or in the time span specified).                                                                                                    |

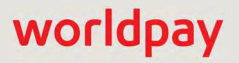

## 4.10 Returns Summary Report

The Returns Summary report provides a breakdown of Direct Debit returns in relationship to total Direct Debit sales for a specified date range and reporting group. The Summary panel for this report shows return rate, a percentage of returns in relation to sales. The detail panel breaks down this information by Reporting Group. Transaction-level data is available for the previous 24 months only.

To access the Returns Summary report:

- 1. From the iQ Bar, click the **Chargebacks** icon and choose **Direct Debit Returns Summary** from the list of available reports, or from the Chargebacks Navigation bar. The Returns Summary report displays as shown in Figure 4-38.
- 2. Specify the desired **Date Range**, **Reporting Group**, and **Currency**, then click **View** to refresh the page.

See Notes on Reporting Group Limits on page 46 for information on the report groups shown in the Reporting Group drop-down selector.

See Table 4-30 for a description of each of the fields in the Returns Summary report.

You can export the data in the Returns Summary report to an MS Excel file by clicking the Excel icon (
) at the top right of the summary panel. You can also create a PDF by clicking the PDF icon (
). See Exporting a Report and Creating a PDF Report on page 28 for more information.

| Dispute Inbox + Ch                     | argeback Search Char                  | geback Reporting + I   | Direct Debit -              |                  |                                             |                   |  |
|----------------------------------------|---------------------------------------|------------------------|-----------------------------|------------------|---------------------------------------------|-------------------|--|
| Returns Sum                            | nary PayProMer1                       |                        | • 06/18                     | 5/2017 - 06/16/3 | 2017 • View                                 |                   |  |
| Returns Summary Billi                  | ng Profile 1080 Rollup ** (0)         | /03/2016 - 07/08/2016) |                             |                  |                                             | <b>1</b>          |  |
| Return Rate as % of Transaction Count: |                                       |                        | Total Returns Count:<br>2   |                  | Total Direct Debit Transactions Count:<br>9 |                   |  |
| Return Amol                            | 40.68%<br>Int as % of Transaction Amo | unt                    | Total Returns Amo<br>€20.03 | unt.             | Total Direct Debit Transactions A<br>€49.24 | Amount:           |  |
| By Reporting Group                     |                                       |                        |                             |                  |                                             |                   |  |
| Reporting Group +                      | Return Rate                           | Return % of Sales      | Return Count                | Return Amount    | Direct Debit Count                          | Direct Debit Amou |  |
| PayPro Merch Rollup                    | 22.22%                                | 40.68%                 | 2                           | €20.03           | 9                                           | €49.              |  |
|                                        | 22.22%                                | 40.68%                 | 2                           | €20.03           | 9                                           | €49.:             |  |
| PayProMer1                             | 22 22%                                | 40.68%                 | 2                           | €20.03           | 9                                           | €49.              |  |
| PayProMer1                             | 22.2270                               |                        |                             |                  |                                             |                   |  |

#### FIGURE 4-38 Returns Summary Report

| Field/Column                                | Description                                                                                                    |  |
|---------------------------------------------|----------------------------------------------------------------------------------------------------|--|
| Summary Data                                |                                                                                                    |  |
| Return Rate as % of Transaction Count       | The number of Direct Debit returns as a percentage of the total number of Direct Debit transactions, in the time period specified.                                                 |  |
| Return Amount as % of<br>Transaction Amount | The dollar amount of Direct Debit returns as a percentage of the total Direct Debit transaction amount, in the time period specified.                                              |  |
| Total Returns Count                         | The total number of Direct Debit returns for the time period specified.                                                                                                    |  |
| Total Returns Amount                        | The total dollar amount of Direct Debit returns for the time period specified.                                                                                                    |  |
| Total Direct Debit Transactions<br>Count    | The total number of Direct Debit transactions in the time period specified.                                                                                                    |  |
| Total Direct Debit Transactions<br>Amount   | The total dollar amount of Direct Debit transactions in the time period specified.                                                                                                 |  |
| Detailed Data                               |                                                                                                    |  |
| Reporting Group                             | The Reporting Group to which the data applies. If a hierarchy of groups exist, you can expand the information to show sub-groups by clicking the plus sign next to the group name. |  |
| Return Rate                                 | The percentage of returns based on the total number of Direct Debit (eCheck) transactions.                                                                                         |  |
| Return % of Sales                           | The percentage of returns based on the total amount of Direct Debit (eCheck) transactions.                                                                                         |  |
| Return Count                                | The total number of Direct Debit (eCheck) returns for this reporting group.                                                                                                    |  |
| Return Amount                               | The total dollar amount of Direct Debit (eCheck) returns for this reporting group.                                                                                                 |  |
| Direct Debit Count                          | The total number of Direct Debit (eCheck) transactions for this reporting group, in the time period specified.                                                                     |  |
| Direct Debit Amount                         | The total dollar amount of Direct Debit (eCheck) transactions for this Reporting group, in the time period specified.                                                              |  |

#### TABLE 4-30 Returns Summary Report Field Descriptions

## 4.11 Returns Received Report

The Returns Received report provides transaction details for all Direct Debit (eCheck) returns in a specified date range and reporting group. The summary panel presents Direct Debit return counts and amounts (including unauthorized) for the specified date range. Transaction-level data is available for the previous 24 months only.

To access the Returns Received report:

- 1. From the iQ Bar, click the Chargebacks icon and choose Direct Debit Returns Received from the list of available reports, or from the Chargebacks Navigation bar. The Returns Received report displays as shown in Figure 4-39.
- 2. Specify the desired Date Range, Reporting Group, and Currency, then click View to refresh the page.

See Notes on Reporting Group Limits on page 46 for information on the report groups shown in the Reporting Group drop-down selector.

See Table 4-31 for a description of each of the fields in the Returns Received report.

You can export the data in the Returns Received report to an MS Excel file by clicking the Excel icon ( 🗃 ) at the top right of the summary panel. You can also create a PDF by clicking the PDF icon ( 🔁 ). See Exporting a Report and Creating a PDF Report on page 28 for more information.

#### iQ 📔 💌 🗭 [+] 😝 💵 Hi, admin 🔻 Dispute Inbox + Chargeback Search Chargeback Reporting + Direct Debit + 44 Returns Received PayProMer1 06/16/2017 - 06/16/2017 - View 3 Returns Received Billing Profile 1080 Rollup \*\* (07/03/2016 - 07/08/2016) Total Returns Count: Total Unauthorized Returns Count: Total Returns Amount: Total Unauthorized Returns Amount: 0 €20.03 €0.00 2 1 Return Report 县 Worldpay.Payment ID + Merchant Order Number Customer ID Txn Type Method Of Payment Txn Amount Deposit Date Return Date Account Suffix Reason Code 9 82831686579732701 1 sddSale e2e SepaE2E 01 Deposit SEPA Direct Debit €10.01 07/05/2016 07/06/2016 0568 82831686579732727 2 sddSale e2e SepaE2E 02 SEPA Direct Debit €10.02 07/05/2016 07/06/2016 Deposit 0568 Copyright @ 2019 Worldpay, LLC and/or its affiliates. All rights reserved. Support Feedback

#### FIGURE 4-39 Returns Received Report

| TABLE 4-31 | Returns    | Received  | Report | Field  | Descriptions |
|------------|------------|-----------|--------|--------|--------------|
|            | 1.00.01110 | 100001000 | roport | 1 1010 | Dooonpliono  |

| Field/Column        | Description                                                                             |
|---------------------|-----------------------------------------------------------------------------------------|
| Summary Data        |                                                                                         |
| Total Returns Count | The total number of Direct Debit (eCheck) Returns received in the specified date range. |

#### © 2021 FIS and/or its affiliates. All rights reserved.

副武

AG02

XYZ
| Field/Column                      | Description                                                                                                    |
|-----------------------------------|----------------------------------------------------------------------------------------------------|
| Total Returns Amount              | Total dollar amount of Direct Debit (eCheck) Returns received in the specified date range.                                                                                                    |
| Total Unauthorized Returns Count  | The total number of unauthorized Direct Debit (eCheck) returns<br>in the specified date range. For more information on<br>unauthorized Direct Debit returns, see the NACHA<br>Unauthorized Returns Report on page 228.                                                                                                    |
| Total Unauthorized Returns Amount | The total dollar amount of unauthorized Direct Debit (eCheck) returns in the specified date range. For more information on unauthorized Direct Debit returns, see the NACHA Unauthorized Returns Report on page 228.                                                                                                    |
| Detailed Data                     |                                                                                                    |
| Worldpay Payment ID               | The unique identifier automatically assigned to this transaction.                                                                                                    |
| Merchant Order Number             | The merchant-designated identifier for this transaction.                                                                                                    |
| Customer ID                       | The unique identifier of the purchaser associated with this transaction.                                                                                                    |
| Txn Type                          | The type of transaction: Direct Debit (eCheck) deposit.                                                                                                    |
| Method of Payment                 | The method of payment for this Direct Debit (eCheck) return.                                                                                                    |
| Txn Amount                        | The total dollar amount of the Direct Debit (eCheck) return transaction.                                                                                                    |
| Deposit Date                      | The date of the Direct Debit (eCheck) deposit.                                                                                                    |
| Return Date                       | The date Worldpay received the return from the customer's bank or the Receiving Depository Financial Institution (RDFI).                                                                                                    |
| Account Suffix                    | Description           Int         Total dollar amount of Direct Debit (eCheck) Returns received<br>in the specified date range.           Returns Count         The total number of unauthorized Direct Debit (eCheck) returns<br>in the specified date range. For more information on<br>unauthorized Direct Debit returns, see the NACHA<br>Unauthorized Returns Report on page 228.           Returns Amount         The total dollar amount of unauthorized Direct Debit (eCheck)<br>returns in the specified date range. For more information on<br>unauthorized Direct Debit returns, see the NACHA<br>Unauthorized Returns Report on page 228.           ID         The unique identifier automatically assigned to this transaction.           mber         The merchant-designated identifier for this transaction.           The unique identifier of the purchaser associated with this<br>transaction.           The type of transaction: Direct Debit (eCheck) deposit.           The total dollar amount of the Direct Debit (eCheck) return.           The total dollar amount of the Direct Debit (eCheck) return.           The total dollar amount of the Direct Debit (eCheck) return.           The total dollar amount of the Direct Debit (eCheck) return.           The date of the Direct Debit (eCheck) deposit.           The date of the Direct Debit (eCheck) deposit.           The date Worldpay received the return from the customer's<br>bank or the Receiving Depository Financial Institution (RDFI).           The last four (4) digits of the customer's bank account number.           The Direct Debit (eCheck |
| Reason Code                       | The Direct Debit (eCheck) Return Reason code. For more information on return codes, see Appendix B, "Return Reason and Change Codes".                                                                                                    |

#### TABLE 4-31 Returns Received Report Field Descriptions

# 4.12 Managing Chargebacks

Working a chargeback case is potentially a two-step process. First, if applicable, you attach relevant support documents to prove that an order was requested and delivered to a customer. After uploading any documentation, you move the case to next appropriate queue, as described in **Responding to a Case** on page 239, and **Responding to a Visa Case** on page 240. This section provides information on managing these steps and contains the following information:

- Performing a Chargeback Activity
- Working with Support Documents
- Responding to a Case
- Responding to a Visa Case
- Fraud Notification
- Understanding the Historical Win Percentage

**NOTE:** For additional information on the chargeback process, see the *Worldpay eComm Chargeback Process Guide*. Gaining an understanding of the chargeback process assists you in making an informed decision on which chargebacks to dispute and how to do so successfully.

# **4.12.1** Determining Whether to Dispute a Chargeback

When determining whether to dispute a chargeback, consider the following:

- Response Reason Code and your ability to provide required supporting documentation (e.g. signed proof of delivery, AVS response, etc.)
- Historical Win Percentage (see Understanding the Historical Win Percentage on page 249 for more information).
- Cost to represent versus chargeback acceptance.

These will further assist you in maximizing representment win rates. Please refer to the MasterCard, Visa, and Discover Chargeback Reason Code Dispute Requirements document originally provided, or contact your Chargeback Analyst at 844-843-6111, ext. 4, or chargebacks@vantiv.com, for additional information.

# 4.12.2 Performing a Chargeback Activity

The **Dispute Inbox** and the **Chargeback Case Detail Screen** screen provide interactive buttons to perform all activities related to working your chargeback. The options available depend on the selected chargeback cycle and queue, method of payment, and permission levels. Figure 4-40 and Figure 4-41 show a sample selection of buttons in each screen.

| iQ | 🟦 UI Report T             | esting Org Tuesday, Januar | y 7, 2014                     | -                 |                |              |                |          |                                            | [+] 0 1        | Hi, admin ▼                  |
|----|---------------------------|----------------------------|-------------------------------|-------------------|----------------|--------------|----------------|----------|--------------------------------------------|----------------|------------------------------|
| 40 | Dispute Int               | oox - Chargeback Search    | Chargeback Reporting          | ·▼ Direct Debit * |                |              |                |          |                                            |                |                              |
| -  | Dispute                   | e Inbox                    |                               |                   |                |              |                |          |                                            |                | 83                           |
|    | Add Note                  | Assign to User Accept      | Request Arbitration Att       | ach Doc           |                |              |                |          |                                            |                |                              |
|    | Inbox (10)                | Case History               |                               |                   |                |              |                |          | View: My Inbox • Merchant:                 | AII▼ MoP: AII▼ | Cycle: All -                 |
| *  |                           | Case ID                    | Merchant                      | Assigned To       | MoP            | Amount       | Reason<br>Code | Queue    | Cycle                                      | Reply By Date  | Hist. Win<br><u>%</u>        |
| •  | 00                        | 216000041204               | y January 7, 2014             | N/A               |                |              |                |          |                                            |                |                              |
|    | 00                        | 216000041105               | UI Report Testing<br>Merchant | Donald Duck       | MC             | \$0.00       | 6341           | Merchan  | t Retrieval Request                        | 09/29/2013     | N/A                          |
|    | 0%                        | 216000080707               | UI Report Testing<br>Merchant | Donald Duck       | MC             | \$9.00       | 4803           | Merchant | First Chargeback                           | 10/14/2013     | N/A                          |
|    | ፼ 0⊠*                     | 216000260200               | UI Report Testing<br>Merchant | Donald Duck       | МС             | \$30.23      | 4803           | Merchan  | t Arbitration                              | 10/14/2013     | N/A                          |
|    | 00                        | 216000081804               | UI Report Testing<br>Merchant | Donald Duck       | MC             | <b>50.21</b> | 4803           | Merchan  | t First Chargeback                         | 10/14/2013     | N/A                          |
|    | ✓ Summ                    | ary                        |                               |                   |                |              |                |          | <ul> <li>Associated Transaction</li> </ul> | n Stream       |                              |
|    | Reply by Da<br>10/14/2013 | e<br>O                     | Account Number                |                   | Historical N/A | Win %        |                |          | Type ID                                    | Date           | Amo                          |
|    | Date Issued<br>01/05/2014 |                            | Method of Payment:            |                   | Payment /      | Amount       |                |          | Cond. Deposit 828239583                    | 79643275 01/01 | 1/2010 \$30.<br>1/2010 \$30. |

#### FIGURE 4-40 Dispute Inbox Activity Buttons

#### FIGURE 4-41 Chargeback Case Detail Activity Buttons

| iQ | n PhoeniXML Test Merchant Monday, June 10, 2013 |                                |                        | <u>p</u>       |                  |
|----|-------------------------------------------------|--------------------------------|------------------------|----------------|------------------|
| Ŧ  | Dispute Inbox • Chargeback Search Charget       | ack Reporting + Direct Debit + |                        |                |                  |
| 3  | Char <del>geb</del> ack Case Detail - Cas       | e ID: 298075286740             |                        |                |                  |
|    | Add Note Assign to User Attach Doc Accept       | Request Arbitration            |                        |                |                  |
|    | ✓ Summary                                       |                                | Show all Customer Data | ✓ Associated T | ransaction Strea |
|    | Reply by Date                                   | Account Number                 | Historical Win %       | Туре           | D                |
|    | Date Issued:                                    | Method of Payment              | Payment Amount         | Authorization  | 82560360663375   |
| -  | P5/23/2013                                      | MasterCard                     | \$54,43                | Copose         |                  |

To perform any chargeback activity, click one of the following buttons (if available) from the top of the Case Detail screen or Dispute Inbox screen. Note that on the Dispute Inbox screen, you must select one or more chargebacks from your Inbox to activate the activity buttons.

• Add Note - use this function to make notes or comments for personal reference (maximum length is 4,000 characters). Adding a note does not affect the status or the queue of the case. Anyone who has access to the case can view the Notes. Also, the Notes can be included with the representment documentation if necessary.

- Assign to User use this function to assign a chargeback case to a specific chargeback analyst in your organization. When you select this option, iQ displays an Assign To drop-down list, where you select an analyst's name. Optionally, you can enter notes related to the analyst assignment (maximum length of the note is 3,800 characters).
- Attach Document use this option to attach a support document. See Attaching Support Documents to Your Case on page 237 for more information.
- Assign to Merchant use this to move a chargeback to the merchant queue to represent. Responding to a Case on page 239.
- **Merchant Accept** use this option to assume liability (responsibility) for the chargeback.
- **Unaccept** use this option to 'un-do' a previously-executed Accept. This action is only available if the Reply-by Date has not passed. After selecting Unaccept, the chargeback case returns to the merchant queue. (Not available for VCR cases; the submission of VCR cases is final.)
- File Visa Pre-Arbitration (Visa only) launches the Allocation questionnaire. See Responding to an Allocation Dispute (File Pre-Arbitration) on page 241.
- **Respond to Dispute** (*Visa only*) launches the Collaboration questionnaire. See Responding to a Collaboration Dispute on page 243.
- **Create Arbitration** (*Visa only*) use this option if you wish to continue the dispute beyond the pre-arbitration decision by the issuer. See Filing for Arbitration on page 243.
- **Cancel Arbitration Request** (*Visa only*) use this option to 'un-do' a previously-executed Arbitration Request. This action is only available if the dispute has not been submitted to Visa. You must work with your Worldpay Chargeback representative when using this activity.
- **Respond to Retrieval Request** (*Visa only*) use this option when responding to a Visa retrieval request. See **Responding to a Visa Retrieval Request** on page 247.
- **Represent** (*non-Visa only*) use this option to dispute liability for a chargeback. Performing this action moves the case to the Vantiv Outgoing Queue. If you select this option, you must enter an amount in the **Represented Amount** field. Valid options are as follows:
  - The full amount of the chargeback (default)
  - An amount less than the chargeback, if you want to perform a partial dispute.

**NOTE:** Do not enter 0, or an amount larger than the chargeback amount.

- **Unrepresent** (*non-Visa only*) use this option to 'un-do' a previously-executed Representment. This action is only available if we have not sent the chargeback case to the card networks, and if the Reply-by Date has not passed. (Not available for VCR cases; the submission of VCR cases is final.)
- **Pre-arbitration Response** (*Mastercard only*) use this to respond to an issuer-filed pre-arbitration.
- Arbitration Response (Mastercard only) use this to respond to an issuer-filed arbitration.
- **Delete Document** use this option to delete a support document. See **Deleting an Attached Support Document** on page 239 for more information.
- **Respond** (*non-Visa only*) use this to respond to a case after you attach your support documents. See Responding to a Case on page 239 for more information.
- Merchant Respond use this to send a retrieval request response to the network.
- Merge and Export use this to merge documents and export to your local system.

Each activity performed is added to the Case Detail Activity Stream.

# 4.12.3 Working with Support Documents

Support documents provide proof that an order was requested and delivered to your customer, and are required if you choose to represent a chargeback case. This section provides information on how to use iQ to attach, view, replace, and delete support documents.

The iQ Chargeback system allows you to submit support documents in any of the following file formats: **gif**, **jpg**, **pdf**, **png**, and **tif** (recommended). Because TIFF 6.0 is the standard format required by the credit card networks, the system converts your file to this TIFF format.

Note the following limitations and restrictions when working with chargeback support documents:

- Limit the page size of uploaded documents to a maximum of 8.5 in. x 14 in. (legal size). Letter size, 8.5 in. x 11 in. is preferred (letter size only for American Express chargebacks).
- Avoid the use of color documents. Scan/create all documents in black and white to optimize the conversion process.
- You can store a maximum of 10 MB of data for each case. Due to the conversion process, you may
  not know the final file size until after the upload/conversion process. Verify your remaining available
  space by checking the cumulative size of all files uploaded/converted. The Attached Documents
  panel displays this information.
- Individual files you upload (before conversion) can not exceed 2 MB in size (1 MB for American Express chargebacks).
- You can upload a maximum of fifty (50) support documents. The Attached Documents panel displays the number of documents you have stored with this case at the top of the panel.
- You must use a unique file name for each support document you attach to a case. You should choose filenames that are meaningful to you. For example, you may wish to use the date of purchase, merchant name, or order number as part of the file name.
- Support documents for MasterCard Retrieval Requests can not exceed four pages.

As long as this case remains in your Merchant Queue, you can perform any the following document actions as needed:

- Attaching Support Documents to Your Case
- Viewing an Attached Support Document
- Replacing an Attached Support Document
- Deleting an Attached Support Document

### 4.12.3.1 Attaching Support Documents to Your Case

iQ enables you to attach support documents to your chargeback and retrieval request cases. The file upload process is similar to the way you add an attachment to an e-mail message.

To attach a support document to your case:

- 1. Navigate to the Dispute Inbox or the Chargeback Case Detail Screen for the desired case.
- 2. Click the **Attach Doc** button at the top of the page (as shown in Figure 4-42), or from within the Attached Documents panel. An Attached Document dialog box appears when using the button, otherwise a File Upload dialog appears.

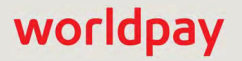

#### FIGURE 4-42 Attach Document

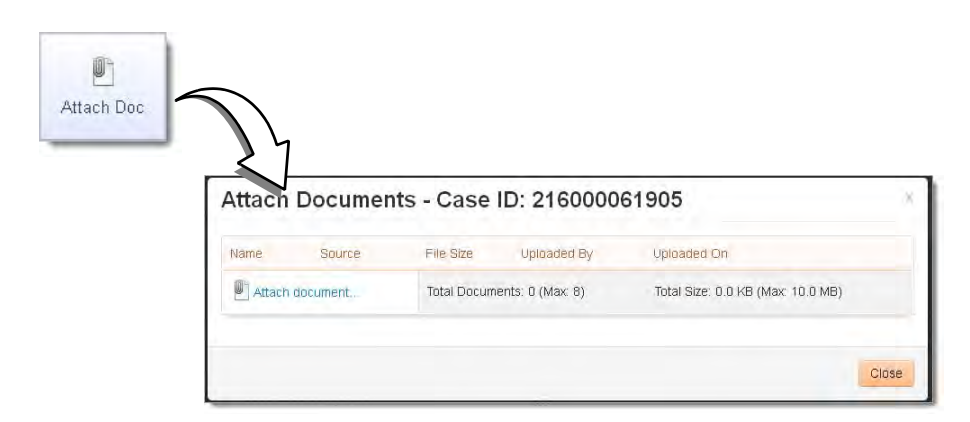

- 3. Using the standard File Upload dialog that opens, navigate to the desired support document.
- 4. Select the document and click **Open**.

The name of the selected support document now appears in the **File Name** field, and Chargeback Case Detail page updates the following items:

- Chargeback Activity Panel shows an audit trail, which indicates that the file was uploaded.
- Attached Documents shows information for the uploaded file.

**NOTE:** The Attached Documents panel displays the exact file name you uploaded, even though iQ converted the file to TIFF format. For example, if you upload a file named "document.pdf," the application converts the file to TIFF format, but the file name displayed in the Attached Documents list retains the name "document.pdf."

5. (Optional) Repeat Step 2 through Step 4 to attach additional support documents.

After you have finished adding all of the required support documentation, move the case to the next queue as described in **Responding to a Case** on page 239.

### 4.12.3.2 Viewing an Attached Support Document

Your support documentation stays attached to the case for the duration of the chargeback cycle. You can review support documents attached to any case in your Merchant Queue.

**NOTE:** After three months, we archive your support documentation for offline storage.

To view support documents attached to your case:

1. Navigate to the **Dispute Inbox** or the **Chargeback Case Detail Screen** for the desired case. The **Attached Documents** panel displays a list of support documents attached to the case.

The Attached Documents panel displays the exact file name you uploaded, not the converted (to TIFF) file name. For example, if you upload a file named "document.pdf," iQ displays that file name in the Attached Documents list. If you save this attachment locally, it will be saved as a \*.tif file. For example, **order0119.pdf** is saved as **order0119.pdf.tif**.

2. Select the desired document link. The **Windows Picture and Fax Viewer** displays the file.

**NOTE:** The Windows Picture and Fax Viewer is the default viewer for TIFF files. If you have changed the file association for TIFF files to a different application, that application displays the document. If your application has difficulty displaying the file properly, change the association for TIFF files back to the Windows Picture and Fax Viewer.

3. If you need to change the document, follow the procedure described next, Replacing an Attached Support Document.

### 4.12.3.3 Replacing an Attached Support Document

As long as a case is in your Merchant Queue, you can replace any of the attached support documents with another file of the same name.

To replace an existing support document:

- 1. Navigate to the **Dispute Inbox** or the **Chargeback Case Detail Screen** for the case associated with the support document to be replaced.
- 2. Add the replacement document, as described in Attaching Support Documents to Your Case on page 237. A dialog box prompts you to overwrite the original document.
- 3. Click **OK** to upload the updated support document.

iQ updates the following:

- Chargeback Activity Panel shows an audit trail, indicating that the file was updated.
- Attached Documents shows information for the updated file.

#### 4.12.3.4 Deleting an Attached Support Document

As long as a case is in your Merchant Queue, you can remove any of the support documents that you attached to that case.

To delete a support document:

- 1. Navigate to the Dispute Inbox or the Chargeback Case Detail Screen for the desired case.
- 2. Select the **Delete Document** button.
- 3. Specify which documents to delete as follows:
  - To remove one or more documents, check the checkbox associated with the specific support documents.
  - To remove all of the attached support documents, check the checkbox at the top of the column, adjacent to the **Document** header.
- 4. The Chargeback Activity panel now indicates that the file was deleted.

## 4.12.4 Responding to a Case

After you attach your support documents, you must respond to the case by moving it to the next queue. When working a case, these are the queues you will encounter:

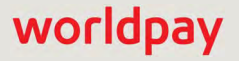

- **Merchant Queue** this queue contains cases that require your attention. While a case is in this queue, you can add, review, replace, and delete support documentation as needed. After you have completed researching a case and attached the relevant support documentation, move the case to either of the following queues.
- Merchant Assumed Queue use this queue if you want to take responsibility for a case.
- Merchant Arbitrate use this queue to request arbitration.

For information on the use of the web services API to upload support documents, see the *Worldpay eComm Chargeback API Reference Guide*. The Chargeback API allows automated retrieval and update of cases, and the Chargeback Documentation API allows the automated upload of support documentation.

# 4.12.5 Responding to a Visa Case

The Visa Claims Resolution (VCR) process simplifies the handling of disputes, improves efficiency, and shortens the overall chargeback life cycle. The VCR system acts to block disputes that do not meet certain criteria. For example, Visa will block the introduction of a fraud dispute when there is a previous report of fraud on the account, and the issuing bank approved an authorization after the reported fraud.

**NOTE:** As of April 14, 2018, all new Visa chargeback cases will use the new VCR system. Existing chargebacks introduced prior to this date will continue to follow the old methodology.

Visa separates disputes into one of two workflows:

- Allocation refers to fraud and authorization disputes. For these categories, Visa determines an initial liability assessment in real-time for issuers. Acquirers and merchants have the ability to respond under certain conditions (e.g., compelling evidence, invalid data, credit issued, evidence of a manual imprint, etc.).
- Collaboration refers to disputes that require interaction between merchants, acquirers, and Issuers. VCR reduces the time frames and simplifies communication through the use of questionnaires with standardized questions.

Table B-4 in Appendix B lists the VCR dispute reason codes. Disputes/cases with reason codes other than those listed are legacy Visa dispute cases.

For more information on the Visa Claims Resolution process, see the *Worldpay eComm Chargeback Process Guide.* 

### 4.12.5.1 Using iQ to Complete Questionnaires

You can complete the Visa-required questionnaires for each dispute type in iQ, as described in the sections below. Depending upon the type of dispute, a different action button appears on the Chargeback Case Detail Screen:

- Allocation disputes (Reason Codes 10.x and 11.x) use the File Visa Pre-Arbitration button.
- Collaboration disputes (Reason Codes 12.x and 13.x) use the **Respond to Dispute** button.

Required fields are marked with a red asterisk (\*). Some fields expand when certain options are selected, and additional fields may become required.

You can view an image of your completed questionnaire by clicking the document labeled *Merchant Questionnaire* in the Case Detail Attached Documents panel. If the document does not appear in the Attached Documents panel, you may need to refresh the screen to see any updates. Note also that if the Visa Resolve Online (VROL) system cannot be reached, the hyperlink may be replaced with the message, *Can't view issuer's dispute questionnaire*.

## 4.12.5.2 Responding to an Allocation Dispute (File Pre-Arbitration)

To respond to a Visa Dispute categorized as an Allocation:

- 1. Navigate to the Dispute Inbox or the Chargeback Case Detail Screen for the desired case.
- Click the File Visa Pre-Arbitration button at the top of the page (as shown in Figure 4-43). A dialog box appears containing information on the dispute including payment date and amount, ARN, dispute amount, and reason code, as well as the Visa-required questionnaire. Required fields are marked with a red asterisk (\*).
- 3. Select a reason for initiating the Pre-Arbitration (Step 1):
  - Credit processed
  - Invalid data
  - Proof of manual imprint
  - Cardholder no longer disputes
  - Compelling evidence (only seen with certain condition codes)
- 4. Enter the Pre-Arbitration amount associated with the request and include a brief explanation for initiating the Pre-Arbitration in the text box provided. Partial amounts are allowed and the amount cannot exceed the amount of the original chargeback.

#### FIGURE 4-43 File Visa Pre-Arbitration

| Dispute informat             |                                                                                                    |                                                                                                    |
|------------------------------|----------------------------------------------------------------------------------------------------|----------------------------------------------------------------------------------------------------|
|                              | tion                                                                                                    |                                                                                                    |
| Payment Date:                | Payment Amount:<br>\$200.19                                                                                                 | ARN:<br>24906418045050051282193                                                                                                    |
| Amount in Dispute:<br>200.19 | Reason Code & Description<br>10.4 Fraud - Card Absent Environm                                                              | ient.                                                                                                    |
| Step 1: Why are              | you initiating Pre-Arbitration?                                                                                             |                                                                                                    |
| Reason*:                     | -Select One-                                                                                                    | •                                                                                                    |
| Dispute Amount: \$2          | 200.19                                                                                                    |                                                                                                    |
| Why are you initiatin        | g Pre-Arbitration?*:                                                                                                    |                                                                                                    |
|                              |                                                                                                    |                                                                                                    |
|                              |                                                                                                    |                                                                                                    |
|                              | Payment Date:<br>Amount in Dispute:<br>200.19<br>Step 1: Why are<br>Reason*:<br>Dispute Amount \$2<br>Why are you initiatin | Payment Date:       Payment Amount:         \$\$200.19       Reason Code & Description:         \$\$200.19       10.4 Fraud - Card Absent Environm         Step 1: Why are you initiating Pre-Arbitration?         Reason*:       -Select One         Dispute Amount: \$200.19         Why are you initiating Pre-Arbitration?*: |

- If you selected **Compelling Evidence** as a reason for initiating the Pre-Arbitration, select one of the Categories from the drop-down list (available categories depend on the condition code), and complete any additional required fields. See Table 4-32 for information on the Compelling Evidence categories available.
- 6. Enter additional information in the **Notes** field (**Step 2**).
- 7. Select support document(s) from the list provided (**Step 3**) that are related to the case by clicking the checkbox in the **Select** column.

If there are no documents listed, or you need to attach additional support document(s), click the Attach document...
button. See Attaching Support Documents to Your Case on page 237 for more information.

8. Click **Submit**.

After filing a pre-arbitration, if the Issuer accepts your argument, the disputed funds move back to your account. If they do not, you have seven (7) days to Create an **Arbitration Request**. See Filing for **Arbitration**, next.

**NOTE:** Although Visa allows 10 days for you to request Arbitration, the Worldpay eComm Operations team reserves 3 days to resolve any potential problems

## 4.12.5.3 Filing for Arbitration

**CAUTION:** The Visa Arbitration ruling is final. If you continue to Arbitration and Visa rules in favor of the issuer, you may be assessed a \$500 fee.

To file for Arbitration (continue a dispute after a pre-arbitration decision by the issuer):

- 1. Navigate to the Dispute Inbox or the Chargeback Case Detail Screen for the desired case.
- 2. Click the **Create Arbitration** button at the top of the page. A warning dialog box appears to inform you that this action may result in a fee.
- 3. Click Yes to continue with the request or No to cancel.

If you select **Yes**, a dialog box appears containing information on the dispute including payment date and amount, payment amount, ARN, amount in dispute, and reason code, as well as the Visa-required questionnaire.

- 4. If you are disputing an amount that is less than the Dispute Amount shown, enter the new amount in the **Amount** field (**Step 1**).
- 5. Enter additional information in the **Reason for filing Arbitration** field (**Step 1**).
- 6. Select support document(s) from the list provided (**Step 3**) that are related to the case by clicking the checkbox in the **Select** column.

If there are no documents listed, or you need to attach additional support document(s), click the Attach document...
button. See Attaching Support Documents to Your Case on page 237 for more information.

- 7. Click Submit.
- 8. If you decide not to pursue Arbitration after you have submitted your request, and prior to submission to Visa, click the **Cancel Arbitration Request** activity button. Work with your Worldpay Chargeback Analyst to ensure that the Arbitration Request is eligible for cancellation.

### 4.12.5.4 Responding to a Collaboration Dispute

To respond to a Visa Dispute categorized as a **Collaboration**:

- 1. Navigate to the Dispute Inbox or the Chargeback Case Detail Screen for the desired case.
- 2. Click the **Respond to Dispute** button at the top of the page (as shown in Figure 4-44). A dialog box appears containing information on the dispute including payment date and amount, ARN, dispute amount, and reason code, as well as the Visa-required questionnaire. Required fields are marked with a red asterisk (\*).

| Respond to D       | ispute - Cas                                                                                                    | e ID: 2758                                                                                                    | 2898397                                                                                                    | 415                                                                                                    |
|--------------------|----------------------------------------------------------------------------------------------------|----------------------------------------------------------------------------------------------------|----------------------------------------------------------------------------------------------------|----------------------------------------------------------------------------------------------------|
| Dispute inform     | ation                                                                                                    |                                                                                                    |                                                                                                    |                                                                                                    |
| Payment Date:      | Payment Amount<br>\$200.28                                                                                                    |                                                                                                    |                                                                                                    | ARN:<br>24906418045050051282284                                                                                                    |
| Amount in Dispute: | Reason Code & Des<br>13.1 Consumer - Me                                                                                           | cription:<br>erchandise/Services                                                                                                    | Not Received                                                                                                    |                                                                                                    |
| Step 1: Consum     | er Dispute Respo                                                                                                    | nse                                                                                                    |                                                                                                    |                                                                                                    |
| Response*:         |                                                                                                    | elect One                                                                                                    | •                                                                                                    |                                                                                                    |
| Step 2: Notes      |                                                                                                    |                                                                                                    |                                                                                                    |                                                                                                    |
|                    |                                                                                                    |                                                                                                    |                                                                                                    |                                                                                                    |
|                    | Respond to D<br>Dispute informa<br>Payment Date:<br>Amount in Dispute:<br>200.28<br>Step 1: Consum<br>Response*:<br>Step 2: Notes | Cespond to Dispute - Cas         Dispute information         Payment Date:       Payment Amount.         Payment Date:       Payment Amount.         Step 1: Consumer Dispute Response*:      8         Step 2: Notes      8 | Acespond to Dispute - Case ID: 2758;         Dispute information         Payment Date:       Payment Amount.         \$200.28       \$200.28         Amount in Dispute:       Reason Code & Description:         \$200.28       13.1 Consumer - Merchandise/Services         Step 1: Consumer Dispute Response       -Select One         Step 2: Notes | Acespond to Dispute - Case ID: 27582898397         Dispute information         Payment Date:       Payment Amount.         \$200.28       \$200.28         Amount in Dispute       Reason Code & Description:         13.1 Consumer - Merchandise/Services Not Received         Step 1: Consumer Dispute Response         Response*:      Select One         Step 2: Notes |

#### FIGURE 4-44 Visa Respond to Dispute

- 3. Select a reason why you are responding to this Consumer Dispute (Step 1):
  - Accept Partial
  - Decline
- If you selected Accept Partial above, enter the Acceptance Amount and a brief Explanation for why you are only accepting partial liability.
- 5. Select a Response reason:
  - Cardholder no longer Disputes
  - Invalid Dispute
  - Credit Processed
  - Compelling evidence (only seen with certain condition codes)

Supplementary fields may appear based on the response reason you choose.

- 6. If you selected **Compelling Evidence** as a reason for initiating the Pre-Arbitration, select one of the Compelling Evidence **Types** from the drop-down list (available types depend on the condition code), and complete any additional required fields. See **Table 4-32** for information on each of the Compelling Evidence options available.
- 7. Complete any additional fields, as required.
- 8. Enter further information on this dispute in the **Notes** field (**Step 2**).
- 9. Select support document(s) from the list provided (**Step 3**) that are related to the case by clicking the checkbox in the **Select** column.

If there are no documents listed, or you need to attach additional support document(s), click the Attach document...
button. See Attaching Support Documents to Your Case on page 237 for more information.

10. Click Submit.

Table 4-32 describes all categories/types that are available when you choose **Compelling Evidence** as a response reason. Available options depend on the condition code.

| Category /Type                                                                                                    | Notes                                                                                                    |
|----------------------------------------------------------------------------------------------------|----------------------------------------------------------------------------------------------------|
| Documentation to prove the cardholder is in possession of and/or using the merchandise.                                                | Provide photographs, emails, or other evidence that the cardholder (or someone associated with the cardholder) is in possession of the item and/or is using the merchandise or services.                                                                                                    |
| Signed Delivery form, or copy<br>of/details of identification from<br>cardholder as proof goods were<br>picked up at merchant location | <ul> <li>Provide any of the following when the purchased item is picked up at your store/location:</li> <li>Copy of identification presented by the cardholder.</li> <li>Details of identification presented by the cardholder.</li> <li>Image of cardholder signature on the pick-up form.</li> </ul> |
| AVS of Y or M and proof of delivery (date and time)                                                                                    | Provide documentation to prove that the item was delivered to the same address for which you received an Address Verification Service (AVS) match of $Y$ (match) or $M$ (international match). A signature is not required as evidence of delivery.                                                    |
| Digital goods download with time and date                                                                                              | For digital goods downloaded from your website or application, provide a description of the item or services successfully downloaded, the date and time such services were downloaded, and two or more of the following:                                                                               |
|                                                                                                    | <ul> <li>Purchaser's IP address and the device geographical location<br/>at the date and time of the transaction.</li> <li>Device ID and name of device</li> </ul>                                                                                                    |
|                                                                                                    | <ul> <li>Device ID and name of device.</li> <li>Purchaser's name and email address linked to the customer profile held by the merchant.</li> </ul>                                                                                                    |
|                                                                                                    | <ul> <li>Evidence that the profile set up by the purchase on the<br/>merchant's website or application was accessed by the<br/>purchaser and has been successfully verified by the merchant<br/>before the transaction date.</li> </ul>                                                                |
|                                                                                                    | <ul> <li>Proof that the merchant's website or application was accessed<br/>by the purchaser and has been successfully verified by the<br/>merchant before the transaction date.</li> </ul>                                                                                                    |
|                                                                                                    | <ul> <li>Evidence that the same device and card used in the disputed<br/>transaction were used in a previous transaction that was not<br/>disputed.</li> </ul>                                                                                                    |
| Delivery to cardholder at place of employment                                                                                          | Provide evidence that the merchandise was delivered to the cardholder's place of employment and that, at the time of delivery, the cardholder was working for the company at that address. A signature is not required as evidence of delivery.                                                        |

#### TABLE 4-32 Compelling Evidence Options

# worldpay

| Category /Type                                                                                                    | Notes                                                                                                    |
|----------------------------------------------------------------------------------------------------|----------------------------------------------------------------------------------------------------|
| T and E Loyalty transactions related to purchase                                                                                                    | Provide details of a Travel and Entertainment (T&E) loyalty<br>program where rewards were earned and/or redeemed, including<br>address and telephone number, that establishes a link to the<br>cardholder.                                                                                                    |
| T and E Subsequent purchases<br>made throughout service period                                                                                                    | Provide evidence that an additional transaction(s) tied to an initial Travel and Entertainment (T&E) loyalty transaction were not disputed.(e.g., the purchase of T&E service upgrades or subsequent purchases made throughout the T&E service period).                                                                                                    |
| Passenger Transport proof ticket<br>was received, scanned at gate or<br>other transaction related to                                                                                                    | <ul> <li>Provide any of the following to prove that services were provided for a passenger transport transaction:</li> <li>Proof that the ticket was received at the cardholder's billing</li> </ul>                                                                                                    |
| original (e.g. frequent flyer miles)                                                                                                    | <ul><li>address.</li><li>Evidence that the ticket or boarding pass was scanned at the gate.</li></ul>                                                                                                    |
|                                                                                                    | <ul> <li>Details of frequent flier miles relating to the disputed<br/>transaction that were earned or redeemed, including address<br/>and telephone number, that establishes a link to the<br/>cardholder.</li> </ul>                                                                                                    |
|                                                                                                    | <ul> <li>Evidence of any of the these additional transactions related to<br/>the original transaction: purchase of seat upgrades, payment<br/>for extra baggage, purchases made on board the passenger<br/>transport.</li> </ul>                                                                                                    |
| and telephone number, that e cardholder.         and telephone number, that e cardholder.         Evidence of any of the these a the original transaction: purch for extra baggage, purchases transport.         Evidence of one or more non-disputed payments for same merchandise or service         Signed mail order/phone order         Provide a signed order form for a transaction                                         |                                                                                                    |
| Signed mail order/phone order form                                                                                                    | Type         Notes           Provide details of a Travel and Entertainment (T&E) loyalty<br>program where rewards were earned and/or redeemed, including<br>address and telephone number, that establishes a link to the<br>cardholder.           Desequent purchases<br>ghout service period         Provide evidence that an additional transaction(s) tied to an initial<br>Travel and Entertainment (T&E) loyalty transaction were not<br>disputed.(e.g., the purchase of T&E service upgrades or<br>subsequent purchases made throughout the T&E service period).           Transport proof ticket<br>d, scanned at gate or<br>iction related to<br>.: frequent flyer miles)         Provide any of the following to prove that services were provided<br>for a passenger transport transaction:<br>.: Proof that the ticket was received at the cardholder's billing<br>address.           .: Evidence that the ticket or boarding pass was scanned at the<br>gate.         Details of frequent flier miles relating to the disputed<br>transaction that were earned or redeemed, including address<br>and telephone number, that establishes a link to the<br>cardholder.           .: Evidence of any of the these additional transactions related to<br>the original transaction: purchase of seat upgrades, payment<br>for extra baggage, purchases made on board the passenger<br>transport.           .: one or more<br>d payments for same<br>e or service            .:<br>Provide a signed order form for a mail order or phone order<br>transaction.           .:<br>Provide each of the following for a recurring transaction:<br>previous undisputed<br>e or service           .:<br>Provide each of the following for a recurring transaction:<br>e Evidence of a legally-binding contract held between the you<br>and the cardholder.           Pr |
| Passenger Transport proof ticket<br>was received, scanned at gate or<br>other transaction related to<br>original (e.g. frequent flyer miles)<br>Evidence of one or more<br>non-disputed payments for same<br>merchandise or service<br>Signed mail order/phone order<br>form<br>Legitimate spend across multiple<br>payment types for same<br>merchandise<br>Recurring transaction with binding<br>contract or previous undisputed |                                                                                                    |
| Recurring transaction with binding                                                                                                    | Provide each of the following for a recurring transaction:                                                                                                    |
| recurring transactions and proof                                                                                                    | <ul> <li>Evidence of a legally-binding contract held between the you<br/>and the cardholder.</li> </ul>                                                                                                    |
| the cardholder is using the merchandise or service                                                                                                    | Proof the cardholder is using the merchandise or services.                                                                                                    |
|                                                                                                    | Evidence of a previous transaction that was not disputed.                                                                                                    |
| Signer is member of cardholder's household                                                                                                    | Provide evidence that the transaction was completed by a member of the cardholder's household or family.                                                                                                    |
| Flight manifest with corresponding purchase itinerary record                                                                                                    | Provide evidence for Airline transactions involving a European<br>Member, showing that the name is included in the manifest for the<br>departed flight matches the name provided on the purchased<br>itinerary.                                                                                                    |

| TABLE 4-32 | Compelling | Evidence | Options | (Continued) |
|------------|------------|----------|---------|-------------|
|------------|------------|----------|---------|-------------|

## 4.12.5.5 Responding to a Visa Retrieval Request

To respond to a Visa Retrieval Request:

- 1. Navigate to the Dispute Inbox or the Chargeback Case Detail Screen for the desired case.
- Click the Respond to Retrieval Request button at the top of the page (as shown in Figure 4-45). A dialog box appears containing information on the dispute including payment date and amount, ARN, dispute amount, and reason code.

| Respond                    | o Retri            | eval Requ                               | est - Ca                | se ID: 21                       | 6002001008                 |  |
|----------------------------|--------------------|-----------------------------------------|-------------------------|---------------------------------|----------------------------|--|
| Case infor                 | mation             |                                         |                         |                                 |                            |  |
| Payment Date<br>08/22/2018 | e: Payn            | nent Amount.<br>112.20                  |                         | ARN:<br>24906418318000001422098 |                            |  |
| Amount in Dis<br>N/A       | pute: Reas<br>Code | on Code & Descri<br>2: 0033 - Legal pro |                         |                                 |                            |  |
| Step 1: Ple                | ease select        | the document                            | FF, JPG, PDF, PNG, GIF) |                                 |                            |  |
| Select                     | Name               | Source                                  | File Size               | Uploaded By                     | Uploaded On                |  |
|                            | tiff5.tiff         | MERCHANT                                | 21.0 KB                 | vcruser                         | 08/23/2018 08:55:54 -04:00 |  |
| Attach                     | document           | Total Documen                           | Total Size: 21.         | 21.0 KB (Max: 10.0 MB)          |                            |  |
|                            |                    | Ensu                                    | re attachment )         | s selected                      |                            |  |
|                            |                    |                                         |                         |                                 |                            |  |

 Select support document(s) from the list provided (Step 1) that are related to the Retrieval Request by clicking the checkbox in the Select column.

If there are no documents listed, or to attach additional support document(s), click the Attach document...) button. See Attaching Support Documents to Your Case on page 237 for more information.

- 4. Enter further information on this dispute in the **Notes** field (**Step 2**).
- 5. Click Submit.

## **4.12.6** Taking Timely Action to Work Your Cases

In general, we recommend working all cases immediately upon arrival. If you cannot immediately respond to a case, the **Reply By** field enables you to keep track of the case's due date. We strongly recommend that you respond before the Reply By date to ensure that the response has time to make its way back to the network.

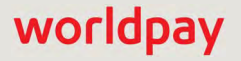

When a case is within five (5) days of the Reply By date, a red exclamation point ( **(**) appears next to the Case ID number and the Reply By field in the Summary panel. This icon is a warning to take action before the chargeback expires.

## 4.12.6.1 Failure to Reply by Due Date

If a case arrives in your Merchant Queue and you do not respond by the due date, iQ displays a notification that your time frame to dispute the case has elapsed.

**Responding to Retrieval Requests -** If the case you are working is a retrieval request, you have twenty (20) days to submit appropriate documentation to support this case. If the due date expires and you have not submitted this documentation, the retrieval request almost always becomes a chargeback. In addition, the Case Detail screen displays the following notification:

No dispute rights are available for this chargeback because the original retrieval request was not fulfilled. If this transaction has been previously refunded in full, please contact chargebacks@vantiv.com for possible recourse.

**Responding to Chargebacks -** If the case you are working is a chargeback, you have twenty (20) days to respond if it is a Visa dispute, and 35 days to respond for all other payment types. If the due date expires and you have not replied, the Case Detail screen displays a notification that you can no longer dispute this case:

No dispute rights are available for this chargeback because the case has expired. If this transaction has been previously refunded in full, please contact chargebacks@vantiv.com for possible recourse.

## 4.12.6.2 Movement of Expired Cases

If a case expires before you respond to it, it remains in your Merchant Queue until one of the following occurs:

• You manually move the case to the next queue.

or

• After fifteen days, the system automatically moves the case to the **Merchant Accepts Liability Queue**.

# 4.12.7 Fraud Notification

MasterCard's Fraud Notification Service tracks the number of fraud-related or *Cardholder does not recognize* chargebacks by primary account number (PAN) and expiration date, if present. An issuer loses the right to chargeback a transaction for a fraud-related or 'cardholder does not recognize' fraud reason code for transactions authorized after the date of the second fraud chargeback on that account. The purpose of our service is to provide merchants with chargeback representment guidance.

If you have received a MasterCard fraud-related or *Cardholder does not recognize* chargeback, the Chargeback Case Detail screen includes a fraud notification message. The message contains the **Fraud Notification Date** returned by MasterCard, and may include a **representment recommendation**. The Fraud Notification Date indicates the date when the second fraud-related chargeback occurred on the cardholder's account.

The Historical Win Percentage field is impacted when a Fraud Notification is received, and rather than a percentage value, the field provides basic representment guidance. See Understanding the Historical Win Percentage on page 249 for information on each of the possible values for this field.

#### **NOTE:** The MasterCard Fraud Notification Service applies to First Chargebacks only.

If the authorization date associated with the current chargeback is *after* the Fraud Notification date in the message, we recommend that you represent this chargeback, as the issuing bank is prohibited from authorizing transactions after this date.

If the authorization date associated with the current chargeback is *before* the Fraud Notification date in the message, we recommend that you do not represent this chargeback.

# 4.12.8 Understanding the Historical Win Percentage

The Historical Win Percentage indicator in the Chargeback Case Detail and Chargeback Search Results screens provide a percentage value indicating the probability that a representment will result in a win, and is intended to assist you in determining the likelihood of winning a chargeback representment. The percentage value is based on an algorithm developed by Worldpay that examines 12 months of representment win/loss activity across our merchant portfolio from three categories: BIN, Response Reason Code, and a combination of both.

The Historical Win Percentage field also provides some additional representment guidance when a refund has been issued, or a MasterCard fraud-related or 'cardholder does not recognize' chargeback is received, and a fraud notification date has been issued. See **Fraud Notification** on page 248 for more information.

The Historical Win Percentage field displays a percentage value, ranging from 0% to 95%, or one of the following:

- **No Representment Rights** this indicates that a first chargeback was received with a Response Reason Code indicating that you have no representment rights.
- **Refund Issued Representment Recommended** this indicates that a first chargeback was received against a deposit with a refund. If this is indicated, representment is recommended.
- **Multiple fraud reported before authorization Representment Recommended** this indicates that multiple fraud-related chargebacks (MasterCard Fraud Notification) were received before the authorization and representment is recommended. (Displays as **FRAUD WIN** in the Chargeback Search Results screen.)
- Fraud reported before and after authorization Representment Not Recommended this indicates that a Fraud Notification date was received before and after the authorization and representment is not recommended. (Displays as FRAUD LOSS in the Chargeback Search Results screen.)
- N/A this indicates that the chargeback was received by our system before historical win percentage data (based on BIN and reason code) was available.

The Historical Win Percentage calculation is available for Visa, MasterCard, and Discover first chargebacks only.

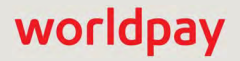

# 4.12.9 Discover Ticket Retrieval Timely Response Incentive

Discover offers monetary incentives to merchants who complete Ticket Retrieval Responses in a timely manner. For Ticket Retrieval responses received 10 calendar days or less between the date of the request and the day the completed response was received, the incentive is \$5.00 (Level 1), and \$2.50 for responses received in 11-20 days (Level 2). There is no incentive for responses received in 21 or more days.

Worldpay passes these incentives to merchants, however the Chargebacks team requires three business days to process incoming Ticket Retrieval Requests, due to delays receiving inbound chargeback files, and delays by Discover in receiving our outbound chargeback files.

On the Chargeback Search results screen, Ticket Retrieval Request Incentive icons appear on the next to the **Reply by Date**, when your organization is eligible to receive the incentive:

- The Level 1 Incentive Program icon ( Pl ) displays the early reply by date when you position your pointer over the icon. Your organization could qualify for the Level 1 Incentive Program if action is taken on or before the request date plus seven (7) days.
- The Level 2 Incentive Program icon (1) displays an early reply by date when you position your pointer over the icon. Your organization could qualify for the Level 2 Incentive Program if action is taken on or before the request date plus seven (17) days.

# 5

# **Using the Operations Reports and Tools**

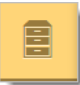

This chapter describes the reports and functionalities of the iQ Operations suite of reports and tools. You can access the following reports from the Operations menu:

- Transaction Summary Report
- Declined Transactions
- Session Activity Report, including
  - Batch Detail Report
  - Transaction Detail Screen
- Authorization Report

You can perform the following searches and functions using the Operations suite of reports and tools:

- Transaction Search
- Instruction Search
- Exporting Session Data by Transaction
- Exporting Declined Transaction Data
- Bank Identification Number (BIN) Lookup
- Performing Transactions from the Transaction Detail Screen, including
  - Reversing a Transaction (or Canceling Recycling)
  - Capturing an Authorization (Deposit)
  - Breaking an Account Updater Link
- Virtual Terminal
- Presenter Credentials

# 5.1 Transaction Search

The Transaction Search enables you to find information on any type of financial transaction that Worldpay has processed for you, including authorizations, sales, deposits, conditional deposits, token registrations, refunds, voids, etc. The transaction Search Results provide a color-coded list based on your search criteria, of all exact, partial, and mis-matched data points. The transaction Search Results also indicate whether chargebacks, Direct Debits, or rejected payments are associated with a transaction.

For information on searching for PayFac Sub-Merchant Funding Instructions, see Instruction Search on page 258.

You enter one or more required fields in the Search Criteria panel on the left side of the page, as shown in Figure 5-1, and additional fields as necessary on the right side of the page. The **Data available as of** time and date stamp in the Transaction Search screen represents the time (in your selected timezone) when all transactions were considered current in our system. If a transaction was completed later than this time stamp, it will not be included in the Search Results.

When you click on many of the search fields, the screen displays a description of the field (field-level help). Select the appropriate button in the upper right corner of the Transaction Search screen to turn **Field Level Help** On or Off.

| iQ |                                                                     | sday, February 20, 2019                        |                                                                                                    | 📔 🔎 🏴 [+] \varTheta 上 Hi, admin *                                                            |
|----|---------------------------------------------------------------------|------------------------------------------------|----------------------------------------------------------------------------------------------------|----------------------------------------------------------------------------------------------|
| P  | Transaction Search Transaction Sum                                  | mary Declined Transaction Summary Ses          | sions BIN Lookup Authonzation Virtual Te                                                                        | rminal Presenter Credentrals PayFac Portal                                                   |
| 3  | Transaction Search                                                  |                                                |                                                                                                    | Data available as of: 2/20/2019 10:58:02 AM EST                                              |
|    | ✓ Search Criteria                                                   |                                                |                                                                                                    | Field level help On Off                                                                      |
|    | Worldpay Payment ID:                                                | Account # / Token #:                           | Method Of Payment:                                                                                              | Purchase Amount:                                                                             |
|    | Worldpay's payment ID<br>Acquirer Reference Number:                 | Last 4 supported for Account #<br>Customer ID: | All  Payment Type Used Merchant:                                                                                | Purchase amount<br>Customer Name:                                                            |
| •  | Acquirer Reference Number<br>Merchant Order Number                  | Use Prefix Search<br>Merchant Transaction ID.  | Merchant associated withis transaction<br>Billing ZIP Code:                                                     | First Last<br>Billing Phone:                                                                 |
|    | Your order number<br>Subscription ID:                               | Your transaction ID                            | ZIP code of customer's billing address<br>Email:                                                                | Phone number on file Date Range: 12/16/2017 - 02/20/2019 •                                   |
|    | A recurring subscription ID<br>One or more of                       | f these fields is required                     | Customer's email address  Include AU Transactions Include Token Requests                                        | Search                                                                                       |
|    | A recurring subscription ID<br>One of mole of<br>Support   Feedback | f these fields is required                     | Customer's email address Customer's email address Include AU Transactions Include Token Requests Copyright © 20 | 12/16/2017 - 02/20/2019  Search 19 Worldpay, LLC and/or its affiliates. All rights reserved. |

#### FIGURE 5-1 Transaction Search

To search for transactions:

- From the iQ Bar, click the **Operations** icon and select **Transaction Search** from the list of available tools, or from the Operations Navigation bar. The Transaction Search screen displays as shown in Figure 5-1.
- 2. Enter search criteria on the left side of the page for one or more of the following required fields:
  - Worldpay Payment ID the automatically-assigned unique transaction identifier.

• Account #/Token # - the full or partial (last four digits) account number or token number. For Amazon Pay transactions, the Amazon Pay Token number.

If you search using the last four digits of the account number or IBAN (International Bank Account Number), two additional fields are required: **Method of Payment** and **Purchase Amount**.

If you have searched by Account Number, the Account Number is masked on the Transaction Search screen by default (xxxxxxxx-1234). A hyperlink to **Un-Mask** or **Mask** Account Numbers appears next to the field if you have permissions to view unmasked account numbers.

- Acquirer Reference Number (ARN) the Acquirer Reference Number that uniquely identifies this transaction with the networks
- Customer ID the unique identifier of the purchaser associated with this transaction.
- Merchant Order Number the merchant-designated identifier for this transaction.
- **Merchant Transaction ID** the identifier that you have specified for this transaction. This value corresponds to the id attribute (id="value") of the XML transaction and is used with Online transactions for Duplicate Transaction Detection.
- Subscription ID the automatically-assigned identifier for the recurring billing subscription.
- 3. Enter additional search criteria on the right side of the page for any of the following fields:
  - **Method of Payment** the method used for transferring funds from a customer (MasterCard, Visa, Discover, PayPal, Direct Debit, etc.).
  - **Merchant** the name of the parent organization or reporting group or merchant associated with this transaction.
  - **Billing Zip Code** the postal ZIP code for the billing address associated with the customer and method of payment.
  - **Customer Name** the name associated with the billing address for this customer and method of payment.
  - Purchase Amount the amount of the transaction.
  - Email the Email address used by the cardholder for billing purposes.
  - Billing Phone the telephone number used by the cardholder for billing purposes.
  - **Date Range** the desired date range for your search. Data is available for the previous 24 months, however the maximum search span is 14 months.
- If you wish to include Automatic Updater requests in your search results, select the Include AU Transactions checkbox.
- 5. If you wish to include Token Requests in your search results, select the **Include Token Requests** checkbox.
- 6. Click **Search**. The Transaction Search Results screen displays your results as shown in Figure 5-2 and described in the section, Transaction Search Results on page 253.

For help creating effective searches, see Tips for Effective Transaction Searches on page 257.

## 5.1.1 Transaction Search Results

The Transaction Search results panel appears below the Transaction Search after you click the Search button, as shown in Figure 5-2. The transaction Search Results provide a color-coded list based on your search criteria, of all exact, partial, and mis-matched data points.

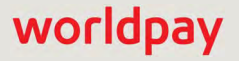

The transaction Search Results also indicate whether chargebacks, Direct Debit (eCheck) returns, rejected payments, or PINIess Debit Adjustments are associated with a transaction. iQ displays a maximum of 50 results per page, sorted by relevance. When viewing your search results, you can expand or hide the Search Criteria fields using the expand ( > ) and hide ( > ) icons.

The Transaction Search result tables include:

• **Color Match Indicators** - the color match indicators display search criteria data points in three different colors, depending on the degree of matching:

| 📃 Exact Match 📃 Partial Match | Mismatch |
|-------------------------------|----------|
|-------------------------------|----------|

- Exact Match (green): table cells with data points matching your search criteria are shaded green.
- Partial Match (yellow): table cells with data points that partially match your search criteria are shaded yellow (for example, when the last name matches your search, and the first name does not).
- Mismatch (red): table cells with data points that do not match your search criteria are shaded red.

Table cells with data points not included in your search criteria are not shaded with a color. Figure 5-2 shows an example of color-coded search results.

- Refinable Search Criteria Elements each search criteria element you entered is displayed across the top of the search result tables with a count of matched records for each element. You can refine your search by removing search elements. Click the remove icon (
   ) next to search criteria to re-execute the search and display new results.
- Worldpay Transaction ID Links each search result displays a hyperlink for a Worldpay Transaction ID. This may represent the Payment ID, Account Updater Request or Response ID, or a Token Request ID. Note that only Token Registration Request transactions display a Token Request ID. Click the link to navigate to either the Transaction Detail or the Token Request Detail screen.
- Customizable Table View you can add, remove, or re-order certain columns in the results table by clicking the settings icon () above the results table (see Customizing Your Report View on page 21 for more information).
- **Exportable Search Results** you can export a CSV file (e.g., Microsoft Excel) containing information on all transactions that you have defined in a search. Click the CSV Export icon ( ) in the top right portion of the Transaction Search screen to export comprehensive data on your search results.

# worldpay

|             | iction Search        |                                                                                                    |                                                                                                    |            |            |                                                           |                            |               |                 |               |         |                |             |           |                     |               |   |  |  |
|-------------|----------------------|----------------------------------------------------------------------------------------------------|----------------------------------------------------------------------------------------------------|------------|------------|-----------------------------------------------------------|----------------------------|---------------|-----------------|---------------|---------|----------------|-------------|-----------|---------------------|---------------|---|--|--|
|             |                      |                                                                                                    |                                                                                                    |            |            |                                                           |                            |               |                 |               |         |                | Data        | availa    | ible as of: 11/19/2 | 2014 10:51:03 | A |  |  |
| ▼ Searc     | ch Criteria          |                                                                                                    |                                                                                                    |            |            |                                                           |                            |               |                 |               |         |                |             |           | Field leve          | help: On      | 1 |  |  |
| Worldpay F  | Payment ID:          |                                                                                                    | A                                                                                                    | ccount #   | / Token #  |                                                           |                            | Method C      | of Payment:     |               |         | Purc           | hase Amo    | ount:     |                     |               |   |  |  |
| 82024233    | 34784372372          |                                                                                                    |                                                                                                    |            |            |                                                           |                            | Master        | Card            | •             |         | 0              |             |           |                     |               |   |  |  |
| Worldpay's  | s payment ID         |                                                                                                    | 1                                                                                                    | ast 4 sup  | ported for | Account #                                                 |                            | Payment       | Type Used       |               |         | Purc           | hase amo    | unt       |                     |               |   |  |  |
| Acquirer R  | eference Number:     |                                                                                                    | C                                                                                                    | ustomer    | ID.        |                                                           |                            | Merchant      | £.              |               |         | Cust           | omer Nan    | ne:       |                     |               |   |  |  |
|             |                      | Account # / Token # Account # / Token # Account # Account # / Token # Account # / Token # Account # / Token # Account # / Token # Account # / Token # Account # Account # / Token # Account # Account # Accoun |                                                                                                    |            |            |                                                           | All                        |               | •               |               |         |                |             |           |                     |               |   |  |  |
| Acquirer R  | eference Number      | Last 4 supported for Accoun<br>Customer ID.<br>Use Prefix Search<br>Merchant Transaction ID:<br>Your transaction ID<br>One or more of these helds is required                                                                                                    |                                                                                                    | h          |            | Merchant                                                  | t associated w/            | this transact | on              | First Last    |         |                |             |           |                     |               |   |  |  |
| Merchant (  | Order Number:        |                                                                                                    | Last 4 supported for Account #<br>Customer ID:<br>Use Prefix Search<br>Merchant Transaction ID:<br>Your transaction (D |            |            | Merchant Transaction ID: Billing ZIP Code:                |                            |               |                 |               |         | Billing Phone: |             |           |                     |               |   |  |  |
|             |                      |                                                                                                    | of these fields is required                                                                                            |            |            |                                                           | 01                         |               |                 |               |         | 01851          |             |           |                     |               |   |  |  |
| Your order  | number               |                                                                                                    |                                                                                                    |            |            |                                                           |                            | ZIP code      | of customer's   | billing addre | 35      | Pho            | ne numbe    | r on file | 2                   |               |   |  |  |
| Subscriptio | on ID:               | Your transaction ID                                                                                                    |                                                                                                    |            |            |                                                           |                            | Email:        |                 |               |         | Date           | Date Range: |           |                     |               |   |  |  |
|             |                      |                                                                                                    |                                                                                                    |            |            |                                                           |                            |               |                 |               |         |                | 09/15/201   | 3 -       | 11/20/2014 -        |               |   |  |  |
| A recurring | subscription (D)     |                                                                                                    |                                                                                                    |            |            |                                                           |                            | Custome       | r's email addre | ISS .         |         |                |             |           |                     |               |   |  |  |
|             |                      | One or more o                                                                                                    | of these field                                                                                                    | lds is req | uired      |                                                           |                            | 🗐 Includ      | e AU Transact   | ions          |         |                | Search      |           |                     |               |   |  |  |
|             |                      |                                                                                                    |                                                                                                    |            |            |                                                           |                            | Includ        | e Token Requ    | ests          |         |                |             |           |                     |               |   |  |  |
| Transaction | Noridpay Transaction | 72 (1)                                                                                                    | chase Am                                                                                                    | t 0.00 (1  | ) 會 Billin | <ul> <li>(1) (Best ma</li> <li>ng Zip: 01851 (</li> </ul> | (1) 을 MOP: Mas<br>Merchant | SterCard (0)  | Marchani        | Customer      | Billing | Billing        | Email       |           | Exact Match P       | artial Match  | 1 |  |  |
| RP MAU      | 820242334784137272   | 11/02/2014                                                                                                    | 1878                                                                                                    | VISA       | e nount    | Authorization                                             | OA0230466193               | JOE           | XML             | 0555777       | 01851   | 9785510040     | Citidi      | ARIV      | OA9996776193        | 1U            |   |  |  |
|             |                      |                                                                                                    |                                                                                                    |            | \$0.00     |                                                           |                            | BAGADO        | testmerch       |               |         |                |             |           |                     |               |   |  |  |

#### FIGURE 5-2 Transaction Search with Results

 Table 5-1 describes each of the fields in the Transaction Search Results panel.

| TABLE 5-1 | Transaction | Search | Results | Field | Descriptions |
|-----------|-------------|--------|---------|-------|--------------|
|-----------|-------------|--------|---------|-------|--------------|

| Field                     | Description                                                                                                    |
|---------------------------|----------------------------------------------------------------------------------------------------|
| RP<br>(Returned Payments) | If the transaction has one or more associated chargebacks, Direct Debit (eCheck) returns, or rejected payments, this column displays one of the following:                                                          |
|                           | <ul> <li>Chargeback and PINIess Debit Adjustment icon ( (\$) - click the<br/>chargeback icon to access the Chargeback Detail screen for that<br/>transaction (not active for PINIess Debit Adjustments).</li> </ul> |
|                           | <ul> <li>Direct Debit (eCheck) return icon (</li></ul>                                                                                                    |
|                           | Rejected payment icon (mag)                                                                                                    |
| AAU                       | Indicates whether the card was repaired with Auto Account Updater (AAU). The value can be either $T(rue)$ , $F(alse)$ , or N/A.                                                                                     |

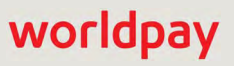

| Field                      | Description                                                                                                    |
|----------------------------|----------------------------------------------------------------------------------------------------|
| Worldpay Transaction<br>ID | The automatically-assigned unique identifier for this transaction. This may<br>represent the Payment ID, Account Updater Request or Response ID, Token<br>Request ID, or the Funding Instruction Void Transaction ID. Note that only<br>Token Registration Request transactions display a link to the Token Request<br>Detail screen. |
|                            | Click the link to navigate to either the Transaction Detail or the Token Request Detail screen.                                                                                                    |
| Post Day                   | The date the funds appear as accepted, or recognized, based on the cutoff time specified in your merchant agreement.                                                                                                    |
| Account #                  | The account number that the customer used for this transaction. Regardless of account permissions, only the last four digits are visible for credit cards, and the last three digits or XXXX for Direct Debit.                                                                                                    |
| MOP (Method of<br>Payment) | The method used for transferring funds from a customer. Typical payment types are MasterCard, Visa, Discover, PayPal, Direct Debit, etc.                                                                                                    |
| Amount                     | The amount of the transaction.                                                                                                    |
| Txn Type                   | The type of transaction (for example, authorization, deposit, refund, void, token registration, eCheck verification, account updater request, etc.).                                                                                                    |
| Merchant Order #           | The Merchant-designated identifier for this financial transaction.                                                                                                    |
| Customer Name              | The name associated with the billing address for this customer and method of payment.                                                                                                    |
| Merchant                   | The name of the merchant associated with this transaction.                                                                                                    |
| Customer ID                | The unique identifier of the purchaser associated with this transaction. Select the Use Prefix Search checkbox to search by Customer ID prefix.                                                                                                    |
| Billing ZIP                | The postal ZIP code for the billing address associated with the customer and method of payment.                                                                                                    |
| Billing Phone              | The telephone number used by the cardholder for billing purposes.                                                                                                    |
| Email                      | The Email address used by the cardholder for billing purposes.                                                                                                    |
| ARN                        | The Acquirer Reference Number that uniquely identifies this transaction with the networks.                                                                                                    |
| Merchant Transaction<br>ID | The identifier specified by the merchant for this transaction. This value corresponds to the id attribute (id="value") of the transaction and is used with Online transactions for Duplicate Transaction Detection.                                                                                                    |
| Subscription ID            | The automatically-assigned identifier for this recurring billing subscription.<br>Click the link to navigate to the <b>Subscription Detail</b> screen.                                                                                                    |
| Response Reason            | The transaction response returned by Worldpay for this transaction. If the transaction was declined, this message provides a reason.                                                                                                    |

 TABLE 5-1
 Transaction Search Results Field Descriptions (Continued)

# **5.1.2** Tips for Effective Transaction Searches

The Transaction Search can provide quick access to your transactions and related information when you take full advantage of its search capabilities and results. Table 5-2 provides some examples of specific types of searches and tasks when using the Transaction Search, and provides solutions for each.

| I am a                   | And I would like to                                                                                                    | Solution                                                                                                    |
|--------------------------|----------------------------------------------------------------------------------------------------|----------------------------------------------------------------------------------------------------|
| Merchant                 | Locate a single transaction.                                                                                                    | Search for transactions by <b>Payment ID</b> or <b>Acquirer Reference Number</b> (ARN).                                                                         |
|                          | Search for transactions by last four digits of an account number.                                                                | Use the <b>Account #/Token #</b> field to enter the last four digits.                                                                                           |
|                          |                                                                                                    | <b>Note</b> : When searching by last four digits, you must also include the Method of Payment and the Purchase Amount.                                          |
|                          | Search for transactions by specific<br>data points (for example, Method of<br>Payment, or Customer Name, or<br>Purchase Amount). | Enter individual search terms in a specific field.                                                                                                    |
| Merchant<br>(continued)  | Search for transactions by multiple<br>data points (for example, Customer<br>ID and Purchase Amount and Billing<br>Zip Code).    | Enter multiple search terms in several fields.                                                                                                    |
| Presenter                | Search for transactions for all of the merchants that I present for.                                                             | Select All in the Merchant field.                                                                                                    |
| Merchant or<br>Presenter | View exact matches of my search.                                                                                                 | In the <b>Search Results</b> table, exact matches<br>and partial matches are presented in<br>separate result tables.                                            |
|                          | View partial matches of my search.                                                                                               | In the <b>Search Results</b> table, color-shaded match indicators display search criteria data points in different colors, depending on the degree of matching. |
|                          | Refine my results when my search<br>yields a large number of<br>transactions.                                                    | At the top of the <b>Search Results</b> table, use the remove icon ( <b>i</b> ) next to search terms to further filter your results.                            |
|                          | View all transactions repaired by<br>Account Updater related to an<br>Account Number or Token.                                   | If you have selected <i>Include AU Requests</i> in your search, repaired transactions are included in your <b>Search Results</b> .                              |
|                          | Start a new search.                                                                                                    | Re-enter new search terms (and remove previous search terms as necessary) and click <b>Search</b> .                                                             |

 TABLE 5-2
 Transaction Search Tips

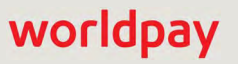

# 5.2 Instruction Search

The Instruction Search enables Payment Facilitators using Dynamic Payout to find information on sub-merchant funding instructions that Worldpay has processed, including credits and debits for PayFac, sub-merchant, reserve, and vendor accounts, and well as physical check credits and debits. The Instructions Search Results provide a color-coded list based on your search criteria, of all exact, partial, and mis-matched data points.

For information on searching for standard transactions, see Transaction Search on page 252.

You enter one or more required fields in the Search Criteria panel on the left side of the page, as shown in Figure 5-3, and additional fields as necessary on the right side of the page. The **Data available as of** time and date stamp in the Instruction Search screen represents the time (in your selected timezone) when all instructions were considered current in our system. If an instruction was completed later than this time stamp, it is not included in the Search Results.

When you click on many of the search fields, the screen displays a description of the field (field-level help). Select the appropriate button in the upper right corner of the Instruction Search screen to turn **Field Level Help** On or Off.

To search for instructions:

- 1. From the iQ Bar, click the **Operations** icon and select **Transaction Search** from the list of available tools, or from the Operations Navigation bar.
- 2. Click the **Instruction Search** tab. The Instruction Search screen displays as shown in Figure 5-3.

|   | Transaction Search Transaction S | Summary Declined Transaction Summary | Sessions BIN Lookup Authonization | n Virtual Terminal Presenter Credentials PayFac Port |
|---|----------------------------------|--------------------------------------|-----------------------------------|------------------------------------------------------|
| ) | Instruction Search               |                                      |                                   | Data available as of: 3/12/2019 3:09:03 PM           |
|   | Transactions Instructions        |                                      |                                   |                                                      |
|   | V Search Criteria                |                                      |                                   | Field level help: On O                               |
| 1 | Funds Transfer ID:               | Worldpay Payment ID:                 | Trace Number:                     | Funding Instruction Type:                            |
|   |                                  |                                      |                                   | All                                                  |
|   | Your Funds Transfer ID           | Worldpay's payment ID                | Your Trace Number                 | Type of Funding Instruction Used                     |
| • | Account # / Token #              | Sub-Merchant ID:                     | Amount                            | Date Range:                                          |
|   |                                  |                                      |                                   | 01/06/2018 - 03/13/2019 🔻                            |
|   | Last 4 supported for Account #   | Your Sub-Merchant ID                 | Amount                            |                                                      |
|   | One or mon                       | e of these fields is required        |                                   | Search                                               |
|   |                                  |                                      |                                   |                                                      |

#### FIGURE 5-3 Instruction Search

- 3. Enter search criteria on the left side of the page for one or more of the following required fields:
  - Funds Transfer ID the Payment Facilitator-assigned unique identifier for the instruction.
  - Worldpay Payment ID the automatically-assigned unique transaction identifier.
  - Account Number the bank account number designated for funds movement in the instruction; full or partial (last four digits).

If you have searched by Account Number, the Account Number is masked on the Instruction Search screen by default (xxxxxxxx-1234). A hyperlink to **Un-Mask** or **Mask** Account Numbers appears next to the field if you have permissions to view unmasked account numbers.

- Sub-Merchant ID the unique identifier assigned to the sub-merchant by Worldpay.
- 4. Enter additional criteria on the right side of the page for any of the following fields. Note that these fields are not used to query results from the database, but rather to refine the results and indicate the match type (exact/partial/no match).
  - **Trace Number -** the unique identifier of the funds transfer, as assigned by the bank.
  - Funding Instruction Type the funding type for this instruction or group of instructions (PayFac Credit/Debit, Physical Check Credit/Debit, Reserve Credit/Debit, Sub-merchant Credit/Debit, Vendor Credit/Debit, Fast Access Funding).
  - Amount the amount credited or debited in the instruction.
  - **Date Range** the desired date range for your search (maximum 14 months). Instruction data is available for the previous 24 months.
- 5. Click **Search**. The Instruction Search Results screen displays your results as shown in Figure 5-4 and described in the section, Instruction Search Results, next.

## 5.2.1 Instruction Search Results

The Instruction Search results panel appears below the Instruction Search after you click the Search button, as shown in Figure 5-4. As with standard Transaction Search results, the Instruction Search results provide a color-coded list based on your search criteria, of all exact, partial, and mis-matched data points.

Other than the columns displayed in the Instruction Search results, all other features (refinable results, customizable view, exportable search results, etc.), are the same as the **Transaction Search Results**.

To navigate to the associated Instruction Detail Screens, click the Worldpay Payment ID.

#### FIGURE 5-4 Instruction Search with Results

| iQ   | ▲ PFIF Test | st Org 🔻          | Tuesday, March 12, | 2019                    | _                    | ~                         |                   |                   |                 | <b>P</b> [+]    | 🛛 👤 Hi, admin *             |
|------|-------------|-------------------|--------------------|-------------------------|----------------------|---------------------------|-------------------|-------------------|-----------------|-----------------|-----------------------------|
| Ŧ    | Transactio  | n Search T        | ransaction Summar  | y Sessions BIN L        | ookup Autho          | nization Virtual Term     | inal Prese        | enter Credentials | Payfac Po       | ortal Syste     | ms Doctor                   |
| 3    | Instruct    | ion Sear          | rch                |                         |                      |                           |                   |                   | Data avail      | able as of: 6/5 | /2015 2:05:24 PM EDT        |
|      | Transaction | is Instructi      | ons                |                         |                      |                           |                   |                   |                 |                 |                             |
|      | ✓ Search    | Criteria          |                    |                         |                      |                           |                   |                   |                 | Field lev       | al help: On Off             |
| (ABB | Funds Trans | fer ID:           |                    | Worldpay Payment ID:    |                      | Trace Number              |                   |                   | Funding Instr   | uction Type:    |                             |
|      | 200         |                   |                    |                         |                      |                           |                   |                   | All             |                 | 1 ( T                       |
| *    | Your Funds  | Fransfer ID       |                    | Worldpay's payment ID   |                      | Your Trace Nu             | mber              |                   | Type of Fund    | ing Instruction | Used                        |
|      | Account Num | iber:             |                    | Sub-Merchant ID:        |                      | Amount:                   |                   |                   | Date Range:     |                 |                             |
|      | XXXXXXXX    | 9012              | Un-mask            |                         |                      |                           |                   |                   | 01/01/20        | 14 - 01/3       | 1/2014 -                    |
|      | Search      | Results           | from 01/01         | /2014 to 01/31          | <b>/2014</b> (40) (8 | Best matches shown first) | 3 1               |                   | Search          |                 |                             |
|      | Account ;   | #: XXXXXXXX-!     | 9012 (40) 🗇 Fund   | is Transfer ID: 200 (1) |                      |                           |                   |                   |                 |                 |                             |
|      |             |                   |                    |                         |                      |                           |                   |                   | Exact Match     | Partial Ma      | atch 🔲 Mismatch 🌣           |
|      | Post Day    | Settlement<br>Day | Sub-Merchant       | Sub-Merchant Name       | Funds<br>Transfer ID | Worldpay Payment          | Account<br>Number | Routing<br>Number | Trace<br>Number | Amount          | Funding Instruction<br>Type |
|      | 01/21/2014  | 01/22/2014        | 2345016400556      | SubMerchantpartDeux     | 200                  | 82827624242797765         | 9012              | 114567895         | 0               | \$3,346.00      | Submerchant Credit          |
|      | 01/21/2014  | 01/22/2014        | 2345016400556      | SubMerchantpartDeux     | 201                  | 82827624242798177         | 9012              | 114567895         | 0               | \$9.00          | Submerchant Credit          |
|      | 01/21/2014  | 01/22/2014        | 2345016400556      | SubMerchantpartDeux     | 198                  | 82827624242797740         | 9012              | 114567895         | 0               | \$77.00         | Submerchant Credit          |
|      | 01/21/2014  | 01/22/2014        | 2345016400556      | SubMerchantpartDeux     | 193                  | 82827624242797690         | 9012              | 114567895         | 0               | \$138.00        | Submerchant Credit          |
|      | 01/21/2014  | 01/22/2014        | 2345016400556      | SubMerchantpartDeux     | 194                  | 82827624242797708         | 9012              | 114567895         | 0               |                 | Submerchant Credit          |

Table 5-3 describes each of the fields in the Instruction Search Results panel.

#### **TABLE 5-3** Instruction Search Results Field Descriptions

| Field               | Description                                                                                                    |
|---------------------|----------------------------------------------------------------------------------------------------|
| Post Day            | The date the funds appear as accepted, or recognized, based on the cutoff time specified in your merchant agreement.                        |
| Settlement Day      | The date the bank processed the funds transfer.                                                                                             |
| Sub-Merchant ID     | The unique identifier assigned to the sub-merchant by Worldpay.                                                                             |
| Sub-Merchant Name   | The name of the sub-merchant associated with this instruction.                                                                              |
| Funds Transfer ID   | The Payment Facilitator-assigned unique identifier for the instruction.                                                                     |
| Worldpay Payment ID | The automatically-assigned unique identifier for this instruction. Click the link to navigate to the associated Instruction Detail Screens. |
| Account Number      | The bank account number (full or partial) designated for funds movement in the instruction.                                                 |

| Field                       | Description                                                                                                    |
|-----------------------------|----------------------------------------------------------------------------------------------------|
| Routing Number              | The 9-digit bank routing number designated for funds movement in the instruction.                                                                                      |
| Trace Number                | The unique identifier of the funds transfer, as assigned by the bank.                                                                                                  |
| Amount                      | The amount credited or debited in the instruction.                                                                                                    |
| Funding Instruction<br>Type | The type of funding instruction (for example, PayFac Credit/Debit, Physical Check Credit/Debit, Reserve Credit/Debit, Sub-merchant Credit/Debit, Vendor Credit/Debit). |

**TABLE 5-3** Instruction Search Results Field Descriptions (Continued)

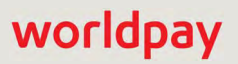

# **5.3** Transaction Summary Report

The Transaction Summary (Figure 5-5) provides a dashboard view of counts and amounts for sales, refunds, and net settled sales, presented by purchase currency. Two panels from the Reconciliation Dashboard are presented—Transaction Summary and Approved Transactions.

#### FIGURE 5-5 Transaction Summary Report

| Transaction Su                                                                                                    | Immary PhoeniXML                                                                              | Test Merchant 🔹                                                                                                    | 10/01/2017                                                                                                    | - 10/31/2017                                                                                                    | View                                                                                                    |                                                                                                    |                                                                                                    |                                                                                                    |
|----------------------------------------------------------------------------------------------------|-----------------------------------------------------------------------------------------------|----------------------------------------------------------------------------------------------------|----------------------------------------------------------------------------------------------------|----------------------------------------------------------------------------------------------------|----------------------------------------------------------------------------------------------------|----------------------------------------------------------------------------------------------------|----------------------------------------------------------------------------------------------------|----------------------------------------------------------------------------------------------------|
| ✓ Transaction Sum                                                                                                    | mary by Purchase Curre                                                                        | ncy PhoeniXML Test Me                                                                                                 | rchant (10/01/201                                                                                                    | 17 - 10/31/2017)                                                                                                    |                                                                                                    |                                                                                                    |                                                                                                    | • How do I use this o                                                                                                    |
| Purchase Currency                                                                                                    | Transaction Type                                                                              | Count                                                                                                    | Sales<br>Amount                                                                                                    | Count                                                                                                    | Patunds<br>Amount                                                                                               |                                                                                                    | Count                                                                                                    | Amount                                                                                                    |
| O 🔤 USD                                                                                                    |                                                                                               | 41,375                                                                                                    | \$2,324,971.49                                                                                                    | 997                                                                                                    | -\$53,21                                                                                                    | 5.03                                                                                                    | 42,372                                                                                                    | \$2.271.756.46                                                                                                    |
|                                                                                                    | Submitted                                                                                     | 41,631                                                                                                    | \$2,360,327.72                                                                                                    | 1,013                                                                                                    | -\$53,86                                                                                                    | 7.57                                                                                                    | 42,644                                                                                                    | \$2,306,460.15                                                                                                    |
|                                                                                                    | Declined                                                                                      | 256                                                                                                    | -\$35,356.23                                                                                                    | 16                                                                                                    | \$652.54                                                                                                    |                                                                                                    | 272                                                                                                    | -\$34,703.69                                                                                                    |
| O M AUD                                                                                                    |                                                                                               | 1,009                                                                                                    | \$64,960.71                                                                                                    | 20                                                                                                    | -\$1,739                                                                                                    | .22                                                                                                    | 1,029                                                                                                    | \$63,221.49                                                                                                    |
|                                                                                                    | Submitted                                                                                     | 1,009                                                                                                    | \$64,960.71                                                                                                    | 20                                                                                                    | -\$1,739                                                                                                    | .22                                                                                                    | 1,029                                                                                                    | \$63,221.49                                                                                                    |
| CAD                                                                                                    |                                                                                               | 1,149                                                                                                    | \$69,097.68                                                                                                    | 28                                                                                                    | -\$932.8                                                                                                    | 7                                                                                                    | 1,177                                                                                                    | \$68,164.81                                                                                                    |
|                                                                                                    | Submitted                                                                                     | 1,149                                                                                                    | \$69,097.68                                                                                                    | 28                                                                                                    | -\$932.8                                                                                                    | 7                                                                                                    | 1,177                                                                                                    | \$68,164.81                                                                                                    |
| e EUR                                                                                                    |                                                                                               | 390                                                                                                    | €16,573.83                                                                                                    | 15                                                                                                    | -€377.0                                                                                                    | 7                                                                                                    | 405                                                                                                    | €16,196.76                                                                                                    |
|                                                                                                    | Accession for a                                                                               | 1444                                                                                                    | 610 570 00                                                                                                    | 15                                                                                                    | -€377.0                                                                                                    | 7                                                                                                    | 405                                                                                                    | €16,196.76                                                                                                    |
|                                                                                                    | Submitted                                                                                     | 390                                                                                                    | 616,070.00                                                                                                    | 10                                                                                                    |                                                                                                    |                                                                                                    |                                                                                                    |                                                                                                    |
| O 🎛 GBP                                                                                                    | Submitted                                                                                     | 1,764                                                                                                    | £51,246.39                                                                                                    | 36                                                                                                    | -£1,219                                                                                                    | .35                                                                                                    | 1,800                                                                                                    | £50,027.04                                                                                                    |
| ● ∰ GBP                                                                                                    | Submitted<br>Submitted                                                                        | 1,764<br>1,764<br>1,764                                                                                               | £51,246.39<br>£51,246.39                                                                                                    | 36<br>36<br>Gales                                                                                                    | <b>-£1,219</b><br>-£1,219                                                                                       | .35<br>.36<br>Refunds                                                                                                    | <b>1,800</b><br>1,800                                                                                                    | €50,027.04<br>£50,027.04<br>○ How do Luse this (                                                                                                    |
| GBP     Approved Trans Purchase Currency                                                                                                    | Submitted<br>Submitted<br>actions by Purchase Cu<br>Funding Method                            | 1,764<br>1,764<br>rrency<br>Method Or Payment                                                                         | £51,246.39<br>£51,246.39<br>Count                                                                                                    | 36<br>36<br>Sales<br>Amount                                                                                                    | -£1,219<br>-£1,219<br>Count                                                                                     | Refunds<br>Amount                                                                                                    | 1,800<br>1,800<br>Count                                                                                                    | £50,027.04<br>£50,027.04<br>O How do I use this of<br>Net Settient Bales<br>Amount                                                                                                    |
|                                                                                                    | Submitted<br>Submitted<br>Actions by Purchase Cu<br>Funding Method                            | 1,764<br>1,764<br>rrency<br>Method Of Payment                                                                         | £16,773,633<br>£51,246,39<br>£51,246,39<br>Count<br>41,375                                                                                                    | 36<br>36<br>36<br>Sales<br>Amount<br>\$2,324,971.49                                                                                                    | £1,219<br>-£1,219<br>Count<br>997                                                                               | .35<br>.35<br>.35<br>                                                                                                    | 1,800<br>1,800<br>Count<br>42,372<br>28,281                                                                                                    | £50,027.04<br>£50,027.04<br>• How do Luse this (<br>Net Sefileu Bales<br>Amount<br>\$2.271,756.46                                                                                                    |
| GBP     Approved Trans     Purchase Currency     S    USD                                                                                                | Submitted<br>Submitted<br>Actions by Purchase Cu<br>Funding Method                            | 1,764<br>1,764<br>rrency<br>Method Of Payment                                                                         | E16,073.63<br>E51,246.39<br>E51,246.39<br>Count<br>41,375<br>37,503<br>25.471                                                                                                    | 36<br>36<br>36<br>Sales<br>Amount<br>\$2,324,971,49<br>\$2,015,460,90<br>\$1,947,969,75                                                                                                    | -£1,219<br>-£1,219<br>Count<br>997<br>878                                                                       | .35<br>.35<br>.35<br>.35<br>.35<br>                                                                                                    | 1,800<br>1,800<br>Count<br>42,372<br>38,381                                                                                                    | \$50,027.04<br>\$50,027.04<br>• How do Luse this of<br>Net Bellied Bales<br>Amount<br>\$2,271,756.46<br>\$1,970,883.17<br>\$1,209.200.51                                                                                                    |
|                                                                                                    | Submitted<br>Submitted<br>actions by Purchase Cu<br>Funding Methad                            | 1,764<br>1,764<br>Trency<br>Method Of Payment<br>VISA                                                                 | E16,773.83<br>E51,246.39<br>E51,246.39<br>Count<br>41,375<br>37,503<br>25,471<br>10,326                                                                                                    | 36<br>36<br>36<br><u>Bales</u><br><u>Amount</u><br>\$2,324,971,49<br>\$2,015,460,90<br>\$1,347,268,75                                                                                                    | -£1,219<br>-£1,219<br>Count<br>997<br>878<br>559                                                                | .35<br>.35<br>.35<br>.35<br>.35<br>.35<br>.4metunt<br>.4metunt<br>.4553.215.03<br>\$26,948.24<br>.413.950.10                                                                                                    | 1,800<br>1,800<br>Count<br>42,372<br>38,381<br>26,030                                                                                                | \$50,027.04<br>\$50,027.04<br>How do I use this of<br>Net Settion Bates<br>Amount<br>\$2,271,756.46<br>\$1,970,883.17<br>\$1,320,320.51<br>\$561,676.70                                                                                                    |
| <ul> <li>♥ I GBP</li> <li>✓ Approved Transs</li> <li>Purchase Currency</li> <li>♥ USD</li> </ul>                                                         | Submitted<br>Submitted<br>actions by Purchase Cu<br>Funding Method                            | 1,764<br>1,764<br>rrency<br>Method Of Payment<br>VISA<br>MasterCard                                                   | E16,073.63<br>E51,246.39<br>E51,246.39<br>E51,246.39<br>E51,246.39<br>25,171<br>10,236<br>1 796                                                                                                    | 36<br>36<br>36<br>54/05<br>\$2,324,971,49<br>\$2,015,460,90<br>\$1,347,268,75<br>\$575,536,98<br>\$42,655,17                                                                                                    | -£1,219<br>-£1,219<br>Count<br>997<br>878<br>559<br>225<br>94                                                   | .35<br>.35<br>.5<br>.4<br>.4<br>.4<br>.5<br>.2<br>.5<br>.3<br>.2<br>.5<br>.3<br>.4<br>.4<br>.5<br>.2<br>.5<br>.3<br>.5<br>.3<br>.4<br>.4<br>.5<br>.2<br>.5<br>.3<br>.3<br>.3<br>.3<br>.3<br>.3<br>.3<br>.3<br>.3<br>.3<br>.3<br>.3<br>.3                                                                                                    | 1,800<br>1,800<br>Count<br>42,372<br>38,381<br>26,030<br>10,461                                                                                      | \$50,027.04<br>\$50,027.04<br>• How do I use this of<br>Net Settieut Bates<br>Amount<br>\$2,271,756.46<br>\$1,970,883.17<br>\$1,320,320.51<br>\$561,676.79<br>\$88 885 87                                                                                                    |
| <ul> <li>♥ ● ● ● GBP</li> <li>✓ Approved Transs</li> <li>Purchase Currency.</li> <li>● ■ USD</li> </ul>                                                  | Submitted<br>Submitted<br>actions by Purchase Cu<br>Funding Method<br>Settled                 | 1,764<br>1,764<br>rrency<br>Method Of Payment<br>VISA<br>MasterCard<br>Discover                                       | E16,073.83<br>E51,246.39<br>E51,246.39<br>Count<br>41,375<br>37,503<br>25,471<br>10,236<br>1,796<br>3.872                                                                                                    | 36<br>36<br>36<br>8<br>8<br>8<br>8<br>8<br>8<br>9<br>8<br>9<br>8<br>9<br>9<br>8<br>9<br>9<br>8<br>9<br>9<br>8<br>9<br>9<br>8<br>9<br>9<br>8<br>9<br>9<br>8<br>9<br>9<br>8<br>9<br>9<br>8<br>9<br>9<br>8<br>9<br>9<br>8<br>9<br>9<br>8<br>9<br>9<br>8<br>9<br>9<br>8<br>9<br>9<br>9<br>9<br>9<br>9<br>9<br>9<br>9<br>9<br>9<br>9<br>9<br>9<br>9<br>9<br>9<br>9<br>9<br>9 | -£1,219<br>-£1,219<br>Caunt<br>997<br>878<br>559<br>225<br>94<br>119                                            | .35<br>.35<br>.35<br>.35<br>.35<br>.35<br>.35<br>.400000<br>.453,215.03<br>.4544,577.73<br>.4526,948.24<br>.4513,860.19<br>.453,360.30<br>.458,637,30                                                                                                    | 1,800<br>1,800<br>Count<br>42,372<br>38,381<br>26,030<br>10,461<br>1,890<br>3,991                                                                    | \$50,027.04<br>\$50,027.04<br>• How do I use this (<br>Net Settien Bales<br>Amount<br>\$2,271,756.46<br>\$1,970,883.17<br>\$1,320,320.51<br>\$561,676.79<br>\$88,885.87<br>\$300,873.29                                                                                                    |
| <ul> <li>● 圖 GBP</li> <li>✓ Approved Transs</li> <li>Purchase Currency.</li> <li>● 圖 USD</li> </ul>                                                      | Submitted<br>Submitted<br>actions by Purchase Cu<br>Funding Method<br>• Settled<br>• Conveyed | 390<br>1,764<br>1,764<br>1,764<br>Trency<br>Method Of Payment<br>VISA<br>MasterCard<br>Discover<br>American Express   | E16,373.83 £51,246.39 £51,246.39 £51,246.39 Count 41,375 37,503 25,471 10,236 1,796 3,872 3,872                                                                                                    | 36<br>36<br>36<br>36<br>52405<br>52,324,971,49<br>\$2,015,460,90<br>\$1,347,268,75<br>\$575,536,98<br>\$92,665,17<br>\$309,510,59<br>\$309,510,59                                                                                                    | -£1,219<br>-£1,219<br>Count<br>997<br>878<br>559<br>225<br>94<br>119                                            | .35<br>.35<br>.35<br>.5<br>.5<br>.5<br>.5<br>.5<br>.5<br>.5<br>.5<br>.5<br>.5<br>.5<br>.5<br>.5                                                                                                    | 1,800<br>1,800<br>Count<br>42,372<br>38,381<br>26,030<br>10,461<br>1,890<br>3,991                                                                    | \$50,027.04<br>\$50,027.04<br>• How do I use this of<br>Het Seflied Bales<br>Amount<br>\$2,271,756.46<br>\$1,970,883.17<br>\$1,320,320.51<br>\$561,676.79<br>\$88,885.87<br>\$300,873.29                                                                                                    |
|                                                                                                    | Submitted<br>Submitted<br>actions by Purchase Cu<br>Funding Method<br>Settled                 | 1,764<br>1,764<br>1,764<br>Trency<br>Method Of Payment<br>VISA<br>MasterCard<br>Discover                              | E16,773.83 £51,246.39 £51,246.39 £51,246.39 £51,246.39 250,471 10,236 1,796 3.872 3.872 1.009                                                                                                    | 36<br>36<br>36<br>536<br>52,324,971,49<br>52,015,460,90<br>\$1,347,268,75<br>\$575,536,98<br>\$92,655,17<br>\$309,510,59<br>\$64,960,71                                                                                                    | -£1,219<br>-£1,219<br>Count<br>997<br>878<br>559<br>225<br>94<br>119<br>119<br>20                               | .35<br>.35<br>.35<br>.5<br>.5<br>.5<br>.5<br>.5<br>.2<br>.5<br>.3<br>.5<br>.2<br>.5<br>.3<br>.5<br>.2<br>.5<br>.3<br>.5<br>.3<br>.5<br>.5<br>.3<br>.5<br>.5<br>.3<br>.5<br>.5<br>.5<br>.3<br>.5<br>.5<br>.5<br>.5<br>.5<br>.5<br>.5<br>.5<br>.5<br>.5<br>.5<br>.5<br>.5 | 1,800<br>1,800<br>Count<br>42,372<br>38,381<br>26,030<br>10,461<br>1,890<br>3,991<br>3,991<br>1,029                                                  | \$50,027.04<br>\$50,027.04<br>• How do l use this of<br>Net Safling Bales<br>Amount<br>\$2,271,756.46<br>\$1,970,883.17<br>\$1,320,320.51<br>\$561,676.79<br>\$88,885.87<br>\$300,873.29<br>\$530,073.29<br>\$63,221.49                                                                                                    |
| <ul> <li>♥ CBP</li> <li>✓ Approved Trans</li> <li>Purchase Currency</li> <li>♥ ■ USD</li> <li>● ■ USD</li> <li>● ■ AUD</li> <li>● ► CAD</li> </ul>       | Submitted<br>Submitted<br>actions by Purchase Cu<br>Funding Methad<br>Settled                 | 1,764<br>1,764<br>rrency<br>Method Of Payment<br>VISA<br>MasterCard<br>Discover<br>American Express                   | E16,773.83 £51,246.39 £51,246.39 £51,246.39 <b>Count Count</b> 41,375 3,7503 25,471 10,236 1,796 3,872 3,872 1,009 1,149                                                                                                    | 36<br>36<br>36<br>54/05<br>52,324,971,49<br>52,015,460,90<br>\$1,347,268.75<br>\$575,536.98<br>\$92,655.17<br>\$309,510.59<br>\$309,510.59<br>\$4309,510.59                                                                                                    | -£1,219<br>-£1,219<br>Count<br>997<br>878<br>559<br>225<br>94<br>119<br>119<br>20<br>28                         | .35<br>.35<br>.35<br>.5<br>.4<br>.4<br>.4<br>.5<br>.2<br>.5<br>.3<br>.5<br>.4<br>.5<br>.3<br>.5<br>.3<br>.5<br>.5<br>.3<br>.5<br>.5<br>.3<br>.5<br>.5<br>.3<br>.5<br>.5<br>.5<br>.5<br>.5<br>.5<br>.5<br>.5<br>.5<br>.5<br>.5<br>.5<br>.5                                           | 1,800<br>1,800<br>Count<br>42,372<br>38,381<br>26,030<br>10,461<br>1,890<br>3,991<br>3,991<br>1,029<br>1,177                                         | €50,027.04<br>£50,027.04<br>○ How do I use this of<br>Net Safiest Safes<br>Amount<br>\$2,271,756.46<br>\$1,970,883.17<br>\$1,320,320.51<br>\$561,676.79<br>\$88,865.87<br>\$300,873.29<br>\$300,873.29<br>\$63,221.49<br>\$68,164.81                                                                                                    |
| <ul> <li>B GBP</li> <li>Approved Transs</li> <li>Purchase Currency.</li> <li>E USD</li> <li>E USD</li> <li>C AUD</li> <li>I CAD</li> <li>E UR</li> </ul> | Submitted<br>Submitted<br>actions by Purchase Cu<br>Funding Method<br>Settled                 | 1,764<br>1,764<br>1,764<br>rrency<br>Method Of Payment<br>VISA<br>MasterCard<br>Discover<br>American Express          | E16,073383 E51,246.39 £51,246.39 £51,246.39 Count 41,375 37,503 25,471 10,236 1,796 3,872 3,872 1,009 1,149 390                                                                                                    | 36<br>36<br>36<br>36<br>536<br>52,324,971,49<br>52,015,460,90<br>\$1,347,268,75<br>\$575,536,98<br>\$92,655,17<br>\$309,510,59<br>\$309,510,59<br>\$64,960,71<br>\$69,097,68<br>€16,573,83                                                                                                    | -£1,219<br>-£1,219<br>Count<br>997<br>878<br>559<br>225<br>94<br>119<br>119<br>20<br>28<br>15                   | .35<br>.35<br>.35<br>.35<br>.35<br>.35<br>.35<br>.35<br>.35<br>.3                                                                                                    | 1,800<br>1,800<br>Count<br>42,372<br>38,381<br>26,030<br>10,461<br>1,890<br>3,991<br>1,029<br>1,177<br>405                                           | €50,027.04<br>£50,027.04<br>○ How do I use this (<br>Nel Settieut Bales,<br>4.0,200,200,51<br>\$1,320,320,51<br>\$561,676.79<br>\$88,885.87<br>\$300,873.29<br>\$63,221.49<br>\$63,221.49<br>\$68,21.49<br>\$68,21.49                                                                                                    |
| <ul> <li>B GBP</li> <li>Approved Transs</li> <li>Purchase Currency.</li> <li>S USD</li> <li>S USD</li> <li>AUD</li> <li>C AD</li> <li>E UR</li> </ul>    | Submitted<br>Submitted<br>actions by Purchase Cu<br>Funding Method<br>Settled<br>Conveyed     | 390<br>1,764<br>1,764<br>1,764<br>Trency<br>Method OF Payment<br>VISA<br>MasterCard<br>Discover<br>American Express   | E16,073383 E51,246.39 £51,246.39 £51,246.39 Count Count 41,375 37,503 25,471 10,236 1,796 3,872 3,872 3,872 1,019 1,149 390 390                                                                                                    | 36<br>36<br>36<br>36<br>52,324,971,49<br>\$2,015,460,90<br>\$1,347,268,75<br>\$575,536,98<br>\$92,665,17<br>\$309,510,59<br>\$309,510,59<br>\$64,960,71<br>\$69,097,68<br>€16,573,83                                                                                                    | -£1,219<br>-£1,219<br>Count<br>997<br>878<br>559<br>225<br>94<br>119<br>119<br>20<br>28<br>15<br>15             | .35<br>.35<br>.35<br>.35<br>.35<br>.35<br>.35<br>.35<br>.35<br>.3                                                                                                    | 1,800<br>1,800<br>Count<br>42,372<br>38,381<br>26,030<br>10,461<br>1,890<br>3,991<br>3,991<br>3,991<br>1,029<br>1,177<br>405                         | €50,027.04<br>€50,027.04<br>● How do I use this of<br>Net Settion Bates<br>Amount<br>€2,271,756.46<br>\$1,970,883,171<br>\$1,320,320,51<br>\$561,676.79<br>\$88,885.87<br>\$300,873.29<br>\$63,221.49<br>\$68,321.49<br>\$68,164.81<br>€16,196.76                                                                                                    |
| Approved Trans Purchase Currency E USD USD AUD Call AUD E CAD E EUR                                                                                      | Submitted<br>Submitted<br>actions by Purchase Cu<br>Funding Method<br>Settled                 | 390<br>1,764<br>1,764<br>1,764<br>Trency<br>Method Or Payment<br>VISA<br>VISA                                         | E16,773.83<br>E51,246.39<br>E51,246.39<br>E51,246.39<br>Count<br>41,375<br>37,503<br>25,471<br>10,236<br>1,796<br>3,872<br>3,872<br>1,009<br>1,149<br>390<br>390<br>217                                                                                                    | 36<br>36<br>36<br>36<br>536<br>536<br>536<br>536<br>537<br>536<br>537<br>536<br>537<br>536<br>537<br>536<br>537<br>536<br>536<br>536<br>536<br>536<br>536<br>536<br>536<br>536<br>536                                                                                                    | -£1,219<br>-£1,219<br>Count<br>997<br>878<br>559<br>225<br>94<br>119<br>119<br>20<br>28<br>15<br>15<br>15       | .35<br>.35<br>.35<br>.5<br>.5<br>.5<br>.5<br>.5<br>.5<br>.5<br>.5<br>.5<br>.5<br>.5<br>.5<br>.5                                                                                                    | 1,800<br>1,800<br>Count<br>42,372<br>38,381<br>26,030<br>10,461<br>1,890<br>10,461<br>1,890<br>3,991<br>1,029<br>1,177<br>405<br>405<br>228          | €50,027.04<br>£50,027.04<br>○ How do l use this of<br>Net Saflied Safes<br>Amount<br>\$2,271,756.46<br>\$1,970,883.17<br>\$1,320,320.61<br>\$561,676.79<br>\$88,885.87<br>\$300,873.29<br>\$63,221.49<br>\$663,221.49<br>\$66 |
| Approved Trans Purchase Currency E USD E CAD E CAD E EUR                                                                                                 | Submitted<br>Submitted<br>actions by Purchase Cu<br>Funding Method<br>Settled<br>Conveyed     | 1,764<br>1,764<br>1,764<br>Irrency<br>Method Of Payment<br>VISA<br>MasterCard<br>Discover<br>American Express<br>VISA | £1,246.39         £51,246.39         £51,246.39         £51,246.39         £51,246.39         £51,246.39         £51,246.39         £51,246.39         £51,246.39         £51,246.39         £51,246.39         £51,246.39         £51,246.39         £51,246.39         £51,246.39         £51,246.39         £51,246.39         £51,246.39         £52,471         10,236         1,796         3.872         3.872         1,009         1,149         390         390         217         178 | 36<br>36<br>36<br>54/05<br>52,324,971,49<br>52,015,460,90<br>\$1,347,268,75<br>\$676,536,98<br>\$92,655,17<br>\$309,510,59<br>\$309,510,59<br>\$309,510,59<br>\$64,960,71<br>\$69,097,68<br>€16,573,83<br>€16,573,83<br>€16,573,83                                                                                                    | -£1,219<br>-£1,219<br>Count<br>997<br>878<br>559<br>225<br>94<br>119<br>119<br>20<br>28<br>15<br>15<br>11<br>11 | .35<br>.35<br>.35<br>.5<br>.5<br>.5<br>.5<br>.5<br>.5<br>.5<br>.5<br>.5<br>.5<br>.5<br>.5<br>.5                                                                                                    | 1,800<br>1,800<br>Count<br>42,372<br>38,381<br>26,030<br>10,461<br>1,890<br>10,461<br>3,991<br>3,991<br>3,991<br>1,029<br>1,177<br>405<br>228<br>177 | €50,027.04<br>£50,027.04<br>○ How do l use this of<br>Net Sating Bales.<br>Amount. \$2,271,756.46<br>\$1,970,883.17<br>\$1,320,320.51<br>\$561,676.79<br>\$88,885.87<br>\$300,873.29<br>\$300,873.29<br>\$300,873.29<br>\$68,164,81<br>\$68,164,81<br>\$68,164,95.76<br>\$8,127.24<br>\$8,069.52                                                                                                    |

To open the Transaction Summary report:

- From the iQ Bar, click the **Operations** icon and select **Transaction Summary** from the list of available reports, or from the Operations Navigation bar. The Transaction Summary report displays as shown in Figure 5-5.
- Specify the desired Date Range and Reporting Group and click the View button to refresh the page. (See Notes on Reporting Group Limits on page 46 for information on the report groups shown in the Reporting Group drop-down selector.)

The Transaction Summary report displays data in the following panels:

- Transaction Summary by Purchase Currency on page 263
- Approved Transactions by Purchase Currency on page 264

## **5.3.1** Transaction Summary by Purchase Currency

The Transaction Summary by Purchase Currency panel (Figure 5-6) includes information on all submitted, declined, and approved (submitted less declined) transactions, broken out.by purchase currency.

Table 5-4 describes each of the fields in the Transaction Summary by Purchase Currency data panel.

| ✓ Transaction Sumi | mary by Purchase Curre | ncy (05/01/2013 - | 05/08/2013)    |       |              |        | O How do I use this data? |
|--------------------|------------------------|-------------------|----------------|-------|--------------|--------|---------------------------|
|                    |                        |                   | Sales          |       | Refunds      |        | Nei Settler Sales         |
| Purchase Currency  | Transaction Type       | Count             | Amount         | Gaunt | Amount       | Count  | Amount                    |
| 🗢 🎬 USD            |                        | 41,375            | \$2,324,971.49 | 997   | -\$53,215.03 | 42,372 | \$2,271,756.46            |
|                    | Submitted              | 41,631            | \$2,360,327.72 | 1,013 | -\$53,867.57 | 42,644 | \$2,306,460.15            |
|                    | Declined               | 256               | -\$35,356.23   | 16    | \$652.54     | 272    | -\$34,703.69              |
| O 📷 AUD            |                        | 1,009             | \$64,960.71    | 20    | -\$1,739.22  | 1,029  | \$63,221.49               |
|                    | Submitted              | 1,009             | \$64,960.71    | 20    | -\$1,739.22  | 1,029  | \$63,221.49               |
| CAD                |                        | 1,149             | \$69,097.68    | 28    | -\$932.87    | 1,177  | \$68,164.81               |
|                    | Submitted              | 1,149             | \$69,097.68    | 28    | -\$932.87    | 1,177  | \$68,164.81               |
| e 🖬 EUR            |                        | 390               | €16,573.83     | 15    | -€377.07     | 405    | €16,196.76                |
|                    | Submitted              | 390               | €16,573.83     | 15    | -€377.07     | 405    | €16,196.76                |
| 🗢 🏭 GBP            |                        | 1,764             | £51,246.39     | 36    | £1,219.35    | 1,800  | £50,027.04                |
|                    | Submitted              | 1.764             | £51,246.39     | 36    | -£1,219.35   | 1.800  | £50.027.04                |

FIGURE 5-6 Transaction Summary by Purchase Currency

| TABLE 5-4 Tra | ansaction Summary | y by Purchase | Currency Field | Descriptions |
|---------------|-------------------|---------------|----------------|--------------|
|---------------|-------------------|---------------|----------------|--------------|

| Field                | Description                                                                                                    |
|----------------------|----------------------------------------------------------------------------------------------------|
| Purchase<br>Currency | The currency used for the purchases, designated by a flag icon and a three-letter abbreviation of the currency.                                                             |
| Transaction Type     | The transaction type, either Submitted or Declined (one row for each type).<br>For more information, see <b>Declined Transactions</b> on page 266.                          |
| Sales                | The total count and total amount of Submitted, Declined, and approved sale transactions. Approved transactions (submitted less declined) are shown in the top row, in bold. |

| Field             | Description                                                                                                    |
|-------------------|----------------------------------------------------------------------------------------------------|
| Refunds           | The total count and total amount of submitted, declined, and approved refund transactions. Approved transactions (submitted less declined) are shown in the top row, in bold.                                                          |
| Net Settled Sales | The total count and total amount of settled funds (settled sales minus settled refunds) before the deduction of any fees, reserves, or chargebacks. Approved transactions (submitted less declined) are shown in the top row, in bold. |

**TABLE 5-4** Transaction Summary by Purchase Currency Field Descriptions (Continued)

# 5.3.2 Approved Transactions by Purchase Currency

The Approved Transactions by Purchase Currency panel (Figure 5-7) takes the total approved (submitted less declined) counts and amounts from the Transaction Summary by Purchase Currency panel and splits them into Settled and Conveyed totals for each purchase currency. You can further expand these Funding Methods to reveal totals for the individual methods of payment.

Table 5-5 describes each of the fields in the Approved Transactions by Purchase Currency data panel.

| ✓ Transaction Sumi | nary by Purchase Curre | ncy (05/01/2013 - | 05/08/2013)     |       |              |        | How do I use this data?       |
|--------------------|------------------------|-------------------|-----------------|-------|--------------|--------|-------------------------------|
| Purchase Currency  | Transaction Type       | Count             | Sales<br>Amount | Count | Amount       | Count  | - Nei Settled Sales<br>Amount |
| 🗢 📰 USD            |                        | 41,375            | \$2,324,971.49  | 997   | -\$53,215.03 | 42,372 | \$2,271,756.46                |
|                    | Submitted              | 41,631            | \$2,360,327.72  | 1,013 | -\$53,867.57 | 42,644 | \$2,306,460.15                |
|                    | Declined               | 256               | -\$35,356.23    | 16    | \$652.54     | 272    | -\$34,703.69                  |
| O III AUD          |                        | 1,009             | \$64,960.71     | 20    | -\$1,739.22  | 1,029  | \$63,221.49                   |
|                    | Submitted              | 1,009             | \$64,960.71     | 20    | -\$1,739.22  | 1,029  | \$63,221.49                   |
| CAD                |                        | 1,149             | \$69,097.68     | 28    | -\$932.87    | 1,177  | \$68,164.81                   |
|                    | Submitted              | 1,149             | \$69,097.68     | 28    | -\$932.87    | 1,177  | \$68,164.81                   |
| O EUR              |                        | 390               | €16,573,83      | 15    | -€377.07     | 405    | €16,196.76                    |
|                    | Submitted              | 390               | €16,573.83      | 15    | -€377.07     | 405    | €16,196.76                    |
| 🗢 🏭 GBP            |                        | 1,764             | £51,246.39      | 36    | £1,219.35    | 1,800  | £50,027.04                    |
|                    | Submitted              | 1,764             | £51,246.39      | 36    | -£1,219.35   | 1,800  | £50,027.04                    |

FIGURE 5-7 Approved Transactions by Purchase Currency

| TABLE 5-5 | Approved Transactions B | v Purchase Currenc | v Field Descriptions |
|-----------|-------------------------|--------------------|----------------------|
|           | rippioroa manoaonono D  |                    |                      |

| Field                | Description                                                                                                    |
|----------------------|----------------------------------------------------------------------------------------------------|
| Purchase<br>Currency | The currency used for this group of purchases, designated by a flag icon and a three-letter abbreviation of the currency. |

| Field                | Description                                                                                                    |
|----------------------|----------------------------------------------------------------------------------------------------|
| Funding Method       | The funding method for this transaction or group of transactions, either Settled or Conveyed.                                                                                                    |
|                      | <b>Settled</b> transaction types are Visa, MasterCard, American Express (some), Discover (some), PayPal, Bill Me Later, or Direct Debit (eCheck).                                                               |
|                      | <b>Conveyed</b> transaction types are American Express (some), Discover (some), Diners Club, Japanese Credit Bureau (JCB), or Direct Debit (eCheck).                                                            |
|                      | <b>Note</b> : American Express and Discover transactions may appear in either the Settled or Conveyed section, depending on your American Express and Discover transaction processing agreements with Worldpay. |
| Method of<br>Payment | The method of payment for this transaction or group of transactions (Visa,<br>MasterCard, American Express, Discover, PayPal, Bill Me Later, Direct Debit<br>(eCheck).                                          |
| Sales                | The total count and total amount of approved (submitted less declined) sale transactions.                                                                                                    |
| Refunds              | The total count and total amount of approved (submitted less declined) sale transactions.                                                                                                    |
| Net Settled Sales    | The total count and total amount of settled funds (settled sales minus settled refunds) before the deduction of any fees, reserves, or chargebacks.                                                             |

**TABLE 5-5** Approved Transactions By Purchase Currency Field Descriptions (Continued)

# **5.4** Declined Transactions

**NOTE:** The Declined Transactions Report is only available if your organization is using cnpAPI Version 10.0 and later.

With the appropriate permissions, you can view data that provides a snapshot view of your organization's declined transactions. The Declined Transactions report (Figure 5-8) provides a basic summary of declined transactions, including processing and deferred declines, as well as the ability to export a transaction-level declined transaction data to a CSV file (see Exporting Declined Transaction Data on page 266).

To access the Declined Transactions report:

- 1. From the iQ Bar, click the **Operations** icon and select **Declined Transaction Summary** from the list of available reports, or from the Operations Navigation bar. The Declined Transaction report displays as shown in Figure 5-8.
- 2. Specify the desired **Date Range** and click the **View** button to refresh the page. The Declined Transaction report displays the following information:
  - **Total Transactions** the total declined transactions for the selected time period. Select the CSV icon to export a transaction-level report. See Exporting Declined Transaction Data on page 266.
  - **Processing Declines** the number of transactions that were declined due to common processing failures (e.g., card is not Mod 10, etc.).
  - **Deferred Declines** the number of transactions that were declined due to failed attempts to tie previous transactions.

#### FIGURE 5-8 Declined Transactions Report

| iq | ★ XMLV10 Friday, October 9,                                    | 2015                                                   | 📔 🏴 👎 [+] 🥹 🛓 Fii, admin *                                                 |
|----|----------------------------------------------------------------|--------------------------------------------------------|----------------------------------------------------------------------------|
| Ŧ  | Transaction Search Transaction Summary                         | Jeclined Transaction Summary Sessions BIN Lookup Autho | virtual Terminal Presenter Credentials                                     |
| 3  | Declined Transactions                                          | 2015 - 03/02/2015 • View                               | Data available as of: 10/09/2016 11:33:59 AM EDT                           |
|    | Declined Transaction Summary: XMLV10 (03/02/2015 - 03/02/2015) |                                                        |                                                                            |
|    | Total Transactions.                                            | Processing Declines Count:                             | Deferred Declines Count:                                                   |
|    | 2 🎬                                                            | 0                                                      | 2                                                                          |
| *  | Support Feedback                                               |                                                        | Copyright © 2019 Worldpay, LLC and/or its affiliates. All rights reserved. |
| •  |                                                                |                                                        |                                                                            |
|    |                                                                |                                                        |                                                                            |

# 5.4.1 Exporting Declined Transaction Data

You can export single-day transaction-level data to a CSV file (e.g., Microsoft Excel), by clicking the CSV Export icon (
) from the Declined Transactions report. If the option to export is available, the CSV

Export icon is available and active (not grayed-out) in the Total Transactions field. Transaction-level data is available for export for the previous 24 months only.

To export transaction-level data from the Declined Transaction report:

- 1. From the iQ Bar, click the **Operations** icon and select **Declined Transaction Summary** from the list of available reports, or from the Operations Navigation bar. The Declined Transaction report displays as shown in Figure 5-8.
- 2. Select the desired **Date Range** and click **View** to refresh the page.
- 3. Click the CSV export icon ( ) next to count in the **Total Transactions** field. If the CSV export icon is grayed-out, adjust your date range for a start date no earlier than 24 months prior to today.

Depending upon your browser, the File Download dialog box may appear.

- 4. Choose an option as follows:
  - **Open** opens the report in your default spreadsheet application (e.g., Microsoft Excel).
  - Save saves the CSV file to your computer.
  - Cancel

The data listed in Table 5-6 are included in the files.

See Notes on Microsoft Excel on page 30 for information on the presentation of certain data fields in exported files.

| Field                   | Description                                                                                                |
|-------------------------|----------------------------------------------------------------------------------------------------|
| Worldpay Payment ID     | The unique identifier automatically assigned by Worldpay for this transaction.                             |
| Batch ID                | The unique identifier automatically assigned by Worldpay for the batch associated with this transaction.   |
| Session ID              | The unique identifier automatically assigned by Worldpay for the session associated with this transaction. |
| Txn Type                | The type of transaction you were attempting to perform (e.g., deposit, refund, etc.).                      |
| Merchant ID             | The unique identifier automatically assigned by Worldpay.                                                  |
| Response Reason Code    | The three-digit transaction response code returned by Worldpay for this declined transaction.              |
| Response Reason Message | The transaction response message returned by Worldpay for this declined transaction.                       |
| Organization ID         | The unique identifier for your organization.                                                               |
| Category ID             | The Worldpay-generated identifier for the Reporting Group.                                                 |
| Reject Type             | The reason the transaction was rejected (Deferred Decline or Processing Decline).                          |
| Dupe_Txn_ID             | The transaction ID of the original transaction, if this a duplicate.                                       |

 TABLE 5-6
 Declined Transactions Export Field Descriptions

| Field               | Description                                                                                                    |
|---------------------|----------------------------------------------------------------------------------------------------|
| Amount              | The total dollar amount of the transaction.                                                                                                    |
| Purchase Currency   | The currency used for the purchase, designated by the three-letter abbreviation of the currency (e.g., USD, EUR, CAD).                                                                                              |
| Post Day            | The date the funds from the original transaction appeared as accepted, or recognized.                                                                                                    |
| Reported Time stamp | The date and time of the declined or rejected transaction was processed by Worldpay.                                                                                                    |
| Payment Type        | The method of payment (VI=Visa, MC=Mastercard, etc.) for this transaction.                                                                                                    |
| Reporting Group     | The Reporting Group category to which this transaction belongs.                                                                                                    |
| Merchant Order      | The unique identifier specified by your organization. Typically, this is the order number.                                                                                                    |
| Merchant_TXN_ID     | The identifier specified by the merchant for this transaction. This value corresponds to the id attribute (id="value") of the transaction and is used with Online transactions for Duplicate Transaction Detection. |

 TABLE 5-6
 Declined Transactions Export Field Descriptions (Continued)
# 5.5 Session Activity Report

The Session Activity report provides a real-time view of the data you present for processing, to ensure that the data has been transmitted correctly to Worldpay. From the Session Activity report, you can monitor sessions in different states of completion during your selected date range (**Sessions Started**, **Sessions with Activity**, and **Sessions Ended**), including a summary of all batches and transactions in the batch and a table detailing the batches contained in the selected session type. You can also:

- Navigate to the Batch Detail Report to view the list of transactions contained in the selected batch.
- Export transaction-level session data to a file (see Exporting Session Data by Transaction on page 280).

Transactions in the Session Activity Report may be delayed for several seconds as we replicate data in our reporting database. The **Data available as of** time and date stamp indicates the latest time (in your selected time zone) for which transactional data is available. Individual session, batch, and transactional data is available for the previous 24 months only.

Features of the Session Activity report include:

- **Sortable Columns** you can click certain column headings (Session ID, Session Type, Status, and Start/End date) to sort the batches listed in Session Detail table.
- Customizable Table View you can customize the view of the Session Activity report table by clicking the settings icon () above the table to show, hide, or re-order certain table columns. (See Customizing Your Report View on page 21 for more information).

To open the Session Activity Report:

- 1. From the iQ Bar, click the **Operations** icon and select **Sessions** from the list of available reports, or from the Operations Navigation bar. The Session Activity Report displays as shown in Figure 5-9.
- 2. Specify the desired report view, either **Sessions Started**, **Sessions with Activity**, or **Sessions Ended** during your selected date range.
- 3. Specify the desired **Date Range**, and click **View**.

Each Session report view comprises a summary panel and a granular detail panel.

- 4. Click the plus sign next to the **Session ID** of a session containing multiple batches to reveal the Batch IDs. When you do this, the parent row shows the totals (in bold) for all of the included batches.
- 5. Items shown as hyperlinks in the Session Activity report provide links to reports with more detailed information. From the Session Activity report, click a item from the **Batch ID** or **Status** column to navigate to the following reports:
  - Batch Detail Report
  - Duplicates Report

See Table 5-7 for a description of each of the columns in the Session Activity report. Online Help is available for the Sessions report by clicking the help icon in the top navigation bar.

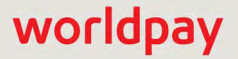

## FIGURE 5-9 Session Activity Report

|                 |             |    |                 |          | 1               | ac Porta | Credentials PayF                               | ual Terminal Presenter C  | Authorization Viri     | BIN Lookup      | nary Sessions I         | saction Sum | Transaction Search Trans            | Ŧ        |
|-----------------|-------------|----|-----------------|----------|-----------------|----------|------------------------------------------------|---------------------------|------------------------|-----------------|-------------------------|-------------|-------------------------------------|----------|
|                 |             |    |                 |          |                 |          |                                                | w                         | 1/19/2015 <b>•</b> Vie | 2015 — 0        | Started - 01/19/2       | Sessions    | Session Activity                    | 3        |
| as or: 1/       | Data avalla |    |                 |          |                 |          |                                                |                           | 01/19/2015)            | 01/19/2015 -    | Sessions Started for (0 | Org One for | Transaction Summary: Vault          |          |
| Transactio<br>8 | Oth         |    |                 | is Count | ted Refund<br>6 | Submit   |                                                | mitted Sales Count.<br>22 | Sut                    | Count.:         | Submitted Auths 0<br>10 |             | Total Transactions:                 |          |
| Per Page        | Iter        |    |                 |          |                 |          |                                                |                           |                        |                 |                         |             | Session Detail                      | <u> </u> |
| Other           | Amount      | Re | Sales<br>Amount | Count    | Amount          | A        | Start / End -                                  | Merchant                  | Status                 | Session<br>Type | Batch ID                | Batches     | Session ID                          | •        |
| 2 \$0           | \$300.00    | 2  | \$900.00        | 6        | \$300.00        | 2        | 01/19/15 12:19<br>Not Completed<br>()          | Vault Test Merchant 1500  | DiscardedDuplicate     | Normal          | 82826626036613141       | 1           | 82826626036613133                   |          |
| 2 \$0           | \$300.00    | 2  | \$900.00        | 6        | \$500.00        | 3        | 01/19/15 12:18<br>01/19/15 12:19<br>(00:00:05) | Vault Test Merchant 1500  | Complete               | Normal          | 82826626036039701       | 1           | 82826626036039693 🦷                 |          |
| 4 \$0           | \$300.00    | 2  | \$1,769.78      | 10       | \$623.50        | 5        | 01/19/15 12:18<br>01/19/15 12:18<br>(00:00:08) | Multiple                  | Complete               | Normal          | Multiple                | 2           | <b>O</b> 82826626035138579 <b>P</b> |          |
| 0 \$0           | \$0.00      | 0  | \$123.45        | 1        | \$123.45        | 1        | 01/19/15                                       | Vault Test Merchant 1502  |                        |                 | 82826626035138595       |             |                                     |          |
| 4 \$0           | \$300.00    | 2  | \$1,646.33      | 9        | \$500.05        | 4        | 01/19/15                                       | Vault Test Merchant 1500  |                        |                 | 82826626035138587       |             |                                     |          |

| TABLE 5-7 | Session  | Activity | Report | Field  | Descriptions |
|-----------|----------|----------|--------|--------|--------------|
| IADLL J-1 | 06221011 | ACTIVITY | Report | i ieiu | Descriptions |

| Field                      | Description                                                                                                    |
|----------------------------|----------------------------------------------------------------------------------------------------|
| Summary Panel              |                                                                                                    |
| Total Transactions         | The total number of transactions processed during your selected date range<br>for your selected view (sessions started, sessions with activity, or sessions<br>ended).   |
| Submitted Auths<br>Count   | The total number of authorizations submitted during your selected date range<br>for your selected view (sessions started, sessions with activity, or sessions<br>ended). |
| Submitted Sales<br>Count   | The total number of sales submitted during your selected date range for your selected view (sessions started, sessions with activity, or sessions ended).                |
| Submitted Refunds<br>Count | The total number of refunds submitted during your selected date range for your selected view (sessions started, sessions with activity, or sessions ended).              |

| Field                      | Description                                                                                                    |
|----------------------------|----------------------------------------------------------------------------------------------------|
| Other Transaction<br>Count | The total number of non-standard transactions submitted during your selected date range for your selected view (sessions started, sessions with activity, or sessions ended). This count includes transactions such as reversals, voids, account updater transactions, token requests, funding instructions, etc. |
| Detail Panel               |                                                                                                    |
| Session ID                 | A unique number automatically assigned to each session. To view a session, click the desired Session ID link. This is a sortable column.                                                                                                    |
| Batches                    | The number of batch files transmitted during a session.                                                                                                    |
|                            | <i>Note</i> : When the number of transactions in a batch exceeds 100,000, the batch is automatically split into two or more batches, increasing the number in this column.                                                                                                    |
| Batch ID                   | A unique number automatically assigned to each batch within a session. To view details about a batch, click the desired Batch ID link to navigate to the Batch Detail Report.                                                                                                    |
|                            | If iQ displays <b>Multiple</b> in the column, click the plus (+) sign to expand the row to reveal the batches contained in the session.                                                                                                    |
| Session Type               | Defines the type of file submitted. The possible values are:                                                                                                    |
|                            | Account Updater Response                                                                                                    |
|                            | Auto Scheduled Recycling                                                                                                    |
|                            | • CSV                                                                                                    |
|                            | Funding Instruction                                                                                                    |
|                            | Invalid                                                                                                    |
|                            | Online (online HTTPS)                                                                                                    |
|                            | Online Funding Instruction                                                                                                    |
|                            | <ul> <li>POS (Retail card swiped at Point of Sale terminal)</li> </ul>                                                                                                    |
|                            | RFR (Account Updater Request for Response)                                                                                                    |
|                            | Scheduled AU request                                                                                                    |
|                            | Scheduled AU response                                                                                                    |
|                            | • SMS                                                                                                    |
|                            | Virtual Terminal Initiated                                                                                                    |
|                            | Worldpay-Initiated                                                                                                    |
|                            | Worldpay-Initiated Recurring Payments                                                                                                    |

 TABLE 5-7
 Session Activity Report Field Descriptions (Continued)

| Field                          | Description                                                                                                    |  |  |  |  |
|--------------------------------|----------------------------------------------------------------------------------------------------|--|--|--|--|
| Status                         | The transmission status of the transaction files. Common types are:                                                                                                    |  |  |  |  |
|                                | <ul> <li>Received - session was received by Worldpay, but processing not yet complete.</li> </ul>                                                                                                    |  |  |  |  |
|                                | Complete - processing of this session was completed by Worldpay.                                                                                                    |  |  |  |  |
|                                | Update Pending - Account Updater operation is pending.                                                                                                    |  |  |  |  |
|                                | Error - contact Worldpay Technical Support.                                                                                                    |  |  |  |  |
|                                | <ul> <li>Discarded - Duplicate - duplicate sessions were submitted, detected by<br/>Worldpay, and discarded. Contact Worldpay Technical Support.</li> </ul>                                                                                                    |  |  |  |  |
|                                | <ul> <li>Discarded - this batch was manually discarded by Worldpay as directed<br/>by your organization; or in the case of Dynamic Payout Funding<br/>Instructions, it was discarded due to insufficient funds in your FBO<br/>settlement account.</li> </ul>                                    |  |  |  |  |
|                                | This is a sortable column.                                                                                                    |  |  |  |  |
| Merchant                       | Identifies the organization for which the file was transmitted. If the session included transactions for more than one merchant or batch, the merchant name appears as <i>Multiple</i> . In this case, click the plus (+) sign to expand the row to reveal the batches contained in the session. |  |  |  |  |
| Start/End ( <i>Time Zone</i> ) | The start, end, and elapsed time of the file transmission. The start and end time is shown in your local time zone, configurable in your User Profile (see Editing Your User Profile on page 10). This is a sortable column.                                                                     |  |  |  |  |
| Total                          | Specifies the total number of transactions in the session (Count) and the total financial value of the transactions in the session (sum of Auths, Sales, and Refund Amounts).                                                                                                    |  |  |  |  |
| Auths                          | Count and total amount of authorizations processed.                                                                                                    |  |  |  |  |
| Sales                          | Count and total amount of sales processed.                                                                                                    |  |  |  |  |
| Refunds                        | Count and total amount of refunds processed.                                                                                                    |  |  |  |  |
| Other                          | Count and total amount of 'non-standard' types of transactions processed (reversals, voids, account updater transactions, token requests, funding instructions, etc.) processed.                                                                                                    |  |  |  |  |

 TABLE 5-7
 Session Activity Report Field Descriptions (Continued)

## 5.5.1 Batch Detail Report

The Batch Detail report provides a detailed breakdown of transactions contained within a batch, and includes a summary of batches in the top panel as well as a detailed data table below. From the same report window, you can select whether to view 'standard' transactions or those associated with Account Updater requests, token requests, recurring transactions, fraud checks, or query transactions by selecting the appropriate detailed tab view.

From within each of the tabs in the Batch Detail report, you can click a link to navigate to the Transaction Detail Screen for further details of a payment within the batch or an Instruction Detail Screens for details on a PayFac Dynamic Payout funding instruction.

To open the Batch Detail report:

- 1. From the iQ Bar, click the **Operations** icon and select **Sessions** from the list of available reports, or from the Operations Navigation bar. The Session Activity report displays as shown in Figure 5-9.
- 2. Specify the desired report view, either **Sessions Started**, **Sessions with Activity**, or **Sessions Ended** during your selected date range.
- 3. Specify the desired **Date Range**, and click **View**. Individual batch and transactional data is available for the previous 24 months only.
- 4. In the Batch ID column, select the desired Batch ID link. Click the plus sign next to the Session ID of a session containing multiple batches to reveal the Batch IDs. (When you do this, the parent row shows the totals in bold for all of the included batches.)
- 5. Click the desired tab to change the type of transactions you wish to view. Your options are:
  - Batch Detail Report Payment Detail (default view standard transactions)
  - Batch Detail Report Account Updater (AU) Detail
  - Batch Detail Report Token Detail
  - Batch Detail Report Recurring Transactions Detail
  - Batch Detail Report Fraud Detail
  - Batch Detail Report Query Transaction Detail

The Summary Panel provides information on all the transactions included in this batch. See Table 5-8 for a description of each of the fields in the summary panel of the Batch Detail report. The '**processed on...**' time stamp at the top of the panel is presented in your selected time zone.

By default, the Batch Detail report displays 200 records per page. You can modify this by entering a different amount in the **Items Per Page** field and clicking **Apply**.

| Transaction Search               | Transaction Summan                     | y Sessions BIN Lookup Autho                   | prization Virtual Terminal Presenter                                  | Credentials Pay               | Fac Portal S        | ystems Doctor                |                          |          |
|----------------------------------|----------------------------------------|-----------------------------------------------|-----------------------------------------------------------------------|-------------------------------|---------------------|------------------------------|--------------------------|----------|
| Batch Detail:                    | for Batch 828266260360                 | 39701 from Session 82826626036039693          |                                                                       |                               |                     |                              |                          |          |
| Batch Summary: for b             | atch 8282662603603970                  | 01 processed on 01/19/2015 at 12:18 ES        | т                                                                     |                               |                     |                              |                          |          |
| Total Activity Amo<br>\$1,700.00 | unt: Subm                              | nitted Auths Amount: S                        | submitted Sales Amount:<br>\$900.00                                   | Submitted Refunds<br>\$300.00 | Amount.<br>)        | Other Tr                     | ansactions Ame<br>\$0.00 | ount     |
| 13 🖷<br>Total Transactio         | Subi                                   | mitted Auths Count                            | Submitted Sales Count::<br>6                                          | Submitted Refunds Count:      |                     | Other Transactions Count:    |                          |          |
| Payment Detail A                 | J Detail Token Detail                  | Recurring Detail Fraud Detail                 | Query Transaction Detail                                              |                               |                     | Items Per I                  | Page: 200                | e 1      |
| Worldpay Payment ID              | Merchant Order<br>Number               | ARN Response Message                          | AVS Message                                                           | Transaction Type              | MOP                 | Account Suffix               | Purchase<br>Currency     | Amo      |
| 82826626036121863                | i11443F2_2.1                           | Approved                                      | Exact match ( address + 5 digit zip )                                 | AUTHORIZATION                 | MasterCard          | XXXXXXXXXXXXX<br>9999        | USD                      | \$150    |
| 82826626036121897                | i11443F2_2.2                           | Approved                                      | Exact match ( address + 5 digit zip )                                 | AUTHORIZATION                 | MasterCard          | XXXXXXXXXXXX<br>9995         | USD                      | \$150    |
| 82826626036121921                | 526036121921 091222_invalPPA Approved  |                                               | Exact match ( address + postal code )                                 | AUTHORIZATION                 | PayPal              | XXXXXXXXXXXX<br>9995         | USD                      | \$200    |
| 82826626036121939                | 39 i11443F2_2.7 Approved               |                                               | Exact match ( address + 5 digit zip )                                 | AUTHORIZATION                 | VISA                | XXXXXXXXXXXXX<br>2332        | USD                      | \$150    |
| 82826626036121954                | 2826626036121954 I11443F2_2.8 Approved |                                               | Partial match ( 5 digit zip code matches<br>street address does not ) | AUTHORIZATION                 | Discover            | XXXXXXXXXXXXX<br>9999        | USD                      | \$150    |
| 82826626036121970                | i11443F2_2.9                           | Token was not found                           | Value used to initialize the database                                 | DEPOSIT                       | VISA                | XXXXXXXXXXXX<br>9449         | USD                      | \$150    |
| 82826626036121996                | i11443F2_2.10                          | Invalid Account Number                        | Value used to initialize the database                                 | DEPOSIT                       | VISA                | XXXXXXXXXXXXX<br>8881        | USD                      | \$150    |
| 82826626036122010                | i11443F2_2.3                           | Token was invalid                             | Value used to initialize the database                                 | REFUND                        | Default             | XXXXXXXXXXXX<br>9442         | USD                      | \$150    |
| 82826626036122036                | i11443F2_2.4                           | Invalid Account Number                        | Value used to initialize the database                                 | REFUND                        | VISA                | XXXXXXXXXXXX<br>1230         | USD                      | \$150    |
| 82826626036122051                | 111443F2_2.5                           | Token was not found                           | Value used to initialize the database                                 | DEPOSIT                       | VISA                | XXXXXXXXXXXXX<br>9449        | USD                      | \$150.   |
| 82826626036122077                | 111443F2_2.6                           | Account Number Does Not Match<br>Payment Type | Value used to initialize the<br>database                              | DEPOSIT                       | American<br>Express | XXXXXXXXXXXX<br>9999         | USD                      | \$150    |
|                                  |                                        |                                               |                                                                       |                               |                     |                              |                          | « 1      |
| Support   Feedback               |                                        |                                               |                                                                       |                               | Convright @ 2019 1  | Worldnay 11 C and/or its aff | filiates. All rights re  | served C |

## FIGURE 5-10 Batch Detail Report

| TABLE 5-8 | Batch Detail | Summarv | Panel | Field | Descriptio | ons |
|-----------|--------------|---------|-------|-------|------------|-----|
|           |              |         |       |       |            |     |

| Field                 | Description                                                                                                    |
|-----------------------|----------------------------------------------------------------------------------------------------|
| Total Activity Amount | The total dollar amount of all the transactions in this batch. Includes data from all the detail tabs (Batch, AU, Token, Recurring, and Fraud).                              |
| Total Transactions    | The total number of all the transactions in this batch. Includes data from all the detail tabs (Batch, AU, Token, Recurring, and Fraud).                                     |
|                       | Click the CSV Export icon ( ) next to the Total Transactions count to export transaction-level session data. See Exporting Session Data by Transaction for more information. |

| Field                                  | Description                                                                                                    |
|----------------------------------------|----------------------------------------------------------------------------------------------------|
| Submitted Auths<br>Amount and Count    | The total amount and count of authorization transactions submitted in this batch.                                                          |
| Submitted Sales<br>Amount and Count    | The total amount and count of sale transactions submitted in this batch.                                                                   |
| Submitted Refunds<br>Amount and Count  | The total amount and count of refund transactions submitted in this batch.                                                                 |
| Other Transactions<br>Amount and Count | The total amount of count of other types of transactions (reversals, voids, account updater transactions, token requests, etc.) submitted. |

**TABLE 5-8** Batch Detail Summary Panel Field Descriptions (Continued)

## **5.5.2** Batch Detail Report - Payment Detail

The Payment Detail tab (see Figure 5-10) of the Batch Detail report provides a view of the all 'standard' transactions (authorizations, deposits, and refunds) in the specified batch. Each transaction listing includes a Worldpay Payment ID hyperlink, where you can access the Transaction Detail Screen.

Table 5-9 describes the fields in the Payment detail tab of the Batch Detail report.

| Field                    | Description                                                                                                    |
|--------------------------|----------------------------------------------------------------------------------------------------|
| Worldpay Payment ID      | A unique number automatically assigned to each payment within a batch.                                                                                                    |
| Merchant Order<br>Number | Merchant-designated identifier for this transaction (sortable column).                                                                                                    |
| ARN                      | The Acquirer Reference Number that uniquely identifies this transaction with the networks.                                                                                                    |
| Response Message         | The transaction response returned by the system. If the transaction was declined, this message will provide a reason.                                                                                                    |
| AVS Message              | The Address Verification Service (AVS) response message.                                                                                                    |
| Transaction Type         | Specifies the type of transaction (for example, Authorizations, Deposits, Refunds, etc.).                                                                                                    |
| MOP                      | The method of payment used for this transaction (Visa, MasterCard, PayPal, Direct Debit, etc.).                                                                                                    |
| Account Suffix           | The account number the customer used for this transaction (sortable column). Regardless of your permission level, this report shows only the last four digits of the credit card number, or the last three digits for Direct Debits. |
| Purchase Currency        | The currency used for the purchase, designated by a three-letter abbreviation of the country.                                                                                                    |

 TABLE 5-9
 Batch Detail Report - Payment Detail Tab Field Descriptions

| Field                 | Description                                                                                                    |
|-----------------------|----------------------------------------------------------------------------------------------------|
| Amount                | Total amount of funds sent with the transaction.                                                                                                    |
| PINIess Debit Network | The network through which the PINIess Debit adjustment was processed (NYCE, Pulse, Star, etc.), if this transaction is associated with an adjustment. This column is only seen if your organization is enabled to process PINIess Debit adjustments. |

**TABLE 5-9** Batch Detail Report - Payment Detail Tab Field Descriptions (Continued)

## 5.5.3 Batch Detail Report - Account Updater (AU) Detail

The Account Updater (AU) Detail tab (Figure 5-11) of the Batch Detail report provides a view of all the Account Updater requests in the specified batch. Each AU Request listing includes an **AU Request ID** hyperlink, where you can access the **Transaction Detail Screen** associated with the Account Updater Request.

Table 5-10 describes each of the fields in the AU Detail tab of the Batch Detail report.

| Payment Detail    | AU Detail | Token Detail      | Recurring Detail | Fraud Det | ail Query | Transaction Detail    |                  | Items Per Page:                 | 200 « 1 2 3 4 »                             |
|-------------------|-----------|-------------------|------------------|-----------|-----------|-----------------------|------------------|---------------------------------|---------------------------------------------|
| U Request ID .    | Merc      | hant Order Number | Transaction Rea  | son M     | OP        | Account Suffix        | Response Message | Purchase Currency               | Transaction Type                            |
| 90276062/59027606 | 2 6939    | 6460693           | ACCOUNT_UP       | DATE VI   | ISA       | XXXXXXXXXXXXX-1111    | Approved         | USD                             | ACCOUNT_UPDATE_REQUEST                      |
| 90276062/59027606 | 2 5489    | 6432548           | ACCOUNT_UP       | DATE VI   | ISA       | XXXXXXXXXXXXXXX-1111  | Approved         | USD                             | ACCOUNT_UPDATE_REQUEST                      |
| 90276062/59027606 | 2 0442    | 4893044           | ACCOUNT_UPI      | DATE VI   | ISA       | XXXXXXXXXXXX-0000     | Approved         | USD                             | ACCOUNT_UPDATE_REQUEST                      |
| 90276062/59027606 | 2 3069    | 6463306           | ACCOUNT_UP       | DATE M    | asterCard | XXXXXXXXXXXX-2222     | Approved         | USD                             | ACCOUNT_UPDATE_REQUEST                      |
| 90276062/59027606 | 2 9419    | 6461941           | ACCOUNT_UP       | DATE VI   | ISA       | XXXXXXXXXXXXX-66666   | Approved         | USD                             | ACCOUNT_UPDATE_REQUEST                      |
| 90276062/59027606 | 2 1299    | 6442129           | ACCOUNT_UP       | DATE VI   | ISA       | XXXXXXXXXXXX-2222     | Approved         | USD                             | ACCOUNT_UPDATE_REQUEST                      |
| 90276062/59027606 | 2 9709    | 6451970           | ACCOUNT_UP       | DATE M    | asterCard | XXXXXXXXXXXXXXXX-7777 | Approved         | USD                             | ACCOUNT_UPDATE_REQUEST                      |
|                   |           |                   |                  |           |           |                       |                  |                                 | ε 3                                         |
| Support Feedback  |           |                   |                  |           |           |                       | C                | opyright © 2019 Worldpay, LLC : | and/or its affiliates. All rights reserved. |

| FIGURE 5-11 | Batch Detail Report - AU | Detail |
|-------------|--------------------------|--------|
|             |                          |        |

| Field                 | Description                                                                                 |
|-----------------------|---------------------------------------------------------------------------------------------|
| AU Request ID         | The automatically-assigned number that identifies this Account Updater request transaction. |
| Merchant Order Number | The merchant-designated identifier for this transaction.                                    |
| MOP                   | The method of payment used for transferring funds from a customer to your organization.     |

| Field             | Description                                                                                                    |
|-------------------|----------------------------------------------------------------------------------------------------|
| Response Message  | The account updater response message corresponding to the response code returned by Worldpay for this transaction (for example, <i>The expiration date has changed</i> ). |
| Purchase Currency | The currency used for the purchase, designated by a three-letter abbreviation of the country.                                                                             |
| Transaction Type  | The actions associated with this account updater transaction.                                                                                                    |

**TABLE 5-10** Batch Detail Report - AU Detail Field Descriptions (Continued)

# 5.5.4 Batch Detail Report - Token Detail

The Token Detail tab (Figure 5-12) of the Batch Detail report provides a view of the all token requests in the specified batch. Each token listing includes a **Token Request ID** hyperlink, where you can access the **Token Request Detail Screen** or the **OmniToken Translator Detail Screen**, depending on the transaction type.

Table 5-11 describes each of the fields in the Token Detail tab of the Batch Detail report.

## FIGURE 5-12 Batch Detail Report - Token Detail

| Payment Detail AU Detail | Token Detail Recurring Detail | Fraud Detail Query Transaction Detail |     |       |                               | Items Per Page: 200                   | e t »     |
|--------------------------|-------------------------------|---------------------------------------|-----|-------|-------------------------------|---------------------------------------|-----------|
| Token Request ID         | Merchant Order Number         | Transaction Type                      | MOP | Token | Response Message              | Batch Seq                             | uence     |
| 82826626036122093        | i11443F2_2.11                 | TOKEN_REGISTRATION                    | N/A | N/A   | Account number was invalid    | 12                                    |           |
| 82826626036122101        | i11443F2_2.12                 | TOKEN_REGISTRATION                    | N/A | N/A   | Account number was invalid    | 13                                    |           |
|                          |                               |                                       |     |       |                               |                                       | a t v     |
| Support Feedback         |                               |                                       |     |       | Copyright © 2019 Worldpay, LL | C and/or its affiliates. All rights r | reserved. |

| <b>TABLE 5-11</b> | Batch Detail Tab - | - Token Detail Field Descriptions |  |
|-------------------|--------------------|-----------------------------------|--|
|                   |                    |                                   |  |

| Field                 | Description                                                                                                    |
|-----------------------|----------------------------------------------------------------------------------------------------|
| Token Request ID      | The automatically-assigned number that identifies this token request transaction. Click the hyperlink to navigate to the <b>Token Request Detail Screen</b> , or the <b>OmniToken Translator Detail Screen</b> , depending on the transaction type. |
|                       |                                                                                                    |
| Merchant Order Number | The merchant-designated identifier for this transaction (sortable column).                                                                                                    |
| Transaction Type      | Specifies the type of token transaction, for example, Token Registration, Translate LVT to Pan, Translate HVT to LVT, etc.                                                                                                    |

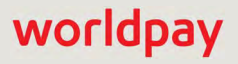

| Field            | Description                                                                                                    |
|------------------|----------------------------------------------------------------------------------------------------|
| MOP              | The method of payment used for transferring funds from a customer to your organization (sortable column).                                                                                                    |
| Token            | The reference number (token) issued by Worldpay to replace the submitted credit card number or Direct Debit account number.                                                                                                    |
| Response Message | The response returned by the system to indicate the result of the conversion (or attempted conversion) of this credit card number or Direct Debit account number to a token. See the <i>Worldpay eComm cnpAPI Reference Guide</i> for a list of token-related response codes and messages. |
| Batch Sequence   | The sequential transaction number in the batch.                                                                                                    |

| <b>TABLE 5-11</b> | Batch Detail | Tab - Token | <b>Detail Field</b> | Descriptions | (Continued) |
|-------------------|--------------|-------------|---------------------|--------------|-------------|
|-------------------|--------------|-------------|---------------------|--------------|-------------|

## **5.5.5** Batch Detail Report - Recurring Transactions Detail

The Recurring Transactions Detail tab (Figure 5-13) of the Batch Detail report contains information on all recurring subscription transactions in the specified batch. Each recurring transaction listing includes a **Worldpay Transaction ID** hyperlink, where you can access the **Recurring Subscription Detail Screens**, and a **Subscription ID**, where you can access the **Subscription Detail** report.

 Table 5-12 describes each of the fields in the Recurring Transactions Detail tab of the Batch Detail report.

For more information on other Recurring reports, see Recurring Plans on page 391.

## FIGURE 5-13 Batch Detail Report - Recurring Transactions Detail

| Payment Detail AU Deta | all Token Detail Recur | ring Detail Fraud Detail | Query Transaction Detail      | Items Per Page: 200                                                        | a n |
|------------------------|------------------------|--------------------------|-------------------------------|----------------------------------------------------------------------------|-----|
| antiv Transaction ID   | Batch Sequence         | Subscription Id          | Transaction Type              | Response Message                                                           |     |
| 32826697863741453      | 82826696644363595      | 82826697863741453        | Create Recurring Subscription | Approved - Recurring subscription created                                  |     |
|                        |                        |                          |                               |                                                                            | 4 B |
| Sussait   Foodbook     |                        |                          |                               | Copyright © 2019 Worldpay, LLC and/or its affiliates. All rights reserved. | iõ  |

**TABLE 5-12** Batch Detail Report - Recurring Transactions Field Descriptions

| Field                   | Description                                                                                                    |
|-------------------------|----------------------------------------------------------------------------------------------------|
| Worldpay Transaction ID | The automatically-assigned unique identifier for this transaction. Click the link to navigate to the Create, Update, or Cancel Recurring Subscription Detail screen. |
| #                       | The sequential order in which the transaction was processed.                                                                                                    |

| Field                      | Description                                                                                                    |
|----------------------------|----------------------------------------------------------------------------------------------------|
| Subscription ID            | The automatically-assigned identifier for this sequence of recurring billing transactions. Click the Subscription ID hyperlink to see the Subscription Detail screen associated with this ID. |
| Txn Type                   | The type of recurring transaction (Create, Update, or Cancel Subscription).                                                                                                    |
| Response Reason<br>Message | A brief definition of the response code returned by Worldpay for recurring subscription transaction.                                                                                          |

**TABLE 5-12** Batch Detail Report - Recurring Transactions Field Descriptions (Continued)

## 5.5.6 Batch Detail Report - Fraud Detail

The Fraud Detail tab of the Batch Detail report provides information on all Fraud Checks--a stand-alone transaction not associated with an authorization or sale--in the specified batch. Each Fraud Check transaction listing includes a **Worldpay Payment ID** hyperlink, where you can access the associated **Fraud Check Detail Screen**.

 Table 5-13 describes each of the fields in the Fraud Detail tab of the Batch Detail report.

| Field                      | Description                                                                                                    |
|----------------------------|----------------------------------------------------------------------------------------------------|
| Worldpay Payment ID        | The automatically-assigned unique identifier for this transaction. Click the link to navigate to the Fraud Check Detail screen. |
| #                          | The sequential order in which the transaction was processed.                                                                    |
| Txn Type                   | The type of Fraud Check Transaction (Fraud Check Request only).                                                                 |
| Response Reason<br>Message | A brief definition of the response code returned by Worldpay for the Fraud Check transaction.                                   |

**TABLE 5-13** Batch Detail Report - Fraud Detail Field Descriptions

# 5.5.7 Batch Detail Report - Query Transaction Detail

The Query Transaction Detail tab (Figure 5-14) of the Batch Detail report provides the results of query transactions performed in the specified batch. You use a query transaction to determine the original response received for a transaction, if a response was not received at the time of submission.

 Table 5-14 describes each of the fields in the Query Transaction Detail tab of the Batch Detail report.

| Vorldpay Transaction (D . | Merchant Order Number | Transaction Type | Response Message                                                                                                | Batch Sequence    | Number of matches |   |
|---------------------------|-----------------------|------------------|----------------------------------------------------------------------------------------------------|-------------------|-------------------|---|
|                           |                       |                  | Contraction of the second second second second second second second second second second second second second s |                   |                   |   |
| 32828120254300613         | FindAuth              | AUTHORIZATION    | Original transaction found                                                                                      | 82828120254300600 | 1                 |   |
| 2828120254300621          | FindDeposit           | DEPOSIT          | Original transaction found                                                                                      | 82828120254300620 | 1                 |   |
| 2828120254300639          | FindDepositSale       | DEPOSIT          | Original transaction found                                                                                      | 82828120254300640 | 1                 |   |
| 2828120254300647          | FindRefund            | REFUND           | Original transaction found                                                                                      | 82828120254300640 | 1                 |   |
| 2828120254300654          | FindGC                | UNLOAD_REVERSAL  | Original transaction found                                                                                      | 82828120254300660 | 1                 |   |
|                           |                       |                  |                                                                                                    |                   |                   | Ē |
|                           |                       |                  |                                                                                                    |                   |                   |   |

## FIGURE 5-14 Batch Detail Report - Query Transaction Detail

| <b>TABLE 5-14</b> | Batch Detail | Report - | Query | Transaction | Field I | Descriptions |
|-------------------|--------------|----------|-------|-------------|---------|--------------|
|                   |              |          |       |             |         |              |

| Field                      | Description                                                                                                    |
|----------------------------|----------------------------------------------------------------------------------------------------|
| Worldpay Transaction ID    | The automatically-assigned unique identifier for this transaction.                                                         |
| Merchant Order Number      | The merchant-designated identifier for this transaction (sortable column).                                                 |
| Transaction Type           | The type of transaction (Authorization, Deposit, Refund, etc.)                                                             |
| Response Reason<br>Message | A brief definition of the response code returned by Worldpay for the Query transaction (e.g., Original Transaction Found). |
| Batch Sequence             | The sequential transaction number in the batch.                                                                            |
| Number of matches          | The number of transactions that resulted in a match for this transaction.                                                  |

## 5.5.8 Exporting Session Data by Transaction

You can export single-day transaction-level session data from the Session Activity report or the Batch Detail report. The Session Export is designed to assist you in performing transaction-level reconciliation in order to ensure that transaction counts align with expectations and your internal systems. The Session Export is not designed for fiscal reconciliation processes, as it does not contain settlement, fee, or deposit data. Transaction-level data is available for export for any single day during the previous 24 months only.

If the option to export is available, the CSV Export icon ( ) is available and active (not grayed-out) on each of the reports (as shown in Figure 5-15), either next to the Total Transactions in the Summary Panel or next to a Session ID, each producing different results (explained in Table 5-15). The data is listed by transaction and exported to a file in comma separated value (csv) format.

| IQ |                            | Monda                                                                                                    | y, January 19, 2015                                                                                                    |                                                                                                    |                                                                                                    |                                                                                                    | _                                                                                                    |                                                                                                    |                                                                                                    |                                                                                                    |
|----|----------------------------|----------------------------------------------------------------------------------------------------|----------------------------------------------------------------------------------------------------|----------------------------------------------------------------------------------------------------|----------------------------------------------------------------------------------------------------|----------------------------------------------------------------------------------------------------|----------------------------------------------------------------------------------------------------|----------------------------------------------------------------------------------------------------|----------------------------------------------------------------------------------------------------|----------------------------------------------------------------------------------------------------|
| P  | Transaction Search Trans   | saction Sum                                                                                                    | mary Sessions f                                                                                                    | BIN Lookup                                                                                                    | Authorization Virtu                                                                                                    | ual Terminal Presenter C                                                                                                    | credentials Pa                                                                                                    | yfac Port                                                                                                    | al Syst                                                                                                    | tems 1                                                                                                    |
| 3  | Session Activity           | Sessions                                                                                                    | Started • 01/19/2                                                                                                    | 015 - (                                                                                                    | 01/19/2015 Vie                                                                                                    | w                                                                                                    |                                                                                                    |                                                                                                    |                                                                                                    | 4                                                                                                    |
|    | Transaction Summary: Vault | Org One for                                                                                                    | Sessions Started for (0                                                                                                    | 1/19/2015 -                                                                                                    | 01/19/2015)                                                                                                    |                                                                                                    |                                                                                                    |                                                                                                    |                                                                                                    |                                                                                                    |
|    | Total Transactions:        |                                                                                                    | Submitted Auths 0                                                                                                    | Count:                                                                                                    | Sub                                                                                                    | mitted Sales Count:<br>22                                                                                                    |                                                                                                    | Submit                                                                                                    | ted Refund<br>6                                                                                                    | ds Cot                                                                                                    |
| *  | Session Detail             |                                                                                                    |                                                                                                    |                                                                                                    |                                                                                                    |                                                                                                    |                                                                                                    |                                                                                                    |                                                                                                    | 1                                                                                                    |
|    | Session ID                 | Batches                                                                                                    | Batch ID                                                                                                    | Session<br>Type                                                                                                    | Status                                                                                                    | Merchant                                                                                                    | Start / End 🔻                                                                                                    | Count                                                                                                    | Amount                                                                                                    | Cou                                                                                                    |
|    | 82826626036613133          | 1                                                                                                    | 82826626036613141                                                                                                    | Normal                                                                                                    | Discarded-Duplicate                                                                                                    | Vault Test Merchant 1500                                                                                                    | 01/19/15 12:19<br>Not Completed<br>()                                                                                                    | 2                                                                                                    | \$300.00                                                                                                    |                                                                                                    |
|    | 82826626036039693 🖷        | 1                                                                                                    | 82826626036039701                                                                                                    | Normal                                                                                                    | Complete                                                                                                    | Vault Test Merchant 1500                                                                                                    | 01/19/15 12:18<br>01/19/15 12:19<br>(00:00:05)                                                                                                    | 3                                                                                                    | \$500.00                                                                                                    | -                                                                                                    |
|    |                            | 2                                                                                                    | Multiple                                                                                                    | Normal                                                                                                    | Complete                                                                                                    | Multiple                                                                                                    | 01/19/15 12:18<br>01/19/15 12:18<br>(00:00:08)                                                                                                    | 5                                                                                                    | \$623.50                                                                                                    | 1                                                                                                    |
|    |                            |                                                                                                    | 82826626035138595                                                                                                    |                                                                                                    |                                                                                                    | Vault Test Merchant 1502                                                                                                    | 01/19/15                                                                                                    | 1                                                                                                    | \$123.45                                                                                                    |                                                                                                    |
|    |                            |                                                                                                    | 82826626035138587                                                                                                    |                                                                                                    |                                                                                                    | Vault Test Merchant 1500                                                                                                    | 01/19/15                                                                                                    | 4                                                                                                    | \$500.05                                                                                                    | -                                                                                                    |
|    |                            |                                                                                                    |                                                                                                    |                                                                                                    |                                                                                                    |                                                                                                    |                                                                                                    |                                                                                                    |                                                                                                    |                                                                                                    |
|    |                            | Image: Construction of the second second | Q       W Vault Org One       Mondal         Image: Constraint of the second second seco | Wault Org One       Monday, January 19, 2015         Transaction Search       Transaction Summary       Sessions         Session Activity       Sessions Started       01/19/2         Transaction Summary: Vault Org One for Sessions Started for (0       Transactions:       Submitted Auths 0         Monday       Session Detail       10       Session Detail         Session ID       Batches       Batch ID       82826626036613141         82826626036613133       1       82826626036613141       82826626036613145         6       8282662603613188779       2       Multiple         82826626035138879       2       Multiple         82826626035138579       2       Multiple | Image: Wault Org One       Monday, January 19, 2015         Image: Wault Org One       Transaction Search       Transaction Summary       Sessions         Image: Session Activity       Sessions Started •       01/19/2015 - 0         Image: Session Activity       Sessions Started •       01/19/2015 - 0         Image: Session Activity       Sessions Started •       01/19/2015 - 0         Image: Session Activity       Session Started •       01/19/2015 - 0         Image: Session Summary: Vault Org One for Sessions Started for (01/19/2015 - 0       Submitted Auths Count:         Image: Session Detail       Session Detail       10         Image: Session Detail       Session Detail       Session Detail         Image: Session Detail       Session Detail       Session Detail         Image: Session Detail       Session Detail       Session Detail         Image: Session Detail       Session Detail       Session Detail         Image: Session Detail       Session Detail       Session Detail         Image: Session Detail       Session Detail       Session Session Normal         Image: Session Detail       Session Detail       Session Session Normal         Image: Session Detail       Session Detail       Session Session Session Session Session Session Session Session Session Session Session Session Session Session Session Session Session | Wault Org One       Monday, January 19, 2015         Transaction Search       Transaction Summary       Sessions       BIN Lookup       Authorization       Virt         Session Activity       Sessions Started       01/19/2015       - 01/19/2015       Viet         Transaction Summary:       Vault Org One for Sessions       Started for (01/19/2015       - 01/19/2015       Viet         Transaction Summary:       Vault Org One for Sessions       Started for (01/19/2015       - 01/19/2015       Viet         Total       Transactions:       Submitted Auths Count:       Sub       Sub       Sub         46       10       Session       Sub       Sub       Sub         Session Detail       Session       Sub       Sub       Sub         Session ID       Batches       Batch       Session       Sub         82826626036613133       1       82826626036613141       Normal       Complete         6       82826626035138579       2       Multiple       Normal       Complete         82826626035138579       2       Multiple       Normal       Complete         82826626035138587       82826626035138587       Session       Session | Image: Comparison of the second system of the second system of the second system of the system of the system of | Monday_January 19, 2015         Image: Session Search       Transaction Search       Transaction Search       Transaction Search       Transaction Search       Transaction Search       Transaction Search       Transaction Search       Transaction Search       Transaction Search       Transaction Search       Transaction Search       Transaction Search       Transaction Search       Transaction Search       Other Sessions Started •       Other Sessions Started •       Other Session Started •       Other Session Search       Status       Merchant       Status for Session Started •       Other Session Started •       Other Session Search       Status       Merchant       Status for Session Search •       Other Search •       Status for Search •       Status for Search •       Status for Search •       Status for Search •       Status for Search •       Status for Search •       Status for Search •       Status for Search •       Status for Search •       Status for Search •       Status for Search •       Status for Search •       Status for Search •       Status for Search •       Status f | Wall Crig One       Monday, January 19:2015         Monday, January 19:2015       Transaction Search       Transaction Search       Transaction Summary       Sessions Started       D1/19/2015       View         Session Activity       Sessions Started       D1/19/2015       O1/19/2015       View         Transaction Summary: Valit Org One for Sessions Started for (01/19/2015 - 01/19/2015)       Total Transactions:       Statumited Auths Count:       Submitted Sales Count:       Submitted Sales Count: | Walk Org One       Monday, January 19, 2015         Image: Constraint of transaction Summary       Sessions       Bit Lookup       Authorization       Vitual Terminal       Presenter Circidentials       Payfac Portal       System         Session Activity       Sessions Started •       01/19/2015 •       View         Image: Constraint of transaction Summary:       Value Org One for Sessions Started for (01/19/2015 •       View         Image: Constraint of transactions:       Submitted Auths Count::       Submitted Sales Count::       Submitted Refunction         46       10       Session       Status       Merchant       Statu/LED4 •       Count       Annount         Session Detail       Session       Session       Status       Merchant       Statu/LED4 •       Count       Annount         R28256626036613133       1       82826626036613141       Normal       Discarded-Dupikate       Vault Test Merchant 1500       01/19/15 12:18       6       5       5       5       5       5       5       5       5       5       5       5       5       5       5       5       5       5       5       5       6       5       5       5       5       5       5       5       5       5       5       6       5 |

FIGURE 5-15 Export Icons on Session Activity Report

Note the following:

- The CSV Export icon that appears **in-line** next to the individual sessions allows you to export the indicated session. If you specify a date range that is greater than one day, the CSV export icon does not appear.
- The CSV Export icon that appears in the **Total Transactions** field of the report page (Session Activity and Batch Detail), allows you to export all sessions or transactions displayed on the page within a one-day span. If you specify a date range that is greater than one day, or is older than 24 months, the export icon is grayed out.

| Report Name             | Export Icon Location               | Result: A CSV file containing                                                                |
|-------------------------|------------------------------------|----------------------------------------------------------------------------------------------|
| Session Activity Report | In the Total Transactions<br>Field | All transactions for all of the sessions listed in this view of the Session Activity report. |
|                         | Next to Session ID                 | All transactions for the session indicated.                                                  |
| Batch Detail Report     | In the Total Transactions<br>Field | All transactions in the batch.                                                               |

**TABLE 5-15** Session Export Options and Results

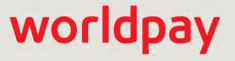

To export transaction-level data from the Session or Batch Detail report:

- 1. From the iQ Bar, click the **Operations** icon and select **Sessions** from the list of available reports, or from the Operations Navigation bar.
- 2. Specify the desired report view, either **Sessions Started**, **Sessions with Activity**, or **Sessions Ended** during your selected date range.
- 3. Specify the desired **Date Range** (one day only), and click **View**.
- 4. Click the CSV Export icon () in the Total Transactions field or next to a Session ID. If the CSV export icon is grayed-out, adjust your date selection for a date no earlier than 24 months prior to today. See Table 5-15 to understand the results expected for each type of export.

Depending upon your browser, the File Download dialog box may appear.

- 5. Choose an option as follows:
  - **Open** opens the report in your default spreadsheet application (e.g., Microsoft Excel).
  - Save saves the CSV file to your computer.
  - Cancel

The data listed in Table 5-16 are included in the file.

See Notes on Microsoft Excel on page 30 for information on the presentation of certain data fields in exported files.

| Field                                    | Description                                                                                             |
|------------------------------------------|----------------------------------------------------------------------------------------------------|
| Session ID                               | An automatically-assigned unique identification number for the session associated with the transaction. |
| Batch ID                                 | A automatically-assigned unique identification number for the batch associated with the transaction.    |
| Batch Post Day                           | The calendar day that the batch was received by Worldpay.                                               |
| Transaction Processing<br>Time stamp GMT | The time (in GMT) when the transaction was processed by Worldpay.                                       |
| Batch Completion                         | The time (in GMT) when all transactions contained in the batch were processed by Worldpay.              |
| Reporting Group                          | The Reporting Group to which the transaction applies.                                                   |
| Presenter                                | The presenter who submitted the transaction.                                                            |
|                                          | <i>Note</i> : If your organization self-presents, this field displays your organization name.           |
| Merchant                                 | The name of the parent organization (or Reporting Group) to which the transaction applies.              |
| Merchant ID                              | The Merchant ID (or MID) to which this transaction applies.                                             |
| Worldpay Payment ID                      | The automatically-assigned unique identifier for this transaction.                                      |

**TABLE 5-16** Session Export by Transaction Report Data

| Field                         | Description                                                                                                    |
|-------------------------------|----------------------------------------------------------------------------------------------------|
| Parent Worldpay Payment<br>ID | The Payment ID for the parent transaction. If the transaction was an reversal, capture, or credit, for example, this is the Worldpay Payment ID for the original transaction.                                                                                                    |
| Merchant Order #              | The unique merchant-designated identifier for this transaction.                                                                                                    |
| Customer ID                   | The unique identifier of the purchaser associated with the transaction.                                                                                                    |
| Txn Type                      | The type of transaction (for example, Auth, Deposit, etc.).                                                                                                    |
| Purchase Currency             | The currency used for the purchase, designated by a three-letter abbreviation of the country.                                                                                                    |
| Purchase Amt                  | The total amount of the purchase associated with this transaction.                                                                                                    |
| Payment Type                  | The method of payment (Visa, MasterCard, etc.) for this transaction.                                                                                                    |
| BIN                           | The Bank Identification Number of the issuing bank associated with this transaction.                                                                                                    |
| Account Suffix                | The account number suffix that the customer used for this transaction.<br>Regardless of account permissions, only the last four digits are visible<br>for credit cards, and the last three digits for Direct Debits. The value<br>displayed depends on how you submit the original PAN: |
|                               | <ul> <li>If you do not submit a value, iQ displays the field as xxxx.</li> </ul>                                                                                                    |
|                               | <ul> <li>If you submit a value that contains a comma, for example, 9,999, iQ<br/>displays the value with quotes: `9999'.</li> </ul>                                                                                                    |
|                               | • If you submit a value as only numerals, for example, 9999, the value displayed is the same: 9999.                                                                                                    |
| Response Reason Code          | The code representing the reason for the decline of the authorization ('0' if approved).                                                                                                    |
| Response Reason<br>Message    | The transaction response returned by Worldpay for this transaction. If the transaction was declined, this message provides a reason.                                                                                                    |
| AVS                           | The Address Verification Service response code.                                                                                                    |
| Fraud Check Sum<br>Response   | The response from the network for additional fraud prevention data submitted (CVV2, etc.) with this transaction.                                                                                                    |
| Payer ID                      | The Payer ID for a PayPal transaction, typically the customer's E-mail address.                                                                                                    |
| Merchant Transaction ID       | The identifier specified by the merchant for this transaction. This value corresponds to the id attribute (id="value") of the transaction and is used with Online transactions for Duplicate Transaction Detection.                                                                     |
| Affiliate                     | The merchant-specified identifier used to track transactions associated with your affiliate organizations.                                                                                                    |
| Campaign                      | The merchant-specified identifier used to track transactions associated with specific marketing campaigns or promotions.                                                                                                    |

| TABLE 5-16 | Session Export by | Transaction Re | eport Data | (Continued) |
|------------|-------------------|----------------|------------|-------------|
|------------|-------------------|----------------|------------|-------------|

| Field                 | Description                                                                                                    |
|-----------------------|----------------------------------------------------------------------------------------------------|
| Merchant Grouping ID  | The merchant-specified identifier for grouping transactions by an additional transaction level ID outside of Affiliate or Campaign. |
| Sales Tax             | The sales tax amount passed in from the merchant for the specific transaction.                                                      |
| FTP Filename          | The name of the original file submitted by the presenter.                                                                           |
| Session Type          | The type of file submitted. The possible values are:                                                                                |
|                       | Account Updater Response                                                                                                    |
|                       | Auto Scheduled Recycling                                                                                                    |
|                       | • CSV                                                                                                    |
|                       | Funding Instruction                                                                                                    |
|                       | Invalid                                                                                                    |
|                       | Normal (batch)                                                                                                    |
|                       | Online (online HTTPS)                                                                                                    |
|                       | Online Funding Instruction                                                                                                    |
|                       | <ul> <li>POS (Retail card swiped at Point of Sale terminal)</li> </ul>                                                              |
|                       | RFR (Account Updater Request for Response)                                                                                          |
|                       | Scheduled AU request                                                                                                    |
|                       | Scheduled AU response                                                                                                    |
|                       | • SMS                                                                                                    |
|                       | Virtual Terminal Initiated                                                                                                    |
|                       | Worldpay-Initiated                                                                                                    |
|                       | Worldpay-Initiated Recurring Payments                                                                                               |
| Action Performed By   | The name of the Virtual Terminal user performing the action.                                                                        |
| Customer Reference    | The reference string used by the customer for the purchase (for example, a Purchase Order Number).                                  |
| Secondary Amt         | The Secondary amount is the principal purchase amount of the transaction, before the convenience fees, etc.                         |
| PINIess Debit Network | The network through which this PINIess Debit adjustment was processed (NYCE, Pulse, Star, etc.).                                    |

**TABLE 5-16** Session Export by Transaction Report Data (Continued)

# 5.6 Bank Identification Number (BIN) Lookup

The Bank Identification Number (BIN) Lookup feature enables you to retrieve bank data and contact information for the MasterCard or Visa card used in a transaction. You can access the BIN Lookup tool (as shown in Figure 5-16) from the Reporting Page.

#### FIGURE 5-16 BIN Lookup Screen

| iq |                                                                                           | 📔 🎮 루 [+] 🛛 🕹 Hi, admin *                                                  |
|----|-------------------------------------------------------------------------------------------|----------------------------------------------------------------------------|
| P  | Transaction Search Transaction Summary Sessions BIN Lookup Authorization Virtual Terminal | Bank Name                                                                  |
| 9  | BIN Lookup                                                                                |                                                                            |
| 0  | ✓ Search Criteria                                                                         | 1234 5578 9875 5132<br>0 Where do I find the BIN?                          |
|    | BIN: Search                                                                               | CARDHOLDER<br>The BIN number is the first 6 digits of                      |
|    | BIN, Partial or Full Account Number                                                       | the account number, as indicated above                                     |
| *  | Support Feedback                                                                          | Copyright © 2019 Worldpay, LLC and/or its affiliates. All rights reserved. |
| •  |                                                                                           |                                                                            |

To search for BIN information:

- 1. From the iQ Bar, click the **Operations** icon and select **BIN Lookup** from the list of available reports, or from the Operations Navigation bar. The BIN Lookup screen displays as shown in Figure 5-16.
- 2. Enter either the first six digits or the full account number in the search box, and click **Search**. (Mouse-over the *Where do I find the BIN*? link to see the illustration of the BIN location.)

The BIN Lookup with Results screen appears, as shown in Figure 5-17.

You call also access BIN information from any Transaction Detail screen or Chargeback Case Detail screen.

To access BIN information from a Transaction Detail screen:

- 1. Navigate to the Transaction Detail Screen screen, as outlined on page 288.
- In the Transaction Detail screen, click the BIN link in the Summary Data panel. The BIN Lookup with Results screen displays as shown in Figure 5-17.

To access the BIN information from the Chargeback Case Detail screen:

- 1. Navigate to the Compliance Report, as outlined on page 203.
- 2. In the Chargeback Case Detail screen, click the **BIN** link in the upper portion of the screen. The BIN Lookup with Results screen displays as shown in Figure 5-17.

See Table 5-17 for a description of each of the fields in the BIN Lookup with Results screen.

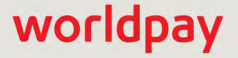

| PhoeniXML Test Mercha                             | <ul> <li>Friday, March 15, 2019</li> </ul>                                                                                                  |                                 |                                | 루 [+] 🚱 🕹 Hi, au            |
|---------------------------------------------------|----------------------------------------------------------------------------------------------------|---------------------------------|--------------------------------|-----------------------------|
| Transaction Search Tran<br>PayFac Portal          | saction Summary Declined Transaction Summary Sessio                                                                                         | ons BIN Lookup Authonza         | tion Virtual Terminal          | Presenter Credentials       |
| BIN Lookup                                        |                                                                                                    |                                 |                                |                             |
| Search Criteria                                   |                                                                                                    |                                 |                                | Where do I find the         |
| BIN:<br>540168<br>BIN, Partial or Full Account Nu | Search                                                                                                    |                                 |                                |                             |
| Search Results for                                | or 540168                                                                                                    |                                 |                                |                             |
| ✓ BIN Summary                                     |                                                                                                    |                                 |                                |                             |
| BIN:<br>540168                                    | Issuing Bank BIN.<br>2070                                                                                                    | Processing Bank BIN:            |                                | Card Usage:<br>Credit       |
| Method of Payment:<br>MasterCard                  | Issuing Bank Name<br>CHASE BANK USA, N.A.                                                                                                   | Country:<br>840 - United States |                                | Last Updated.<br>02/28/2019 |
| ✓ Retrieval Contact Informa                       | ition                                                                                                    |                                 |                                |                             |
| Contact Name:<br>MICHAEL D DICKMAN                | Contact Title:                                                                                                    |                                 | Phone Number:<br>(888)489-8452 | Fax Number:                 |
| Bank Name;<br>CHASE BANK USA, N.A.                | Address:<br>201 NORTH WALNUT<br>WILMINGTON DE 43081-2822<br>WILMINGTON, DELAWARE 43081-2822                                                 |                                 |                                |                             |
| ✓ Chargeback Contact Info                         | rmation                                                                                                    |                                 |                                |                             |
| Contact Name:<br>MICHAEL D DICKMAN                | Contact Title:                                                                                                    |                                 | Phone Number<br>(888)489-8452  | Fax Number:                 |
| Bank Name.<br>CHASE BANK USA, N.A.                | Address:<br>201 NORTH WALNUT<br>WILMINGTON DE 43081-2822<br>WILMINGTON, DELAWARE 43081-2822                                                 |                                 |                                |                             |
| ✓ Issuer Contact Information                      | n                                                                                                    |                                 |                                |                             |
| Contact Name<br>JACKIE JOSEPH                     | Contact Title:                                                                                                    |                                 | Phone Number<br>(866)428-4962  | Fax Number:                 |
| Bank Name:<br>CHASE BANK USA, N.A.                | Address:<br>JPMORGAN CHASE BANK, N.A.<br>201 NORTH WALNUT STREET<br>FLOOR 14<br>WILMINGTON DE 19801-2920<br>WILMINGTON, DELAWARE 19801-2920 |                                 |                                |                             |
| ✓ Authorization Contact Inf                       | ormation                                                                                                    |                                 |                                |                             |
| Contact Name:                                     | Contact Title:                                                                                                    |                                 | Phone Number:                  | Fax Number:                 |

### FIGURE 5-17 BIN Lookup with Results

## TABLE 5-17 BIN Lookup Results Field Descriptions

| Field       | Description                  |  |  |  |
|-------------|------------------------------|--|--|--|
| BIN Summary |                              |  |  |  |
| BIN         | The BIN of the issuing bank. |  |  |  |

| Field                                | Description                                                                                |
|--------------------------------------|--------------------------------------------------------------------------------------------|
| Card Usage                           | The card usage type (either Credit or Debit).                                              |
| Method of Payment                    | The method of Payment associated with this BIN (MasterCard or Visa).                       |
| Issuing Bank Name                    | The name of the bank associated with this BIN.                                             |
| Country                              | The country code and country where the bank is located.                                    |
| Last Updated                         | The date the BIN information was last updated.                                             |
| Contact Information                  |                                                                                            |
| Retrieval Contact<br>Information     | The name, title, and numbers for the bank staff member responsible for retrieval requests. |
| Chargeback Contact<br>Information    | The name, title, and numbers for the bank staff member responsible for chargebacks.        |
| Issuer Contact<br>Information        | The name, title, and main contact numbers for the issuing bank staff member.               |
| Authorization Contact<br>Information | The name, title, and numbers for the bank staff member responsible for authorizations.     |

## TABLE 5-17 BIN Lookup Results Field Descriptions (Continued)

# 5.7 Transaction Detail Screen

The Transaction Detail screens display comprehensive information on a single transaction or payment action including transaction data, identifying information, credit card and token data, tracking data, response data, etc. The Transaction Detail screen also provides information on all transactions that are associated with the current transaction, and a summary panel showing snapshot of the purchase history for the customer.

iQ displays a Transaction Detail screen specific to the transaction or action. For example, a Authorization transaction is displayed as an **Authorization Detail** screen, and an account updater request is displayed as an **Account Updater Request Detail** screen.

 Table 5-18 lists the Transaction Detail variations seen in iQ, depending upon your permissions and the services/products for which you are enrolled.

| Account Updater Request Detail                       | Gift Card Balance Inquiry Detail     |
|------------------------------------------------------|--------------------------------------|
| Account Updater Response Detail                      | Gift Card Deactivate Reversal Detail |
| Authorization Detail                                 | Gift Card Deactivation Detail        |
| Authorization Reversal Detail                        | Gift Card Deposit Reversal Detail    |
| Deposit Detail                                       | Gift Card Load Reversal Detail       |
| eCheck Deposit Detail                                | Gift Card Refund Reversal Detail     |
| eCheck Refund Detail                                 | Gift Card Reload Detail              |
| eCheck Verification Detail                           | Gift Card Unload Detail              |
| eCheck Void Detail                                   | Gift Card Unload Reversal Detail     |
| Gift Card Activate Reversal Detail                   | Refund Detail                        |
| Gift Card Activation Detail                          | Void Detail                          |
| Token Request Detail Screen                          |                                      |
| Recurring Subscription Detail Screens:               |                                      |
| Cancel Recurring Subscription Detail                 | Update Recurring Subscription Detail |
| Create Recurring Subscription Detail                 |                                      |
| Fraud Check Detail Screen                            |                                      |
| Instruction Detail Screens (for Payment Facilitators | 5):                                  |
| PayFac Credit Detail                                 | PayFac Debit Detail                  |
| Sub-Merchant Credit Detail                           | Sub-Merchant Debit Detail            |
| Reserve Credit Detail                                | Reserve Debit Detail                 |
| Vendor Credit Detail                                 | Vendor Debit Detail                  |

### TABLE 5-18 Transaction Detail Screens

### **TABLE 5-18** Transaction Detail Screens (Continued)

| Physical Check Credit Detail           | Physical Check Debit Detail |
|----------------------------------------|-----------------------------|
| Funding Instruction Void Detail Screen |                             |
| OmniToken Translator Detail Screen     |                             |

A sample **Deposit Detail** screen is shown in Figure 5-18.

| Transaction Search Tran           | saction Summary Sessions                                                                                                    | BIN Lookup A             | Authorizati                  | on Virtual Terminal Presenter Creder                                                                                                    | atials PayFac Portal |            |            |              |
|-----------------------------------|----------------------------------------------------------------------------------------------------|--------------------------|------------------------------|----------------------------------------------------------------------------------------------------|----------------------|------------|------------|--------------|
| Deposit Detail - Worldpa          | y Payment ID 8274664453                                                                                                    | 05283087                 |                              |                                                                                                    |                      |            | Field le   | evel help: O |
| ✓ Summary                         |                                                                                                    |                          |                              |                                                                                                    | ✓ Associated         | Transacti  | ion Stream | m            |
| Transaction Type:                 | Amount                                                                                                    |                          | Settle                       | ment Amount.                                                                                                    | Туре                 | ID         |            | Date         |
| Cond. Deposit                     | <b>\$11.99</b>                                                                                                    |                          | Not Y                        | et Available                                                                                                    | C Authorization      | 827466445  | 305283087  | 03/19/2019   |
| Post Day                          | Method Of Payment.                                                                                                    |                          | Exp I                        | ate                                                                                                    | Cond.                | 827466445  | 5305283087 | 03/19/2019   |
| 03/19/2019                        | VISA                                                                                                    |                          | hidde                        | n                                                                                                    | Deposit              |            |            |              |
| Settlement Date:                  | Merchant                                                                                                    |                          | Acco                         | int Number                                                                                                    |                      |            |            |              |
| N/A                               | Test Merchant                                                                                                    |                          | 30000                        | 0000000x-1111                                                                                                    | ✓ Purchase           | History Si | nce 04/28  | /2018        |
| Product Type:                     | Customer ID;                                                                                                    |                          | Toker                        | Number:                                                                                                    | Туре                 | Count      | Amount     |              |
|                                   | 889 07679889                                                                                                    |                          | 1701                         | 0001917010001                                                                                                    | Deposits             | 11         | \$85.89    | Search       |
| BIN:                              | Token Inactivated:                                                                                                    |                          | Davia                        |                                                                                                    | Refunds              | 0          | N/A        |              |
| 414720                            | N/A                                                                                                    |                          | Down                         | load Receipt 72                                                                                                    | Chargebacks          | 0          | N/A        | Search       |
|                                   |                                                                                                    |                          |                              |                                                                                                    |                      |            |            |              |
| V Iracking Data                   | 200.11X                                                                                                    |                          |                              |                                                                                                    |                      |            |            |              |
| Order Source:<br>Recurring        | Billing Descriptor:<br>TESTCO                                                                                                    |                          |                              | Merchant Order Number<br>5530210309002559290360                                                                                                    |                      |            |            |              |
| And and the second second         | 10 March 10 March 10 |                          |                              | A second second s |                      |            |            |              |
| U.COM/BILL                        | Campaign:<br>N/A                                                                                                    |                          |                              | Merchant Transaction ID: 5530210309002559290360                                                                                                    |                      |            |            |              |
|                                   |                                                                                                    |                          |                              | Madada Successi IS                                                                                                    |                      |            |            |              |
| Online                            | 82623498806018049                                                                                                    | 96                       |                              | 827466445305283087                                                                                                    |                      |            |            |              |
| Amirato                           | Marchani Grouping I                                                                                                    | Di                       |                              | ADN                                                                                                    |                      |            |            |              |
| N/A                               | N/A                                                                                                    |                          |                              | Not Yet Available                                                                                                    |                      |            |            |              |
| Bynass Velocity Check?            | Action Performed By                                                                                                    |                          |                              | Report Group                                                                                                    |                      |            |            |              |
| N/A                               | N/A                                                                                                    |                          |                              | M/N/n                                                                                                    |                      |            |            |              |
|                                   |                                                                                                    |                          |                              |                                                                                                    |                      |            |            |              |
| ✓ Response Data                   |                                                                                                    |                          |                              |                                                                                                    |                      |            |            |              |
| AVS Code                          |                                                                                                    | Response R               | leason Co                    | de                                                                                                    |                      |            |            |              |
| 34                                |                                                                                                    | 000                      |                              |                                                                                                    |                      |            |            |              |
| AVS Message                       |                                                                                                    | Response R               | leason Me                    | ssage                                                                                                    |                      |            |            |              |
| N/A                               |                                                                                                    | Approved                 |                              |                                                                                                    |                      |            |            |              |
| Card Validation Code:             |                                                                                                    | Approval Code:<br>01603D |                              |                                                                                                    |                      |            |            |              |
|                                   |                                                                                                    | 016030                   |                              |                                                                                                    |                      |            |            |              |
| Card Validation Message.          |                                                                                                    | Reject Reason Code:      |                              |                                                                                                    |                      |            |            |              |
|                                   |                                                                                                    |                          |                              |                                                                                                    |                      |            |            |              |
| Interchange:<br>Not Yet Available |                                                                                                    | Reject Reas              | Reject Reason Message<br>N/A |                                                                                                    |                      |            |            |              |
|                                   |                                                                                                    |                          |                              |                                                                                                    |                      |            |            |              |
| 03/19/2019 19:47:20 GMT           |                                                                                                    |                          |                              |                                                                                                    |                      |            |            |              |
|                                   |                                                                                                    |                          |                              |                                                                                                    |                      |            |            |              |
| ✓ Customer Insight                |                                                                                                    |                          |                              | * not sent to the merchant                                                                                                    | 1                    |            |            |              |
| Funding Source:                   | A                                                                                                    | vailable Balance.        |                              |                                                                                                    |                      |            |            |              |
| CREDIT                            | .U                                                                                                    | UNAVAILABLE              |                              |                                                                                                    |                      |            |            |              |
| Prepaid Card Type                 | 6                                                                                                    | Reloadable:              |                              |                                                                                                    |                      |            |            |              |
| N/A *                             | U                                                                                                    | NKNOWN *                 |                              |                                                                                                    |                      |            |            |              |
| Amuence:                          | 15                                                                                                    | suer Country Code        | 2.                           |                                                                                                    |                      |            |            |              |
| AFFLUENT *                        | U                                                                                                    | SA *                     |                              |                                                                                                    |                      |            |            |              |
| Card Product Type                 | ~                                                                                                    | irtual Account Num       | nber:                        |                                                                                                    |                      |            |            |              |
| CONSUMER *                        | fa                                                                                                    | llse                     |                              |                                                                                                    |                      |            |            |              |

## FIGURE 5-18 Deposit Detail Screen

# 5.7.1 Opening a Transaction Detail Screen

To open a Transaction Detail screen:

- 1. Navigate to the Batch Detail Report as described on page 272.
- 2. From the Batch Detail report, click the desired tab to change the type of transactions you wish to view (standard, Account Updater, token, recurring, fraud, or query transactions).
- 3. Click the desired **Worldpay Payment ID** link to navigate to the associated Transaction Detail screen. Figure 5-18 shows an example of a **Deposit Detail** screen.

You can also open a Transaction Detail screen by searching for certain transaction elements using the Transaction Search. The Transaction Search Results list displays a hypertext link for each Worldpay Payment ID matching your search criteria. Click the desired link to navigate to the Transaction Detail screen.

# 5.7.2 Common Features

Common features of the Transaction Detail screens include:

- **Data Panels** each of the Transaction Detail screens are divided into several panels of data, containing fields applicable to the transaction type, method of payment, etc. See Transaction Detail Data Panels on page 292 for more information.
- Expand or Hide Data Panels you can expand or hide data panels using the expand ( ) and hide
   ( ) icons. All panels are expanded by default.
- **Print to 8-1/2 x 11 Format** you can print all the information on a Transaction Detail page to 8-1/2 x 11 formatted page(s) by using the print option of your browser.
- On-Line and Field-Level Help On-line Help (a PDF file) is available for all Transaction Detail screens by clicking the help icon from the top navigation bar. Also, when you position your pointer over any field on any data panel, the screen displays a description of the field. Use the Field-Level Help toggle control ( Field level help: On Off ) on the upper right of the page to turn the field-level help on or off.
- Action Buttons with the appropriate permission(s), you can perform certain transactions and operations from the Transaction Detail screen, including Authorization Reversal, Void, Refund, Deposit, Account Updater 'Break Link,' and Cancel Recycling. With the exception of Account Updater break link, most of these operations are typically performed using a cnpAPI transaction. If the transaction is eligible, the appropriate button appears at the top of the transaction detail screen for that operation.

See Performing Transactions from the Transaction Detail Screen on page 338 for additional information.

 Related Transaction or Action Alerts - if iQ contains information on any Void, Refund, Chargeback, Deposit, Authorization Reversal, or Account Updater 'Break Link' issued against the transaction, an alert box appears on the detail screen for that transaction. Figure 5-19 shows a Deposit Detail screen with an associated chargeback alert.

| Transaction Search Transaction St       | ummary Sessions BIN Lookup Authorization Virtual T | Terminal Presenter Credentials PayFac Portal |  |  |
|-----------------------------------------|----------------------------------------------------|----------------------------------------------|--|--|
| Deposit Detail - Worldpay Payr          | nent ID 82827639227269218                          |                                              |  |  |
| AThis transaction has a chargeback issu | ed against it.                                     |                                              |  |  |
| ✓ Summary                               |                                                    | Show all Customer Da                         |  |  |
| Transaction Type:                       | Amount:                                            | Settlement Amount:                           |  |  |
| Cond. Deposit                           | <b>\$10.01</b>                                     | Not Yet Available                            |  |  |
| Post Day:                               | Method Of Payment:                                 | Exp Date:                                    |  |  |
| 06/11/2015                              | VISA                                               | hidden                                       |  |  |
| Settlement Date:                        | Merchant                                           | Account Number                               |  |  |
| N/A                                     | DEX Test Merchant                                  | XXXXXXXXXXXXXX-1109                          |  |  |
| Product Type:                           | Customer ID:                                       | Token Number.                                |  |  |
| N/A                                     | N/A                                                | N/A                                          |  |  |
| BIN.                                    | Token Inactivated:                                 |                                              |  |  |
| 484210                                  | N/A                                                | Download Receipt: 📆                          |  |  |

FIGURE 5-19 Deposit Detail Screen Showing Chargeback Alert

Online Help is available for all of the Transaction Detail screens by clicking the help icon in the top navigation bar.

## 5.7.2.1 Dynamic Payout Transaction Detail Screens

If you are a Payment Facilitator using the Dynamic Payout model, the transactions listed in the bottom portion of Table 5-18, Transaction Detail Screens are transaction types you use to move funds between various accounts, including funding Sub-merchants. For additional information, see Appendix D of the *Worldpay eComm cnpAPI Reference Guide*, "PayFac Dynamic Payout."

## 5.7.3 Transaction Detail Data Panels

Each of the Transaction Detail screens are divided into several panels of data, containing various fields. The Transaction Detail screens do not display all fields at all times; the fields and panels displayed are dictated by the characteristics of the individual transaction, the method of payment, and by user permission level. The sections to follow describe each of the following data panels and provide descriptions for fields within each panel:

- Transaction Detail Summary Data
- Transaction Detail Visa Data
- Transaction Detail Bill Me Later Data
- Transaction Detail Customer Insight
- Transaction Detail Point of Sale Data
- Transaction Detail Direct Debit Returns
- Transaction Detail Tracking Data
- Transaction Detail Response Data
- Transaction Detail Bill To and Ship to Data

- Transaction Detail Recurring Data
- Transaction Detail Order Data
- Transaction Detail Line Item Data
- Transaction Detail Recycling Data
- Transaction Detail Account Updater
- Transaction Detail Fraud Check Summary
- Transaction Detail Advanced Fraud Check Summary
- Transaction Detail Associated Transaction Stream
- Transaction Detail Purchase History

## **5.7.4** Transaction Detail - Summary Data

The Summary data panel contains general information on the transaction including amount, method of payment, account number, etc.

Account numbers and expiration dates are masked or displayed as '*hidden*.' If you have the appropriate permissions, you can show or hide cardholder data and personal information on your screen by clicking the **Show All Customer Data/Hide All Customer Data** hyperlink in the upper right of the Summary data panel. Contact Customer Service for more information on permissions.

**NOTE:** When you Hide or Show All Customer Data in the Summary Data panel, other data panels with cardholder and/or personal data (Account Updater panel) are also hidden (or shown).

Figure 5-20 shows a sample Summary data panel, and Table 5-19 describes all possible fields.

| ✓ Summary                          |                              |                                                         |
|------------------------------------|------------------------------|---------------------------------------------------------|
| Transaction Type:<br>Cond. Deposit | Amount:<br>S11.99            | Settlement Amount:<br>Not Yet Available                 |
| Post Day:<br>03/19/2019            | Method Of Payment:<br>VISA   | Exp Date:<br>hidden                                     |
| Settlement Date:<br>N/A            | Merchant:<br>Test Merchant   | Account Number:<br>>>>>>>>>>>>>>>>>>>>>>>>>>>>>>>>>>>>> |
| Product Type:                      | Customer ID:<br>889 07679889 | Token Number:<br>17010001917010001                      |
| BIN:<br>414720                     | Token Inactivated:<br>N/A    | Download Receipt. 🔁                                     |
| Merchant Category Code:<br>5964    |                              |                                                         |

FIGURE 5-20 Transaction Detail - Summary Data

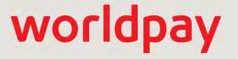

| Field                | Description                                                                                                    |
|----------------------|----------------------------------------------------------------------------------------------------|
| Transaction<br>Type  | The type of transaction (Refund, Authorization, eCheck Deposit, etc.). Also, gift card transaction types (Balance Inquiry, Activate Card, Deactivate Card, etc).                                                                                                    |
| Amount               | The purchase amount of the transaction, or the amount of the initial value of a newly activated gift Card, the amount loaded onto a reloadable Gift Card, or the amount unloaded from a Gift Card.                                                                                                    |
|                      | For some transactions, 'Secondary amount' is also shown in this field, often used<br>in conjunction with a convenience fee. The Secondary amount is the principal<br>purchase amount of the transaction, before the convenience fees, etc. For<br>example, if the total amount is \$105 (i.e. \$100 principal + \$5 convenience fee), the<br>secondary amount is \$100.                                    |
| Routing Number       | The 9-digit bank routing number for the Direct Debit (eCheck). This field appears for Direct Debit transactions only.                                                                                                    |
| Exp. Date            | The expiration date of the credit card used in the transaction. Displays as "hidden" unless you have appropriate permissions. This field appears for credit card transactions only.                                                                                                    |
| Settlement           | The settlement amount transferred to your organization's bank account.                                                                                                    |
| Amount               | For some transactions, 'Secondary amount' is also shown in this field, often used<br>in conjunction with a convenience fee. The Secondary amount is the principal<br>settlement amount transferred to a designated bank account, before the<br>convenience fees, etc. For example, if the total amount is \$105 (i.e. \$100 principal<br>+ \$5 convenience fee), the secondary settlement amount is \$100. |
| Post Day             | The date the funds appear as accepted, or recognized, based on the cutoff time specified in your merchant agreement.                                                                                                    |
| Method of<br>Payment | The method of payment used for this transaction (Visa, MasterCard, PayPal, Direct Debit (eCheck), Gift Card, etc.).                                                                                                    |
| Account Number       | The account number that the customer used for this transaction. Only the last four digits are visible for credit cards, and the last three digits or <i>X-XXX</i> for Direct Debits, unless you have permission to view the full account number.                                                                                                    |
| Account Type         | The type of Direct Debit account (for example, Checking, Savings, or Corporate). This field appears for Direct Debit transactions only.                                                                                                    |

| <b>TABLE 5-19</b> T | ransaction Detail - | Summary Dat | a Field Descriptio | ns |
|---------------------|---------------------|-------------|--------------------|----|
|---------------------|---------------------|-------------|--------------------|----|

| Field                     | Description                                                                                                    |
|---------------------------|----------------------------------------------------------------------------------------------------|
| Product Type              | The product type of the card. This field appears for card transactions only. Possible values are:                                                                                                    |
|                           | C - commercial credit                                                                                                    |
|                           | D - consumer debit                                                                                                    |
|                           | RP - reloadable card                                                                                                    |
|                           | SV - stored value                                                                                                    |
|                           | IR - international reloadable                                                                                                    |
|                           | IS - international stored value                                                                                                    |
|                           | IB - international regular submission                                                                                                    |
|                           | VP - virtual payments                                                                                                    |
| Merchant                  | The organization associated with the posted transaction.                                                                                                    |
| Token Number              | The reference number (token) issued by Worldpay to replace the submitted credit card number or Direct Debit account number.                                                                                                    |
|                           | For Amazon Pay transactions, this field displays the Amazon Pay Token number.                                                                                                    |
|                           | For Access Worldpay (AWP) transactions, this field displays the AWP request token URL or the AWP response token URL in Account Update Response and Request Detail screens.                                                                                                   |
| Bank Name                 | The name of the bank that issued the Direct Debit (eCheck). This field appears for Direct Debit transactions only.                                                                                                    |
| BIN                       | The Bank Identification Number (first six digits of the card number). If available, click the link to view the BIN Lookup with Results screen (see the Session Activity Report on page 269 for more information). This is available for MasterCard, Visa, and Discover only. |
| Customer ID               | The unique identifier of the purchaser associated with this transaction.                                                                                                    |
| Token<br>Inactivated Date | The date/time the token associated with this transaction was inactivated (if the token was inactivated).                                                                                                    |
| Bank Phone                | The phone number of the bank that issued the Direct Debit. This field appears for Direct Debit (eCheck) transactions only.                                                                                                    |
| Cycle                     | The number of times an Direct Debit (eCheck) redeposit has been attempted (for example, Initial, 0, 1, or 2). This field appears for Direct Debit transactions only.                                                                                                    |
| Check Number              | The check number for the Direct Debit (eCheck). This field appears for Direct Debit transactions only.                                                                                                    |
| Company Name              | The merchant name for use in Direct Debit (eCheck) transactions. This field appears for Direct Debit transactions only.                                                                                                    |
| Authentication<br>Value   | The Visa Cardholder Authentication Verification Value (CAVV) or the MasterCard<br>Universal Cardholder Authentication Field (UCAF). This field appears for Visa and<br>MasterCard transactions only.                                                                         |

| <b>TABLE 5-19</b> | Transaction Detail - | Summary | y Data Field Descr | iptions | (Continued) | ļ |
|-------------------|----------------------|---------|--------------------|---------|-------------|---|
|-------------------|----------------------|---------|--------------------|---------|-------------|---|

| Field                     | Description                                                                                                    |
|---------------------------|----------------------------------------------------------------------------------------------------|
| Download<br>Receipt       | Click this hyperlink to download a PDF receipt of a deposit or refund transaction (as shown in Figure 5-70). Includes the following information: Merchant Name, Worldpay Payment ID, Merchant Order number, Billing Descriptor, Customer ID, Transaction Type, Purchase currency, amount, date, and last four digits of the account number. |
| Merchant<br>Category Code | The four-digit number code used to classify a business by the types of goods or services it provides.                                                                                                    |

**TABLE 5-19** Transaction Detail - Summary Data Field Descriptions (Continued)

## 5.7.5 Transaction Detail - Visa Data

The Visa data panel appears in Authorization and Authorization Reversal detail screens only, and contains additional data when Visa is used as the method of payment. Figure 5-21 shows a sample Visa Data panel, and Table 5-20 describes all possible fields.

FIGURE 5-21 Transaction Detail - Visa Data

| ✓ VISA Data                                                                                                    |                        |
|----------------------------------------------------------------------------------------------------|------------------------|
| Authentication Transaction ID:                                                                                  | Authentication Result: |
| and a second and a second and a second and a second and a second a second a second a second a second a second a |                        |

| Field                            | Description                                                                                     |
|----------------------------------|-------------------------------------------------------------------------------------------------|
| Authentication<br>Transaction ID | The Verified by Visa Transaction Id.                                                            |
| Authenticated<br>Result          | The Visa Cardholder Authentication Verification Value (CAVV) Result code from Verified by Visa. |

## 5.7.6 Transaction Detail - Bill Me Later Data

The Bill Me Later (BML) data panel appears when BML is used as a method of payment and contains information used by BML as well as customer-specific data. Figure 5-22 shows a sample Bill Me Later Data panel, and Table 5-21 describes all possible fields.

## FIGURE 5-22 Transaction Detail - BML Data

| ♥ BML Data                          |                     |                             |  |
|-------------------------------------|---------------------|-----------------------------|--|
| Address Indicator:<br>N/A           | Credit Line:<br>N/A |                             |  |
| Authenticated By Merchant:<br>false | Customer IP:        | Pre-approval Number:<br>N/A |  |
| Authorization Source Platform:      | Item Category Code: | Terms And Conditions:       |  |
| N/A                                 | 8610                | 53102                       |  |
| BML Customer Specific Data          |                     |                             |  |
| Customer Registration Date:         | Income Amount:      | Customer Work Phone:        |  |
| N/A                                 | 0                   | N/A                         |  |
| Customer Type:                      | Income Currency:    | Residence Status:           |  |
| N/A                                 | USD                 | N/A                         |  |
| Employer Name:                      | Years at Residence: | Years at Employer:          |  |
| N/A                                 | N/A                 | N/A                         |  |

## TABLE 5-21 Transaction Detail - BML Data Field Descriptions

| Field                            | Description                                                                                                    |
|----------------------------------|----------------------------------------------------------------------------------------------------|
| Address Indicator                | Indicates whether the shipping address is a commercial $(\mathbf{c})$ or residential $(\mathbf{r})$ shipping address.                                                                                                    |
| Credit Line                      | Indicates the credit line of the customer. The amount is specified using a two-digit implied decimal.                                                                                                    |
| Authentication by<br>Merchant    | Indicates whether or not the customer has logged in to a secure web site or has been authenticated by the call center ANI.                                                                                                    |
|                                  | For Bill Me Later transactions, this field is <b>true</b> if this is an e-commerce transaction and you store and verify the customers BML account number. This field is <b>false</b> for call center BML transaction or e-commerce transactions if you do not store and verify the customers BML account number. |
| Customer IP<br>Address           | The IP Address of the customer's system.                                                                                                    |
| Preapproval<br>Number            | The pre-approval number issued by BML for the purchase.                                                                                                    |
| Authorization<br>Source Platform | The physical platform used for submitting the authorization request (not the order). Possible values are:                                                                                                    |
|                                  | A - application processing                                                                                                    |
|                                  | B - batch capture, recurring, or mail order                                                                                                    |
|                                  | C - call center                                                                                                    |
|                                  | F - fulfillment/order management                                                                                                    |
|                                  | • K - kiosk                                                                                                    |
|                                  | M - mobile device gateway                                                                                                    |
|                                  | <ul> <li>P - processor or gateway reauthorization</li> </ul>                                                                                                    |
|                                  | R - retail POS                                                                                                    |

# worldpay

## eComm iQ Reporting and Analytics User Guide V4.18

| Field                         | Description                                                                                                    |
|-------------------------------|----------------------------------------------------------------------------------------------------|
| Item Category<br>Code         | The Bill Me Later item category for the type of product sold.                                                                                                    |
| Terms and<br>Conditions       | The specific lending terms of the BML account.                                                                                                    |
| BML Customer Spe              | ecific Data                                                                                                    |
| Customer<br>Registration Date | The date the customer registered with BML.                                                                                                    |
| Income Amount                 | The yearly income of the customer.                                                                                                    |
| Customer Work<br>Phone        | The customer's work telephone number.                                                                                                    |
| Customer Type                 | Indicates whether the customer is a new or existing customer. An existing customer is a customer in good standing that has been registered with the merchant for a minimum of 30 days and has made at least one purchase in the last 30 days. |
| Income Currency               | The income currency of the customer.                                                                                                    |
| Residence Status              | The type of domicile in which the customer resides.                                                                                                    |
| Employer Name                 | The name of the customer's place of employment.                                                                                                    |
| Years at<br>Residence         | The number of years the customer has resided in their current domicile.                                                                                                    |
| Years at Employer             | The number of years the customer has worked for their current employer.                                                                                                    |

| TABLE 5-21 Transaction Detail - BML Data Field Descrip | tions (Continued) |
|--------------------------------------------------------|-------------------|
|--------------------------------------------------------|-------------------|

# **5.7.7** Transaction Detail - Customer Insight

The Customer Insight data panel appears for card payment types only and provides additional customer data, including affluence, pre-paid, issuer country, and card type indicators. Figure 5-23 shows a sample Customer Insight Data panel, and Table 5-22 describes all possible fields.

| V Customer Insight                | " not sent to the merchant |
|-----------------------------------|----------------------------|
| Funding Source:                   | Available Balance:         |
| CREDIT                            | UNAVAILABLE                |
| Prepaid Card Type:                | Reloadable:                |
| N/A *                             | UNKNOWN *                  |
| Affluence,                        | Issuer Country Code:       |
| AFFLUENT *                        | USA*                       |
| Card Product Type:                | Virtual Account Number:    |
| CONSUMER *                        | false                      |
| Account Range ID:<br>276988976988 |                            |

## FIGURE 5-23 Transaction Detail - Customer Insight

## TABLE 5-22 Transaction Detail - Customer Insight Field Descriptions

| Field                  | Description                                                                                                    |
|------------------------|----------------------------------------------------------------------------------------------------|
| Funding Source         | The funding source type (for example, Prepaid, Debit, FSA, etc.). This field is<br>only visible when your organization supports partial authorizations, and either<br>the Prepaid funding feature is enabled or a Flexible Spending Health care<br>Account card is presented. |
| Available Balance      | The balance available on the prepaid card used in this transaction.                                                                                                    |
| Affluence              | The Affluence level of the cardholder (either 'Mass Affluent' or 'Affluent'). Only displayed if your organization is enabled for receipt of Affluence indicators, and the card used for the transaction can be linked to an Affluence level.                                  |
| Reloadable             | Indicates whether the prepaid card is reloadable.                                                                                                    |
| Issuer Country<br>Code | The country of the issuing bank.                                                                                                    |
| Card Product Type      | Indicates if the card used is a commercial or consumer card.                                                                                                    |
| Prepaid Card Type      | The type of prepaid card submitted in the Authorization or Sale transaction. For example, Gift, Payroll, General Prepaid.                                                                                                    |
| Account Range ID       | The Worldpay-assigned value representing the account range of the card. This value can be used to correlate various data points across card types and issuers. The account range ID is tied to the Issuer Insights Scheduled Secure Report (SSR).                             |
|                        | See the Worldpay <i>eComm Scheduled Secure Reports Reference Guide</i> for more information on the Issuer Insights report.                                                                                                    |

# 5.7.8 Transaction Detail - Point of Sale Data

The Point of Sale data panel contains information required when submitting transactions from point of sale terminals. Figure 5-24 shows a sample Point of Sale Data panel, and Table 5-23 describes all possible fields.

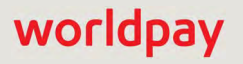

## FIGURE 5-24 Transaction Detail - Point of Sale Data

| <ul> <li>Point of Sale Data</li> </ul> |                                               |
|----------------------------------------|-----------------------------------------------|
| Cardholder ID                          | Entry Mode                                    |
| signature obtained                     | Complete magnetic stripe read and transmitted |
| Capability                             | Track Data Present                            |
| Magnetic stripe reader capability      | Yes                                           |

### TABLE 5-23 Transaction Detail - Point of Sale Data Field Descriptions

| Field                 | Description                                                                                                    |
|-----------------------|----------------------------------------------------------------------------------------------------|
| Cardholder ID         | The method used for cardholder identification at the point of sale (signature, PIN, no PIN, or direct market). |
| Entry Mode            | The method used for card data entry at the point of sale (not used, keyed, etc.)                               |
| Capability            | The capability of the point of sale terminal (not used, magstripe, keyed only).                                |
| Track Data<br>Present | Indicates whether Track Data (information encoded within the magnetic strip) is present.                       |

# 5.7.9 Transaction Detail - Direct Debit Returns

The Direct Debit (eCheck) Returns data panel appears when a Direct Debit return has been completed or attempted. Figure 5-25 shows a sample Direct Debit Return data panel, and Table 5-24 describes all possible fields.

#### FIGURE 5-25 Transaction Detail - Direct Debit Returns

| ✓ eCheck Returns |                                     |             |
|------------------|-------------------------------------|-------------|
| Return Reason    | Return Message                      | Return Date |
| R03              | No Account/Unable to Locate Account | 2013-02-07  |
|                  |                                     |             |

#### **TABLE 5-24** Transaction Detail - Direct Debit Returns Field Descriptions

| Field          | Description                                                                                                    |
|----------------|----------------------------------------------------------------------------------------------------|
| Return Reason  | The reason code associated with the Direct Debit return.                                                           |
| Return Message | The Direct Debit Return description that corresponds to the Return Reason code.                                    |
| Return Date    | The date we received the return from the customer's bank or the Receiving Depository Financial Institution (RDFI). |

#### © 2021 FIS and/or its affiliates. All rights reserved.

# 5.7.10 Transaction Detail - Tracking Data

The Tracking Data panel provides additional tracking information for the transaction, including order source, billing descriptor, and Worldpay Payment ID. Figure 5-26 shows a sample Tracking Data panel, and Table 5-25 describes all possible fields.

| <ul> <li>Tracking Data</li> </ul> |                               |                                                 |
|-----------------------------------|-------------------------------|-------------------------------------------------|
| Order Source.<br>Recurring        | Billing Descriptor:<br>TESTCO | Merchant Order Number: 5530210309002559290360   |
| Custom Phone/City:<br>U.COM/BILL  | Campaign:<br>N/A              | Merchant Transaction ID: 5530210309002559290360 |
| Batch Type:<br>Online             | Batch ID: 826234988060180496  | Worldpay Payment ID . 827466445305283087        |
| Affiliate:<br>N/A                 | Merchant Grouping ID:<br>N/A  | ARN:<br>Not Yet Available                       |
| Bypass Velocity Check?:<br>N/A    | Action Performed By:<br>N/A   | Report Group:<br>M/N/n                          |

FIGURE 5-26 Transaction Detail - Tracking Data

### TABLE 5-25 Transaction Detail - Tracking Data Field Descriptions

| Field                    | Description                                                                                                    |
|--------------------------|----------------------------------------------------------------------------------------------------|
| Order Source             | The source of the sale transaction (for example, mail order, telephone, recurring, installment, Apple Pay, Android Pay, etc.).                                                                                      |
| Billing Descriptor       | The custom billing descriptor text that will display on the customer's bill. For the iDEAL payment method (used in the Netherlands), this field may display a unique value representing the transaction.            |
| Merchant Order<br>Number | The merchant-designated identifier for this transaction. This field is used for Duplicate Transaction Detection in Batch files.                                                                                     |
| Customer<br>Phone/City   | The phone number or city where your organization is located. This field is only displayed when a Custom Billing Descriptor is used.                                                                                 |
| Campaign                 | The merchant-specified identifier used to track transactions associated with specific marketing campaigns or promotions.                                                                                            |
| Merchant Txn ID          | The identifier specified by the merchant for this transaction. This value corresponds to the id attribute (id="value") of the transaction and is used with Online transactions for Duplicate Transaction Detection. |
| Batch Type               | The electronic source of this transaction (for example, online, normal, POS, Account Updater Response, etc.).                                                                                                    |
| Batch ID                 | The automatically-assigned identifier for the batch associated with the transaction. Click the hypertext link to navigate to the <b>Batch Detail</b> screen.                                                        |
| Worldpay<br>Payment ID   | The unique transaction identifier assigned by Worldpay.                                                                                                    |

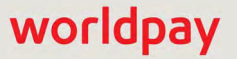

| Field                     | Description                                                                                                    |
|---------------------------|----------------------------------------------------------------------------------------------------|
| Affiliate                 | The merchant-specified identifier used to track transactions associated with your affiliate organizations.                                              |
| Merchant<br>Grouping ID   | The merchant-specified identifier for grouping transactions by an additional transaction level ID outside of Affiliate or Campaign.                     |
| ARN                       | The Acquirer Reference Number that uniquely identifies this transaction with the networks.                                                              |
| Bypass Velocity<br>Check? | Whether the transaction had processing instructions to bypass velocity checking (Yes or No).                                                            |
| Funds Transfer ID         | The Payment Facilitator-designated identifier for this funding transaction. This field appears in PayFac Dynamic Funding Instruction transactions only. |
| Report Group              | The report group created in iQ and associated with this transaction.                                                                                    |

 TABLE 5-25
 Transaction Detail - Tracking Data Field Descriptions (Continued)

## **5.7.11** Transaction Detail - Response Data

The Response Data panel displays information received in the cnpAPI transaction response. Figure 5-27 shows a sample Response Data panel, and Table 5-26 describes all possible fields.

FIGURE 5-27 Transaction Detail - Response Data

| ✓ Response Data                       |                         |
|---------------------------------------|-------------------------|
| AVS Code:                             | Response Reason Code:   |
| 34                                    | 000                     |
| AVS Message:                          | Response Reason Message |
| AVS not performed                     | Approved                |
| Card Validation Code:                 | Approval Code:          |
| M                                     | N/A                     |
| Card Validation Message:              | Reject Reason Code:     |
| Match                                 | N/A                     |
| Interchange:                          | Reject Reason Message   |
| PINiess Debit - MAC3 - STAR NORTHEAST | N/A                     |
| Transaction Processing Time:          | PINIess Debit Network:  |
| 11/16/2016 17:01:12 GMT               | NYCE                    |

### TABLE 5-26 Transaction Detail - Response Data Field Descriptions

| Field                   | Description                                                        |
|-------------------------|--------------------------------------------------------------------|
| AVS Code                | The Address Verification Service (AVS) response code.              |
| Response Reason<br>Code | The response code that corresponds to the Response Reason Message. |
| AVS Message             | The Address Verification Service (AVS) response message.           |

| Field                          | Description                                                                                                    |
|--------------------------------|----------------------------------------------------------------------------------------------------|
| Response Reason<br>Message     | The transaction response returned by Worldpay. If the transaction was declined, this message will provide a reason.                                                                                                    |
| Card Validation<br>Code        | The Card Validation Number (CVV2, CVC2, CID) response code.                                                                                                    |
| Approval Code                  | A code provided by the issuing bank on approved authorizations.                                                                                                    |
| Card Validation<br>Message     | The Card Validation Number (CVV2, CVC2, CID) response message.                                                                                                    |
| Transaction<br>Processing Time | The date and time (GMT) the transaction was processed Worldpay.                                                                                                    |
| Sequence Number                | ( <i>Gift Card transactions only</i> .) The Worldpay-generated sequence number associated with the transaction in our systems. Retain this value for possible future use in gift card reversal transactions.                                         |
| System Trace ID                | ( <i>Gift Card transactions only</i> .) The Worldpay-generated identifier associated with the transaction in our systems. Retain this value for possible future use in gift card reversal transactions.                                              |
| Interchange                    | The Interchange category for which the transaction qualified (if applicable). Card-based transactions only.                                                                                                    |
| Transaction Start<br>Time      | ( <i>Gift Card transactions only</i> .) The date and time (GMT) the gift card transaction was processed by Worldpay. Retain this value for possible future use in other gift card transactions.                                                      |
| PINIess Debit<br>Network       | The network through which the PINIess Debit adjustment was processed (NYCE, Pulse, Star, etc.), if this transaction is associated with an adjustment. This column is only seen if your organization is enabled to process PINIess Debit adjustments. |

| <b>TABLE 5-26</b> | Transaction Detail - | Response Data | Field Descriptions | (Continued) |
|-------------------|----------------------|---------------|--------------------|-------------|
|-------------------|----------------------|---------------|--------------------|-------------|

# 5.7.12 Transaction Detail - Bill To and Ship to Data

The Bill To and Ship To data panels of the Transaction Detail screen provide billing and shipping address and contact information. Figure 5-28 shows a sample Bill To data panel, and Table 5-27 describes all possible fields for both Bill To and Ship To data panels.

## FIGURE 5-28 Transaction Detail - Bill To Data

| ✓ Bill To Data        |                               |
|-----------------------|-------------------------------|
| Name:                 | State:                        |
| David Berman          | CA                            |
| Address:              | Phones:                       |
| 10 Main Street        | home: 781-270-1111            |
| City:                 | Email Address:                |
| San Jose              | dberman@phoenixProcessing.com |
| Postal Code:<br>95032 |                               |
|                       |                               |

### TABLE 5-27 Transaction Detail - Bill To and Ship to Data Field Descriptions

| Field                                    | Description                                                                                     |
|------------------------------------------|-------------------------------------------------------------------------------------------------|
| Name                                     | The name of the customer (card or account holder).                                              |
| Address Lines 1, 2, and 3                | The street address used by the card or account holder for billing purposes.                     |
| City                                     | The city used by the card or account holder for billing purposes.                               |
| Country                                  | The country used by the card or account holder for billing purposes.                            |
| State                                    | The state used by the card or account holder for billing purposes.                              |
| Postal Code                              | The postal code used by the card or account holder for billing purposes.                        |
| Email Address                            | The email address used by the card or account holder for billing purposes.                      |
| Day Phone Number or<br>Home Phone Number | The daytime telephone number used by the card or account holder for billing purposes.           |
| Night Phone Number                       | The nighttime telephone number address used by the card or account holder for billing purposes. |

# 5.7.13 Transaction Detail - Recurring Data

The Recurring Data panel (Figure 5-29) of the Transaction Detail screen provides information related to a Create recurring subscription request submitted with an authorization or sale transaction. In addition, iQ displays a similar panel (Figure 5-30) when a payment is generated by the subscription. These panels are only seen if your organization is enabled for the Recurring Engine. Table 5-28 describes all possible fields in both panels.
#### FIGURE 5-29 Transaction Detail - Recurring Data Panel for New Subscription

| <ul> <li>Recurring Data</li> </ul> |                      |                                         |
|------------------------------------|----------------------|-----------------------------------------|
| Subscription ID:                   | Plan Code:           | Amount:                                 |
| 82825798187995063                  | complete_yearly_3000 | \$1,500.00 (plan default: ) \$2,000.00) |
| Number of Payments:                | Start Date:          | Response Code:                          |
| 7 (plan default: 6)                | 05/20/2025           | 470                                     |
| Response Message:                  |                      |                                         |

#### FIGURE 5-30 Transaction Detail - Recurring Data Panel for Generated Payment

| ✓ Recurring Data  |                |                                       |  |
|-------------------|----------------|---------------------------------------|--|
| Subscription ID:  | Respanse Gode: | Response Méssage                      |  |
| 82825883580993442 | 473            | Scheduled recurring payment processed |  |

#### TABLE 5-28 Transaction Detail - Recurring Data Panel Field Descriptions

| Field                 | Description                                                                                                    |
|-----------------------|----------------------------------------------------------------------------------------------------|
| Subscription ID       | The automatically-assigned identifier for this sequence of recurring billing transactions. Click the Subscription ID hyperlink to see the Subscription Detail screen associated with this ID.                          |
| Plan Code             | The identifier of a defined recurring payment plan.                                                                                                    |
| Amount                | The amount defined in the create subscription request (or 'Not Specified' if not present). The default amount of the recurring plan is also shown.                                                                     |
| Number of<br>Payments | The number of payments defined in the create subscription request, including the initial payment (or 'Not Specified' if not present). The default number of payments of the recurring plan is also shown.              |
| Start Date            | The date the recurring billing began, or is scheduled to begin (N/A if not present in the request). The recurring billing begins on the date of the payment transaction.                                               |
| Response<br>Code      | The three-digit numeric code returned by Worldpay, which, along with the response message, specifies either acceptance by the Recurring Engine or the reason the Recurring Engine was unable to create a subscription. |
| Response<br>Message   | A brief definition of the response code returned by Worldpay for the create subscription transaction.                                                                                                    |

### 5.7.14 Transaction Detail - Order Data

The Order Data panel of the Transaction Detail screen provides the extra order and transaction information required when qualifying for certain purchasing interchange rates. Figure 5-31 shows a sample Order Data panel, and Table 5-29 describes all possible fields.

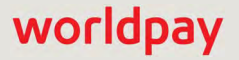

worldpay

### FIGURE 5-31 Transaction Detail - Order Data

| ✓ Order Data        |                        |                   |
|---------------------|------------------------|-------------------|
| Customer Reference: | Dest. Country Code:    | Discount Applied: |
| N/A                 | N/A                    | N/A               |
| Order Date:         | Dest. Postal Code:     | Duty Amount:      |
| N/A                 | N/A                    | N/A               |
| Freight Amt:        | Ship From Postal Code: | Sales Tax:        |
| 7.52                | N/A                    | N/A               |
| VAT Ref #:<br>N/A   |                        |                   |

#### TABLE 5-29 Transaction Detail - Order Data Field Descriptions

| Field                                  | Description                                                                                        |
|----------------------------------------|----------------------------------------------------------------------------------------------------|
| Customer Reference                     | The reference string used by the customer for the purchase (for example, a Purchase Order Number). |
| Sales Tax                              | The amount of sales tax associated with the order.                                                 |
| Destination Country<br>Code            | The country code of the postal mailing address.                                                    |
| Destination Postal Code                | The postal code of the mailing address.                                                            |
| Ship From Postal Code                  | The postal code from which the order ships.                                                        |
| Unique VAT Invoice<br>Reference Number | The merchant invoice number.                                                                       |
| Freight Amount                         | The amount of freight charges associated with the order.                                           |
| Order Date                             | The date the order was placed.                                                                     |
| Discount Amount Applied to Order       | The amount of the discount for the order.                                                          |
| Duty Amount                            | The duty on the total purchased amount for the order.                                              |
| Тах Туре                               | The type of tax collected on this specific tax amount.                                             |
| Tax Rate                               | The tax rate applied to this specific taxable amount.                                              |
| Tax Amt                                | The tax amount on the purchased good or service.                                                   |
| Card Acceptor ID                       | Your organization's Tax Identification Number.                                                     |
| Included in Total                      | Indicates whether or not the tax is included in the total purchase amount.                         |

## 5.7.15 Transaction Detail - Line Item Data

The Line Item Data panel provides information on individual items in the order that were required when qualifying for certain purchasing interchange rates. Figure 5-32 shows a sample Line Item Data panel, and Table 5-30 describes all possible fields.

#### FIGURE 5-32 Transaction Detail - Line Item Data

| Sequence #      | Description    | Product Code    |
|-----------------|----------------|-----------------|
| 1               | Charge         | 207070          |
| Unit of Measure | Unit Cost      | Quantity        |
| EACH            | €0.43          | 500.00000       |
| Total Amount    | Tax Amount     | Discount Amount |
| €215.00         | €64.40         | ■ €0.00         |
| Total w/ Tax    | Commodity Code |                 |
| €279.40         | 284            |                 |
| Sequence #      | Description    | Product Code    |
| 2               | Charge 1       | Charge          |
| Unit of Measure | Unit Cost      | Quantity        |
| EACH            | €40.00         | 1.00000         |
| Total Amount    | Tax Amount     | Discount Amount |
| ■ €40.00        | €0.00          | €0.00           |
| Total w/ Tax    | Commodity Code |                 |
| €40.00          | D              |                 |

### TABLE 5-30 Transaction Detail - Line Item Data Field Descriptions

| Field           | Description                                                                                                    |
|-----------------|----------------------------------------------------------------------------------------------------|
| Sequence #      | The merchant-designated sequence number for the line item within the order.                                                                                                    |
| Description     | A description of the item purchased.                                                                                                    |
| Product Code    | The product code of the purchased item.                                                                                                    |
| Unit of Measure | The unit of measure of the purchased item. For example, each, kit, pair, gallon, and month.                                                                                                    |
| Unit Cost       | The price of one unit of the item purchased.                                                                                                    |
| Quantity        | The number of items purchased.                                                                                                    |
| Total Amount    | The total cost of the line items purchased, not including tax.                                                                                                    |
| Tax Amount      | The tax amount on the purchased good or service.                                                                                                    |
| Discount Amount | The discount amount applied to this item.                                                                                                    |
| Total w/Tax     | The total cost of the line items purchased including tax.                                                                                                    |
| Commodity Code  | The identifier assigned by the card acceptor that categorizes the purchased item and represents a particular product or service, according the National Institute of Government Purchasing (NIGP). |

## 5.7.16 Transaction Detail - Recycling Data

The Recycling Data panel contains information on Authorization Recycling if you schedule and re-attempt failed authorizations (see **Recovery Engine Summary** on page 387 for more information). The Recycling Data Panel displays a list of recycled transaction attempts originating from a single order. The current transaction is highlighted and if the authorization is successful, a check mark ( **W**) appears next to the approved Worldpay Payment ID.

Figure 5-33 shows a sample Recycling Data panel, and Table 5-31 describes all possible fields.

FIGURE 5-33 Transaction Detail - Recycling Data

| í | Recycling Data      |         |           |                         |        |                | INDAL OUTICE INC          |
|---|---------------------|---------|-----------|-------------------------|--------|----------------|---------------------------|
|   | Payment ID          | Attempt | Source    | Txn Time                | Amount | Response       | Followed Previous Advice? |
|   | 8171595959211695921 | Initial | Worldink  | 04/01/2013 02:05:46 GMT | \$1.00 | No such issuer | No                        |
|   | 8170716349950334995 | 1       | Worldink  | 04/01/2013 02:06:16 GMT | \$1.00 | Do Not Honor   | No                        |
|   | 8175994005782500578 | 2       | Worldink  | 04/01/2013 02:06:36 GMT | \$1.00 | Do Not Honor   | No                        |
|   | 8175994005813600581 | 3       | Worldink  | 04/01/2013 02:07:41 GMT | \$1.00 | Do Not Honor   | No                        |
|   | 8170716350053535005 | 4       | World ink | 04/01/2013 02:08:32 GMT | \$1.00 | Approved       | No                        |

| <b>TABLE 5-31</b> | Transaction | Detail - | Recycling | Data | Field | Descriptions |
|-------------------|-------------|----------|-----------|------|-------|--------------|
|-------------------|-------------|----------|-----------|------|-------|--------------|

| Field                        | Description                                                                                                    |
|------------------------------|----------------------------------------------------------------------------------------------------|
| Next Advice                  | The date and time (in GMT) recommended for the next recycle of the declined authorization or sale transaction. If no additional recycling advice exists, the field displays <i>N/A</i> .                                        |
| Worldpay Payment<br>ID       | The automatically-assigned unique identifier for this transaction. Each recycle attempt has a different Payment ID. Click the Payment ID hyperlink to access the Transaction Detail screen associated with the recycle attempt. |
| Attempt                      | The sequential recycle attempt number for this recycled order including both successful and failed attempts.                                                                                                    |
| Source                       | The source of the recycled transaction, either Worldpay (if the recycling was Worldpay-initiated) or the organization/merchant name if the recycling was merchant-initiated.                                                    |
| Txn Time                     | The time (in GMT) that the transaction recycle was attempted.                                                                                                    |
| Amount                       | The total dollar amount of the purchase associated with this transaction.                                                                                                    |
| Response                     | The transaction response returned by Worldpay for this recycle attempt. If the transaction was declined, this message provides a reason.                                                                                        |
| Followed Previous<br>Advice? | Indicates whether this recycling attempt followed the previous Recycling Advice provided by Worldpay (Yes or No).                                                                                                    |

## 5.7.17 Transaction Detail - Account Updater

The Account Updater data panel appears for credit card transactions only (Visa, MasterCard, and Discover) and provides information pertaining to the Account Updater service. Two sections display the **Original Card** and the **Updated Card**.

Account numbers and expiration dates are masked or displayed as '*hidden*.' If you have the appropriate permissions, you can show or hide cardholder data and personal information on your screen by clicking the **Show All Customer Data/Hide All Customer Data** hyperlink in the upper right of the Summary data panel. Contact Customer Service for more information on permissions.

**NOTE:** When you Hide or Show Customer Data in the Account Updater panel, other data panels (Summary data) with cardholder and/or personal data are also hidden (or shown).

Figure 5-34 shows a sample Account Updater data panel, and Table 5-32 describes all possible fields.

| * Account Updater Show all Customer Data |                                 |                    |  |
|------------------------------------------|---------------------------------|--------------------|--|
| Updated Card                             |                                 |                    |  |
| Method Of Payment:                       | Account Number:                 | Exp Date:          |  |
| VISA                                     | XXXXXXXXXXX-0009                | hidden             |  |
| BIN:                                     | Token Number:                   | Token Inactivated: |  |
| 445701                                   | N/A                             | N/A                |  |
| Response Reason Code:                    | Response Reason Message:        |                    |  |
| 502                                      | The expiration date was changed |                    |  |

#### FIGURE 5-34 Transaction Detail - Account Updater

#### TABLE 5-32 Transaction Detail - Account Updater Field Descriptions

| Field             | Description                                                                                                    |
|-------------------|----------------------------------------------------------------------------------------------------|
| Method of Payment | The method of payment used for this transaction (Visa, MasterCard, or Discover).                                                                                                    |
| Account Number    | The account number that the customer used for this transaction. Only the last four digits are visible, unless you have permission to view the full account number.                                                                                                    |
| Exp. Date         | The expiration date of the credit card used in the transaction. Displays as <i>"hidden</i> " unless you have appropriate permissions.                                                                                                    |
| BIN               | The Bank Identification Number (first six digits of the card number). If available, click the link to view the BIN Lookup with Results screen (see the <b>Session Activity Report</b> on page 269 for more information). This is available for MasterCard, Visa, and Discover only. |

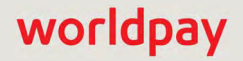

| Field                      | Description                                                                                                    |
|----------------------------|----------------------------------------------------------------------------------------------------|
| Token Number               | The reference number (token) issued by Worldpay associated with this transaction. For Amazon Pay transactions, this field displays the Amazon Pay Token number.            |
|                            | For Access Worldpay (AWP) transactions, this field displays the AWP request token URL or the AWP response token URL in Account Update Response and Request Detail screens. |
| Token Inactivated          | The date/time the token associated with this transaction was inactivated (if the token was inactivated).                                                                   |
| Response Reason<br>Code    | The account updater response code representing the reason for the decline of the authorization (500 through 506).                                                          |
| Response Reason<br>Message | The account updater response message corresponding to the response code returned by Worldpay for this transaction (for example, <i>The expiration date has changed</i> ).  |

**TABLE 5-32** Transaction Detail - Account Updater Field Descriptions (Continued)

## 5.7.18 Transaction Detail - Fraud Check Summary

The Fraud Check Summary data panel appears when an authorization or sale transaction has been filtered by a Fraud Prevention service provider (see Fraud Dashboards Overview on page 406 for more information on transaction filtering). The panel also provides information on which filter(s) were applied to this transaction (as indicated by a checked box) and of those filters, which filter(s) resulted in a declined authorization (as indicated by a red box).

Figure 5-35 show a sample Fraud Check Summary Panel, and Table 5-33 describes all possible fields.

FIGURE 5-35 Transaction Detail - Fraud Check Summary Panel

| ✓ Fraud Check   | Summary |                            |    |    |      |     |     |          |          |
|-----------------|---------|----------------------------|----|----|------|-----|-----|----------|----------|
| Filtered:<br>No |         | Provider.<br>Fraud Service |    |    |      |     |     |          |          |
| Filter Results  | Vel     | СВК                        | FA | PP | Inti | Sec | Avs | TMX(Pre) | TMX(Post |
|                 |         |                            |    |    | 6    |     |     | ¥        |          |

| <b>TABLE 5-33</b> Transaction Detail - Fraud Check Summary Field Description |
|------------------------------------------------------------------------------|
|------------------------------------------------------------------------------|

| Field    | Description                                                                                             |
|----------|----------------------------------------------------------------------------------------------------|
| Filtered | Indicates whether the transaction has been filtered by a Fraud Prevention service provider (Yes or No). |
| Provider | The name of the Fraud Prevention service provider who performed the fraud check.                        |

| Field   | Description                                                                                                    |
|---------|----------------------------------------------------------------------------------------------------|
| Filters | Indicates which filters were applied/configured for this transaction (as indicated by a checked box) and of those filters, which filter(s) resulted in a declined authorization (as indicated by the red box). The following filters are displayed: |
|         | Vel - Fraud Velocity                                                                                                    |
|         | CBK - Prior Chargeback                                                                                                    |
|         | FA - Prior Fraud Advice                                                                                                    |
|         | PP - Prepaid Card                                                                                                    |
|         | Intl - International Card                                                                                                    |
|         | Sec - Security Code No-Match                                                                                                    |
|         | Avs - Address Verification System                                                                                                    |
|         | TMX (Pre) - ThreatMetrix fraud check performed before network processing.                                                                                                    |
|         | TMX (Post) - ThreatMetrix fraud check performed after network processing.                                                                                                    |

 TABLE 5-33
 Transaction Detail - Fraud Check Summary Field Descriptions

### 5.7.19 Transaction Detail - Advanced Fraud Check Summary

The Advanced Fraud Check Summary data panel appears when your organization is enabled for Advanced Fraud Tools (and in certain cases, Basic Fraud Tools). The panel provides the results of advanced fraud checks performed by Fraud Prevention service providers, as well as a list of the rules triggered from the ThreatMetrix (merchant) Policy.

Figure 5-36 show a sample Advanced Fraud Check Summary Panel, and Table 5-34 describes all possible fields.

FIGURE 5-36 Transaction Detail - Advanced Fraud Check Summary Panel

| Advanced Fraud Check Sum            | mary                   |                                |  |
|-------------------------------------|------------------------|--------------------------------|--|
| Web Session ID:<br>ABCDE-AXXXXAB999 | Review Status:<br>pass | Device Reputation Score:<br>50 |  |
| <ul> <li>Triggered Rules</li> </ul> |                        |                                |  |
| NoDeviceID                          |                        |                                |  |

| Field                   | Description                                                                                                    |
|-------------------------|----------------------------------------------------------------------------------------------------|
| Web Session ID          | The unique session ID you assigned and sent to ThreatMetrix when your web page called the application.                                                                                                    |
| Review Status           | The results of the comparison of the Device Reputation Score against the threshold levels configured for the merchant. Typical values are: pass, fail, review, and unavailable.                                                                                                    |
| Device Reputation Score | The score resulting from the Worldpay query to the ThreatMetrix servers<br>for the results of their analysis. These results reflect how the information<br>about the consumer device/connection captured in the ThreatMetrix<br>database evaluates against rules and thresholds set in your merchant<br>profile. |
| Triggered Rules         | A list of the rules triggered whose conditions were met and therefore<br>contributed to the cumulative Device Reputation Score returned in the<br>cnpAPI response.                                                                                                    |

| TABLE 5-34 Transaction Detail - Advanced Fraud Check Summary Field Descriptions |
|---------------------------------------------------------------------------------|
|---------------------------------------------------------------------------------|

### **5.7.20** Transaction Detail - Associated Transaction Stream

The Associated Transaction Stream data panel (Figure 5-37) shows a chronological list of transactions associated with the current transaction. Note the following features:

- The current transaction is highlighted in the Associated Transaction Stream panel.
- If the authorization is successful, a check mark ( ₩) appears next to the Authorization row in the Associated Transaction Stream.
- If a transaction was 'fixed' by Account Updater, a wrench icon ( ) appears next to the Authorization row in the Associated Transactions panel. The reversed Account Updater icon ( ) indicates that Account Updater links were broken for this transaction. See Breaking an Account Updater Link on page 343 for more information.
- Each associated transaction includes a hyperlink to the detail page (Transaction Detail or Chargeback Case Detail) for that transaction. There are no links available for Direct Debit (eCheck) returns or PINIess Debit Adjustments.

Figure 5-37 shows a sample Associated Transaction Stream data panel, and Table 5-35 describes all possible fields.

FIGURE 5-37 Transaction Detail - Associated Transaction Stream and Purchase History Panel

| redentials    |               |              |          |            |       |         |
|---------------|---------------|--------------|----------|------------|-------|---------|
|               |               |              | Field    | d level he | ip: 🔽 | Dn Off  |
|               |               |              |          |            |       |         |
| Customer Data | ✓ Associated  | l Transactio | n Strear | n          |       |         |
|               | Туре          | ID           |          | Date       |       | Amount  |
|               | Authorization | 82560407570  | 9891407  | 05/03/:    | 2013  | \$26.98 |
|               | Cond. Deposit | 82560407574  | 4378407  | 05/03/:    | 2013  | \$26.98 |
|               | Authorization | 82569207361  | 8801207  | 05/08/:    | 2013  | \$26.98 |
|               | Cond. Deposit | 82569207450  | 3131207  | 05/08/:    | 2013  | \$26.98 |
|               | Authorization | 82569209072  | 4435209  | 05/11/3    | 2013  | \$26.98 |
|               | Cond. Deposit | 82569209219  | 7601209  | 05/11/3    | 2013  | \$26.98 |
|               | Authorization | 82569209957  | 0648209  | 05/12/3    | 2013  | \$26.98 |
|               | Cond. Deposit | 82569210134  | 0283210  | 05/12/     | 2013  | \$26.98 |
|               | Authorization | 82569211726  | 5940211  | 05/15/:    | 2013  | \$26.98 |
|               | Cond. Deposit | 82569211903  | 5009183  | 05/15/     | 2013  | \$26.98 |
|               |               |              |          |            |       |         |
|               | ✓ Purchase    | History Sind | e 06/10  | /2013      |       |         |
|               | Туре          | Count        | Amoun    | t          |       |         |
|               | Deposits      | 0            | N/A      |            | Searc | h       |
|               | Refunds       | 0            | N/A      |            |       |         |
|               | Chargebacks   | 0            | N/A      |            | Searc | h       |

| TABLE 5-35 Transaction Detail - | Associated Transaction | Stream Field Descriptions |
|---------------------------------|------------------------|---------------------------|
|---------------------------------|------------------------|---------------------------|

| Field | Description                                                                       |
|-------|-----------------------------------------------------------------------------------|
| Туре  | The type of transaction(s) associated with the current (highlighted) transaction: |
|       | Authorization                                                                     |
|       | Authorization Reversal                                                            |
|       | Conditional Deposit                                                               |
|       | Refund                                                                            |
|       | Rejected Payment                                                                  |
|       | • Void                                                                            |
|       | eCheck Verification                                                               |
|       | eCheck Deposit                                                                    |
|       | eCheck Refund                                                                     |
|       | (continued)                                                                       |

| Field               | Description                                                                                                    |
|---------------------|----------------------------------------------------------------------------------------------------|
| Type<br>(continued) | <ul> <li>eCheck Void</li> <li>eCheck Return</li> <li>PINIess Debit Adjustment</li> <li>First Chargeback</li> <li>Chargeback Representment</li> <li>(Pre-)Arbitration Chargeback</li> <li>Retrieval Request</li> <li>Gift Card Transaction Types:</li> <li>Activate Card</li> <li>Deactivate Card</li> <li>Load Value</li> <li>Unload Value</li> <li>Activate Reversal</li> <li>Deactivate Reversal</li> <li>Refund Reversal</li> </ul>                                                                                                    |
|                     | Deposit Reversal                                                                                                    |
| ID                  | <ul> <li>The ID of the associated transaction, either:</li> <li>Transaction ID (for Authorizations, Conditional Deposits, Refunds, Voids, eCheck Deposits, Gift Card transactions, etc.)</li> <li>Case ID (for First Chargebacks, Retrieval Requests, Pre-Arbitrations, and Representments).</li> <li>eCheck Return # (no link)</li> <li>PINIess Debit Adjustment ID # (no link)</li> <li>Click the hyperlink to see the Transaction Detail or Case Detail screen for that transaction. There is no link for Direct Debit (eCheck) Returns or PINIess Debit Adjustments as there is no detail page for these type of transaction.</li> </ul> |
| Date                | <ul> <li>The date relating to the associated transaction. For these transaction types, the date is as follows:</li> <li>Authorizations, eCheck Verifications, Gift Card transactions - the post date the authorization or verification was received.</li> <li>Auth Reversal - the post date the authorization reversal was received.</li> <li>Deposit, Refund, eCheck Deposit, eCheck Refund - the post date the authorization was received.</li> <li>Void - the post date the void was received.<br/>(continued)</li> </ul>                                                                                                    |

| <b>TABLE 5-35</b> | Transaction Detail | - Associated | Transaction Stream | n Field Descriptions | (Continued) |
|-------------------|--------------------|--------------|--------------------|----------------------|-------------|
|-------------------|--------------------|--------------|--------------------|----------------------|-------------|

| Field  | Description                                                                                                    |
|--------|----------------------------------------------------------------------------------------------------|
| Date   | Retrieval Request - the post date when the retrieval was assigned to the merchant.                                                                                                    |
|        | • First Chargeback, eCheck Return - the post date when the chargeback was assigned to the merchant.                                                                                                    |
|        | Chargeback Representment - the post date when the representment was requested by the merchant.                                                                                                    |
|        | • (Pre-)Arbitration Chargeback - the post date when the chargeback was assigned to the merchant.                                                                                                    |
|        | <ul> <li>PINIess Debit Adjustments - the post date the adjustment was received.</li> </ul>                                                                                                    |
| Amount | The amount relating to the transaction. In general:                                                                                                    |
|        | • <b>Negative</b> amounts are shown if the associated transaction is a Void, Refund, First Chargeback, or (Pre-)Arbitration Chargeback.                                                                                 |
|        | • <b>Italicized</b> amounts are shown if the associated transaction is either not yet available or the transaction was conveyed.                                                                                        |
|        | For these transaction types, the amount shown is as follows:                                                                                                    |
|        | <ul> <li>Authorizations, eCheck Verifications - the approved amount if the<br/>authorization or verification was successful. If the authorization or<br/>verification failed, the requested amount is shown.</li> </ul> |
|        | • Authorization Reversals - the requested amount to be reversed upon approval is shown.                                                                                                    |
|        | • <b>Deposits, Refunds, eCheck Deposits,</b> and <b>eCheck Refunds</b> - the settled amount of the transaction. If the deposit is conveyed or not delivered (not yet available), the purchase amount is shown.          |
|        | <ul> <li>Voids - the negative purchase amount of the associated, but not yet<br/>settled, deposit or refund transaction. If the void was unsuccessful,<br/>"Unsuccessful" is shown.</li> </ul>                          |
|        | • Retrieval Requests - "N/A" is shown.                                                                                                    |
|        | • First Chargebacks, Chargeback Representments and Pre-Arbitration Chargebacks - the negative amount of the inbound first chargeback.                                                                                   |
|        | eCheck Returns - the negative amount of the eCheck return.                                                                                                    |
|        | <ul> <li>PINIess Debit Adjustments - the amount of the adjustment (either negative or positive).</li> </ul>                                                                                                    |

| TABLE 5-35 Transaction | Detail - Associat | ed Transaction Strea | am Field Descriptions | (Continued) |
|------------------------|-------------------|----------------------|-----------------------|-------------|
|------------------------|-------------------|----------------------|-----------------------|-------------|

### 5.7.21 Transaction Detail - Purchase History

The Purchase History data panel provides a snapshot of this customer's purchases including counts and amounts of Deposits, Refunds, and Chargebacks. The Purchase History table contains hyperlinks to either the Transaction Search or the Chargeback Search. The Purchase History panel also displays a **Since** date (the date of their first purchase).

Click the **Search** hyperlink to navigate to the **Transaction Search** screen, or the **Managing Chargebacks** where a search is automatically performed for this customer for all transactions or chargebacks since the date of their first purchase, up to 24 months prior. From there, you can select specific transactions or chargebacks to view in the Transaction Detail or Chargeback Case Detail screens.

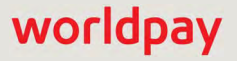

See Figure 5-37 for a sample Purchase History data panel. Table 5-36 describes all possible fields.

| Field  | Description                                                                                                    |
|--------|----------------------------------------------------------------------------------------------------|
| Туре   | The type of purchase for this customer from the date of their first purchase, up to 24 months prior:                                          |
|        | Deposits                                                                                                    |
|        | Refunds                                                                                                    |
|        | <ul> <li>Chargebacks (not applicable for Gift Card transaction types)</li> </ul>                                                              |
| Count  | The total count of Deposits, Refunds, or Chargebacks for this customer from the date of their first purchase, up to 24 months prior.          |
| Amount | The total settled amount of Deposits, Refunds, or Chargebacks for this customer from the date of their first purchase, up to 24 months prior. |

**TABLE 5-36** Transaction Detail - Purchase History Field Descriptions

## 5.7.22 Token Request Detail Screen

The Token Request Detail screen (Figure 5-38) provides information on an individual token request.

To access the Token Request Detail screen:

- 1. Navigate to the Batch Detail Report, as described on page 272 and select the Token Detail tab. The token requests included in the batch are displayed as shown in Figure 5-12 on page 277.
- 2. Click the **Token Detail** tab in the summary panel.
- 3. In the **Token Request ID** column, select the link for the desired Token ID. The Token Request Detail screen displays as shown in Figure 5-38.

See Table 5-37 for a description of each of the fields in the Token Request Detail screen.

| ✓ Summary                                                                             | Purchase History Since 05/09/2013                                     |             |                                       |             |       |        |        |
|---------------------------------------------------------------------------------------|-----------------------------------------------------------------------|-------------|---------------------------------------|-------------|-------|--------|--------|
| Transaction Type:                                                                     | Token Number:                                                         | Т           | Foken Inactivated:                    | Туре        | Count | Amount |        |
| Token Registration                                                                    | N/A                                                                   | N           | I/A                                   | Deposits    | 0     | N/A    | Search |
| Post Day:                                                                             | Method Of Payment:                                                    | A           | Account Number:                       | Refunds     | 0     | N/A    |        |
| 04/02/2013                                                                            | N/A                                                                   | N           | I/A                                   | Chargebacks | 0     | N/A    | Search |
| Merchant:<br>PhoeniXML Test Merchant 2                                                | BIN:<br>N/A                                                           | S           | Source:<br>Pay Page                   |             |       |        |        |
| Pre-Existed:                                                                          |                                                                       |             |                                       |             |       |        |        |
| 140                                                                                   |                                                                       |             |                                       |             |       |        |        |
| ✓ Tracking Data                                                                       |                                                                       |             |                                       |             |       |        |        |
| V Tracking Data                                                                       | Merchant Order Number:<br>undefined                                   | Men<br>0974 | chant Transaction ID:<br>49-16-200973 |             |       |        |        |
| Tracking Data Worldpay Payment ID: 89065808908944086 Batch Type:                      | Merchant Order Number:<br>undefined<br>Batch ID:                      | Men<br>097- | chant Transaction ID:<br>49-16-200973 |             |       |        |        |
| ✓ Tracking Data<br>Worldpay Payment ID:<br>89065808908944086<br>Batch Type:<br>Online | Merchant Order Number:<br>undefined<br>Batch ID:<br>89065808237281309 | Men<br>0974 | chant Transaction ID:<br>49-16-200973 |             |       |        |        |
|                                                                                       | Merchant Order Number:<br>undefined<br>Batch ID:<br>89065808237281309 | Mer<br>097  | chant Transaction ID:<br>49-16-200973 |             |       |        |        |

### FIGURE 5-38 Token Request Detail Screen

### TABLE 5-37 Token Request Detail Screen Field Descriptions

| Field             | Description                                                                                                    |
|-------------------|----------------------------------------------------------------------------------------------------|
| Summary           |                                                                                                    |
| Transaction Type  | The action associated with this token transaction.                                                                                                    |
| Token Number      | The reference number (token) issued by Worldpay to replace the submitted credit card number or Direct Debit account number. For Amazon Pay transactions, this field displays the Amazon Pay Token number.                                                                     |
| Token Inactivated | The date/time the token associated with this transaction was inactivated (if the token was inactivated).                                                                                                    |
| Post Day          | The date of this token request transaction.                                                                                                    |
| Method of Payment | The type of credit card or Direct Debit converted to a token in this transaction (either MasterCard, Visa, or Direct Debit).                                                                                                    |
| Account Number    | The credit card number or Direct Debit account number submitted for<br>conversion to a token. Only the only the last four digits are visible for credit<br>cards, and the last three digits for Direct Debits, unless you have permission<br>to view the full account number. |
| Merchant          | The merchant or organization associated with this token request transaction.                                                                                                    |
| BIN               | The Bank Identification Number of the issuing bank for this credit card.                                                                                                    |

worldpay

| Field                                         | Description                                                                                                    |
|-----------------------------------------------|----------------------------------------------------------------------------------------------------|
| Source                                        | The method by which the transaction was created, either XML, (Direct Debit)<br>Notification of Change, Account Updater, eProtect, Bulk Token Register, or<br>Token Lookup.                                                                                  |
| Pre Existed                                   | Specifies whether the Token Number was previously requested and assigned ( <b>Yes</b> or <b>No</b> ).                                                                                                    |
| Tracking Data                                 |                                                                                                    |
| Worldpay Payment ID                           | The automatically-assigned number that identifies this token request transaction.                                                                                                    |
|                                               | <i>Note</i> : This is not the same as the Token Number.                                                                                                    |
| Merchant Order<br>Number                      | The merchant-designated identifier for this token request transaction.                                                                                                    |
| Merchant Transaction<br>ID                    | The identifier specified by the merchant for this transaction. This value corresponds to the id attribute (id="value") of the transaction and is used with Online transactions for Duplicate Transaction Detection.                                         |
| Batch Type                                    | The electronic source of this batch, for example, online, normal, POS, etc.                                                                                                    |
| Batch ID                                      | The identifier assigned by Worldpay for the batch associated with this transaction. Click the hyperlink to view the Batch Detail Report.                                                                                                    |
| Response Data                                 |                                                                                                    |
| Response Reason<br>Code                       | The response code that corresponds with the token Response Reason Message for this transaction.                                                                                                    |
| Response Reason<br>Message                    | The response returned by the system to indicate the result of the conversion (or attempted conversion) of this credit card number to a token. See the <i>Worldpay eComm cnpAPI Reference Guide for</i> a list of token-related response codes and messages. |
| Transaction<br>Processing Time                | The date and time (in GMT) the token response message was returned.                                                                                                    |
| Purchase History<br>(see Transaction Detail - | - Purchase History on page 315 for more information.)                                                                                                    |
| Туре                                          | The type of purchase for this customer from the date of their first purchase, up to 24 months prior:                                                                                                    |
|                                               | Deposits                                                                                                    |
|                                               | Chargebacks                                                                                                    |
| Count                                         | The total count of Deposits, Refunds, or Chargebacks for this customer from the date of their first purchase, up to 24 months prior.                                                                                                    |
| Amount                                        | The total settled amount of Deposits, Refunds, or Chargebacks for this customer from the date of their first purchase, up to 24 months prior.                                                                                                    |

 TABLE 5-37
 Token Request Detail Screen Field Descriptions (Continued)

## 5.7.23 Recurring Subscription Detail Screens

The Create, Update, and Cancel Recurring Subscription Detail screens provide information on recurring subscription transactions. Information on Add-ons, if present (the additional charge added, updated, or deleted, or the discount applied, updated, or deleted from a subscription) is also included.

The **Subscription Detail** screen provides information on the specific recurring subscription. See **Subscription Detail** on page 393 for more information.

The recurring subscription detail screens do not display all fields at all times; the fields and panels displayed are dictated by the characteristics of the individual recurring transaction, the method of payment, and by user permission level.

The following sections provide descriptions and fields for each of these Recurring Subscription detail screens:

- Create Recurring Subscription
- Update Recurring Subscription
- Cancel Recurring Subscription

For more information on other Recurring reports, see Recurring Plans on page 391.

### 5.7.23.1 Create Recurring Subscription

The Create Recurring Subscription Detail screen (Figure 5-39) provides information related to a Create Recurring Subscription request submitted with an authorization or sale transaction, including Subscription ID, Plan Code, Account Number, etc.

To view the Create Recurring Subscription Detail screen:

- 1. Navigate to the Batch Detail Report, as described on page 272.
- 2. Select the **Recurring Detail** tab. The Recurring Subscription transactions included in the batch are displayed as shown in Figure 5-13 on page 278.
- 3. Click the desired **Worldpay Transaction ID** link associated with a Create Recurring Subscription transaction to navigate to the Recurring Subscription Detail screen, as shown in Figure 5-39.

See Table 5-38 for a description of each of the fields in the Create Recurring Subscription Detail screen.

| Create F                 | Recurring Subscript                       | ion Detail - | - Worldpay Payment                  | ID 828235342 | 12546619   |          |  |
|--------------------------|-------------------------------------------|--------------|-------------------------------------|--------------|------------|----------|--|
| <b>∨</b> Sum             | mary                                      |              |                                     |              |            |          |  |
| Worldpay<br>8282353      | Payment ID:<br>4214184997                 | F            | Plan Code:<br>SILVER FINITE         | Amount:      |            |          |  |
| Number of Payments:<br>0 |                                           |              | Start Date: Response Gor<br>N/A 470 |              | Code       |          |  |
| Respons                  | e Message<br>I - Recurring subscription c | reated       |                                     |              |            |          |  |
| Туре                     | ID                                        | Gode         | Name                                | Amount       | Start Date | End Date |  |
| Add Ons                  | 82823534212546627                         | addon4       | LaborDay promotion                  | \$1,000.00   | N/A        | N/A      |  |
|                          | 92922524212546625                         | addon4-1     | 5yr loyal customer                  | \$500.00     | N/A        | N/A      |  |

#### FIGURE 5-39 Create Recurring Subscription Detail Screen

| Field               | Description                                                                                                    |
|---------------------|----------------------------------------------------------------------------------------------------|
| Worldpay Payment ID | The automatically-assigned unique transaction identifier for this recurring transaction.                                                                                                    |
| Plan Code           | The identifier of a defined recurring payment plan.                                                                                                    |
| Amount              | The amount defined in the create subscription request (or N/A if not present). If an amount is present in the request, it overrides the default amount of the referenced recurring payment plan.                                                                              |
| Number of Payments  | The number of payments defined in the create subscription request,<br>including the initial payment (or N/A if not present). If the number of<br>payments is present in the request, it overrides the default number of<br>payments in the referenced recurring billing plan. |
| Start Date          | The date the recurring billing began, or is scheduled to begin (N/A if not present in the request). The recurring billing begins on the date of the payment transaction.                                                                                                    |
| Response Code       | The three-digit numeric code returned by Worldpay, which, along with<br>the response message, specifies either acceptance by the Recurring<br>Engine or the reason the Recurring Engine was unable to create a<br>subscription.                                               |
| Response Message    | A brief definition of the response code returned by Worldpay for the create subscription transaction.                                                                                                    |

### TABLE 5-38 Create Recurring Subscription Detail Field Descriptions

| Field                     | Description                                                             |
|---------------------------|-------------------------------------------------------------------------|
| Add-Ons/Discounts - The a | dditional charge added or discount applied to this subscription.        |
| Туре                      | Either Add-on or Discount.                                              |
| ID                        | The unique identifier assigned by Worldpay for this add-on or discount. |
| Code                      | The merchant-assigned identifier for this add-on or discount.           |
| Name                      | The merchant-assigned name for this add-on or discount.                 |
| Amount                    | The amount of the add-on or discount.                                   |
| Start and End Date        | The start and end date of the add-on or discount charge.                |

#### **TABLE 5-38** Create Recurring Subscription Detail Field Descriptions (Continued)

### 5.7.23.2 Update Recurring Subscription

The Update Recurring Subscription Detail screen (Figure 5-40) provides information related to an Update Recurring Subscription request, including Subscription ID, Plan Code, Account Number, and Bill to Address (when any of these items were updated).

Table 5-39 describes the fields in the Update Recurring Subscription Detail screen.

To view the Update Recurring Subscription Detail screen:

- 1. Navigate to the Batch Detail Report, as described on page 272.
- Select the Recurring Detail tab. The Recurring Subscription transactions included in the batch are displayed as shown in Figure 5-13 on page 278.
- Click the desired Worldpay Transaction ID link associated with an Update Recurring Subscription transaction to navigate to the Update Recurring Subscription Detail screen, as shown in Figure 5-40. There are two possible panels of data displayed:
  - Summary Data contains updated information submitted with the recurring transaction. If data was not changed, 'N/A' is shown in the field. See Table 5-39 for a description of each of the fields.
  - Bill To Data contains updated information submitted with the recurring transactions (only seen if any Bill to Data was updated with the recurring transaction). See Table 5-40 for a description of each of the fields.

| pdate Recur                        | ring Subscriptio  | n Detail - W                    | orldpay Payme   | nt ID 8282353                | 84212546619 | 9          |  |
|------------------------------------|-------------------|---------------------------------|-----------------|------------------------------|-------------|------------|--|
| ❤ Summary                          |                   |                                 |                 |                              |             |            |  |
| Subscription ID:<br>8282353421254  | Pla<br>N/A        | n Code:                         |                 | Billing Date:                |             |            |  |
| Post Day: Mero                     |                   | Merohant:                       |                 | Transaction Processing Time: |             |            |  |
| 11/08/2013 Recurr                  |                   | Recurring Merchant              |                 | 11/08/2013 21:26:14 GMT      |             |            |  |
| Token Number: Paypag<br>N/A N/A    |                   | Paypage Registration ID:<br>N/A |                 | Response Code<br>476         | a).         |            |  |
| Response Messa<br>Add-on code alre | ge:<br>ady exists |                                 |                 |                              |             |            |  |
| Туре                               | ID.               | Code                            | Name            | Amount                       | Start Date  | End Date   |  |
| Create AddOn: 82823534213857494    |                   | 4 addon4                        | Labor day promo | \$308.00                     | 09/05/2023  | 10/05/2023 |  |

### FIGURE 5-40 Update Recurring Subscription Detail Screen

| Field                          | Description                                                                                                    |
|--------------------------------|----------------------------------------------------------------------------------------------------|
| Summary Data                   |                                                                                                    |
| Subscription ID                | The Worldpay-assigned identifier for this sequence of recurring billing transactions.                                                                      |
| Plan Code                      | The new identifier of the defined recurring payment plan.                                                                                                  |
| Billing Date                   | The new date for the recurring billing.                                                                                                    |
| Post Day                       | The date the batch was submitted.                                                                                                    |
| Merchant                       | The organization associated with the posted recurring transaction.                                                                                         |
| Transaction<br>Processing Time | The time (in GMT) when the recurring transaction was processed by Worldpay.                                                                                |
| Method of Payment              | The method of payment used for the original transaction (or N/A if not provided).                                                                          |
| Exp. Date                      | The new expiration date of the credit card used in the transaction (or N/A if not provided). Displays as "hidden" unless you have appropriate permissions. |

#### **TABLE 5-39** Update Recurring Subscription Detail Field Descriptions - Summary Panel

| Field                                                                                                    | Description                                                                                                    |
|----------------------------------------------------------------------------------------------------|----------------------------------------------------------------------------------------------------|
| Account Number                                                                                                    | The new account number that the customer used for this transaction (or N/A if not provided). Only the only the last four digits are visible, unless you have permission to view the full account number.                           |
| Token Number                                                                                                    | The reference number (token) issued by Worldpay to replace the submitted credit card number or Direct Debit account number (or N/A if not provided). For Amazon Pay transactions, this field displays the Amazon Pay Token number. |
| PayPage Registration                                                                                                    | The PayPage Registration ID generated by eprotect.vantivcnp.com, if applicable (or N/A, if not provided).                                                                                                    |
| Response Code                                                                                                    | The three-digit numeric code returned by Worldpay, which, along with the response message, specifies either acceptance by the Recurring Engine or the reason the Recurring Engine was unable to create a subscription.             |
| Response Message                                                                                                    | A brief definition of the response code returned by Worldpay for the update subscription transaction.                                                                                                    |
| Add-Ons/ Discounts - The additional charge added, updated, or deleted, or the discount applied, updated, or deleted from this subscription. |                                                                                                    |
| Туре                                                                                                    | Ether Create, Update, or Delete Add-on, or Create, Update, or Delete Discount.                                                                                                    |
| ID                                                                                                    | The unique identifier assigned by Worldpay for this add-on or discount.                                                                                                    |
| Code                                                                                                    | The merchant-assigned identifier for this add-on or discount.                                                                                                    |
| Name                                                                                                    | The merchant-assigned name for this add-on or discount.                                                                                                    |
| Amount                                                                                                    | The amount of the add-on or discount.                                                                                                    |
| Start and End Date                                                                                                    | The start and end date of the add-on or discount charge.                                                                                                    |

| <b>TABLE 5-39</b> U | Jpdate Recurring | Subscription | Detail Field Descri | ptions - Summar | y Panel ( | (Continued) |
|---------------------|------------------|--------------|---------------------|-----------------|-----------|-------------|
|---------------------|------------------|--------------|---------------------|-----------------|-----------|-------------|

### **TABLE 5-40** Update Recurring Subscription Field Descriptions - Bill to Panel

| Field                                    | Description                                                               |
|------------------------------------------|---------------------------------------------------------------------------|
| Bill to Data                             |                                                                           |
| Name                                     | The name of the customer (cardholder).                                    |
| Address Lines 1, 2, and 3                | The street address used by the cardholder for billing purposes.           |
| City                                     | The city used by the cardholder for billing purposes.                     |
| State                                    | The state used by the cardholder for billing purposes.                    |
| Postal Code                              | The postal code used by the cardholder for billing purposes.              |
| e-mail Address                           | The e-mail address used by the cardholder for billing purposes.           |
| Day Phone Number or<br>Home Phone Number | The daytime telephone number used by the cardholder for billing purposes. |

worldpay

| Field              | Description                                                                         |
|--------------------|-------------------------------------------------------------------------------------|
| Night Phone Number | The nighttime telephone number address used by the cardholder for billing purposes. |

#### **TABLE 5-40** Update Recurring Subscription Field Descriptions - Bill to Panel (Continued)

### 5.7.23.3 Cancel Recurring Subscription

The Cancel Recurring Subscription Detail screen (Figure 5-41) provides information related to a Cancel Recurring Subscription transaction, including Subscription ID, Response Code, etc. You can cancel a subscription via a cnpAPI transaction, or from the Subscription Detail screen in iQ. (See Cancelling a Subscription on page 398 for more information).

To view the Cancel Recurring Subscription Detail screen:

- 1. Navigate to the Batch Detail Report, as described on page 272
- 2. Select the **Recurring Detail** tab. The Recurring Subscription transactions included in the batch are displayed as shown in Figure 5-13 on page 278.
- 3. Click the desired **Worldpay Payment ID** link to navigate to the Cancel Recurring Subscription Detail screen. The Cancel Recurring Subscription Detail screen appears, as shown in Figure 5-41.

See Table 5-41 for a description of each of the fields in the Create Recurring Subscription Detail screen.

FIGURE 5-41 Cancel Recurring Subscription Detail Screen

| Hansaction Search Hansactio           | n Summary Sessions Dire Lookup Aumonization Vitual remina | a Presenter Gredendals Paylac Pollal |
|---------------------------------------|-----------------------------------------------------------|--------------------------------------|
| Cancel Recurring Subscription         | on Detail - Worldpay Payment ID 82823534212546619         |                                      |
| ✓ Summary                             |                                                           |                                      |
| Subscription (D)<br>82825890086748337 | Transaction Processing Time:<br>10/07/2014 18:09:30 GMT   |                                      |
| Post Day.<br>10/07/2014               | Merchant:<br>Recurring Merchant                           |                                      |
| Response Code:<br>000                 | Response Message:<br>Approved                             |                                      |
|                                       |                                                           |                                      |
| Cuppet Foodback                       | 0                                                         |                                      |

| <b>TABLE 5-41</b> | Cancel Recurring | Subscription | Detail Fie | d Descriptions |
|-------------------|------------------|--------------|------------|----------------|
|-------------------|------------------|--------------|------------|----------------|

| Field           | Description                                                                           |
|-----------------|---------------------------------------------------------------------------------------|
| Subscription ID | The Worldpay-assigned identifier for this sequence of recurring billing transactions. |

| Field                          | Description                                                                                                    |
|--------------------------------|----------------------------------------------------------------------------------------------------|
| Transaction<br>Processing Time | The time (in GMT) when the recurring transaction was processed by Worldpay.                                                |
| Post Date                      | The date the batch was submitted that contained the recurring billing transaction.                                         |
| Merchant                       | The organization associated with the posted recurring transaction.                                                         |
| Response Code                  | The three-digit numeric code returned by Worldpay, which, along with the response message, specifies one of the following: |
|                                | Approved                                                                                                    |
|                                | Invalid Subscription ID                                                                                                    |
|                                | <ul> <li>Merchant not registered for Recurring Engine</li> </ul>                                                           |
| Response Message               | A brief definition of the response code returned by Worldpay for the cancel subscription transaction.                      |

**TABLE 5-41** Cancel Recurring Subscription Detail Field Descriptions (Continued)

### 5.7.24 Fraud Check Detail Screen

The Fraud Check Detail screen (Figure 5-42) provides information on a Fraud Check Transaction--a stand-alone transaction not associated with an authorization or sale--submitted via cnpAPI and the response. Information on Advanced Fraud Checks, if present, is also included.

To view the Fraud Check Detail screen:

- 1. Navigate to the Batch Detail Report, as described on page 272.
- 2. Select the **Fraud Detail** tab. The Fraud Check transactions included in the batch are displayed.
- 3. Click the desired **Worldpay Payment ID** link to navigate to the Fraud Check Detail screen, as shown in Figure 5-42.

See Table 5-42 for a description of each of the fields in the Fraud Check Detail screen.

#### FIGURE 5-42 Fraud Check Detail Screen

| íQ                                                         | ▲ Phoenix Processing Wednesday, March 12, 2014 |                                                | 🔓 💻 🏴 [t] 🛛 1 Hi, admin                                                    |   |
|------------------------------------------------------------|------------------------------------------------|------------------------------------------------|----------------------------------------------------------------------------|---|
| 5                                                          | Transaction Search Transaction Summary Se      | ssions BIN Lookup Authorization Virala         | I Terminal Presenter Gredentials                                           |   |
| Fraud Check Detail - Worldpay Payment ID 82823534212546619 |                                                |                                                |                                                                            |   |
| 3                                                          | ✓ Summary                                      |                                                |                                                                            |   |
|                                                            | Worldpay: Payment ID;<br>82824410788988775     | Batch ID<br>82824410836664907                  | Batch Type:<br>Online                                                      |   |
|                                                            | Merchant Transaction ID:<br>123                | Merchant Name<br>Cloned Test Merchant (201601) | Post Day<br>03/02/2014                                                     | 1 |
| *                                                          | Response Reason Cade<br>000                    | Response Reason Message:<br>Approved           | Transaction Processing Time:<br>03/12/2014 18:32:36 GMT                    |   |
| -                                                          | ✓ Advanced Fraud Check Summary                 |                                                |                                                                            |   |
|                                                            | ThreatMetrix Session ID.<br>test2-BXXXXAB999   | Review Status<br>pass                          | Device Reputation Score<br>50                                              |   |
|                                                            | Triggered Rules     FlashDisabled              |                                                |                                                                            |   |
|                                                            | Support Feedback                               |                                                | Copyright @ 2019 Worldpay, LLC and/or its affiliates. All rights reserved. | Í |

| Field                          | Description                                                                                                    |
|--------------------------------|----------------------------------------------------------------------------------------------------|
| Worldpay Payment ID            | The automatically-assigned unique identifier for this fraud check transaction.                                                                                                    |
| Batch ID                       | The automatically-assigned unique identifier for the batch associated with the transaction. Click the hypertext link to navigate to the <b>Batch Detail</b> screen.                                                 |
| Batch Type                     | The electronic source of this batch, for example, online, normal, POS, etc.                                                                                                    |
| Merchant Transaction<br>ID     | The identifier specified by the merchant for this transaction. This value corresponds to the id attribute (id="value") of the transaction and is used with Online transactions for Duplicate Transaction Detection. |
| Merchant Name                  | The name of the parent organization (or Reporting Group) to which the fraud check transaction applies.                                                                                                    |
| Post Day                       | The date the funds appear as accepted, or recognized, based on the cutoff time specified in your merchant agreement.                                                                                                |
| Response Reason<br>Code        | The code representing the reason for the decline of the authorization ('000' if approved).                                                                                                    |
| Response Reason<br>Message     | A brief definition of the response code returned by Worldpay for the Fraud Check transaction.                                                                                                    |
| Transaction Processing<br>Time | The date and time (GMT) the fraud check transaction was processed by Worldpay.                                                                                                    |

| TABLE 3-42 Tradd Officer Detail Field Description | <b>TABLE 5-42</b> | Fraud Check | Detail Field | Descriptions |
|---------------------------------------------------|-------------------|-------------|--------------|--------------|
|---------------------------------------------------|-------------------|-------------|--------------|--------------|

| Field                                      | Description                                                                                                    |
|--------------------------------------------|----------------------------------------------------------------------------------------------------|
| Advanced Fraud Check<br>more information). | Summary (see Transaction Detail - Advanced Fraud Check Summary for                                                                                                    |
| Web Session ID                             | The unique session ID you assigned and sent to ThreatMetrix when your web page called the application.                                                                                                    |
| Review Status                              | The results of the comparison of the Device Reputation Score against the threshold levels configured for the merchant. Possible values are:                                                                                                    |
|                                            | • Pass                                                                                                    |
|                                            | • Fail                                                                                                    |
|                                            | Unknown Session                                                                                                    |
|                                            | Review                                                                                                    |
|                                            | Unavailable.                                                                                                    |
| Device Reputation<br>Score                 | The score resulting from the Worldpay query to the ThreatMetrix servers for<br>the results of their analysis. These results reflect how the information about<br>the consumer device/connection captured in the ThreatMetrix database<br>evaluates against rules and thresholds set in your merchant profile. |
| Triggered Rules                            | A list of the rules triggered whose conditions were met and therefore<br>contributed to the cumulative Device Reputation Score returned in the<br>cnpAPI response.                                                                                                    |

| <b>TABLE 5-42</b> | Fraud Check | <b>Detail Field</b> | Descriptions | (Continued) |  |
|-------------------|-------------|---------------------|--------------|-------------|--|
|-------------------|-------------|---------------------|--------------|-------------|--|

### 5.7.25 Instruction Detail Screens

The Instruction Detail screens display comprehensive information for Payment Facilitators on a single funding instruction transaction, when your organization uses PayFac Instruction-Based Dynamic Payout.

To view an Instruction Detail Screen:

- 1. Navigate to the Batch Detail Report as described on page 272.
- 2. From the Payment Detail tab, click the desired **Worldpay Payment ID** link in the Payment ID column. Figure 5-43 shows an example of an Instruction Detail screen.

You can also open an Instruction Detail screen by searching for certain sub-merchant funding instruction elements using the Instruction Search. The Instruction Search Results list displays a hypertext link for each Worldpay Payment ID matching your search criteria. Click the desired link to navigate to the Instruction Detail screen.

worldpay

| <br>nstruction Detail - Worldoa                 | Payment ID 828235342125466               | 519                                                     | Field level help: On |
|-------------------------------------------------|------------------------------------------|---------------------------------------------------------|----------------------|
| ✓ Summary                                       | ,,                                       |                                                         |                      |
| Funding Instruction Type:<br>Submerchant Credit | Amount:                                  | Post Day:<br>01/21/2014                                 |                      |
| Activity Day:<br>2014-01-21                     | Settlement Day:<br>2014-01-22            | Sub-Merchant ID;<br>2345016400556                       |                      |
| Sub-Merchant Name:<br>SubMerchantpartDeux       | Routing Number:<br>114567895             | Account Number:<br>XXXXXXXXX-9012                       |                      |
| Same Day Delivered:<br>No                       |                                          |                                                         |                      |
| ✓ Tracking Data                                 |                                          |                                                         |                      |
| Funds Transfer ID:<br>181                       | Worldpay Payment ID<br>82827624242797575 | Trace Number.<br>0                                      |                      |
| Instruction Descriptor:<br>N/A                  | Reporting Group;<br>N/A                  | Transaction Processing Time;<br>01/21/2014 11:11:11 EST |                      |
| ✓ Return/Change Data                            |                                          |                                                         |                      |
| Return Date:<br>02/11/2014 00:00:00 EST         | Return Reason Code:<br>R01               | Return Reason Message)<br>Insufficient Funds            |                      |

#### FIGURE 5-43 Instruction Detail Screen

## **5.7.26** Instruction Detail - Summary Data

The Summary data panel contains general information on the instruction including amount, post and settlement day, account number, etc. Account numbers are masked or displayed as '*hidden*.' If you have the appropriate permissions, you can show or hide cardholder data and personal information on your screen by clicking the **Show All Customer Data/Hide All Customer Data** hyperlink in the upper right of the Summary data panel.

 Table 5-43 describes all possible fields in the Summary Data panel of the Instruction Detail screen.

| Field                       | Description                                                                                                    |
|-----------------------------|----------------------------------------------------------------------------------------------------|
| Funding Instruction<br>Type | The type of funding instruction - PayFac Credit/Debit, Physical Check<br>Credit/Debit, Reserve Credit/Debit, Sub-merchant Credit/Debit, Vendor<br>Credit/Debit, Fast Access Funding. |
| Amount                      | The amount credited or debited in the instruction.                                                                                                    |

| TARI E 5-43 | Instruction | Detail - | Summary | / Data | Field [ | Descriptions |
|-------------|-------------|----------|---------|--------|---------|--------------|
| IADLL J-4J  | IIISUUCIOII | Delaii - | Summary | Dala   | LICIU L | Jeschpuons   |

| Field                 | Description                                                                                                    |
|-----------------------|----------------------------------------------------------------------------------------------------|
| Post Day              | The date the funds appear as accepted, or recognized, based on the cutoff time specified in your merchant agreement.                                                       |
| Activity Day          | The date Worldpay received the funding instruction.                                                                                                    |
| Settlement Day        | The date the bank processed the funds transfer.                                                                                                    |
|                       | <i>Note:</i> For Fast Access Funding transactions that have failed, iQ does not display a settlement date.                                                                 |
| Sub-Merchant ID       | The unique identifier assigned to the sub-merchant by Worldpay.                                                                                                    |
| Sub-Merchant<br>Name  | The name of the sub-merchant associated with this instruction.                                                                                                    |
| Method of Payment     | The method of payment for a Fast Access Funding instruction, either Visa or MasterCard (Fast Access Funding only).                                                         |
| Account Number        | The sub-merchant's card number designated for funds movement in the instruction (full number or last four digits) (Fast Access Funding only).                              |
| Routing Number        | The 9-digit bank routing number designated for funds movement in the instruction.                                                                                          |
| Same Day<br>Delivered | Whether this funding instruction was delivered in a same-day funding batch (Yes or No).                                                                                    |
| Token                 | The reference number (token) issued by Worldpay to replace the submitted credit card number. For Amazon Pay transactions, this field displays the Amazon Pay Token number. |

TABLE 5-43 Instruction Detail - Summary Data Field Descriptions (Continued)

#### 5.7.27 **Instruction Detail - Tracking Data**

The Tracking Data panel provides additional tracking information for the instruction, including Funds Transfer ID, Worldpay Payment ID, and Trace Number. Table 5-44 describes all possible fields in the Tracking Data panel of the Instruction Detail screen.

|       | -           | • |
|-------|-------------|---|
| Field | Description |   |

TABLE 5-44 Instruction Detail - Tracking Data Field Descriptions

| Field                     | Description                                                                                                    |
|---------------------------|----------------------------------------------------------------------------------------------------|
| Funds Transfer ID         | The Payment Facilitator-assigned unique identifier for the instruction.                                                                    |
| Worldpay Payment<br>ID    | The automatically-assigned unique identifier for this instruction. Click the link to navigate to the associated Instruction Detail screen. |
| Trace Number              | The unique identifier of the funds transfer, as assigned by the bank.                                                                      |
| Instruction<br>Descriptor | The description of the instruction.                                                                                                    |

| Field                          | Description                                                  |  |  |  |
|--------------------------------|--------------------------------------------------------------|--|--|--|
| Reporting Group                | The report group created in iQ.                              |  |  |  |
| Transaction<br>Processing Time | The date and time the instruction was processed by Worldpay. |  |  |  |

**TABLE 5-44** Instruction Detail - Tracking Data Field Descriptions

## 5.7.28 Instruction Detail - Return/Change Data

The Return/Change data panel appears when an instruction is returned by the bank. Table 5-45 describes all possible fields in the Return/Change data panel of the Instruction Detail screen.

| TABLE 5-45 | Instruction    | Detail - | Return/    | Change  | Data |
|------------|----------------|----------|------------|---------|------|
|            | 111011 0011011 | Dotan    | 1 (Otarri) | onlango | Duiu |

| Field              | Description                                                                                                    |
|--------------------|----------------------------------------------------------------------------------------------------|
| Return Date        | The date that Worldpay received the return from the bank or the Receiving Depository Financial Institution (RDFI).                                                                                |
| Return Reason Code | The reason or change code associated with the instruction return, for example R01, or C03. For more information on return and change codes, see the Appendix B, "Return Reason and Change Codes". |

## **5.7.29** Funding Instruction Void Detail Screen

The Funding Instruction Void Detail screens display comprehensive information for Payment Facilitators on a single void transaction, when your organization uses PayFac Instruction-Based Dynamic Payout.

To view the Funding Instruction Void Detail Screen:

- 1. Navigate to the Batch Detail Report as described on page 272.
- 2. From the Payment Detail tab, click the desired **Worldpay Payment ID** link in the Payment ID column to navigate to the **Funding Instruction Void Detail** screen (as shown in Figure 5-44).

You can also open an Funding Instruction Void Detail screen using the **Transaction Search**. The **Transaction Search Results** list displays a hypertext link for each Worldpay Payment ID matching your search criteria. Click the desired link to navigate to the Funding Instruction Void detail screen.

|   | Funding Instruction Void                      | Detail - Worl     | Idpay Pay           | ment ID 82823                         | 3534212546619                            |                                          | Field I                 | evel help: O | n Off        |
|---|-----------------------------------------------|-------------------|---------------------|---------------------------------------|------------------------------------------|------------------------------------------|-------------------------|--------------|--------------|
| ) | ✓ Summary                                     |                   |                     |                                       |                                          | ✓ Associ                                 | ated Transaction St     | tream        |              |
| 1 | Transaction Type:<br>Funding Instruction Void |                   | Amount:<br>100.00   | 3                                     | Post Day:<br>01/17/2014                  | Туре                                     | ID<br>82828658251612670 | Date         | Amoun        |
|   | Routing Number:<br>240200248                  | _                 | Account Nu          | umber.<br>4821                        | Voided Transaction:<br>82828658251612670 | Credit<br>Funding<br>Instruction<br>Void | 82828658251858034       | 01/17/2014   | -<br>\$100.0 |
|   | ✓ Tracking Data                               |                   |                     |                                       |                                          | 4                                        |                         |              | •            |
|   | Order Source:<br>Not Specified                | Billing<br>Fundli | Descriptor<br>n3602 |                                       | Merchant Order Number.<br>001a           |                                          |                         |              |              |
|   | Amiliate:<br>N/A                              | Campa<br>N/A      | aign                |                                       | Merchant Transaction ID:<br>1            |                                          |                         |              |              |
|   | Batch Type<br>Normal                          | Batch<br>82828    | ID:<br>6582518579   | 45                                    | Worldpay Payment ID<br>82828658251858034 |                                          |                         |              |              |
|   | Merchant Grouping ID:<br>N/A                  | Bypas<br>N/A      | s Velocity Ch       | eck?                                  |                                          |                                          |                         |              |              |
|   | ✓ Response Data                               |                   |                     |                                       |                                          |                                          |                         |              |              |
|   | AVS Code:<br>34                               |                   |                     | Response Reasor<br>000                | a Code:                                  |                                          |                         |              |              |
|   | AVS Message:<br>N/A                           |                   |                     | Response Reason<br>Approved           | Message:                                 |                                          |                         |              |              |
|   | Card Validation Code                          |                   |                     | Approval Code:<br>N/A                 |                                          |                                          |                         |              |              |
|   | Card Validation Message<br>Not requested      |                   |                     | Transaction Proce<br>11/02/2015 20:14 | essing Time:<br>19 GMT                   |                                          |                         |              |              |

#### FIGURE 5-44 Funding Instruction Void Detail Screen

## **5.7.30** Funding Instruction Void Detail - Summary Data

The Summary data panel (Figure 5-45) contains general information on the void transaction including amount, post day, account number, etc. Account numbers are masked or displayed as '*hidden*.' If you have the appropriate permissions, you can show or hide cardholder data and personal information on your screen by clicking the **Show All Customer Data**/Hide All Customer Data hyperlink in the upper right of the Summary data panel.

 Table 5-46 describes all possible fields in the Summary Data panel of the Funding Instruction Void Detail screen.

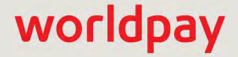

#### FIGURE 5-45 Funding Instruction Void Detail - Summary Panel

| ✓ Summary                |                 |                     |
|--------------------------|-----------------|---------------------|
| Transaction Type:        | Amount:         | Post Day:           |
| Funding Instruction Void | \$100.00        | 01/17/2014          |
| Routing Number:          | Account Number: | Voided Transaction: |
| 240200248                | XXXXXXX-4821    | 82828658251612670   |

#### TABLE 5-46 Funding Instruction Void Detail - Summary Data Field Descriptions

| Field              | Description                                                                                                    |
|--------------------|----------------------------------------------------------------------------------------------------|
| Transaction Type   | The type of funding instruction - Funding Instruction Void, in this case.                                                                 |
| Amount             | The amount credited or debited in the original instruction.                                                                               |
| Post Day           | The date the funds appear as accepted, or recognized, based on the cutoff time specified in your merchant agreement.                      |
| Routing Number     | The 9-digit bank routing number designated for funds movement in the original instruction.                                                |
| Account Number     | The checking account number associated with the original funding instruction.                                                             |
| Voided Transaction | The Worldpay Transaction ID of the original instruction. Click the hyperlink to navigate to the original funding instruction transaction. |

## 5.7.31 Funding Instruction Void Detail - Tracking Data

The Tracking Data panel provides additional tracking information for the Void transaction, including Batch ID and Worldpay Payment ID. Figure 5-46 shows a sample Tracking Data panel, and Table 5-47 describes all applicable fields.

FIGURE 5-46 Funding Instruction Void Detail - Tracking Data

| ✓ Tracking Data              |                                |                          |
|------------------------------|--------------------------------|--------------------------|
| Order Source:                | Billing Descriptor.            | Merchant Order Number.   |
| Not Specified                | FundIn3602                     | 001a                     |
| Affiliate:                   | Campaign:                      | Merchant Transaction ID: |
| N/A                          | N/A                            | 1                        |
| Batch Type:                  | Batch ID:                      | Worldpay Payment ID      |
| Normal                       | 82828658251857945              | 82828658251858034        |
| Merchant Grouping ID:<br>N/A | Bypass Velocity Check?:<br>N/A |                          |

| Field                     | Description                                                                                                    |
|---------------------------|----------------------------------------------------------------------------------------------------|
| Order Source              | Not applicable to Funding Instruction Void transactions.                                                                                                    |
| Billing Descriptor        | Not applicable to Funding Instruction Void transactions.                                                                                                    |
| Merchant Order<br>Number  | Not applicable to Funding Instruction Void transactions.                                                                                                    |
| Affiliate                 | Not applicable to Funding Instruction Void transactions.                                                                                                    |
| Campaign                  | Not applicable to Funding Instruction Void transactions.                                                                                                    |
| Merchant Txn ID           | Not applicable to Funding Instruction Void transactions.                                                                                                    |
| Batch Type                | The electronic source of this transaction (for example, online, normal, POS, Account Updater Response, etc.).                                                |
| Batch ID                  | The automatically-assigned identifier for the batch associated with the transaction. Click the hypertext link to navigate to the <b>Batch Detail</b> screen. |
| Worldpay Payment ID       | The unique transaction identifier assigned by Worldpay.                                                                                                    |
| Merchant Grouping ID      | Not applicable to Funding Instruction Void transactions.                                                                                                    |
| Bypass Velocity<br>Check? | Not applicable to Funding Instruction Void transactions.                                                                                                    |

**TABLE 5-47** Funding Instruction Void Detail - Tracking Data Field Descriptions

## 5.7.32 Funding Instruction Void Detail - Response Data

The Response Data panel displays information received in the cnpAPI transaction response. Figure 5-47 shows a sample Response Data panel, and Table 5-48 describes all applicable fields.

FIGURE 5-47 Funding Instruction Void Detail - Response Data

| ✓ Response Data                           |                                                         |  |
|-------------------------------------------|---------------------------------------------------------|--|
| AVS Code:<br>34                           | Response Reason Code:<br>000                            |  |
| AVS Message:<br>N/A                       | Response Reason Message.<br>Approved                    |  |
| Card Validation Code:                     | Approval Code:<br>N/A                                   |  |
| Card Validation Message:<br>Not requested | Transaction Processing Time:<br>11/02/2015 20:14:19 GMT |  |

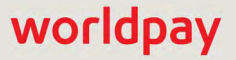

| Field                          | Description                                                                                                    |
|--------------------------------|----------------------------------------------------------------------------------------------------|
| AVS Code                       | Not applicable to Funding Instruction Void transactions.                                                                                                    |
| Response Reason<br>Code        | The reason or change code associated with the instruction return, for example R01, or C03. For more information on return and change codes, see the Appendix B, "Return Reason and Change Codes". |
| AVS Message                    | Not applicable to Funding Instruction Void transactions.                                                                                                    |
| Response Reason<br>Message     | The transaction response returned by Worldpay. If the transaction was declined, this message will provide a reason.                                                                               |
| Card Validation<br>Code        | Not applicable to Funding Instruction Void transactions.                                                                                                    |
| Approval Code                  | Not applicable to Funding Instruction Void transactions.                                                                                                    |
| Card Validation<br>Message     | Not applicable to Funding Instruction Void transactions.                                                                                                    |
| Transaction<br>Processing Time | The date and time (GMT) the transaction was processed Worldpay.                                                                                                    |

 TABLE 5-48
 Transaction Detail - Response Data Field Descriptions

### 5.7.33 Funding Instruction Void Detail - Associated Transaction Stream

The Associated Transaction Stream data panel shows a chronological list of transactions associated with the current transaction. Note the following features:

- The current transaction is highlighted in the Associated Transaction Stream panel.
- Each associated transaction includes a hyperlink to the Instruction detail page for that transaction.

Figure 5-48 shows a sample Associated Transaction Stream data panel, and Table 5-49 describes all possible fields.

FIGURE 5-48 Funding Instruction Void Detail - Associated Transaction Stream Panel

| Associa                        | ted Transaction St | ream       |               |
|--------------------------------|--------------------|------------|---------------|
| Туре                           | ID                 | Date       | Amount        |
| PayFac<br>Credit               | 82828658251612670  | 01/17/2014 | \$100.00      |
| Funding<br>Instruction<br>Void | 82828658251858034  | 01/17/2014 | -<br>\$100.00 |

| Field  | Description                                                                                                    |
|--------|----------------------------------------------------------------------------------------------------|
| Туре   | The type of funding instruction(s) associated with this (highlighted) transaction:                                               |
|        | PayFac Credit/Debit                                                                                                    |
|        | Physical Check Credit/Debit                                                                                                    |
|        | Reserve Credit/Debit                                                                                                    |
|        | Sub-merchant Credit/Debit                                                                                                    |
|        | Vendor Credit/Debit                                                                                                    |
|        | Funding Instruction Void                                                                                                    |
| ID     | The ID of the associated funding instruction transaction.                                                                        |
|        | Click the hyperlink to see the Funding Instruction Detail for that transaction.                                                  |
| Date   | The date related to the associated Funding Instruction.                                                                          |
| Amount | The amount relating to the Funding Instruction. In general:                                                                      |
|        | Negative amounts are shown if the associated transaction is a Void.                                                              |
|        | • <b>Italicized</b> amounts are shown if the associated transaction is either not yet available or the transaction was conveyed. |

TABLE 5-49 Funding Instruction Void Detail - Associated Transaction Stream Field Descriptions

## 5.7.34 OmniToken Translator Detail Screen

The OmniToken Translator Detail screen provides detailed information on Token Translator transactions, used to submit a low value token in a request and receive PAN information in the response. This provides you with the capability of allowing a third party service provider to access PAN information while continuing to insulate your systems from the PAN information.

To view the OmniToken Translator Detail screen:

- 1. Navigate to the Batch Detail Report as described on page 272.
- 2. From the Batch Detail report, select the **Token Detail** tab. iQ displays the Token transactions in the batch (as shown in Figure 5-12 on page 277.
- Click the desired Token Request ID hyperlink to navigate to the OmniToken Translator Detail screen (as shown in Figure 5-49).

 Table 5-50 describes each of the fields in the OmniToken Translator Detail Screen.

|                                                                                          | Transaction Search Trans                          | action Summ                                 | nary Sessions BIN Lookut                  | Authorizati         | on Virtual Terminal Presenter (           | Iredentials PayFac Portal |
|------------------------------------------------------------------------------------------|---------------------------------------------------|---------------------------------------------|-------------------------------------------|---------------------|-------------------------------------------|---------------------------|
| ł                                                                                        | OmniToken Translator De                           | tail - Wo                                   | dpay Payment ID 82823                     | 5342125466          | 19                                        |                           |
|                                                                                          | ✓ Summary                                         |                                             |                                           |                     | Show all Customer Data                    |                           |
|                                                                                          | Transaction Type:<br>Translate HVT to LVT         |                                             | Token Number.<br>4005102009912018         |                     | Token Inactivated:<br>N/A                 |                           |
|                                                                                          | Post Day:<br>04/27/2018                           |                                             | Method Of Payment:<br>N/A                 |                     | Account Number:<br>N/A                    |                           |
|                                                                                          | Merchant:<br>Vault Test Merchant 1500             |                                             | BIN:<br>N/A                               |                     | Source:<br>XML                            |                           |
| Pre-Existed:<br>No                                                                       |                                                   | Low Value Token Number:<br>4005102009912028 |                                           |                     |                                           |                           |
|                                                                                          | ✓ Tracking Data                                   |                                             |                                           |                     |                                           |                           |
| Worldpay Payment ID Merchant Order Numb<br>82835076280156232 TC12169_1_batchHvt          |                                                   |                                             | nant Order Number:<br>169_1_batchHvt2Lvt3 | Merch:<br>v12_0     | ant Transaction ID.<br>1                  |                           |
|                                                                                          | Batch Type: Batch ID:<br>Normal 82835076280074260 |                                             |                                           |                     |                                           |                           |
| ✓ Response Data                                                                          |                                                   |                                             |                                           |                     |                                           |                           |
| Response Reason Code:         Response Reason Message.           803         Valid token |                                                   | Transac<br>04/27/20                         | tion Processing Time:<br>018 14:45:31 GMT |                     |                                           |                           |
|                                                                                          | Response Reason Code<br>803                       | Res<br>Vali                                 | ponse Reason Message:<br>1 token          | Transac<br>04/27/20 | tion Processing Time:<br>018 14:45:31 GMT |                           |

#### FIGURE 5-49 OmniToken Translator Detail Screen

| <b>TABLE 5-50</b> | OmniToken | Translator | Detail Screen | Field | Descriptions |
|-------------------|-----------|------------|---------------|-------|--------------|
|-------------------|-----------|------------|---------------|-------|--------------|

| Field             | Description                                                                                                    |
|-------------------|----------------------------------------------------------------------------------------------------|
| Summary           |                                                                                                    |
| Transaction Type  | The action associated with this OmniToken Translator transaction (either <b>Translate HVT to LVT</b> , or <b>Translate LVT to PAN</b> ).                                                                      |
| Token Number      | The reference number (token) issued by Worldpay to replace the submitted credit card number. For Amazon Pay transactions, this field displays the Amazon Pay Token number.                                    |
| Token Inactivated | The date/time the token associated with this transaction was inactivated (if the token was inactivated), or N/A.                                                                                              |
| Post Day          | The date of this OmniToken translator transaction.                                                                                                    |
| Method of Payment | The type of credit card converted to a token associated with this token translator transaction (MasterCard, Visa, etc.).                                                                                      |
| Account Number    | The original credit card number submitted for conversion to the low value token. Only the only the last four digits are visible for credit cards, unless you have permission to view the full account number. |

| Field                      | Description                                                                                                    |
|----------------------------|----------------------------------------------------------------------------------------------------|
| Merchant                   | The merchant or organization associated with this token translation transaction.                                                                                                    |
| BIN                        | The Bank Identification Number of the issuing bank for this credit card associated with this token translator transaction.                                                                                          |
| Source                     | The method by which this token translation transaction was created, (always <i>XML</i> ).                                                                                                    |
| Pre-Existed                | Specifies whether the Token Number was previously requested and assigned (always Yes).                                                                                                    |
| Low Value Token<br>Number  | The number returned by Worldpay as a result of the token translation request.                                                                                                    |
| Tracking Data              |                                                                                                    |
| Worldpay Payment<br>ID     | The automatically-assigned number that identifies this token translator transaction.                                                                                                    |
|                            | <i>Note</i> : This is not the same as the Token Number.                                                                                                    |
| Merchant Order<br>Number   | The merchant-designated identifier for this token translator transaction.                                                                                                    |
| Merchant<br>Transaction ID | The identifier specified by the merchant for this transaction. This value corresponds to the id attribute (id="value") of the transaction and is used with Online transactions for Duplicate Transaction Detection. |
| Batch Type                 | The electronic source of this batch, for example, online, normal, POS, etc.                                                                                                    |
| Batch ID                   | The identifier assigned by Worldpay for the batch associated with this transaction. Click the hyperlink to view the Batch Detail Report.                                                                            |

TABLE 5-50 OmniToken Translator Detail Screen Field Descriptions (Continued)

| Field                          | Description                                                                                                    |
|--------------------------------|----------------------------------------------------------------------------------------------------|
| Response Data                  |                                                                                                    |
| Response Reason<br>Code        | The response returned by the system to indicate the result of the conversion (or attempted conversion) of this credit card number to a token. See the <i>Worldpay eComm cnpAPI Reference Guide for</i> a list of token-related response codes and messages. |
| Response Reason<br>Message     | The response message that corresponds with the token Response Reason code for this transaction.                                                                                                    |
| Transaction<br>Processing Time | The date and time (in GMT) the token response message was returned.                                                                                                    |

| TABLE 5-50 OmniTol | ken Translator | <b>Detail Screen</b> | Field Descr | iptions | (Continued) |
|--------------------|----------------|----------------------|-------------|---------|-------------|
|--------------------|----------------|----------------------|-------------|---------|-------------|

## 5.7.35 Performing Transactions from the Transaction Detail Screen

With the appropriate permission(s), you can reverse certain transactions, perform a capture (deposit), break an Account Updater link, and cancel recycling from the Transaction Detail screen, most of which are typically performed using a cnpAPI transaction. This feature is supported for both cnpAPI and non-cnpAPI merchants.

If the transaction is eligible for any of these operations, an action button appears at the top of the Transaction Detail Screen, as shown in Figure 5-50. In this example, the **Reverse Authorization**, **Deposit**, and **Break Account Updater Link** buttons are displayed.

| Transaction Search Transaction Summary          |          | many Sessions BIN       | Lookup Authorizatio | on Virtual Terminal Pres               | senter Credentials    |
|-------------------------------------------------|----------|-------------------------|---------------------|----------------------------------------|-----------------------|
| Authorization Detail - Wor                      | Idpay Pa | ayment ID 82823534      | 212546619           |                                        |                       |
| Reverse Authorization Depo                      | sit Bre  | ak Account Updater Link |                     |                                        |                       |
| ✓ Summary                                       |          |                         |                     | S                                      | how all Customer Data |
| Transaction Type,<br>Authorization              |          | Amount:                 |                     | Requested Amount:<br>\$50.49           |                       |
| Post Day: Method Of Payment:<br>06/19/2016 VISA |          |                         | Exp Date:<br>hidden |                                        |                       |
| Product Type:                                   |          | Merchant;               |                     | Account Number_                        |                       |
| N/A                                             |          | Merch1 3400             |                     | XXXXXXXXXXXXXXXXXXXXXXXXXXXXXXXXXXXXXX |                       |

FIGURE 5-50 Action Buttons on Authorization Detail screen

 Table 5-51 provides information on each of the transactions and operations available from the transaction detail screen. The operations available depend on the transaction type, method of payment, eligibility, whether your organization is enabled for the Recycling or Recovery Engine, Account Updater, etc. For

detailed information on the transaction types in the table, see the latest version of the Worldpay eComm cnpAPI Reference Guide.

For instructions on performing these operations from the Transaction Detail Screen, see one of the following sections:

- Reversing a Transaction (or Canceling Recycling) on page 340.
- Capturing an Authorization (Deposit) on page 342.
- Breaking an Account Updater Link on page 343.

| TABLE 5-51 | Transactions/Or | erations | Available | from the | Transaction | Detail Screen |
|------------|-----------------|----------|-----------|----------|-------------|---------------|
|            | 110100010110/00 | 01010110 | /         |          | rianoaotion | Dotail Obioc  |

| Transaction/Operation button and Description                                                                                                    | Equivalent<br>Worldpay cnpAPI<br>Transaction(s) | Can be Used to                                                                  |  |  |
|----------------------------------------------------------------------------------------------------|-------------------------------------------------|---------------------------------------------------------------------------------|--|--|
| <b>Issue Refund</b> - used to refund money<br>to a customer (either a full or partial                                                                                                    | <credit></credit>                               | Reverse deposit (capture), issue refund                                         |  |  |
| refuna).                                                                                                    |                                                 | Reverse conditional deposit (Sale), issue refund                                |  |  |
|                                                                                                    | <echeckcredit></echeckcredit>                   | Reverse Direct Debit (eCheck)<br>deposit; issue Direct Debit (eCheck)<br>refund |  |  |
| Issue Void - used to cancel an                                                                                                    | <void></void>                                   | Reverse deposit (Capture)                                                       |  |  |
| unsettled transaction.                                                                                                    |                                                 | Reverse conditional deposit (Sale)                                              |  |  |
|                                                                                                    |                                                 | Reverse refund (Credit)                                                         |  |  |
|                                                                                                    | <echeckvoid></echeckvoid>                       | Reverse Direct Debit refund (eCheck Credit)                                     |  |  |
| <b>Reverse Authorization</b> - used to reverse an approved, un-expired, and un-consumed authorization.                                                                                     | <authreversal></authreversal>                   | Reverse authorization                                                           |  |  |
| <b>Deposit</b> - used to convert an<br>approved, un-expired authorization into<br>a billable transaction after an order has<br>been fulfilled (either a full or partial<br>authorization). | <capture></capture>                             | Capture funds after authorization                                               |  |  |
| Account Updater Break Link *- used<br>to break Account Updater links to<br>updated account information for the<br>current and all previous transactions.                                   | (none)                                          | Break Account Updater links                                                     |  |  |
| Cancel Recycling ** - used to halt                                                                                                    | <void></void>                                   | Reverse conditional deposit (Sale)                                              |  |  |
| When the transaction is controlled by Worldpay as part of the Recycling or Recovery Engine.                                                                                                | <authreversal></authreversal>                   | Reverse authorization                                                           |  |  |

\* Available only if your organization is configured for the Account Updater product.

\*\* Available only if your organization is configured for Recycling via either the Recycling Engine or Recovery Engine, and the transaction is controlled by Worldpay.

### **5.7.35.1** Reversing a Transaction (or Canceling Recycling)

Follow these instructions to reverse a transaction when using the **Issue Refund**, **Issue Void**, **Reverse Auth**, or **Cancel Recycling** buttons:

1. Navigate to the desired detail screen for the transaction you wish to reverse, as described in Opening a Transaction Detail Screen on page 291.

If the transaction is eligible for reversal (for example, if the lifespan of the authorization has not elapsed, or the transaction is not older than 14 months), the appropriate button appears at the top of the page, below the Worldpay Payment ID, as shown in Figure 5-50.

2. Click the transaction reversal button that appears on the screen. A confirmation dialog box appears containing information on this transaction reversal, as shown in Figure 5-51.

FIGURE 5-51 Transaction Reversal Confirmation Dialog

| Reverse Authorization                             | ×                     |
|---------------------------------------------------|-----------------------|
| Please review the following information before    | e clicking "Continue" |
| Requested Action: Reverse Authorization           |                       |
| Worldpay Payment ID: 82830305625948192            |                       |
| Purchase Amount: \$50.49                          |                       |
| Click Continue to issue this transaction. This of | cannot be undone.     |
|                                                   | Cancel Continue       |

- 3. If you are issuing a partial refund/void, etc. with any of the Reverse Transaction operations, enter the desired amount in the **Please Enter the Amount** field in the dialog box, as shown in **Figure 5-52**.
- 4. If the original transaction included a secondary amount, enter the amount in the **Please Enter the Secondary Amount** field, as shown in **Figure 5-52**.

The Secondary amount is the principal purchase amount of the transaction, before the convenience fees, etc. For example, if the total amount is \$315 (i.e. \$300 principal + \$15 convenience fee), the secondary amount is \$300.

# worldpay
### FIGURE 5-52 Refund Deposit Confirmation Dialog

| Refund Deposit                                                                                                    |                 |
|----------------------------------------------------------------------------------------------------|-----------------|
| Please review the following information before clicking                                                                                                    | ing "Continue"  |
| Requested Action: Refund Deposit<br>Worldpay Payment ID: 82830305625948192<br>Purchase Amount: \$315.00 (\$300.00)<br>Amount Refunded to date: \$0.00 (\$0.00) |                 |
| Please Enter the Amount : \$ 315.00                                                                                                    |                 |
| Please Enter the Secondary Amount : \$ 300.00                                                                                                    |                 |
| Click Continue to issue this transaction. This cannot                                                                                                    | ot be undone.   |
|                                                                                                    | Devil Devile    |
|                                                                                                    | Cancel Continue |

- 5. Click one of the following:
  - Cancel returns you to the Transaction Detail screen.
  - **Continue** the transaction reversal is issued. Note that this operation cannot be undone. A response dialog box appears containing the three-digit response code and a response description (for example, *000: Approved*) and information on the successful or unsuccessful transaction reversal, as shown in Figure 5-53.

FIGURE 5-53 Transaction Reversal Response Dialog

| Reverse Authorization                                                                                | 8 |
|----------------------------------------------------------------------------------------------------|---|
| © DDD: Approved                                                                                      |   |
| Requested Action: Reverse Authorization<br>Payment ID: 8282089839347237<br>Purchase Amount: \$300.00 |   |
| Elose Window                                                                                         |   |

 From the response dialog, click Close. You are returned to the Transaction Detail screen where a message displays describing the transaction reversal operation and the date it was issued as shown in Figure 5-19.

#### Notes on Using Transaction Reversals

This section provides additional information on requirements of and exceptions to the use of Transaction Reversals from the Transaction Detail screen.

- Refunds (Issue Refund) from the Transaction Detail screen are supported for either full or partial amounts.
- You can enter a secondary amount when issuing a partial refund, if the original transaction included a secondary amount. The Secondary amount is the principal purchase amount of the transaction, before the convenience fees, etc. For example, if the total amount is \$105 (i.e. \$100 principal + \$5 convenience fee), the secondary amount is \$100.
- Authorization Reversals are not supported for PayPal Credit (formerly Bill Me Later) or Direct Debit (eCheck) transactions. (Authorization Reversals are supported for Visa, MasterCard, Discover, American Express, and PayPal.)
- When you to wish cancel recycling and your organization is configured for either the Recycling Engine or Recovery Engine, if the transaction is controlled by Worldpay, you are presented with a Cancel Recycling button for both a declined authorization and a declined conditional deposit.

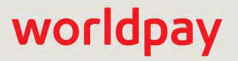

• As with cnpAPI transaction reversal operations, reversal operations from the Transaction Detail screen must be executed before the lifespan of the authorization has expired. Authorization life spans differ with payment method, as shown in Table 5-52.

| Payment Type                              | Lifespan of Authorization                                                                                                    |
|-------------------------------------------|----------------------------------------------------------------------------------------------------|
| American Express                          | 7 days                                                                                                    |
| Discover                                  | 10 days                                                                                                    |
| MasterCard                                | 7 days                                                                                                    |
| PayPal                                    | 29 days total; Worldpay recommends three days for capture submission. For more information about PayPal authorizations, see the <i>Worldpay eComm PayPal Integration Guide</i> . |
| PayPal Credit (formerly Bill Me<br>Later) | 30 days by default.                                                                                                    |
| Visa                                      | 7 days                                                                                                    |

| TABLE 5-52 | Lifespans | of Payment | Authorizations |
|------------|-----------|------------|----------------|
|------------|-----------|------------|----------------|

### 5.7.35.2 Capturing an Authorization (Deposit)

Follow these instructions to capture an authorization (deposit) from the Transaction Detail:

1. Navigate to the desired detail screen for the authorization you wish to capture, as described in Opening a Transaction Detail Screen on page 291.

If the authorization is eligible to be captured (if the authorization has not expired, and/or the original amount of the authorization has not been exhausted), the **Deposit** button appears at the top of the page, below the Worldpay Payment ID, as shown in Figure 5-50. (See Table 5-52, "Lifespans of Payment Authorizations" for information on when authorizations expire.)

2. Click the Deposit button that appears on the screen. A confirmation dialog box appears containing information on this deposit, as shown in Figure 5-54.

### FIGURE 5-54 Deposit Confirmation Dialog

| Deposit                                                            |                 |        | X        |
|--------------------------------------------------------------------|-----------------|--------|----------|
| Please review the following information befor                      | e clicking "Con | tinue" |          |
| Requested Action: Deposit                                          |                 |        |          |
| Worldpay Payment ID: 82830305625948192<br>Purchase Amount: \$50.49 |                 |        |          |
| Amount Deposited to date: \$0.00                                   |                 |        |          |
| Please Enter the Amount : \$ 50.49                                 |                 |        |          |
| Click Continue to issue this transaction. This                     | cannot be un    | done.  |          |
|                                                                    |                 |        |          |
|                                                                    |                 | Cancel | Continue |

- 3. If you are completing a partial capture (e.g., if the Authorization covered multiple items with staggered deliveries), enter the amount in the **Please Enter the Amount** field, as shown in Figure 5-54.
- 4. Click one of the following:
  - **Cancel** returns you to the Transaction Detail screen.
  - **Continue** the deposit is complete. Note that this operation cannot be undone. A response dialog box appears containing the three-digit response code and a response description (for example, *000: Approved*) and information on the successful or unsuccessful Deposit.
- 5. From the response dialog, click **Close**. iQ returns you to the Transaction Detail screen where an alert message displays describing the deposit operation and the date it was issued.

### 5.7.35.3 Breaking an Account Updater Link

Follow these instructions to break the Account Updater links between the original account information (i.e., the card number and expiration date shown in the Account Updater panel) and the updated account information shown in the Summary panel. This action also breaks all previous transactions with the same updated account information.

Once you break the links, you can submit a cnpAPI transaction with the original account information. Worldpay no longer repairs the card and expiration date with the updated account information and passes your specified account information to the card brands. Use the break Account Updater link function if authorization attempts are declined when your customer's original card number and/or expiration date is known to be good.

To break an Account Updater link:

1. Navigate to the desired detail screen, as described in **Opening a Transaction Detail Screen** on page 291.

If the transaction is eligible for a break-link—the card number and/or expiration date for a previous authorization was repaired with Account Updater, as indicated by the wrench icon ( )—the **Break Account Updater Link** button appears at the top of the page, below the Worldpay Payment ID, as shown in Figure 5-55.

FIGURE 5-55 Authorization with Break Account Updater Link Action Button

|   | Transaction Search Transaction S   | Summary Sessions BIN Lookup Authorization | Ac   | count Update   | r break    | k link.      |             |             |
|---|------------------------------------|-------------------------------------------|------|----------------|------------|--------------|-------------|-------------|
| F | Authorization Detail - Worldpay    | Payment ID 82823534212546618              | -    |                |            |              |             |             |
| 5 | Reverse Authorization Deposit      | Break AU Link                             |      |                | 1          | <b>—</b> [+] | 0 1         | li, admin 🔻 |
|   | ✓ Summary                          |                                           | 2.se |                |            |              |             |             |
|   | Transaction Type:<br>Authorization | Amount:<br>550.49                         |      |                |            | Field I      | level help: | On Off      |
| 1 | Post Day.<br>06/19/2016            | Method Of Payment.<br>VISA                | Data | ✓ Associated T | ransactior | n Stream     |             |             |
|   |                                    |                                           |      | Туре           | ID         |              | Date        | Amount      |
|   | N/A                                | Merchant<br>Merch1 3400                   |      | Authorization  | 828303056  | 625948192    | 06/19/2016  | \$50.49     |
|   | BIN                                | Customer ID:                              | 1 m  | ✓ Purchase His | story Sinc | e 06/22/20   | 16          |             |
|   |                                    |                                           | 5    | Туре           | Count      | Amount       |             |             |
|   |                                    |                                           | 3    | Deposits       | 0          | N/A          | Searc       | :h          |
|   |                                    |                                           | 3    | Refunds        | 0          | N/A          |             |             |

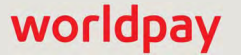

2. Click the Break Account Updater Link button that appears on the screen. A confirmation dialog box appears containing information on this break-link, as shown in Figure 5-56.

FIGURE 5-56 Break Account Updater Link Confirmation Dialog

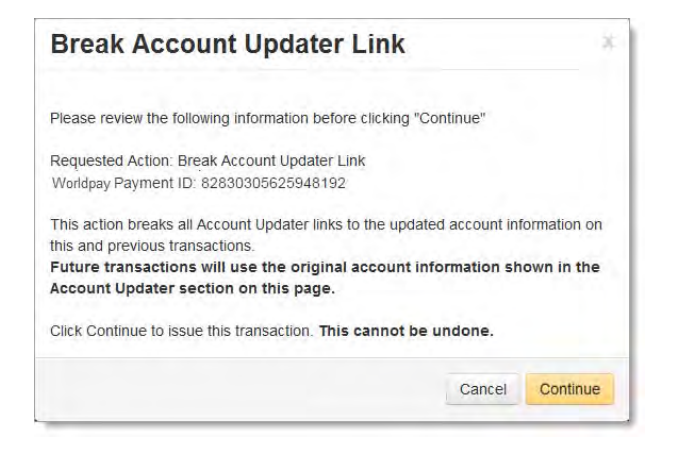

- 3. Click one of the following:
  - Cancel returns you to the Transaction Detail screen.
  - Continue the Break Link operation is complete. Note that this operation cannot be undone.

A response dialog box appears confirming the operation, as shown in Figure 5-57.

FIGURE 5-57 Break Account Updater Link Completion Dialog Box

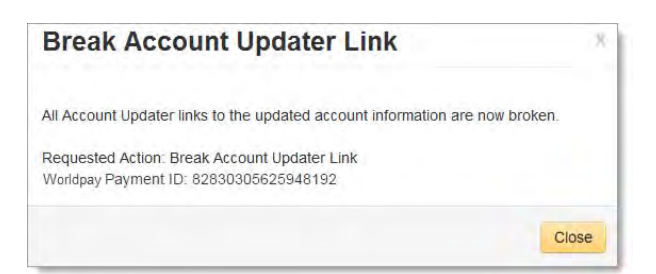

From the completion dialog, click Close. You are returned to the Transaction Detail screen where iQ changes the Account Updater repaired icon in the Associated Transactions panel from ( ) to ( ) and displays an alert message, as shown in Figure 5-58.

### FIGURE 5-58 Authorization Transaction Detail Screen after Account Updater links broken

| ☆ Cutoff5PM Wednesday, June 29, 2010                             | 5                                        | Account l<br>related tra | Jpdater Links to<br>ansactions are | o this and all<br>now broken. |                  |            |  |
|------------------------------------------------------------------|------------------------------------------|--------------------------|------------------------------------|-------------------------------|------------------|------------|--|
| Transaction Search Transaction Se                                | immary Sessions BIN Lookup Authorization |                          |                                    |                               |                  |            |  |
| Authorization Detail - Worldpay<br>Reverse Authorization Deposit | Payment ID 82823534212546619             |                          |                                    |                               | 1 <b>8 1</b> Hi, | temp3400 👻 |  |
| Summary                                                          | wed Jun 29 2016                          | 3                        |                                    | F                             | ield level help  | On Off     |  |
| Transaction Type:<br>Authorization                               | Amount<br>548.99                         |                          |                                    |                               |                  |            |  |
| Post Day:                                                        | Post Day. Method Of Payment              |                          |                                    | Associated Transaction Stream |                  |            |  |
| 06/26/2016                                                       | VISA                                     | 1                        | Туре                               | ID                            | Date             | Amount     |  |
| Product Type<br>N/A                                              | Merchant:<br>Merch1 3400                 |                          | Authorization                      | 82830357189099557             | 06/26/2016       | \$48.99    |  |
| BIN:                                                             | Customer ID                              | 2                        | ✓ Purchase Hist                    | tory Since 06/29/20           | 16               |            |  |
| N/A                                                              | 001                                      | 1                        | Туре                               | Count Amount                  |                  |            |  |
|                                                                  |                                          |                          | Deposits                           | 0 N/A                         | Searc            | :h         |  |
|                                                                  |                                          | 5                        | Refunds                            | 0 N/A                         |                  |            |  |

Chargebacks

0

N/A

Search.

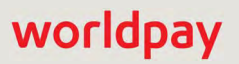

# 5.8 Authorization Report

The Authorization Report provides Authorization transaction summary data for your organization, as well as granular data with several presentation options. By default, upon opening the report, iQ displays data for the latest date for which data is a available. iQ presents the summary data in the top frame and granular data in the bottom frame. Initially, the bottom frame defaults to the By Activity Data data presentation method.

To access the Authorization report:

- 1. From the iQ Bar, click the **Operations** icon and select **Authorization** from the list of available reports, or from the Operations Navigation bar. The Authorization Report displays as shown in Figure 5-59.
- 2. Specify the desired Date Range and Reporting Group and click View to refresh the page.

See Notes on Reporting Group Limits on page 46 for information on the report groups shown in the Reporting Group drop-down selector.

- 3. Click the desired tab to change the presentation method of the granular data. Your options are:
  - Authorization Report by Reporting Group on page 348.
  - Authorization Report by Activity Date on page 349 (default view).
  - Authorization Report by Payment Method on page 350.
  - Authorization Report by Reason on page 351.
  - Authorization Report All Currencies on page 352.
  - Authorization Report by Presenter on page 353 (This presentation method is only displayed if you use third-party presenter(s) to present transactions to Worldpay.)

See Table 5-53 for a description of each of the fields in the Summary panel of the Authorization Report. Subsequent sections provide information on the presentation of information in the granular sections of the report.

|  | Authorization         | Phoenix Org                 | •                 | 12/01/2018               | - 02/28/2019   | • View             |       |                      |                    |
|--|-----------------------|-----------------------------|-------------------|--------------------------|----------------|--------------------|-------|----------------------|--------------------|
|  | Authorization Phoenix | c Org (12/01/2018 - 02      | /28/2019)         |                          |                |                    |       |                      |                    |
|  | Approv<br>92.         | al Percent:<br>. <b>79%</b> |                   | Decline Percent<br>7.21% |                | Attempts<br>19,094 |       | Approvals:<br>17,717 | Declines.<br>1,377 |
|  | By Reporting Group    | By Activity Date            | By Payment Method | By Reason                | All Currencies | By Presenter       |       |                      |                    |
|  | Activity Date 👻       |                             | Total Attempts    |                          | Declined Auths | Decli              | ned % | Approved Auths       | Approved           |
|  | O December 1-31, 2018 |                             | 6,689             |                          | 458            | 1                  | 6.85% | 6,231                | 93.15              |
|  | O January 1-31, 2019  |                             | 6,611             |                          | 484            |                    | 7.32% | 6,127                | 92.68              |
|  | C February 1-28, 2019 |                             | 5,794             |                          | 435            |                    | 7.51% | 5,359                | 92.49              |
|  | 02/01/2019            |                             | 180               |                          | 9              |                    | 5.00% | 171                  | 95.00              |
|  | 02/02/2019            |                             | 180               |                          | 7              |                    | 3.89% | 173                  | 96.11              |
|  | 02/03/2019            |                             | 158               |                          | 10             |                    | 6.33% | 148                  | 93.67              |
|  | 02/04/2019            |                             | 271               |                          | 17             |                    | 6.27% | 254                  | 93.73              |
|  | 02/05/2019            |                             | 241               |                          | 11             |                    | 4.56% | 230                  | 95.44              |
|  | 02/06/2019            |                             | 209               |                          | 7              |                    | 3.35% | 202                  | 96.65              |
|  | 02/07/2019            |                             | 219               |                          | 29             | 1                  | 3.24% | 190                  | 86.76              |
|  | 02/08/2019            |                             | 231               |                          | 25             | 1                  | 0.82% | 206                  | .89.18             |
|  | 02/09/2019            |                             | 222               |                          | 7              |                    | 3.15% | 215                  | 96.85              |
|  | 02/10/2019            |                             | 136               |                          | 10             |                    | 7.35% | 126                  | 92.65              |
|  | 02/11/2019            |                             | 250               |                          | 18             |                    | 7.20% | 232                  | 92.80              |
|  | 02/12/2019            |                             | 195               |                          | 13             | 1.1                | 6.67% | 182                  | 93.33              |
|  | Totals:               |                             | 19,094            |                          | 1,377          | 1                  | 7.21% | 17,717               | 92.75              |

### FIGURE 5-59 Authorization Report

| Field          | Description                                                                                                    |
|----------------|----------------------------------------------------------------------------------------------------|
| Approved %     | The percent of total Authorization attempts that were approved for the designated Reporting Group and time period, rounded to the nearest hundredth of a percent. |
| Approved Auths | The total number of approved Authorizations for the designated Reporting Group and time period.                                                                   |
| Declined %     | The percent of total Authorization attempts that were declined for the designated Reporting Group and time period, rounded to the nearest hundredth of a percent. |
| Declined Auths | The total number of declined Authorizations for the designated Reporting Group and time period.                                                                   |

### TABLE 5-53 Authorization Report Field Descriptions - Summary Section

# worldpay

| Field          | Description                                                                                                    |
|----------------|----------------------------------------------------------------------------------------------------|
| Total Attempts | The total number of Authorization attempts that were approved for the designated Reporting Group and time period. |

| <b>TABLE 5-53</b> Authorization Report Field Descriptions - Summary Section (Contir |
|-------------------------------------------------------------------------------------|
|-------------------------------------------------------------------------------------|

**NOTE:** Retrying declined Authorizations may skew the data presented in several fields. For example, multiple retries of a declined Authorization inflates the Total Auth Attempts, Declined Authorization, and Declined % data, while deflating the Approved % data. Please contact your Relationship Manager for additional information.

# 5.8.1 Authorization Report by Reporting Group

When you select **By Reporting Group** as the presentation method for the granular data, iQ displays any child groups of the currently selected parent organization along with a breakdown of the data as it applies to those groups. If those children have associated groups (other children), click the plus sign next to the group name to drill down to the child entities. When you do this, the parent shows the totals for the sub-groups in bold and the children show the child-specific data, as shown in Figure 5-60.

You can drill down a maximum of three levels in the granular data section of the report, and four on the overall report, counting the parent shown in the summary section.

See Table 5-54 for a description of each of the fields in the Authorization By Reporting Group granular section.

| By Reporting Group By Activity Date | By Payment Method E | By Reason | All Currencies | By Presenter |            |                |            |
|-------------------------------------|---------------------|-----------|----------------|--------------|------------|----------------|------------|
| Reporting Group .                   | Total Attemp        | ts        | Declined       | Auths        | Declined % | Approved Auths | Approved % |
| 000173                              | 2                   | 25        |                | 25           | 100.00%    | 0              | 0.00%      |
| 905                                 |                     | 4         |                | 4            | 100.00%    | 0              | 0.00%      |
| Multiplatform Rollup **             | 57                  | 6         |                | 576          | 100.00%    | 0              | 0.00%      |
| Vantiv Developer Portal Rollup **   | 57                  | 6         |                | 576          | 100.00%    | 0              | 0.00%      |
| 1243                                | 57                  | 6         |                | 576          | 100.00%    | 0              | 0.00%      |
| PhoeniXML Merchant                  |                     | 2         |                | 2            | 100.00%    | 0              | 0.00%      |
| Totals:                             | 60                  | 07        |                | 607          | 100.00%    | 0              | 0.00%      |

### FIGURE 5-60 Authorization Report by Reporting Group showing Child Group

### TABLE 5-54 Authorization By Reporting Group Field Descriptions

| Field          | Description                                                                                                    |
|----------------|----------------------------------------------------------------------------------------------------|
| Total Attempts | The total number of Authorization attempts that were approved for the designated Reporting Group and time period. |
| Declined Auths | The total number of declined Authorizations for the designated Reporting Group and time period.                   |

| Field          | Description                                                                                                    |
|----------------|----------------------------------------------------------------------------------------------------|
| Declined %     | The percent of total Authorization attempts that were declined for the designated Reporting Group and time period, rounded to the nearest hundredth of a percent. |
| Approved Auths | The total number of approved Authorizations for the designated Reporting Group and time period.                                                                   |
| Approved %     | The percent of total Authorization attempts that were approved for the designated Reporting Group and time period, rounded to the nearest hundredth of a percent. |

**TABLE 5-54** Authorization By Reporting Group Field Descriptions (Continued)

### 5.8.2 Authorization Report by Activity Date

When you select **By Activity Date** (default view) as the presentation method for the granular data, iQ displays the same data sorted by date. Depending upon the date range you specify, iQ presents the data either by day, rolled up by months or partial months, or rolled up by years or partial years. Partial years are expandable to full or partial months, and then further expandable to individual days.

**Figure 5-61** shows data that spans over a 15-month period, rolled-up by partial years (June to December and January to August). Click the plus sign next to a date range to expand the data within each roll-up.

**NOTE:** The fields displayed in the By Activity Date granular data are identical to the By Reporting Group granular data. See Table 5-54 for a description of the fields.

| By Reporting Group          | By Activity Date | By Payment Method | By Reason | All Currencies | By Presenter |        |                |            |
|-----------------------------|------------------|-------------------|-----------|----------------|--------------|--------|----------------|------------|
| Activity Date +             |                  | Total Attempts    | 1         | Declined Auths | Decl         | ined % | Approved Auths | Approved % |
| O December 1-31, 2018       | 5                | 6,689             |           | 458            |              | 6.85%  | 6,231          | 93.15%     |
| <b>9</b> January 1-31, 2019 |                  | 6,611             |           | 484            |              | 7.32%  | 6,127          | 92.68%     |
| G February 1-28, 2019       |                  | 5,794             |           | 435            |              | 7.51%  | 5,359          | 92.49%     |
| 02/01/2019                  |                  | 180               |           | 9              |              | 5.00%  | 171            | 95.00%     |
| 02/02/2019                  |                  | 180               |           | 7              |              | 3.89%  | 173            | 96.11%     |
| 02/03/2019                  |                  | 158               |           | 10             |              | 6.33%  | 148            | 93.67%     |
| 02/04/2019                  |                  | 271               |           | 17             |              | 6.27%  | 254            | 93,73%     |
| 02/05/2019                  |                  | 241               |           | 11             |              | 4.56%  | 230            | 95.44%     |
| 02/06/2019                  |                  | 209               |           | 7              |              | 3.35%  | 202            | 96.65%     |
| 02/07/2019                  |                  | 219               |           | 29             | 1            | 3.24%  | 190            | 86.76%     |
| 02/08/2019                  |                  | 231               |           | 25             | 1            | 0.82%  | 206            | 89.18%     |
| 02/09/2019                  |                  | 222               |           | 7              |              | 3.15%  | 215            | 96.85%     |
| 02/10/2019                  |                  | 136               |           | 10             |              | 7.35%  | 126            | 92.65%     |
| 02/11/2019                  |                  | 250               |           | 18             |              | 7.20%  | 232            | 92.80%     |
| 02/12/2019                  |                  | 195               |           | 13             |              | 6.67%  | 182            | 93.33%     |
| Totals:                     |                  | 19,094            |           | 1,377          |              | 7.21%  | 17,717         | 92.79%     |

### FIGURE 5-61 Authorization Report By Activity Date

# **5.8.3** Authorization Report by Payment Method

When you select **By Payment Method** as the presentation method for the granular data, iQ displays the data for each method of payment as shown in Figure 5-62. Each section presents information for Batch, Online, and POS authorizations separated into approved and declined reasons. The last section presents the consolidated information for all payment methods.

See Table 5-55 for a description of each of the fields in By Payment Method granular section.

| By Reporting Group By Activity Date  | By Payment Method | By Reason | All Currencies | By Presenter |              |          |           |       |         |         |
|--------------------------------------|-------------------|-----------|----------------|--------------|--------------|----------|-----------|-------|---------|---------|
| Card Type/Reason -                   |                   |           | Batch Count    | Batch %      | Online Count | Online % | POS Count | POS % | Total   | Total % |
| O VISA                               |                   |           | 0              | 0.00%        | 512,166      | 67.84%   | 0         | 0.00% | 512,166 | 67.84%  |
| Approved                             |                   |           | 0              | 0.00%        | 352,751      | 68.87%   | D         | 0.00% | 352,751 | 68.87%  |
| Insufficient Funds                   |                   |           | 0              | 0.00%        | 83,624       | 16.33%   | 0         | 0.00% | 83,624  | 16.33%  |
| Do Not Honor                         |                   |           | 0              | 0.00%        | 34,871       | 6.81%    | 0         | 0.00% | 34,871  | 6.81%   |
| Invalid Account Number               |                   |           | 0              | 0.00%        | 19,651       | 3.84%    | 0         | 0.00% | 19,651  | 3.84%   |
| Lost/Stolen Card                     |                   |           | 0              | 0.00%        | 9,319        | 1.82%    | 0         | 0.00% | 9,319   | 1.82%   |
| Pick Up Card                         |                   |           | 0              | 0.00%        | 3,803        | 0.74%    | 0         | 0.00% | 3,803   | 0.74%   |
| Restricted Card                      |                   |           | 0              | 0.00%        | 2,624        | 0.51%    | 0         | 0.00% | 2,624   | 0.51%   |
| Decline CVV2/CID Fail                |                   |           | 0.             | 0.00%        | 1,575        | 0.31%    | 0         | 0.00% | 1,575   | 0.31%   |
| Expired Card                         |                   |           | 0              | 0.00%        | 1,338        | 0.26%    | 0         | 0.00% | 1,338   | 0.26%   |
| Cardholder transaction not permitted |                   |           | 0              | 0.00%        | 1,223        | 0.24%    | 0         | 0.00% | 1,223   | 0.24%   |
| No such issuer                       |                   |           | 0.             | 0.00%        | 262          | 0.05%    | 0         | 0.00% | 262     | 0.05%   |
| Generic Decline                      |                   |           | 0              | 0.00%        | 40           | 0.01%    | 0         | 0.00% | 40      | 0.01%   |
| Issuer Unavailable                   |                   |           | 0              | 0.00%        | 13           | 0.00%    | 0         | 0.00% | 13      | 0.00%   |
| Invalid Pin                          |                   |           | 0              | 0.00%        | 5            | 0.00%    | 0         | 0.00% | 5       | 0.00%   |
| Invalid Merchant                     |                   |           | 0              | 0.00%        | 3            | 0.00%    | 0         | 0.00% | 3       | 0.00%   |
| MasterCard                           |                   |           | 0              | 0.00%        | 196,744      | 26.06%   | Ō         | 0.00% | 196,744 | 26.06%  |
| • American Express                   |                   |           | 0              | 0.00%        | 33,421       | 4.43%    | D         | 0.00% | 33,421  | 4.43%   |
| O Discover                           |                   |           | 0              | 0.00%        | 12,647       | 1.68%    | 0         | 0.00% | 12,647  | 1.68%   |

| FIGURE 5-62 | Authorization | Report by | Payment | Method |
|-------------|---------------|-----------|---------|--------|
|-------------|---------------|-----------|---------|--------|

| <b>TABLE 5-55</b> | Authorization By | v Pa | vment | Method | Field | Descriptions |
|-------------------|------------------|------|-------|--------|-------|--------------|
|                   |                  | ,    | J     |        |       |              |

| Field        | Description                                                                                                    |
|--------------|----------------------------------------------------------------------------------------------------|
| Batch Count  | The count of Authorization transactions processed as a batch which were either approved of declined for the given reason.   |
| Batch %      | The percent of Authorization transactions processed as a batch which were either approved of declined for the given reason. |
| Online Count | The count of Authorization transactions processed online which were either approved of declined for the given reason.       |
| Online %     | The percent of Authorization transactions processed online which were either approved of declined for the given reason.     |
| POS Count    | The count of Authorization transactions processed as POS which were either approved of declined for the given reason.       |

| Field       | Description                                                                                                    |
|-------------|----------------------------------------------------------------------------------------------------|
| POS %       | The percent of Authorization transactions processed as POS which were either approved of declined for the given reason. |
| Total Count | The total count of Authorization transactions which were either approved of declined for the given reason.              |
| Total %     | The total percent of Authorization transactions which were either approved of declined for the given reason.            |

**TABLE 5-55** Authorization By Payment Method Field Descriptions (Continued)

# **5.8.4** Authorization Report by Reason

When you select **By Reason** as the presentation method for the granular data, iQ displays the data sorted by the Reason Code associated with the decline (Figure 5-63).

See Table 5-56 for a description of each of the fields in the By Reason granular Section.

| FIGURE 5-63 | Authorization | Report by | Reason |
|-------------|---------------|-----------|--------|
|-------------|---------------|-----------|--------|

| by respondent of the second of the second of |               | -      | A description of the |
|----------------------------------------------------------------------------------------------------|---------------|--------|----------------------|
| Response                                                                                                    | Response Code | %      | Authorizations *     |
| Approved                                                                                                    |               | 67.86% | 512,347              |
| Approved                                                                                                    | 000           | 67.86% | 512,347              |
| Hard Decline                                                                                                    |               | 8.60%  | 64,896               |
| Invalid Account Number                                                                                                    | 301           | 3.16%  | 23,893               |
| Lost/Stolen Card                                                                                                    | 304           | 2.11%  | 15,966               |
| Pick Up Card                                                                                                    | 303           | 0.83%  | 6,274                |
| Restricted Card                                                                                                    | .307          | 0.81%  | 6,107                |
| Invalid Transaction                                                                                                    | 322           | 0.71%  | 5,336                |
| Cardholder transaction not permitted                                                                                                    | 327           | 0.28%  | 2,084                |
| Expired Card                                                                                                    | 305           | 0.26%  | 1,945                |
| Decline CVV2/CID Fail                                                                                                    | 352           | 0.21%  | 1,608                |
| Cardholder requested that recurring or installment payment be stopped                                                                                                    | 328           | 0.17%  | 1,311                |
| Invalid Merchant                                                                                                    | 321           | 0.00%  | 4                    |
| Transaction not allowed at terminal                                                                                                    | 325           | 0.00%  | 1                    |
| © Referral                                                                                                    |               | 0.00%  | 29                   |
| Soft Decline                                                                                                    |               | 23.54% | 177,706              |
| Insufficient Funds                                                                                                    | 110           | 16.19% | 122,210              |
| Do Not Honor                                                                                                    | 349           | 6.04%  | 45,564               |
| Generic Decline                                                                                                    | 350           | 1.31%  | 9,878                |
| Issuer Unavailable                                                                                                    | 101           | 0.00%  | 33                   |
| Processing Network Linavailable                                                                                                    | 100           | 0.00%  | 24                   |

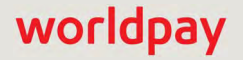

worldpay

| Field          | Description                                                                                                    |
|----------------|----------------------------------------------------------------------------------------------------|
| Response       | The category of decline or approval and the Response Reason Code description. The possible categories are:                                                                                                    |
|                | Approved - authorization approved                                                                                                    |
|                | <ul> <li>Soft Decline - a decline of authorization due to a card status that may<br/>change. Examples of Soft Decline reasons are: Issuer Unavailable,<br/>Credit Line Exceeded, etc.</li> </ul>              |
|                | <ul> <li>Hard Decline - a decline of authorization due to a card status that will<br/>not change. Examples of Hard Decline reasons are: Card Lost or<br/>Stolen, Expired Card, and Account Closed.</li> </ul> |
|                | • <b>Referral</b> - a decline where a merchant is requested to contact the voice authorization center for further instructions.                                                                               |
|                | • <b>Other</b> - a decline code that does not map to any other category. An example of a code mapped to this category is the Bill Me Later code 707, Insufficient Buying Power.                               |
| Response Code  | The code representing the reason for the decline of the authorization.                                                                                                    |
| %              | The percent of total Authorization attempts that were approved or declined for the designated category, rounded to the nearest hundredth of a percent.                                                        |
| Authorizations | The total number of transactions that fall within the designated category.                                                                                                    |

### **TABLE 5-56** Authorization Report by Reason Field Descriptions

### **5.8.5** Authorization Report - All Currencies

The All Currencies tab (Figure 5-64) provides a granular view of authorization amounts based upon the currencies used in the transaction. This tab appears only when the parent organization (the group displayed in the Summary frame) processes and/or settles in multiple currencies.

See Table 5-57 for a description of each of the fields in the Authorization Report All Currencies granular section.

### FIGURE 5-64 Authorization Report - All Currencies

| By Reporting Group | By Activity Date | By Payment Me | ethod By Reason | All Currencies | By Presenter    |                |            |                 |
|--------------------|------------------|---------------|-----------------|----------------|-----------------|----------------|------------|-----------------|
| Purchase Currency  | Total A          | ttempts +     | Declined Auths  | Declined %     | Declined Amount | Approved Auths | Approved % | Approved Amount |
| MSD                |                  | 47,608        | 3,039           | 6.38%          | \$2,537,016.80  | 44,569         | 93.62%     | \$11,874,464.32 |
| Le CAD             |                  | 4,745         | 399             | 8.41%          | \$686,676.26    | 4,346          | 91.59%     | \$1,378,628.48  |
| GBP                |                  | 389           | 42              | 10.80%         | £37,799.83      | 347            | 89.20%     | £179,884.81     |
| EUR                |                  | 7             | Ū.              | 0.00%          | €0.00           | 7              | 100.00%    | €3,481.59       |

| Field             | Description                                                                                                    |
|-------------------|----------------------------------------------------------------------------------------------------|
| Purchase Currency | The currency used for this group of purchases, designated by a flag icon and a three-letter abbreviation of the country.                                                             |
| Total Attempts    | The total number of Authorization attempts that were approved for the designated Reporting Group, time period, and currency.                                                         |
| Declined Auths    | The total number of declined Authorizations for the designated Reporting Group, time period, and currency                                                                            |
| Declined %        | The percent of total Authorization attempts that were declined for the designated Reporting Group and time period, rounded to the nearest hundredth of a percent.                    |
| Declined Amount   | The total dollar amount of declined Authorizations for the designated Reporting Group, time period, and currency.                                                                    |
| Approved Auths    | The total number of approved Authorizations for the designated Reporting Group, time period, and currency.                                                                           |
| Approved %        | The percent of total Authorization attempts that were approved f for<br>the designated Reporting Group, time period, and currency, rounded<br>to the nearest hundredth of a percent. |
| Approved Amount   | The total dollar amount of approved Authorizations for the designated Reporting Group, time period, and currency.                                                                    |

# **5.8.6** Authorization Report by Presenter

When you select **By Presenter** as the presentation method for the granular data, iQ displays the data for each Presenter as shown in Figure 5-65. Each section presents information for Batch, Online, and POS authorizations separated into approved and declined reasons.

**NOTE:** The fields displayed in the By Presenter granular data are identical to the By Payment Method granular data. See Table 5-55 for a description of the fields.

| By Reporting Group   | By Activity Date      | By Payment Method | By Reason | All Currencies | By Presenter |           |       |         |           |
|----------------------|-----------------------|-------------------|-----------|----------------|--------------|-----------|-------|---------|-----------|
| Presenter            |                       | Batch Co          | unt Batch | % Online Cou   | nt Online %  | POS Count | POS % | Total   | Total % 👻 |
| Convio               |                       | 0                 | 0.00%     | 5              | 0.00%        | 0         | 0.00% | 5       | 0.00%     |
| CyberSource          |                       | 0                 | 0.00%     | 32,700         | 24.28%       | 0         | 0.00% | 32,700  | 24.28%    |
| No such issuer       |                       | 0                 | 0.00%     | 32,367         | 98.98%       | 0         | 0.00% | 32,367  | 98.98%    |
| Generic Decline      |                       | 0                 | 0.00%     | 330            | 1.01%        | 0         | 0.00% | 330     | 1.01%     |
| Approved             |                       | 0                 | 0.00%     | 2              | 0.01%        | 0         | 0.00% | 2       | 0.01%     |
| Invalid Account Nu   | mber                  | 0                 | 0.00%     | 1              | 0.00%        | 0         | 0.00% | 1       | 0.00%     |
| Global Payments      |                       | 0                 | 0.00%     | 0              | 0.00%        | 7         | 0.01% | 7       | 0.01%     |
| Paypal PayFlowPro    |                       | 0                 | 0.00%     | 506            | 0.38%        | 0         | 0.00% | 506     | 0.38%     |
| PhoeniXML Test Me    | erchant               | 0                 | 0.00%     | 101,415        | 75.31%       | 0         | 0.00% | 101,415 | 75.31%    |
| Approved             |                       | 0                 | 0.00%     | 96,353         | 95.01%       | 0         | 0.00% | 96,353  | 95.01%    |
| Invalid Account Nu   | mber                  | 0                 | 0.00%     | 3,066          | 3.02%        | 0         | 0.00% | 3,066   | 3.02%     |
| Generic Decline      |                       | 0                 | 0.00%     | 791            | 0.78%        | 0         | 0.00% | 791     | 0.78%     |
| Invalid Data - data  | elements missing      | 0                 | 0.00%     | 783            | 0.77%        | 0         | 0.00% | 783     | 0.77%     |
| Merchant not certi   | fied/enabled for IIAS | 0                 | 0.00%     | 360            | 0.35%        | 0         | 0.00% | 360     | 0.35%     |
| Processing Networ    | k Unavailable         | 0                 | 0.00%     | 58             | 0.06%        | 0         | 0.00% | 58      | 0.06%     |
| Invalid Expiration D | Date                  | 0                 | 0.00%     | 2              | 0.00%        | 0         | 0.00% | 2       | 0.00%     |
| Do Not Honor         |                       | 0                 | 0.00%     | 2              | 0.00%        | 0         | 0.00% | 2       | 0.00%     |
| Transaction Network  | Pon Jone              | 0                 | 0.000     | 00             | 0.000/       |           | 0.00% | 20      | 0.00%     |

### FIGURE 5-65 Authorization Report by Presenter

worldpay

# 5.9 Virtual Terminal

The Virtual Terminal, shown in Figure 5-66, is accessible from the iQ Operations menu and allows you to enter certain transactions via iQ. The Virtual Terminal interface requires no special equipment and accepts credit and gift card numbers, Direct Debit (eCheck) account numbers, and tokens.

In addition, if your organization is enabled for the Vault solution, the Virtual Terminal issues a new token as part of your transaction response in the Virtual Terminal Transaction Response dialog box.

Virtual Terminal supports the following transaction types:

- **Authorizations** confirms that a customer has submitted a valid payment method with their order and has sufficient funds to purchase the goods or services ordered.
- **Capture Given Authorizations** transfers previously-authorized funds from the customer after fulfillment, when the associated authorization occurs outside our system.
- Refunds returns funds to your customer on transactions that have occurred outside of the Worldpay system. Use the Refund feature on the Transaction Detail screen to credit funds that originally occurred within the Worldpay system.
- Sales enables you to both authorize fund availability and deposit those funds by means of a single transaction. The sale transaction is also known as a conditional deposit, because the deposit takes place only if the authorization succeeds. If the authorization is declined, the deposit will not be processed.
- AVS Only a variation of an authorization transaction that uses the Address Verification System to
  enable you to verify that a customer-supplied address matches the billing address associated with the
  card.
- eCheck Sale submits eCheck-associated sale transaction. (This is also known as Direct Debit.)
- Activate activates a gift card for a specified amount
- Load adds funds to a gift card for a specified amount. The amount cannot exceed the maximum card limit.
- **Unload** subtracts funds from a gift card for a specified amount. The amount cannot exceed the current card balance.
- **Balance Inquiry** submits an inquiry on the available balance for the gift card.

Individual permissions are required for each transaction type for each user; see your Relationship Manager for more information on permissions.

FIGURE 5-66 Virtual Terminal Interface - Initial Screen

| iQ |                           | Tuesday, March 5, 2019       |                           | 📔 🗯 📮 [+] 🗿 上 Hi, admin *                                                  |
|----|---------------------------|------------------------------|---------------------------|----------------------------------------------------------------------------|
| P  | Virtual Terminal          |                              |                           |                                                                            |
| 5  | Transaction Origin        |                              | *Required fields are bold |                                                                            |
|    | Transaction Origin:       | Please select a value        | 8                         |                                                                            |
|    | Method of Payment:        | Credit Card                  |                           |                                                                            |
|    | Transaction Type:         | Select One of the Following: |                           |                                                                            |
| *  | Order Source:             | Ecommerce                    | *                         |                                                                            |
| •  | Transaction Details       |                              | *Required fields are bold |                                                                            |
|    | Billing Details           |                              | *Required fields are bold |                                                                            |
|    | Custom Billing Descriptor |                              | "Required fields are bold |                                                                            |
|    |                           | Suurnié Prymonia             |                           |                                                                            |
|    | Support Feedback          |                              |                           | Copyright © 2019 Worldpay, LLC and/or its affiliates. All rights reserved. |

Field-level help is available for each field when you click inside a field. Table 5-58 defines all the possible fields contained within each Virtual Terminal panel.

To enter a transaction using Virtual Terminal:

- 1. From the iQ bar, click the **Operations** icon and select **Virtual Terminal** from the list of available reports and tools, or from the Operations Navigation bar. The Virtual Terminal interface appears, as shown in Figure 5-66.
- 2. Select the appropriate options for your transaction in the **Transaction Origin** panel.

Each of the subsequent applicable panels--**Transaction Details**, **Billing Details**, **Custom Billing Descriptor**, **Authorization Info**, and **Direct Debit--**expand as you enter information. Depending upon the transaction type, or in some cases, other information you provide in available fields, the required fields may change to optional, or may become disabled (required fields are bolded on the interface). Figure 5-67 shows all Virtual Terminal data panels expanded.

 Once you have entered the necessary fields in each of the panels, click the Submit Payment button. A confirmation dialog box appears containing information on this transaction, as shown in Figure 5-68.

| Virtual Terminal          |    |                  |          |                 |             |  |
|---------------------------|----|------------------|----------|-----------------|-------------|--|
|                           |    |                  |          |                 |             |  |
| Transaction Origin        |    |                  |          | *Required field | is are bold |  |
| Transaction Origin:       |    | PhoenIXML Test M | lerchant |                 | •           |  |
| Method of Payment.        |    | Credit Card      |          |                 | •           |  |
| Transaction Type:         |    | Authorization    |          |                 |             |  |
| Order Source:             |    | Ecommerce        |          |                 | •           |  |
| Transaction Details       |    |                  |          | *Required field | ts are bold |  |
| Amount:                   | S. | 100.00           |          |                 |             |  |
| Credit Card / Token:      |    | Credit Card      |          |                 | ¥.          |  |
| Credit Card Number:       |    |                  |          |                 |             |  |
|                           |    | VISA             |          |                 |             |  |
| Expiration Date:          |    |                  |          |                 |             |  |
| CIAC                      |    | Month            |          | reaf            |             |  |
| CVV.                      |    |                  |          |                 |             |  |
| Merchant Order #:         |    |                  |          |                 |             |  |
| Customer ID:              |    |                  |          |                 |             |  |
| Sales Tax:                | S  |                  |          |                 |             |  |
| Billing Details           |    |                  |          | *Required field | is are bold |  |
| First Name:               |    |                  |          |                 |             |  |
| Last Name:                |    |                  |          |                 |             |  |
| Address Line:             | 1  |                  |          |                 |             |  |
|                           | 2  |                  |          |                 |             |  |
| City/State                |    |                  |          | Select a State  | •           |  |
| Zip Code:                 |    |                  |          |                 |             |  |
| Phone Number:             |    |                  |          |                 |             |  |
|                           |    |                  |          |                 |             |  |
| Custom Billing Descriptor |    |                  |          | *Required field | is are bold |  |
| Phone Number:             |    |                  |          |                 |             |  |
| Descriptor                |    |                  |          |                 |             |  |
|                           |    | Submit Payme     | ant      |                 |             |  |

### FIGURE 5-67 Virtual Terminal with Expanded Panels

# worldpay

| Please review the following in<br>"Cancel" to return the the ent | formation to ensure accuracy. Whe<br>ry screen. | en complete, click "Submit Paymer | nt" to complete this transaction, or |  |
|------------------------------------------------------------------|-------------------------------------------------|-----------------------------------|--------------------------------------|--|
| Show all Customer Data                                           |                                                 |                                   |                                      |  |
| Transaction Origin                                               |                                                 |                                   |                                      |  |
| Ferminal:<br>eCheck2 Test Merchant 2                             | Order Source:<br>Ecommerce                      | Method of Payment:<br>Credit Card | Transaction Type<br>Authorization    |  |
| Transaction Details                                              |                                                 |                                   |                                      |  |
| Amount:<br>§14.99 USD                                            | Gredil Card #.<br>XXXXXXXXXXXX0001              | Expiration Date: 07/2014          | GVV:<br>XXX                          |  |
| Verchant Order #<br>456                                          | Customer ID.                                    |                                   |                                      |  |
| Billing Information                                              |                                                 |                                   |                                      |  |
| First Name.                                                      | Last Name;                                      | Address Line 11                   | Address Line 2:                      |  |
| Dity:                                                            | State:                                          | Zip Code:                         | Phone:                               |  |
| Billing Descriptor                                               |                                                 |                                   |                                      |  |
| Phone:                                                           | Descriptor.                                     |                                   |                                      |  |

#### FIGURE 5-68 Virtual Terminal Confirmation Dialog

- 4. Review the information provided in the confirmation dialog, and click one of the following:
  - Cancel returns you to the Virtual Terminal interface.
  - Submit Payment the transaction is submitted.

A transaction response dialog box appears (as shown in **Figure 5-69 on page 359**) at the top of the Virtual Terminal screen. The response contains the following information:

- Payment ID (click the hyperlink to navigate to the Transaction Detail Screen). Note that the Payment ID hyperlink may not be active for up to 60 seconds.
- Response message (for example, Approved)
- AVS and CVV response information.
- A Worldpay Token (if your organization is enabled for the Vault solution). Use this token for future transactions as needed.
- 5. Click the X in the upper right corner of the green response box to clear it from the screen.

**NOTE:** The completed transaction may take up to 15 minutes to appear in reporting.

(continued on next page)

| Corransaction Successful |                    | Your transaction was received on: Tue 05 Feb 2013 08:44:51 AM EST for \$1-<br>Your payment ID is: 82821573737922964<br>Transaction Type Returned: Authorization<br>Response Message: Approved<br>AVS response: 32 - Address unavailable<br>CVV response: Match<br>Token: 1111000100030001<br>Note: Transaction may take up to 15 minutes to appear in reporting. |             |
|--------------------------|--------------------|----------------------------------------------------------------------------------------------------|-------------|
| Transaction Origin       |                    | "Required field                                                                                                    | ts are bold |
| Transaction Origin:      | eCheck2 Test Merch | nt 2.                                                                                                    | 1           |
| Method of Payment:       | Credit Card        |                                                                                                    | -           |
| Transaction Type:        | Authorization      |                                                                                                    | -           |
| Order Source:            | Ecommerce          | 13                                                                                                    | <u>-</u>    |
| Transaction Details      |                    | *Required held                                                                                                    | is me bold  |
| Amount:                  | \$                 |                                                                                                    |             |

#### FIGURE 5-69 Virtual Terminal Transaction Response

 If you would like a receipt of the transaction, click the **Download Receipt** hyperlink in the Summary Panel of the Transaction Detail screen to download a PDF receipt, as shown in Figure 5-70 (available for deposits and refunds).

FIGURE 5-70 Transaction Receipt

| UI Report Testing Merchant: 82827446198681680 (2016-09-02) |  |
|------------------------------------------------------------|--|
| Worldpay Payment ID : 82827446198681680                    |  |
| Merchant Order Number : 101220_VJS06L2                     |  |
| Billing Descriptor : UI Testing Merch/HELP                 |  |
| Customer Id : 123456790                                    |  |
| Transaction Type : Cond. Deposit                           |  |
| Purchase Currency : USD                                    |  |
| Purchase Amount : \$60.01                                  |  |
| Purchase Date : 2016-09-02                                 |  |
| Account Number Last Four : 0009                            |  |
|                                                            |  |
|                                                            |  |
|                                                            |  |
|                                                            |  |
|                                                            |  |

7. Continue entering transactions. The Transaction Origin panel retains the information from your previous entry, a convenience when entering successive transactions of the same type.

 Table 5-58 defines all the possible fields contained within each Virtual Terminal panel.

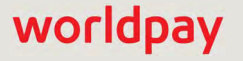

| VT Panel              | Field              | Description                                                                                                    |
|-----------------------|--------------------|----------------------------------------------------------------------------------------------------|
| Transaction<br>Origin | Transaction Origin | The terminal description (corresponds to the reporting group name associated with the merchant ID(s) in your merchant profile).                                                                                         |
|                       |                    | <i>Note</i> : The reporting group selections available in this field are restricted by your user account permissions.                                                                                                   |
|                       |                    | Also, if you are a Payment Facilitator entering a transaction<br>on behalf of a sub-merchant, you must manually enter the<br>merchant ID for the sub-merchant in this field (no<br>drop-down list is available).        |
|                       | Merchant Name      | ( <i>Payment Facilitators only</i> ). The name of the sub-merchant corresponding to the merchant ID entered in the <b>Transaction Origin</b> field above.                                                               |
|                       | Method of Payment  | The method of payment (Credit Card, Gift Card, or eCheck).                                                                                                    |
|                       | Transaction Type   | The type of transaction (depending upon your permission level, some options may not be available):                                                                                                    |
|                       |                    | <ul> <li>Authorization - verifies that the cardholder has<br/>sufficient credit/funds to cover the amount of the<br/>transaction (reduces the cardholder's open-to-buy, but<br/>does not capture the funds).</li> </ul> |
|                       |                    | <ul> <li>AVS Only - verifies the address (first address line and<br/>postal code) and CVV (if submitted) of the cardholder.</li> </ul>                                                                                  |
|                       |                    | <ul> <li>Capture Given Authorization- captures the<br/>authorization for settlement.</li> </ul>                                                                                                    |
|                       |                    | <ul> <li>Refund - credits the cardholder account, usually as the<br/>result of a returned item or an error.</li> </ul>                                                                                                  |
|                       |                    | <ul> <li>Sale - enables you to both authorize fund availability<br/>and deposit those funds by means of a single<br/>transaction.</li> </ul>                                                                            |
|                       |                    | <ul> <li>eCheck Sale - submits an eCheck-associated sale<br/>(also known as Direct Debit).</li> </ul>                                                                                                    |
|                       |                    | <ul> <li>Activate - activates a gift card for the specified amount.<br/>Cannot exceed the maximum card limit.</li> </ul>                                                                                                |
|                       |                    | • Deactivate - deactivates a gift card.                                                                                                    |
|                       |                    | <ul> <li>Load - adds funds to a gift card for the specified<br/>amount. Cannot exceed the maximum card limit.</li> </ul>                                                                                                |
|                       |                    | <ul> <li>Unload - subtracts funds from a gift card for the<br/>specified amount. Cannot exceed the current balance.</li> </ul>                                                                                          |
|                       |                    | <ul> <li>Balance Inquiry - returns the available balance of the gift card.</li> </ul>                                                                                                    |

| TABLE 5-58 Vi | rtual Terminal | Field D | escriptions |
|---------------|----------------|---------|-------------|
|---------------|----------------|---------|-------------|

| VT Panel               | Field                            | Description                                                                                                    |
|------------------------|----------------------------------|----------------------------------------------------------------------------------------------------|
| Transaction<br>Origin  | Order Source                     | <ul> <li>The source of the transaction/order:</li> <li>Ecommerce - Internet or electronic commerce transaction.</li> </ul>                                                                                                    |
| (communed)             |                                  | <ul> <li>Mail Order - the order was received via mail.</li> <li>Installment - the order represents one of a series of partial payments over a set time.</li> <li>Recurring - the order occurs repeatedly at set intervals.</li> <li>Retail - swiped or keyed retail purchase transaction.</li> <li>Telephone - the order was received via telephone.</li> <li>Recurring telephone - the order occurs repeatedly at set intervals and was received via telephone.</li> </ul> |
| Transaction<br>Details | Amount                           | The total amount of the transaction, including sales tax.<br>Format the amount to include the decimal point (for<br>example, 50.35).                                                                                                    |
|                        | Account Number<br>Type           | <ul> <li>The type of payment account number you wish to enter in the field to follow. The available options depend on your permissions, whether you are enabled for the Vault solution, and the selected Method of Payment:</li> <li>Credit Card / Token (if you selected Credit Card)</li> <li>Account Number / Token (if you selected Direct Debit)</li> </ul>                                                                                                    |
|                        | Token                            | The reference number (token) issued by Worldpay to<br>replace the submitted credit card number or Direct Debit<br>account number (if applicable).<br>iQ displays the Token number in the <b>Transaction</b><br><b>Successful</b> dialog (see Figure 5-69, "Virtual Terminal<br>Transaction Response")                                                                                                    |
|                        | Expiration Date                  | The expiration month and year of the credit card.                                                                                                    |
|                        | Routing Number                   | The bank code that identifies the financial institution associated with the check (Direct Debit only).                                                                                                    |
|                        | Account Type                     | The Account Type: Checking, Savings, Corporate, or Corporate Savings (Direct Debit only).                                                                                                    |
|                        | Check Number                     | The Direct Debit number (if applicable).                                                                                                    |
|                        | Card Verification<br>Value (CVV) | The three- or four-digit (credit) Card Verification Value from the card.                                                                                                    |
|                        | Merchant Order #                 | The unique identifier for this order.                                                                                                    |
|                        | Customer ID                      | The unique identifier for this customer.                                                                                                    |

### **TABLE 5-58** Virtual Terminal Field Descriptions (Continued)

# worldpay

| VT Panel                              | Field                     | Description                                                                                                    |
|---------------------------------------|---------------------------|----------------------------------------------------------------------------------------------------|
| Transaction<br>Details<br>(continued) | Sales Tax                 | (Informational field only.) The sales tax amount for this transaction. Format the amount to include the decimal point (for example, 2.32).         |
|                                       |                           | <i>Note</i> : This amount is not automatically added to the sum submitted in the 'Amount' field. Be sure to include sales tax in the Amount field. |
| Billing Details                       | First Name                | The first name of the person associated with the billing address.                                                                                  |
|                                       | Last Name                 | The last name of the person associated with the billing address.                                                                                   |
|                                       | Address Line 1            | The street address to be billed, unless you supply information in the Zip Code field.                                                              |
|                                       | Address Line 2            | Extended address information, as needed.                                                                                                    |
|                                       | City                      | The city or province associated with the billing address.                                                                                          |
|                                       | State                     | The state associated with the billing address, if US.<br>Options for Armed Forces are included.                                                    |
|                                       | Phone Number              | The phone number associated with the billing address (10 digits for U.S., 13 digits for international). Do not enter dashes.                       |
|                                       | Zip Code                  | The Postal Code associated with the billing address.<br>Required unless you entered information in Address Line 1.                                 |
| Authorization                         | Auth Date                 | The date of the authorization.                                                                                                    |
| Info                                  | Auth Code                 | The six-digit code you obtained from the authorization, indicating approval of the transaction.                                                    |
|                                       | AVS Result                | The Card Validation/AVS Result you obtained from the authorization for tracking.                                                                   |
|                                       | Auth Amount               | The dollar amount authorized for the transaction formatted to the decimal point (for example, 50.35).                                              |
|                                       | Card Validation<br>Result | The Card Validation/AVS Result you obtained from the authorization for tracking.                                                                   |

**TABLE 5-58** Virtual Terminal Field Descriptions (Continued)

# worldpay

| VT Panel                     | Field                                                                                                    | Description                                                                                                    |                                                                                     |  |  |  |
|------------------------------|----------------------------------------------------------------------------------------------------|----------------------------------------------------------------------------------------------------|-------------------------------------------------------------------------------------|--|--|--|
| Custom Billing<br>Descriptor | Phone Number                                                                                                    | Your customer service number, without dashes. U.S. merchants:10 digits; non-U.S. merchants, maximum 13 digits.                                                                          |                                                                                     |  |  |  |
|                              | Descriptor                                                                                                    | The text description you wish to appear on the customer's billing statement (max. 25 characters). We recommend using no more than 23 characters as many banks truncate the description. |                                                                                     |  |  |  |
|                              |                                                                                                    | If you are using a prefix when supplying a description:                                                                                                    |                                                                                     |  |  |  |
|                              |                                                                                                    |                                                                                                    | <ul> <li>The prefix must be either 3, 7, or 12 characters in<br/>length.</li> </ul> |  |  |  |
|                              | <ul> <li>You must use an asterisk (*) after the<br/>separator, in one of the following por<br/>13th.</li> </ul> |                                                                                                    |                                                                                     |  |  |  |
|                              |                                                                                                    | Do not use an asterisk in more than one position.                                                                                                    |                                                                                     |  |  |  |
|                              |                                                                                                    | <ul> <li>Use only the following valid characters:</li> </ul>                                                                                                    |                                                                                     |  |  |  |
|                              |                                                                                                    | numbers                                                                                                    |                                                                                     |  |  |  |
|                              |                                                                                                    | letters                                                                                                    |                                                                                     |  |  |  |
|                              |                                                                                                    | special characters: ampersand (&), asterisk (*)<br>(required; see above), comma (,), dash (-), period (.), or<br>pound sign (#).                                                        |                                                                                     |  |  |  |

**TABLE 5-58** Virtual Terminal Field Descriptions (Continued)

# **5.10** Presenter Credentials

In most cases, all submissions from merchants to the our production systems, as well as access to the iQ Reporting and Analytics and Virtual Terminal, must originate from a static IP address, for which we set access permissions in our firewall. Under certain circumstances, we can allow access from non-static IP addresses for Online Transaction Processing.

In order to take advantage of open access to the our production environment (**Transact**), you must meet/conform to certain requirements, including the rotation of your password every 180 days. To facilitate the creation of new passwords for Transact, we provide the **Presenter Credentials** maintenance interface (Figure 5-71), accessible from the iQ Operations menu.

Note the following:

- Worldpay will send e-mail notifications about upcoming password rotations and other information to the Administrator list. Those designated have access to the Presenter Credentials interface.
- You must complete the password switch-over on your systems prior to 12:00 PM of the expiration date.
- You can never have more than three passwords active at any time.

#### To generate a new password when using Transact:

- 1. From the iQ Bar, click the **Operations** icon and select **Presenter Credentials** from the list of available tools, or from the Operations Navigation bar. iQ displays a table of active and inactive passwords and their expirations dates, as shown in Figure 5-71.
- Click the Generate New Password button. The expiration date for the old password either changes to 28 days from the current date, or stays as the old expiration day if it is less than 28 days from expiring. The expiration date for the old password will not exceed 28 days.

Once you have generated a new password, you will receive e-mails, on the same schedule, reminding you to change the passwords. These e-mails continue until Worldpay no longer receives transactions using the old, expiring password.

**NOTE:** If you cannot perform the password switch-over on all your systems prior to the expiration date of the old password, please contact your Relationship Manager to extend the life of the old password.

 If you have Administrator privileges, you can deactivate a password immediately by clicking the Delete icon in the Action column. The View button in the Action column allows Administrators to view the decrypted/hidden password.

### FIGURE 5-71 Presenter Credential Maintenance Interface

| İQ  | ▲ Phoenix Processing | Tuesday, March 5, 2    | )19                            |                                           |                         | 🗭 [+] 🛛 💵 Hi,                       | admin 🔫 |
|-----|----------------------|------------------------|--------------------------------|-------------------------------------------|-------------------------|-------------------------------------|---------|
| Ð   | Transaction Search   | Transaction Summary Se | ssions BIN Lookup Authorizatio | on Virtual Terminal Presenter Credentials |                         |                                     |         |
| 3   | Presenter Cre        | edentials PHXMLTE      | Generate New Password          |                                           |                         |                                     |         |
|     | Presenter Name       | User Name              | Password                       | Expiration Date                           | Status                  | Action                              |         |
| 1~1 | PHXMLTEST            | PHXMLTEST              | H8vXvcLSYAQSBAZ                | 2013-12-01 12:00:00.0                     | Active                  | e 🗎                                 |         |
|     | PHXMLTEST            | PHXMLTEST              | *******                        | 2013-07-02 12:00:00.0                     | Active                  | ۲                                   |         |
| *   | Support Feedback     |                        |                                | Copyright © 2019                          | Worldpay, LLC and/or if | ts affiliates. All rights reserved. | íq      |
| Ŧ   |                      |                        |                                |                                           |                         |                                     |         |

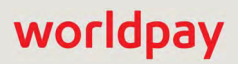

Using the Operations Reports and Tools

# worldpay

# worldpay

# 6

# **Using the Approvals Reports**

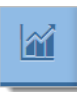

This chapter provides information on the iQ Approvals suite of reports and tools. You can access the following reports and dashboards from the Approvals menu:

- Repaired Auths Report
- Account Updater Fee Report
- Account Updater Match Value Report
- Recovery Snapshot Report
- Recovery Cohort Report
- Recurring Plans
- Subscription Detail
- AuthMax Report

# 6.1 Repaired Auths Report

The Automatic Account Updater feature automates the process of obtaining updated account information. When your organization is enabled for this feature, the Worldpay system takes a number of actions to obtain the updated information on your behalf, based upon pre-defined rules. In addition, once updated information is stored in our database, transactions you submit with outdated information are automatically repaired. Transaction-level data is available for the previous 24 months only.

The Account Updater reports are only seen if your organization is enabled for the Automatic Account Updater feature and users have the appropriate permissions to *View Account Updater Tab*.

The Repaired Auths report (Figure 6-1) provides a summary of authorizations repaired by Worldpay, and includes data such as total repaired authorizations and percentage of repaired authorizations that were approved against total repaired authorizations.

To access the Repaired Auths Report:

- 1. From the iQ Bar, click the **Approvals** icon and select **AU Repair** from the list of available reports, or from the **Approvals** Navigation bar. The Repaired Auth Report displays as shown in Figure 6.1.
- 2. Specify the desired **Date Range**, **Reporting Group**, and **Currency** (if applicable), then click the **View** button to refresh the page.

See Notes on Reporting Group Limits on page 46 for information on the report groups shown in the Reporting Group drop-down selector.

- 3. Click the desired tab to change the presentation method of the granular data. Your options are:
  - Repaired Auth Report by Reporting Group on page 370 (default)
  - Repaired Auth Report by Activity Date on page 371
  - Repaired Auth Report All Currencies on page 372
  - Repaired Auth Report by Payment Method on page 372
- 4. If an amount in the fees column is shown as a hyperlink, click the amount link to view the Account Updater Fee Report.

See Table 6-1 for a description of each of the fields in the Summary panel of the Repaired Auth Report.

|                                                                                                    | Wednesday, March 27, 2019                                                   |                                                       |                                              |                                                                         | <b>i</b> = <b>F</b> [+]                                                                             | 1 🔮 土 Hi, ad                                                                                            |
|----------------------------------------------------------------------------------------------------|-----------------------------------------------------------------------------|-------------------------------------------------------|----------------------------------------------|-------------------------------------------------------------------------|----------------------------------------------------------------------------------------------------|----------------------------------------------------------------------------------------------------|
| AU Repairs AU Matches                                                                                                    | AU Fees Recovery Snapshot                                                   | Recovery Cohort                                       | Recurring Plans Authr                        | Max                                                                     |                                                                                                    |                                                                                                    |
| Repaired Auth                                                                                                    | PhoenIXML Test Merchant                                                     | • 02/09/3                                             | 2019 - 02/16/2019 -                          | View                                                                    |                                                                                                    |                                                                                                    |
| Repaired Auth Phoenix Org                                                                                                    |                                                                             |                                                       |                                              |                                                                         |                                                                                                    | I                                                                                                    |
| Total Auth Attempts: 6,119,100                                                                                                  | Repaired A                                                                  | Approved:<br>36                                       | Repaired A                                   | pproved %.<br>35%                                                       | "Closed" / "Contact" Resp<br>0 📹                                                                    | onses:                                                                                                  |
| 5,555 暗<br>Repaired Auths                                                                                                    | Repaired App<br>\$31,83                                                     | roved Value:<br>39.86                                 | Fe<br>-\$65,5                                | es:<br>i31.12                                                           |                                                                                                    |                                                                                                    |
| By Reporting Group By Acti                                                                                                    | ivity Date All Currencies B                                                 | y Payment Method                                      |                                              |                                                                         |                                                                                                    |                                                                                                    |
| Reporting Group                                                                                                    | Total Auth Attempts                                                         | Repaired Auths                                        | Repaired Approved                            | Repaired Approved %                                                     | Repaired Approved Value                                                                             | Fees                                                                                                    |
| P Rollup **                                                                                                    | 6,119,100                                                                   | 5,555                                                 | 2,436                                        | 43.85%                                                                  | \$31,839.86                                                                                         | -\$65,531.12                                                                                            |
| Month Rollup **                                                                                                    | 6,119,100                                                                   | 5,555                                                 | 2,436                                        | 43.85%                                                                  | \$31,839.86                                                                                         | -\$65,531.12                                                                                            |
|                                                                                                    |                                                                             |                                                       |                                              |                                                                         |                                                                                                    |                                                                                                    |
| 6604270046                                                                                                    | 9                                                                           | 0                                                     | 0                                            | 0.00%                                                                   | \$0.00                                                                                              | \$0.00                                                                                                  |
| 6608490086                                                                                                    | 9                                                                           | 0<br>D                                                | 0                                            | 0.00%                                                                   | \$0.00<br>\$0.00                                                                                    | \$0.00<br>\$0.00                                                                                        |
| 6604270046<br>6608490086<br>6612810026                                                                                          | 9<br>1<br>17,590                                                            | 0<br>0<br>11                                          | 0<br>0<br>0                                  | 0.00%<br>0.00%<br>0.00%                                                 | \$0.00<br>\$0.00<br>\$0.00                                                                          | \$0.00<br>\$0.00<br>-\$8.25                                                                             |
| 6604270046<br>6608490086<br>6612810026<br>6701780016                                                                            | 9<br>1<br>17,590<br>483                                                     | 0<br>D<br>11<br>D                                     | 0<br>0<br>0                                  | 0.00%<br>0.00%<br>0.00%<br>0.00%                                        | \$0.00<br>\$0.00<br>\$0.00<br>\$0.00                                                                | \$0.00<br>\$0.00<br>-\$8.25<br>\$0.00                                                                   |
| 6604270046<br>6608490086<br>6612810026<br>6701780016<br>6800950006                                                              | 9<br>1<br>17,590<br>483<br>296                                              | 0<br>0<br>11<br>0<br>1                                | 0<br>0<br>0<br>0                             | 0.00%<br>0.00%<br>0.00%<br>0.00%                                        | \$0.00<br>\$0.00<br>\$0.00<br>\$0.00<br>\$0.00                                                      | \$0.00<br>\$0.00<br>-\$8.25<br>\$0.00<br>-\$0.75                                                        |
| 6604270046<br>6608490086<br>6612810026<br>6701780016<br>6800950006<br>♦ NRollup **                                              | 9<br>1<br>17,590<br>483<br>296<br>64,944                                    | 0<br>0<br>11<br>0<br>1<br>35                          | 0<br>0<br>0<br>0<br>0<br>15                  | 0.00%<br>0.00%<br>0.00%<br>0.00%<br>0.00%<br>42.86%                     | \$0.00<br>\$0.00<br>\$0.00<br>\$0.00<br>\$0.00<br>\$0.00<br>\$209.92                                | \$0.00<br>\$0.00<br>-\$8.25<br>\$0.00<br>-\$0.75<br>-\$26.25                                            |
| 6604270046<br>6608490086<br>6612810026<br>6701780016<br>6800950006<br>♥ NRollup **<br>payment                                   | 9<br>1<br>17,590<br>483<br>296<br>64,944<br>972,815                         | 0<br>0<br>11<br>0<br>1<br>35<br>334                   | 0<br>0<br>0<br>0<br>15<br>75                 | 0.00%<br>0.00%<br>0.00%<br>0.00%<br>42.86%<br>22.46%                    | \$0.00<br>\$0.00<br>\$0.00<br>\$0.00<br>\$0.00<br>\$209.92<br>\$1,257.89                            | \$0.00<br>\$0.00<br>-\$8.25<br>\$0.00<br>-\$0.75<br>-\$26.25<br>-\$250.50                               |
| 6604270046     6608490086     6612810026     6701780016     6800950006     NRollup **     payment                               | 9<br>1<br>17,590<br>483<br>296<br>64,944<br>972,815<br>3,187,790            | 0<br>0<br>11<br>0<br>1<br>35<br>334<br>2,195          | 0<br>0<br>0<br>0<br>15<br>75<br>2,064        | 0.00%<br>0.00%<br>0.00%<br>0.00%<br>42.86%<br>22.46%<br>94.03%          | \$0.00<br>\$0.00<br>\$0.00<br>\$0.00<br>\$0.00<br>\$209.92<br>\$1,257.89<br>\$28,302.03             | \$0.00<br>\$0.00<br>-\$8.25<br>\$0.00<br>-\$0.75<br>-\$26.25<br>-\$250.50<br>-\$1,646.25                |
| 6604270046<br>6608490086<br>6612810026<br>6701780016<br>6800950006<br>O NRollup **<br>payment<br>O Recurring Rollup **<br>Token | 9<br>1<br>17,590<br>483<br>296<br>64,944<br>972,815<br>3,187,790<br>703,599 | 0<br>0<br>11<br>0<br>1<br>35<br>334<br>2,195<br>2,237 | 0<br>0<br>0<br>0<br>15<br>75<br>2,064<br>145 | 0.00%<br>0.00%<br>0.00%<br>0.00%<br>42.86%<br>22.46%<br>94.03%<br>6.48% | \$0.00<br>\$0.00<br>\$0.00<br>\$0.00<br>\$0.00<br>\$209.92<br>\$1,257.89<br>\$28,302.03<br>\$145.00 | \$0.00<br>\$0.00<br>-\$8.25<br>\$0.00<br>-\$0.75<br>-\$26.25<br>-\$250.50<br>-\$1.646.25<br>-\$1,677.75 |

### FIGURE 6-1 Repaired Auth Report

| TABLE 6-1 | Repaired Auths | Report Summary | Panel Field | Descriptions |
|-----------|----------------|----------------|-------------|--------------|
|-----------|----------------|----------------|-------------|--------------|

| Field               | Description                                                                                                    |
|---------------------|----------------------------------------------------------------------------------------------------|
| Total Auth Attempts | The total number of Authorization attempts for the designated Reporting Group and time period (even if not repaired).                                            |
| Repaired Auths      | The total number of Authorizations that Worldpay repaired for the designated Reporting Group and time period.                                                    |
|                     | Click the CSV Export icon ( ) next to the Repaired Auths count to export<br>Transaction-Level Repaired Auths. See Exporting Transaction-Level<br>Repaired Auths. |
| Repaired Approved   | The total number of the repaired Authorizations that Worldpay repaired and were approved for the designated Reporting Group and time period.                     |

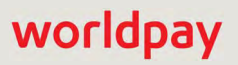

| Field                             | Description                                                                                                    |
|-----------------------------------|----------------------------------------------------------------------------------------------------|
| Repaired Approved %               | The percentage of total repaired Authorizations that were approved compared to the total Authorizations that were repaired for the designated Reporting Group and time period.                |
| Repaired Approved<br>Amount/Value | The total amount of all the repaired authorizations that were approved for the designated Reporting Group and time period.                                                                    |
| Fees                              | The total Account Updater fees (Repair fee and/or Match fee) charged by Worldpay for this group of Account Updater transactions.                                                              |
|                                   | Click a hyperlink in the Fees column to navigate to the Recovery Cohort Report.                                                                                                    |
| Closed/Contact<br>Responses       | The number of responses in the Account Updater XML Response that were either Response Code 501 or 504 (Account Closed or Contact Cardholder). This XML response is optional and configurable. |
|                                   | Click the CSV Export icon ( ) next to the Response Count to export the Extended Response Code Report. See Exporting the Extended Response Codes Report.                                       |

**TABLE 6-1** Repaired Auths Report Summary Panel Field Descriptions (Continued)

### 6.1.1 Repaired Auth Report by Reporting Group

When you select **By Reporting Group** as the presentation method for the granular data, iQ displays any child groups of the currently selected parent organization along with a breakdown of the data as it applies to those groups. If those children have associated groups (other children), click the plus sign next to the group name to drill down to the child entities. When you do this, the parent shows the totals for the sub-groups in bold, and the children show the child specific data.

You can drill down a maximum of four levels in the granular data section of the report, five on the overall report, counting the parent shown in the summary section. If you wish to display data for lower sub-groups, you can change the focus of the report (see Step 3 in the **Repaired Auths Report** on page 368) and then expand the sub-group in the granular data section.

See Table 6-2 for a description of each of the fields in the Repaired Auth Report By Reporting Group granular section.

| FIGURE 6-2 | Repaired Auth | Report - By | Reporting | Group |
|------------|---------------|-------------|-----------|-------|
|------------|---------------|-------------|-----------|-------|

| By Reporting Group     By Activity Date     All Currencies     By Payment Method       Reporting Group     Total Auth Attempts     Repaired Auths     Repaired Approved     Repaired Approved %       O Direct Rollup**     183     17     15     88.24%     \$692.50       O Group Rollup**     2     2     10     50.00%     \$89.95       |
|----------------------------------------------------------------------------------------------------|
| Reporting Group         Total Auth Attempts         Repaired Auths         Repaired Approved         Repaired Approved %         Repaired Approved %           © Direct Rollup**         183         17         15         88.24%         \$692.50           © Group Rollup**         523         2         1         50.00%         \$89.95 |
| O Direct Rollup**         183         17         15         88.24%         \$692.50           G Group Rollup**         523         2         1         50.00%         \$89.95                                                                                                    |
| • Group Rollup** 523 2 1 50.00% \$89.95                                                                                                    |
|                                                                                                    |
| ● CRollup** 11,929 482 295 61.20% \$20,299.35                                                                                                    |
| ● F Rollup** 1,968 5 3 60.00% \$38.97                                                                                                    |
| USD Totals: 14,603 506 314 62.06% \$21,120.77                                                                                                    |

| Field                             | Description                                                                                                    |
|-----------------------------------|----------------------------------------------------------------------------------------------------|
| Reporting Group                   | The Reporting Group to which the data applies. If a hierarchy of groups exist, you can expand the information to show sub-groups by clicking the plus sign next to the group name.                                 |
| Total Auth Attempts               | The total number of Authorization attempts for the designated Reporting Group and time period (even if not repaired).                                                                                              |
| Repaired Auths                    | The total number of Authorizations that Worldpay repaired for the designated Reporting Group and time period.                                                                                                    |
| Repaired Approved                 | The total number of the repaired Authorizations that Worldpay repaired and were approved for the designated Reporting Group and time period.                                                                       |
| Repaired Approved %               | The percentage of total repaired Authorizations that were approved against the total Authorizations that were repaired for the designated Reporting Group and time period.                                         |
| Repaired Approved<br>Amount/Value | The total amount of all the repaired authorizations that were approved for the designated Reporting Group and time period.                                                                                         |
| Fees                              | The total Account Updater fees (Repair fee and/or Match fee) charged<br>by Worldpay for this group of Account Updater transactions. Click a<br>hyperlink in the Fees column to display the Recovery Cohort Report. |

| TABLE 6-2 | Repaired Auths | Report by | / Reporting | Group Field | Descriptions |
|-----------|----------------|-----------|-------------|-------------|--------------|
|           |                |           |             |             |              |

# 6.1.2 Repaired Auth Report by Activity Date

When you select **By Activity Date** as the presentation method for the granular data, iQ displays the same data sorted by date. The Activity Date is the date that Worldpay processed the transaction, based on your organization's cutoff time (the cutoff time is specified in your merchant agreement).

Depending upon the date range you specify, iQ presents the data either by day, rolled up by months or partial months, or rolled up by years or partial years. Partial years are expandable to full or partial months, and then further expandable to individual days. Click the plus sign next to a date range to expand the data within each roll-up.

**NOTE:** The fields displayed in the By Activity Date granular data are identical to the By Reporting Group granular data. See Table 6-2 for a description of the fields.

| By Reporting Group | By Activity Date | All Currencies B | y Payment Method        |                   |                           |             |
|--------------------|------------------|------------------|-------------------------|-------------------|---------------------------|-------------|
| Activity Date 👻    | Total Auth Atte  | mpts Repaired.   | Auths Repaired Approved | Repaired Approved | % Repaired Approved Value | Fees        |
| 05/01/2013         | 21,551           | 798              | 555                     | 69.55%            | \$39,342.46               | -\$598.50   |
| 05/02/2013         | 17,024           | 610              | 370                     | 60.66%            | \$25,644.11               | -\$457.50   |
| 05/03/2013         | 22,835           | 747              | 461                     | 61.71%            | \$31,394.76               | -\$560.25   |
| 05/04/2013         | 15,631           | 575              | 406                     | 70.61%            | \$27,421.33               | -\$431.25   |
| 05/05/2013         | 14,769           | 572              | 343                     | 59.97%            | \$24,328.87               | -\$429.00   |
| 05/06/2013         | 16,073           | 518              | 298                     | 57.53%            | \$20,304.42               | -\$388.50   |
| 05/07/2013         | 16,645           | 481              | 291                     | 60.50%            | \$20,658.44               | -\$360.75   |
| 05/08/2013         | 16,571           | 582              | 359                     | 61.68%            | \$25,499.75               | -\$436.50   |
| 📕 USD Totals:      | 141,099          | 4,883            | 3,083                   | 63.14%            | \$214,594.14              | -\$3,662.25 |

### FIGURE 6-3 Repaired Auth Report - By Activity Date

# 6.1.3 Repaired Auth Report - All Currencies

The All Currencies tab (Figure 6-4) provides a granular view of Repaired Auths based upon the currencies used in the transaction, including the Settlement Currency. This tab appears only when the parent organization (the group displayed in the Summary frame) processes and/or settles in multiple currencies.

**NOTE:** The fields displayed in the All Currencies granular data are identical to the By Reporting Group granular data. See **Table 6-2** for a description of the fields.

### FIGURE 6-4 Repaired Auth Report - All Currencies

| By Reporting Group  | By Activity Date | All Currencies | By Payment M  | lethod            |                     |                         |             |
|---------------------|------------------|----------------|---------------|-------------------|---------------------|-------------------------|-------------|
| Settlement Currency | Total Auth Atten | npts 👻 🛛 🥂 Re  | epaired Auths | Repaired Approved | Repaired Approved % | Repaired Approved Value | Fees        |
| 📕 USD               | 141,099          | 4,1            | 883           | 3,083             | 63.14%              | \$214,594.14            | -\$3,662.25 |

# 6.1.4 Repaired Auth Report by Payment Method

When you select By Payment Method as the presentation method for the granular data, iQ displays authorization and decline data sorted by method of payment, as shown in Figure 6-5. Each section presents authorizations and declines for each payment type, and includes reason codes, total count, and total percentage.

See Table 6-3 for a description of each of the fields in the Repaired Auths by Payment Method granular section.

| By Departing Crown                                                    | Bu Activity Data | All Curranaiaa | Pu Doumont Mathed |             |                |         |
|-----------------------------------------------------------------------|------------------|----------------|-------------------|-------------|----------------|---------|
| by Reporting Group                                                    | By Activity Date | All Currencies | By Payment Method |             |                |         |
| Card Type/Reason                                                      |                  |                |                   | Reason Code | <u>Total</u> 🔺 | Total % |
| OVISA                                                                 |                  |                |                   | 3,803       | 77.88%         |         |
| Expired Card                                                          |                  |                |                   | 305         | 2              | 0.05%   |
| Invalid Transaction                                                   |                  |                |                   | 322         | 2              | 0.05%   |
| Cardholder transaction not permitted                                  |                  |                | 327               | 4           | 0.11%          |         |
| Cardholder requested that recurring or installment payment be stopped |                  |                | 328               | 6           | 0.16%          |         |
| Restricted Card                                                       |                  |                | 307               | 10          | 0.26%          |         |
| Pick Up Card                                                          |                  |                | 303               | 13          | 0.34%          |         |
| Lost/Stolen Card                                                      |                  |                | 304               | 46          | 1.21%          |         |
| Invalid Account Number                                                |                  |                | 301               | 90          | 2.37%          |         |
| Insufficient Funds                                                    |                  |                | 110               | 542         | 14.25%         |         |
| Do Not Honor                                                          |                  | 349            | 618               | 16.25%      |                |         |
| Approved                                                              |                  |                | 000               | 2,470       | 64.95%         |         |
| ©MasterCard                                                           |                  |                | 1,066             | 21.83%      |                |         |
| ODiscover                                                             |                  |                | 14                | 0.29%       |                |         |

### FIGURE 6-5 Repaired Auths Report - By Payment Method

#### **TABLE 6-3** Repaired Auths Report by Payment Method Field Descriptions

| Field            | Description                                                                                                    |
|------------------|----------------------------------------------------------------------------------------------------|
| Card Type/Reason | The method of payment and a description of the approved or declined response reason.                                     |
| Reason Code      | The code associated with approved or declined response reason.                                                           |
| Total            | The total count of repaired authorization transactions which were either approved or declined for the given reason.      |
| Total %          | The total percentage of repaired authorization transactions which were either approved or declined for the given reason. |

### 6.1.5 Exporting the Extended Response Codes Report

You can export a report in CSV format (30 days maximum) that provides information on Repaired Authorizations that originally received an XML extended response code of either 501 or 504 (Account Closed or Contact Cardholder). See the latest version of the *Worldpay eComm cnpAPI Reference Guide* for further information on the optional <extendedCardResponse> element.

If you require more than 30 days of data, you must export separate reports in 30-day increments.

To Export the Account Updater Extended Response Code Report:

- 1. From the iQ Bar, click the **Approvals** icon and select **AU Repair** from the list of available reports, or from the **Approvals** Navigation bar.
- 2. Specify the desired **Date Range** (30 days maximum), **Reporting Group**, and **Currency** (if applicable), then click the **View** button to refresh the page.
- 3. Click the CSV Export icon ( ) next to the responses count in the **Closed/Contact Responses** Field. The File Download dialog box appears.

worldpay

- 4. Choose an option as follows:
  - Open opens the report in your default spreadsheet application (e.g., Microsoft Excel).
  - Save saves the CSV file to your computer.
  - Cancel

The data listed in Table 6-4 are included in the file.

| TABLE 6-4 | Extended | Response | Code | Report | Fields |
|-----------|----------|----------|------|--------|--------|
|-----------|----------|----------|------|--------|--------|

| Field                      | Description                                                                                                    |
|----------------------------|----------------------------------------------------------------------------------------------------|
| Response Reason<br>Code    | The code representing the reason for the decline of the authorization (either 501 or 504).                                                                             |
| Response Reason<br>Message | The transaction response returned by Worldpay for this transaction (either <i>The account was closed</i> , or <i>Contact the cardholder for updated information</i> ). |
| Card Type                  | The method of payment (Visa, MasterCard, etc.) for this transaction.                                                                                                   |
| Merchant Order<br>Number   | The unique merchant-designated identifier for this transaction.                                                                                                    |
| Response Date              | The date when the transaction was processed by Worldpay.                                                                                                    |

### 6.1.6 Exporting Transaction-Level Repaired Auths

You can export a report in CSV format (seven days maximum) that provides information on transaction-level Repaired Authorizations. If you require more than seven days of data, you must export separate reports in 7-day increments. Transaction-level data is available for any seven-day period in the previous 24 months.

To Export the Transaction-Level Repaired Auths Report:

- 1. From the iQ Bar, click the **Approvals** icon and select **AU Repair** from the list of available reports, or from the **Approvals** Navigation bar.
- 2. Specify the desired **Date Range** (seven days maximum), **Reporting Group**, and **Currency** (if applicable), then click the **View** button to refresh the page.
- 3. Click the Export icon ( ) next to the **Repaired Auths** count in the Repaired Auths Field. If the CSV export icon is grayed-out, adjust your date range for a start date no earlier than 24 months prior to today.

The File Download dialog box appears.

- 4. Choose an option as follows:
  - Open opens the report in your default spreadsheet application (e.g., Microsoft Excel).
  - Save saves the CSV file to your computer.
  - Cancel

The data listed in Table 6-10 are included in the file.

See Notes on Microsoft Excel on page 30 for information on the presentation of certain data fields in exported files.

| Field                      | Description                                                                                                    |
|----------------------------|----------------------------------------------------------------------------------------------------|
| Payment ID                 | The automatically-assigned unique identifier for this transaction.                                                  |
| Repair Activity Date       | The date the repair activity was performed.                                                                         |
| Merchant Order<br>Number   | The merchant-designated identifier for this financial transaction.                                                  |
| Amount                     | The amount of the repaired transaction.                                                                             |
| Response Reason<br>Message | The transaction response returned by Worldpay. If the transaction was declined, this message will provide a reason. |
| BIN                        | The Bank Identification Number (BIN) of the issuing bank for this credit card.                                      |
| Old Card Suffix            | The last four digits of the original credit card used in the transaction.                                           |
| Old Expiry                 | The expiration date of the original credit card used in the transaction.                                            |

### TABLE 6-5 Transaction-Level Repaired Auths Field Descriptions

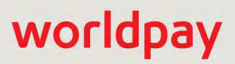

# 6.2 Account Updater Fee Report

The Account Updater Fee report provides a breakdown of fees associated with a specific Reporting Group and based on activity dates, sorted by type of fee. You access the Fee report by clicking on an amount hyperlink in the Fees column of the Repaired Auths report, or by selecting it from the Approvals Navigation bar.

To view the Account Updater Fee Report:

- 1. From the iQ Bar, click the **Approvals** icon and select **AU Fees** from the list of available reports, or from the Approvals Navigation bar. The Account Updater Fee Report displays as shown in Figure 6-6.
- 2. Specify the desired **Date Range**, **Reporting Group**, and **Currency**, then click **View** to refresh the page.

See Notes on Reporting Group Limits on page 46 for information on the report groups shown in the Reporting Group drop-down selector.

See Table 6-6 for a description of each of the fields in the Account Updater Fee report.

### FIGURE 6-6 Account Updater Fee Report

| iQ   |                                           | 5, 2019                      |                      |                            | 🎽 🏴 📮 [+] 🥹 🗶 Hi, admin 🔻                           |
|------|-------------------------------------------|------------------------------|----------------------|----------------------------|-----------------------------------------------------|
| P    | AU Repairs AU Matches AU Fees Re          | covery Snapshot Recovery     | Conort Recurring Pla | ns AuthMax                 |                                                     |
| 1    | Account Updater Fee Phoen                 | XML Test Merchant •          | 08/21/201            | 6 - 08/21/2016 • View      |                                                     |
| (000 | Account Updater Fee PhoeniXML Test Mercha | nt (05/01/2013 - 05/08/2013) |                      |                            | 3                                                   |
|      | Total Fees:                               | Total Transa<br>\$4,883      | actions<br>5.00      | Total Match Fees<br>\$0.00 | Total Repair Fees<br>-\$3,662.25                    |
| *    |                                           |                              |                      |                            |                                                     |
|      | ORepair                                   | 4,883                        | n'ansaction ree      |                            | -\$3,662.25                                         |
| -    |                                           | 14                           | -\$0.75              |                            | -\$10.50                                            |
|      |                                           | 1,066                        | -\$0.75              |                            | -\$799.50                                           |
|      |                                           | 3,803                        | -\$0.75              |                            | -\$2,852.25                                         |
|      | 📑 USD Totals:                             | 4883                         |                      |                            | -\$3,662.25                                         |
|      | Support Feedback                          |                              |                      | Copyright @ 2019 Worldpa   | ay, LLC and/or its affiliates. All rights reserved. |

### TABLE 6-6 Account Updater Fee Report Field Descriptions

| Field       | Description                                                         |
|-------------|---------------------------------------------------------------------|
| Description | The type of Account Updater fee (Repair or Match).                  |
| Quantity    | The number of transactions associated with the Account Updater fee. |
| Txn Fee     | The amount charged for the Account Updater transaction.             |

#### © 2021 FIS and/or its affiliates. All rights reserved.
#### TABLE 6-6 Account Updater Fee Report Field Descriptions (Continued)

| Field      | Description                                        |
|------------|----------------------------------------------------|
| Total Fees | The total amount charged for Account Updater fees. |

# 6.3 Account Updater Match Value Report

The Account Updater Match Value report provides information on the value of subsequent purchases made after Worldpay has performed an Account Updater Match and Repair on a credit card. The Match Value report provides information on:

- The number of matches that resulted in an initial recovered sale (successful deposit)
- The total number of sale transactions that were saved as a result of a successful match
- The amount of sale transactions that were saved as a result of a successful match.

To view the Account Updater Match Value Report:

- From the iQ Bar, click the Approvals icon and select AU Match from the list of available reports, or from the Approvals Navigation bar. The Account Updater Match report displays as shown in Figure 6-7.
- Specify the desired Date Range, Reporting Group, and Currency and click View to refresh the page. (See Notes on Reporting Group Limits on page 46 for information on the report groups shown in the Reporting Group drop-down selector.)
- 3. Click the desired tab to change the presentation method of the granular data. Your options are:
  - By Activity Date (default)
  - By Reporting Group (Figure 6-8)
  - By Payment Method (Figure 6-9)

See Table 6-7 for a description of all of the fields in the Account Updater Match Value report.

FIGURE 6-7 Account Updater Match Value Report

| iq |                                     | ay, March 5, 2019                             | 0                            | 🖿 🏴 [+] 🛛 ± Hi, admin 🕇                             |
|----|-------------------------------------|-----------------------------------------------|------------------------------|-----------------------------------------------------|
| P  | AU Repairs AU Matches AU Fees       | Recovery Snapshot Recovery Cohort Recurring P | lans AuthMax                 |                                                     |
| 3  | AU Match Phoenix Org                | • <b>11</b> • 08/22/2018 - 08/22/20           | 18 • View                    |                                                     |
| 8  | AU Match Summary PhoeniXML Test N   | lerchant (05/05/2013-05/06/2013)              |                              |                                                     |
|    | Total Subscription Saved.           | Avg. Additional Deposits per Save.<br>1       | Total Saved Sales Count<br>3 | Total Saved Sales Amount<br>\$7,005.00              |
| *  | By Activity Date By Reporting Group | By Payment Method                             |                              |                                                     |
| 1  | Date 🕶                              | Unique Subscription Save Count                | Total Deposit Save Count     | Total Deposit Save Amount                           |
|    | 05/05/2013                          | 1                                             | 2                            | \$5,002.00                                          |
|    | 05/06/2013                          | 1                                             | 1                            | \$2,003.00                                          |
|    | 🖷 USD Totals:                       | 2                                             | 3                            | \$7,005.00                                          |
|    | Support Feedback                    |                                               | Copyright © 2019 Worldpi     | ay, LLC and/or its affiliates. All rights reserved. |
|    |                                     |                                               |                              |                                                     |

| Field                                | Description                                                                                                    |
|--------------------------------------|----------------------------------------------------------------------------------------------------|
| Total Subscriptions<br>Saved         | The number of matches that resulted in an initial recovered sale (successful deposit), for this time period.                     |
| Avg. Additional<br>Deposits per Save | The average number of additional deposits made per saved transaction as a result of a successful match, for this time period.    |
| Total Saved Sales<br>Count           | The total number of sale transactions that were saved as a result of a successful match, for this time period.                   |
| Total Saved Sales<br>Amount          | The amount of sale transactions that were saved as a result of a successful match, for this time period.                         |
| Date                                 | The date of the AU Match transaction(s). This column is seen when viewing data <b>By Activity Date</b> .                         |
| Reporting Group                      | The reporting group to which the transactions apply This column is seen when viewing data <b>by Reporting Group</b> .            |
| Payment Method                       | The Payment Method for each of the transactions. This column is seen when viewing data <b>by Payment Method</b> .                |
| Unique Subscription<br>Save Count    | The number of matches that resulted in an initial recovered sale (successful deposit), for this date or reporting group.         |
| Total Deposit Save<br>Count          | The total number of approved and deposited transactions that were saved as a result of a successful match, for this time period. |
| Total Deposit Save<br>Amount         | The amount of approved and deposited transactions that were saved as a result of a successful match, for this time period.       |

 TABLE 6-7
 Account Updater Match Value Report Field Descriptions

Figure 6-8 and Figure 6-9 show examples of the By Reporting Group and By Payment Method detailed data tabs.

#### FIGURE 6-8 Account Updater Match Value Report - By Reporting Group

|                   | Reporting Group | By Payment Method              |                                  |                                             |
|-------------------|-----------------|--------------------------------|----------------------------------|---------------------------------------------|
| Reporting Group 🔺 |                 | Unique Subscription Save Count | Total Deposit Save Count         | Total Deposit Save Amount                   |
| 1600 Rollup Level |                 | 2                              | 3                                | \$7,005.00                                  |
| *merch 1601       |                 | 2                              | 3                                | \$7,005.00                                  |
| USD Totals:       |                 | 2                              | 3                                | \$7,005.00                                  |
| Support Feedback  |                 |                                | Copyright © 2019 Worldpay, LLC a | and/or its affiliates. All rights reserved. |

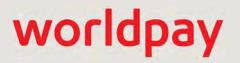

#### FIGURE 6-9 Account Updater Match Value Report - by Payment Method

|                                           |                                   | by r dymene wearou             | by repairing back by repairing broup |
|-------------------------------------------|-----------------------------------|--------------------------------|--------------------------------------|
| Total Deposit Save Amour                  | Total Deposit Save Count          | Unique Subscription Save Count | Method Of Payment 🔺                  |
| \$2,003.0                                 | 1                                 | 1                              | MasterCard                           |
| \$5,002.0                                 | 2                                 |                                | VISA                                 |
| \$7,005.00                                | 3                                 | 2                              | 🛎 USD Totals:                        |
|                                           |                                   |                                |                                      |
| d/or its affiliates. All rights reserved. | Copyright © 2019 Worldpay, LLC an |                                | Support Feedback                     |

# 6.4 Recovery Snapshot Report

Recovery is an automated managed service that offers card-on-file merchants a flexible set of payments tools that maximize revenue and customer lifetime value.Recovery combines the Automatic Account Updater and intelligent authorization recycling capabilities to minimize the risk of authorization declines and maximize the chances of recovery in the event of a declined payment. The Recovery Engine feature offers two reports, the **Recovery Snapshot Report** and the **Recovery Cohort Report**, for the purpose of measuring authorization approval performance.

The Recovery Snapshot report (Figure 6-10) provides a snapshot view of recovery orders over a specified period, as well as information on the total dollar value of recovery efforts.

The report included counts and amounts of recovery orders in progress at the beginning of the period, recovery orders that were added, approved, declined, and orders in progress at the end of the period. The Recovery Engine Snapshot also provides information on transaction fees charged during the recovery time period.

**NOTE:** If you are interested in knowing the projected revenue lift as a result of recovery orders over a selected period, see the **Recovery Cohort Report** on page 386.

To access the Recovery Snapshot report:

- 1. From the iQ Bar, click the **Approvals** icon and select **Recovery Snapshot** from the list of available reports, or from the Approvals Navigation bar. The Snapshot report displays as shown in **Figure 6-10**.
- 2. Specify the desired **Date Range**, **Reporting Group**, and **Currency** (if applicable), then click the **View** button to refresh the page. The default date range is 60 days.

See Notes on Reporting Group Limits on page 46 for information on the report groups shown in the Reporting Group drop-down selector.

The Recovery Snapshot report comprises the following panels:

- Snapshot Summary
- Snapshot Details

The sections that follow describe each of the panels displayed in the Recovery Snapshot report.

| 5   | Phoenix Processing      To          | uesday, March 5, 2019 |                | - |                 |                                      | 🏴 (+) 🛛 🕹 Hi, admin                   |
|-----|-------------------------------------|-----------------------|----------------|---|-----------------|--------------------------------------|---------------------------------------|
|     | AU Repair AU Fees Shapsr            | tot Conort            |                |   |                 |                                      |                                       |
| )   | Recovery Snapshot                   | Phoenix Org           | ÷              | • | 06/23/2018      | - 08/22/2018 • View                  |                                       |
| 1   | Snapshot Summary PhoeniXML          |                       |                |   |                 |                                      |                                       |
| i < | Approved:<br>3                      | Amount:<br>\$30.09    | Fees<br>\$5.70 |   | Ner.<br>\$24.39 | "Ciosed" / "Contact<br>1 🖷           | "Responses,                           |
|     | Snapshot Details                    |                       |                |   |                 |                                      |                                       |
|     |                                     |                       |                |   |                 | All                                  |                                       |
|     | Recovery Orders - In Progress Begin | ning of Period        |                |   |                 |                                      |                                       |
|     | Count                               |                       |                |   |                 | 0                                    |                                       |
|     | Amount                              |                       |                |   |                 | \$0.00                               |                                       |
|     | Recovery Orders - Added during Per  | iod                   |                |   |                 |                                      |                                       |
|     | Count                               |                       |                |   |                 | 14,459                               |                                       |
|     | Amount                              |                       |                |   |                 | \$341,320.02                         |                                       |
|     | Recovery Orders - Approved during F | Period                |                |   |                 |                                      |                                       |
|     | Count                               |                       |                |   |                 | 14,459                               |                                       |
|     | Amount                              |                       |                |   |                 | \$341,320.02                         |                                       |
|     | Recovery Orders - Declined during P | eriod                 |                |   |                 |                                      |                                       |
|     | Count                               |                       |                |   |                 | D                                    |                                       |
|     | Amount                              |                       |                |   |                 | \$0.00                               |                                       |
|     | Recovery Orders - In Progress End o | f Period              |                |   |                 |                                      |                                       |
|     | Count                               |                       |                |   |                 | 0                                    |                                       |
|     | Amount                              |                       |                |   |                 | \$0.00                               |                                       |
|     | Fees                                |                       |                |   |                 | \$23,889.96                          |                                       |
|     | Net Amount of Approved Orders In Pe | eriod                 |                |   |                 | \$317,430.06                         |                                       |
|     | Support Feedback                    |                       |                |   |                 | Copyright © 2019 Worldpay, LLC and/o | r its affiliates. All rights reserved |

#### FIGURE 6-10 Recovery Snapshot Report

## 6.4.1 Snapshot Summary

Table 6-8 describes the fields in the Summary panel of the Recovery Snapshot report. The values in this panel reflect all recovered orders.

| Field    | Description                                                                                                    |
|----------|----------------------------------------------------------------------------------------------------|
| Approved | The number of recovered orders approved for the designated Reporting Group and during the selected time period. |

**TABLE 6-8** Recovery Snapshot Summary Field Descriptions

| Field                       | Description                                                                                                    |  |
|-----------------------------|----------------------------------------------------------------------------------------------------|--|
| Amount                      | The total amount of approved recovered orders for the designated Reporting Group and during the selected time period.                                                                         |  |
| Fees                        | The total amount of fees assessed (Worldpay and passthrough) for recovered orders charged by Worldpay for the designated Reporting Group and during the selected time period.                 |  |
| Net                         | The net amount, after fees, of approved recovered orders for the designated Reporting Group and during the selected time period.                                                              |  |
| Closed/Contact<br>Responses | The number of responses in the Account Updater XML Response that were either Response Code 501 or 504 (Account Closed or Contact Cardholder). This XML response is optional and configurable. |  |
|                             | Click the CSV Export icon ( ) next to the Response Count to export the Extended Response Code Report. See Exporting the Extended Response Codes Report.                                       |  |

**TABLE 6-8** Recovery Snapshot Summary Field Descriptions (Continued)

## 6.4.2 Snapshot Details

Table 6-9 describes the fields in the Details panel of the Recovery Snapshot report.

| Field                                                | Description                                                                                                    |
|------------------------------------------------------|----------------------------------------------------------------------------------------------------|
| Recovery Orders - In<br>Progress Beginning of Period | The count and amount of recovery orders that are currently still in the process of being recovered at the beginning of the designated time period.                                                                                                    |
| Recovery Orders - Added<br>During Period             | The count and amount of new recovery orders that were added during the designated time period.                                                                                                    |
| Recovery Orders - Approved<br>During Period          | The count and amount of approved recovery orders that were added during the designated time period.                                                                                                    |
|                                                      | This field may include a CSV Export icon ( ). If active, you can click<br>the icon to export data on Recovered Orders (31 days maximum) to a<br>CSV file (e.g., Microsoft Excel). See Exporting Transaction-Level<br>Recovered Orders on page 384 for more information. |
| Recovery Orders - Declined<br>during Period          | The count and amount of recovery orders that were declined during the designated time period.                                                                                                    |
| Recovery Orders - In<br>Progress End of Period       | The count and amount of recovery orders that are currently still in the process of being recovered at the end of the designated time period.                                                                                                    |
| Fees                                                 | The total amount of fees (Worldpay and passthrough) assessed for recovery orders during the designated time period.                                                                                                    |

 TABLE 6-9
 Recovery Engine Snapshot Details Field Descriptions

| Field                                      | Description                                                                                                    |
|--------------------------------------------|----------------------------------------------------------------------------------------------------|
| AU Match Fees                              | The total amount of Account Updater Match fees assessed for recovery orders during the designated time period. |
| Net Amount of Approved<br>Orders in Period | The net amount, after fees, of approved recovered orders during the designated time period.                    |

**TABLE 6-9** Recovery Engine Snapshot Details Field Descriptions (Continued)

## 6.4.3 Exporting Transaction-Level Recovered Orders

You can export a report in CSV format that provides transaction-level data on recovered orders (31 days maximum) that were approved. If you require more than 31 days of data, you must export separate reports in 31-day increments. Transaction-level data is available for any 31-day period in the previous 24 months.

To export the Transaction-Level Recovered Orders report:

- 1. From the iQ Bar, click the **Approvals** icon and select **Recovery Snapshot** from the list of available reports, or from the Approvals Navigation bar.
- 2. Specify the desired **Date Range** (31 days maximum) and **Reporting Group**, then click **View** to refresh the page.

See Notes on Reporting Group Limits on page 46 for information on the report groups shown in the Reporting Group drop-down selector.

 Click the CSV Export icon (
 ) next to the count in the Recovery Orders - Approved during Period field. If the CSV export icon is grayed-out, adjust your date range for a start date no earlier than 24 months prior to today.

The File Download dialog box appears.

- 4. Choose an option as follows:
  - **Open** opens the report in your default spreadsheet application (e.g., Microsoft Excel).
  - Save saves the CSV file to your computer.
  - Cancel

The data listed in Table 6-10 are included in the report.

See Notes on Microsoft Excel on page 30 for information on the presentation of certain data fields in exported files.

| Field                      | Description                                                                                                    |
|----------------------------|----------------------------------------------------------------------------------------------------|
| Payment ID                 | The automatically-assigned unique identifier for this transaction.                                                                                                    |
| Merchant Transaction<br>ID | The identifier specified by the merchant for this transaction. This value corresponds to the id attribute (id="value") of the transaction and is used with Online transactions for Duplicate Transaction Detection. |
| Recycle ID                 | The identifier specified by the merchant to track recycling for this transaction as part of the transaction signature.                                                                                              |

 TABLE 6-10
 Transaction-Level Recovered Orders Report Field Descriptions

| Field                               | Description                                                                                                    |
|-------------------------------------|----------------------------------------------------------------------------------------------------|
| Auth Approval Date                  | The date the recovered order was approved.                                                                                           |
| Merchant Order<br>Number            | The merchant-designated identifier for this transaction.                                                                             |
| Expected Settlement<br>Amount (USD) | The net settlement amount in US Dollars that is expected to be transferred to your organization's bank account for this transaction. |

 TABLE 6-10
 Transaction-Level Recovered Orders Report Field Descriptions (Continued)

# 6.5 Recovery Cohort Report

The Recovery Cohort Report (Figure 6-11) provides summary and detailed data for approved order count and amount approval percentages and for the purpose of measuring re-tried authorization approval performance. You use this report to determine what your revenue lift (percentage) will be over a selected period.

**NOTE:** If you are interested in knowing the actual dollar value of recovery orders over a selected period, see the **Recovery Snapshot Report** on page 381.

Features of the report include:

- Alerts for in-Progress Orders when recovery orders are still in progress for the selected time period, an alert is displayed at the top of the report, along with an estimated completion date for the current recovery cycle.
- **Cohort Performance** a chart providing data visualizations of cumulative approved order count and amount percentages, allowing you to visually compare recovery performance.
- View Through Cycle Day Drop-Down by selecting a different cycle day, you can view the report data through that day in the current cycle (for example, Day 7, Day 21, or Final). Note that no changes are seen on the Cohort Performance Chart when this is changed.

The Recovery reports are only seen if your organization is enabled for the Recovery Engine service, and the Recovery Engine Performance Report is only seen to users with permissions to **View Engine Performance Report**. Upon opening the report, iQ displays data for the latest date for which data is available. The default date range displayed is one day

To access the Recovery Engine Cohort Report:

- 1. From the iQ Bar, click the **Approvals** icon and select **Cohort** from the list of available reports, or from the Approvals Navigation bar. The Cohort report displays as shown in Figure 6-11.
- 2. Specify the desired **Date Range**, **Reporting Group**, and **Currency** (if applicable), then click the **View** button to refresh the page. The default date range is one day.

See Notes on Reporting Group Limits on page 46 for information on the report groups shown in the Reporting Group drop-down selector.

**NOTE:** Unlike other iQ reports where Settlement Currency is used, the Recovery Cohort Report uses *Purchase Currency*, because of possible performance comparison inaccuracies due to exchange rate fluctuations

 Select a different View Through Cycle Day to view report data through a specific day in the recovery cycle. Note that if no recovery data is available for any of the days in the cycle, those days are not selectable. The default view is the last day with data available.

The Recovery Cohort Report comprises the following panels:

- Recovery Engine Summary
- Cumulative Approved Orders (Cohort Performance Chart)

The sections that follow describe each of the these panels.

#### © 2021 FIS and/or its affiliates. All rights reserved.

|   | Recovery Cohort                                   | noenix Org |                          | •                | 06/23/2018 - | 08/22/2018 • | View   |             |                           |
|---|---------------------------------------------------|------------|--------------------------|------------------|--------------|--------------|--------|-------------|---------------------------|
|   | ✓ Recovery Engine Summary                         | Phoenix Or | <b>g</b> (06/23/2018 - ( | 08/22/2018)      |              |              |        | View Throug | Cycle Day, Final          |
| ļ |                                                   | Count      |                          | Count %          |              | Amount       |        | Amount S    | 6                         |
| 1 | Approved                                          | 14,45      | 9                        | 100.0%           |              | \$341,320    |        | 100.0%      |                           |
|   | Declined                                          | 0          |                          | 0.0%             |              | \$0          |        | 0.0%        |                           |
|   | In Progress                                       | 0.         |                          | 0.0%             |              | \$0          |        | 0.0%        |                           |
|   | Total                                             | 14,45      | 9                        | 100.0%           |              | \$341,320    |        | 100.0%      |                           |
|   | 60% -                                             |            |                          |                  |              |              |        |             | Approved Amount<br>100.0% |
|   | 50%<br>40% -<br>20% -<br>10% -<br>0%              |            |                          |                  |              |              |        |             |                           |
|   | 50% -<br>40% -<br>30% -<br>20% -<br>10% -<br>0% - | Day 6      | Day 9                    | Day 12<br>Day 15 | Day 18       | Day 21 -     | Day 24 | Day 27      |                           |

#### FIGURE 6-11 Recovery Cohort Report

# 6.5.1 Recovery Engine Summary

The Recovery Engine Summary panel of the Recovery Engine Cohort Report (Figure 6-12) provides information on cumulative order count, amounts, and percentages for orders approved, declined, and in progress.

Table 6-11 describes the fields in the Recovered Orders by Percentage data panel.

| FIGURE 6-12 Recovered Orders by Pe | ercentage Data Panel |
|------------------------------------|----------------------|
|------------------------------------|----------------------|

| Recovery Engine Sul | mmary Phoenix Org (06/23/20 | 18 - 08/22/2018) |           | View Through Cycle Day: Final |
|---------------------|-----------------------------|------------------|-----------|-------------------------------|
|                     | Count                       | Count %          | Amount    | Amount %                      |
| Approved            | 14,459                      | 100.0%           | \$341,320 | 100.0%                        |
| Declined            | 0                           | 0.0%             | \$0       | 0.0%                          |
| in Progress         | 0                           | 0.0%             | \$0       | 0.0%                          |
| Total               | 14,459                      | 100.0%           | \$341,320 | 100.0%                        |

#### **TABLE 6-11** Recovered Orders by Percentage Panel Field Descriptions

| Field/Section | Description                                                                                                    |
|---------------|----------------------------------------------------------------------------------------------------|
| Count         | The number of Approved, Declined, or In Progress recovered orders<br>for the designated Reporting Group and time period, when the<br>Recovery Engine was used. |
| Count %       | The percentage of Approved, Declined, or In Progress recovered orders (count) that occurred within the specified date range.                                   |
| Amount        | The total amount of Approved, Declined, or In Progress recovered orders for the designated Reporting Group and time period, when the Recovery Engine was used. |
| Amount %      | The percentage of Approved, Declined, or In Progress recovered orders (amount) that occurred within the specified date range.                                  |

## 6.5.2 Cumulative Approved Orders

The Cohort Performance Chart in the Cumulative Approved Orders panel charts cumulative approved order count and amount percentages, allowing you to visually evaluate recovery performance. If any days in the cycle have orders still in progress, the background of the Cohort Performance Chart for those days is shaded gray, as shown in Figure 6-13.

As with the Trending Dashboard, features of the Cohort Performance Chart include:

- Interactive Legends the Cohort Performance Chart contains an interactive legend where you can select some or all of the legend elements to change the data displayed in the corresponding chart. When you click a legend element, the chart displays data for selected element only, and de-selects the other elements, removing the data from the chart. When you select additional elements, the data is added to the chart. The legend labels and colors correspond to the data elements in the chart.
- **Data Tips** when you position your pointer over a particular data point in any chart, the chart displays a Data Tip window showing enhanced data, as shown in Figure 6-14.

Note that the X-axis in this chart is based on the number of days in your pre-set recovery window, configured when your organization was enabled for the Recovery Engine. Contact your Relationship Manager for additional information.

Table 6-12 describes the data elements included in the interactive legend and the mouse-over Data Tips.

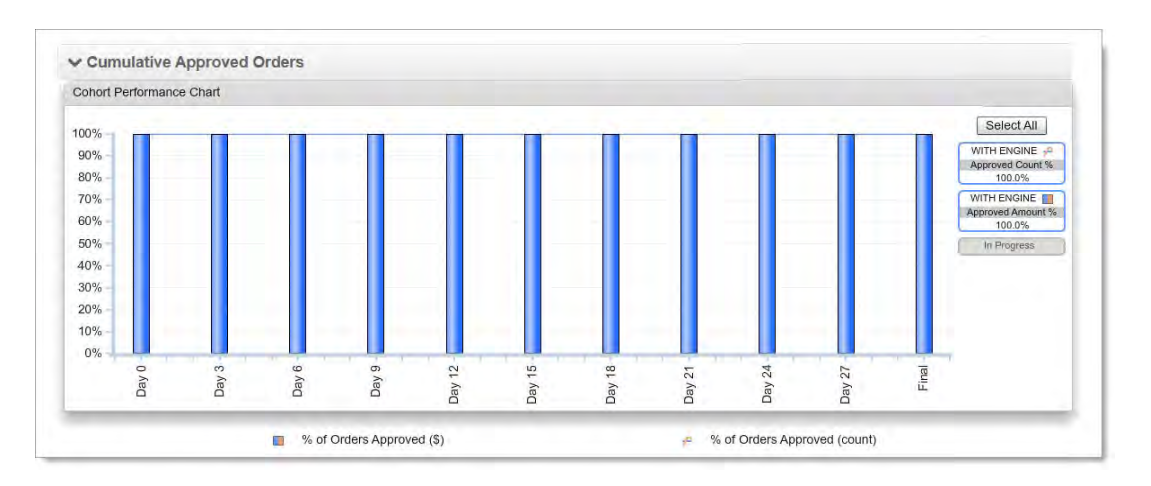

#### FIGURE 6-13 Cumulative Approved Orders - Cohort Performance Chart

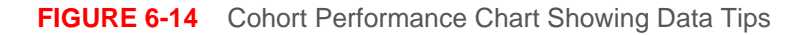

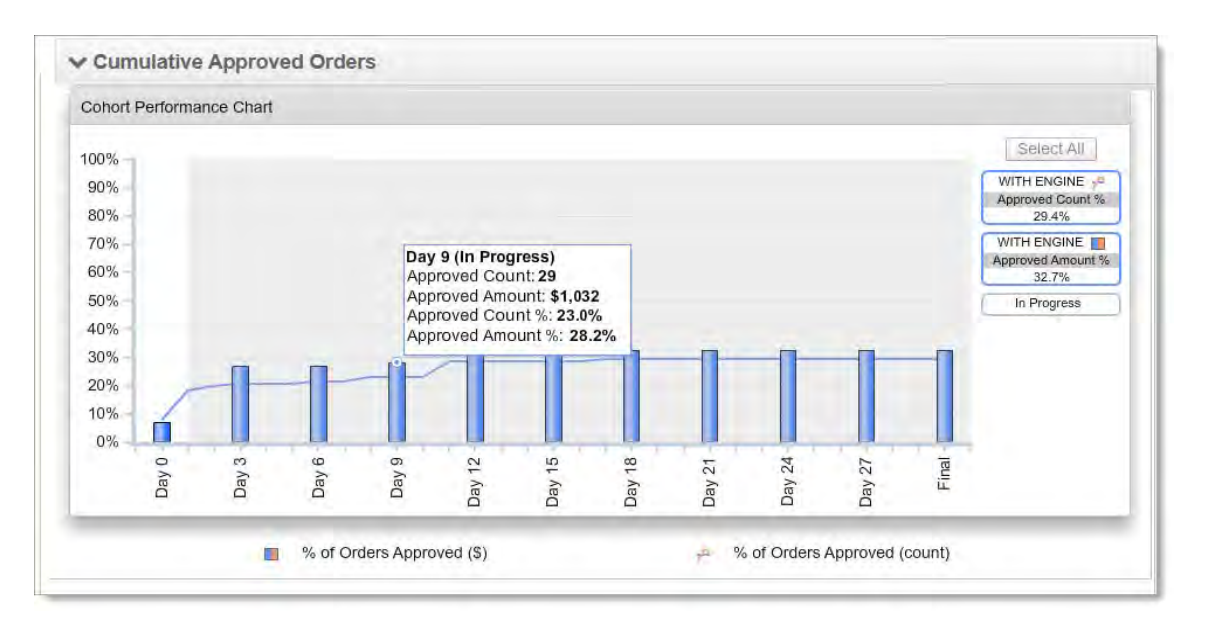

| ſips |
|------|
| ſip  |

| Element                            | Description                                                                                                    |  |  |  |
|------------------------------------|----------------------------------------------------------------------------------------------------|--|--|--|
| Legend Elements                    |                                                                                                    |  |  |  |
| With Engine - Approved Count %     | The number of approved orders that occurred within the entire date range as a percentage of the total number of recovered orders.       |  |  |  |
| With Engine - Approved Amount<br>% | The total amount of approved orders that occurred within the entire date range as a percentage of the total amount of recovered orders. |  |  |  |

| Element           | Description                                                                                                    |  |  |
|-------------------|----------------------------------------------------------------------------------------------------|--|--|
| In Progress       | The days from the recovery cycle, which still have orders in progress.                                                                         |  |  |
| Data Tips         |                                                                                                    |  |  |
| Day               | The sequential day in the recovery cycle period (starting at day 0).                                                                           |  |  |
| Approved Count    | The number of approved recovered orders for the selected day of the cycle.                                                                     |  |  |
| Approved Amount   | The total amount of the approved recovered orders for the selected day of the cycle.                                                           |  |  |
| Approved Count %  | The number of approved recovered orders for the selected day of the cycle as a percentage of the total number of recovered orders.             |  |  |
| Approved Amount % | The total amount of approved recovered orders for the selected day<br>of the cycle as a percentage of the total amount of recovered<br>orders. |  |  |

**TABLE 6-12** Cohort Performance Chart - Legend Elements and Data Tips (Continued)

# 6.6 Recurring Plans

The *Recurring Engine* is a managed service that allows you to create virtually any payment plan required by your business model for installment or recurring payments, and then apply the plan to customers as part of the standard Authorization or Sale transaction. You associate plans with subscriptions to define the billing behavior for the recurring payment.

If your organization is enabled for the Recurring Engine, you can view the Recurring Plans report, as shown in Figure 6-15. The report provides a list of all active and inactive recurring payment plans that you have created for your organization. Details include plan name and code, plan description, number of payments, payment interval, trial details, etc.

See the *Worldpay eComm Recurring Engine* infosheet and the latest *Worldpay eComm cnpAPI Reference Guide* for more information on the Recurring Engine and recurring transactions. See also, **Recurring Subscription Detail Screens** on page 319.

To access the Recurring Plans Report:

 From the iQ Bar, click the Approvals icon and select Recurring Plans from the list of available reports, or from the Approvals Navigation bar. The Recurring Plans report displays as shown in Figure 6-15.

 Table 6-13 describes all the fields in the Recurring Plans Report.

| iQ   | 1 Phoenix Processing              | Tuesday, March 5, 2019 |                                            |                       |          |                     | [+] 🕄                 | 🗶 HI, admin 👻 |
|------|-----------------------------------|------------------------|--------------------------------------------|-----------------------|----------|---------------------|-----------------------|---------------|
| P    | AU Repair AU Fees                 | AU Match Snapshot C    | Cohort Recurring Plans AuthMax             |                       |          |                     |                       |               |
| 3    | Recurring Plans                   |                        |                                            |                       |          |                     |                       |               |
|      | Plan Name                         | Plan Code              | Description                                | Number of<br>Payments | Interval | Amount Trial        | Merchant              | Status        |
| 104  | Gold plan monthly                 | GOLD                   | Montly plan for merchant 3000              | Unlimited             | MONTHLY  | <b>■</b> \$100.00   | Recurring<br>Merchant | Active        |
| 1483 | Gold plan monthly finite          | GOLD_FINITE_TRIAL      | Gold Monthly finite plan for merchant 3000 | 8                     | MONTHLY  | 📕 \$100.00 35-DAY   | Recurring<br>Merchant | Active        |
| *    | Happy path plan for monthly       | complete_monthly_3000  | Montly plan for merchant 3000              | 6                     | MONTHLY  | <b>≝</b> \$1,000.00 | Recurring<br>Merchant | Active        |
| 1    | Happy path plan for monthly trial | complete_monthly_Trial | Montly trial plan for merchant 3000        | 6                     | MONTHLY  | 150.00 21-DAY       | Recurring<br>Merchant | Active        |
|      | Happy path plan for weekly        | complete_weekly_3000   | weekly plan for merchant 3000              | 12                    | WEEKLY   | <b>≝</b> \$5.00     | Recurring<br>Merchant | Active        |
|      | Happy path plan for yearly        | complete_yearly_3000   | yearly plan for merchant 3000              | 6                     | ANNUAL   | \$2,000.00          | Recurring<br>Merchant | Active        |
|      | Monthly finite plan 3000          | may_fini_1_3000        | Monthly finite plan for 3000               | 3                     | MONTHLY  | \$50.14             | Recurring<br>Merchant | Active        |
|      | Monthly finite plan 3000          | may_fini_2_3000        | Monthly finite plan for 3000               | 3                     | MONTHLY  | <b>\$</b> 50.15     | Recurring<br>Merchant | Active        |
|      | Monthly finite plan 3000          | may_fini_monthly_3000  | Monthly finite plan for 3000               | 3                     | MONTHLY  | ₩ \$50.00 1-MONTH   | Recurring<br>Merchant | Active        |
|      | Monthly infinite july             | july_cancel1_3000      | Monthly infinite plan for July cancel      | 3                     | MONTHLY  | <b>\$</b> 70.07     | Recurring<br>Merchant | Active        |
|      | Monthly infinite july             | july_cancel2_3000      | Monthly infinite plan for July cancel      | 3                     | MONTHLY  | \$70.08             | Recurring             | Active        |

FIGURE 6-15 Recurring Plans Report

| Field                 | Description                                                                                                    |
|-----------------------|----------------------------------------------------------------------------------------------------|
| Plan Name             | The name of the recurring payment plan.                                                                                    |
| Plan Code             | The identifier of the recurring payment plan.                                                                              |
| Description           | A description of the recurring payment plan.                                                                               |
| Number of<br>Payments | The number of payments in a recurring plan, including the initial payment. If the plan is open-ended, this field is blank. |
| Interval              | The type of billing period associated with the plan (ANNUAL, SEMIANNUAL, QUARTERLY, MONTHLY, or WEEKLY).                   |
| Amount                | The amount of each recurring payment for this plan (includes a flag icon designating the purchase currency).               |
| Trial                 | The number of interval payments and the trial interval (MONTH or DAY) associated with this plan.                           |
| Merchant              | The name of the organization associated with this plan.                                                                    |
| Status                | The current status of the recurring plan: Active or Inactive.                                                              |

#### **TABLE 6-13** Recurring Plans Field Descriptions

# 6.7 Subscription Detail

The **Subscription Detail** screen (Figure 6-16) provides the current state of a recurring subscription, including general subscriber and plan data, discounts and add-ons, and history of the subscription. Additionally, you can cancel a subscription using the Cancel Subscription button.

You open a Subscription Detail screen by searching for a Subscription ID and/or other transaction element using the Transaction Search.

#### FIGURE 6-16 Subscription Detail

|   | 1 Phoenix F                           | Processing * Tuesda | y, March 5, 2019 |                                     |                                  | 1  = 🗭 1:                  | ] 🕴 👤 Hi, admin '     |
|---|---------------------------------------|---------------------|------------------|-------------------------------------|----------------------------------|----------------------------|-----------------------|
|   | AU Repair                             | AU Fees AU Malch    | Snapshot Cohort  | Recurring Plans                     |                                  |                            | _                     |
|   | Subscrip                              | otion Detail - 82   | 825804594878     | 429                                 |                                  |                            | Cancel Subscription   |
|   |                                       |                     |                  |                                     |                                  | Data available as of: 9/28 | 5/2014 2:48:05 PM EDT |
|   | ✓ Summary                             |                     |                  |                                     |                                  | st                         | iow all Customer Data |
|   | Subscription ID:<br>82825804594878429 |                     |                  |                                     | Status:<br>ACTIVE                |                            |                       |
|   | Number Of Payments:<br>Unlimited      |                     |                  |                                     | Amount:                          |                            |                       |
|   | Plan Code:<br>SILVER                  |                     |                  |                                     | Plan Name<br>Silver plan monthly |                            |                       |
|   | Account Numb                          | er:<br>XXX-0009     |                  |                                     | Vanliv Token:<br>N/A             |                            |                       |
|   | Method of Pay<br>MasterCard           | ment                |                  |                                     | Expiration Date:<br>hidden       |                            |                       |
|   | Start Date:<br>05/25/2023             |                     |                  |                                     |                                  |                            |                       |
|   | ✓ Bill To D                           | Jata                |                  |                                     |                                  |                            |                       |
|   | Name:<br>John Doe                     |                     |                  | State:<br>CA                        |                                  |                            |                       |
|   | Address:<br>15 Main Street            | t                   |                  | Phones:<br>home: 9782750000         |                                  |                            |                       |
|   | city:<br>San Jose                     |                     |                  | Email:<br>version_8.3_xml@litle.com |                                  |                            |                       |
|   | Post Code<br>95032-1234               |                     |                  |                                     |                                  |                            |                       |
|   | ✓ Discour                             | its / Add Ons       |                  |                                     |                                  |                            |                       |
|   | Туре                                  | Code                | Name             |                                     | Amount                           | Start Date                 | End Date              |
|   | AddOn                                 | addon3              | July 4th promo   |                                     | \$10.00                          | 09/05/2023                 | 10/05/2024            |
|   | AddOn                                 | addon3-1            | 5yr loyal custom | er                                  | \$5.00                           | 09/01/2023                 | 10/01/2024            |
|   | AddOn                                 | addon5              | Labor day promo  |                                     | \$3.00                           | 09/05/2023                 | 11/05/2023            |
|   | AddOn                                 | addon6              | Labor day prom   | D                                   | \$2.00                           | 09/01/2023                 | 10/01/2023            |
|   | AddOn                                 | multiAddon          | Labor day prom   | D                                   | \$1.00                           | 09/05/2050                 | 11/05/2080            |
|   | ✓ History                             |                     |                  |                                     |                                  |                            |                       |
| I |                                       | Type                | ID               |                                     |                                  | Date                       |                       |

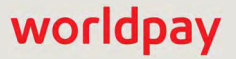

To access a Subscription Detail screen using the Transaction Search:

- 1. From the iQ Bar, click the **Operations** icon and select **Transaction Search** from the list of available tools, or from the Operations Navigation bar. The Transaction Search screen displays.
- 2. Enter a Subscription ID in the appropriate field, as shown in Figure 6-17, and click Search.

FIGURE 6-17 Subscription ID Field on Transaction Search Screen

| Transaction Search Transaction | Summary Declined Transaction Summary Ses | sions BIN Looku |
|--------------------------------|------------------------------------------|-----------------|
| Transaction Search             |                                          |                 |
| ✓ Search Criteria              |                                          |                 |
| Worldpay Payment ID:           | Account # / Token #:                     | Method C        |
|                                |                                          | All             |
| Worldpay's payment ID          | Last 4 supported for Account #           | Payment         |
| Acquirer Reference Number:     | Customer ID:                             | Merchant        |
|                                |                                          | All             |
| Acquirer Reference Number      | Use Prefix Search                        | Merchant        |
| Merchant Order Number:         | Merchant Transaction ID:                 | Billing ZIF     |
| Your order number              | Your transaction ID                      | ZIP code        |
| Subscription ID:               |                                          | Email:          |
| A recurring subscription ID    |                                          | Custome         |
| One or n                       | one of these fields is required          | 🔲 Includ        |
| one of it                      | tore of these news to required           | 🔲 Includ        |

The Transaction Search Results list displays a hypertext link for each Worldpay Transaction ID and Subscription ID associated with the recurring subscription and matching your search criteria. The Transaction Search Results screen displays your results as described in the section, Transaction Search Results on page 253.

- 3. Click the **Subscription ID** hyperlink in the Search Results to navigate to the Subscription Detail screen, as shown in Figure 6-16.
- Alternately, click the Worldpay Payment ID in the Search Results to navigate to the corresponding Transaction Detail Screen. Scroll to the Recurring Data panel and click the Subscription ID hyperlink. See Transaction Detail - Recurring Data on page 304 for more information.

See Cancelling a Subscription on page 398 for more information on cancelling a subscription from iQ.

The Subscription Detail contains the following data panels, described in the section to follow:

- Subscription Detail Summary
- Subscription Detail Bill To Data
- Subscription Detail Discounts / Add-Ons Data
- Subscription Detail History Data

# 6.7.1 Subscription Detail - Summary

The **Summary** data panel (Figure 6-18) contains general information on the current state of the subscription including status, number of payments, plan information, and account information.

Account numbers and expiration dates are masked or displayed as 'hidden.' If you have the appropriate permissions, you can show or hide cardholder data and personal information on your screen by clicking the **Show All Customer Data/Hide All Customer Data** hyperlink in the upper right of the Summary data panel. Contact Customer Service for more information on permissions.

Table 6-14 describes all possible fields in the Summary panel.

| Subscription ID:    | Status              |
|---------------------|---------------------|
| 84594878594878429   | ACTIVE              |
| Number Of Payments: | Amount              |
| Jnlimited           | <b>5</b> 50.00      |
| Plan Code:          | Plan Name:          |
| SILVER              | Silver plan monthly |
| Account Number:     | Worldpay Token:     |
| 2000000000000000    | N/A                 |
| viethod of Payment. | Expiration Date:    |
| MasterCard          | hidden              |
| Starl Date:         |                     |
| 05/25/2023          |                     |

#### FIGURE 6-18 Subscription Detail - Summary

| <b>TABLE 6-14</b> Subscription Detail | - Summary Data Fie | Id Descriptions |
|---------------------------------------|--------------------|-----------------|
|---------------------------------------|--------------------|-----------------|

| Field              | Description                                                                                            |
|--------------------|----------------------------------------------------------------------------------------------------|
| Subscription ID    | The Worldpay-assigned identifier for this sequence of recurring billing transactions.                  |
| Status             | The current status of the subscription:                                                                |
|                    | <ul><li>Canceled</li><li>Complete (for installment subscriptions)</li></ul>                            |
| Number of Payments | The total number of payments for installment subscriptions, or 'Unlimited' for infinite subscriptions. |
| Amount             | The current 'base' amount of the subscription (does not include discounts or add-ons).                 |
| Plan Code          | The identifier of a defined recurring payment plan.                                                    |

| Field             | Description                                                                                                    |
|-------------------|----------------------------------------------------------------------------------------------------|
| Plan Name         | The name of the recurring payment plan.                                                                                                    |
| Account Number    | The current account number to which the next payment will be charged for<br>this subscription. Only the last four digits are visible, unless you have<br>permission to view the full account number. |
| Worldpay Token    | The reference number (token) issued by Worldpay to replace the current account number (or N/A if not provided). For Amazon Pay transactions, this field displays the Amazon Pay Token number.        |
| Method of Payment | The method of payment for the current account number.                                                                                                    |
| Expiration Data   | The expiration date of the current account number. Displays as <i>'hidden'</i> unless you have appropriate permissions.                                                                              |
| Start Date        | The date the recurring billing began, or is scheduled to begin.                                                                                                    |

**TABLE 6-14** Subscription Detail - Summary Data Field Descriptions (Continued)

# 6.7.2 Subscription Detail - Bill To Data

The **Bill To Data** panel (Figure 6-19) of the Subscription Detail screen provides billing and shipping address and contact information for the customer associated with the subscription.

Table 6-15 describes all the fields in the Bill To Data panel.

| FIGURE 6-19 | Subscription | Detail - | Bill To Data |
|-------------|--------------|----------|--------------|
|-------------|--------------|----------|--------------|

| V Bill To Data             |                                     |  |
|----------------------------|-------------------------------------|--|
| Name.<br>John Doe          | State<br>CA                         |  |
| Address:<br>15 Main Street | Phones:<br>home: 9782750000         |  |
| City:<br>San Jose          | Email:<br>version_8.3_xml@litle.com |  |
| Post Code:<br>95032-1234   |                                     |  |

| <b>TABLE 6-15</b> | Subscription | Detail | - Bill to Data | a Field | Descriptions |
|-------------------|--------------|--------|----------------|---------|--------------|
|-------------------|--------------|--------|----------------|---------|--------------|

| Field | Description                                            |
|-------|--------------------------------------------------------|
| Name  | The name of the customer (cardholder).                 |
| State | The state used by the cardholder for billing purposes. |

| Field     | Description                                                          |
|-----------|----------------------------------------------------------------------|
| Address   | The street address used by the cardholder for billing purposes.      |
| Phones    | The telephone number(s) used by the cardholder for billing purposes. |
| City      | The city used by the cardholder for billing purposes.                |
| Email     | The e-mail address used by the cardholder for billing purposes.      |
| Post code | The postal code used by the cardholder for billing purposes.         |

#### **TABLE 6-15** Subscription Detail - Bill to Data Field Descriptions

## 6.7.3 Subscription Detail - Discounts / Add-Ons Data

The **Discounts / Add-Ons** data panel (Figure 6-20) of the Subscription Detail screen provides details on all discounts or add-ons associated with this subscription.

Table 6-16 describes each of the fields in the Discounts and Add-ons data panel.

FIGURE 6-20 Subscription Detail - Discount / Add Ons Data Panel

| ✓ Discour | nts / Add Ons |                    |         |            |            |
|-----------|---------------|--------------------|---------|------------|------------|
| Туре      | Code          | Name               | Amount  | Start Date | End Date   |
| AddOn     | addon3        | July 4th promo     | \$10.00 | 09/05/2023 | 10/05/2024 |
| AddOn     | addon3-1      | 5yr loyal customer | \$5.00  | 09/01/2023 | 10/01/2024 |
| AddOn     | addon5        | Labor day promo    | \$3.00  | 09/05/2023 | 11/05/2023 |
| AddOn     | addon6        | Labor day promo    | \$2.00  | 09/01/2023 | 10/01/2023 |
| AddOn     | multiAddon    | Labor day promo    | \$1.00  | 09/05/2050 | 11/05/2080 |

| TABLE 6-16 Discounts and Add-Ons Data Panel Field Descriptic | ons |
|--------------------------------------------------------------|-----|
|--------------------------------------------------------------|-----|

| Field      | Description                                                   |
|------------|---------------------------------------------------------------|
| Туре       | The type of add-on, either Add-on or Discount.                |
| Code       | The merchant-assigned identifier for this add-on or discount. |
| Name       | The merchant-assigned name for this add-on or discount.       |
| Amount     | The amount of the add-on or discount.                         |
| Start Date | The start date of the add-on or discount.                     |
| End Date   | The end date of the add-on or discount.                       |

# worldpay

#### eComm iQ Reporting and Analytics User Guide V4.18

© 2021 FIS and/or its affiliates. All rights reserved.

# 6.7.4 Subscription Detail - History Data

The History data panel (Figure 6-21) of the Subscription Detail screen provides a chronological list of all transactions that led up to the current state of the subscription, starting with the initial Create Subscription transaction and including any Update and Cancel Subscription transactions. If the Subscription transaction listed was successful, a check mark ( $\mathbf{M}$ ) appears in the left column.

Table 6-17 describes the fields in the History Data panel.

| FIGURE 6-21 | Subscription | Detail - History | Data Pane | ł |
|-------------|--------------|------------------|-----------|---|
|-------------|--------------|------------------|-----------|---|

| ✓ His | tory   |                   |            |  |
|-------|--------|-------------------|------------|--|
|       | Туре   | ID                | Date       |  |
| 8     | Create | 82825804594878429 | 09/25/2014 |  |
| 2     | Update | 82825804556452106 | 09/25/2014 |  |
|       | Update | 82825804556452114 | 09/25/2014 |  |
|       | Update | 82825804556452148 | 09/25/2014 |  |
| 3     | Update | 82825804556452155 | 09/25/2014 |  |
| 8     | Update | 82825804556452163 | 09/25/2014 |  |
| 2     | Update | 82825804556452171 | 09/25/2014 |  |
| 3     | Cancel | 82825805682606457 | 09/25/2014 |  |

| tions |
|-------|
| tio   |

| Field | Description                                                                                                    |
|-------|----------------------------------------------------------------------------------------------------|
| Туре  | The type of transaction related to this subscription (either Create, Update, or Cancel).                                             |
| ID    | The ID for this transaction. Click the hyperlink to navigate to the associated Create, Update, or Cancel Subscription detail screen. |
| Date  | The date of this transaction.                                                                                                    |

#### 6.7.4.1 Cancelling a Subscription

You can cancel a subscription using a cnpAPI transaction (<cancelSubscription> element) or by simply clicking the Cancel Subscription button in the Subscription Detail screen, as shown in Figure 6-22.

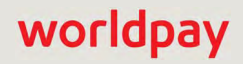

#### FIGURE 6-22 Cancel Subscription Button

| iq |                                                      |                   | 🖹 🏴 루 [+] 🥹 土 Hi, admin * |
|----|------------------------------------------------------|-------------------|---------------------------|
| 4  | AU Repair AU Fees AU Match Snapshot Cohort Recurring | Plans             |                           |
| 3  | Subscription Detail - 82825804594878429              |                   |                           |
|    | Show all Customer Data                               |                   | Show all Customer Data    |
|    | Subscription ID:<br>82825804594878429                | Status:<br>ACTIVE |                           |

To cancel a subscription from the Subscription Detail screen:

- 1. Navigate to the desired Subscription Detail screen, as described on page 394.
- 2. Click the **Cancel Subscription** button. A confirmation dialog box appears, as shown in Figure 6-23.

#### FIGURE 6-23 Cancel Subscription Confirmation Dialog

| Cancel Subscription                                                                       |    | 3   |
|-------------------------------------------------------------------------------------------|----|-----|
| Are you sure you want to cancel subscription 82825805709889540?<br>This cannot be undone. |    |     |
|                                                                                           | No | Yes |

3. Click **No** to cancel the operation or **Yes** to confirm the Cancel Subscription transaction.

A dialog box appears containing the response to the attempted Cancel Subscription transaction, including a Response Code and Transaction ID, as shown in Figure 6-24.

#### FIGURE 6-24 Successful Cancel Subscription Dialog

| ×     |
|-------|
|       |
|       |
|       |
|       |
| Close |
|       |

4. Click **Close** to return to the Subscription Detail Screen.

# 6.8 AuthMax Report

The AuthMax feature is designed to improve the acceptance rate of authorization transactions for your organization. Worldpay eCommerce has analyzed and identified information within an authorization request that can be modified to improve acceptance rates. AuthMax incorporates numerous auth-related factors to derive the optimal adjustment – for each transaction – required to maximize the likelihood of approval.

Qualified authorization requests using AuthMax processing are compared with other qualified authorization requests not using AuthMax processing to determine the success rate. The **AuthMax Report** provides summary information of these results for each batch post day. Results compare test/control group performance data as well as the application of these results to overall acceptance rates.

#### To access the AuthMax report:

- 1. From the iQ Bar, click the **Approvals** icon and select **AuthMax** from the list of available reports, or from the **Approvals** Navigation bar. The AuthMax report displays as shown in Figure 6-25.
- 2. Specify the desired **Reporting Group**, **Currency**, and **Date Range**, then click the **View** button to refresh the page.

See Notes on Reporting Group Limits on page 46 for information on the report groups shown in the Reporting Group drop-down selector.

- 3. Click the desired tab to change the presentation method of the granular data. Your options are:
  - By Reporting Group (Figure 6-27)
  - By Payment Method (default) (Figure 6-25)

You can export the data in the AuthMax report to an MS Excel file by clicking the Excel icon ( ) at the top right of the summary panel.

**How do I use this data?** - you can view brief definitions for the fields in the granular data panel by clicking How do I use this data? above the panel.

#### FIGURE 6-25 AuthMax Report

| iQ | ✿ UI Report Testing Org * Wednesday            | March 21, 2018                    |                         |                                                | 9 👤 Hi, admin ▼         |
|----|------------------------------------------------|-----------------------------------|-------------------------|------------------------------------------------|-------------------------|
| Ð  | AU Repairs AU Matches AU Fees                  | Recovery Snapshot Recovery Cohort | Recurring Plans AuthMax |                                                |                         |
| 3  | AuthMax UI Testing Merchant                    | • 01/01/2018                      | - 01/31/2018 • View     |                                                |                         |
| _  | AuthMax UI Testing Merchant (01/01/2018 - 01/3 | 1/2018)                           |                         |                                                | <b>a</b>                |
| 8  | Lift %:                                        | Lift Amount:                      | Total Approval Amount:  | Total Auth A                                   | mount                   |
|    | ■ 0.020%                                       | \$0.32                            | \$833.10                | \$1,054                                        | .48                     |
| *  | By Reporting Group By Payment Method           |                                   |                         | c                                              | How do I use this data? |
|    |                                                |                                   |                         |                                                |                         |
|    | MOP                                            | AuthMax Rate                      | Control Group Rate      | Unqualified Rate                               | Total Rate              |
|    | Discover                                       | 49.992%                           | 49.892%                 | 49.959%                                        | 49.971%                 |
|    | MasterCard                                     | 49.979%                           | 49.975%                 | 51.605%                                        | 50.695%                 |
|    | VISA                                           | 49.978%                           | 49.945%                 | 50.837%                                        | 50.359%                 |
|    | 👑 USD Totals:                                  | 49.983%                           | 49.940%                 | 50.823%                                        | 50.354%                 |
|    | Support Feedback                               |                                   | Copyright © 2019        | 9 Worldpay, LLC and/or its affiliates. All rig | hts reserved.           |

## 6.8.1 Split and Join Columns

In the granular data tabs, a Split icon ( \_) appears above most columns. Click the icon to split the amounts in two columns as follows:

- AuthMax Rate splits into AuthMax Approval and AuthMax Auth (approved and declined) amounts.
- Control Group Rate splits into Control Group Approval and Control Group Auth (approved and declined) amounts.
- Unqualified Rate splits into Unqualified Approval and Unqualified Auth (approved and declined) amounts.
- Total Rate splits into Total Approval and Total Auth amount (approved and declined) amounts.

To re-join the expanded columns, click the Join icon (IMI). Figure 6-26 shows an expanded AuthMax Rate column.

| By Reporting Group | By Payment Method       |                     |                    | O Hou            | w do I use this data? |
|--------------------|-------------------------|---------------------|--------------------|------------------|-----------------------|
| MOP                | AuthMax Approval Amount | AuthMax Auth Amount | Control Group Rate | Unqualified Rate | Total Rate            |
| Discover           | \$126.02                | \$252.08            | 49.892%            | 49.959%          | 49.971%               |
| MasterCard         | \$140.04                | \$280.20            | 49.975%            | 51.605%          | 50.695%               |
| VISA               | \$138.04                | \$276.20            | 49.945%            | 50.837%          | 50.359%               |
| USD Totals:        | \$404.10                | \$808.48            | 49.940%            | 50.823%          | 50.354%               |

FIGURE 6-26 AuthMax Report - AuthMax Rate Column Expanded

Table 6-18 describes the fields in the Summary panel, and Table 6-19 describes the fields in the detail panels of the AuthMax report.

| Field                 | Description                                                                                                    |
|-----------------------|----------------------------------------------------------------------------------------------------|
| Lift %                | The percentage increase (lift) of total authorizations as a result of AuthMax optimization for the selected time period and reporting group.                              |
| Lift Amount           | The dollar value increase of approved authorizations as a result of AuthMax optimization for the selected time period and reporting group.                                |
| Total Approval Amount | The total dollar amount of all approved authorizations (AuthMax<br>Optimized, Control Group, and Unqualified) for the selected time period<br>and reporting group.        |
| Total Auth Amount     | The total dollar amount of all approved and declined authorizations (AuthMax Optimized, Control Group, and Unqualified) for the selected time period and reporting group. |

### FIGURE 6-27 AuthMax Report - By Reporting Group

| By Reporting Group By Payment Method |              |                       |                                          | How do I use this data |
|--------------------------------------|--------------|-----------------------|------------------------------------------|------------------------|
|                                      |              |                       |                                          |                        |
| Reporting Group -                    | AuthMax Rate | Control Group Rate    | Unqualified Rate                         | Total Rate             |
| Billing Profile 2' Rollup **         | 61.595%      | 57.909%               | 63.416%                                  | 60.727%                |
| Corporation Rollup **                | 61.595%      | 57.909%               | 63.416%                                  | 60.727%                |
| Default                              | 61.595%      | 57.909%               | 63.416%                                  | 60.727%                |
| USD Totals:                          | 61.595%      | 57.909%               | 63.416%                                  | 60.727%                |
| Support Feedback                     |              | Copyright © 2019 Worl | idpay, LLC and/or its affiliates. All ri | ghts reserved.         |

#### TABLE 6-19 AuthMax Report Detail Panels Field Descriptions

| Field              | Description                                                                                                    |
|--------------------|----------------------------------------------------------------------------------------------------|
| Reporting Group    | The reporting group to which the data applies. This column is seen when viewing data <b>by Reporting Group</b> . If a hierarchy of groups exist, you can expand the information to show sub-groups by clicking the plus sign next to the group name                                              |
| MOP                | The Payment Method to which the data applies. This column is seen when viewing data <b>by Payment Method</b> .                                                                                                    |
| AuthMax Rate       | The rate of approved authorizations optimized by the AuthMax Engine, when compared to the total approved and declined authorizations.                                                                                                    |
|                    | This column can be split to show a breakdown of <b>AuthMax Approval</b> amount and <b>AuthMax Auth</b> (approved and declined) amount, using the Split icon ( ) located above the column. Click the Join icon ( ) to re-combine the columns as AuthMax Rate.                                     |
| Control Group Rate | The rate of approved authorizations that qualified for AuthMax optimization (but were omitted for the purpose of establishing a baseline), when compared to the total approved and declined authorizations in the control group.                                                                 |
|                    | This column can be split to show a breakdown of the Control Group Approval amount and the Control Group Auth (approved and declined) amount, using the Split icon (                                                                                                    |
| Unqualified Rate   | The rate of approved authorizations that did not qualify for AuthMax optimization, when compared to the total unqualified approved and declined authorizations. These authorizations were not included in the measure of AuthMax effectiveness.                                                  |
|                    | This column can be split to show a breakdown of the <b>Unqualified</b><br><b>Approval</b> amount and the <b>Unqualified Auth</b> (approved and declined)<br>amount, using the Split icon ( ) located above the column. Click the<br>Join icon ( ) to re-combine the columns as Unqualified Rate. |

| Field      | Description                                                                                                    |
|------------|----------------------------------------------------------------------------------------------------|
| Total Rate | The rate of all approved authorizations (AuthMax Optimized, Control Group, and Unqualified), when compared to the total approved and declined authorizations of each type.                                                                                     |
|            | This column can be split to show a breakdown of the <b>Total Approval</b> amount and the <b>Total Auth</b> amount (approved and declined), using the Split icon ( ) located above the column. Click the Join icon ( ) to re-combine the columns as Total Rate. |

TABLE 6-19 AuthMax Report Detail Panels Field Descriptions (Continued)

# 7

# **Using the Fraud Reports**

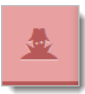

This chapter provides information on dashboards available from the iQ Fraud suite of reports. You can access the following from the Fraud Menu:

- Snapshot Dashboard
- Post-Deposit Impact Dashboard
- A-B Impact Dashboard

# 7.1 Fraud Dashboards Overview

The Fraud Dashboards provide visual information for analyzing trends for fraud-related chargebacks and transactions to assist you in evaluating the effectiveness of your fraud prevention strategy. The Fraud Dashboards are only seen if your users have the appropriate permissions to *View Fraud Dashboard*.

The following Fraud Dashboards are available:

- **Snapshot Dashboard** contains Basic and Advanced Filtered Authorizations and Fraud Alerts Reports, depicting filtered authorizations as a percentage of total authorizations checked by the fraud service, and a total Fraud Alert count.
- **Post-Deposit Impact Dashboard** shows the impact of fraudulent activities, as measured by fraud alerts (issuer-confirmed fraudulent transactions) and chargebacks (particularly fraud-coded chargebacks).
- **A-B Impact Dashboard** shows the relative impact of filtered authorizations versus a control group of non-filtered authorizations.

The sections to follow describe each of the Fraud Dashboards.

# 7.2 Snapshot Dashboard

The Fraud Snapshot dashboard (Figure 7-1) displays the quantity and percentage of Filtered Authorizations (Basic, Advanced, or both) as a percentage of authorizations checked by the fraud service during the selected time period, as well as a count of Fraud Alerts (issuer-confirmed fraudulent transactions) for the selected period. Filtered authorizations are those that are declined when your organization uses Card Filtering Services, intended to aid in reducing certain types of fraud.

If your organization is enabled for Advanced Fraud Tools, the Filtered Authorizations include data on Advanced Filtered Authorizations--authorizations for which Worldpay has made a request to a fraud detection service and received a review status of *Reject*.

See the latest version of the *Worldpay eComm cnpAPI Reference Guide* for more information on Card Filtering Services and the *Worldpay eComm Fraud Toolkit* for information on FraudSight filters.

To access the Fraud Snapshot dashboard:

- 1. From the iQ Bar, click the **Fraud** icon and chose **Snapshot** from the list of available reports, or from the Fraud Navigation bar. The Fraud Snapshot dashboard displays as shown in Figure 7-1.
- 2. Specify the desired **Date Range** (today and up to two days prior to today).
- Select a Granularity Level (Daily, Weekly, Monthly, or Yearly) that is appropriate for your date range. For example, you cannot select a yearly rollup if the date range specified is two weeks. The default rollup is Daily. Click View to refresh the display.
- 4. To change the focus of the report to a different Reporting Group, select the desired group and click **View** to refresh the display.

See Notes on Reporting Group Limits on page 46 for information on the report groups shown in the Reporting Group drop-down selector.

#### FIGURE 7-1 Fraud Snapshot Dashboard

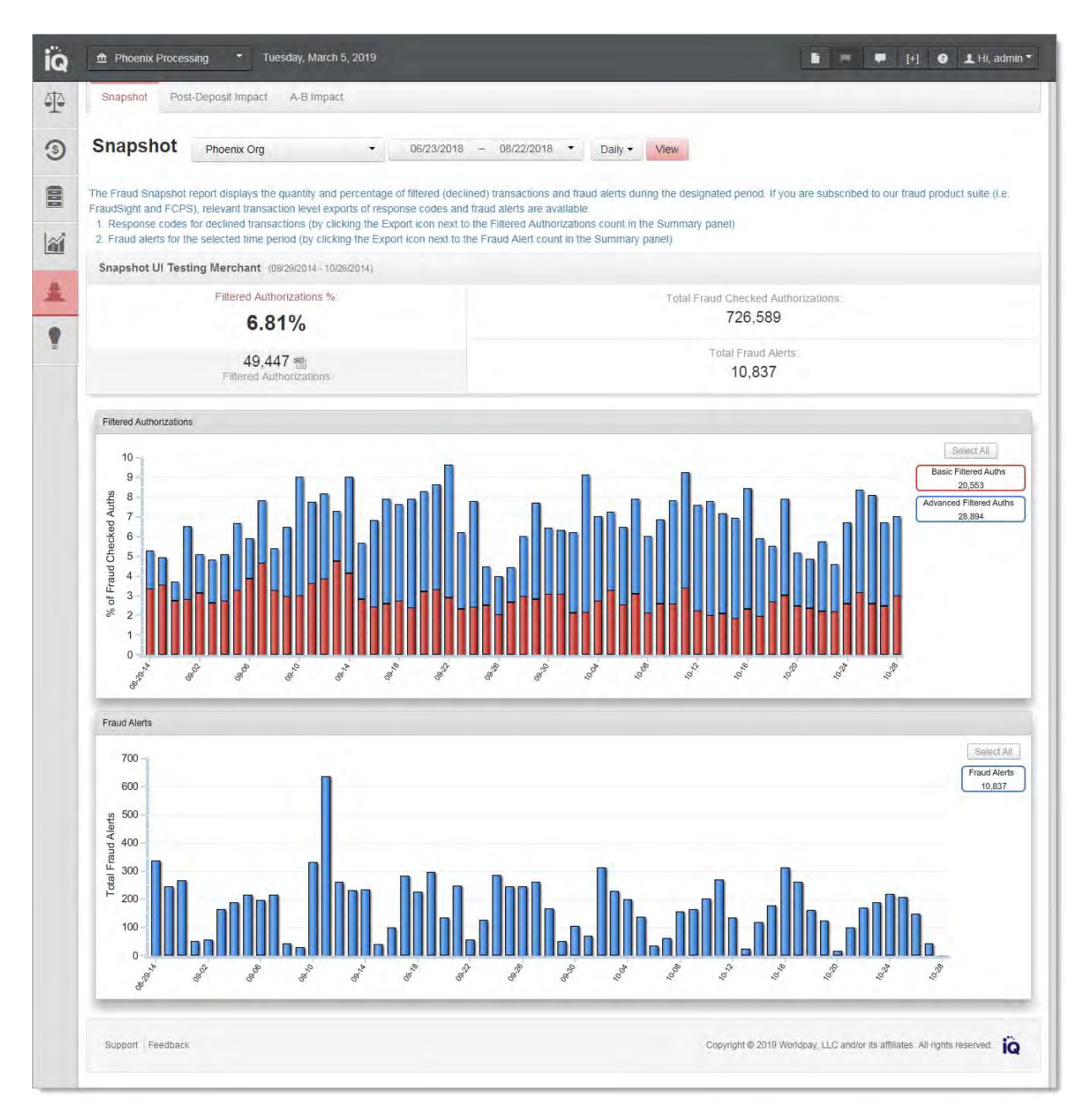

Table 7-1 describes the fields in the Summary panel of the Fraud Snapshot.

#### TABLE 7-1 Fraud Snapshot Report Summary Panel Field Descriptions

| Field                                 | Description                                                                                                    |
|---------------------------------------|----------------------------------------------------------------------------------------------------|
| Total Fraud Checked<br>Authorizations | The total number of authorizations that were checked by the fraud service provider for the designated Reporting Group and time period. |

| Field                     | Description                                                                                                    |  |
|---------------------------|----------------------------------------------------------------------------------------------------|--|
| Filtered Authorizations   | The total number of filtered authorizations checked by the fraud ser for the designated Reporting Group and time period.                                                                                                    |  |
|                           | This field may include a CSV Export icon ( "). You can click the icon to export data on filtered transactions (seven days maximum) to a CSV file (e.g., Microsoft Excel). See Exporting Transaction-Level Fraud Reports on page 409 for more information.                                                                                                    |  |
| Filtered Authorizations % | The total percentage of fraud-checked authorizations that were filtered for the designated Reporting Group and time period.                                                                                                    |  |
| Total Fraud Alerts        | The total number for Fraud Alerts (issuer-confirmed fraudulent transactions) for the designated Reporting Group and time period.<br>This field may include a CSV Export icon ( ). You can click the icon to export transaction-level data on Fraud Alerts (seven days maximum) to a CSV file (e.g., Microsoft Excel). See Exporting Transaction-Level Fraud Reports on page 409 for more information. |  |

**TABLE 7-1** Fraud Snapshot Report Summary Panel Field Descriptions (Continued)

# 7.2.1 Exporting Transaction-Level Fraud Reports

You can export a report in CSV format that provides transaction-level data on Fraud-Detected Authorizations (seven days maximum) as well as a report on Fraud Alerts. If you require more than seven days of data, you must export separate reports in seven-day increments. Transaction-level data is available for any seven-day period within the past 24 months.

### 7.2.1.1 Fraud-Detected Authorizations Export Report

To export the Transaction-Level Fraud-Detected Authorizations Report:

- 1. From the iQ Bar, click the **Fraud** icon and chose **Snapshot** from the list of available reports, or from the Fraud Navigation bar.
- 2. Specify the desired **Date Range** (today and up to two days prior to today) and **Reporting Group** and click **View** to refresh the page.
- 3. Click the CSV Export icon ( ) next to the count in the **Filtered Authorizations** field. If the CSV export icon is grayed-out, adjust your date range for a start date no earlier than 24 months prior to today.

The File Download dialog box appears.

- 4. Choose an option as follows:
  - Open opens the report in your default spreadsheet application (e.g., Microsoft Excel).
  - Save saves the CSV file to your computer.
  - Cancel

The data listed in Table 7-2 are included in the report.

See Notes on Microsoft Excel on page 30 for information on the presentation of certain data fields in exported files.

| Field                      | Description                                                                                                    |
|----------------------------|----------------------------------------------------------------------------------------------------|
| Transaction Date           | The original date of the transaction.                                                                                                    |
| Amount                     | The amount of the transaction.                                                                                                    |
| Card Suffix                | The account number suffix that the customer used for this transaction.<br>Regardless of account permissions, only the last four digits are visible for<br>credit cards.                                             |
| Merchant Order<br>Number   | The merchant-designated identifier for this transaction.                                                                                                    |
| Payment ID                 | The automatically-assigned unique identifier for this transaction.                                                                                                    |
| Merchant Transaction<br>ID | The identifier specified by the merchant for this transaction. This value corresponds to the id attribute (id="value") of the transaction and is used with Online transactions for Duplicate Transaction Detection. |
| Method of Payment          | The method of payment (Visa, MasterCard, etc.) for this transaction.                                                                                                    |
| Response Reason<br>Message | The transaction response reason returned by Worldpay for this declined transaction.                                                                                                    |
| Fraud Velocity             | Indicates the filter results for the filtered transaction. For each type of filter,                                                                                                    |
| Prior Chargeback           | Net Checked the filter was not checked (not configured to run)                                                                                                    |
| Prior Fraud Advice         | <ul> <li>Checked - Passed - the filter was applied for this transaction and</li> </ul>                                                                                                    |
| Prepaid Card               | passed, so the transaction was not filtered.                                                                                                    |
| International Card         | <ul> <li>Failed - Not Filtered - the filter was applied for this transaction and<br/>failed, but the transaction did not fail for this reason alone.</li> </ul>                                                     |
| Security Code<br>No-Match  | • Failed - Filtered Txn - the filter was applied for this transaction and failed, and this was part of the reason for the failed authorization.                                                                     |
| AVS No-Match               |                                                                                                    |
| FraudSight                 |                                                                                                    |

| TABLE 7-2 | Transaction-Level | Fraud-Detected | Authorizations | Report Fie | eld Descriptions |
|-----------|-------------------|----------------|----------------|------------|------------------|
|           |                   |                |                |            |                  |

### 7.2.1.2 Fraud Alert Count Export Report

To export the Fraud Alert Count Report:

- 1. From the iQ Bar, click the **Fraud** icon and chose **Fraud Snapshot** from the list of available reports, or from the Fraud Navigation bar.
- 2. Specify the desired **Date Range** (today and up to two days prior to today) and **Reporting Group** and click **View** to refresh the page.
- 3. Click the CSV Export icon ( ) next to the count in the **Total Fraud Alerts** field. The File Download dialog box appears.
- 4. Choose an option as follows:
  - **Open** opens the report in your default spreadsheet application (e.g., Microsoft Excel).

- Save saves the CSV file to your computer.
- Cancel

The data listed in Table 7-3 are included in the report.

Note that the number of Fraud Alert records listed in the exported report may differ from the count shown in the summary panel. This can occur if:

- Your organization receives reports on certain Merchant IDs (MIDs) only. The summary panel displays counts for the entire organization.
- There is a Fraud Alert against a refund. The summary panel count does not include the record in the count, however the export report contains the record.
- There is a Fraud Alert against a deposit that has multiple partial refunds. The export report contains multiple records, but the summary panel count includes it as a single record.

| Field                   | Description                                                                                                    |
|-------------------------|----------------------------------------------------------------------------------------------------|
| Merchant Name           | The name of the parent organization (or Reporting Group) to which the transaction associated with this Fraud Alert applies.            |
| Report Date             | The date when this Fraud Alert was posted by Worldpay.                                                                                 |
| Billing Descriptor      | The custom billing descriptor text that will display on the customer's bill for the transaction associated with this Fraud Alert.      |
| BIN                     | The Bank Identification Number (BIN) of the issuing bank associated with transaction associated with this Fraud Alert.                 |
| Bank Name               | The name of the bank associated with this BIN.                                                                                         |
| Customer ID             | The unique identifier or the purchaser associated with the transaction associated with this Fraud Alert.                               |
| Transaction Type        | The type of transaction associated with this Fraud Alert (for example, Auth, Deposit, etc.)                                            |
| Deposit Payment ID      | The unique identifier automatically assigned to the deposit associated with this Fraud Alert.                                          |
| Deposit Order<br>Number | The merchant-designated identifier for the deposit associated with this Fraud Alert.                                                   |
| Deposit Date            | The date of the deposit associated with this Fraud Alert.                                                                              |
| Deposit Amount          | The amount of the deposit associated with this Fraud Alert.                                                                            |
| Auto-refund             | Indicates whether the deposit associated with this Fraud Alert was auto-refunded by Worldpay.                                          |
| CBK Issuing Bank<br>Day | The date the issuing bank submitted the chargeback associated with this Fraud Alert (one day before Worldpay receives the chargeback). |

 TABLE 7-3
 Transaction-Level Fraud Alert Report Field Descriptions

| Field               | Description                                                                                          |
|---------------------|----------------------------------------------------------------------------------------------------|
| CBK Current Cycle   | The current phase in the chargeback life cycle for the chargeback associated with this Fraud Alert:  |
|                     | ARBITRATION_CHARGEBACK                                                                               |
|                     | CHARGEBACK_REVERSAL                                                                                  |
|                     | FIRST_CHARGEBACK                                                                                     |
|                     | ISSUER_ARBITRATION_CHARGEBACK                                                                        |
|                     | PRE_ARBITRATION_CHARGEBACK                                                                           |
|                     | REPRESENTMENT                                                                                        |
|                     | RETRIEVAL_REQUEST                                                                                    |
| CBK Amount          | The amount of the chargeback associated with this Fraud Alert.                                       |
| Prior Refund Date   | The date of the refund associated with this Fraud Alert.                                             |
| Prior Refund Amount | The amount of the refund associated with this Fraud Alert.                                           |
| Method of Payment   | The method of payment (Visa, MasterCard, etc.) for the transaction associated with this Fraud Alert. |

 TABLE 7-3
 Transaction-Level Fraud Alert Report Field Descriptions (Continued)
# 7.3 Post-Deposit Impact Dashboard

The Post-Deposit Fraud Impact Dashboard is a series of four stacked column charts showing the impact of fraud as measured by fraud alerts (issuer-confirmed fraudulent transactions) and chargebacks, particularly fraud-coded chargebacks, as shown in Figure 7-2. There are two charts for Chargebacks and Fraud Alerts-one each for MasterCard and Visa

To access the Post-Deposit Fraud Impact Dashboard:

- From the iQ Bar, click the Fraud icon and chose Post-Deposit Impact from the list of available reports, or from the Fraud Navigation bar. The Post-Deposit Fraud Impact displays as shown in Figure 7-2.
- 2. Specify the desired **Date Range** (the default date range is 60 days).
- Select a Granularity Level (Daily, Weekly, Monthly, or Yearly) that is appropriate for your date range. For example, you cannot select a yearly rollup if the date range specified is two weeks. The default rollup is Daily. Click View to refresh the display.

To change the focus of the report to a different **Reporting Group**, select the desired group and click **View** to refresh the display. (See **Notes on Reporting Group Limits** on page 46 for information on the report groups shown in the Reporting Group drop-down selector.)

The Post-Fraud Impact Dashboard displays the following charts:

- Chargebacks Visa/MasterCard
- Fraud Alerts Visa/MasterCard

The sections that follow describe the charts displayed in the Post-Deposit Fraud Impact Dashboard.

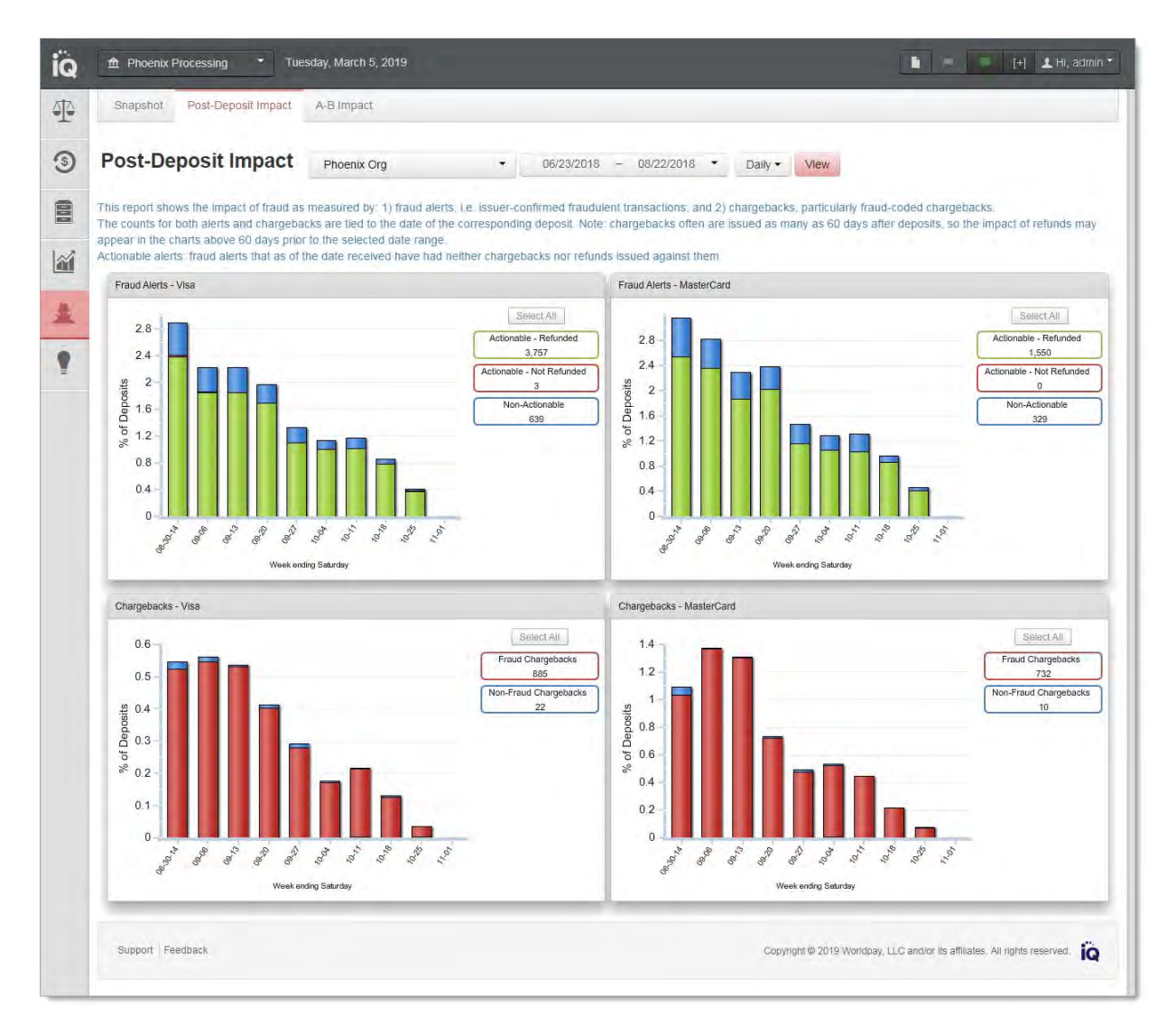

### FIGURE 7-2 Post Deposit Fraud Impact Dashboard

## 7.3.1 Chargebacks - Visa/MasterCard

The Chargeback charts are stacked column charts that track the number of fraud-related chargebacks and non-fraud chargebacks as a percentage of total deposits over the selected time period. Different methods of payments are shown as separate charts. At this time, only Visa and MasterCard chargebacks are shown, as displayed in Figure 7-3.

Table 7-4 describes the data elements included in the interactive legend and the mouse-over Data Tips.

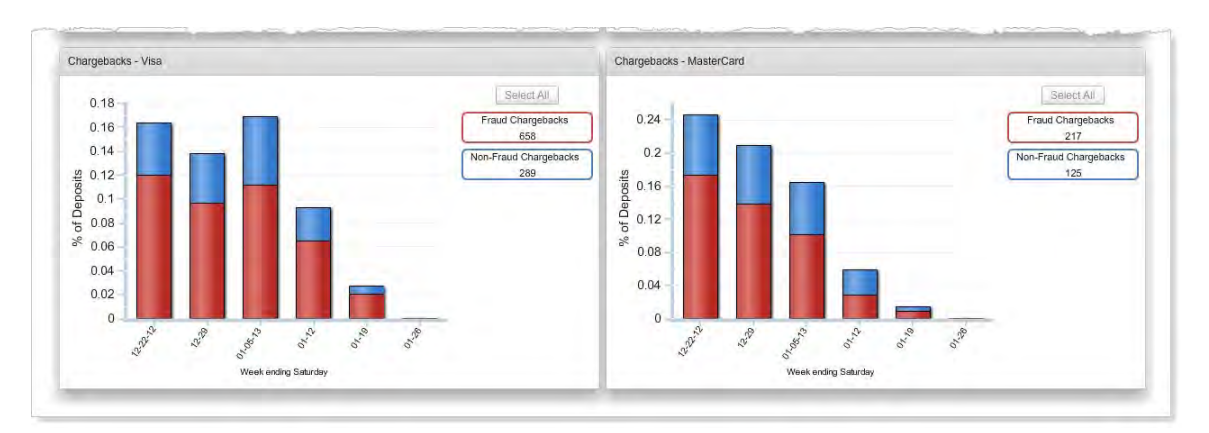

### FIGURE 7-3 Post-Deposit Fraud Impact Dashboard - Chargebacks Chart

| TABLE 7-4 | Chargeback | Charts - | Legend a | and Data | Tip | Elements   |
|-----------|------------|----------|----------|----------|-----|------------|
|           | onargobaok | Onanto   | Logona d |          |     | LIGHTOTICS |

| Element               | Description                                                                                                    |
|-----------------------|----------------------------------------------------------------------------------------------------|
| Legend Elements       |                                                                                                    |
| Fraud Chargebacks     | The total number of fraud-related chargebacks for the date range selected.                                               |
| Non-Fraud Chargebacks | The total number of non fraud-related chargebacks for the date range selected.                                           |
| Data Tips             |                                                                                                    |
| Fraud Chargebacks     | The total number of fraud-related chargebacks and the percentage of total chargebacks this represents for this date.     |
| Non-Fraud Chargebacks | The total number of non fraud-related chargebacks and the percentage of total chargebacks this represents for this date. |

## 7.3.2 Fraud Alerts - Visa/MasterCard

The Fraud Alert charts are stacked column charts that track the number of issuer-confirmed fraudulent transactions (Fraud Alerts) as a percentage of total deposits, over the selected time period. Different methods of payments are shown as separate charts. At this time, only Visa and MasterCard Fraud Alerts are shown, as displayed in Figure 7-4. Each chart separates the data by actionable and non-actionable fraud alerts.

Table 7-5 describes the data elements included in the interactive legend and the mouse-over Data Tips.

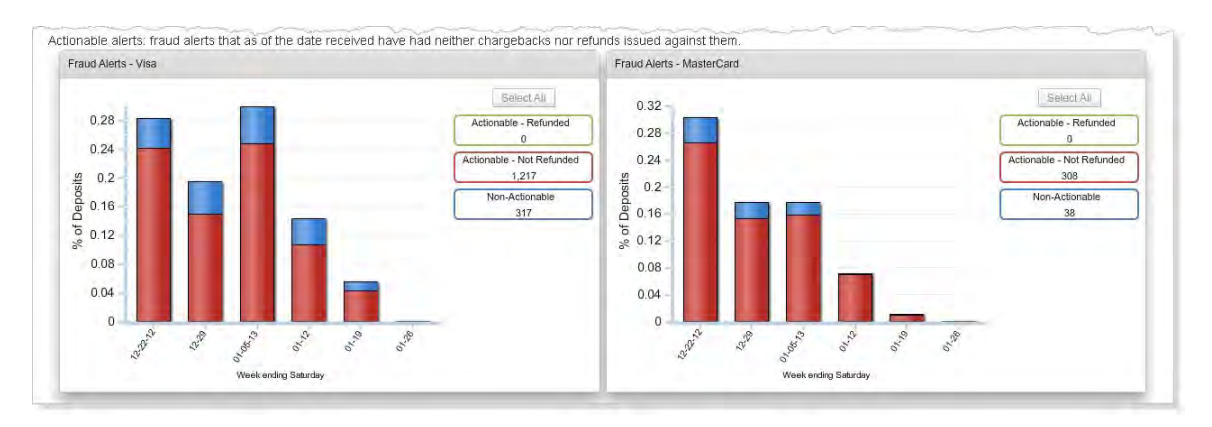

### FIGURE 7-4 Post-Deposit Fraud Impact Dashboard - Fraud Alert Charts

| TABLE 7-5 | Fraud Alert Charts - Legend and Data Tip Elements |
|-----------|---------------------------------------------------|

| Element                   | Description                                                                                                    |
|---------------------------|----------------------------------------------------------------------------------------------------|
| Legend Elements           |                                                                                                    |
| Actionable - Refunded     | The total number of actionable fraud alerts-those that either Worldpay<br>or your organization took action on-for the date range selected, where<br>a refund was received after the date of receipt. |
| Actionable - Not Refunded | The total number of actionable fraud alerts for the date range selected, where a refund was not received after the date of receipt.                                                                  |
| Non-Actionable            | The total number of non-actionable fraud alerts-those that have an existing chargeback or refund issued against the corresponding deposit-for the date range selected.                               |
| Data Tips                 |                                                                                                    |
| Actionable - Refunded     | The total number of actionable and refunded fraud alerts and the percentage of total fraud alerts this represents for this date.                                                                     |
| Actionable - Not Refunded | The total number of actionable but not refunded fraud alerts and the percentage of total fraud alerts this represents for this date.                                                                 |
| Non-Actionable            | The total number of non-actionable fraud alerts and the percentage of total fraud alerts this represents for this date.                                                                              |

## 7.4 A-B Impact Dashboard

The A-B Fraud Impact Dashboard contains bar charts that show the relative impact of transactions sent through one or more of Worldpay's Fraud Management Filters, versus a control group of transactions excluded from the transactions considered for filtering. The transactions are measured by Fraud Alerts and Chargebacks; an A-B comparison chart is shown for each. The charts show the Fraud Alerts and Chargebacks as a percentage of total deposits sent through Fraud Service Providers, over the selected time period.

The A-B Fraud Impact Dashboard allows you to compare the performance of different Fraud Prevention Service Providers, and illustrates the reduction in chargebacks and fraud alerts when transactions are filtered.

To access the A-B Fraud Impact Dashboard:

- 1. From the iQ Bar, click the **Fraud** icon and chose **A-B Impact** from the list of available reports, or from the Fraud Navigation bar. The A-B Impact Dashboard displays as shown in Figure 7-5.
- 2. Specify the desired Date Range (the default date range is 60 days).
- Select a Granularity Level (Daily, Weekly, Monthly, or Yearly) that is appropriate for your date range. For example, you cannot select a yearly rollup if the date range specified is two weeks. The default rollup is Weekly. Click View to refresh the display.
- To change the focus of the report to a different Reporting Group, select the desired group and click View to refresh the display. (See Notes on Reporting Group Limits on page 46 for information on the report groups shown in the Reporting Group drop-down selector.)

The A-B Fraud Impact Dashboard displays a chart for Fraud Alerts and a chart for Chargebacks.

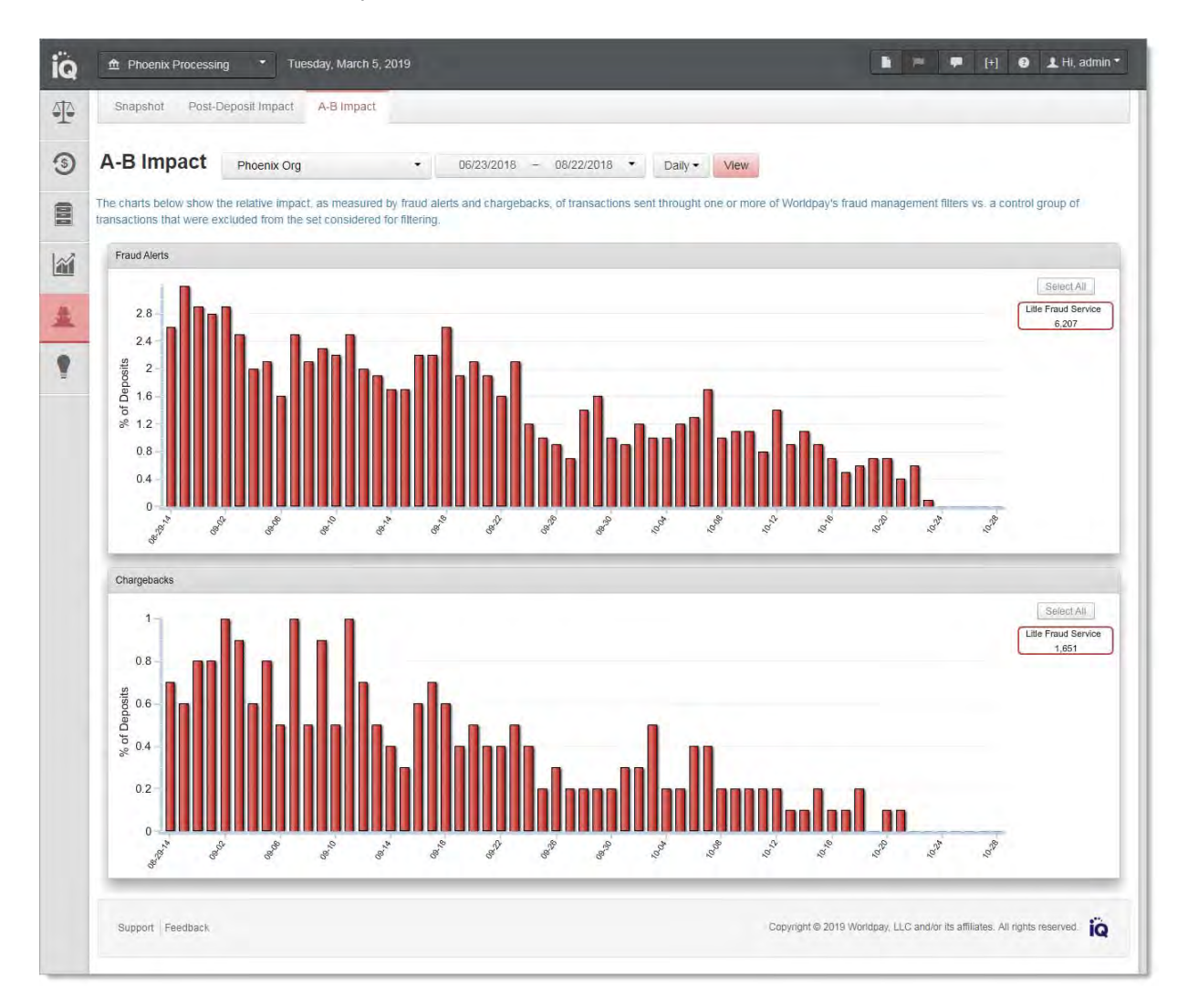

### FIGURE 7-5 A-B Fraud Impact Dashboard

Table 7-6 describes the data elements included in the interactive legend and the mouse-over Data Tips.

| TABLE 7-6 | A-B Fraud Impact | Dashboard - | Legend | and Data | Tip | Elements     |
|-----------|------------------|-------------|--------|----------|-----|--------------|
|           |                  | Dashboard   | Logona |          | ΠP  | LICITICITICS |

| Element         | Description                                                                                                    |
|-----------------|----------------------------------------------------------------------------------------------------|
| Legend Elements |                                                                                                    |
| Control Group   | The total number of fraud alerts or chargebacks received for<br>non-filtered authorizations in the control group (a group of<br>transactions excluded from the set of transactions considered for<br>filtering), for the date range selected, as a percentage of total<br>deposits sent through Fraud Service providers. |

| Element                                | Description                                                                                                    |
|----------------------------------------|----------------------------------------------------------------------------------------------------|
| Worldpay Fraud Service                 | The total number of fraud alerts or chargebacks received by the Fraud Service for the date range selected, as a percentage of total deposits sent through Fraud Service Providers.                                                                                    |
| Data Tips                              |                                                                                                    |
| Worldpay Fraud Service Fraud<br>Alerts | The total number of fraud alerts received for transactions filtered by<br>the Fraud Service and the percentage of total deposits this<br>represents for this date.                                                                                                    |
| Worldpay Fraud Service<br>Chargebacks  | The total number of chargebacks when using the Fraud Service<br>and the percentage of total deposits this represents for this date.                                                                                                    |
| Control Group Fraud Alerts             | The total number of fraud alters received for non-filtered<br>authorizations in the control group (a group of transactions<br>excluded from the set of transactions considered for filtering), and<br>the percentage of total deposits this represents for this date. |
| Control Group Chargebacks              | The total number of chargebacks received for non-filtered<br>transactions in the control group (a group of transactions excluded<br>from the set of transactions considered for filtering), and the<br>percentage of total deposits this represents for this date.    |

| TABLE 7-6 | A-B Fraud Impac | t Dashboard - | Legend | and Data | Tip  | Elements     |
|-----------|-----------------|---------------|--------|----------|------|--------------|
| INDEE I V |                 | Dushbourd     | Logona | una Data | 1 IP | LICITICITICS |

Using the Fraud Reports

worldpay

#### 420

# **Using the Insights Report**

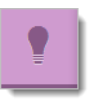

This chapter provides information on the iQ Insights report. You can access the Insights Dashboard from the Insights menu:

# 8.1 Insights Dashboard

The Insights Dashboard (Figure 8-1) provides insight into the quality of customers your organization acquires, based on the number and percentage of authorizations by card type or other indicator, and contrasts that with the number of customers whose authorizations are successfully converted to deposits. There are four categories of indicators: Affluence, Prepaid, Corporate Customers, and Country of Issuing Bank.

Using these values and the related charts, your organization can decide whether the customer mix you are attracting is maximized for revenue potential, or if a change in marketing is required. By using the adjustable date range and reporting groups, you can compare the quality of customers between different business units and affiliates, or monitor the response to marketing campaigns.

The Insights Dashboard is only seen if your users have the appropriate permissions to *View Customer Insights*.

**NOTE:** The Insights Dashboard requires a browser/device that supports Adobe Flash. To view a beta version of a non-Flash report, click 'Try Beta Version.' near the top left of the page.

To access the Insights Dashboard:

- 1. From the iQ Bar, click the **Insights** icon and chose **Insights** from the list of available reports, or from the Insights Navigation bar. The Insights Dashboard displays as shown in Figure 8-1.
- 2. Specify the desired **Date Range**. The default date range is 60 days (assuming there is 60 days of data available), ending on yesterday's date.
- 3. Specify the desired **Reporting Group** and **Currency**, and click **View** to refresh the display.

See Notes on Reporting Group Limits on page 46 for information on the report groups shown in the Reporting Group drop-down selector.

- 4. To change the perspective of the Insights Dashboard, select the desired view in the **Select a Report** list. Your choices are:
  - Insights Affluence: an analysis of Premium and Mass Affluent customers in proportion to other payment segments.
  - Insights Prepaid: an analysis of the impact of reloadability on prepaid card approval and revenue.
  - Insights Corporate Customer: an analysis of corporate customers in proportion to consumer cardholders.
  - Insights Country of Issuing Bank: an analysis of the proportion of customers from the top six countries, based on the nationality of the payment card.

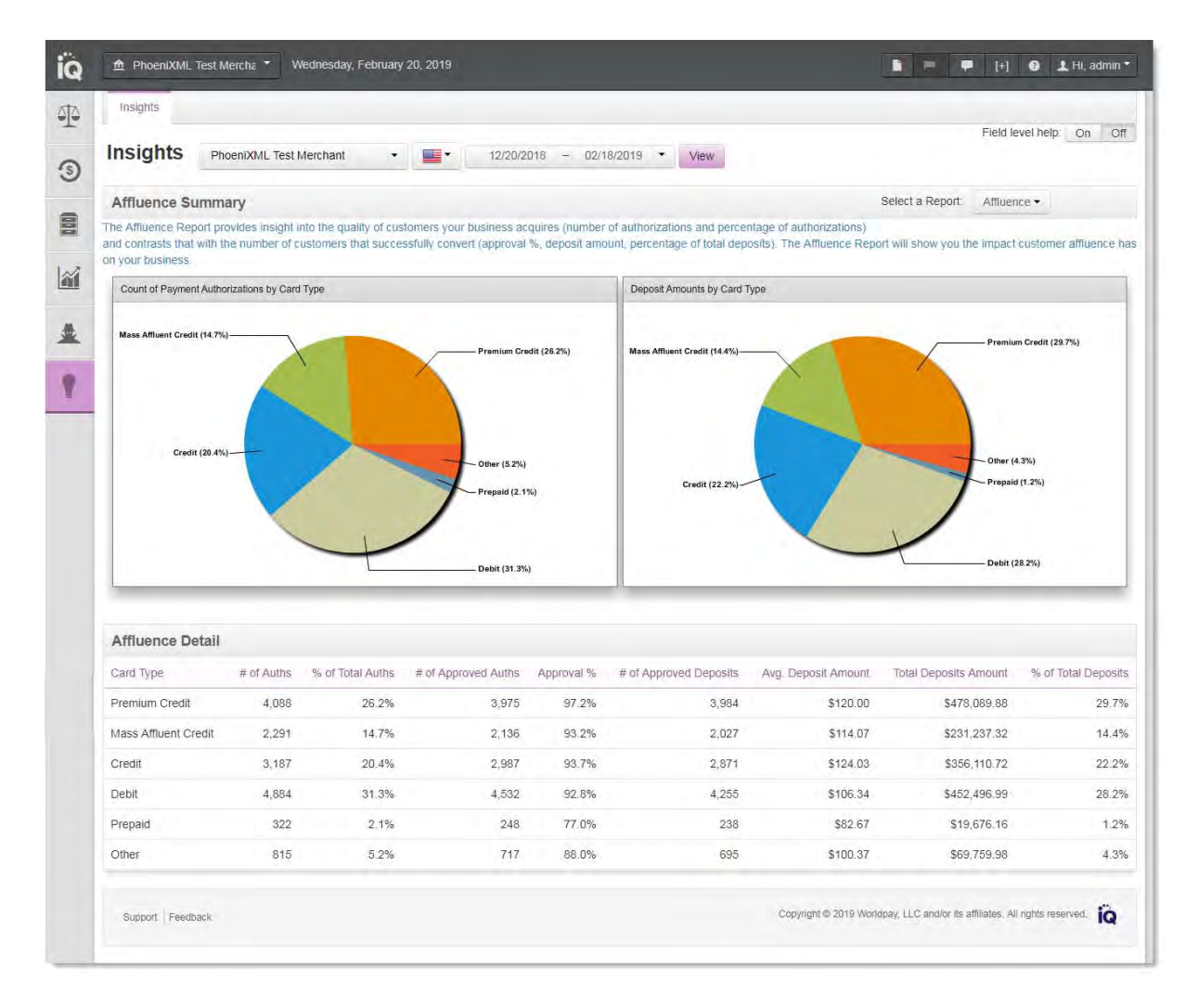

### FIGURE 8-1 Insights Dashboard Showing Affluence Report

## 8.1.1 Insights Dashboard Features

Each of the Insights Dashboard views comprises the following panels:

- **Summary Charts** depicting the data in the <u>detail</u> tables including:
  - The total number and percentage of all attempted purchase authorizations (acquired customers), segmented by card type or other indicator.
  - The total dollar value and percentage of all successful deposits (converted customers), segmented by card type or other indicator.

You can view the counts associated with the percentage amounts in each chart by positioning your pointer over a chart segment, as shown in Figure 8-2.

• **Detail Tables** that provide the tabular data used to generate the charts, along with other relevant data, such as the number and percentage of approved authorizations.

In addition, **Field-Level Help** is available when you position your pointer over most areas and fields of each report. Use the **Field-Level Help** toggle control (Field level help: On Off) on the upper right side of the dashboard to turn the field-level help on or off.

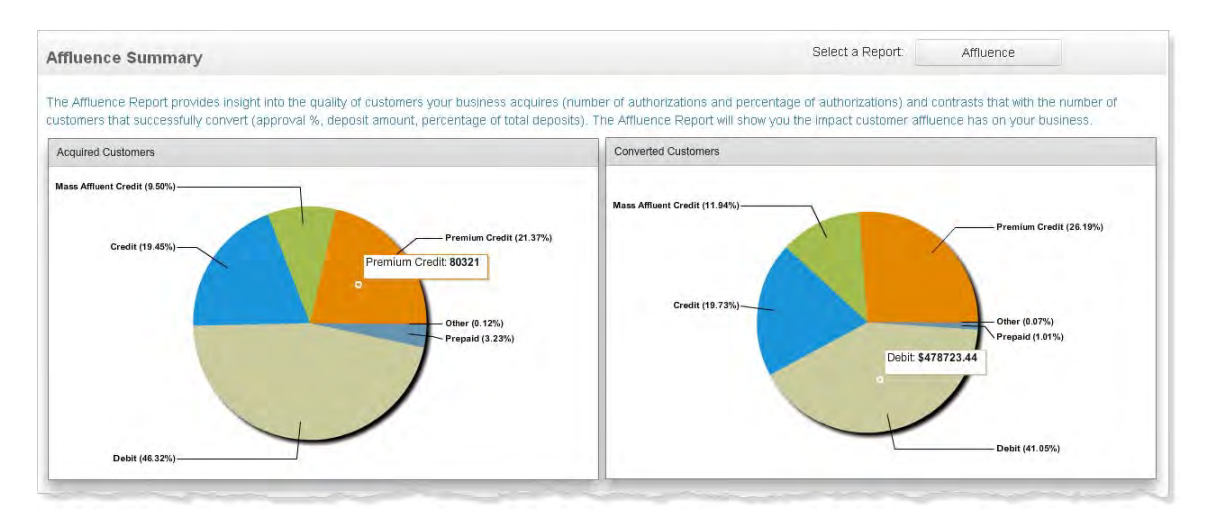

### FIGURE 8-2 Affluence <u>Summary</u> Charts showing Data Tips

## 8.1.2 Insights - Affluence

The Affluence Report view of the Insights Dashboard (Figure 8-1) shows the impact customer affluence has on your business. The data and charts in the report are segmented by affluence and card type.

Table 8-1 describes each of fields in the Affluence Detail table.

| Field                  | Description                                                                                                    |
|------------------------|----------------------------------------------------------------------------------------------------|
| Card <u>Type</u>       | The category of cardholder:                                                                                                    |
|                        | <ul> <li>Premium Credit indicates customers with the highest spending<br/>potential, with annual card spending of \$40,000+. This currently<br/>includes premium credit card holders and AMEX card users.</li> </ul> |
|                        | <ul> <li>Mass Affluent <u>Credit</u> - indicates the mid-upper tier of customers<br/>(household incomes of \$100,000+). This includes Visa, MasterCard,<br/>and Discover.</li> </ul>                                 |
|                        | <ul> <li>Credit - indicates credit cardholders who are considered non-affluent,<br/>plus those whose affluence level is unknown.</li> </ul>                                                                          |
|                        | <ul> <li>Debit - indicates debit cardholders; applies to MasterCard, Visa, and<br/>Discover.</li> </ul>                                                                                                    |
|                        | <ul> <li>Prepaid - indicates prepaid debit cardholders (for example, Gift,<br/>Payroll, General Prepaid, Teen). This applies to MasterCard, Visa,<br/>Discover, and American Express.</li> </ul>                     |
|                        | • <b>Other</b> - indicates customers using alternative payments (PayPal, Direct Debit) and any payments that do not fit the above categories.                                                                        |
| # of Auths             | The total number of authorization attempts for each payment card type for the designated reporting group and time period.                                                                                            |
|                        | These counts are shown in the <b>Acquired Customers</b> pie chart when you hover over a payment card type.                                                                                                    |
| % of Total Auths       | The share of authorization attempts segmented by affluence and payment card type as a percentage of the total authorizations attempted.                                                                              |
|                        | These percentages are represented in the <b>Acquired Customers</b> pie chart.                                                                                                    |
| # of Approved Auths    | The total number of approved authorizations for each card type for the designated reporting group and time period.                                                                                                   |
| Approval %             | The share of authorization approvals that occurred for each payment card type as a percentage of the total authorizations approved.                                                                                  |
| # of Approved Deposits | The total number of individual deposits resulting from successful payment authorizations.                                                                                                    |
| Avg. Deposit Amount    | The average value of successfully authorized transactions. This is the best metric for comparing the value of a segment to your business.                                                                            |
| Total Deposits Amount  | The total deposit amount for each payment card type for the designated reporting group and time period.                                                                                                    |
|                        | These counts are shown in the <b>Converted Customers</b> pie chart when you hover over a payment card type.                                                                                                    |
| % of Total Deposits    | The deposit amount for each payment card type as a percentage of the total deposits.                                                                                                    |
|                        | These percentages are represented in the <b>Converted Customers</b> pie chart.                                                                                                    |

| TABLE 8-1 | Affluence | Detail | Table | Field | Definitions |
|-----------|-----------|--------|-------|-------|-------------|
|-----------|-----------|--------|-------|-------|-------------|

## 8.1.3 Insights - Prepaid

The Prepaid Report view of the Insights Dashboard (Figure 8-3) indicates the ratio of reloadable to non-reloadable prepaid cards used by customers. Reloadable cards have higher relative ticket values, and can be used for recurring billing options. Non-reloadable cards indicate customers with low retention rates, very low ticket values, and poor conversion rates due to low or insufficient card balances. The data and charts in the report are segmented by reloadable, non-reloadable, and unknown cards.

### FIGURE 8-3 Prepaid Report

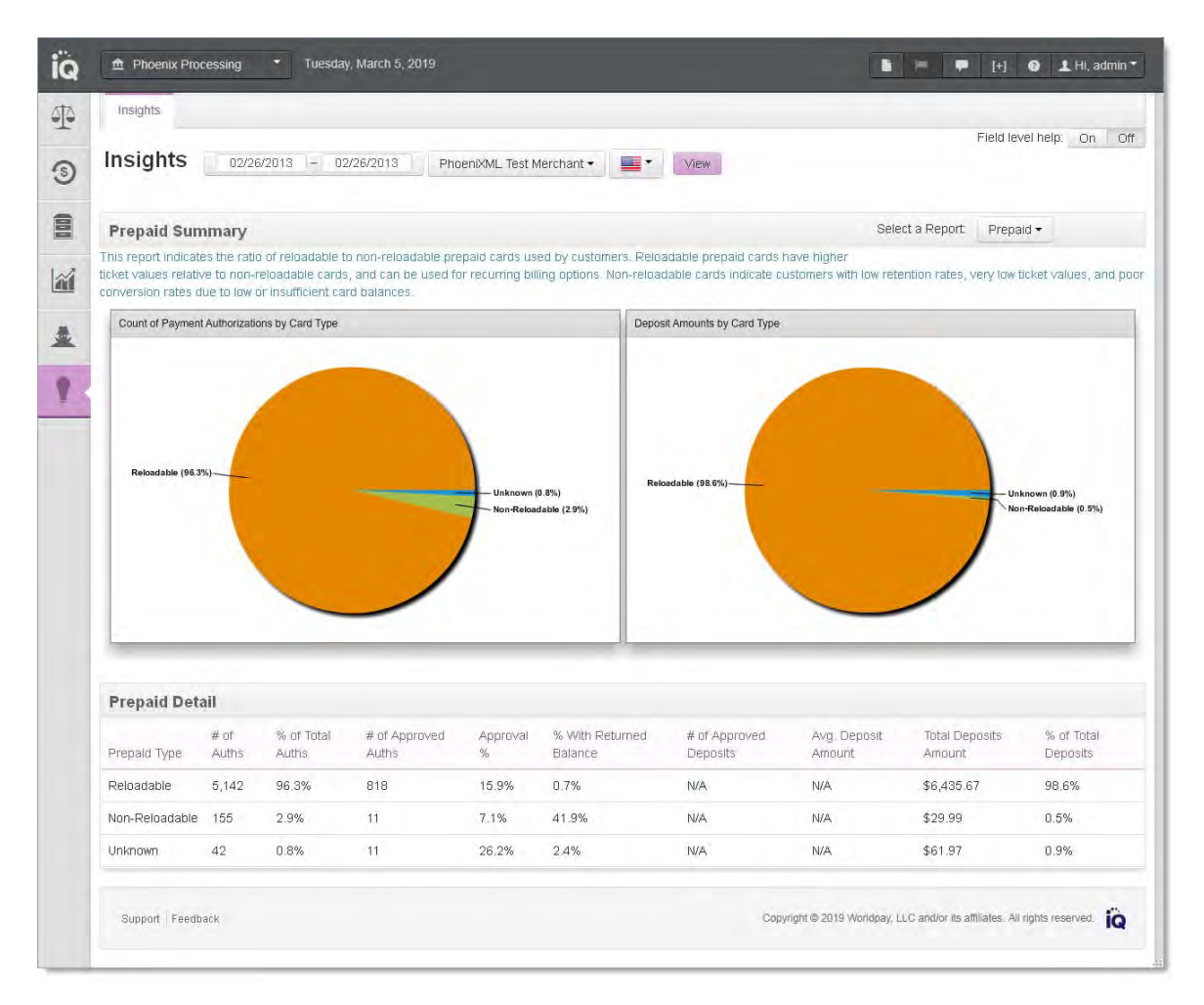

Table 8-2 describes each of fields in the Prepaid Detail table.

#### TABLE 8-2 Prepaid <a href="Detail">Detail</a> Table Field Definitions

| Field        | Description                                                     |
|--------------|-----------------------------------------------------------------|
| Prepaid Type | The prepaid card type (Reloadable, Non-reloadable, or Unknown). |

| Field                   | Description                                                                                                    |
|-------------------------|----------------------------------------------------------------------------------------------------|
| # of Auths              | The total number of authorization attempts for each payment card type for the designated reporting group and time period.                       |
|                         | These counts are shown in the <b>Acquired Customers</b> pie chart when you hover over a payment card type.                                      |
| % of Total Auths        | The share of authorization attempts segmented by reloadable and non-reloadable card type as a percentage of the total authorizations attempted. |
|                         | These percentages are represented in the <b>Acquired Customers</b> pie chart.                                                                   |
| # of Approved Auths     | The total number of approved authorizations for each card type for the designated reporting group and time period.                              |
| Approval %              | The share of authorization approvals that occurred for each card type as a percentage of the total authorizations approved.                     |
| % With Returned Balance | The share of authorization approvals that returned information on the card's remaining balance in the response.                                 |
| # of Approved Deposits  | The total number of individual deposits resulting from successful payment authorizations.                                                       |
| Avg. Deposit Amount     | The average value of successfully authorized transactions. This is the best metric for comparing the value of a segment to your business.       |
| Total Deposits Amount   | The total deposit amount for each card type for the designated reporting group and time period.                                                 |
|                         | These counts are shown in the <b>Converted Customers</b> pie chart when you hover over a payment card type.                                     |
| % of Total Deposits     | The deposit amount for each card type as a percentage of the total deposits.                                                                    |
|                         | These percentages are represented in the <b>Converted Customers</b> pie chart.                                                                  |

**TABLE 8-2** Prepaid <a href="Detail">Detail</a> Table Field Definitions (Continued)

## 8.1.4 Insights - Corporate Customer

The Corporate Customer Report view of Insights Dashboard (Figure 8-4) separates customers using corporate payment cards from those using consumer cards. Corporate cards typically have a different spending pattern than consumer cards, with high ticket values on fewer purchases, different product preferences, greater loyalty, and overall higher lifetime value. The data and charts in the report are segmented by corporate, consumer, and unknown card types.

### FIGURE 8-4 Corporate Customer Report

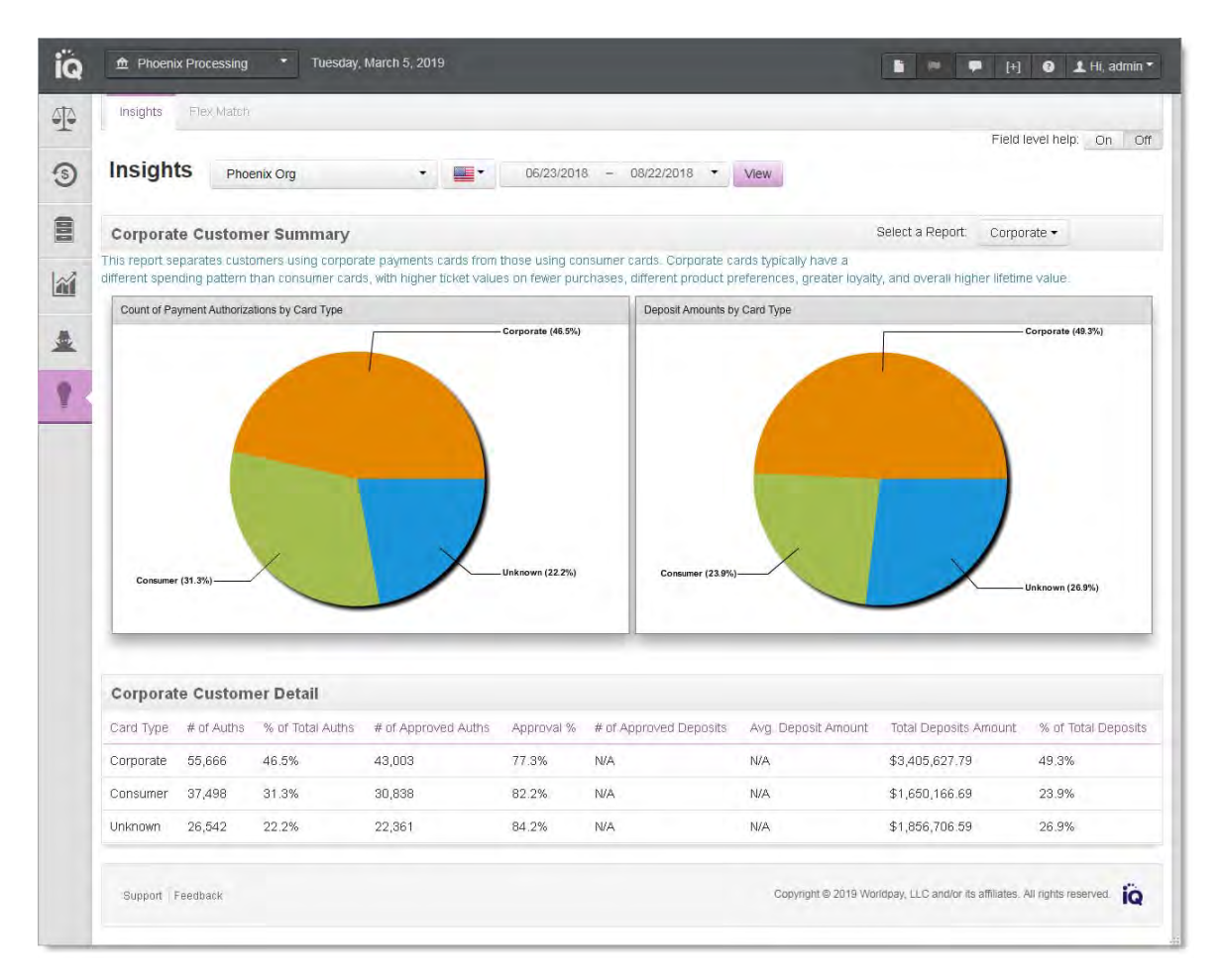

 Table 8-3 describes each of fields in the Corporate <u>Customer Detail table</u>.

| Field               | Description                                                                                                    |
|---------------------|----------------------------------------------------------------------------------------------------|
| Card Type           | The category of cardholder (Corporate, Consumer, and Unknown).                                                     |
| # of Auths          | The total number of authorization attempts for each card type for the designated reporting group and time period.  |
|                     | These counts are shown in the <b>Acquired Customers</b> pie chart when you hover over a payment card type.         |
| % of Total Auths    | The share of authorization attempts segmented by card type as a percentage of the total authorizations attempted.  |
|                     | These percentages are represented in the Acquired Customers pie chart.                                             |
| # of Approved Auths | The total number of approved authorizations for each card type for the designated reporting group and time period. |

### TABLE 8-3 Corporate <u>Customer Detail</u> Table Field Definitions

| Field                     | Description                                                                                                    |
|---------------------------|----------------------------------------------------------------------------------------------------|
| Approval %                | The share of authorization approvals that occurred for each card type as a percentage of the total authorizations approved.               |
| # of Approved<br>Deposits | The total number of individual deposits resulting from successful payment authorizations.                                                 |
| Avg. Deposit Amount       | The average value of successfully authorized transactions. This is the best metric for comparing the value of a segment to your business. |
| Total Deposits Amount     | The total deposit amount for each card type for the designated reporting group and time period.                                           |
|                           | These counts are shown in the <b>Converted Customers</b> pie chart when you hover over a payment card type.                               |
| % of Total Deposits       | The deposit amount for each card type as a percentage of the total deposits.                                                              |
|                           | These percentages are represented in the <b>Converted Customers</b> pie chart.                                                            |

**TABLE 8-3** Corporate <u>Customer Detail</u> Table Field Definitions (Continued)

## 8.1.5 Insights - Country of Issuing Bank

The <u>Country of Issuing</u> Bank view of the Insights Dashboard (Figure 8-5) segments customers by the <u>country</u> of their payment card issuing bank. While billing and delivery addresses may indicate a domestic customer, the payment card's issuing bank indicates the true nationality of the purchaser. The data and charts in the report are segmented by country.

## FIGURE 8-5 Country of Issuing Bank Report

| iq   |                                                          | <ul> <li>Tues</li> </ul>         | day, March 5, 2019                                 |                                                                                                    |                                                        |                              |                           |                                      | 🛛 🕹 Hi, admin *                                                                                                    |
|------|----------------------------------------------------------|----------------------------------|----------------------------------------------------|----------------------------------------------------------------------------------------------------|--------------------------------------------------------|------------------------------|---------------------------|--------------------------------------|----------------------------------------------------------------------------------------------------|
| 44   | Insights Flex Match                                      |                                  |                                                    |                                                                                                    |                                                        |                              |                           |                                      |                                                                                                    |
| -    |                                                          |                                  |                                                    |                                                                                                    |                                                        |                              |                           | Field                                | level help: On Off                                                                                                    |
| 9    | Insights Phoe                                            | nix Org                          | *                                                  | 06/23/2018                                                                                                    | - 08/22/20                                             | 18 • View                    |                           |                                      |                                                                                                    |
| (000 | Country of Issuing                                       | Bank - Su                        | mmary                                              |                                                                                                    |                                                        |                              |                           | Select a Report Co                   | untry •                                                                                                    |
| 100  | This report segments custo<br>the payment card's issuing | mers by the na<br>bank indicates | itionality of their pays<br>the true nationality ( | ment card issuing bank. V<br>of the purchaser.                                                                        | While billing and                                      | delivery addresses may ind   | licate a domestic custome |                                      |                                                                                                    |
| 488  | Count of Payment Authoriza                               | tions by Card Typ                | Ne                                                 |                                                                                                    |                                                        | Deposit Amounts by Card Type |                           |                                      |                                                                                                    |
| *    |                                                          |                                  |                                                    |                                                                                                    |                                                        | 1                            |                           |                                      |                                                                                                    |
|      |                                                          | 1                                |                                                    |                                                                                                    |                                                        |                              |                           |                                      |                                                                                                    |
|      |                                                          |                                  |                                                    |                                                                                                    |                                                        |                              |                           |                                      |                                                                                                    |
|      | Country of Issuing<br>Country or Issuing Bank            | Bank - Del<br># of Auths         | tail<br>% of Total Auths                           | ther (4.9%)<br>Medice (MEX)<br>China (Chil)<br>United Kingdo<br>Australia (AK)<br>Canada (CAN)<br># of Approved Auths | (0.1%)<br>1%)<br>m (GBR) (0.0%)<br>3) (0.2%)<br>(1.9%) | # of Approved Deposits       | Avg. Deposit Arrount      | Total Deposits Amount                | (£1%)<br>to (MEX) (6%)<br>(CHH) (0%)<br>d Kingdom (CBH) (0.5%)<br>ala (AUS) (0.2%)<br>da (CAN) (20%)<br>% of Total Deposits |
|      | USA                                                      | 304,787                          | 92.8%                                              | 203,184                                                                                                    | 66.7%                                                  | N/A                          | N/A                       | \$5,804,321.17                       | 92.2%                                                                                                    |
|      | Canada (CAN)                                             | 6,145                            | 1.9%                                               | 4,106                                                                                                    | 66.8%                                                  | N/A                          | N/A                       | \$123,367.59                         | 2.0%                                                                                                    |
|      | Australia (AUS)                                          | 588                              | 0.2%                                               | 404                                                                                                    | 68.7%                                                  | N/A                          | N/A                       | \$9,911.13                           | 0.2%                                                                                                    |
|      | United Kingdom (GBR)                                     | 1,852                            | 0.6%                                               | 1,189                                                                                                    | 64.2%                                                  | N/A                          | N/A.                      | \$29,765.10                          | 0.5%                                                                                                    |
|      | China (CHN)                                              | 21                               | 0.0%                                               | 16                                                                                                    | 76.2%                                                  | N/A                          | N/A                       | \$165.14                             | 0.0%                                                                                                    |
|      | Mexico (MEX)                                             | 398                              | 0.1%                                               | 162                                                                                                    | 40.7%                                                  | N/A                          | N/A                       | \$5,351.09                           | D.1%                                                                                                    |
|      | Other                                                    | 14,703                           | 4.5%                                               | 10,478                                                                                                    | 71.3%                                                  | N/A                          | N/A.                      | \$320,241.99                         | 5.1%                                                                                                    |
|      | Support Feedback                                         |                                  |                                                    |                                                                                                    |                                                        |                              | Copyright @ 2019 W        | roridpay, LLC and/or its affiliates. | All rights reserved.                                                                                                    |

Table 8-4 describes each of fields in the <u>Country of Issuing Bank Detail table</u>.

| TABLE 8-4 -Country of Issuing Bank Detail Table Field Definitions |
|-------------------------------------------------------------------|
|-------------------------------------------------------------------|

| Field                             | Description                                                                                                    |
|-----------------------------------|----------------------------------------------------------------------------------------------------|
| <u>Country of Issuing</u><br>Bank | The country of the card's issuing bank (USA, Canada, Australia, United Kingdom, China, Mexico, Other).                   |
| # of Auths                        | The total number of authorization attempts for each country for the designated reporting group and time period.          |
|                                   | These counts are shown in the <b>Acquired Customers</b> pie chart when you hover over a <u>Country of Issuing Bank</u> . |

| Field                  | Description                                                                                                    |
|------------------------|----------------------------------------------------------------------------------------------------|
| % of Total Auths       | The share of authorization attempts segmented by <u>Country of Issuing Bank</u> (country) as a percentage of the total authorizations attempted. |
|                        | These percentages are represented in the Acquired Customers pie chart.                                                                           |
| # of Approved Auths    | The total number of approved authorizations for each country for the designated reporting group and time period.                                 |
| Approval %             | The share of authorization approvals that occurred for each country as a percentage of the total authorizations approved.                        |
| # of Approved Deposits | The total number of individual deposits resulting from successful payment authorizations.                                                        |
| Avg. Deposit Amount    | The average value of successfully authorized transactions. This is the best metric for comparing the value of a segment to your business.        |
| Total Deposits Amount  | The total deposit amount for each country for the designated reporting group and time period.                                                    |
|                        | These counts are shown in the <b>Converted Customers</b> pie chart when you hover over a <u>Country of Issuing Bank</u> .                        |
| % of Total Deposits    | The deposit amount for each country as a percentage of the total deposits.                                                                       |
|                        | These percentages are represented in the <b>Converted Customers</b> pie chart.                                                                   |

 TABLE 8-4
 -Country of Issuing Bank Detail Table Field Definitions (Continued)

Using the Insights Report

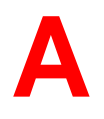

# **Frequently Asked Questions**

Worldpay is committed to getting you help as quickly as possible. This appendix contains answers to the following frequently asked questions:

- How Do I Get Bank Identification Number (BIN) Information?
- How Do I Resolve a File Transmission Issue?
- Who Do I Contact About a Chargeback Issue?
- What If I Forget My Password?
- How Do I Add or Delete a User Account?
- How Do I Add or Modify a Merchant or Division Account?

### How Do I Get Bank Identification Number (BIN) Information?

If you need information regarding BINs (Bank Identification Numbers), see Bank Identification Number (BIN) Lookup on page 285.

### How Do I Resolve a File Transmission Issue?

If you have a question, issue, or error regarding a file transmission, send an e-mail message to eCommerceSupport@vantiv.com. A technical representative will contact you within 15 minutes to resolve the problem.

#### Who Do I Contact About a Chargeback Issue?

If you have a question or issue regarding chargebacks, contact the Chargebacks Department. See Contact Information on page xviii in About This Guide.

When submitting chargeback documents to Worldpay, you can send supporting documentation using either of the following methods:

- Via iQ, as described in the section, Working with Support Documents on page 237 in Chapter 4, "Using the Chargebacks Reports and Tools". This is the recommended method for supplying support documentation.
- Via the Worldpay eComm Chargeback Support Documentation API, as described in *Worldpay* eComm Chargeback XML and Support Documentation API Reference Guide. This is the recommended method for programmatically supplying large volumes of support documentation.

### What If I Forget My Password?

If you forget your password or have been locked out of your account, click the **Forgot Password/Locked Out?** button on the iQ login screen. For more information, see the section, If You Forget Your Password on page 9.

**NOTE:** If you enter an invalid username-password combination three consecutive times, iQ locks the account.

If you forget the answers to all of your security questions and/or your username, contact Customer Service (see Contact Information on page xviii).

### How Do I Add or Delete a User Account?

Each employee at your company is required to have their own user account. Sharing user names and passwords is strictly prohibited for security reasons. User accounts have role-based permissions, as determined during the implementation process. After your company's data has been moved to production mode, your employees will be able to login to the application.

To add a user account, complete a *iQ VT User Profile Form* and e-mail it to ecc@vantiv.com.

With the appropriate permissions, a designated user (Merchant Admin.) in your organization can delete inactive iQ users without contacting your Relationship Manager. See User Administration on page 43 for more information.

### How Do I Add or Modify a Merchant or Division Account?

To add a merchant or division account or make banking changes to an existing merchant or division account, please e-mail the *Bank Change Template* form to Customer Service. New merchant or divisions accounts typically require seven to ten business days to implement. Banking information changes typically require one business day to complete.

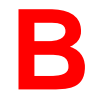

# **Return Reason and Change Codes**

This appendix lists the following:

- ACH Return Reason Codes
- ACH Notice of Change (NOC) Codes
- Canadian Direct Debit Return Codes
- Visa Claims Resolution (VCR) Reason Codes
- PINIess Debit Adjustment Codes

# **B.1** ACH Return Reason Codes

 Table B-1 lists the ACH Return Reason codes. These codes are visible in iQ on the Direct Debit (eCheck)

 Returns Received report, as well as the Transaction Detail screen and the Funding Instruction Detail

 screen, however they are not returned in cnpAPI response messages.

| ACH Return<br>Reason Code | Description                                                                                                    |
|---------------------------|----------------------------------------------------------------------------------------------------|
| R01                       | Insufficient funds in account                                                                                                    |
| R02                       | Account is closed                                                                                                    |
| R03                       | No account on file                                                                                                    |
| R04                       | Invalid account number                                                                                                    |
| R05                       | Unauthorized debit to consumer account                                                                                                    |
| R06                       | Returned at request of ODFI                                                                                                    |
| R07                       | Authorization revoked by customer                                                                                                    |
| R08                       | Payment stopped                                                                                                    |
| R09                       | Insufficient collected funds in account being charged                                                                                           |
| R10                       | Customer advises not Authorized, notice not provided, improper source document, or amount of entry not accurately obtained from source document |
| R11                       | Check truncation return                                                                                                    |
| R12                       | Account sold to another financial institution                                                                                                   |
| R13                       | Invalid ACH routing number                                                                                                    |
| R14                       | Representative payee is deceased or cannot continue in that capacity                                                                            |
| R15                       | Beneficiary or account holder other than representative payee deceased                                                                          |
| R16                       | Account funds have been frozen                                                                                                    |
| R17                       | Item returned because of invalid data; refer to addenda fro information                                                                         |
| R18                       | Improper effective date                                                                                                    |
| R19                       | Amount error                                                                                                    |
| R20                       | Account does not allow ACH transactions or limit for transactions has been exceeded                                                             |
| R21                       | Invalid company identification                                                                                                    |
| R22                       | Invalid individual ID                                                                                                    |
| R23                       | Credit entry refused by receiver                                                                                                    |

 TABLE B-1
 ACH Return Reason Codes

| ACH Return<br>Reason Code | Description                                                                                                   |
|---------------------------|----------------------------------------------------------------------------------------------------|
| R24                       | Duplicate entry                                                                                               |
| R25                       | Addenda record error                                                                                          |
| R26                       | Mandatory field error                                                                                         |
| R27                       | Trace number error                                                                                            |
| R28                       | Routing/transit number check digit error                                                                      |
| R29                       | Corporate customer advised not authorized                                                                     |
| R30                       | RDFI not participant in check truncation program                                                              |
| R31                       | Permissible return entry                                                                                      |
| R32                       | RDFI non-settlement                                                                                           |
| R33                       | Return of item                                                                                                |
| R34                       | Limited participation ODFI                                                                                    |
| R35                       | Return of improper debit entry                                                                                |
| R36                       | Return of improper credit entry                                                                               |
| R37                       | Source document presented for payment                                                                         |
| R38                       | Stop payment on source document                                                                               |
| R39                       | Improper source document                                                                                      |
| R40                       | Return of item by government agency                                                                           |
| R41                       | invalid Transaction Code                                                                                      |
| R42                       | Routing/transit number check digit error                                                                      |
| R43                       | Invalid account number                                                                                        |
| R44                       | Invalid individual ID                                                                                         |
| R45                       | Invalid individual name or company name                                                                       |
| R46                       | Invalid representative payee indicator code                                                                   |
| R47                       | Duplicate enrollment                                                                                          |
| R50                       | State law affecting RCK acceptance                                                                            |
| R51                       | Item is ineligible, notice not provided, signature not genuine, or original item altered for adjustment entry |
| R52                       | Stop payment on item                                                                                          |
| R53                       | Item and ACH entry presented for payment                                                                      |

## TABLE B-1 ACH Return Reason Codes (Continued)

| ACH Return<br>Reason Code | Description                                                                                                    |
|---------------------------|----------------------------------------------------------------------------------------------------|
| R61                       | Misrouted return - RDFI for original entry has placed incorrect routing/transit number in RDFI identification field                        |
| R67                       | Duplicate return                                                                                                    |
| R68                       | Untimely return - return was not sent within the established timeframe                                                                     |
| R69                       | Field errors                                                                                                    |
| R70                       | Permissible return entry not accepted                                                                                                    |
| R71                       | Misrouted dishonored return -incorrect routing/transit number in RDFI identification field                                                 |
| R72                       | Untimely return - dishonored return was not sent within the established timeframe                                                          |
| R73                       | Timely original return - RDFI certifies the original return entry was sent within established timeframe for original returns               |
| R74                       | Corrected return - RDFI is correcting a previous return entry that was dishonored because it contained incomplete or incorrect information |
| R75                       | Original return not a duplicate                                                                                                    |
| R76                       | No errors found                                                                                                    |
| R80                       | Cross-border payment coding error                                                                                                    |
| R81                       | Non-participant in cross-border program                                                                                                    |
| R82                       | Invalid foreign RDFI identification                                                                                                    |
| R83                       | Foreign RDFI unable to settle                                                                                                    |
| R84                       | Cross-border entry not processed by originating gateway operator                                                                           |
| C96                       | Administrative return dishonor (dollar amount will be zero)                                                                                |
| C99                       | Converted to MICR draft (check conversion items)                                                                                           |

## **TABLE B-1** ACH Return Reason Codes (Continued)

# **B.2** ACH Notice of Change (NOC) Codes

Table B-2 lists the ACH NOC Change Codes. These codes are included in the daily NOC report made available to you via sFTP, as well as the Transaction Detail screen and the Funding Instruction Detail screen.

| NOC Reason<br>Code | Description                                                           |
|--------------------|-----------------------------------------------------------------------|
| C01                | Incorrect account number                                              |
| C02                | Incorrect routing/transit number                                      |
| C03                | Incorrect routing/transit number and incorrect account number         |
| C04                | Incorrect account name                                                |
| C05                | Incorrect transaction code                                            |
| C06                | Incorrect account number and transaction code                         |
| C07                | Incorrect routing/transit number, account number and transaction code |
| C08                | Incorrect foreign RDFI identification                                 |
| C09                | Incorrect individual ID                                               |
| C13                | Addenda format error                                                  |
| C61                | Misrouted NOC                                                         |
| C62                | Incorrect trace number                                                |
| C63                | Incorrect company ID                                                  |
| C64                | Incorrect individual ID                                               |
| C65                | Incorrectly formatted correct data                                    |
| C66                | Incorrect discretionary data                                          |
| C67                | Routing/transit number not from original entry                        |
| C68                | Account number not from original entry                                |
| C69                | Incorrect transaction code                                            |
| C96                | Administrative return dishonor (dollar amount will be zero)           |
| C99                | Converted to MICR draft (check conversion items)                      |

### TABLE B-2 Notice of Change (NOC) Reason Codes

# **B.3** Canadian Direct Debit Return Codes

Table B-3 lists the Canadian Direct Debit (eCheck) Return Reason Codes. These codes are not returned in the cnpAPI response messages, but are visible in iQ on the Direct Debit Returns Received report, as well as the Payment Detail screen and the Funding Instruction Detail screen.

**NOTE:** Return Reason Codes R901 or R908 are eligible for redeposit. Similarly, Code R900-xx are Edit rejects, which you can resubmit with corrected information.

| Canadian Direct<br>Debit Return<br>Reason Code | Description                                    |
|------------------------------------------------|------------------------------------------------|
| R900-07                                        | Institution ID Invalid                         |
| R900-08                                        | Account Number Invalid                         |
| R900-16                                        | Institution ID for Return Invalid              |
| R900-17                                        | Account Number for Return Invalid              |
| R900-D2                                        | Destination Institute is Not Defined on FIF    |
| R900-E1                                        | Destination Account Number Invalid             |
| R900-L2                                        | Institution for Return Not Defined on FIF      |
| R900-L3                                        | Institution for Return Cross Reference Invalid |
| R900-M1                                        | Account for Return Invalid                     |
| R901                                           | NFS (Debit Only)                               |
| R902                                           | Cannot Trace                                   |
| R903                                           | Payment Stopped/Recalled                       |
| R904                                           | Post/Stale Dated                               |
| R905                                           | Account Closed                                 |
| R907                                           | No Debit Allowed                               |
| R908                                           | Funds Not Cleared                              |
| R909                                           | Currency/Account Mismatch                      |
| R910                                           | Payor/Payee Deceased                           |
| R911                                           | Account Frozen                                 |
| R912                                           | Invalid/Incorrect Account Number               |
| R914                                           | Incorrect Payor/Payee Name                     |

 TABLE B-3
 Canadian Direct Debit Return Reason Codes

| Canadian Direct<br>Debit Return<br>Reason Code | Description                                     |
|------------------------------------------------|-------------------------------------------------|
| R915                                           | PAD No Agreement Existed - Business/Personal    |
| R916                                           | PAD Not According to Agreement - Personal       |
| R917                                           | PAD Agreement Revoked - Personal                |
| R918                                           | PAD No Confirmation/Pre-Notification - Personal |
| R919                                           | PAD Not According to Agreement - Business       |
| R920                                           | PAD Agreement Revoked - Business                |
| R921                                           | PAD No Confirmation/Pre-Notification - Business |
| R922                                           | Customer Initiated Return - CREDIT only         |
| R990                                           | Institution in Default                          |

| TABLE B-3 | Canadian Direct Deb | it Return Reason | Codes | (Continued) |
|-----------|---------------------|------------------|-------|-------------|
|-----------|---------------------|------------------|-------|-------------|

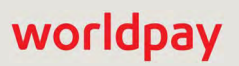

# **B.4** Visa Claims Resolution (VCR) Reason Codes

Table B-4 lists the VCR dispute reason codes. Disputes/cases with reason codes other than those listed here are legacy Visa dispute cases.

| Allocation Workflow                                 |                                                                                  | Collaboration Workflow                      |                                                            |  |
|-----------------------------------------------------|----------------------------------------------------------------------------------|---------------------------------------------|------------------------------------------------------------|--|
| Fraud                                               | Authorization                                                                    | Processing Errors                           | Consumer Disputes                                          |  |
| 10.1 – EMV Liability Shift<br>Counterfeit Fraud     | 11.1 – Card Recovery<br>Bulletin                                                 | 12.1 – Late Presentment                     | 13.1 – Merchandise/<br>Services Not Received               |  |
| 10.2 – EMV Liability Shift<br>Non-Counterfeit Fraud | 11.2 – Declined<br>Authorization                                                 | Transaction Code                            | 13.2 – Canceled<br>Recurring                               |  |
| 10.3 – Other Fraud- Card<br>Present Environment     | 11.3 – No Authorization                                                          | 12.4 – Incorrect Account<br>Number          | 13.3 – Not as Described<br>or Defective                    |  |
| 10.4 – Other Fraud-Card<br>Absent Environment       |                                                                                  | 12.5 – Incorrect Amount<br>12.6 – Duplicate | Merchandise/Services<br>13.4 – Counterfeit<br>Merchandise  |  |
| Monitoring Program                                  | 0.5 – Visa Fraud     Processing/Paid by Other       Aonitoring Program     Means | Processing/Paid by Other<br>Means           | 13.5 –Misrepresentation                                    |  |
|                                                     |                                                                                  | 12.7 – Invalid Data                         | Processed                                                  |  |
|                                                     |                                                                                  |                                             | 13.7 – Canceled<br>Merchandise/ Services                   |  |
|                                                     |                                                                                  |                                             | 13.8 – Original Credit<br>Transaction Not Accepted         |  |
|                                                     |                                                                                  |                                             | 13.9 – Non-Receipt of<br>Cash or Load Transaction<br>Value |  |

### TABLE B-4 VCR Dispute Reason Codes

# **B.5 PINIess Debit Adjustment Codes**

Table B-5 lists the codes for PINIess Debit Adjustments. An adjustment is a transaction that is initiated to correct a PINIess Debit Card Transaction that has been processed in error.

| Reason Code | Description                               |
|-------------|-------------------------------------------|
| 1           | SITE DRAFT                                |
| 2           | CORRECTION                                |
| 6           | RESUBMITTED MERCHANT STANDIN              |
| 10          | POS - CUSTOMER CHARGED MORE THAN ONCE     |
| 11          | POS - CUSTOMER CREDITED MORE THAN ONCE    |
| 70          | CHIP LIABILITY SHIFT                      |
| 101         | CUST RECEIVED GOODS/SERVICES, NOT CHARGED |
| 102         | CUST CHARGED, DID NOT RECEIVE GOODS/SRVCS |
| 103         | CUSTOMER RECEIVED LESS THAN REQUESTED     |
| 104         | CUSTOMER RECEIVED MORE THAN REQUESTED     |
| 105         | CUSTOMER KEYED MORE THAN ENVELOPE AMOUNT  |
| 106         | CUSTOMER KEYED LESS THAN ENVELOPE AMOUNT  |
| 120         | CREDIT ADJUSTMENT PAY                     |
| 121         | DEBIT ADJUSTMENT REQ                      |
| 122         | ADJUSTMENT ALREADY ISSUED REQ             |
| 123         | ADJUSTMENT ALREADY ISSUED PAY             |
| 124         | INVALID CHARGEBACK REQ                    |
| 125         | MISCELLANEOUS/MISSORT REQ                 |
| 126         | DOCUMENTATION NOT RECEIVED PAY            |
| 127         | MERCHANDISE CREDIT ALREADY USED REQ       |
| 128         | INVALID MERCHANDISE CRED CHARGEBACK REQ   |
| 140         | CUSTOMER CHARGED, DID NOT REC GOODS/SRVCS |
| 141         | CUSTOMER REC GOODS/SRVCS, BUT NOT CHARGED |
| 142         | INVALID ADJUSTMENT RECEIVED - REQ         |
| 143         | ACCOUNT CLOSED OR INSUFFICIENT FUNDS      |
| 144         | UNAUTHORIZED USE                          |

 TABLE B-5
 PINIess Debit Adjustment Codes

| Reason Code | Description                              |  |
|-------------|------------------------------------------|--|
| 145         | CHARGEBACK OF CREDIT WITH RECEIPT        |  |
| 146         | CHARGEBACK OF CREDIT WITHOUT RECEIPT     |  |
| 201         | DEPOSIT NOT CORRECTED IN DEPSI           |  |
| 202         | DEPOSIT ADJUSTED ON DEPSI IN ERROR       |  |
| 203         | DEPOSIT NOT SETTLED, BUT COMPLETED       |  |
| 204         | DEPOSIT SETTLED, BUT NOT COMPLETED       |  |
| 205         | MISSING ENDORSEMENT                      |  |
| 206         | UNPROCESSABLE ITEM                       |  |
| 207         | RETURN CHECK - NSF                       |  |
| 208         | INCORRECT DOLLAR AMOUNT KEYED ON DEPOSIT |  |
| 209         | SECOND ENDORSEMENT                       |  |
| 210         | THIRD ENDORSEMENT                        |  |
| 211         | POST DATED CHECK                         |  |
| 212         | STALE DATED CHECK                        |  |
| 213         | IMPROPER ENDORSEMENT                     |  |
| 214         | FOREIGN ITEM                             |  |
| 215         | FOREIGN DOLLAR AMOUNT                    |  |
| 216         | MULTIPLE PAYEES                          |  |
| 217         | NO SIGNATURE                             |  |
| 218         | NO PAYEE                                 |  |
| 219         | NO WRITTEN DOLLAR AMOUNT                 |  |
| 220         | ALTERED CHECK                            |  |
| 221         | NO DATE                                  |  |
| 222         | WRITTEN AMOUNT AND NUMERIC AMOUNT DIFFER |  |
| 223         | MULTIPLE POSTING                         |  |
| 224         | EMPTY DEPOSIT ENVELOPE                   |  |
| 225         | MISSING ENVELOPE                         |  |
| 226         | RETURN ITEM - ACCOUNT CLOSED             |  |
| 227         | STOP PAYMENT                             |  |
| 228         | REFER TO MAKER                           |  |

 TABLE B-5
 PINIess Debit Adjustment Codes (Continued)

| Reason Code | Description                               |  |  |
|-------------|-------------------------------------------|--|--|
| 301         | CARD CAPTURE                              |  |  |
| 302         | REVERSAL OF RECVD ADJ/PROVISIONAL CREDIT  |  |  |
| 401         | REVERSAL OF ORIGINATED ADJUSTMENT         |  |  |
| 402         | REVERSAL OF RECVD ADJ/PROVISIONAL CREDIT  |  |  |
| 501         | ECC - NON-SUFFICIENT FUNDS NSF            |  |  |
| 502         | ECC - ACCOUNT CLOSED                      |  |  |
| 503         | ECC - NO ACCOUNT / UNABLE TO LOCATE       |  |  |
| 504         | ECC - INVALID ACCOUNT NUMBER              |  |  |
| 506         | ECC - RETURNED PER ODFI REQUEST           |  |  |
| 508         | ECC - PAYMENT STOPPED                     |  |  |
| 509         | ECC - UNCOLLECTED FUNDS                   |  |  |
| 510         | ECC - CUSTOMER ADVISES NOT AUTHORIZED     |  |  |
| 512         | ECC - BRANCH SOLD TO ANOTHER ODFI         |  |  |
| 514         | ECC - UNABLE TO CONTINUE                  |  |  |
| 515         | ECC - BENEFICIARY OF ACCT HOLDER DECEASED |  |  |
| 516         | ECC - ACCOUNT FROZEN                      |  |  |
| 517         | ECC - FILE RECORD EDIT CRITERIA           |  |  |
| 520         | ECC - NON-TRANSACTION ACCOUNT             |  |  |
| 524         | ECC - DUPLICATE TRANSACTION               |  |  |
| 529         | ECC - CORPORATE CUSTOMER ADVISES NOT AUTH |  |  |
| 537         | ECC - SOURCE DOCUMENT PRESENTED           |  |  |
| 538         | ECC - STOP PAYMENT ON SOURCE DOCUMENT     |  |  |
| 595         | ECC - FRAUD TRAN - SIGNATURE OBTAINED     |  |  |
| 596         | ECC - FRAUD TRAN - SIGNATURE NOT OBTAINED |  |  |
| 597         | ECC - PROCESSING ERROR                    |  |  |
| 598         | ECC - REQUESTED RECEIPT COPY NOT RECEIVED |  |  |
| 599         | ECC - OTHER                               |  |  |
| 600         | ACCOUNTHOLDER DOES NOT RECOGNIZE TRAN     |  |  |
| 601         | DUP/FRAUDULENT MULTIPLE TRANSACTIONS      |  |  |
| 602         | DECLINED/NO AUTHORIZATION                 |  |  |

 TABLE B-5
 PINIess Debit Adjustment Codes (Continued)

| Reason Code | Description                               |  |
|-------------|-------------------------------------------|--|
| 603         | INCORRECT TRANSACTION CODE                |  |
| 604         | INCORRECT TRANSACTION AMOUNT              |  |
| 605         | CANCELLED RECURRING TRANSACTION           |  |
| 606         | NON-RECEIPT OF GOODS OR SERVICES          |  |
| 607         | NON-RECEIPT OF SALES DRAFT                |  |
| 608         | NOT AS DESCRIBED OR DEFECTIVE GOODS/SERV  |  |
| 609         | REQUEST COPY ILLEGIBLE OR INVALID         |  |
| 610         | LATE PRESENTMENT                          |  |
| 611         | PAID BY OTHER MEANS                       |  |
| 612         | TRANSACTION EXCEEDS ALLOWABLE AMOUNT      |  |
| 613         | CREDIT NOT PROCESSED                      |  |
| 614         | CARD-NOT-PRESENT TRANSACTION              |  |
| 615         | FRAUDULENT USE OF CARD FOR TRAN AT AN AFD |  |
| 616         | FRAUDULENT OR UNAUTHORIZED FORCED TRAN    |  |
| 617         | ELECTRONIC TERMINAL MIS-DISPENSE          |  |
| 618         | REG E ERROR                               |  |
| 619         | DUPLICATE PROCESSING                      |  |
| 620         | PAYMENT NOT RECEIVED                      |  |
| 621         | RETURN / MERCHANT CREDIT TO CARDHOLDER    |  |
| 650         | REPRESENTMENT                             |  |
| 776         | CHECKCARD ADJUSTMENT                      |  |
| 777         | MANUAL ADJUSTMENT                         |  |
| 778         | BILL PAYMENT REVERSAL ADJUSTMENT          |  |
| 801         | PLUS - CARDHOLDER INFO REQUEST            |  |
| 802         | PLUS - CARDHOLDER INFO RESPONSE           |  |
| 802         | PLUS - CARDHOLDER INFO RESPONSE           |  |
| 920         | PLUS - NO DOC RCVD FOR RTRN ITEM, CR CH   |  |
| 921         | PLUS - DEPOSIT NOT PROCESSED, CR CH       |  |
| 922         | PLUS - DEPOSIT PROBLEM, PLEASE CALL       |  |
| 930         | PLUS - NO REASON GIVEN 999                |  |

 TABLE B-5
 PINIess Debit Adjustment Codes (Continued)

| Reason Code | Description                               |  |  |
|-------------|-------------------------------------------|--|--|
| 931         | PLUS - CUSTOMER CHARGED, NO CASH 102      |  |  |
| 932         | PLUS - CUSTOMER NOT CHARGED, CASH RCVD    |  |  |
| 933         | PLUS - RVRSL OF PREVIOUS CREDIT ADJ       |  |  |
| 934         | PLUS - REVERSAL OF PREVIOUS DEBIT ADJ     |  |  |
| 935         | PLUS - REPRESENTMENT TO CHDR DISPUTED     |  |  |
| 936         | PLUS - INVALID CHARGEBACK RECEIVED        |  |  |
| 940         | PLUS - DOCUMENTATION NOT RECEIVED         |  |  |
| 941         | PLUS - CARDHOLDER DISPUTE, CREDIT TO CHDR |  |  |
| 942         | PLUS - CARDHOLDER DISPUTE, DEBIT TO CHDR  |  |  |
| 943         | PLUS - REVERSAL OF PREVIOUS CR CHGBACK    |  |  |
| 944         | PLUS - REVERSAL OF PREVIOUS DB CHGBACK    |  |  |
| 945         | PLUS - CARDHOLDER DISPUTE OF PREVIOUS ADJ |  |  |
| 946         | PLUS - INVALID ADJUSTMENT RECEIVED        |  |  |
| 947         | PLUS - ACCOUNT CLOSED OR NSF              |  |  |
| 950         | PLUS - CARDHOLDER DISPUTES PAPER          |  |  |
| 951         | PLUS - DECLINED AUTHORIZATION             |  |  |
| 952         | PLUS - LATE PRESENTATION OF PAPER         |  |  |
| 953         | PLUS - REQUESTED COPY/ORIGINAL NOT RCVD   |  |  |
| 954         | PLUS - REQUESTED COPY ILLEGIBLE           |  |  |
| 955         | PLUS - NON-CARD                           |  |  |
| 956         | PLUS - DUPLICATE PROCESSING               |  |  |
| 957         | PLUS - PROCESSING ERROR                   |  |  |
| 958         | PLUS - INCORRECT CARDHOLDER ACCOUNT NBR   |  |  |
| 959         | PLUS - ALL OTHERS                         |  |  |
| 960         | PLUS - DEPOSIT KEYING ERROR, CREDIT CARD  |  |  |
| 961         | PLUS - DEPOSIT KEYING ERROR, DEBIT CARD   |  |  |
| 962         | PLUS - DEPOSIT MISSING ENVELOPE           |  |  |
| 963         | PLUS - DEPOSITED EMPTY ENVELOPE           |  |  |
| 964         | PLUS - DEPOSITED ITEM NON-NEGOTIABLE      |  |  |
| 965         | PLUS - DEPOSITED ITEM UN-PRESENTABLE      |  |  |

| TABLE B-5 | PINIess | Debit Ad | justment | Codes | (Continued) | 1 |
|-----------|---------|----------|----------|-------|-------------|---|
|-----------|---------|----------|----------|-------|-------------|---|

| Reason Code | Description                               |  |  |
|-------------|-------------------------------------------|--|--|
| 966         | PLUS - DEPOSITED AMT DIFF FROM ENTRD AMT  |  |  |
| 967         | PLUS - DEPOSITED FOREIGN ITEM             |  |  |
| 968         | PLUS - DEPOSITED ALTERED ITEM             |  |  |
| 969         | PLUS - DEPOSITED ITEM MISSING WRITTEN AMT |  |  |
| 970         | PLUS - DEPOSITED ITEM MISSING DATE        |  |  |
| 971         | PLUS - DEPOSITED POST-DATED ITEM          |  |  |
| 972         | PLUS - DEPOSITED STALE-DATED ITEM         |  |  |
| 973         | PLUS - DEPOSITED ITEM MISSING ENDORSEMENT |  |  |
| 974         | PLUS - DEPOSITED ITEM MISSING MAKERS SIGN |  |  |
| 975         | PLUS - DEPOSIT NOT SETTLED - CREDIT CARD  |  |  |
| 976         | PLUS - DEPOSIT DID NOT COMPLETE - DB CARD |  |  |
| 977         | PLUS - DEPOSIT RETURNED - NSF             |  |  |
| 978         | PLUS - DEPOSIT RETURNED - STOP PAYMENT    |  |  |
| 979         | PLUS - DEPOSIT RETURNED - ACCT CLOSED     |  |  |
| 980         | PLUS - DEPOSIT RETURNED - NO ACCT         |  |  |
| 981         | PLUS - DEPOSIT RETURNED - REFER TO MAKER  |  |  |
| 982         | PLUS - DEPOSIT RETURNED - 3RD PARTY ITEM  |  |  |
| 983         | PLUS - DEPOSIT HAS INCORRECT ENDORSEMENT  |  |  |
| 984         | PLUS - DEPOSIT NEEDS CONDITIONAL ENDORSE  |  |  |
| 985         | PLUS - DEPOSIT HAS INVALID PAYEE DATA     |  |  |
| 986         | PLUS - DEPOSIT DUPLICATE POSTING          |  |  |
| 987         | PLUS - DEPOSIT CANCELLED BY CARDHOLDER    |  |  |
| 988         | PLUS - DEPOSIT PROBLEM, PLEASE CALL       |  |  |
| 31          | PLUS - CUSTOMER CHARGED DID NOT GET CASH  |  |  |
| 32          | PLUS - CUSTOMER GOT CASH, NOT CHARGED     |  |  |
| 33          | PIN TRAN REPORTED AS FRAUD VIA MENU ADJ   |  |  |
| 998         | COPY CONFIRMATION                         |  |  |
| 999         | OTHER                                     |  |  |

 TABLE B-5
 PINIess Debit Adjustment Codes (Continued)
# worldpay

# С

# Monthly Billing and Fees in Financial Reports

Monthly billing provides an alternative to Worldpay's standard daily billing model. Your organization can elect to use monthly billing for either:

- Worldpay Fees only
- All fees (Worldpay and Passthrough)

This appendix provides information on understanding data as it appears in Financial reports (Reconciliation Dashboard, PayFac Reconciliation Dashboard, Activity Report, Settlement Report, and Fee Report) when your organization uses the monthly billing model.

In iQ, the appearance of these financial reports do not change, however the settled sales and fee data presented can be interpreted differently depending on which day of the month you view the report, and which monthly billing model you use (i.e., some fees may be already assessed, while others are accrued, but not yet assessed).

Data presented **By Settlement Date** is not available until the funds transfer from Worldpay to your operating account is complete (on the 8th of every month). Data presented **By Activity Date** represents accrued fees to date. This is the case for all days of the reporting month, except for the 8th of each month, when the data shown represents net settlement plus fees deducted at the end of the previous month.

Table C-1 provides detailed information on each of the affected reports.

| Report Name                                       | How the Data is Displayed                                                                                                    |  |  |  |
|---------------------------------------------------|----------------------------------------------------------------------------------------------------|--|--|--|
| Reconciliation<br>Dashboard                       | In the Activity Summary panel, for each Activity Date where there were transactions processed, iQ displays two or three rows:                                                                                                    |  |  |  |
| by Activity Date                                  | <ul> <li>The first row displays the settlement date of the next day and indicates the<br/>Net Settled Sales.</li> </ul>                                                                                                    |  |  |  |
| Reconciliation<br>Dashboard<br>by Activity Date   | <ul> <li>The second row displays the settlement date of the 8th of the following<br/>month and indicates the fees that have accrued to date and scheduled to<br/>be charged next month. Worldpay and/or Passthrough Fees settle on the<br/>8th of the following month.</li> </ul>                                                                                             |  |  |  |
| Activity Report                                   | <ul> <li>If you view this report during the current month (and prior to the 8th), the<br/>Settlement Date column displays 'Transfer Pending.'</li> </ul>                                                                                                    |  |  |  |
|                                                   | iQ displays the Net Settled Sales minus fees for the activity date range regardless of whether those fees have been completely assessed. For example, if you had \$100 in deposits, \$10 in returned payments, \$2 for passthrough fees, and \$1 for Worldpay Fees, the Reconciliation Dashboard by Activity Date shows \$87 for that date (whether it is on the 8th or not). |  |  |  |
|                                                   | If your organization is using the Monthly Billing model for Worldpay Fees only,<br>the Passthrough Fees are included on the same line as the Net Settled Sales<br>and settles at the same time.                                                                                                    |  |  |  |
| Reconciliation<br>Dashboard<br>by Settlement Date | In the Settlement Summary Panel, iQ does not display any fees associated with activity that occurred during a reporting month (except for miscellaneous credit/debits). On the 8th day of the month however, iQ displays the fees for                                                                                                    |  |  |  |
| PayFac<br>Reconciliation                          | every day of the previous month where Worldpay or passthrough fees were assessed.                                                                                                    |  |  |  |
| Dashboard<br>by Settlement Date                   | iQ always shows the amount credited to/debited from your account for the date range selected. If you view the Reconciliation Dashboard by Settlement Date for a time period that does not include the 8th of the month, iQ only                                                                                                    |  |  |  |
| Settlement Report                                 | displays miscellaneous credit/debit fees and passthrough fees. Otherwise, iQ displays a value of '\$0.'                                                                                                    |  |  |  |
| Fee Report                                        | The Total Fees field is populated as follows for each of the Fee report views:                                                                                                    |  |  |  |
|                                                   | • <b>By Activity Date</b> - iQ displays the fees <i>accrued</i> during the date range selected. Some fees may have actually been assessed depending on whether the date range includes the 8th of the month.                                                                                                    |  |  |  |
|                                                   | • <b>By Settlement Date</b> - iQ displays the fees <i>assessed</i> during the date range selected. If the date range does not include the 8th of the month, iQ only displays the miscellaneous debits/credits and passthrough fees.                                                                                                    |  |  |  |

 TABLE C-1
 Financial Report Data for Monthly Billing

# Glossary

# A

#### **Acquiring Financial Institution**

A bank that processes and settles a merchant's daily credit card transactions, including clearing and settling those transactions with the card issuer/association. Daily card transaction totals are deposited in the merchant's account after the deduction of settlement and discount fees. In this way, the financial institution acquires, or serves as the intermediary, to facilitate the credit transaction and pays the merchant, less a discount fee for the service.

#### Add Note

A chargeback action that enables you to add comments or other related information to a chargeback case you are working. Adding a note does not change the status or queue of the case.

#### Address Verification Service (AVS)

The process of validating a cardholder's address against the issuer's records to determine accuracy and deter fraud.

This service is provided as part of a credit card authorization process to reduce the risk associated with non-face-to-face transactions (for example, mail order or telephone orders).

While the code returned with the authorization result indicates the level of accuracy of the address match and helps secure the most favorable interchange rates, address verification is not a guarantee that a transaction is valid.

#### arbitration

Review conducted by either MasterCard or Visa to determine the responsibility for a chargeback-related dispute.

#### Arbitration Chargeback Cycle

A chargeback action that indicates the credit card issuer has rejected the merchant's representment or dispute and is filing a second chargeback in an effort to continue the dispute and recapture the associated monies.

#### Arbitrate Queue

A chargeback queue used when sending a chargeback to a formal arbitration hearing, because both Worldpay and the merchant believe the Arbitration Chargeback did not meet Visa or MasterCard regulations.

#### Association

Any entity formed to administer and promote credit cards. An organization owned by members, which services and obtains processing services for members and functions as a principal or proprietary member of Visa or MasterCard. The best known examples of Associations are MasterCard and Visa.

#### Authorization

The act of ensuring the cardholder has adequate funds available against his or her line of credit. A positive authorization results in an authorization code being generated, and those funds being set aside. The cardholder's available credit limit is reduced by the authorized amount.

#### Authorization code

A numerical (or alpha numerical) code sent by the card issuer verifying that the sale has been authorized. The authorization may be obtained by voice, software, or terminal transmission. The merchant should include the authorization number on the sales draft to substantiate the authorization

A code that a credit card issuing bank returns in an electronic message to the merchant's POS equipment that indicates approval of the transaction. The code serves as proof of authorization.

A code that an issuer or its authorizing processor provides to indicate approval or denial for an authorization request.

#### Auto-assumed

The process by which chargebacks meeting certain criteria are automatically transitioned to the Merchant Auto Assumed queue.

#### AVS

See Address Verification Service (AVS).

# В

#### Bank Identification Number (BIN)

A six-digit range of numbers printed on a credit card and used by credit card companies to identify their own financial transactions. The BIN range for each card type begins with a unique number. The range is assigned by ISO internationally and by ANSI in the United States.

Typical BIN ranges are as follows:

- American Express begins with 34XXXX and 37XXXX.
- Discover begins with 6011XX and 622126-622925
- MasterCard begins with 51XXXX to 55XXXX
- Visa begins with 4XXXXX

#### batch

The accumulation of transactions waiting to be settled. Multiple batches may be settled throughout the day.

#### batch processing

A type of data processing and data communications transmission in which related transactions are grouped together and transmitted for processing, usually by the same computer and under the same application.

#### BIN

See Bank Identification Number (BIN).

# С

#### capture

Converting the authorization amount into a billable transaction record. Transactions cannot be captured unless previously authorized and the goods or services have been shipped or transmitted to the consumer.

#### card issuer

Any of the following:

• The financial institution or retailer that authorizes the issuance of a card to a consumer (or another organization), and is liable for the use of the card. The issuer retains full authority over the use of the card by the person to whom the card is issued.

- Any bank or organization that issues, or causes to be issued, bankcards to those who apply for them.
- Any organization that uses or issues a personal identification number (PIN).

#### Card Verification Code (CVC)

A unique value calculated from the data encoded on the magnetic stripe of a MasterCard card, validating card information during the authorization process.

#### cardholder

The person to whom a financial transaction card is issued or an additional person authorized to use the card.

#### cardholder bank

The bank that has issued a bankcard to an individual.

#### card-not-present (CNP) transaction

Any credit card or debit card transaction that is done without the physical card. This can include transactions conducted over the telephone, Internet, mail or even at a retail store without the physical card.

#### card-present transaction (or swiped card)

Credit card information that is entered electronically by physically swiping the card through the terminal.

#### chargeback

iQ supports the following types of chargeback actions:

- Arbitration Chargeback Cycle
- Retrieval Request
- First Chargeback Cycle
- Representment Chargeback

#### chargeback period

The number of calendar days (counted from the transaction processing date) during which the issuer has the right to charge the transaction back to the acquirer. The number of days varies according to the type of transaction from 45 to 180 days.

#### chargeback reference number

A unique 10-digit number assigned a chargeback case. The first four digits of the chargeback reference number are the issuer's identification (BIN/ICA) number. The chargeback reference number may be reused after a year.

#### CNP

See card-not-present (CNP) transaction.

#### CVC

See Card Verification Code (CVC).

#### CVV2/CVC2

This is the three-digit value printed on the signature panel on the back of cards immediately following the card account number. The three-digit value helps validate that the cardholder has a card in his/her possession, and the card account is legitimate.

#### **CVV2** status

This value indicates the level of match between the CVV2 code entered on a transaction and the value that is on file with a customer's credit card company. A code and narrative description are provided indicating the results returned by the processor.

# D

#### data capture (draft capture)

The collection, formatting, and storage of information in computer memory. Some point-of-sale terminals perform data capture functions.

#### declined transaction

Transactions that are not approved are marked as declined. These transactions may not be captured and submitted for settlement.

#### debit card

An ATM bankcard, also called a check card, that allows a merchant to deduct money directly from a customer's bank account. Debit cards issued with a Visa or MasterCard logo are accepted by any merchant that also accepts Visa or MasterCard credit cards.

### Е

#### encryption

The technique of encoding data automatically in the terminal or computer before data is transmitted for security or anti fraud purposes.

#### expiration date

The date embossed on a bankcard, beyond which the card becomes invalid.

## F

#### file transfer

The copying of a file from one computer to another over a computer network.

#### First Chargeback Cycle

This is the first chargeback issued by the credit card company or issuing bank to the merchant. When the merchant receives the first chargeback they have the option to accept the chargeback or dispute and represent it back to the bank.

#### firewall

A computer that connects a local network to the Internet. For security reasons, it only allows certain types of messages through.

## Η

#### Hard Decline

A declined authorization response, given by the issuer, which offers no hope of the status of the card changing. Typical responses are "Lost or Stolen" or "Closed Account".

#### hyperlink

A hypertext connection that enables you to access content in another document or somewhere else on the same document. On the World Wide Web, hyperlinks appear as text or pictures that are highlighted.To follow a hyperlink, click the highlighted material.

## L

#### interchange

The domestic and international systems operated by Visa and MasterCard for authorization, settlement and the passing through of interchange

and other fees, as well as other monetary and non-monetary information related to bankcard activities.

#### interchange fee

Fees paid by Acquirers to Issuers to compensate for the processing and maintenance of the transaction and cardholder.

#### IP address (internet protocol address)

A numeric identifier for a computer or device on an IP network. The format of an IP address is a 32-bit numeric address written as four numbers separated by periods. Each number can be zero to 255. For example, 192.160.010.240 could be an IP address. Each device in an IP network is either assigned a permanent address (static IP) by the network administrator or is assigned a temporary address (dynamic IP) via DHCP software. Worldpay's routers, firewalls and proxy servers use static addresses as do most servers and printers that serve multiple users.

#### Issuer

Any Discover, MasterCard, American Express or Visa member, or a commercial organization that establishes and maintains customer credit lines that are accessed through the use of a card. (Public and private companies and financial institutions that offer card-accessed lines of credit to consumers and businesses.)

#### Μ

#### merchant

An entity that sells products or services to their customers.

#### Merchant Accepts Liability

A chargeback acttion that is used when a merchant wants to assume liability (responsibility) for the chargeback.

#### **Merchant Arbitrate Queue**

When a merchant requests that an "arbitration chargeback" be sent to an arbitration or pre-arbitration hearing, the chargeback resides in this queue until Worldpay decides if a case is valid for this type of process.

#### Merchant Assumed Queue

This chargeback queue contains chargebacks that have been "accepted or merchant accepts liability" by the merchant. In this case, the merchant assumes responsibility for the chargeback.

#### Merchant Category Code (MCC)

The means by which MasterCard identifies the merchant according to type of processing, authorization, and settlement. Visa identifies merchants according to SIC (Standard Industry Codes).

#### **Merchant Queue**

This chargeback queue contains chargebacks and or retrieval requests that are waiting for the merchant to manage.

#### **Merchant Represent**

A chargeback action that is used when a merchant wants to dispute liability (responsibility) for a chargeback.

#### **Merchant Requests Arbitration**

A chargeback action that is used when a merchant wants to continue a dispute beyond the arbitration chargeback. Worldpay will review all requests and will either submit the arbitration to the issuing bank or decline the request based upon the merits of the case.

#### **Merchant Responds**

A chargeback action used to inform Worldpay of what documentation you are providing to fulfill the retrieval request. All retrieval requests should be fulfilled as to avoid the potential of them becoming chargebacks you cannot dispute.

#### Ν

#### Network Assumed Queue

This chargeback queue contains chargebacks that have been "disputed or merchant represent" by the merchant and have been sent back out to the network or bank by Worldpay.

#### Ρ

#### PayPal Hold-Accept Queue

This chargeback queue is used for holding chargeback cases where the merchant has accepted liability, and the payment type is PayPal. After this queue, the case moves to the *Merchant Assumed Queue*.

#### PayPal Hold-Represent Queue

This chargeback queue is used for holding chargeback cases where the merchant does not accepted liability, and the payment type is PayPal. After the representment, and case has been resolved, it moves to either of the following queues:

- Network Assumed Queue If the case was won.
- Merchant Assumed Queue If the case was lost.

#### PIN

See Personal Identification Number (PIN).

#### Personal Identification Number (PIN)

A password, typically four digits, entered through a telephone keypad or an automatic teller machine.

#### **POS terminal**

See Point of Sale terminal (POS).

#### Point of Sale terminal (POS)

A device placed in a merchant location that is connected to the bank's system or authorization service provider via telephone lines and is designed to authorize, record, and forward data by electronic means for each sale.

#### **Pre-Arbitrate Queue**

This chargeback queue is used when an "arbitration chargeback" is sent by Worldpay to an issuing bank for review. This is a less formal process than arbitration because it (currently) only involves Worldpay and the issuing bank.

#### Q

#### queue

A collection of chargeback cases that are in a specific state or status waiting for disposition or are closed. For information about each specific queue, see the following:

- Arbitrate Queue
- Merchant Queue
- Merchant Arbitrate Queue
- Merchant Assumed Queue
- Network Assumed Queue
- PayPal Hold-Accept Queue
- PayPal Hold-Represent Queue
- Pre-Arbitrate Queue

### R

#### reason code

A code used to provide additional information to the receiving clearing member regarding the nature of a chargeback, subsequent presentment, fee collection, funds disbursement, or request for a source document.

#### recurring transaction

A credit card transaction charged to the customer account with their permission, which occurs at predetermined times (i.e. weekly, monthly, quarterly).

#### representment

When a merchant chooses to dispute a chargeback, the transaction is sent back to the credit card issuer to reverse the chargeback.

#### **Representment Cycle**

When a merchant chooses to dispute a chargeback, the transaction is sent back to the credit card issuer to reverse the chargeback.

#### reserve

The practice in which the acquirer retains a percentage of the sale amount to protect themselves against catastrophic losses. Reserve is determined during the contract process.

#### **Request Declined**

A chargeback action that is used when Worldpay requires you to re-review a case, rejects your request to dispute the case or when documentation is needed to dispute the case and has not been sent for processing. The comments entered in the NOTES column will explain why the case has been declined back to you.

#### **Retrieval Request**

The request from the issuer to the acquirer either for an original or legible copy of the transaction information document or for a substitute draft.

## S

#### settlement

As the sales transaction value moves from the merchant to the acquiring bank to the issuer, each party buys and sells the sales ticket. Settlement is what occurs when the acquiring bank and the issuer exchange data or funds during that function.

#### soft decline

A declined response in which authorization is not granted on a valid card. This type of decline indicates that the status of the card may change. Typical reasons for a soft decline include that the credit card already exceeds the credit line, the issuer is unavailable, and so forth.

When a soft decline occurs, the merchant can retry to authorize the purchase.

#### SIC

#### See Standard Industry Codes (SIC).

#### Standard Industry Codes (SIC)

The means by which Visa identifies merchants according to type of processing, authorization, and settlement. MasterCard uses MCC (Merchant Category Code).

# T

#### transaction

Any event that causes a change in an organization's financial position or net worth, resulting from normal activity. Advance of funds, purchase of goods at a retailer or when a borrower activates a revolving line of credit. Activities affecting a deposit account carried out at the request of the account owner. One example of a transaction is the process that takes place when a cardholder makes a purchase with a credit card.

# V

#### voice authorization

When a merchant calls to obtain credit card authorization rather than using a terminal or credit card software to obtain the authorization. The merchant must, in addition to the voice authorization, submit the credit card information via terminal or software to close out the transaction and transfer the funds to the merchant's bank account.

# Index

# Α

A-B Fraud Impact Dashboard, 417 About This Guide. xi Account Summary Report, 150 Account Updater Break Link, 339 Account Updater Fee Report, 376 Account Updater Match Value Report, 378 ACH Notice of Change (NOC) Codes, 439 ACH Return Reason Codes, 436 Activity Report, 83 by Activity Date, 86 by Payment Method, 86 By Purchase Currency, 87 By Reporting Group, 85 Advanced Fraud Tools, 311, 407 Analytics Dashboards Automatic Axis Scale Adjustment, 25 common features. 24 Data Tips, 25 Interactive Legends, 24 Rollup Selector, 24 Associated Transaction Stream, 198, 312 Auth Trends Dashboard Authorization by Method of Payment, 109 Authorization Decline % by Method of Payment, 111 Net Settled Sales, 112 Transaction Volumes, 110 AuthMax Report, 400 Authorization by Method of Payment Chart, 109 Authorization Decline % by Method of Payment Chart, 111 Authorization Reports All Currencies, 352 by Date, 349 by Payment Method, 350 by Presenter, 353 by Reason, 351 by Reporting Group, 348

# В

Balanced Distribution of Chargeback Assignments, 174 Bank Identification Number (BIN) Lookup, 285
Batch Detail Report, 272

Account Updater Detail, 276
Fraud Detail, 279
Query Transaction Detail, 279
Recurring Transactions Detail, 278
Token Detail, 277, 279

BIN Lookup, 285
Break Account Updater Link, 338, 339
Breaking an Account Updater Link, 343

# С

Cancel Recurring Subscription, 324 Capturing and Authorization (Deposit), 342 Change Password, 11 Chargeback Administration, 169 Balanced Distribution, 174 re-ordering custom rules, 174 Rules-Based Assignment, 170 Chargeback Case Detail Screen Associated Cases. 185 Chargeback Activity, 234 Issuer Dispute Questionnaire, 189 Payment History for Account and Merchant, 195 Chargeback Performance Report, 216 exporting data, 220 Chargeback Search Results, 178 Chargeback Summary Report, 221 by reason, 226 monitoring, 223 Chargebacks attaching support documents to your case. 237 deleting an attached support document, 239 determining whether to dispute, 234 **Discover Ticket Retrieval Timely** Response, 250 Historical Win Percentage, 249 managing, 234 replacing an attached support document, 239 responding to a case, 239 viewing an attached support document, 238 working with support documents, 237

Chat Service, 15 Client System Requirements, 4 Compliance Report, 203 Discover, 206 Visa and MasterCard, 204 Creating a PDF Report, 28 Cumulative Approved Orders, 388 Customizing Your Report View, 21 Chargeback Search, 179 Dispute Inbox, 165 Session Activity, 269 Transaction Search, 254

# D

Declined Transactions Report, 266 exporting data, 266 Deleting Unused User Accounts, 44 Direct Debit Verifications Report, 114 by Date, 117 by Presenter, 118 by Reason, 117 by Reporting Group, 116 Discover Ticket Retrieval Timely Response Incentive, 250 Dispute Inbox Case History Tab, 162 Performing Bulk Actions on Multiple Chargebacks, 165 Documentation Set, xvii

# E

Effective Merchant Discount Rate, 95 Enabling JavaScript, 5 Exporting a Report, 28 Exporting Chargeback Search Results, 182 Exporting Session Data by Transaction, 280 Exporting Transaction-Level Data, 29 Extended Response Code Report, 370

# F

Fee Report, 95 Passthrough Fees by Category, 100 Passthrough Fees by Payment Method, 101, 102 Worldpay Fees by Category, 96 Worldpay Fees by Payment Method, 97, 98 Filtered Authorizations Report, 407 Forgot Password, 9 Fraud Check Detail Screen, 325 Fraud Dashboards, 406 A-B Fraud Impact Dashboard, 417 Post-Fraud Impact Dashboard, 413 FraudSight, 410 Funding Instruction Void Detail Screen, 330 Associated Transaction Stream, 334 Response Data, 333 Summary Data, 331 Tracking Data, 332

# Η

Historical Win Percentage, 182, 188, 249 Home Page, 34

# I

Insights Dashboard, 422 Affluence Report, 424 Bank Nationality Report, 429 Corporate Customers Report, 427 features, 423 Prepaid Reloadable Report, 426 Instruction Detail Screen, 327 Return/Change Data, 320 Summary Data, 328 Tracking Data, 329 Instruction Search, 258 Instruction Search Results, 259 Intended Audience, xi

# J

JavaScript, enabling, 5 Join Columns, 75

# L

Logging In and Logging Out, 8 Logging In For the First Time, 6

# Μ

Managed Payout Report, 122, 131

Masking Account Number on Search Results Screen, 253, 259 Match Value Report, 378 Monthly Billing, 449 Multi-Organization Mimic, 12

## Ν

NACHA Unauthorized Returns Report, 228 Navigation, 4 Net Settled Sales exporting, 106 Notification Banner, 17

### 0

OmniToken Translator Detail Screen, 335 Online Help, 13

## Ρ

Password, 6.9 generate temporary, 43 PayFac Funded Report, 122 PayFac Reconciliation Dashboard, 122 Managed Payout Report, 131 PayFac Funded Report, 129 PayFac Reconciliation Report, 125 PayFac Reconciliation Report, 122 Pending Redeposits Report, 120 Performing a Chargeback Activity, 234 Permission Levels, 8 **PINIess Debit Adjustments** Activity Report. 89 Associated Transactions, 198 Reconciliation Dashboard, 57 Returned Payments Report, 74, 83, 208, 214 Settlement Report, 64, 81 Transaction Search, 254 Post-Deposit Fraud Impact Dashboard, 413 Chargebacks, 414 Fraud Alerts, 415 Prime Savings Report, 157 Purchase History, 202, 315

## R

Reconciliation Dashboard, 47

Activity Summary by Activity Date, 54, 135 Activity Summary by Payment Method, 54, 55, 135, 136 Approved Transactions by Purchase Currency, 51, 133 Exchange Summary by Purchase Currency, 53 Exporting Fee Data, 65 Exporting Reserve Activity Data, 72 Exporting Returned Payments Data, 67 features, 47, 122 PayFac, 122 Settled Transactions by Payment Method, 60, 141 Settled Transactions by Purchase Currency, 61, 62, 142, 143 Settled Transactions by Settlement Date, 59, 140 Settlement by Funds Transfer, 58, 139 Transaction Summary by Purchase Currency, 50, 132 Recovered Orders by Percentage, 387 **Recovery Engine** Recycling, 381 **Recovery Engine Cohort Performance** Report, 388 Recovery Engine Cohort Report, 386 Recovery Engine Snapshot Report, 381 Recurring Plans, 391 Recurring Subscription Detail Screens, 319 Cancel Recurring Subscription, 324 Create Recurring Subscription, 319 Update Recurring Subscription, 321 Repaired Auths Report, 368 All Currencies, 372 By Activity Date, 371 By Payment Method, 372 By Reporting Group, 370 Exporting transaction-level repaired auths, 374 Reporting Group Limits, 46 Reports creating a PDF, 28 exporting, 28 Re-Running a Scheduled Report, 39 Reserve Report, 105 Returned Payments Report, 208 Chargebacks, 210

Direct Debit Returns, 212 Rejects, 213, 214 Revision History, xii Rules-Based Chargeback Assignment, 170

## S

Scheduled Secure Reports (SSR), 35 My Reports, 35, 39 Permissions, 41 Re-Running a Report, 39 Retrieving Reports, 35 Scheduled Reports, 35 Shared Reports, 35, 39 Security Questions, 7, 11 Session Activity Report, 269 Exporting Session Data by Transaction, 280 Settlement Report by Payment Method, 78 By Purchase Currency, 79 by Reporting Group, 76 by Settlement Date, 77 Split and Join Columns, 75, 84 Split Columns, 75 Subscription Detail, 393 Bill To Data, 396 Discounts / Add-Ons Data, 397 History Data, 398 Summary, 395

# T

temporary password, 43 ThreatMetrix, 312, 327 **Token Request** in Virtual Terminal, 358 Token Request Detail screen, 316 Transact, 364 Transaction Detail, 288 Account Updater, 309 Advanced Fraud Check Summary, 311 Associated Transaction Stream. 312 Bill Me Later. 296 Bill To and Ship to Data, 303 Customer Insights Data, 298 Data Panels. 292 Direct Debit Returns, 300 Fraud Check Summary, 310

Line Item Data. 306 OmniToken Translator, 335 Order Data, 305 performing transactions from, 338 Point of Sale Data, 299 Purchase History, 202, 315 Recurring Data, 304 Recycling Data, 308 Response Data, 302 Summary Data, 293 Tracking Data, 301 Transaction Receipt, 31, 296, 359 Transaction Receipts, 30 Transaction Search. 252 Tips for Effective Searches, 257 Transaction Search Results. 253 Transaction Summary Report, 262 Transaction Volumes Chart, 110 Transaction-Level Filtered Authorizations, exporting, 409 **Transaction-Level Instruction Data** exporting, 154 Transaction-Level Recovered Orders, exporting, 384 Trending Dashboard, 108

# U

User Accounts for multiple organizations, 12 User Administration Delete User, 43 generate temporary password, 43 User Profile, 10

# V

Virtual Terminal, 355 token, 361 Visa Claims Resolution, 185 compelling evidence options, 245 file pre-arbitration, 241 responding to a case, 240 responding to a collaboration dispute, 243 responding to an allocation dispute, 241

| wor | Ы | n | a | v |
|-----|---|---|---|---|
|     | U | ۲ | U | y |